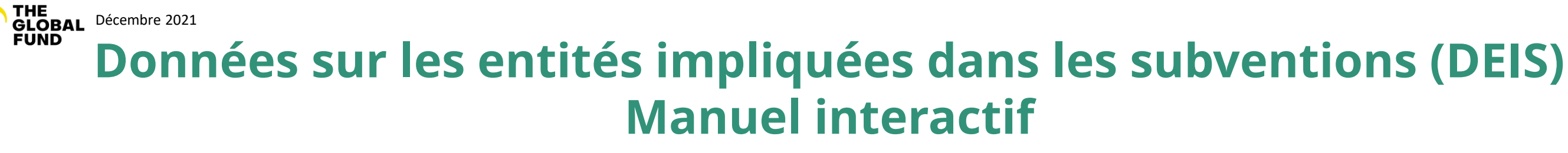

## Vous êtes...

Sélectionnez une option ci-dessous

**Parties prenantes externes** du Fonds mondial

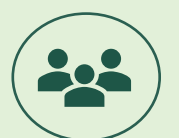

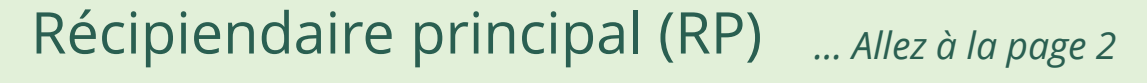

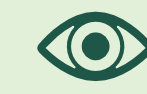

Agent local du Fonds (ALF) ... Allez à la page 149

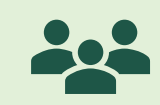

Instance de coordination nationale (ICN)

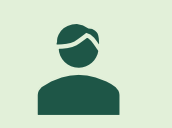

Tiers

... Allez à la page 231

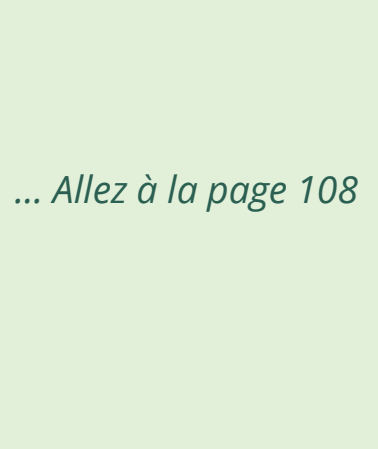

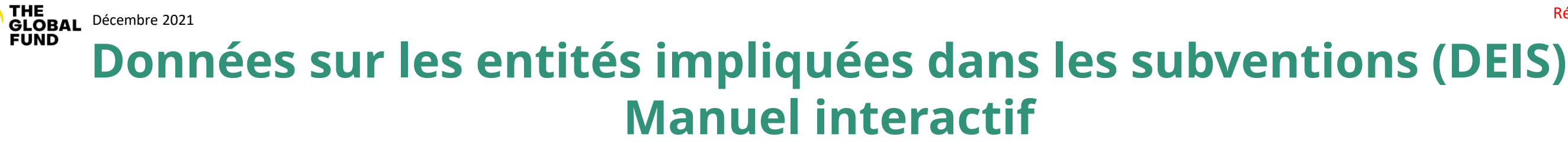

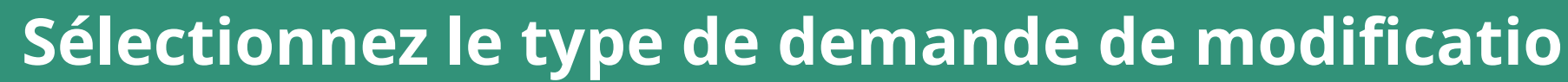

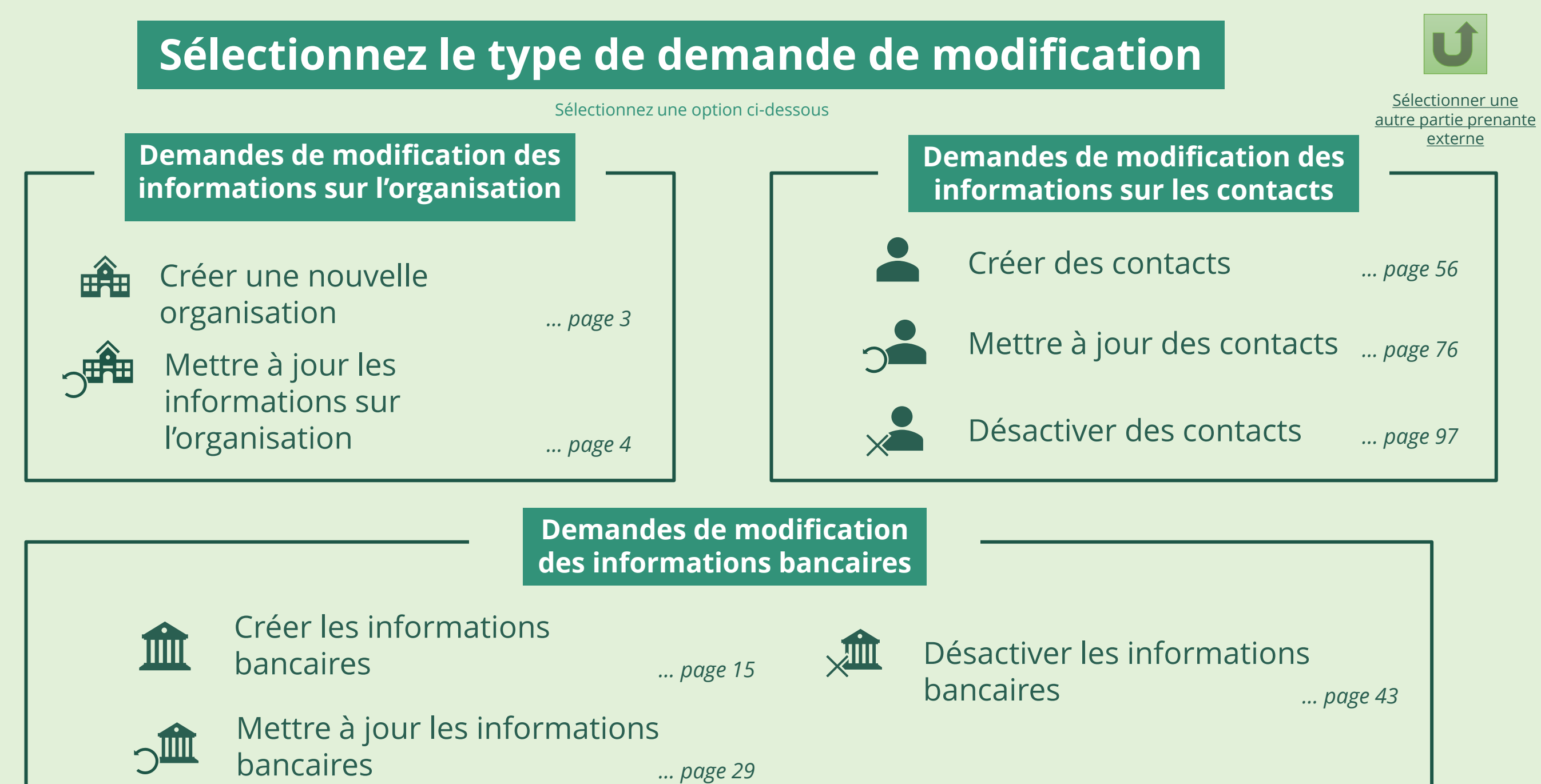

Récipiendaire principal (RP)

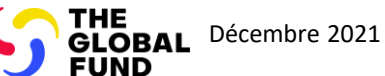

# Données sur les entités impliquées dans les subventions (DEIS) **Manuel interactif**

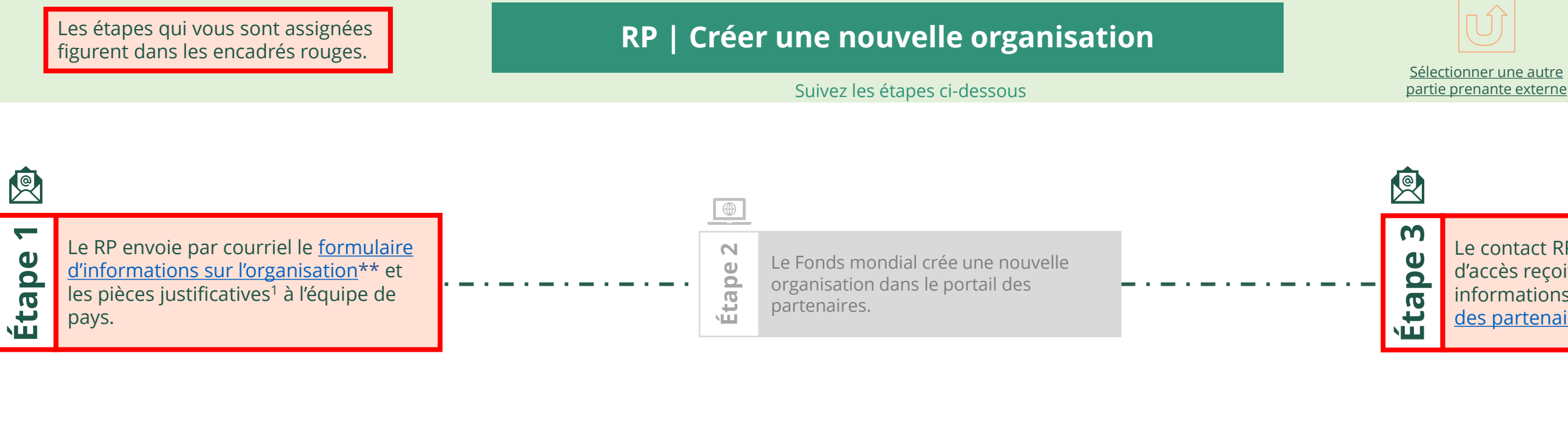

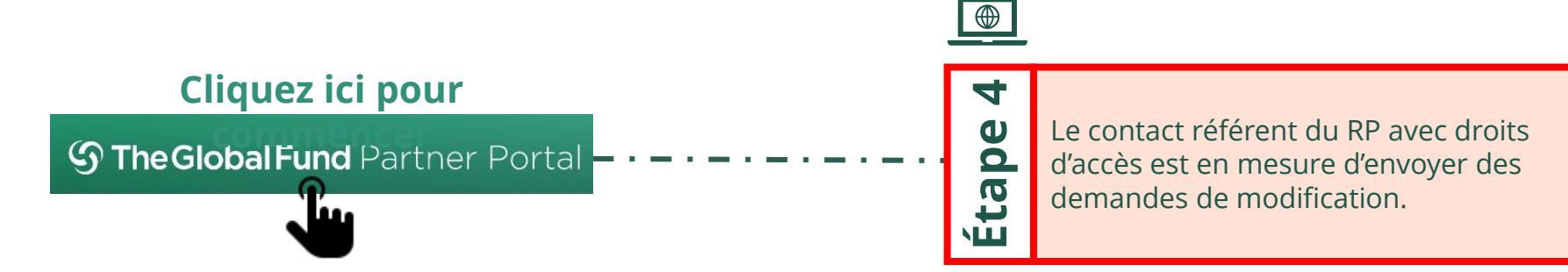

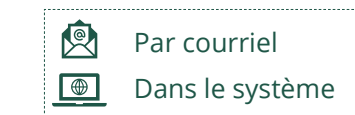

Récipiendaire principal (RP) Créer une nouvelle organisation

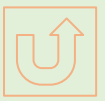

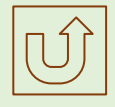

Sélectionner une autre demande de changement - RP

Le contact RP désigné avec droits d'accès reçoit par courriel les informations de connexion au portail des partenaires du Fonds mondial.

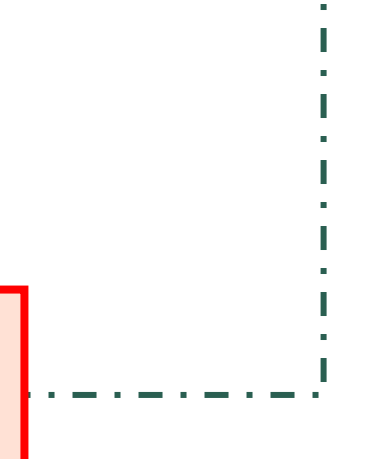

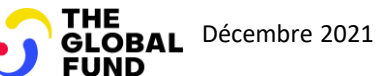

### Récipiendaire principal (RP) Mettre à jour les informations sur l'organisation Données sur les entités impliquées dans les subventions (DEIS) **Manuel interactif**

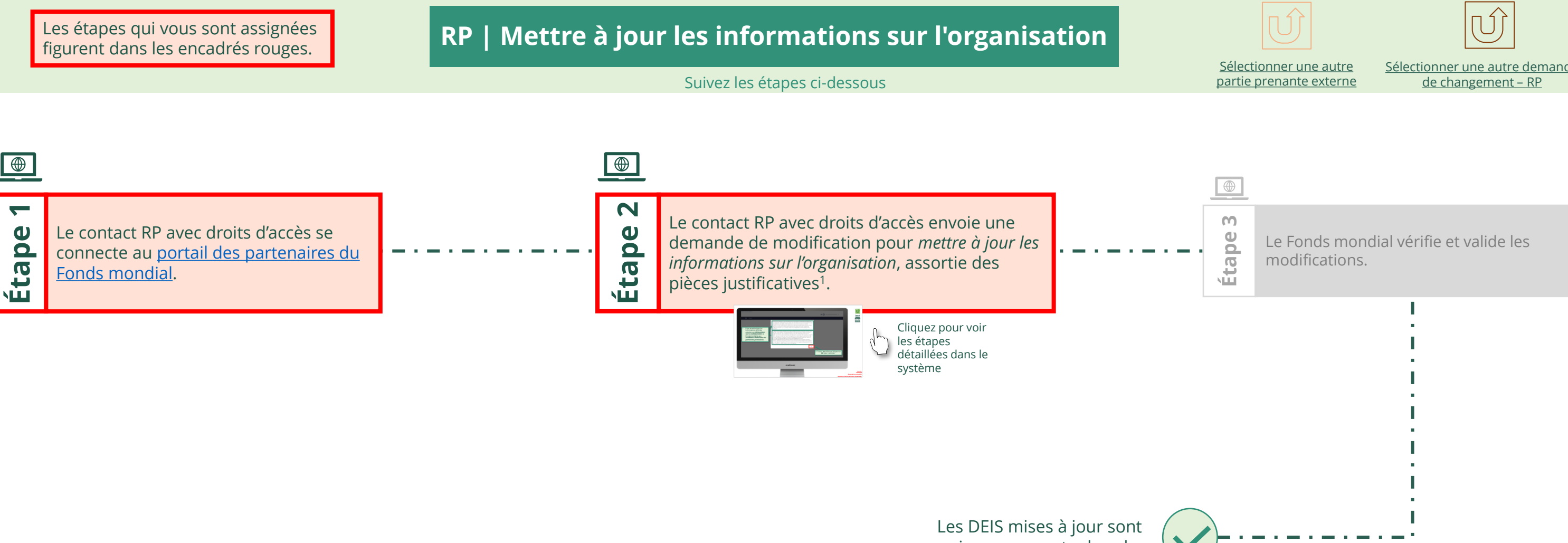

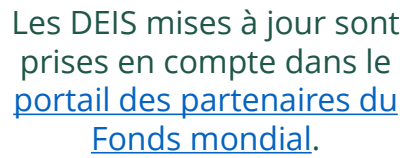

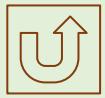

Sélectionner une autre demande

#### ....

1. Lisez attentivement les informations affichées relatives aux **déclarations** sur la confidentialité du Fonds mondial et aux conditions d'utilisation du portail des partenaires.

Your privacy is important to us. The Global Fund is committed to respecting the dignity and privacy of people, while balancing such rights with the Global Fund values of transparency and accountability and the ability of the Global Fund to carry out its mission. For further information on how the Global Fund collects and uses personal data, please read the Privacy Statements, including the supplemental statement for Global Fund Grant Funding and Management Activities, on our website. (https://www.theglobalfund.org/en/legal/privacystatement/)

The Global Fund licenses, operates and makes available the Partner Portal (the "Portal"). The Portal may contain features including RSS feeds, e-mail alert services, cookies, document management features, data management features and other applications that may be available from time-to-time (collectively, the "Features"). Any person that accesses or uses the Portal or Features, or both (the "User" and together, the "Users") agrees to be bound by the terms and conditions of the Terms of Use of the Global Fund Partner Portal (the "Terms of Use"), as they may be amended from time-to-time (available at this link http://www.theglobalfund.org/en/partner-portal/). These Terms of Use contain important conditions, disclaimers and other provisions, some of which limit the Global Fund's liability. If you do not agree to these Terms of Use or cannot enter into a legally binding agreement, you must not access or use the Portal or any of the Features.

> 2. Si vous êtes d'accord, cliquez sur **OK** pour continuer.

Ok

### continuer

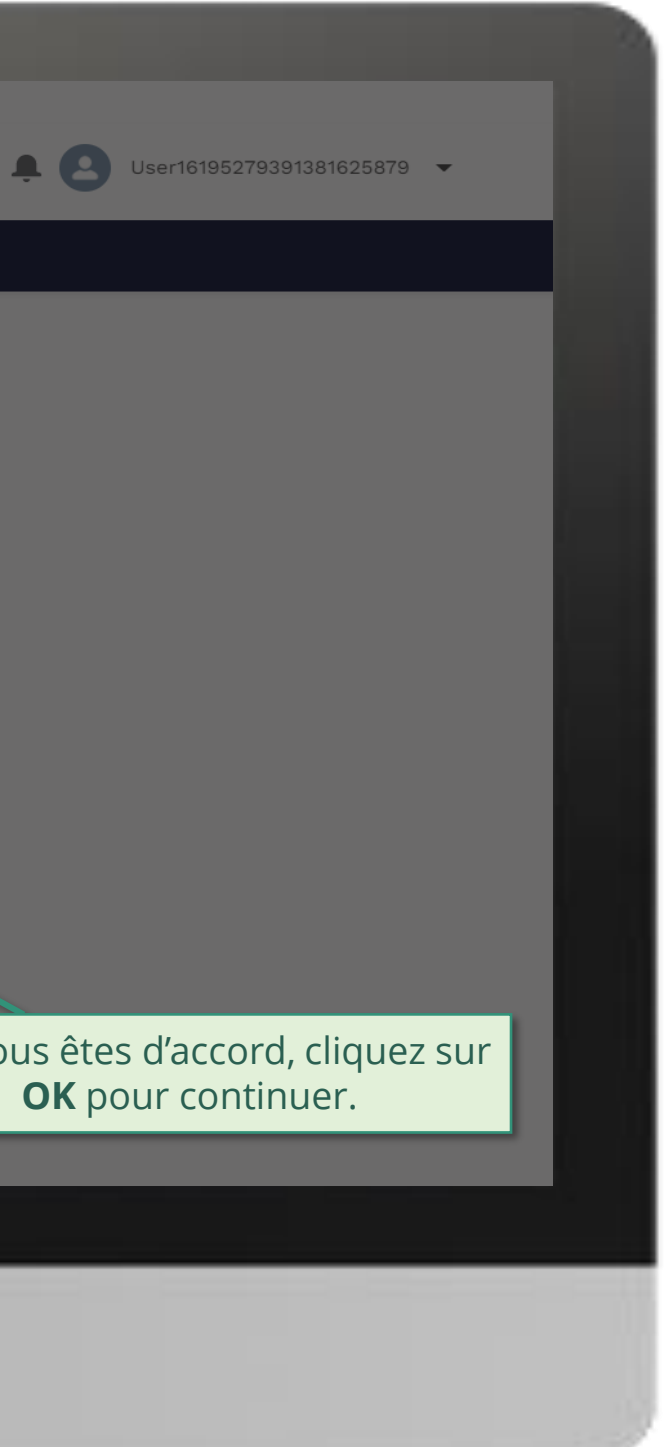

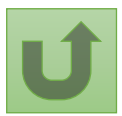

Retour à <u>l'aperçu</u> des étapes <u>pour cette</u> demande

#### Étape 2a

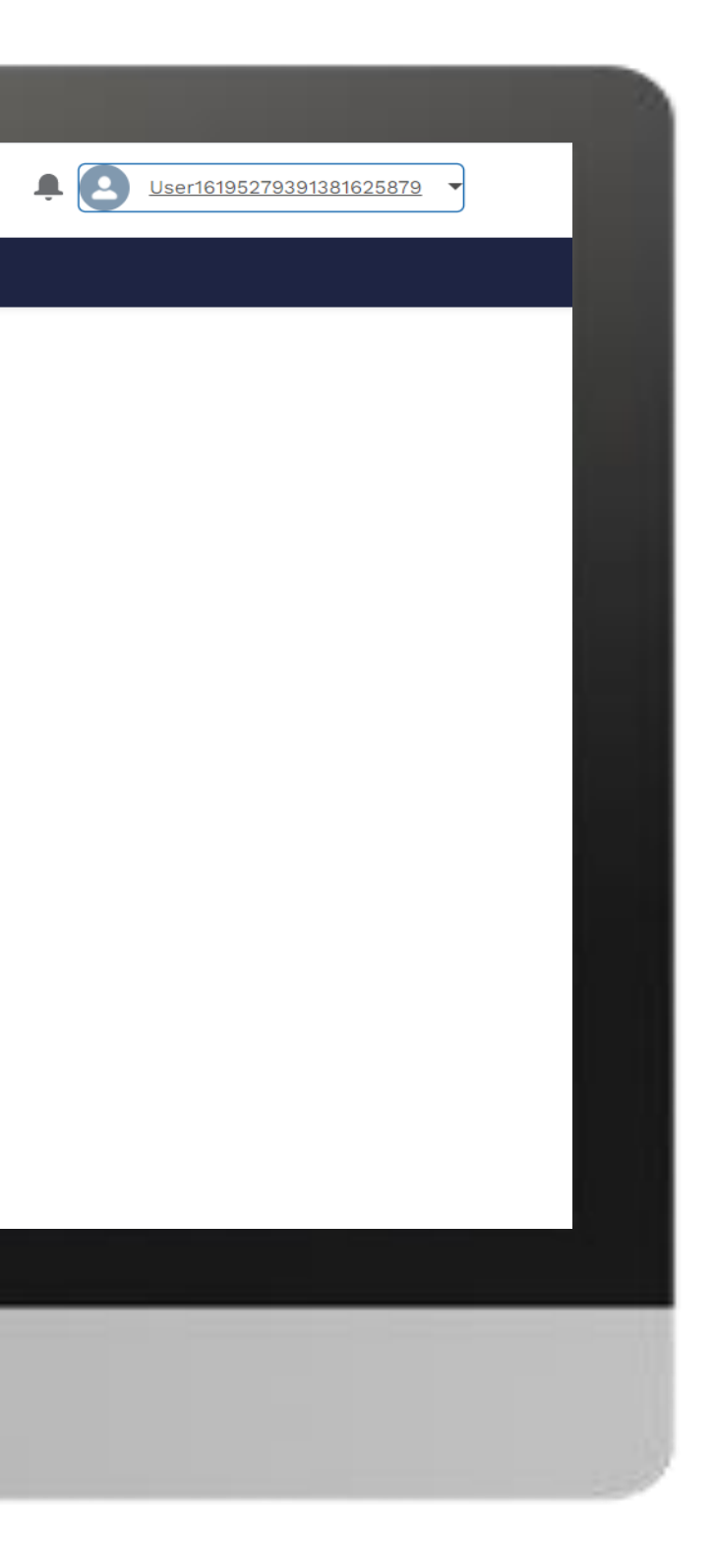

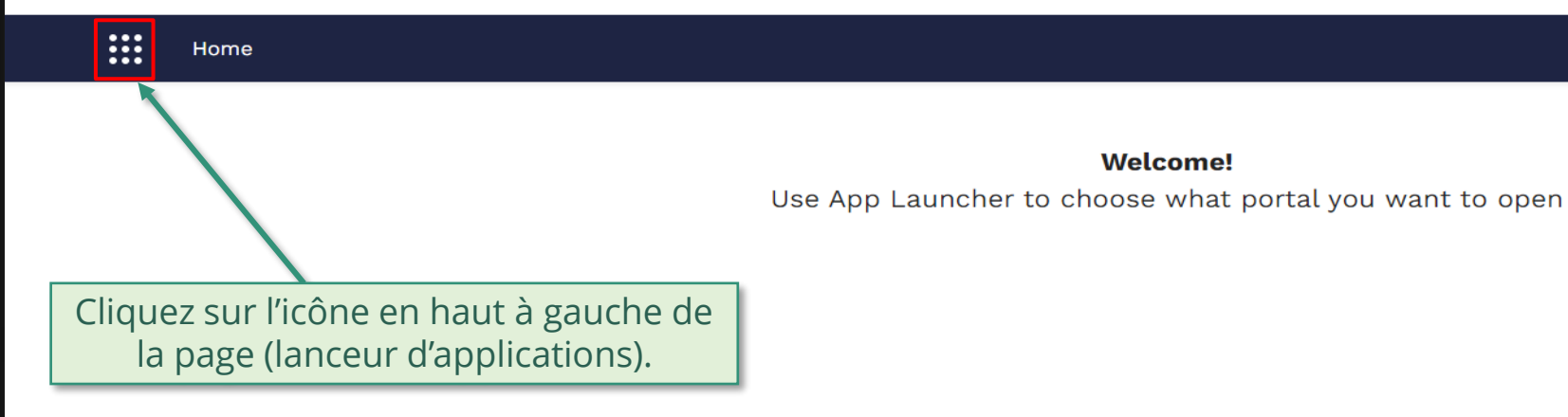

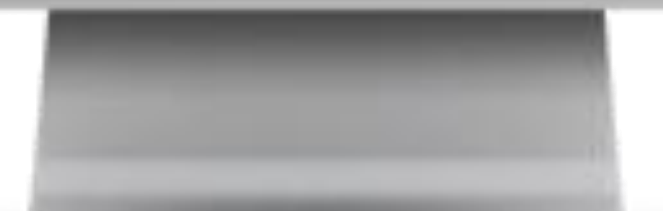

Welcome!

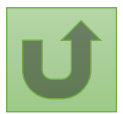

<u>Retour à</u> <u>l'aperçu</u> des étapes pour cette demande

Étape 2b

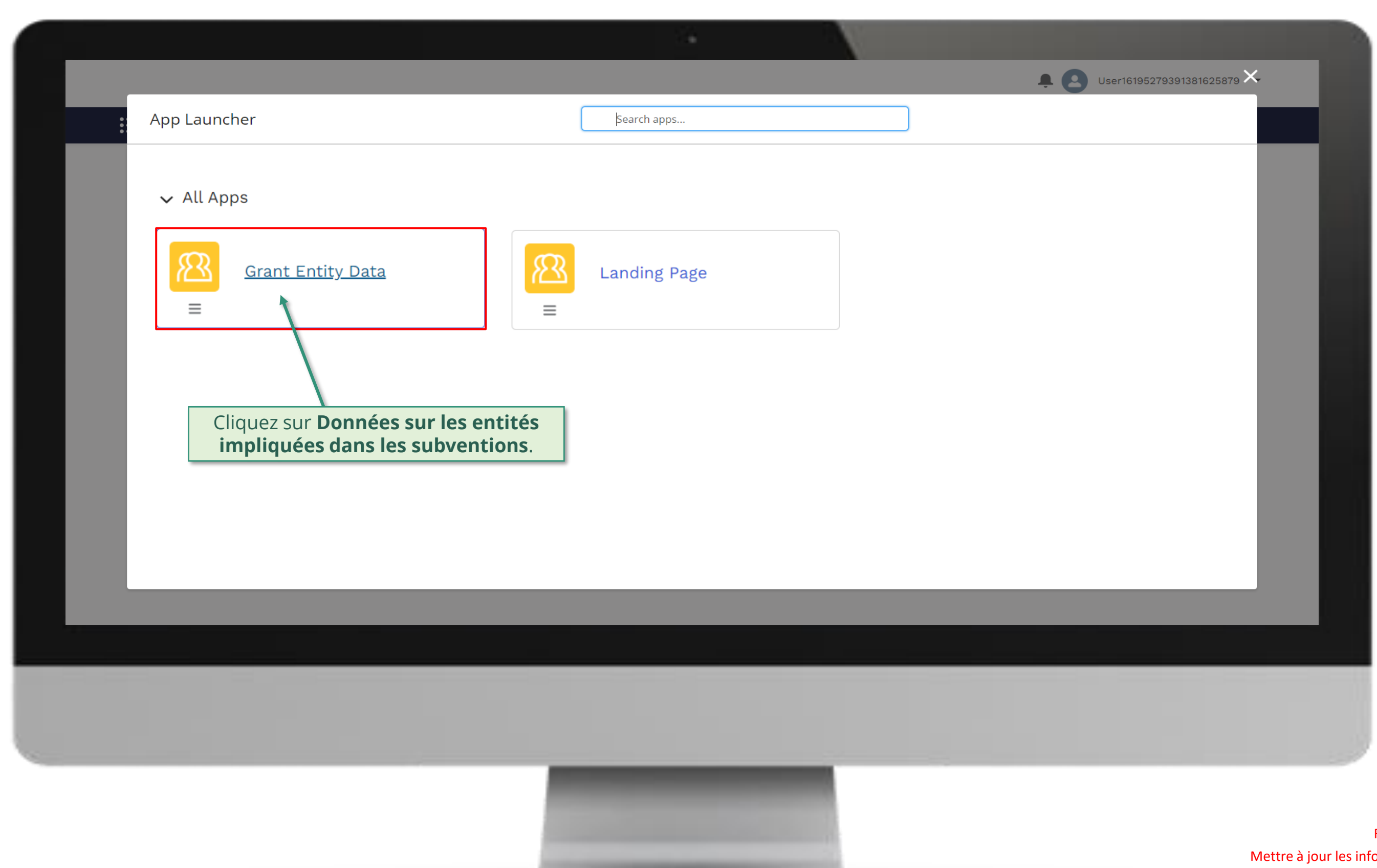

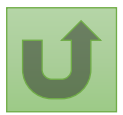

#### Étape 2c

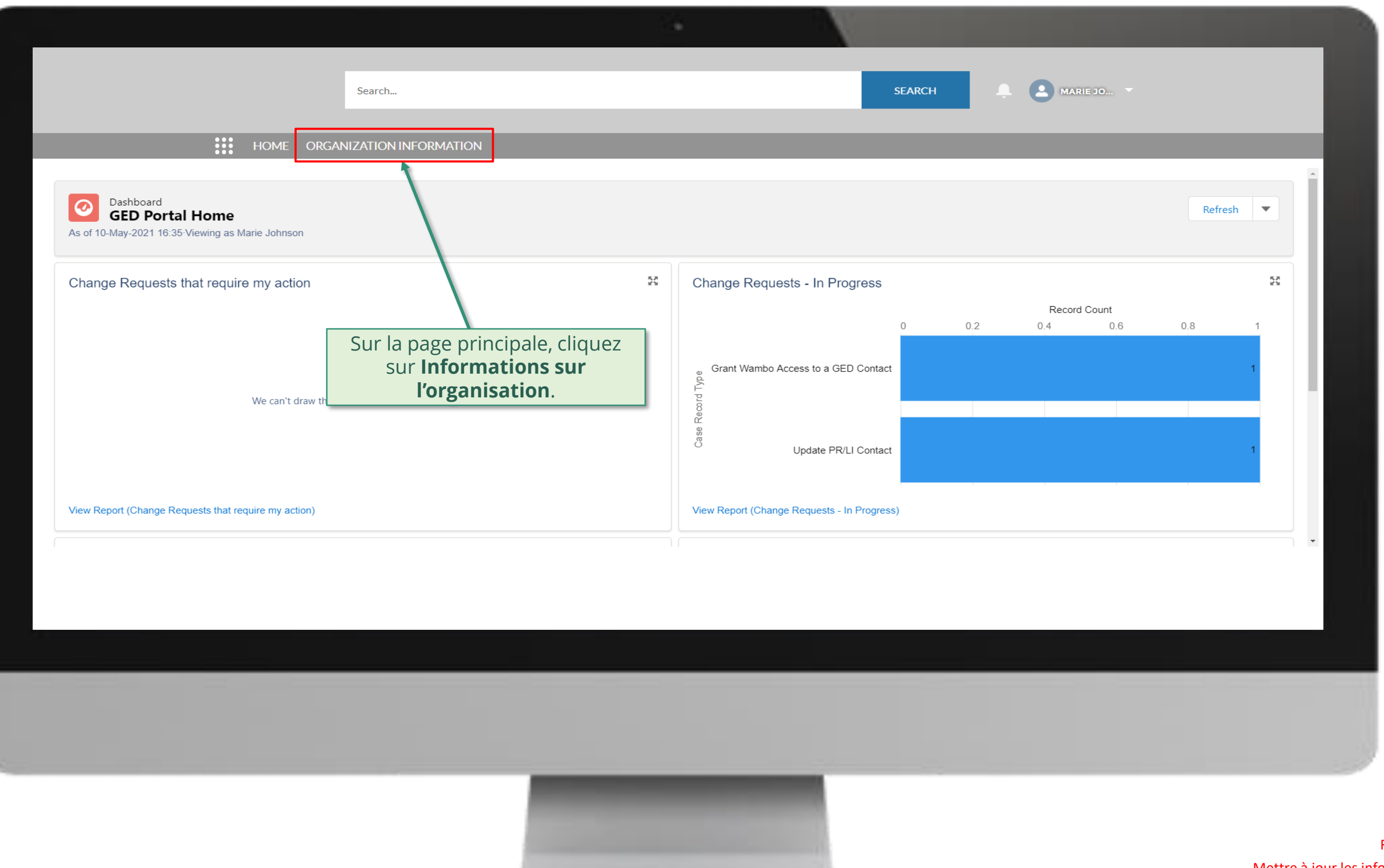

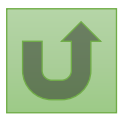

Étape 2d

|                                                                 | Search                                                                  |           | SEARCH 🔔 MARIE JO  |   |
|-----------------------------------------------------------------|-------------------------------------------------------------------------|-----------|--------------------|---|
|                                                                 |                                                                         |           |                    |   |
|                                                                 | GANIZATION INFORMATION                                                  |           |                    |   |
| My Organizations                                                |                                                                         |           |                    |   |
| l item • Sorted by Organization Name • Filtered by All organiza | tion information - Organization Record Type • Updated a few seconds ago |           | Q Search this list | * |
| Organization Name 1                                             | ✓ Organization Short Name                                               | ✓ Country | ✓ Parent Account   |   |
| 1 National Malaria Program                                      | NMPN                                                                    | Nigeria   |                    |   |
|                                                                 |                                                                         |           |                    |   |
|                                                                 |                                                                         |           |                    |   |
|                                                                 |                                                                         |           |                    |   |
|                                                                 |                                                                         |           |                    |   |

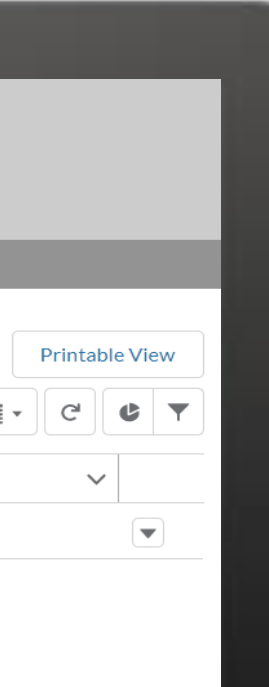

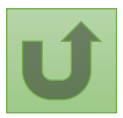

#### Étape 2e

| Search       SEARCH       Image: Constant of the constant of the constant o |            |
|----------------------------------------------------------------------------------------------------|------------|
| HOME       ORGANIZATION INFORMATION         Image: Comparization Information National Malaria Program       Image: Comparization Information National Malaria Program         Organization Short Name NMPN       Organization Grant Abbreviation Integration Status Completed       #Open Change Requests for Organization 2       #Open Change Requests for Organization 2       #Open Change Requests for Organization 2         DETAILS       ACCOUNT ROLES       CONTACTS       BANKING DETAILS       CHANGE REQUESTS       FILES       MORE         Organization Name National Malaria Program       Organization Name       Image: National Malaria Program       Image: National Malaria Program                                                                                                    |            |
| Organization Information<br>National Malaria Program       Information<br>Update Organization       Information<br>Update Organization       Create Contact         Organization Short Name<br>NMPN       Organization Grant Abbreviation<br>NGA - M       Integration Status<br>Completed       #Open Change Requests for Organization<br>0       #Open Change Requests for Organization       #Open Change Requests for Organization <th></th>                                                                                                    |            |
| Organization Short Name Organization Grant Abbreviation Integration Status #Open Change Requests for Organization #Open Change Requests for Organization #Open Change Requests for Organization   NMPN NGA - M Completed 0 2 0   DETAILS ACCOUNT ROLES CONTACTS BANKING DETAILS CHANGE REQUESTS FILES MORE Cliquez sur Mettre à jour I'organisation. Organisation Name National Malaria Program                                                                                                    | Update (   |
| DETAILS       ACCOUNT ROLES       CONTACTS       BANKING DETAILS       CHANGE REQUESTS       FILES       MORE       Cliquez sur Mettre à jour <ul> <li>Organization Details</li> <li>Organization Name</li> <li>National Malaria Program</li> </ul> <ul> <li>Voire</li> <li>PR</li> </ul>                                                                                                    | equests fo |
|                                                                                                    |            |
| Organization Short Name Organization Type Governmental Organization                                                                                                    |            |
| Parent Account Organization Sub-Type Ministry of Health                                                                                                    |            |
| Website Organization Grant Abbreviation NGA - M                                                                                                    |            |
| Communication Language                                                                                                    |            |
| ✓ Address Information                                                                                                    |            |
| Address Type     Zip/Postal Code       Office Address     16000                                                                                                    |            |

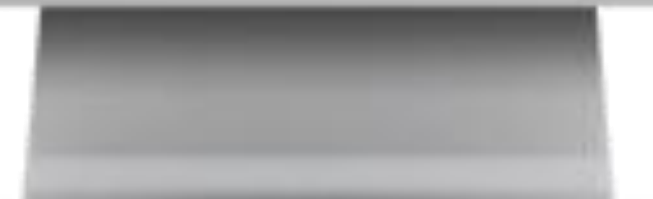

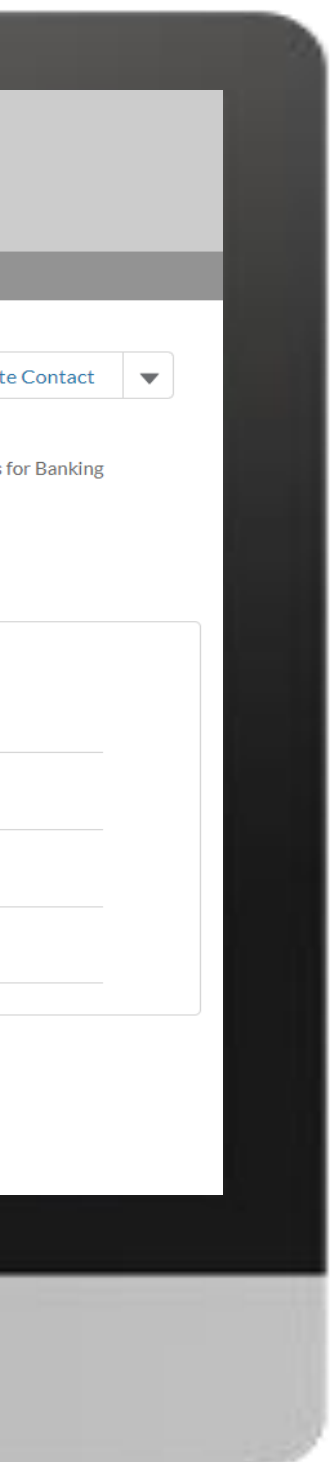

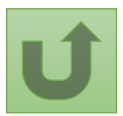

#### Étape 2f

|                                                 | Search                                     | Update Organiz                                                               | ation                                |                                                |
|-------------------------------------------------|--------------------------------------------|------------------------------------------------------------------------------|--------------------------------------|------------------------------------------------|
|                                                 |                                            | opute organiz                                                                |                                      |                                                |
|                                                 | HOME ORGANIZATION IN                       |                                                                              |                                      |                                                |
| Organization Information<br>National Malaria Pl | rogram                                     | Organization Detail * Organization Name National Malaria Program - New Name  | 1. Apportez le<br>modifications néce | es<br>essaires. anization Create Contact Upd   |
| Organization Short Name<br>NMPN                 | Organization Grant Abbreviation<br>NGA - M | * Organization Grant Abbreviation<br>NGA - M                                 |                                      | ests for Contacts #Open Change Requests f<br>O |
| DETAILS ACCOUNT ROLES                           | CONTACTS BANKING DE                        | * Organization Short Name  NMPN                                              |                                      |                                                |
| <ul> <li>Organization Details</li> </ul>        |                                            | * Communication Language                                                     |                                      | (PR Only)                                      |
| Organization Name<br>National Malaria Program   |                                            | English<br>Select the preferred communication language with the Global Fund. | •                                    |                                                |
| Organization Short Name                         |                                            | Primary Address Information                                                  |                                      | 20                                             |
| NMPN                                            |                                            | *Address Type                                                                |                                      |                                                |
| Parent Account                                  |                                            | Office Address                                                               | 2                                    | . Une fois les modifications                   |
|                                                 |                                            | * Address Line 1                                                             |                                      | terminées, cliquez sur                         |
| vvedsite                                        |                                            | Main Boulevard 35                                                            |                                      | Suivant.                                       |
| Communication Language                          |                                            | Address Line 2                                                               | _                                    |                                                |
| English                                         |                                            |                                                                              |                                      |                                                |
| ✓ Address Information                           |                                            |                                                                              | Next                                 |                                                |
| Address Type                                    |                                            | Zip/Postal Code                                                              |                                      |                                                |
| Office Address                                  |                                            | 16000                                                                        |                                      |                                                |

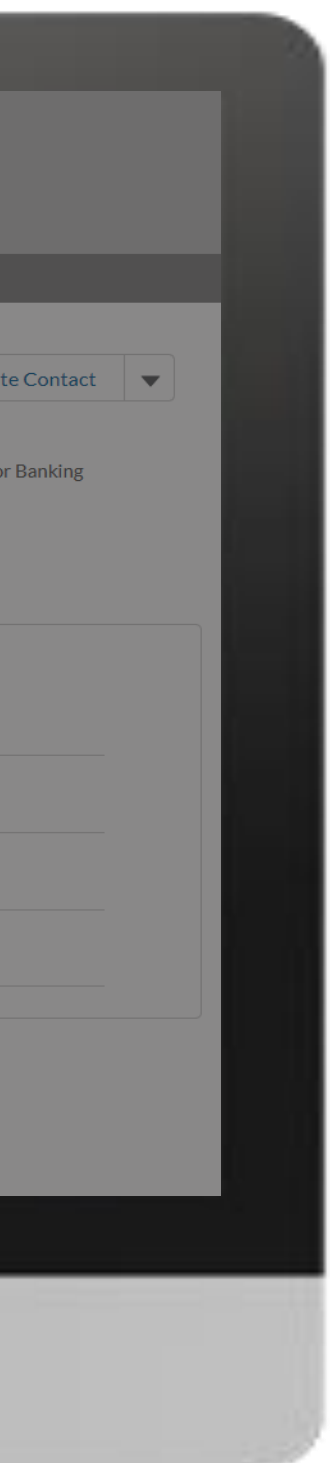

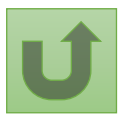

#### Étape 2g

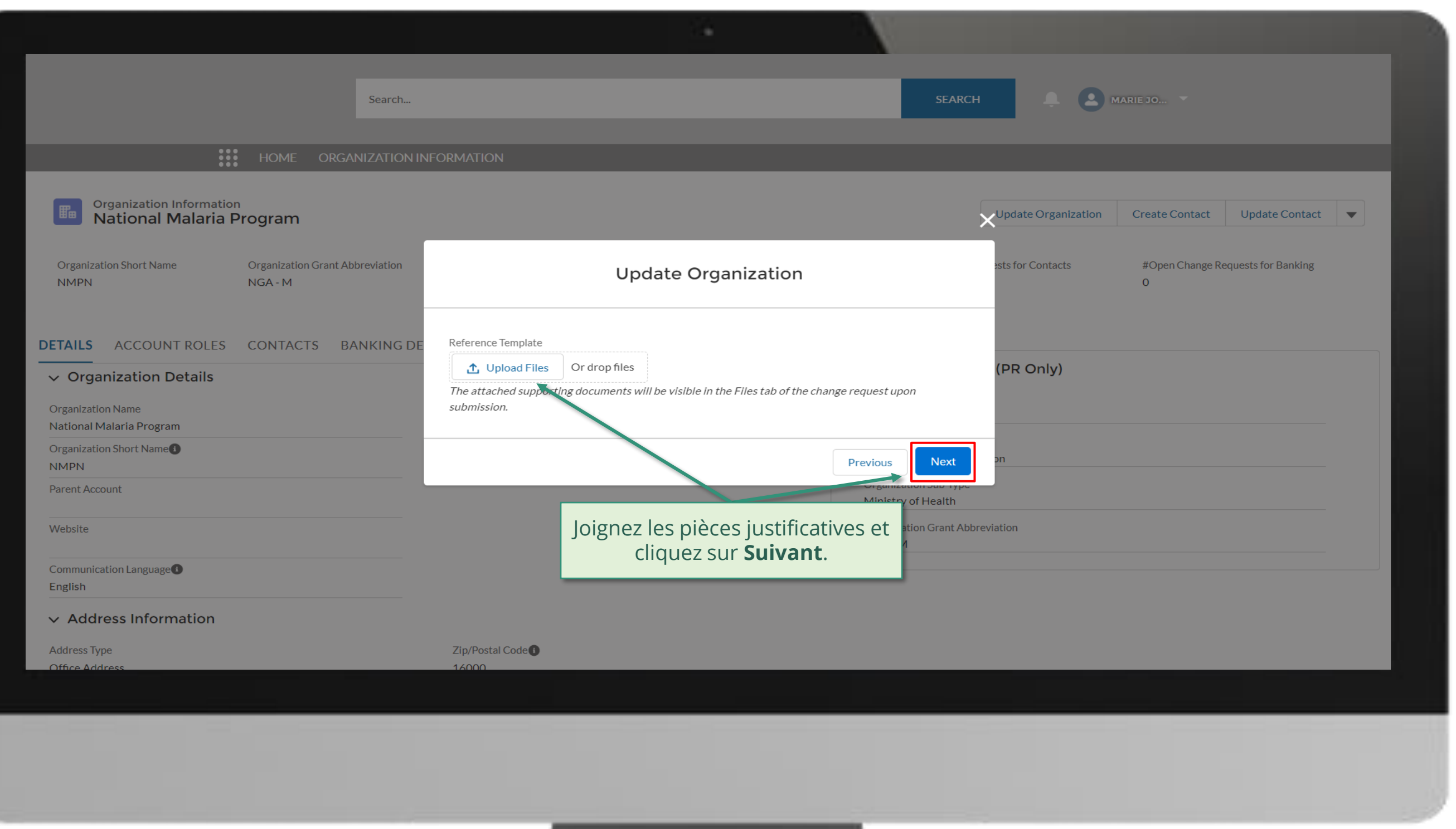

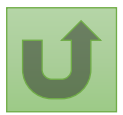

Étape 2h

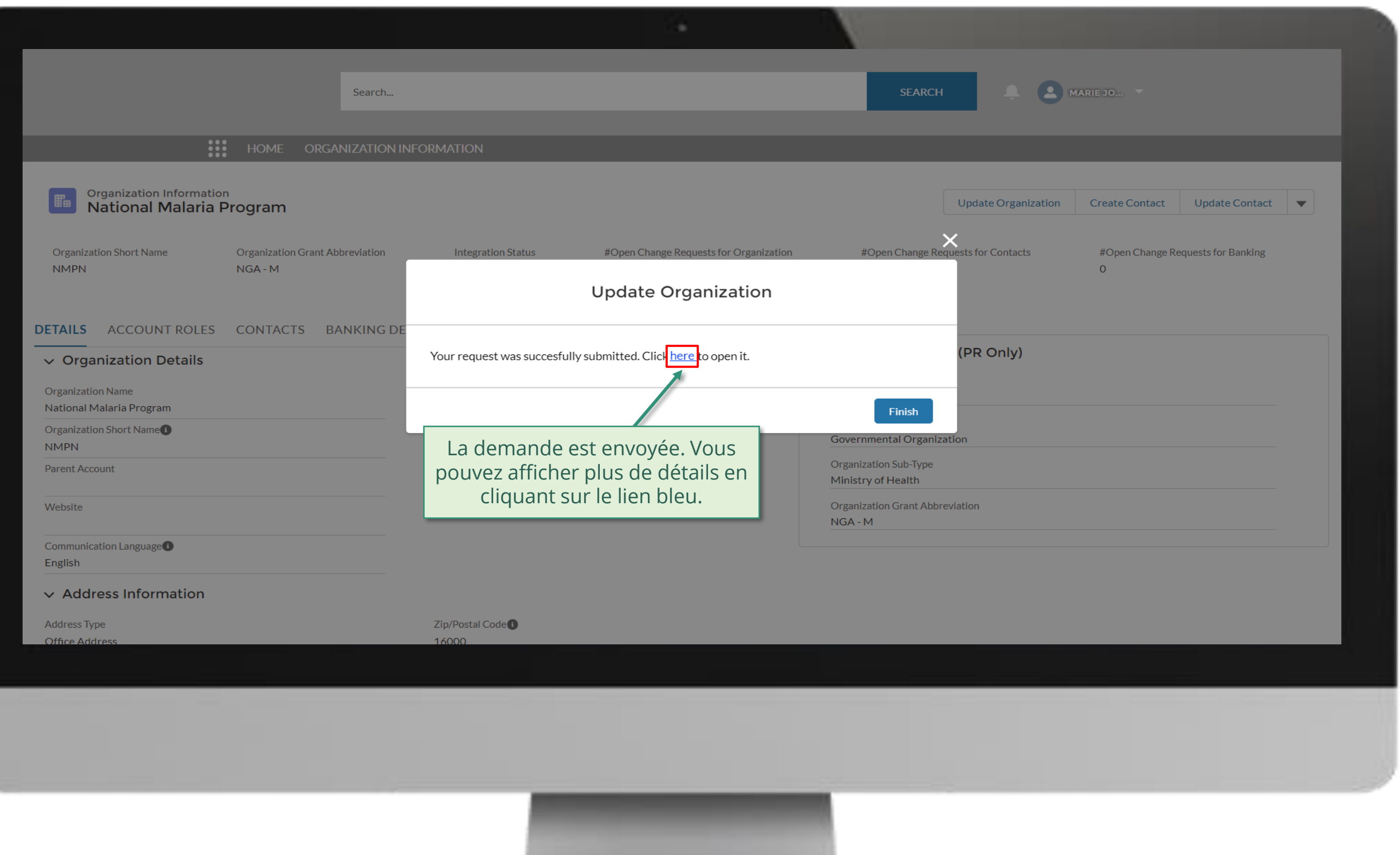

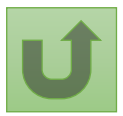

#### Étape 2i

|                                                                                                 | Search<br>OME ORGANIZATION INFORMATION       |                                                       | SI                      | Vous pouvez maintenant consulte<br>de la demande de modification qu<br>avez envoyée :                                                                                                    |
|-------------------------------------------------------------------------------------------------|----------------------------------------------|-------------------------------------------------------|-------------------------|----------------------------------------------------------------------------------------------------|
| Change Request<br>00022057<br>1<br>Request Record Type<br>Update PR/LI Organization Information | Request status<br>Pending Global Fund Review | Integration Status<br>3<br>Pending Global Fund Review | >                       | <ol> <li>Type de la demande</li> <li>Statut de la demande</li> <li>Statut de la demande</li> <li>Barre en forme de chevron indi<br/>statut actuel de la demande et do<br/>une vue d'ensemble du processus</li> <li>Détail de la demande</li> </ol> |
|                                                                                                 |                                              |                                                       |                         |                                                                                                    |
| Case History (2)                                                                                |                                              |                                                       |                         |                                                                                                    |
| Date                                                                                            | Field                                        | User                                                  | Original Value          | New Value                                                                                                    |
| 10/05/2021 16:52                                                                                | Created.                                     | Marie Johnson                                         |                         |                                                                                                    |
| 10/05/2021 16:52                                                                                | Organization Name                            | Marie Johnson                                         | National Malaria Progra | m National Malaria Program - New Name                                                                                                    |
| 4                                                                                               | À noter                                      |                                                       |                         |                                                                                                    |
|                                                                                                 | Vous pouvez accéder au détail de             |                                                       |                         |                                                                                                    |
| DETAILS FILES                                                                                   | en cliquant sur les onglets et en            |                                                       |                         | Duplicate merge history                                                                                                    |
| <ul> <li>Organization Information</li> </ul>                                                    | faisant défiler la page vers le              |                                                       |                         | Not applicable                                                                                                    |
| Organization Name                                                                               | Das.                                         |                                                       |                         |                                                                                                    |
| National Malaria Program - New Name                                                             |                                              |                                                       |                         | Re-submit case                                                                                                    |
| Organization Short Name                                                                         |                                              |                                                       |                         |                                                                                                    |
|                                                                                                 |                                              |                                                       |                         |                                                                                                    |
|                                                                                                 |                                              |                                                       |                         |                                                                                                    |
|                                                                                                 |                                              |                                                       |                         |                                                                                                    |
|                                                                                                 |                                              |                                                       |                         |                                                                                                    |

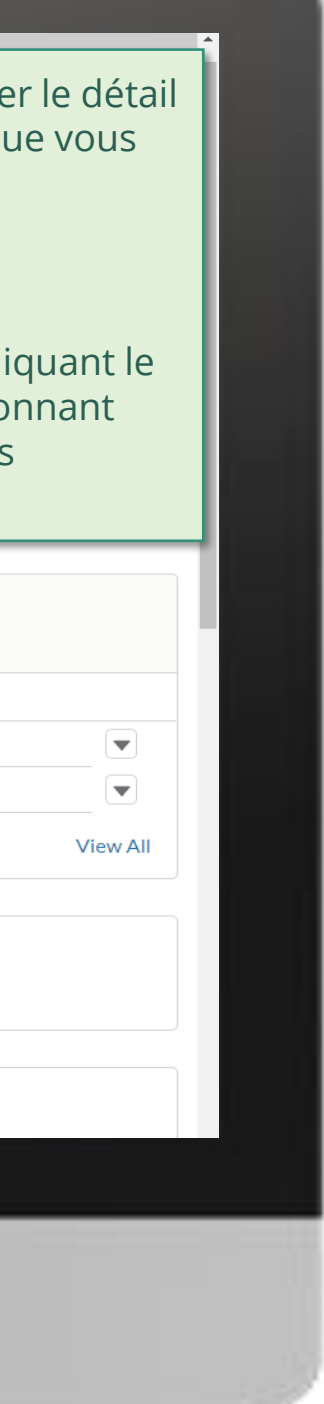

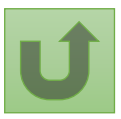

Cliquez ici pour revenir à la page d'aperçu.

#### Étape 2j

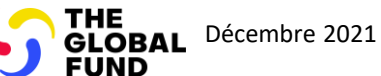

# Données sur les entités impliquées dans les subventions (DEIS) **Manuel interactif**

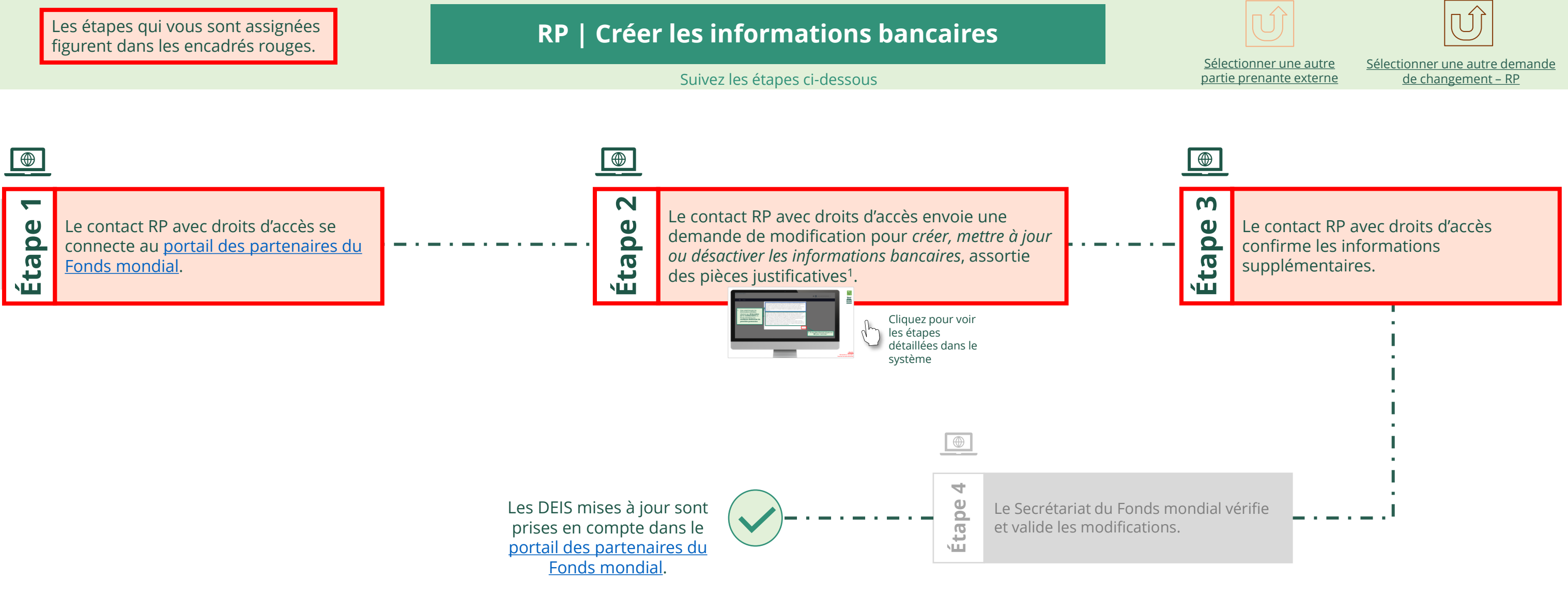

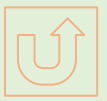

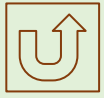

....

1. Lisez attentivement les informations affichées relatives aux **déclarations** sur la confidentialité du Fonds mondial et aux conditions d'utilisation du portail des partenaires.

Your privacy is important to us. The Global Fund is committed to respecting the dignity and privacy of people, while balancing such rights with the Global Fund values of transparency and accountability and the ability of the Global Fund to carry out its mission. For further information on how the Global Fund collects and uses personal data, please read the Privacy Statements, including the supplemental statement for Global Fund Grant Funding and Management Activities, on our website. (https://www.theglobalfund.org/en/legal/privacystatement/)

The Global Fund licenses, operates and makes available the Partner Portal (the "Portal"). The Portal may contain features including RSS feeds, e-mail alert services, cookies, document management features, data management features and other applications that may be available from time-to-time (collectively, the "Features"). Any person that accesses or uses the Portal or Features, or both (the "User" and together, the "Users") agrees to be bound by the terms and conditions of the Terms of Use of the Global Fund Partner Portal (the "Terms of Use"), as they may be amended from time-to-time (available at this link http://www.theglobalfund.org/en/partner-portal/). These Terms of Use contain important conditions, disclaimers and other provisions, some of which limit the Global Fund's liability. If you do not agree to these Terms of Use or cannot enter into a legally binding agreement, you must not access or use the Portal or any of the Features.

> 2. Si vous êtes d'accord, cliquez sur **OK** pour continuer.

Ok

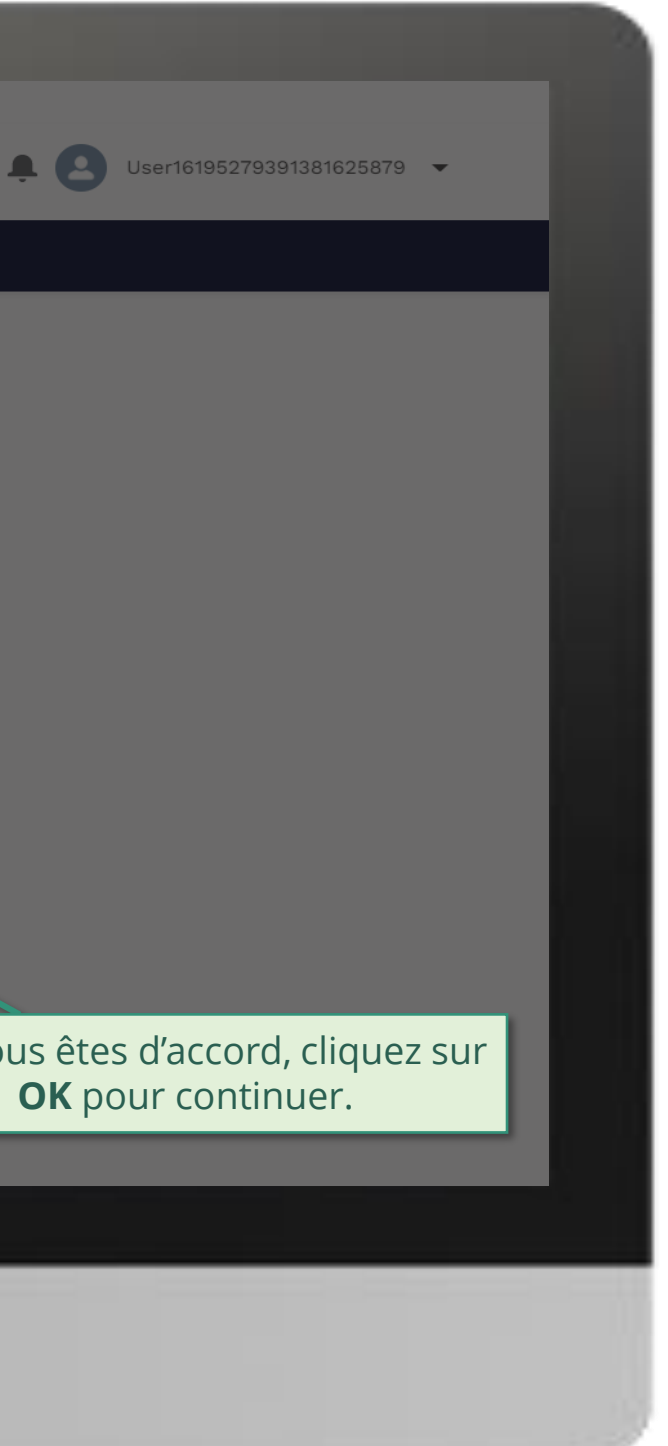

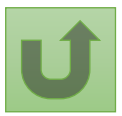

Retour à <u>l'aperçu</u> des étapes <u>pour cette</u> demande

#### Étape 2a

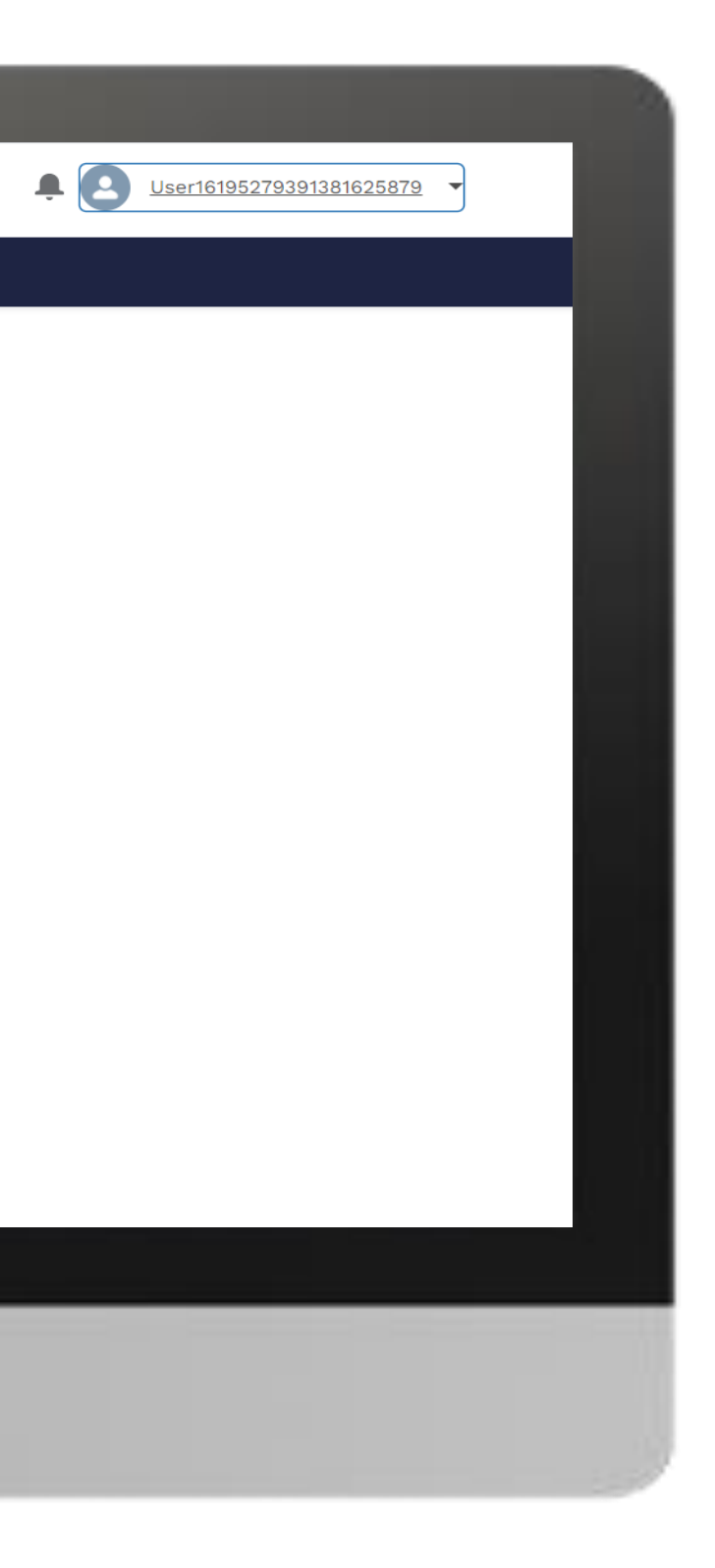

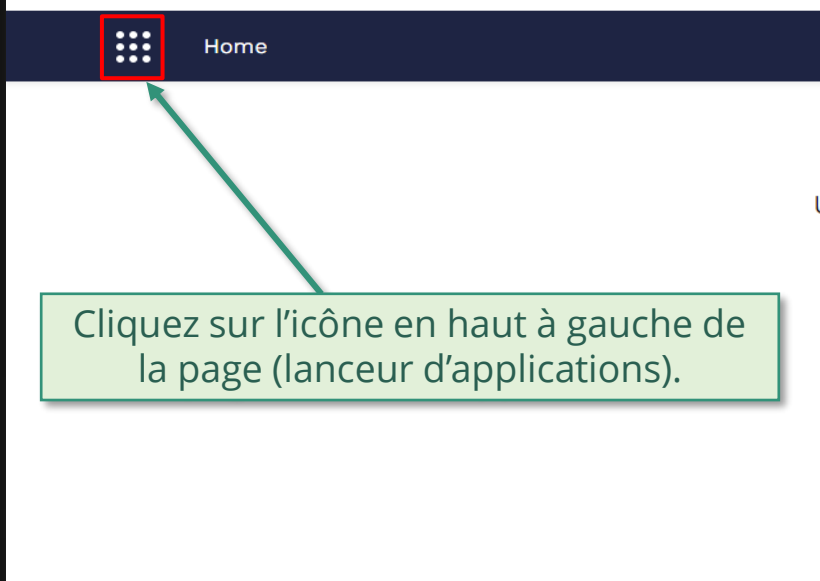

### Welcome!

Use App Launcher to choose what portal you want to open

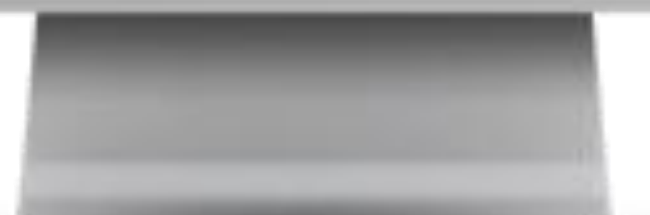

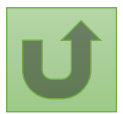

Retour à l'aperçu des étapes pour cette demande

Étape 2b

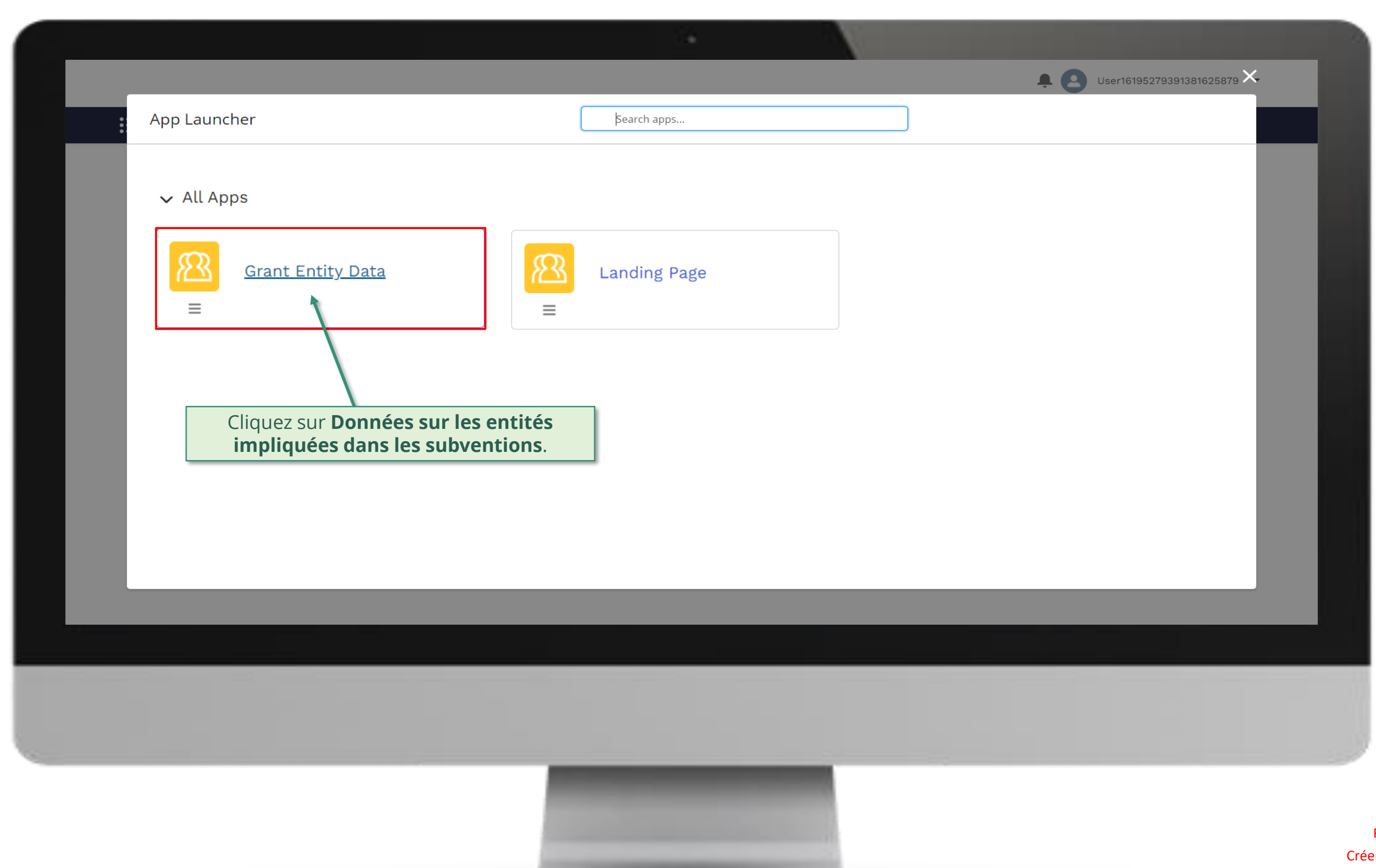

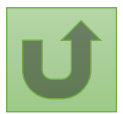

#### Étape 2c

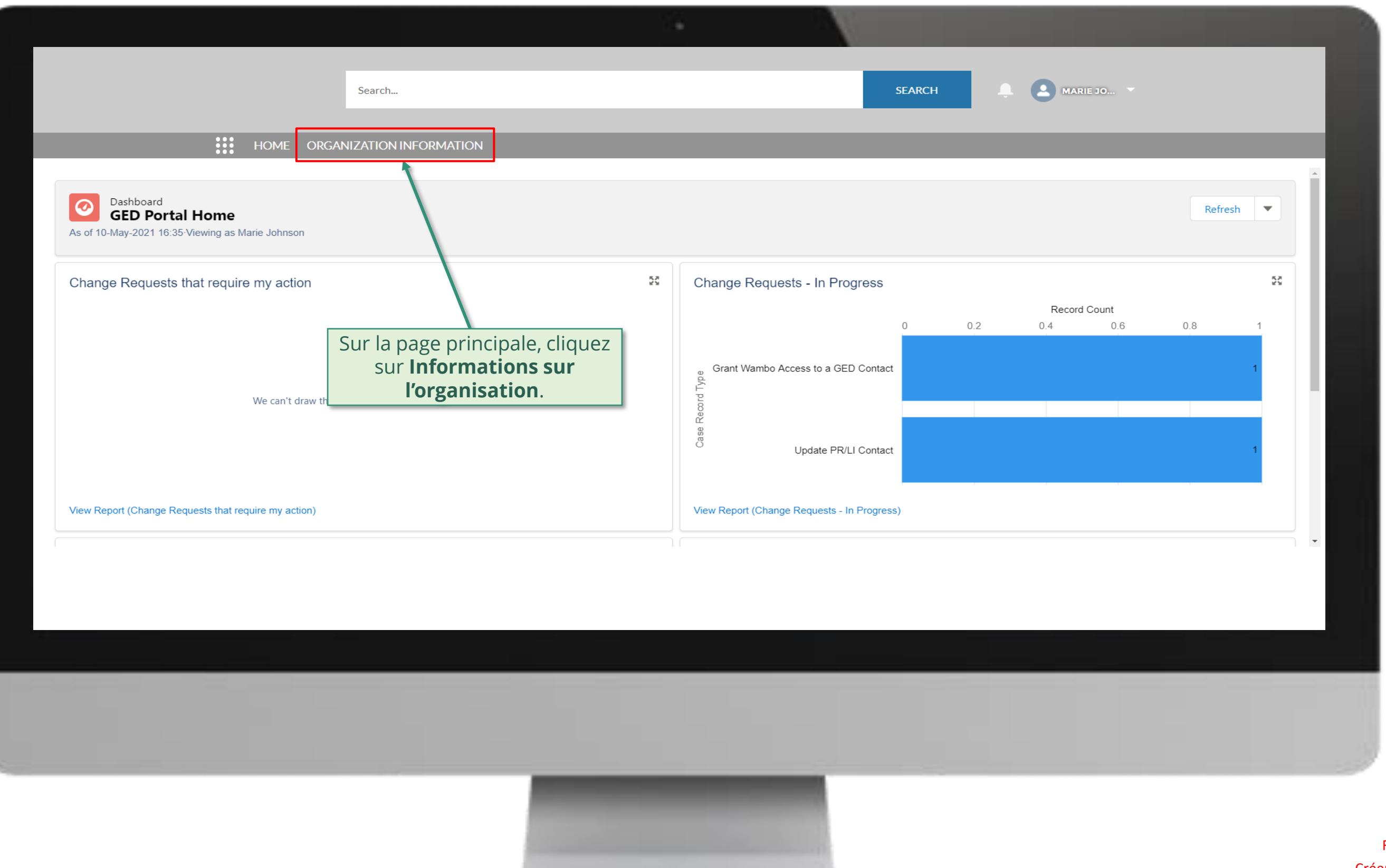

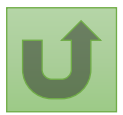

Étape 2d

|                                                                 |                                                                         | -         |                    |   |
|-----------------------------------------------------------------|-------------------------------------------------------------------------|-----------|--------------------|---|
|                                                                 | Search                                                                  |           | SEARCH 🔔 MARIE JO  |   |
|                                                                 |                                                                         |           |                    |   |
|                                                                 | GANIZATION INFORMATION                                                  |           |                    |   |
| My Organizations                                                |                                                                         |           |                    |   |
| l item • Sorted by Organization Name • Filtered by All organiza | tion information - Organization Record Type • Updated a few seconds ago |           | Q Search this list | * |
| Organization Name 1                                             | ✓ Organization Short Name                                               | ✓ Country | ✓ Parent Account   |   |
| 1 National Malaria Program                                      | NMPN                                                                    | Nigeria   |                    |   |
|                                                                 |                                                                         |           |                    |   |
|                                                                 |                                                                         |           |                    |   |
|                                                                 |                                                                         |           |                    |   |
|                                                                 |                                                                         |           |                    |   |

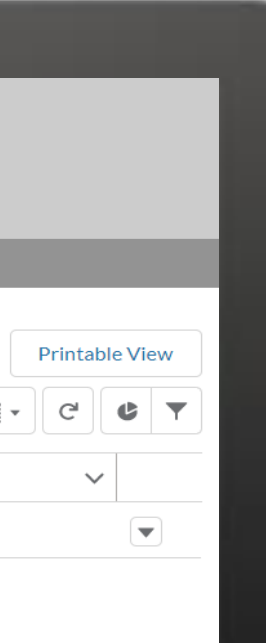

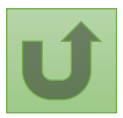

#### Étape 2e

|                                                |                                        |                                      | 22 - C                                      |                                                |                                                                                |
|------------------------------------------------|----------------------------------------|--------------------------------------|---------------------------------------------|------------------------------------------------|--------------------------------------------------------------------------------|
|                                                | Sear                                   | ch                                   |                                             | SEARCH                                         | Cliquez sur la flèche ble<br>sur <b>Créer les inform</b><br><b>bancaires</b> . |
|                                                | HOME ORGANIZAT                         | ION INFORMATION                      |                                             |                                                |                                                                                |
| Organization Information<br>National Malaria F | Program                                |                                      |                                             | Update C                                       | Organization Create Contact Undate                                             |
| Organization Short Name<br>NMPN                | Organization Grant Abbrevia<br>NGA - M | tion Integration Status<br>Completed | #Open Change Requests for Organization<br>1 | #Open Change Requests for (<br>4               | Contacts #Open Cha<br>0 Update Banki                                           |
| DETAILS ACCOUNT ROLES                          | CONTACTS BANKI                         | NG DETAILS CHANGE REQUESTS           | FILES MORE                                  |                                                | Deactivate Ba                                                                  |
| ✓ Organization Details                         |                                        |                                      |                                             | Organization Details (PR O                     | nly)                                                                           |
| Organization Name<br>National Malaria Program  |                                        |                                      |                                             | Role<br>PR                                     |                                                                                |
| Organization Short Name<br>NMPN                |                                        |                                      |                                             | Organization Type<br>Governmental Organization |                                                                                |
| Parent Account                                 |                                        |                                      |                                             | Organization Sub-Type<br>Ministry of Health    |                                                                                |
| Website                                        |                                        |                                      |                                             | Organization Grant Abbreviation<br>NGA - M     |                                                                                |
| Communication Language                         |                                        |                                      |                                             |                                                |                                                                                |
| <ul> <li>Address Information</li> </ul>        |                                        |                                      |                                             |                                                |                                                                                |
| Address Type                                   |                                        | Zip/Postal Code                      |                                             |                                                |                                                                                |
|                                                |                                        |                                      |                                             |                                                |                                                                                |
|                                                |                                        |                                      |                                             |                                                |                                                                                |
|                                                |                                        |                                      |                                             |                                                |                                                                                |

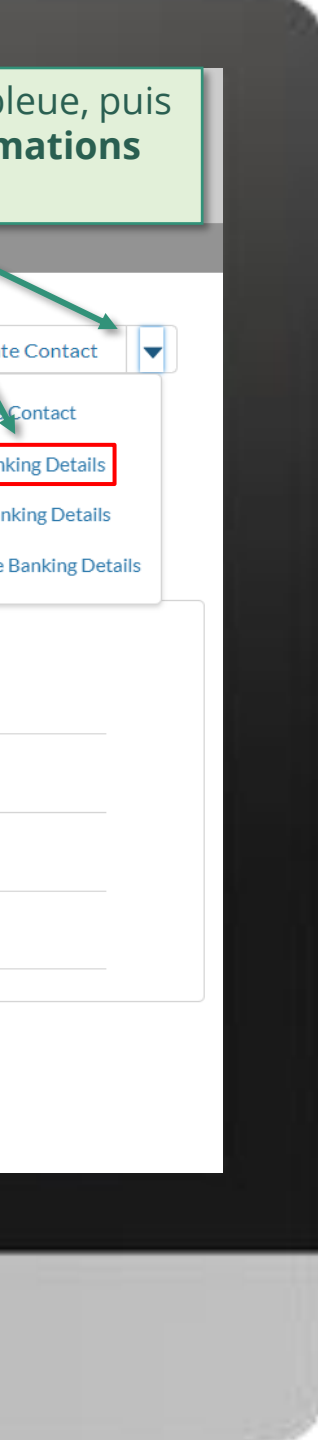

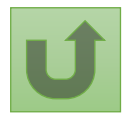

#### Étape 2f

| English Fran�ais Espanol                                                             |                                                 | ×                                                  |
|--------------------------------------------------------------------------------------|-------------------------------------------------|----------------------------------------------------|
| Sear                                                                                 | ch Create Banking Details                       | A MARIE JO V                                       |
| HOME ORGANIZAT                                                                       | Section - Primary Bank Information              | 1. Renseignez tous les champs<br>d'information.    |
| Organization Information<br>National Malaria Program                                 | * Account Number                                | Update Organization Create Contact Update          |
| Organization Short N<br>NMPN<br>L'astérisque (*) signale les<br>champs obligatoires. | * Account Name<br>* Legal Owner of Bank Account | ests for Contacts #Open Change Requests for I<br>0 |
| Organization Details                                                                 | IBAN (European & ISO certified countries)       | (PR Only)                                          |
| National Malaria Program Organization Short Name                                     | IBAN (Other Countries)                          | n                                                  |
| NMPN<br>Parent Account                                                               | Either BIC(SWIFT) or ABA is mandatory!          | Cliquez sur la flè<br>faire défiler l'écra         |
| Website                                                                              | BIC (SWIFT)                                     | bas et afficher le                                 |
| English                                                                              |                                                 | Next                                               |

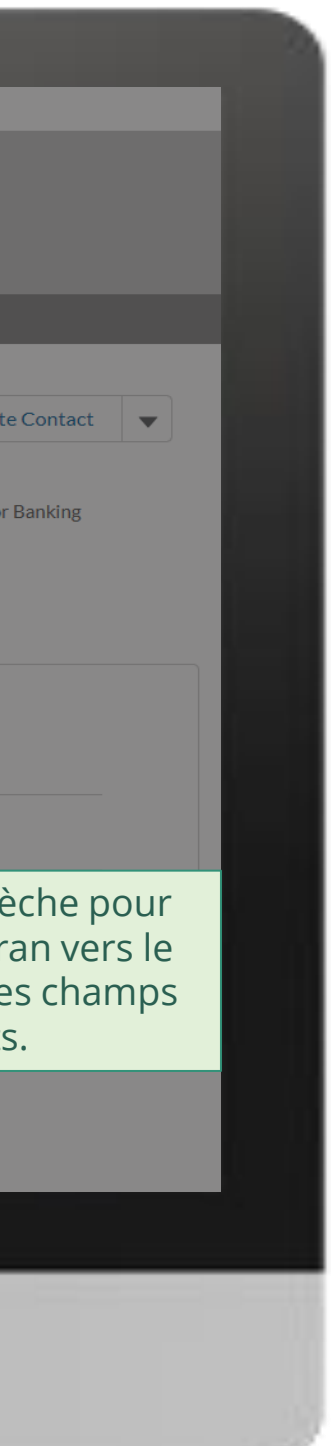

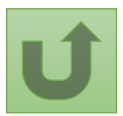

#### Étape 2g

|                                                     | Search                           | Create Day                                                        |                                                                                        |                                                                                                    |
|-----------------------------------------------------|----------------------------------|-------------------------------------------------------------------|----------------------------------------------------------------------------------------|----------------------------------------------------------------------------------------------------|
|                                                     |                                  | Create Ban                                                        | Create Banking Details                                                                 |                                                                                                    |
| HC                                                  | OME ORGANIZATION IN              |                                                                   |                                                                                        |                                                                                                    |
| Organization Information<br>National Malaria Progr  | am                               | Either BIC(SWIFT) or ABA is mandatory!<br>BIC (SWIFT)             | <b>À noter</b><br>Il faut obligatoirement ajouter l<br>code BIC (SWIFT) ou le code ABA | Update Organization         Create Contact         Update           A.                                                                                                    < |
| Organization Short Name Orga<br>NMPN NGA            | nization Grant Abbreviation<br>M | ABA 0                                                             |                                                                                        | ests for Contacts #Open Change Requests for<br>0                                                                                                    |
| DETAILS ACCOUNT ROLES CON<br>→ Organization Details | NTACTS BANKING DE                | *Currency<br>Please select<br>Section - Intermediary Bank Informa | ▼<br>ation                                                                             | (PR Only)                                                                                                    |
| Organization Name<br>National Malaria Program       |                                  | Account Number                                                    |                                                                                        |                                                                                                    |
| Organization Short Name<br>MMPN                     |                                  | IBAN                                                              |                                                                                        | Après avoir saisi toutes les                                                                                                    |
| Parent Account                                      |                                  | BIC (SWIFT)                                                       |                                                                                        | informations, cliquez sur                                                                                                    |
| Website                                             |                                  |                                                                   |                                                                                        | Suivant.                                                                                                    |
| Communication Language ()<br>English                |                                  |                                                                   | Nex                                                                                    | t                                                                                                    |

✓ Address Information

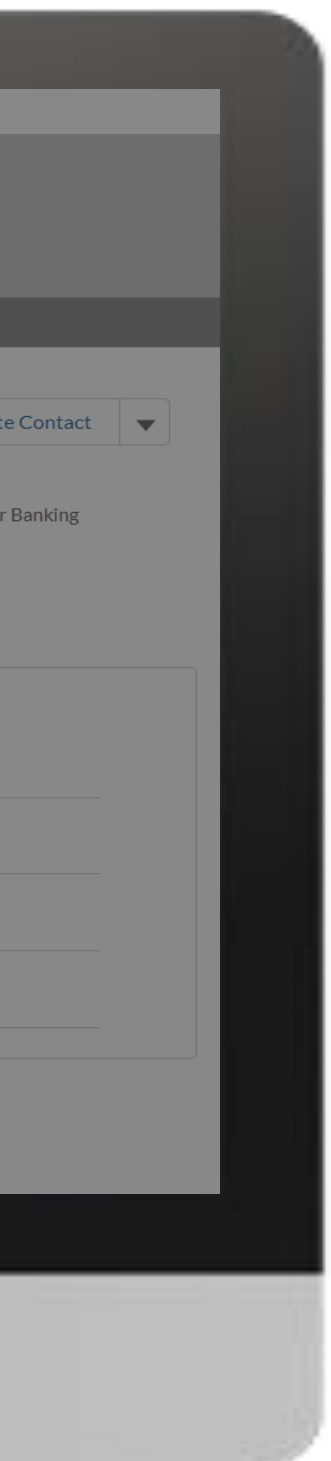

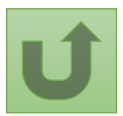

<u>Retour à</u> <u>l'aperçu</u> <u>des étapes</u> <u>pour cette</u> <u>demande</u>

Étape 2h

| English Fran�ais Espanol                                                |                       |              |                                                                                                    |                               |                       |                 |               |
|-------------------------------------------------------------------------|-----------------------|--------------|----------------------------------------------------------------------------------------------------|-------------------------------|-----------------------|-----------------|---------------|
|                                                                         |                       |              |                                                                                                    |                               |                       |                 |               |
|                                                                         |                       | Search       |                                                                                                    | SEARCH                        | ÷ •                   | IARIE JO 🔻      |               |
|                                                                         | Home orga             | NIZATION INF | FORMATION                                                                                                    |                               |                       |                 |               |
| Organization Informatio                                                 | n<br>Drogram          |              |                                                                                                    | >                             | C Update Organization | Create Contact  | Update        |
| Organization Short Name                                                 | Organization Grant At | obreviation  | Create Banking Details                                                                                           |                               | ests for Contacts     | #Open Change Re | equests for I |
| DETAILS ACCOUNT ROLES                                                   | CONTACTS B/           | ANKING DE    | Please attach Bank Letter using TGF Template (stamped and signed)           ① Upload Files         Or drop files |                               |                       |                 |               |
| Organization Details     Organization Name     National Malaria Program |                       |              | The attached supporting documents will be visible in the Files tab of the change request up submission.          | on                            | (PR Only)             |                 |               |
| Organization Short Name                                                 |                       |              | Previous                                                                                                    | Next                          | .on                   |                 |               |
| Parent Account                                                          |                       |              | Joignez les pièces justificatives et                                                                             | ition Sub-Type<br>/ of Health |                       |                 |               |
| Website                                                                 |                       |              | cliquez sur <b>Suivant</b> .                                                                                     | ition Grant Abbrev            | viation               |                 |               |
| Communication Language                                                  |                       |              |                                                                                                    |                               |                       |                 |               |
| ✓ Address Information                                                   |                       |              |                                                                                                    |                               |                       |                 |               |

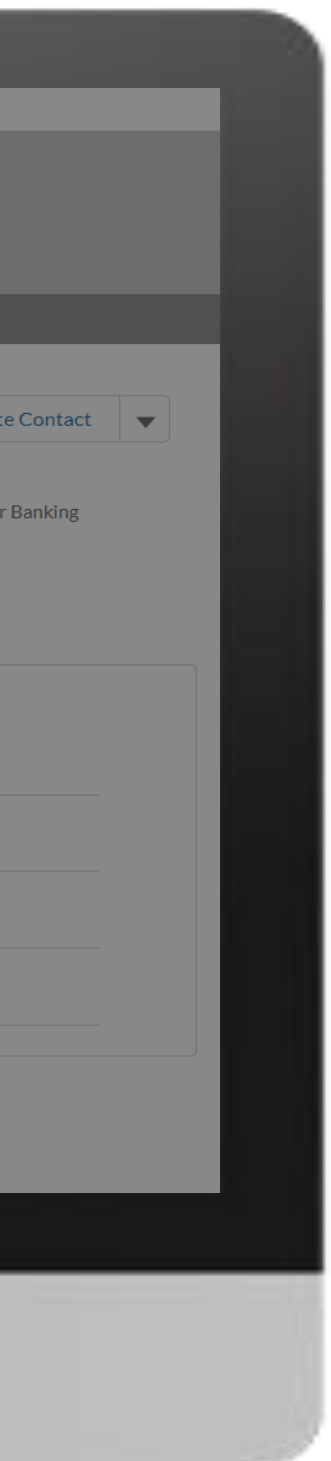

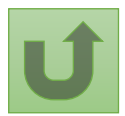

#### Étape 2i

| English Fran¢ais Espanol |                                 |                                                                                             |                                               |
|--------------------------|---------------------------------|---------------------------------------------------------------------------------------------|-----------------------------------------------|
|                          |                                 |                                                                                             |                                               |
|                          | Search                          |                                                                                             | SEARCH MARIE JO                               |
|                          |                                 |                                                                                             |                                               |
|                          | •••                             |                                                                                             | ×                                             |
|                          | HOME ORGANIZATION IN            |                                                                                             |                                               |
|                          |                                 | Create Banking Details                                                                      |                                               |
| National Malari          | a Program                       |                                                                                             | Update Organization Create Contact Update     |
|                          |                                 |                                                                                             |                                               |
| Organization Short Name  | Organization Grant Abbreviation | What is the name of your previous bank? If applicable                                       | ests for Contacts #Open Change Requests for I |
| NMPN                     | NGA - M                         |                                                                                             | 0                                             |
|                          |                                 | In which country was your previous bank located? If applicable                              | Répondez aux questions d                      |
| DETAILS ACCOUNT ROLE     | S CONTACTS BANKING DE           | Please select                                                                               | sécurité (le cas échéant) et                  |
|                          |                                 | What was the last disbursement amount to the PR Organization? If applicable                 | cliquez sur <b>Suivant</b> .                  |
| ✓ Organization Details   |                                 |                                                                                             |                                               |
| Organization Name        |                                 | What was the currency of the last disbursement amount to the PR Organization? If applicable |                                               |
| National Malaria Program |                                 | Please select                                                                               |                                               |
| Organization Short Name  |                                 |                                                                                             | n                                             |
| Parent Account           |                                 | Deview                                                                                      |                                               |
|                          |                                 | Previous                                                                                    | Next                                          |
| Website                  |                                 | Organiza                                                                                    | ation Grant Abbreviation                      |
|                          |                                 | NGA - M                                                                                     | 1                                             |
| English                  |                                 |                                                                                             |                                               |
|                          |                                 |                                                                                             |                                               |

✓ Address Information

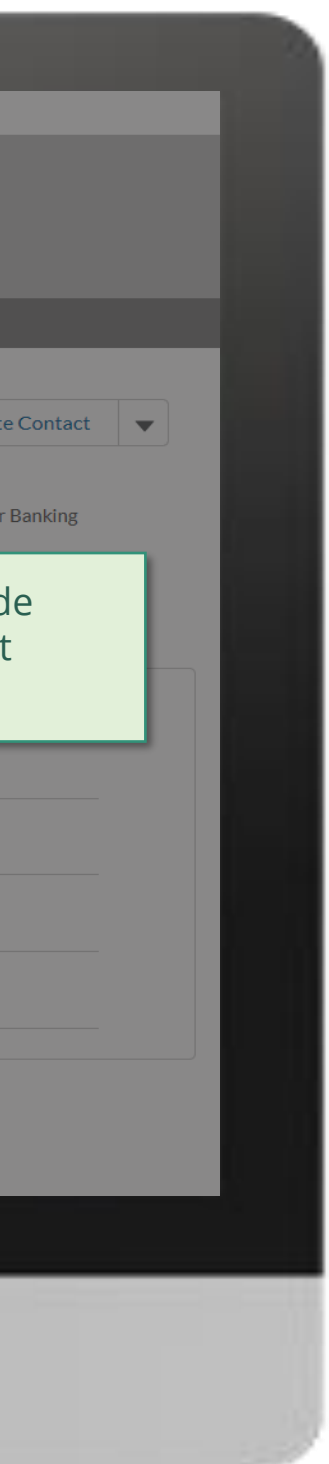

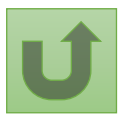

<u>Retour à</u> <u>l'aperçu</u> <u>des étapes</u> <u>pour cette</u> <u>demande</u>

#### Étape 2j

| English Fran¢ais Espanol                                                                            |                                  |               |                                                                 |                                                                          |                                                                            |
|----------------------------------------------------------------------------------------------------|----------------------------------|---------------|-----------------------------------------------------------------|--------------------------------------------------------------------------|----------------------------------------------------------------------------|
|                                                                                                    |                                  | Search        |                                                                 | SEARCH                                                                   | 🌲 💽 MARIE JO 💌                                                             |
|                                                                                                    | HOME ORGA                        | NIZATION INFO | RMATION                                                         |                                                                          |                                                                            |
| Organization Informatic<br>National Malaria                                                         | <sup>on</sup><br>Program         | _             |                                                                 | ×u                                                                       | odate Organization Create Contact Update                                   |
| Organization Short Name<br>NMPN                                                                     | Organization Grant Ab<br>NGA - M | breviation    | Create Banking Details                                          | est                                                                      | Un code de sécurité à 6 chi<br>envoyé à votre adresse                      |
| DETAILS ACCOUNT ROLES                                                                               | CONTACTS BA                      | ANKING DE     | * Please enter the verification code that was sent you by email |                                                                          | électronique.<br>Copiez et collez ce code da<br>champ approprié et clique: |
| Organization Details     Organization Name     National Malaria Program     Organization Short Name |                                  |               |                                                                 | Previous Next                                                            | Suivant.                                                                   |
| NMPN<br>Parent Account                                                                              |                                  |               |                                                                 | Governmental Organization<br>Organization Sub-Type<br>Ministry of Health |                                                                            |
| Website                                                                                             |                                  |               |                                                                 | Organization Grant Abbreviati<br>NGA - M                                 | on                                                                         |
| Communication Language English                                                                      |                                  |               |                                                                 |                                                                          |                                                                            |
| ✓ Address Information                                                                               |                                  |               |                                                                 |                                                                          |                                                                            |

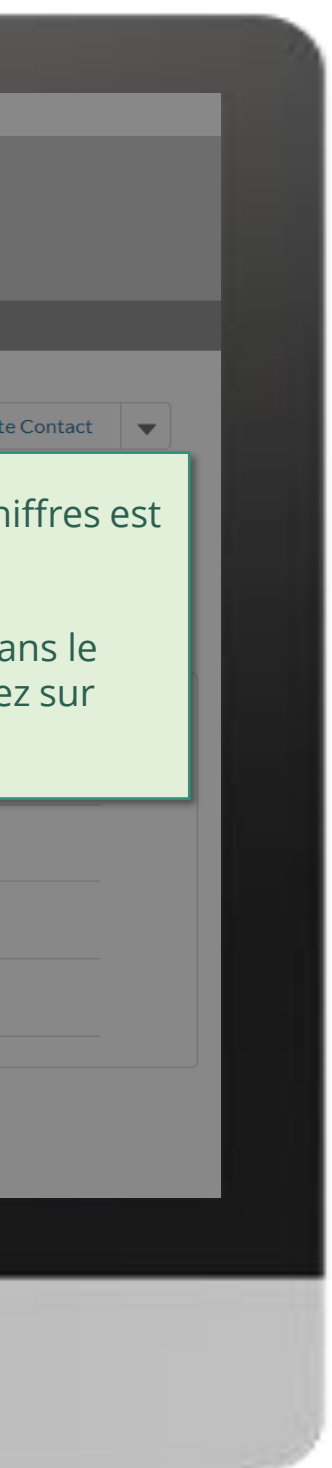

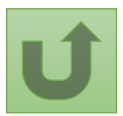

#### Étape 2k

| English Fran�ais Espanol        |                                  |              |                                                       |               |                                   |                      |                      |               |
|---------------------------------|----------------------------------|--------------|-------------------------------------------------------|---------------|-----------------------------------|----------------------|----------------------|---------------|
|                                 |                                  |              |                                                       |               |                                   |                      |                      |               |
|                                 |                                  | Search       |                                                       |               | SEARCH                            |                      | IARIE JO 🔻           |               |
|                                 |                                  |              |                                                       |               |                                   |                      |                      |               |
| •••                             | HOME ORGA                        | NIZATION INF | ORMATION                                              |               |                                   |                      |                      |               |
|                                 |                                  |              |                                                       |               |                                   |                      |                      |               |
| National Malaria                | Program                          |              |                                                       |               |                                   | XUpdate Organization | Create Contact       | Update (      |
|                                 |                                  |              | Create Der                                            | king Dataila  |                                   |                      |                      |               |
| Organization Short Name<br>NMPN | Organization Grant At<br>NGA - M | obreviation  | Create Ban                                            | iking Details |                                   | ests for Contacts    | #Open Change Re<br>0 | equests for B |
|                                 |                                  |              |                                                       |               |                                   |                      |                      |               |
| DETAILS ACCOUNT ROLES           | CONTACTS B                       | ANKING DE    | Your request was successfully submitted. Clid here to | open it.      |                                   |                      |                      |               |
| ✓ Organization Details          |                                  |              |                                                       |               |                                   | (PR Only)            |                      |               |
| Organization Name               |                                  |              |                                                       |               |                                   |                      |                      |               |
| National Malaria Program        |                                  |              | La demande est envoyée. Vo                            | ous           | Finish                            |                      |                      |               |
| Organization Short Name<br>NMPN |                                  |              | pouvez afficher plus de déta                          | ails          | Governmental Organiz              | zation               |                      |               |
| Parent Account                  |                                  |              | en cliquant sur le lien bleu                          | J.            | Organization Sub-Type             |                      |                      |               |
|                                 |                                  |              |                                                       |               | Ministry of Health                |                      |                      |               |
| Website                         |                                  |              |                                                       |               | Organization Grant Abb<br>NGA - M | reviation            |                      |               |
| Communication Language          |                                  |              |                                                       |               |                                   |                      |                      |               |
| English                         |                                  |              |                                                       |               |                                   |                      |                      |               |
| ✓ Address Information           |                                  |              |                                                       |               |                                   |                      |                      |               |

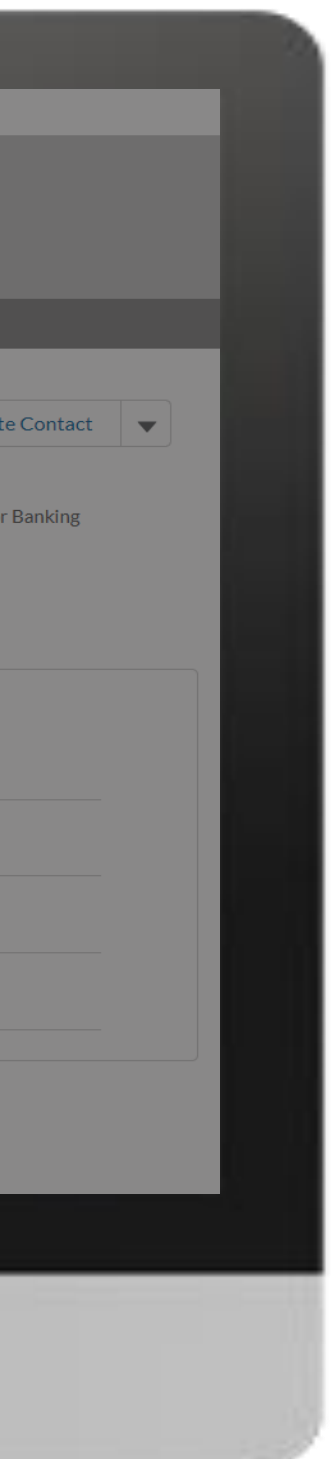

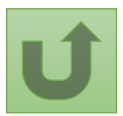

#### Étape 2l

| English Fran¢ais Espanol                                                       | Search                                                                                                    |                    |                | Vous pouvez maintenant consulte<br>de la demande de modification qu<br>avez envoyée :                                                                                                    |
|--------------------------------------------------------------------------------|----------------------------------------------------------------------------------------------------|--------------------|----------------|----------------------------------------------------------------------------------------------------|
| Change Request<br>00022185<br>Request Record Type<br>Create PR Banking Details | HOME ORGANIZATION INFORMATION<br>2 Request status Pending Global Fund Review                                                                              | 15                 |                | <ol> <li>Type de la demande</li> <li>Statut de la demande</li> <li>Statut de la demande</li> <li>Barre en forme de chevron indi<br/>statut actuel de la demande et do<br/>une vue d'ensemble du processus</li> <li>Détail de la demande</li> </ol> |
|                                                                                | ~ >                                                                                                    | Pending Global Fun | d Review       | Closed                                                                                                    |
| Case History (1)                                                               | 4                                                                                                    |                    |                |                                                                                                    |
| Date                                                                           | Field                                                                                                    | User               | Original Value | New Value                                                                                                    |
| 17/05/2021 14:40                                                               | Created.                                                                                                    | Marie Johnson      |                |                                                                                                    |
| DETAILS FILES                                                                  | À noter<br>Vous pouvez accéder au détail de la<br>demande nouvellement créée en<br>cliquant sur les onglets et en faisant<br>défiler la page vers le bas. |                    |                | Duplicate merge history <i>Not applicable</i>                                                                                                    |
| Previous Bank Name                                                             |                                                                                                    | ,                  |                |                                                                                                    |
|                                                                                |                                                                                                    |                    |                | Re-submit case                                                                                                    |
|                                                                                |                                                                                                    |                    |                |                                                                                                    |

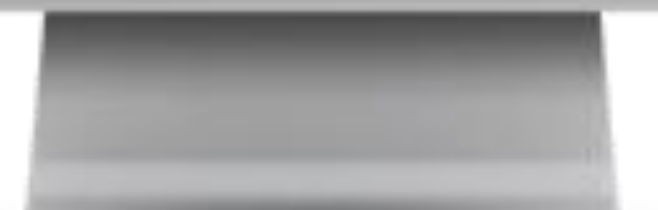

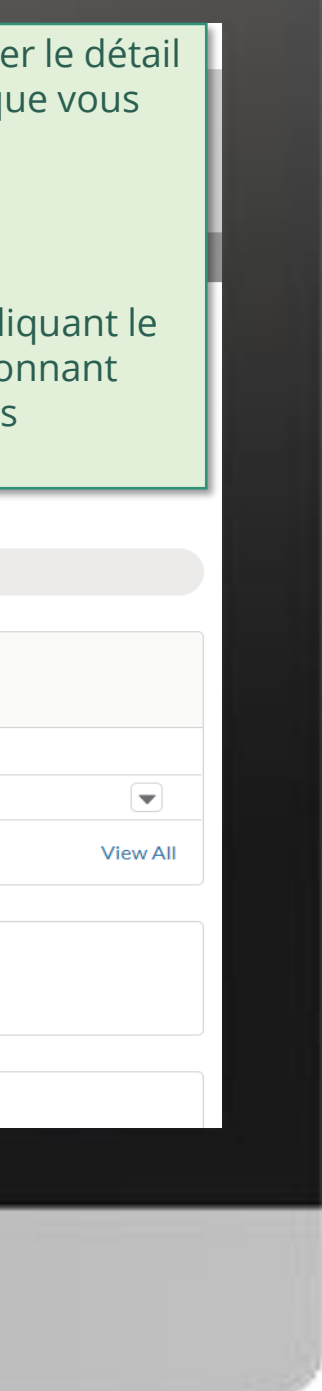

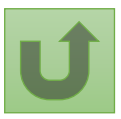

Cliquez ici pour revenir à la page d'aperçu.

#### Étape 2m

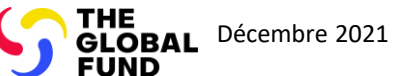

# Données sur les entités impliquées dans les subventions (DEIS) **Manuel interactif**

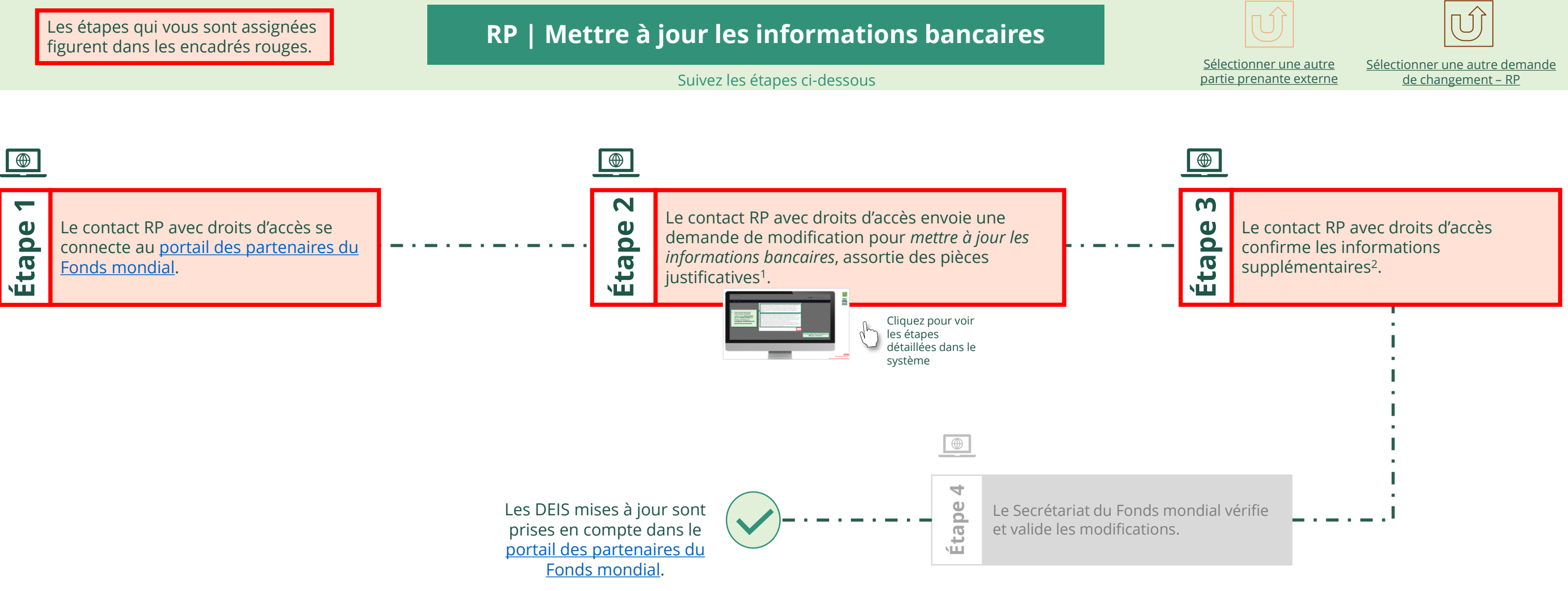

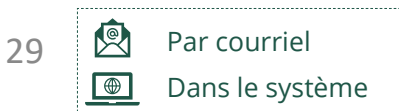

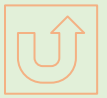

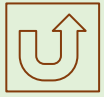

....

Lisez attentivement les 1. informations affichées relatives aux déclarations sur la confidentialité du Fonds mondial et aux conditions d'utilisation du portail des partenaires.

Your privacy is important to us. The Global Fund is committed to respecting the dignity and privacy of people, while balancing such rights with the Global Fund values of transparency and accountability and the ability of the Global Fund to carry out its mission. For further information on how the Global Fund collects and uses personal data, please read the Privacy Statements, including the supplemental statement for Global Fund Grant Funding and Management Activities, on our website. (https://www.theglobalfund.org/en/legal/privacystatement/)

The Global Fund licenses, operates and makes available the Partner Portal (the "Portal"). The Portal may contain features including RSS feeds, e-mail alert services, cookies, document management features, data management features and other applications that may be available from time-to-time (collectively, the "Features"). Any person that accesses or uses the Portal or Features, or both (the "User" and together, the "Users") agrees to be bound by the terms and conditions of the Terms of Use of the Global Fund Partner Portal (the "Terms of Use"), as they may be amended from time-to-time (available at this link http://www.theglobalfund.org/en/partner-portal/). These Terms of Use contain important conditions, disclaimers and other provisions, some of which limit the Global Fund's liability. If you do not agree to these Terms of Use or cannot enter into a legally binding agreement, you must not access or use the Portal or any of the Features.

> 2. Si vous êtes d'accord, cliquez sur **OK** pour continuer.

Ok

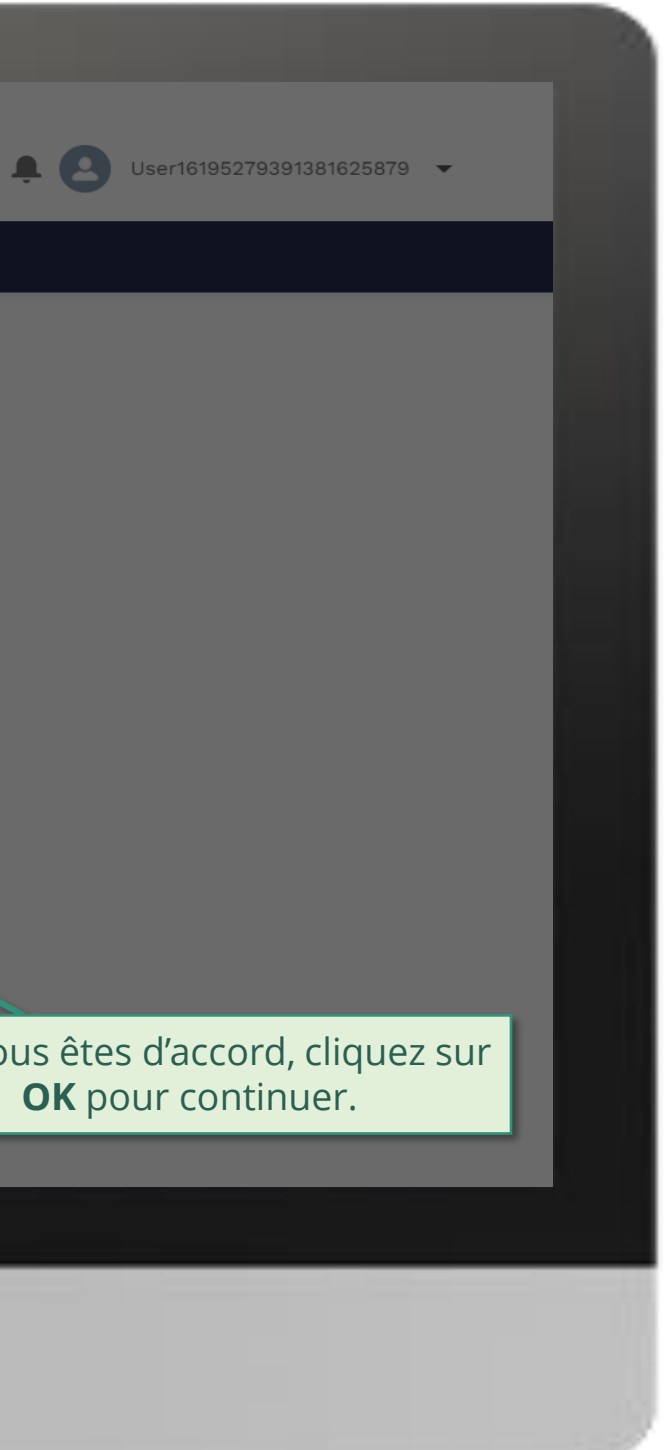

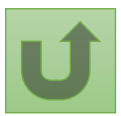

Retour à <u>l'aperçu</u> des étapes <u>pour cette</u> demande

#### Étape 2a

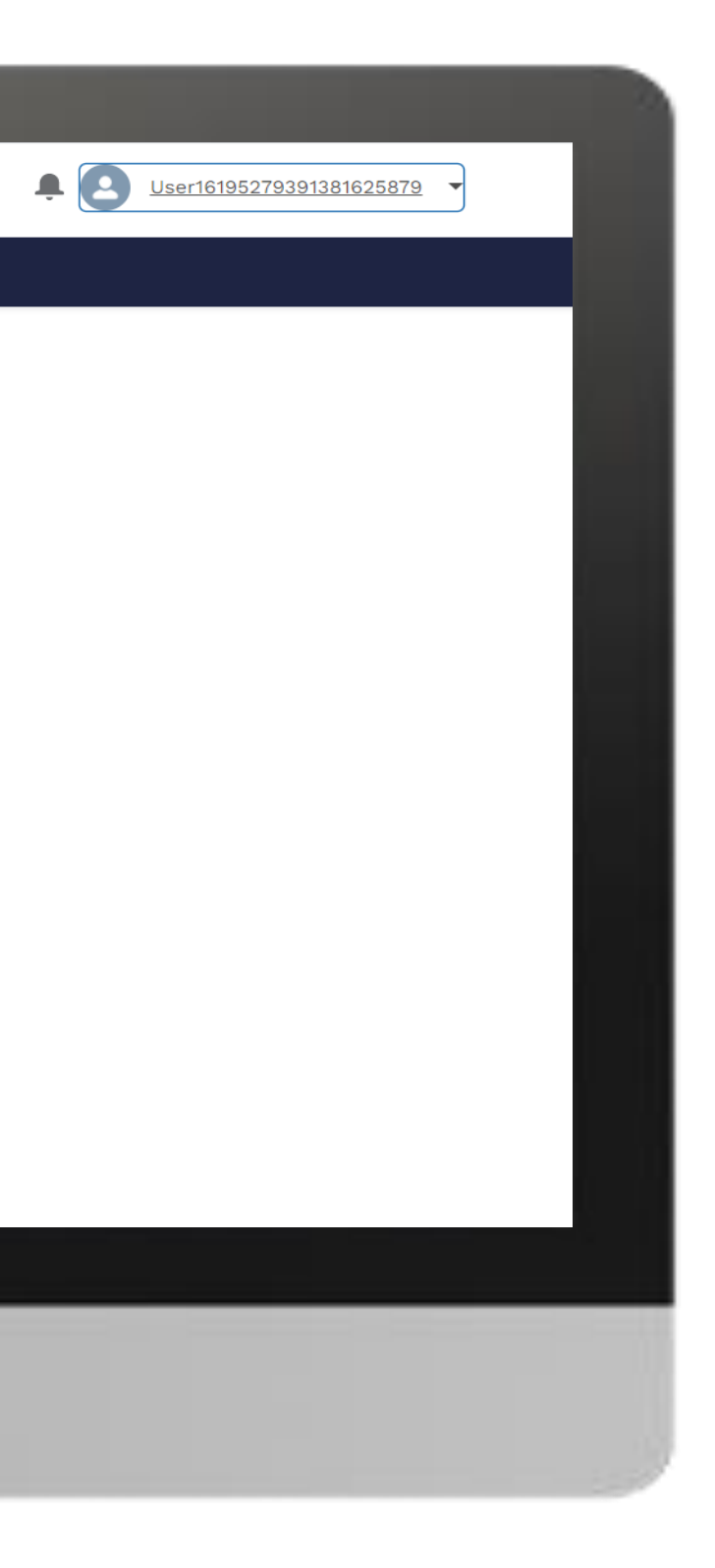

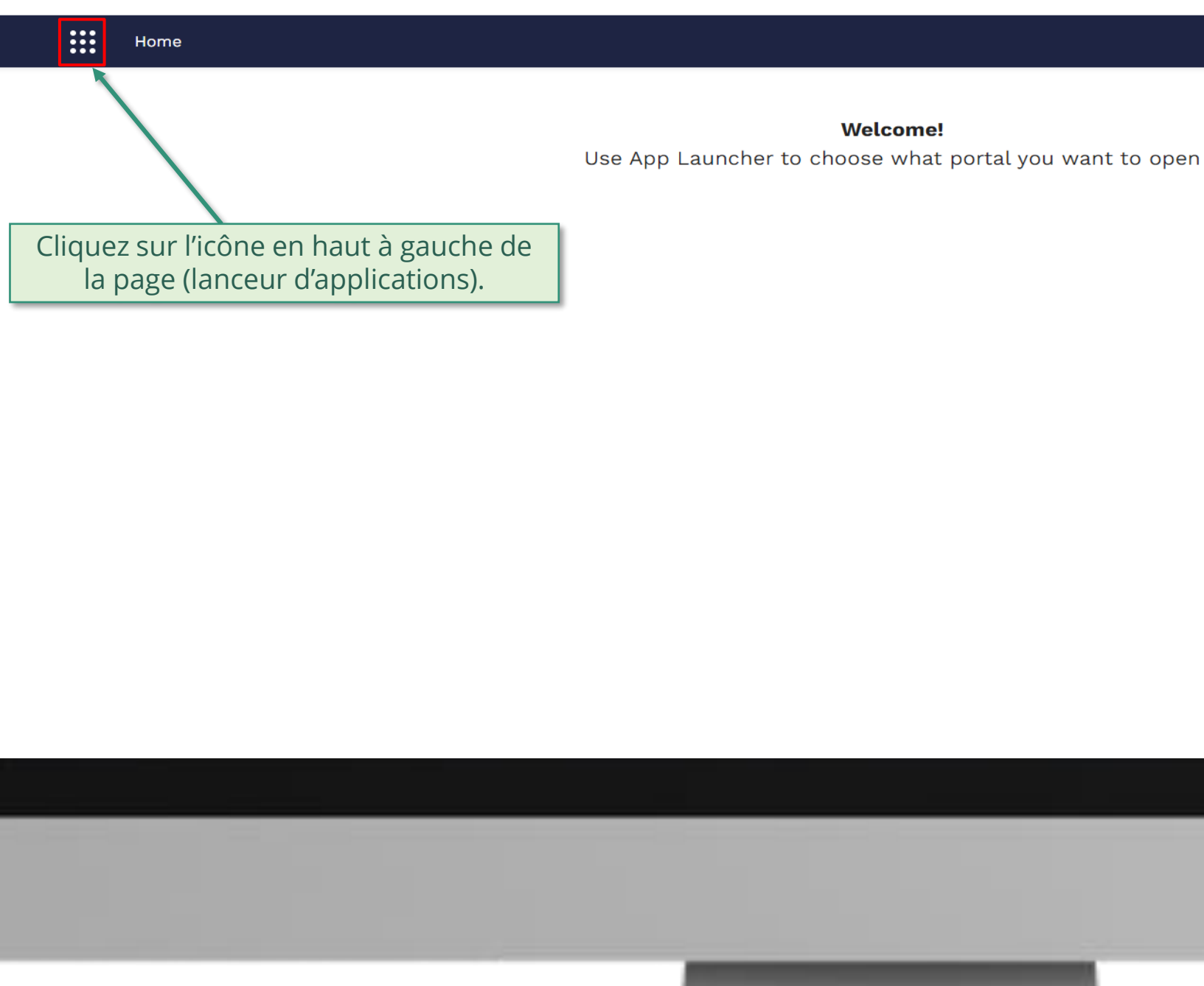

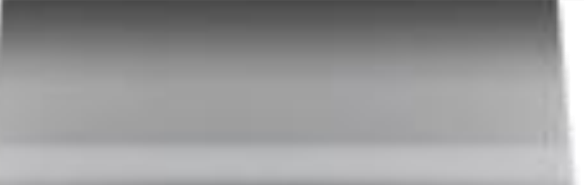

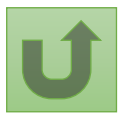

Étape 2b

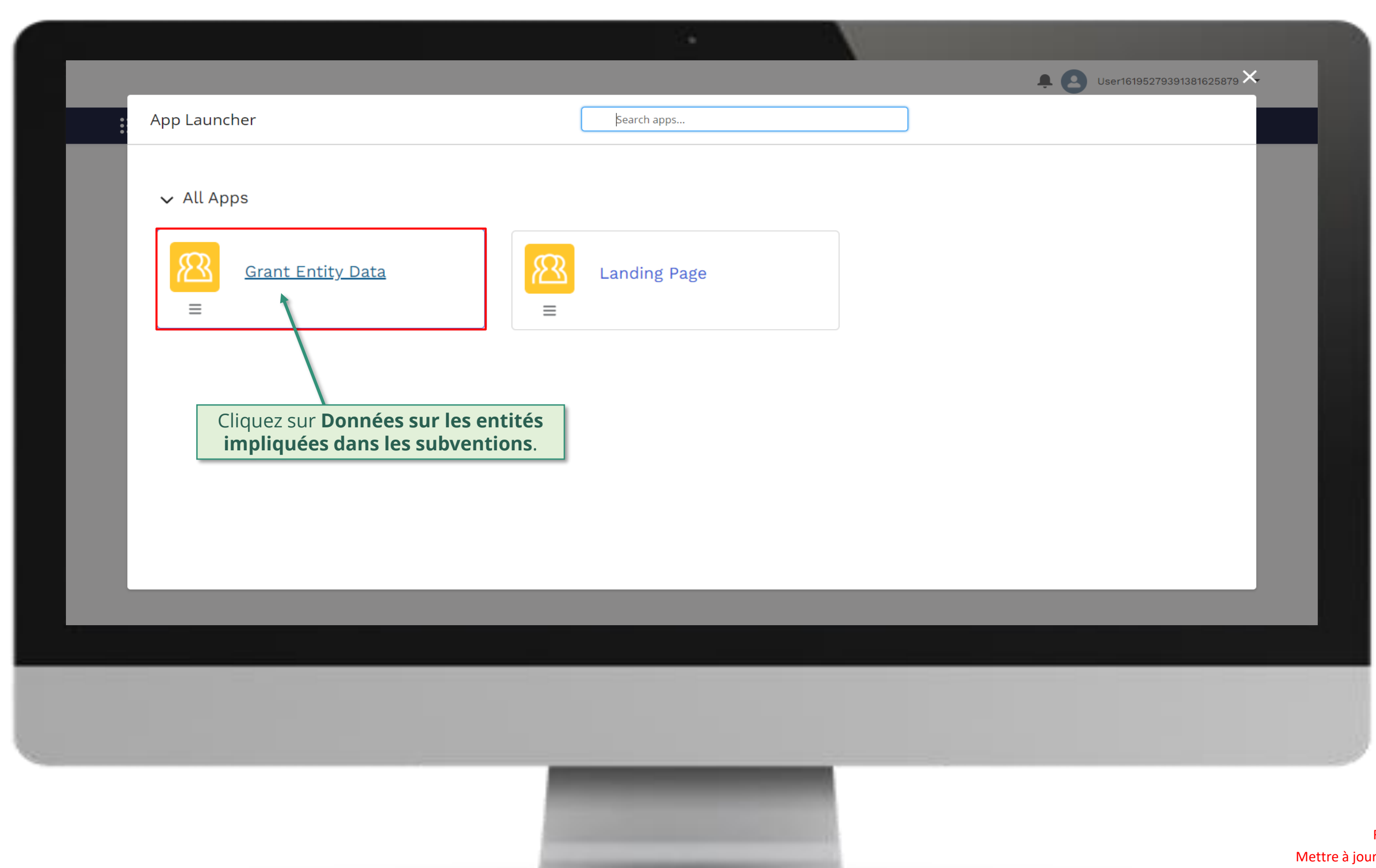

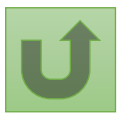

#### Étape 2c

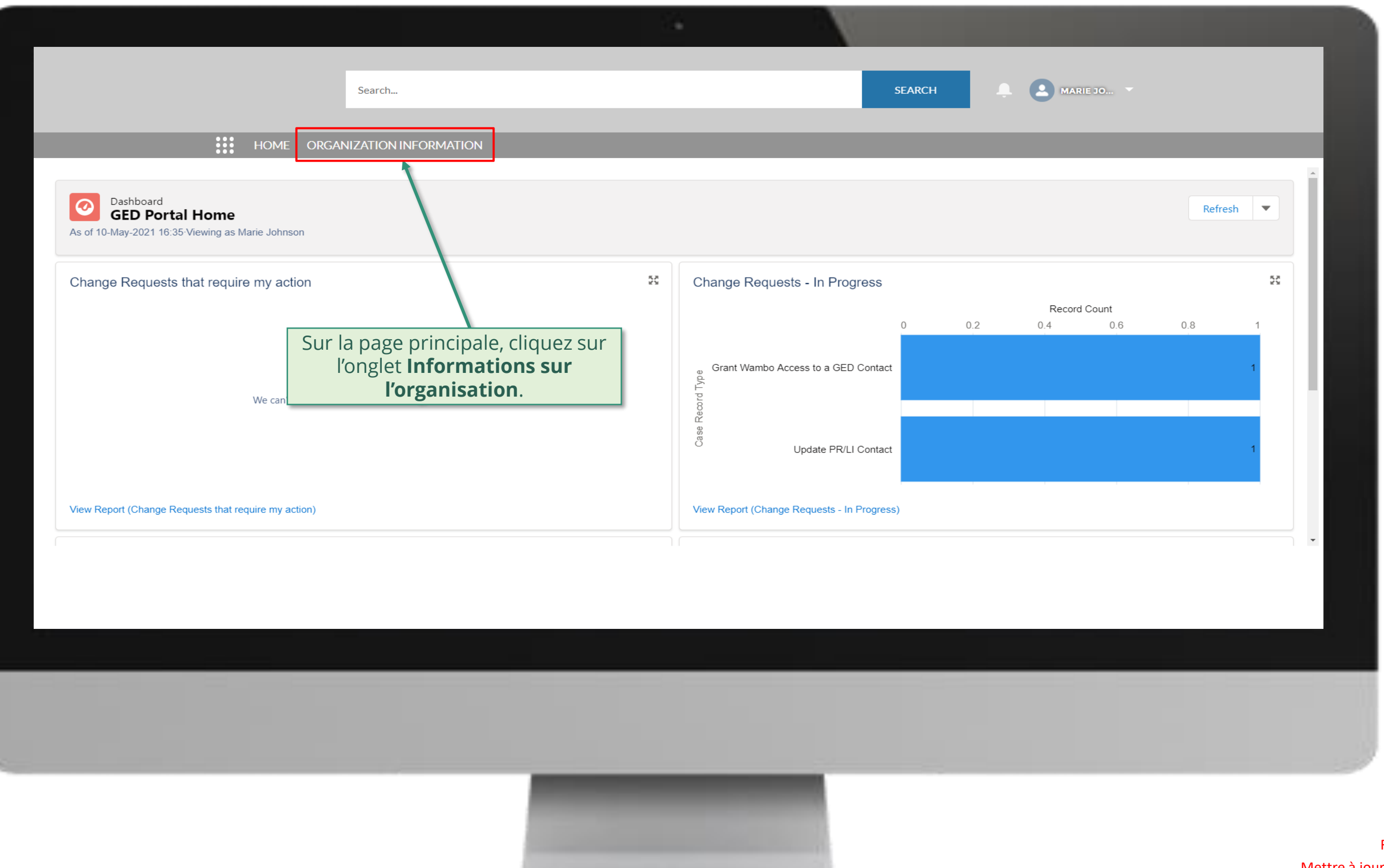

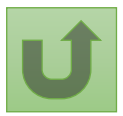

#### Étape 2d

|                                                                | Search                                                                 |           | SEARCH             |   |
|----------------------------------------------------------------|------------------------------------------------------------------------|-----------|--------------------|---|
|                                                                | ANIZATION INFORMATION                                                  |           |                    |   |
|                                                                |                                                                        |           |                    |   |
| My Organizations                                               |                                                                        |           |                    |   |
| item • Sorted by Organization Name • Filtered by All organizat | ion information - Organization Record Type • Updated a few seconds ago |           | Q Search this list | 1 |
| Organization Name 1                                            | ✓ Organization Short Name                                              | ✓ Country | ✓ Parent Account   |   |
| 1 National Malaria Program                                     | NMPN                                                                   | Nigeria   |                    |   |
| cliquant sur son n                                             | om.                                                                    |           |                    |   |
|                                                                |                                                                        |           |                    |   |
|                                                                |                                                                        |           |                    |   |
|                                                                |                                                                        |           |                    |   |
|                                                                |                                                                        |           |                    |   |
|                                                                |                                                                        |           |                    |   |
|                                                                |                                                                        |           |                    |   |
|                                                                |                                                                        |           |                    |   |
|                                                                |                                                                        |           |                    |   |
|                                                                |                                                                        |           |                    |   |
|                                                                |                                                                        |           |                    |   |

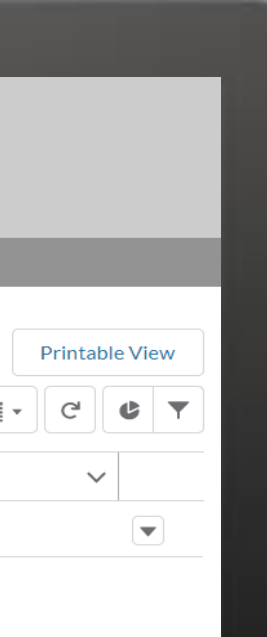

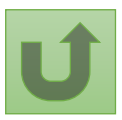

#### Étape 2e

| HOME                                                                                  | Search                      |                    |                                        | SEADOLI                                                                                                    |                                                                      |
|---------------------------------------------------------------------------------------|-----------------------------|--------------------|----------------------------------------|----------------------------------------------------------------------------------------------------|----------------------------------------------------------------------|
|                                                                                       | ORGANIZATION INFORMA        | ATION              | _                                      | in the second second se | la flèche bleue, puis sur <b>l</b><br>es informations bancair        |
| Organization Information<br>National Malaria Program                                  | ר<br>ion Grant Abbreviation | Integration Status | #Open Change Requests for Organization | Update O<br>#Open Change Requests for 0                                                                                                    | rganization Create Contact Update C<br>Deactivate Contacts #Open Cha |
| NMPN     NGA-M       DETAILS     ACCOUNT ROLES     CONTA       ✓ Organization Details | CTS BANKING DETAILS         | Completed          | 1<br>FILES MORE                        | 4<br>Organization Details (PR O                                                                                                    | O<br>Update Bankin<br>Deactivate Ba                                  |
| Organization Name<br>National Malaria Program<br>Organization Short Name<br>NMPN      |                             |                    |                                        | Role<br>PR<br>Organization Type<br>Governmental Organization                                                                                                    |                                                                      |
| Parent Account<br>Website                                                             |                             |                    |                                        | Organization Sub-Type<br>Ministry of Health<br>Organization Grant Abbreviation<br>NGA - M                                                                                                    |                                                                      |
| Communication Language English Address Information                                    |                             |                    |                                        |                                                                                                    |                                                                      |
| Address Type                                                                          | Zip                         | /Postal Code       |                                        |                                                                                                    |                                                                      |

1

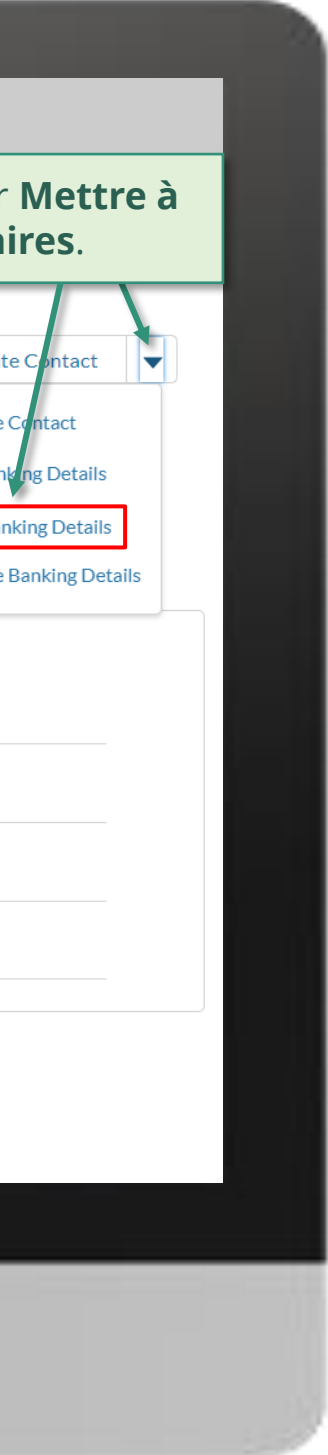

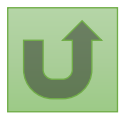

<u>Retour à</u> <u>l'aperçu</u> <u>des étapes</u> <u>pour cette</u> <u>demande</u>

#### Étape 2f

| English Français Español                                                 |                                 |                                                                                                    |                                  |
|--------------------------------------------------------------------------|---------------------------------|----------------------------------------------------------------------------------------------------|----------------------------------|
|                                                                          |                                 |                                                                                                    |                                  |
|                                                                          |                                 | Search SEARCH                                                                                                    | MARIE JO                         |
|                                                                          | HOME ORGAN                      | IZATION INFORMATION                                                                                                    |                                  |
| Organization Informat<br>National Malaria                                | tion<br>a Program               | Update Banking Details                                                                                                    | Create Contact Update            |
| Organization Short Name<br>NMPN                                          | Organization Grant /<br>NGA - M |                                                                                                    | #Open Change Requests for B<br>0 |
| DETAILS ACCOUNT ROLES                                                    | S CONTACTS E                    | Bank Account Name     ✓     Bank Account Numb     ✓     Bank Account Curre       ○     National Malaria Program     0084xxxxxxxx |                                  |
| Organization Name<br>National Malaria Program<br>Organization Short Name |                                 | Sálactionnaz la compte hancaira                                                                                                  | (                                |
| Parent Account Website                                                   |                                 | que vous voulez mettre à jour et<br>cliquez sur <b>Suivant</b> .                                                                 |                                  |
| Communication Language<br>English                                        |                                 |                                                                                                    |                                  |

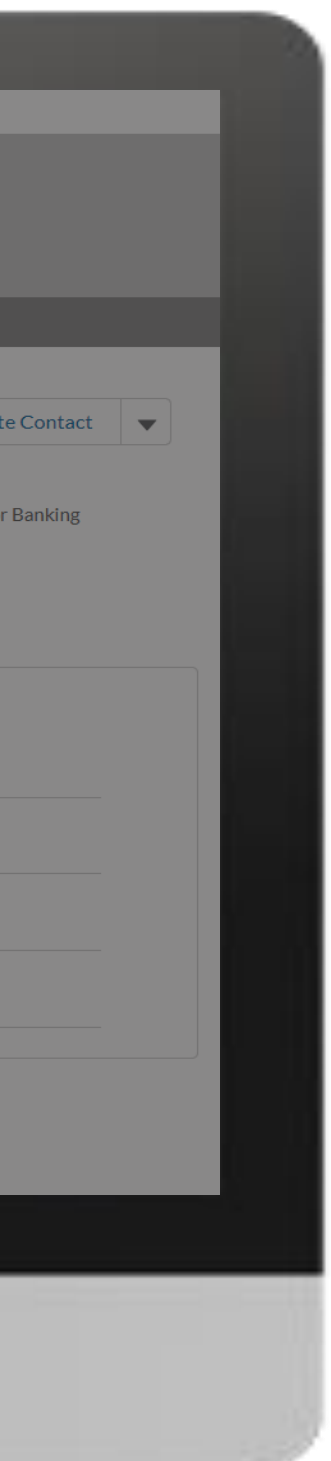

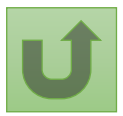

#### Étape 2g
| English Français Español                                                                                           |                                                                                                    |                                                           |
|----------------------------------------------------------------------------------------------------|----------------------------------------------------------------------------------------------------|-----------------------------------------------------------|
| Search                                                                                                    | Update Banking Details                                                                                                    | A MARIE JO *                                              |
| HOME ORGANIZATIO                                                                                                   | Section - Primary Bank Information                                                                                                 |                                                           |
| Organization Information<br>National Malaria Program                                                               | * Account Name National Malaria Program - New Name                                                                                 | pdate Organization Create Contact Update                  |
| Organization Short<br>NMPN<br><i>À noter</i><br><i>L'astérisque (*) signale les</i><br><i>champs obligatoires.</i> | BIC (SWIFT)<br>xxxxxxxx<br>ABA                                                                                                    | ts for Contacts #Open Change Requests for<br>O            |
| DETAILS ACCOUNT ROLES CONTACTS BANKING<br>V Organization Details<br>Organization Name<br>National Malaria Program  | S DE<br>* Legal Owner of Bank Account<br>National Malaria Program - New Name<br>Section - Intermediary Bank Information (Optional) | PR Only)                                                  |
| Organization Short Name<br>NMPN<br>Parent Account                                                                  | Account Number                                                                                                    | Après avoir mis à jour toutes les                         |
| Website                                                                                                    | IBAN                                                                                                    | informations nécessaires, cliquez<br>sur <b>Suivant</b> . |
| Communication Language  English                                                                                    | BIC (SWIFT)                                                                                                    |                                                           |
| ✓ Address Information                                                                                              | Previous                                                                                                    | Next                                                      |

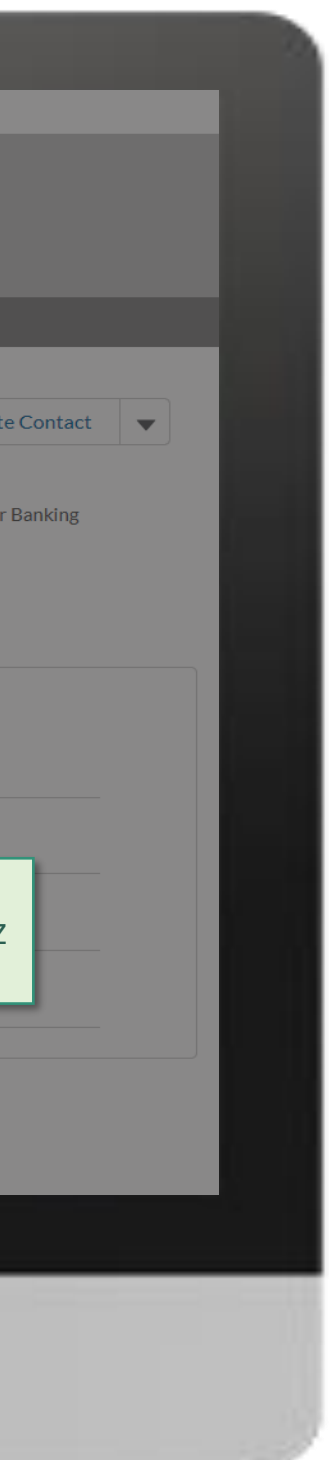

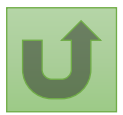

Étape 2h

| English Français Español                                       |                                                                                               |                                       |
|----------------------------------------------------------------|-----------------------------------------------------------------------------------------------|---------------------------------------|
|                                                                |                                                                                               | _                                     |
|                                                                | Search SEARCH                                                                                 | A MARIE JO                            |
| HOME ORGAN                                                     | IZATION INFORMATION                                                                           |                                       |
|                                                                |                                                                                               |                                       |
| Organization Information<br>National Malaria Program           |                                                                                               | Ganization Create Contact Update      |
|                                                                | Update Banking Details                                                                        |                                       |
| Organization Short Name Organization Grant Abb<br>NMPN NGA - M |                                                                                               | acts #Open Change Requests for I<br>0 |
|                                                                | Please attach Bank Letter using TGF Template (stamped and signed)                             |                                       |
| DETAILS ACCOUNT ROLES CONTACTS BA                              | Lupload Files Or drop files                                                                   |                                       |
| ✓ Organization Details                                         | The attached supporting documents will be visible in the Files tab of the change request upon | ري<br>ا                               |
| Organization Name<br>National Malaria Program                  | submission.                                                                                   |                                       |
| Organization Short Name                                        |                                                                                               |                                       |
| NMPN<br>Parent Account                                         | Next                                                                                          |                                       |
|                                                                |                                                                                               |                                       |
| Website                                                        | Joignez les pièces justificatives et ant Abbreviati                                           | on                                    |
| Communication Language                                         | cliquez sur <b>Suivant</b> .                                                                  |                                       |
| ✓ Address Information                                          |                                                                                               |                                       |

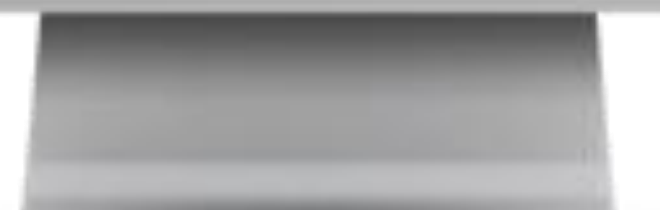

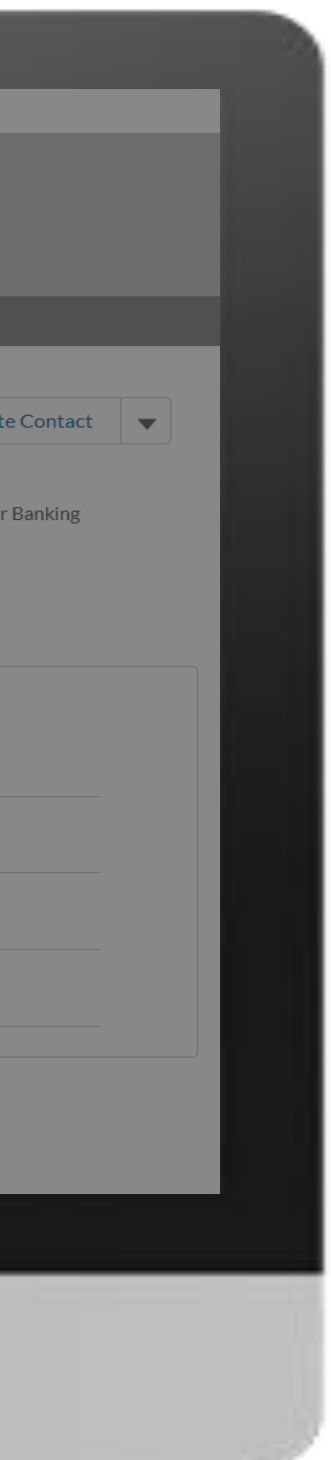

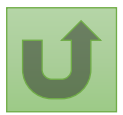

# Étape 2i

| English Français Español                             |                                                                                                    |                                          |
|------------------------------------------------------|----------------------------------------------------------------------------------------------------|------------------------------------------|
|                                                      | Search SEARCH                                                                                                    | A C MARIE JO V                           |
| HOME                                                 | ORGANIZATION INFORMATION                                                                                          |                                          |
| Organization Information<br>National Malaria Program | Update Banking Details                                                                                            | Organization Create Contact Update       |
| Organization Short Name Organization<br>NMPN NGA - M | What is the name of your previous bank? If applicable                                                             | ontacts #Open Change Requests for B<br>0 |
| DETAILS ACCOUNT ROLES CONTACT                        | BAI In which country was your previous bank located? If applicable                                                | nly)                                     |
| Organization Name<br>National Malaria Program        | Please select     ✓     What was the last disbursement amount to the PR Organization? If applicable               | Dépender aux questions                   |
| Organization Short Name                              |                                                                                                    | sécurité (le cas échéant)                |
| Website                                              | What was the currency of the last disbursement amount to the PR Organization? If applicable         Please select | Cliquez sur <b>Sulvant.</b>              |
| Communication Language                               |                                                                                                    | 1                                        |
| ✓ Address Information                                | Next                                                                                                    |                                          |

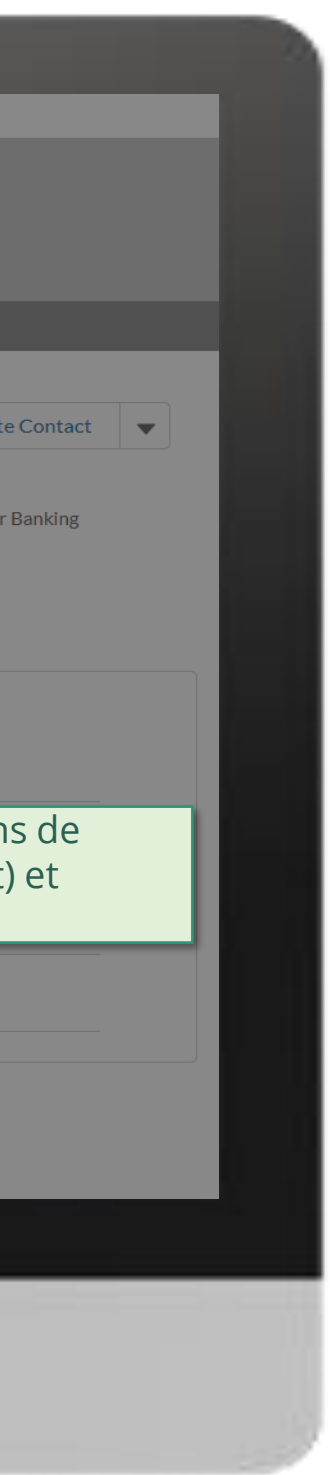

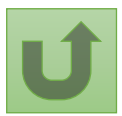

# Étape 2j

| English Français Español                      |                                  |              |                                                                 |                                             |                                                          |
|-----------------------------------------------|----------------------------------|--------------|-----------------------------------------------------------------|---------------------------------------------|----------------------------------------------------------|
|                                               |                                  |              |                                                                 |                                             |                                                          |
|                                               |                                  | Search       |                                                                 | SEARCH                                      | 🔔 💽 MARIE JO 🔻                                           |
|                                               |                                  |              |                                                                 |                                             |                                                          |
| • •<br>• •                                    | HOME ORGA                        | NIZATION INF | FORMATION                                                       |                                             |                                                          |
| Organization Informatio<br>National Malaria I | n<br>Program                     |              |                                                                 |                                             | date Organization Create Contact Update                  |
| Organization Short Name<br>NMPN               | Organization Grant Ab<br>NGA - M | breviation   | Create Banking Details                                          | ists                                        | Un code de sécurité à 6 ch                               |
| DETAILS ACCOUNT ROLES                         | CONTACTS BA                      | ANKING DE    | * Please enter the verification code that was sent you by email |                                             | envoyé à votre adresse<br>électronique.                  |
| ✓ Organization Details                        |                                  |              | Complete this field.                                            | (P                                          | Copiez et collez ce code da<br>champ approprié et clique |
| Organization Name<br>National Malaria Program |                                  |              |                                                                 |                                             | Suivant.                                                 |
| Organization Short Name<br>MMPN               |                                  |              |                                                                 | Previous                                    |                                                          |
| Parent Account                                |                                  |              |                                                                 | Organization Sub-Type<br>Ministry of Health |                                                          |
| Website                                       |                                  |              |                                                                 | Organization Grant Abbreviatio<br>NGA - M   | n                                                        |
| Communication Language                        |                                  |              |                                                                 |                                             |                                                          |
| English                                       |                                  |              |                                                                 |                                             |                                                          |

✓ Address Information

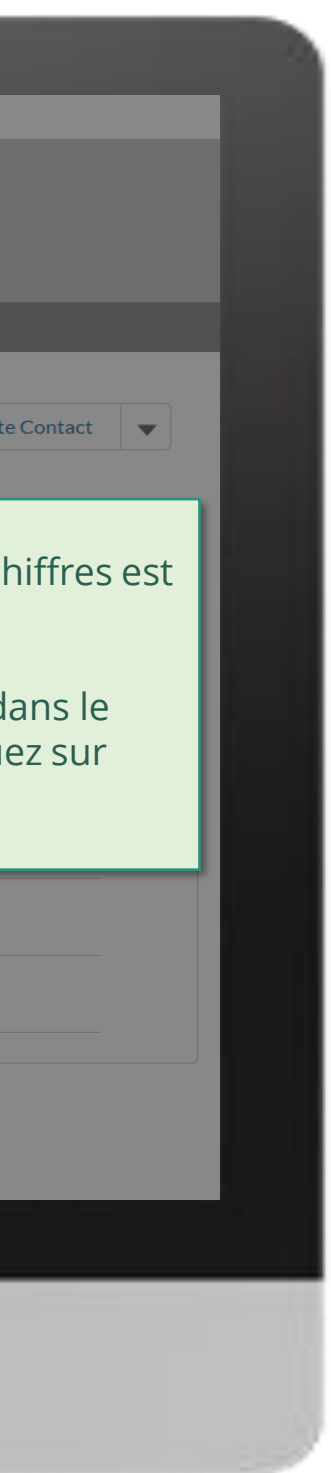

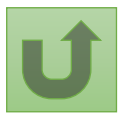

<u>Retour à</u> <u>l'aperçu</u> <u>des étapes</u> <u>pour cette</u> <u>demande</u>

# Étape 2k

| English Français Español                      |                                  |              |                                                                                                    |                               |                    |                      |               |
|-----------------------------------------------|----------------------------------|--------------|----------------------------------------------------------------------------------------------------|-------------------------------|--------------------|----------------------|---------------|
|                                               |                                  |              |                                                                                                    |                               |                    |                      |               |
|                                               |                                  | Search       |                                                                                                    |                               | SEARCH             | IARIE JO 🔻           |               |
|                                               |                                  |              |                                                                                                    |                               |                    |                      |               |
| •••                                           | HOME ORGA                        | NIZATION INI | FORMATION                                                                                                    |                               |                    |                      |               |
|                                               |                                  |              |                                                                                                    |                               |                    |                      |               |
| National Malaria                              | Program                          |              |                                                                                                    |                               | pdate Organization | Create Contact       | Update        |
| Organization Short Name<br>NMPN               | Organization Grant Ab<br>NGA - M | breviation   | Create Banking De                                                                                               | tails                         | sts for Contacts   | #Open Change Re<br>0 | equests for l |
| DETAILS ACCOUNT ROLES                         | CONTACTS B/                      | ANKING DE    | Your request was successfully submitted. Clic <mark>here</mark> to open it.                                     |                               |                    |                      |               |
| ✓ Organization Details                        |                                  |              | The second second second second second second second second second second second second second second second se |                               | (PR Only)          |                      |               |
| Organization Name<br>National Malaria Program |                                  |              |                                                                                                    | F                             | inish              |                      |               |
| Organization Short Name                       |                                  | L            | a demande est envoyée. Vous                                                                                     | Government                    | al Organization    |                      |               |
| Parent Account                                |                                  | F            | en cliquant sur le lien bleu.                                                                                   | Organization<br>Ministry of H | Sub-Type<br>lealth |                      |               |
| Website                                       |                                  |              |                                                                                                    | Organization<br>NGA - M       | Grant Abbreviation |                      |               |
| Communication Language                        |                                  |              |                                                                                                    |                               |                    |                      |               |

#### ✓ Address Information

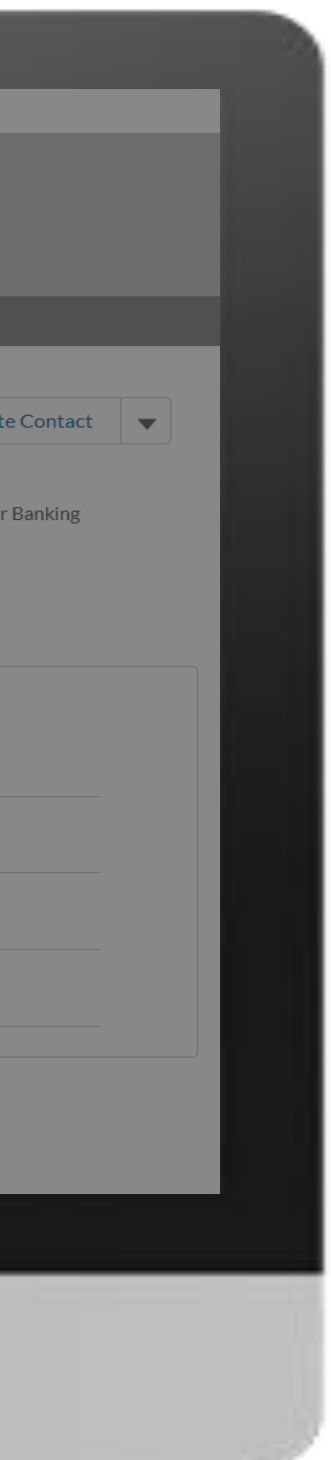

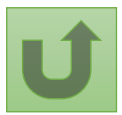

<u>Retour à</u> <u>l'aperçu</u> <u>des étapes</u> <u>pour cette</u> <u>demande</u>

# Étape 2l

|                                                                                     | Search<br>HOME ORGANIZATION INFORMATION                             |                            | SE                       | Vous pouvez maintenant consulter<br>de la demande de modification que<br>avez envoyée :                                                                                                    | le détail<br>vous |
|-------------------------------------------------------------------------------------|---------------------------------------------------------------------|----------------------------|--------------------------|----------------------------------------------------------------------------------------------------|-------------------|
| Change Request<br>00022208<br>1<br>Request Record Type<br>Update PR Banking Details | 2<br>Request status Integration Statu<br>Pending Global Fund Review | s                          |                          | <ol> <li>Type de la demande</li> <li>Statut de la demande</li> <li>Barre en forme de chevron indiquistatut actuel de la demande et donu<br/>une vue d'ensemble du processus</li> <li>Détail de la demande</li> </ol> | uant le<br>nant   |
|                                                                                     | ~                                                                   | Pending Global Fund Review | >                        | Closed                                                                                                    |                   |
| Case History (3)                                                                    | )                                                                   |                            |                          |                                                                                                    |                   |
| Date                                                                                | Field                                                               | User                       | Original Value           | New Value                                                                                                    |                   |
| 18/05/2021 08:50                                                                    | Created.                                                            | Marie Johnson              |                          |                                                                                                    |                   |
| 18/05/2021 08:50                                                                    | Bank Account Name                                                   | Marie Johnson              | National Malaria Program | National Malaria Program - New Name                                                                                                    |                   |
| 18/05/2021 08:50                                                                    | Legal Owner of Bank Account                                         | Marie Johnson              | National Malaria Program | n National Malaria Program - New Name                                                                                                    |                   |
|                                                                                     | À noter<br>Vous pouvez accéder au détail de la                      |                            |                          |                                                                                                    | View All          |
| DETAILS FILES                                                                       | demande nouvellement créée en                                       | ant l                      |                          | Duplicate merge history                                                                                                    |                   |
| ✓ Security Questions                                                                | défiler la page vers le bas.                                        |                            |                          | Not applicable                                                                                                    |                   |
|                                                                                     |                                                                     |                            |                          |                                                                                                    |                   |
|                                                                                     |                                                                     |                            |                          |                                                                                                    |                   |
|                                                                                     |                                                                     |                            |                          |                                                                                                    |                   |

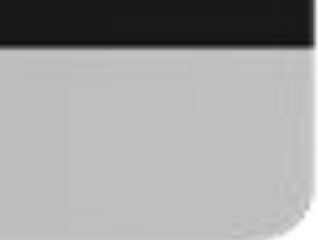

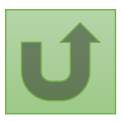

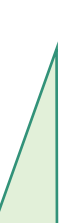

<u>Retour à</u> l'aperçu des étapes pour cette demande

Cliquez ici pour revenir à la page d'aperçu.

# Étape 2m

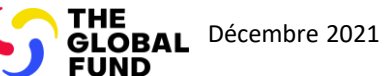

# Récipiendaire principal (RP) Désactiver les informations bancaires Données sur les entités impliquées dans les subventions (DEIS) **Manuel interactif**

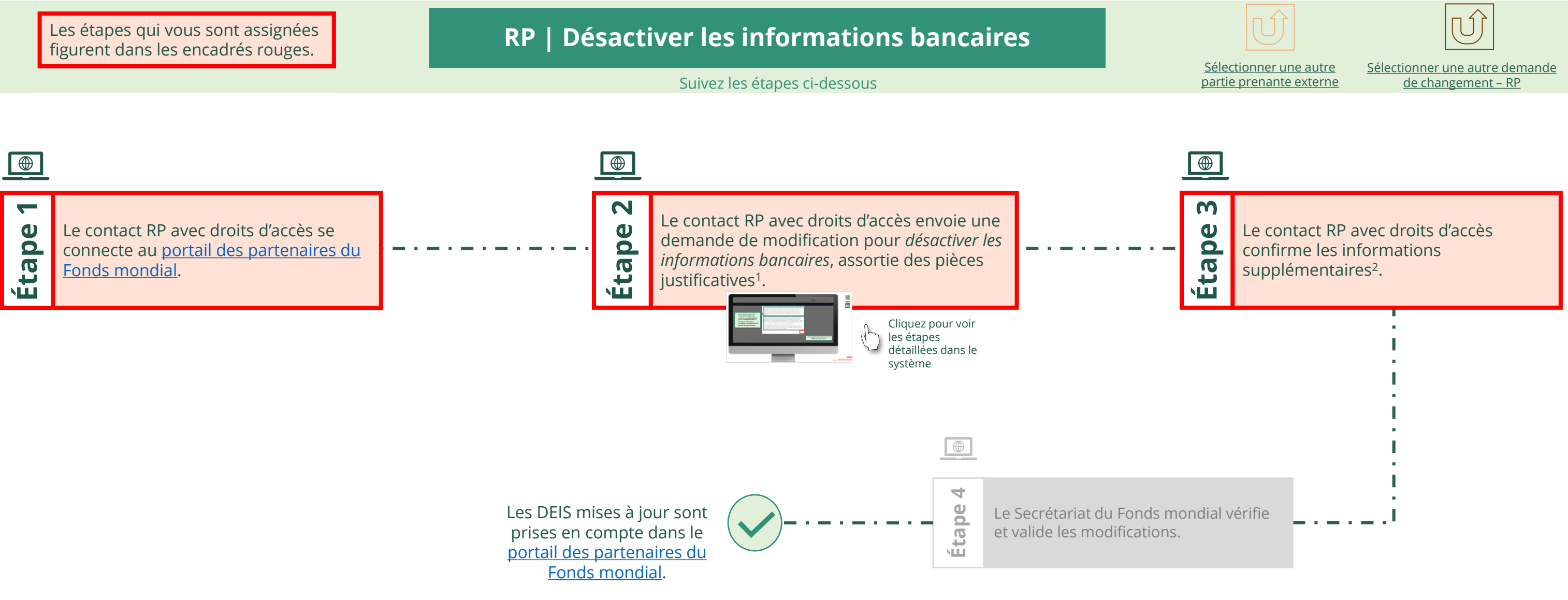

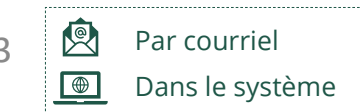

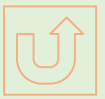

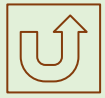

#### ....

1. Lisez attentivement les informations affichées relatives aux **déclarations** sur la confidentialité du Fonds mondial et aux conditions d'utilisation du portail des partenaires.

Your privacy is important to us. The Global Fund is committed to respecting the dignity and privacy of people, while balancing such rights with the Global Fund values of transparency and accountability and the ability of the Global Fund to carry out its mission. For further information on how the Global Fund collects and uses personal data, please read the Privacy Statements, including the supplemental statement for Global Fund Grant Funding and Management Activities, on our website. (https://www.theglobalfund.org/en/legal/privacystatement/)

The Global Fund licenses, operates and makes available the Partner Portal (the "Portal"). The Portal may contain features including RSS feeds, e-mail alert services, cookies, document management features, data management features and other applications that may be available from time-to-time (collectively, the "Features"). Any person that accesses or uses the Portal or Features, or both (the "User" and together, the "Users") agrees to be bound by the terms and conditions of the Terms of Use of the Global Fund Partner Portal (the "Terms of Use"), as they may be amended from time-to-time (available at this link http://www.theglobalfund.org/en/partner-portal/). These Terms of Use contain important conditions, disclaimers and other provisions, some of which limit the Global Fund's liability. If you do not agree to these Terms of Use or cannot enter into a legally binding agreement, you must not access or use the Portal or any of the Features.

> 2. Si vous êtes d'accord, cliquez sur **OK** pour continuer.

Ok

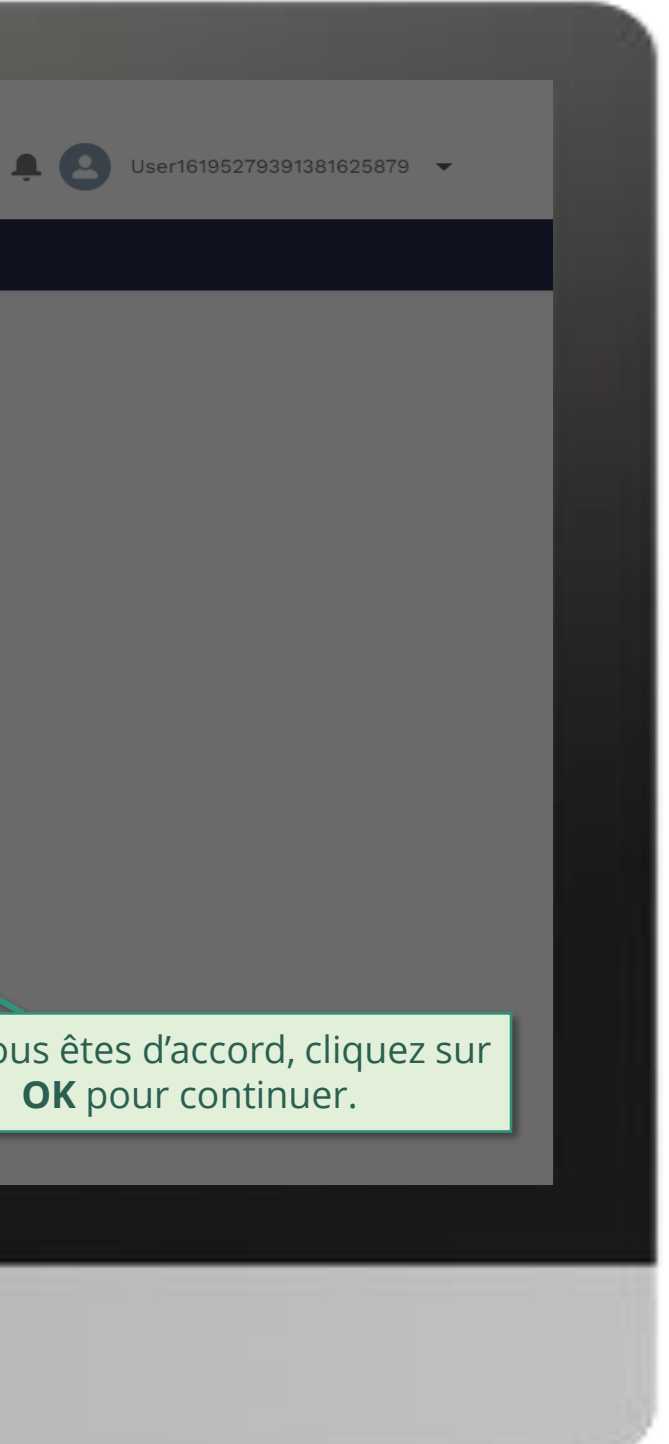

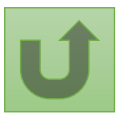

Retour à <u>l'aperçu</u> des étapes <u>pour cette</u> demande

#### Étape 2a

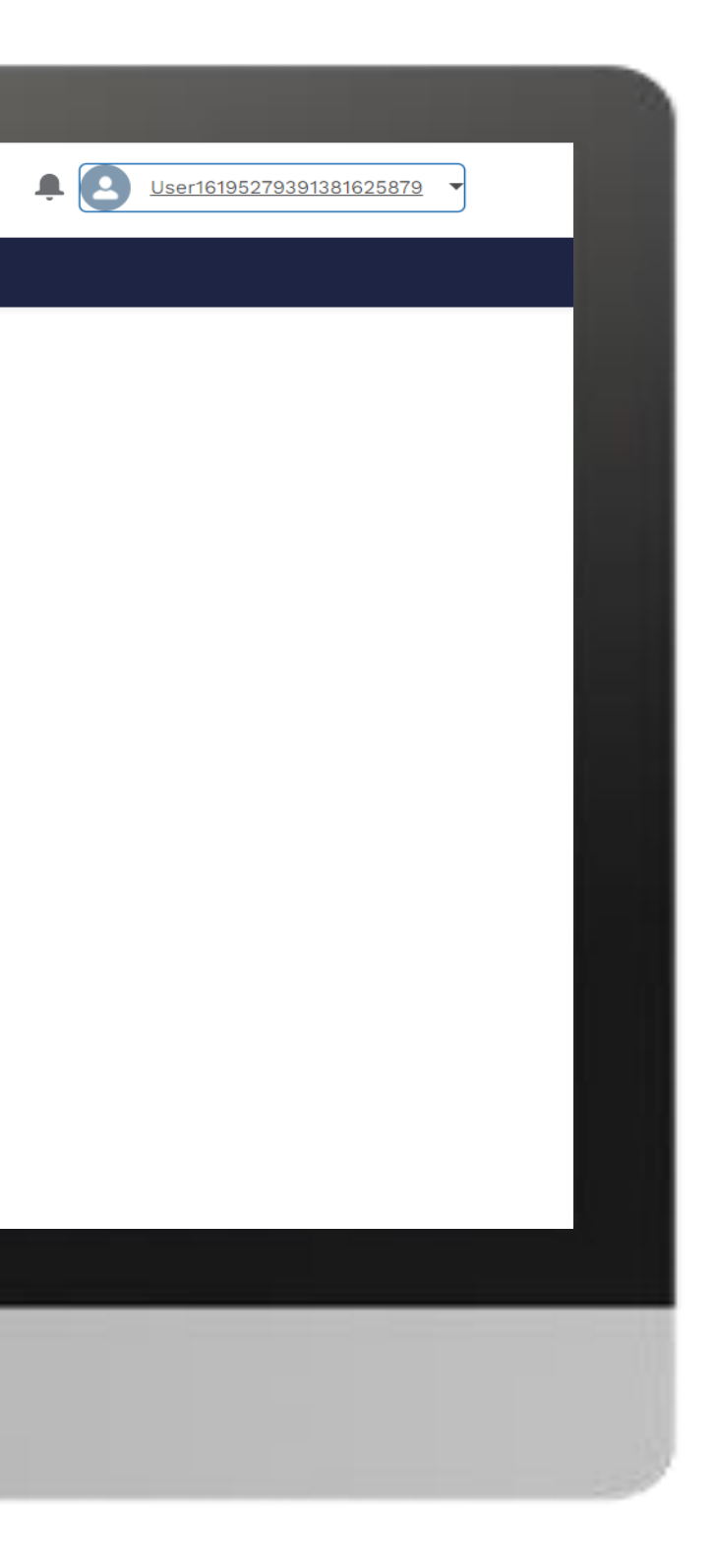

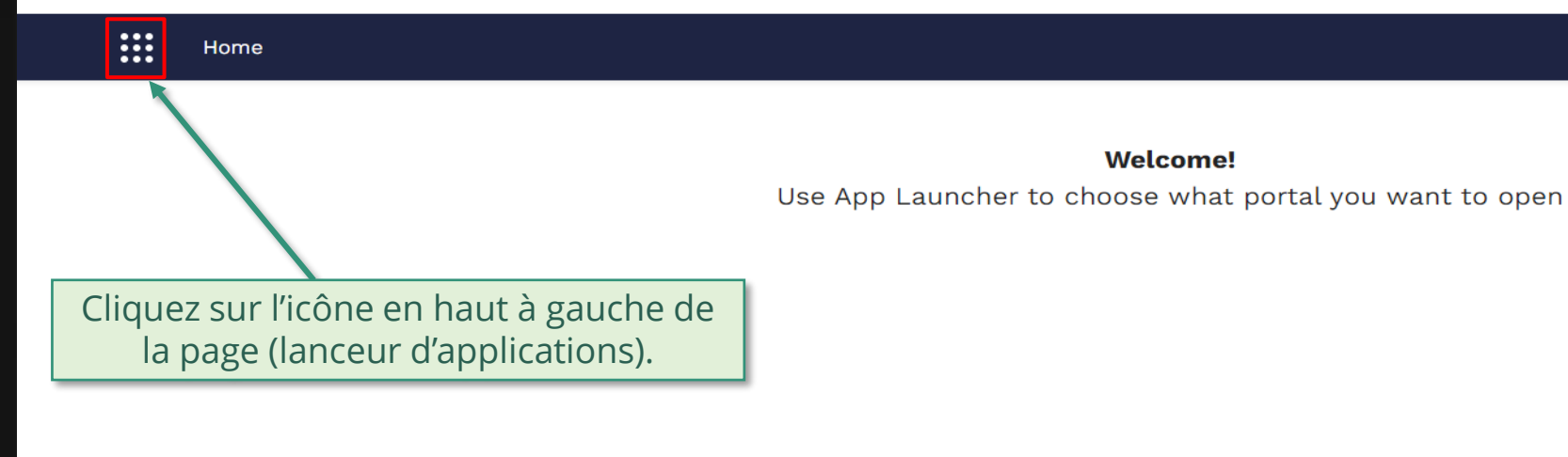

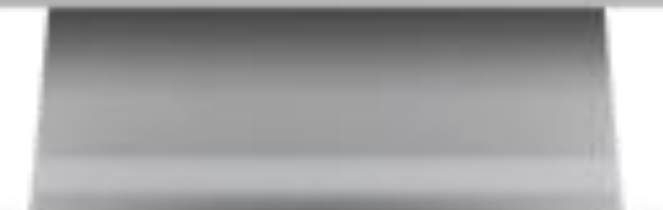

Welcome!

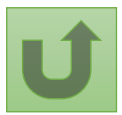

<u>Retour à</u> l'aperçu des étapes pour cette demande

Étape 2b

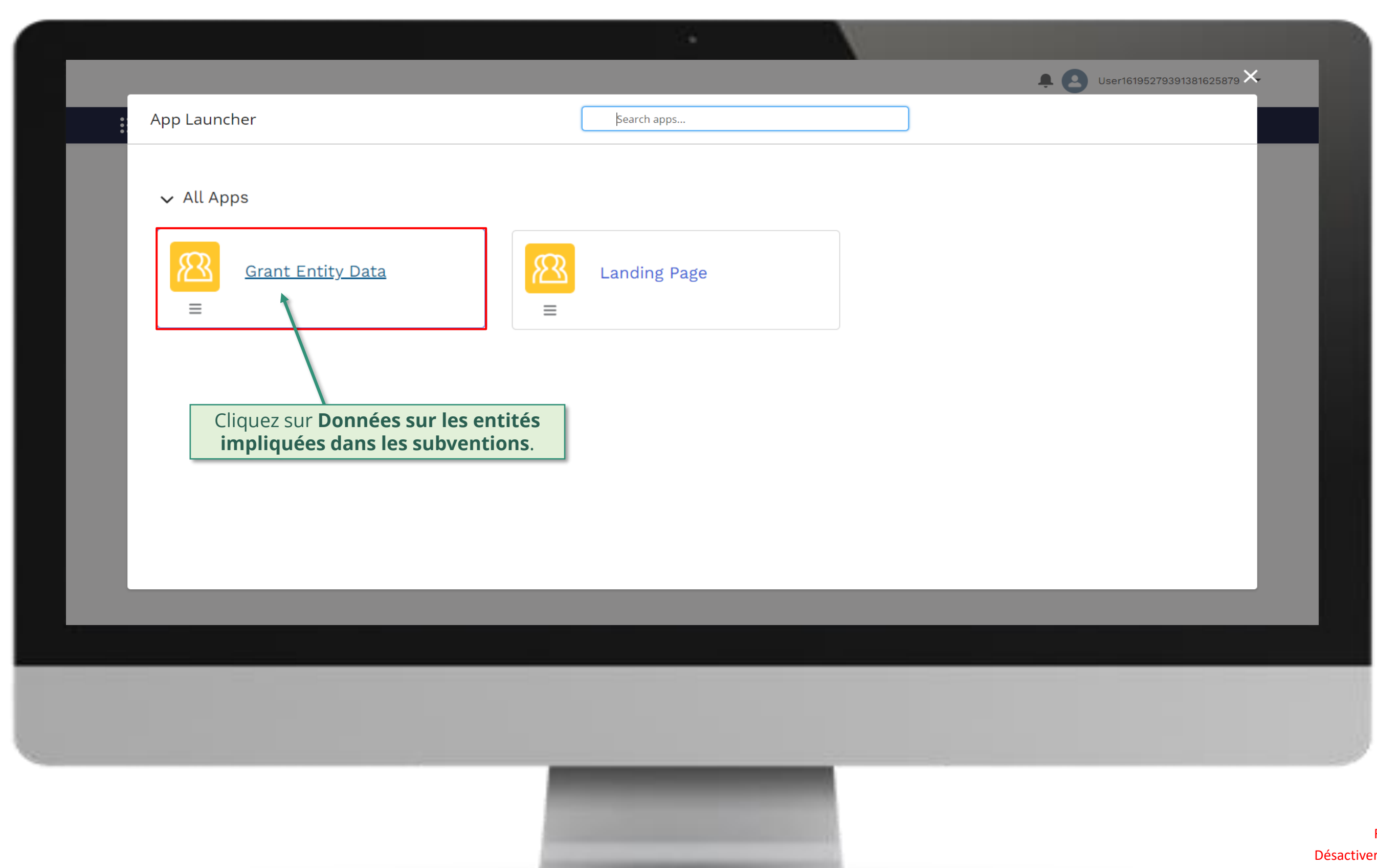

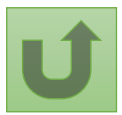

Retour à l'aperçu des étapes pour cette demande

#### Étape 2c

|                                                                 | Search                                                                  |           | SEARCH 🔔 MARIE JO  |   |
|-----------------------------------------------------------------|-------------------------------------------------------------------------|-----------|--------------------|---|
|                                                                 |                                                                         |           |                    |   |
|                                                                 | GANIZATION INFORMATION                                                  |           |                    |   |
| My Organizations                                                |                                                                         |           |                    |   |
| l item • Sorted by Organization Name • Filtered by All organiza | tion information - Organization Record Type • Updated a few seconds ago |           | Q Search this list | * |
| Organization Name 1                                             | ✓ Organization Short Name                                               | ✓ Country | ✓ Parent Account   |   |
| 1 National Malaria Program                                      | NMPN                                                                    | Nigeria   |                    |   |
|                                                                 |                                                                         |           |                    |   |
|                                                                 |                                                                         |           |                    |   |
|                                                                 |                                                                         |           |                    |   |
|                                                                 |                                                                         |           |                    |   |

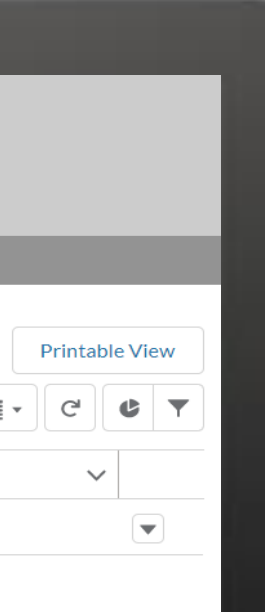

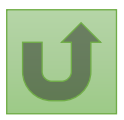

Étape 2d

| Search     SEARCH     Image: Contraction Information       Image: Contraction Information     Organization Information     Update Organization Information       Organization Information     Organization Information     Abbreviation       NMPN     NGA - M     Completed     1       Organization Details     Organization Details     Organization Details     Organization Information       Organization Name     Name     Completed     1     A       Parent Account     Market a Pogram     Organization Information     Banking De IAILS     CHANGE REQUESTS     FILES     MORE       Organization Name     Name     Organization Information     Banking De IAILS     CHANGE REQUESTS     FILES     MORE       Organization Name     Name     Organization Sert Name     Organization Sert Name     Organization Sert Name       Name     Name     Organization Information     Information     Information       Velote     Organization Sert Name     Organization Sert Name     Organization Sert Name       Name     Organization Information     Information     Information       Velote     Organization Sert Name     Organization Sert Name     Organization Sert Name       Name     Organization Information     Information     Information       Velote     Organization Sert Name     Organ                                                                                                    |                                                   |                                 |                 |                                 |                     |                           |                                             |                             |                                   |                                           |
|----------------------------------------------------------------------------------------------------|---------------------------------------------------|---------------------------------|-----------------|---------------------------------|---------------------|---------------------------|---------------------------------------------|-----------------------------|-----------------------------------|-------------------------------------------|
| Image: Dispendicipation information       Update Organization information       Update Organization       Update Organization       Update Organization         Organization Short Name       Organization Crant Abbreviation       Integration Status       20pen Change Requests for Organization       20pen Change Requests for Organization <td< th=""><th></th><th></th><th>Search</th><th></th><th></th><th></th><th>SEAR</th><th>сн 🔶 🕘</th><th>MARIE JO 🔻</th><th></th></td<> |                                                   |                                 | Search          |                                 |                     |                           | SEAR                                        | сн 🔶 🕘                      | MARIE JO 🔻                        |                                           |
| Organization Information   National Malaria Program   Organization Short Name   NGA - M   Perfaits   ACCOUNT ROLES   CONTROLES   CONTROLES   Control Malaria   Prefaits   Control Malaria   Prefaits   Control Malaria   Prefaits   Control Malaria   Prefaits   Control Malaria   Prefaits   Control Malaria   Prefaits   Control Malaria   Prefaits   Control Malaria   Prefaits   Control Malaria   Control Malaria   Control                                                                                                    |                                                   | Home orga                       | NIZATION INFORM | ATION                           | -                   | _                         | _                                           | Cliquez su<br>Désactiver le | r la flèche<br><b>es inform</b> a | bleue,<br>ations                          |
| Organization Short Name Organization Grant Abbreviation Integration Status Open Change Requests for Organization a Open Change Requests for Organization a Open Change Requests f                                                                                                    | Organization Information<br>National Malaria      | n<br>Program                    |                 |                                 |                     |                           |                                             | Update Organization         | Create Contact                    | t Update                                  |
| DETAILS ACCOUNT ROLES CONTACTS BANKING DETAILS CHANGE REQUESTS FILES MORE <ul> <li>Organization Details</li> <li>Organization Name</li> <li>National Malaria Program</li> <li>Organization Short Name</li> <li>NafNPN</li> <li>Parent Account</li> <li>Website</li> <li>Communication Language</li> <li>English</li> <li>Address Type</li> <li>Zip/Postal Code</li> </ul>                                                                                                    | Organization Short Name<br>NMPN                   | Organization Grant A<br>NGA - M | bbreviation     | Integration Status<br>Completed | #Open Change F<br>1 | Requests for Organization | #Open Chang<br>4                            | e Requests for Contacts     | #Open Cha<br>0                    | Deactivate C<br>Create Bank<br>Update Ban |
| V Organization Details     Role       Organization Name     Role       National Malaria Program     Organization Short Name       Organization Short Name     Organization Type       NMPN     Governmental Organization       Parent Account     Organization Sub-Type       Website     Organization Language       Communication Language     Vaddress Information                                                                                                    | DETAILS ACCOUNT ROLES                             | CONTACTS B                      | ANKING DETAILS  | CHANGE REQUESTS                 | FILES               | MORE                      | Organization Det                            | ails (PR Only)              |                                   | Deactivate B                              |
| Organization Short Name       Governmental Organization         NMPN       Organization Sub-Type         Parent Account       Organization Sub-Type         Website       Organization Grant Abbreviation         Communication Language       English         V Address Information       Zip/Postal Code                                                                                                    | Organization Name<br>National Malaria Program     |                                 |                 |                                 |                     |                           | Role<br>PR<br>Organization Type             |                             |                                   |                                           |
| Website       Organization Grant Abbreviation         Communication Language       NGA - M         Communication       NGA - M         Address Type       Zip/Postal Code                                                                                                    | Organization Short Name<br>NMPN<br>Parent Account |                                 |                 |                                 |                     |                           | Governmental Organ<br>Organization Sub-Type | nization                    |                                   |                                           |
| Communication Language   English    Address Information                                                                                                    | Website                                           |                                 |                 |                                 |                     |                           | Organization Grant At                       | breviation                  |                                   |                                           |
| Address Information       Address Type       Zip/Postal Code                                                                                                    | Communication Language 🕕<br>English               |                                 |                 |                                 |                     |                           |                                             |                             |                                   |                                           |
| Address Type Zip/Postal Code                                                                                                    | ✓ Address Information                             |                                 |                 |                                 |                     |                           |                                             |                             |                                   |                                           |
|                                                                                                    | Address Type                                      |                                 | Zip             | /Postal Code                    |                     |                           |                                             |                             |                                   |                                           |
|                                                                                                    |                                                   |                                 |                 |                                 |                     |                           |                                             |                             |                                   |                                           |
|                                                                                                    |                                                   |                                 |                 |                                 |                     |                           |                                             |                             |                                   |                                           |
|                                                                                                    |                                                   |                                 |                 | _                               | _                   | _                         |                                             |                             |                                   |                                           |

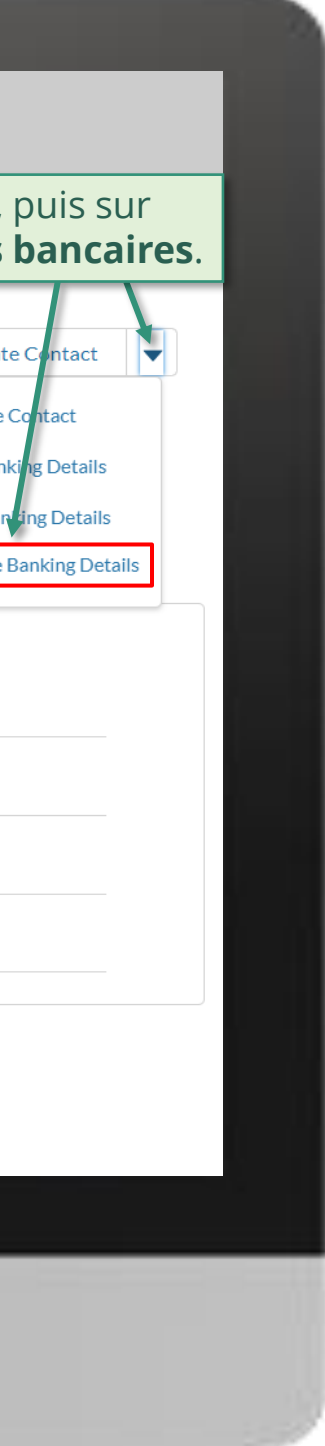

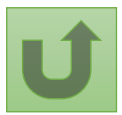

# Étape 2e

| English Français Español                      |                                 |                                                              |                                     |
|-----------------------------------------------|---------------------------------|--------------------------------------------------------------|-------------------------------------|
|                                               |                                 |                                                              |                                     |
|                                               |                                 | Search SEARCH                                                | MARIE JO                            |
|                                               |                                 |                                                              |                                     |
|                                               | HOME ORGA                       | NIZATION INFORMATION                                         |                                     |
|                                               |                                 |                                                              |                                     |
| Organization Informati<br>National Malaria    | on<br>Program                   |                                                              | Create Contact Update               |
| Organization Short Name<br>NMPN               | Organization Grant /<br>NGA - M | Opdate Banking Details                                       | g. #Open Change Requests for B<br>O |
| DETAILS ACCOUNT ROLES                         | CONTACTS E                      | Bank Account Name V Bank Account Numb V Bank Account Curre V |                                     |
| <ul> <li>Organization Details</li> </ul>      | Ξ                               |                                                              |                                     |
| Organization Name<br>National Malaria Program |                                 | National Malaria Program 0084xxxxxxxx                        | (                                   |
| Organization Short Name MMPN                  |                                 | Sélectionnez le compte bancaire                              |                                     |
| Parent Account                                |                                 | que vous voulez désactiver et                                |                                     |
| Website                                       |                                 | cliquez sur <b>Suivant</b> .                                 | l                                   |
| Communication Language                        |                                 |                                                              |                                     |
| ✓ Address Information                         |                                 |                                                              |                                     |

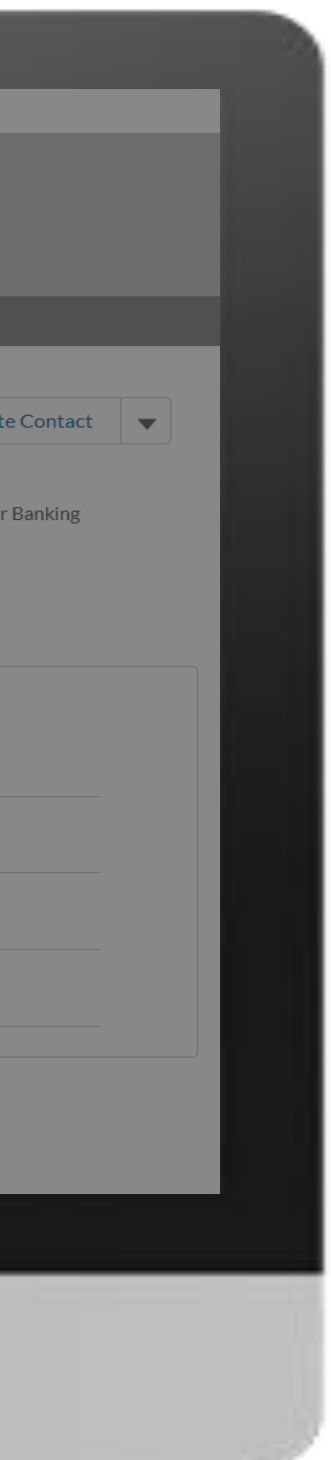

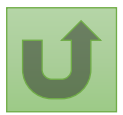

# Étape 2f

| English Français Español                                       |                                                                                               |                                       |
|----------------------------------------------------------------|-----------------------------------------------------------------------------------------------|---------------------------------------|
|                                                                |                                                                                               | _                                     |
|                                                                | Search SEARCH                                                                                 | A MARIE JO V                          |
| HOME ORGAN                                                     | IZATION INFORMATION                                                                           |                                       |
|                                                                |                                                                                               |                                       |
| Organization Information<br>National Malaria Program           |                                                                                               | Ganization Create Contact Update      |
|                                                                | Update Banking Details                                                                        |                                       |
| Organization Short Name Organization Grant Abb<br>NMPN NGA - M |                                                                                               | acts #Open Change Requests for I<br>0 |
|                                                                | Please attach Bank Letter using TGF Template (stamped and signed)                             |                                       |
| DETAILS ACCOUNT ROLES CONTACTS BA                              | Lupload Files Or drop files                                                                   |                                       |
| ✓ Organization Details                                         | The attached supporting documents will be visible in the Files tab of the change request upon | ري<br>ا                               |
| Organization Name<br>National Malaria Program                  | submission.                                                                                   |                                       |
| Organization Short Name                                        |                                                                                               |                                       |
| NMPN<br>Parent Account                                         | Next                                                                                          |                                       |
|                                                                |                                                                                               |                                       |
| Website                                                        | Joignez les pièces justificatives et ant Abbreviati                                           | on                                    |
| Communication Language                                         | cliquez sur <b>Suivant</b> .                                                                  |                                       |
| ✓ Address Information                                          |                                                                                               |                                       |

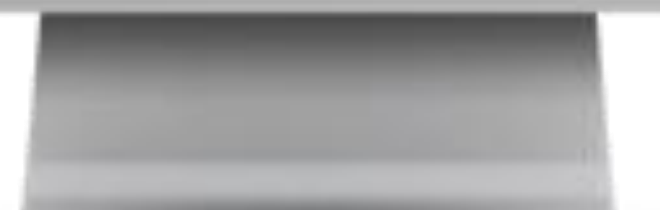

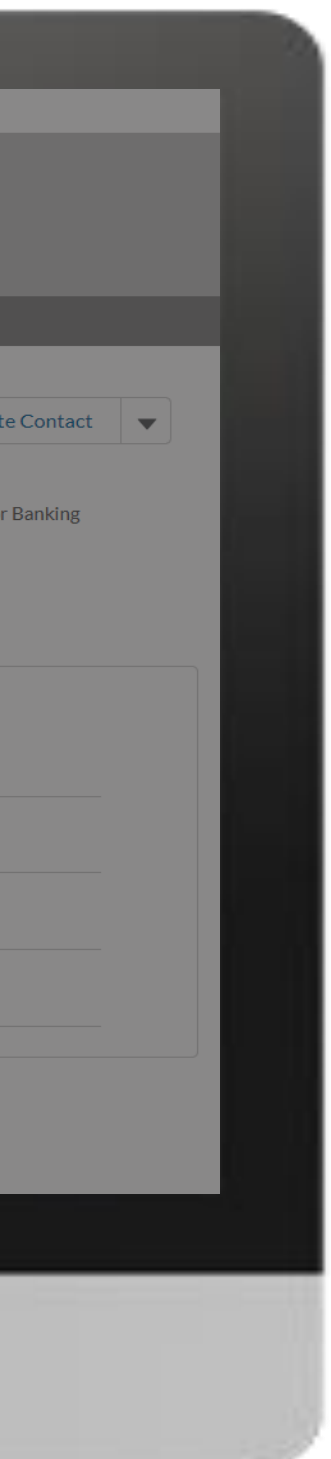

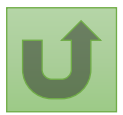

# Étape 2g

| English Français Español                                       |                                                                                                    |                                                          |
|----------------------------------------------------------------|----------------------------------------------------------------------------------------------------|----------------------------------------------------------|
| s                                                              | earch                                                                                                    | SEARCH A MARIE JO T                                      |
| HOME ORGANIZ                                                   | ATION INFORMATION                                                                                         |                                                          |
| Organization Information<br>National Malaria Program           | Deactivate Banking Details                                                                                | Drganization Create Contact Update                       |
| Organization Short Name Organization Grant Abbrev NMPN NGA - M | What is the name of your previous bank? If applicable                                                     | ontacts #Open Change Requests for<br>O                   |
| DETAILS ACCOUNT ROLES CONTACTS BANK                            | In which country was your previous bank located? If applicable                                            | nly)                                                     |
| Organization Name<br>National Malaria Program                  | Please select                                                                                             |                                                          |
| Organization Short Name<br>NMPN<br>Parent Account              |                                                                                                    | sécurité (le cas échéant<br>cliquez sur <b>Suivant</b> . |
| Website                                                        | What was the currency of the last disbursement amount to the PR Organization? If applicable Please select |                                                          |
| Communication Language                                         |                                                                                                    |                                                          |
| ✓ Address Information                                          |                                                                                                    | Next                                                     |

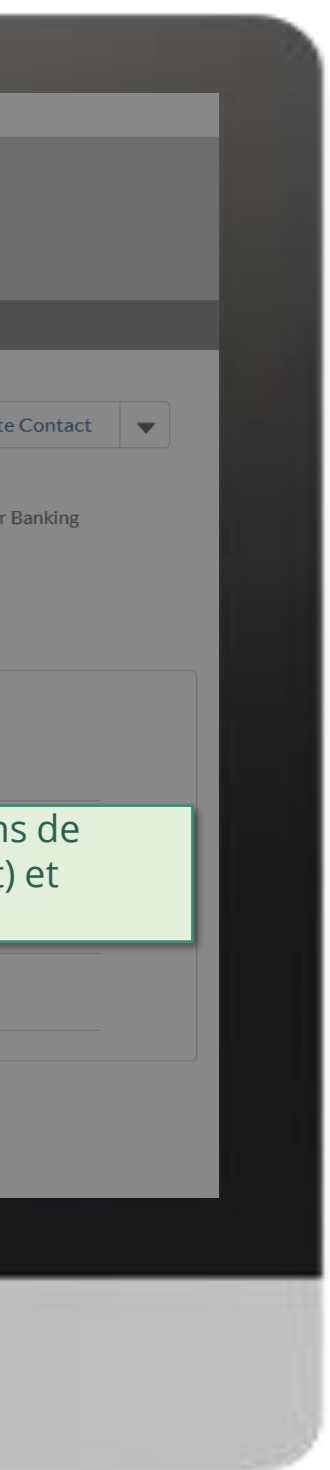

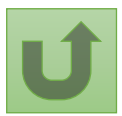

Étape 2h

| English Français Español                                                |                                                  |                                                                 |                                                                                                    |
|-------------------------------------------------------------------------|--------------------------------------------------|-----------------------------------------------------------------|----------------------------------------------------------------------------------------------------|
|                                                                         |                                                  | Search                                                          | SEARCH                                                                                                    |
| **                                                                      | HOME ORGAI                                       | IIZATION INFORMATION                                            |                                                                                                    |
| Organization Informatio<br>National Malaria I                           | n<br>Program                                     | Deactivate Banking Details                                      | rganization Create Contact Update                                                                          |
| Organization Short Name<br>NMPN<br><b>DETAILS</b> ACCOUNT ROLES         | Organization Grant Abl<br>NGA - M<br>CONTACTS BA | * Please enter the verification code that was sent you by email | ntacts #Open Change Requests for B<br>Un code de sécurité à 6 d<br>envoyé à votre adresse<br>électronique. |
| ✓ Organization Details<br>Organization Name<br>National Malaria Program |                                                  | XXXXXX                                                          | Copiez et collez ce code o<br>champ approprié et cliqu<br>Suivant.                                         |
| Organization Short Name<br>MMPN                                         |                                                  |                                                                 |                                                                                                    |
| Parent Account                                                          |                                                  | Organi<br>Minist                                                | ration Sub-Type<br>ry of Health                                                                            |
| Website                                                                 |                                                  | Organi<br>NGA -                                                 | zation Grant Abbreviation<br>M                                                                             |
| Communication Language<br>English                                       |                                                  |                                                                 |                                                                                                    |
| ✓ Address Information                                                   |                                                  |                                                                 |                                                                                                    |

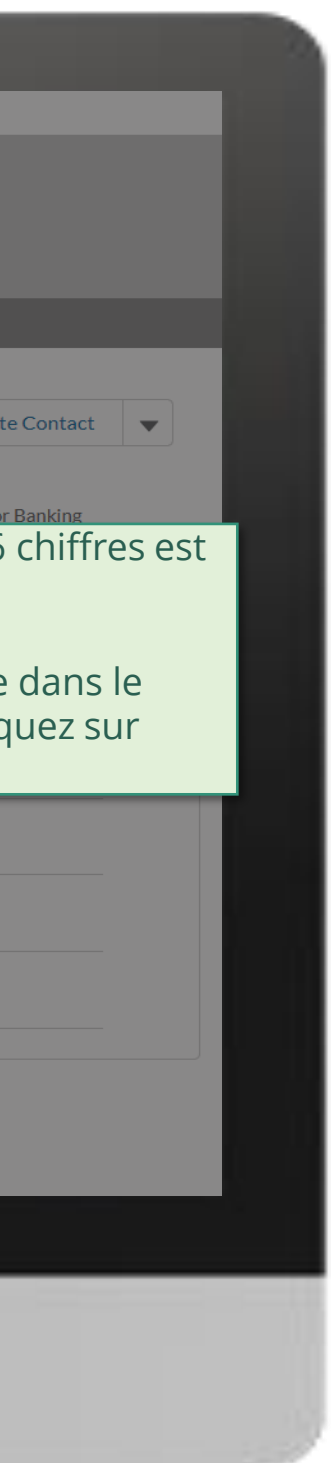

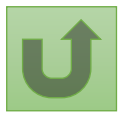

# Étape 2i

| English Français Español                                                                                                    |                                                                                                    |             |                      |                |
|----------------------------------------------------------------------------------------------------|----------------------------------------------------------------------------------------------------|-------------|----------------------|----------------|
|                                                                                                    | Search SEARCH                                                                                                    |             | IARIE JO 👻           |                |
| HOME ORGAN                                                                                                    | IZATION INFORMATION                                                                                                    |             |                      |                |
| Organization Information<br>National Malaria Program                                                                                                 | Deactivate Banking Details                                                                                                    | rganization | Create Contact       | Update (       |
| Organization Short Name Organization Grant Abb<br>NMPN NGA - M<br>DETAILS ACCOUNT ROLES CONTACTS BA                                                  | Are you sure you want to deactivate the bank account Reconstruction and Development Programme<br>(RDP) Fund? Please note that no further disbursements will be able to be made to this bank account<br>after deactivation. Click on Next to continue to submit or close this window to cancel the request | ntacts      | #Open Change Re<br>0 | iquests for Ba |
| <ul> <li>Organization Details</li> <li>Organization Name</li> <li>National Malaria Program</li> <li>Organization Short Name</li> <li>NMPN</li> </ul> |                                                                                                    | ıly)        |                      |                |
| Parent Account Website Communication Language                                                                                                    | Organization Sub-Type<br>Lisez attentivement le message<br>d'avertissement avant de confirmer la<br>désactivation et cliquez sur <b>Suivant</b> .                                                                                                    | 1           |                      |                |
| <ul> <li>✓ Address Information</li> </ul>                                                                                                    |                                                                                                    |             |                      |                |

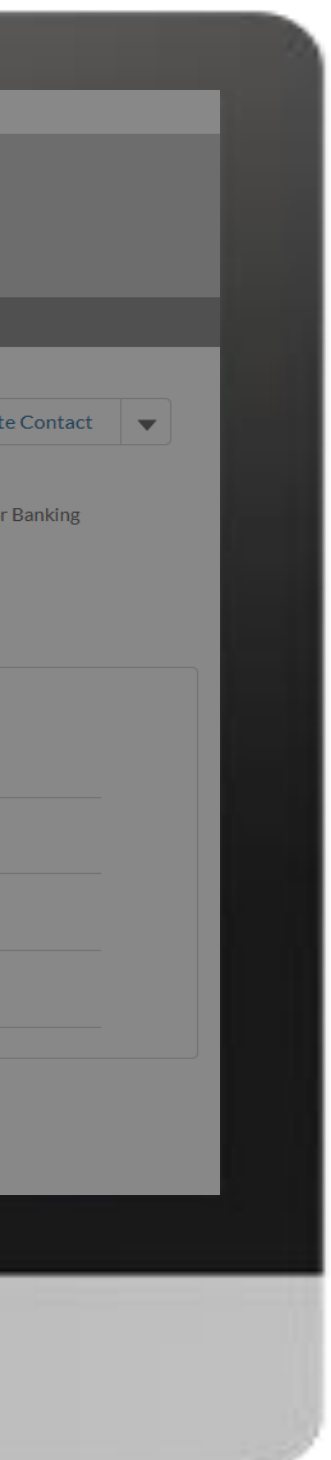

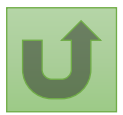

# Étape 2j

| English Français Español                      |                                  |                                                                    |                                            |             |                     |               |
|-----------------------------------------------|----------------------------------|--------------------------------------------------------------------|--------------------------------------------|-------------|---------------------|---------------|
|                                               |                                  |                                                                    |                                            |             |                     |               |
|                                               |                                  | Search                                                             | SEARCH                                     |             | IARIE JO 🔻          |               |
|                                               |                                  |                                                                    |                                            |             |                     |               |
| •                                             | HOME ORGA                        | NIZATION INFORMATION                                               |                                            |             |                     |               |
|                                               |                                  |                                                                    |                                            |             |                     |               |
| National Malaria                              | Program                          |                                                                    |                                            | rganization | Create Contact      | Update        |
|                                               |                                  | Deactivate Banking Details                                         |                                            |             |                     |               |
| Organization Short Name<br>NMPN               | Organization Grant Al<br>NGA - M |                                                                    |                                            | itacts      | #Open Change R<br>0 | equests for B |
|                                               |                                  |                                                                    |                                            |             |                     |               |
|                                               | CONTACTS B                       | Your request was successfully submitted.<br>Click here to open it. |                                            |             |                     |               |
|                                               |                                  |                                                                    |                                            | ly)         |                     |               |
| • Organization Details                        |                                  |                                                                    |                                            |             |                     |               |
| Organization Name<br>National Malaria Program |                                  |                                                                    | Finish                                     |             |                     |               |
| Organization Short Name                       |                                  |                                                                    | Governmental Organization                  |             |                     |               |
| Parent Account                                |                                  | La demande est envoyée. Vous                                       | Organization Sub-Type                      |             |                     |               |
|                                               |                                  | pouvez afficher plus de détails en                                 | Ministry of Health                         |             |                     |               |
| Website                                       |                                  | cliquant sur le lien bleu.                                         | Organization Grant Abbreviation<br>NGA - M |             |                     |               |
| Communication Language                        |                                  |                                                                    |                                            |             |                     |               |
| English                                       |                                  |                                                                    |                                            |             |                     |               |

#### ✓ Address Information

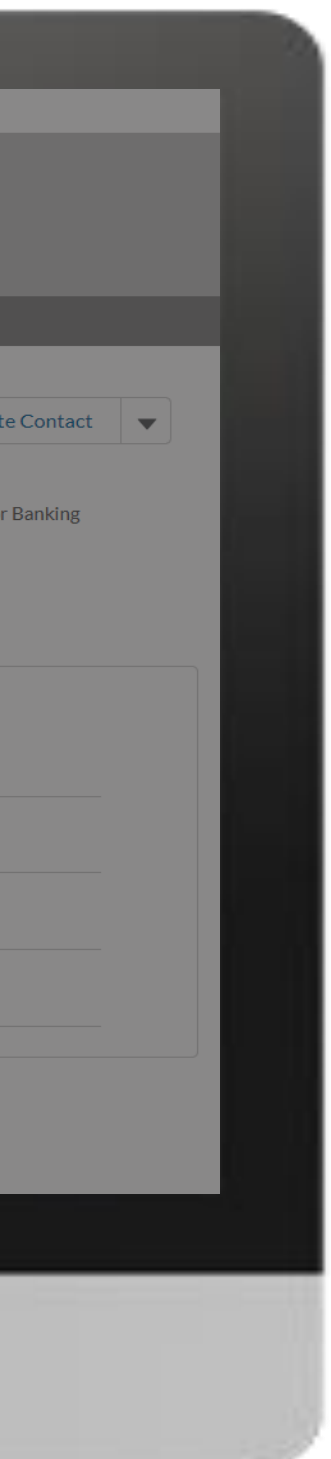

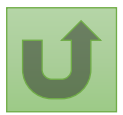

<u>Retour à</u> <u>l'aperçu</u> <u>des étapes</u> <u>pour cette</u> <u>demande</u>

Étape 2k

|                                                                                         |                                                                                                    |                         | N.             |                                                                                                    |
|-----------------------------------------------------------------------------------------|----------------------------------------------------------------------------------------------------|-------------------------|----------------|----------------------------------------------------------------------------------------------------|
|                                                                                         | Search                                                                                                    |                         | SI             | Vous pouvez maintenant consult<br>de la demande de modification d<br>avez envoyée :                                                                                                    |
| Change Request<br>00022582<br>1<br>Request Record Type<br>Deactivate PR Banking Details | HOME ORGANIZATION INFORMATION<br>2<br>Request status In<br>Pending Global Fund Review                                                     | N<br>tegration Status   |                | <ol> <li>Type de la demande</li> <li>Statut de la demande</li> <li>Statut de la demande</li> <li>Barre en forme de chevron inc<br/>statut actuel de la demande et d<br/>une vue d'ensemble du processu</li> <li>Détail de la demande</li> </ol> |
|                                                                                         | ~                                                                                                    | Pending Global          | Fund Review    | Closed                                                                                                    |
| Case History (1)                                                                        | )                                                                                                    |                         |                |                                                                                                    |
| Date                                                                                    | Field                                                                                                    | User                    | Original Value | New Value                                                                                                    |
| DETAILS FILES                                                                           | À noter<br>Vous pouvez accéder au détai<br>demande nouvellement créée<br>cliquant sur les onglets et en f<br>défiler la page vers le bas. | l de la<br>en<br>aisant |                | Duplicate merge history <i>Not applicable</i>                                                                                                    |
|                                                                                         |                                                                                                    |                         |                | Re-submit case                                                                                                    |
|                                                                                         |                                                                                                    |                         |                |                                                                                                    |
|                                                                                         |                                                                                                    |                         |                |                                                                                                    |

# ter le détail que vous

# diquant le lonnant us

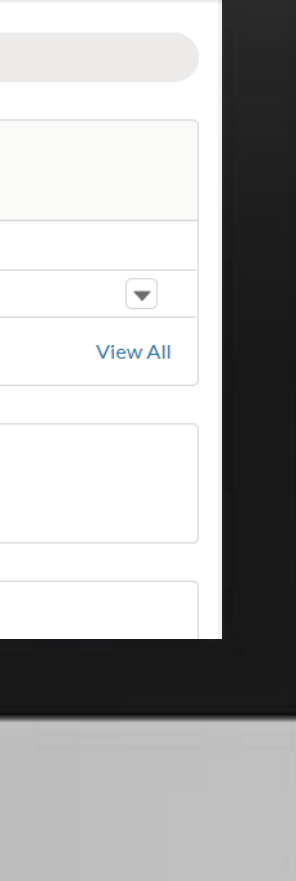

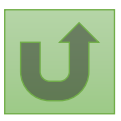

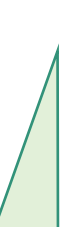

<u>Retour à</u> <u>l'aperçu</u> <u>des étapes</u> <u>pour cette</u> <u>demande</u>

Cliquez ici pour revenir à la page d'aperçu.

# Étape 2l

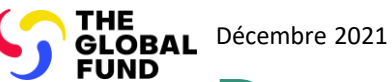

# **Données sur les entités impliquées dans les subventions (DEIS) Manuel interactif**

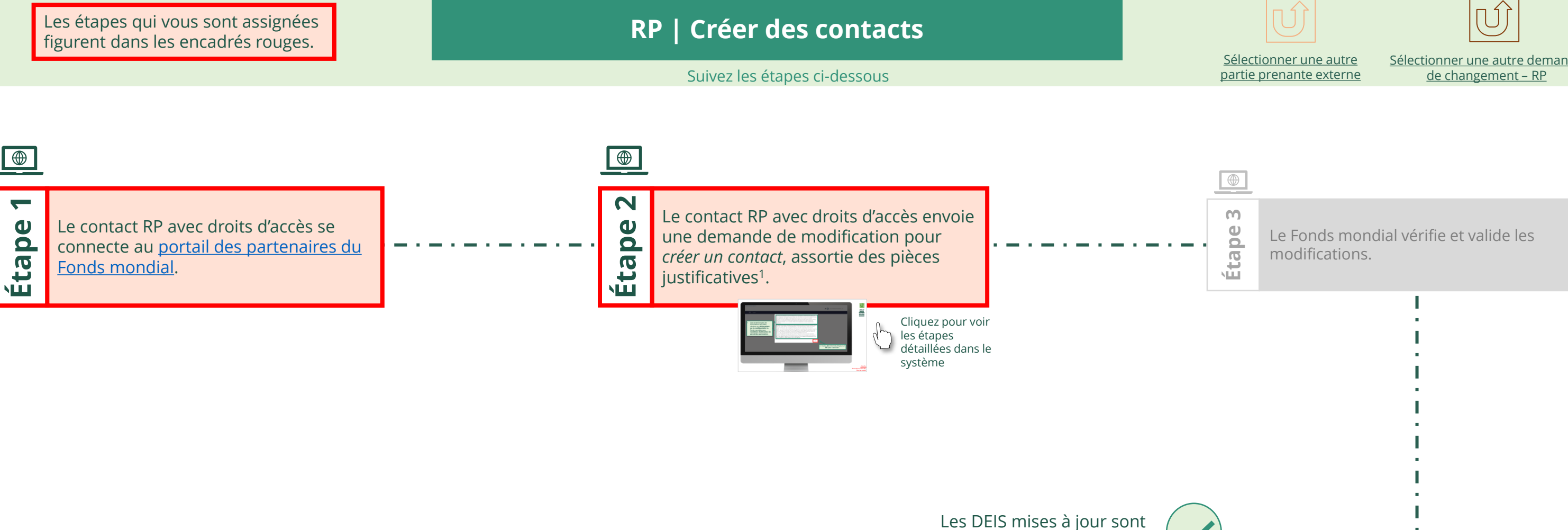

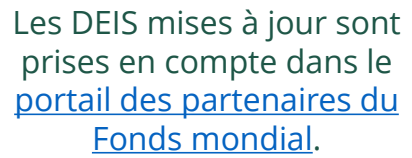

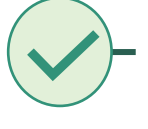

56  $\oplus$  Récipiendaire principal (RP) Créer des contacts

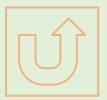

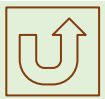

Sélectionner une autre demande

#### ....

1. Lisez attentivement les informations affichées relatives aux **déclarations** sur la confidentialité du Fonds mondial et aux conditions d'utilisation du portail des partenaires.

Your privacy is important to us. The Global Fund is committed to respecting the dignity and privacy of people, while balancing such rights with the Global Fund values of transparency and accountability and the ability of the Global Fund to carry out its mission. For further information on how the Global Fund collects and uses personal data, please read the Privacy Statements, including the supplemental statement for Global Fund Grant Funding and Management Activities, on our website. (https://www.theglobalfund.org/en/legal/privacystatement/)

The Global Fund licenses, operates and makes available the Partner Portal (the "Portal"). The Portal may contain features including RSS feeds, e-mail alert services, cookies, document management features, data management features and other applications that may be available from time-to-time (collectively, the "Features"). Any person that accesses or uses the Portal or Features, or both (the "User" and together, the "Users") agrees to be bound by the terms and conditions of the Terms of Use of the Global Fund Partner Portal (the "Terms of Use"), as they may be amended from time-to-time (available at this link http://www.theglobalfund.org/en/partner-portal/). These Terms of Use contain important conditions, disclaimers and other provisions, some of which limit the Global Fund's liability. If you do not agree to these Terms of Use or cannot enter into a legally binding agreement, you must not access or use the Portal or any of the Features.

> 2. Si vous êtes d'accord, cliquez sur **OK** pour continuer.

Ok

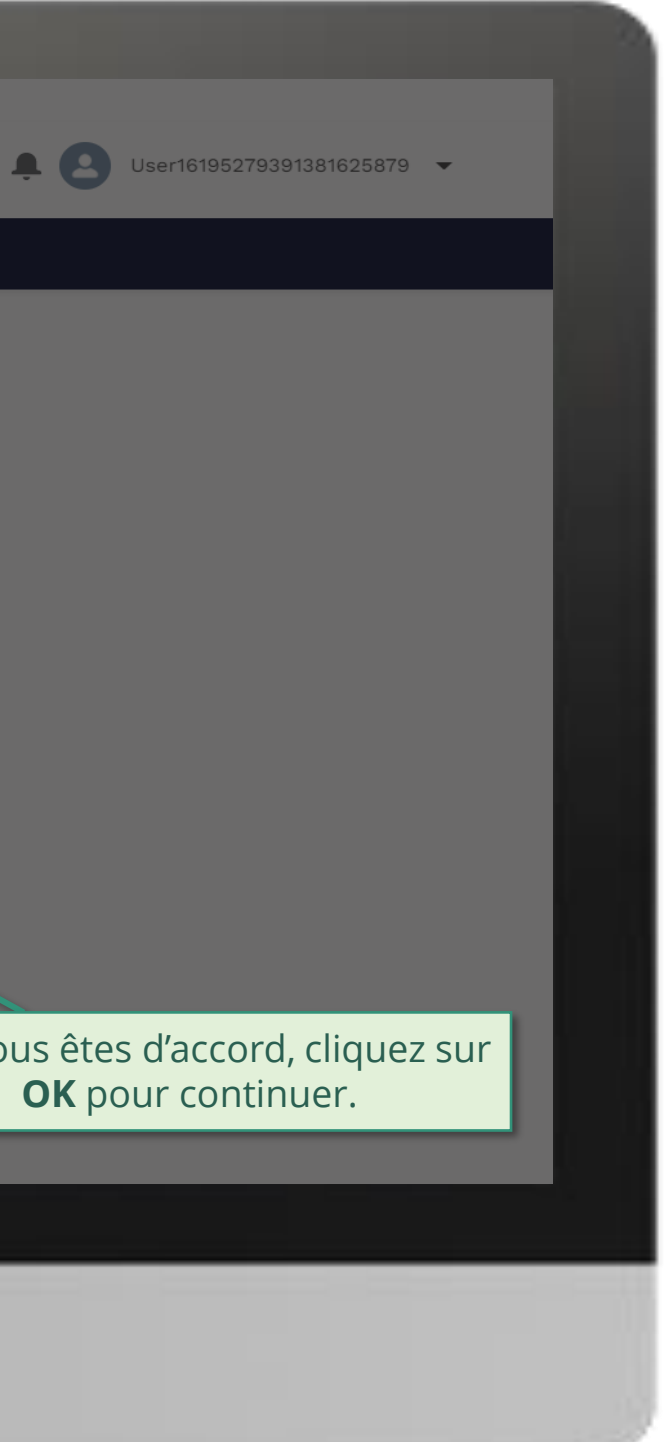

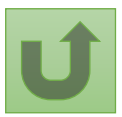

Retour à <u>l'aperçu</u> des étapes <u>pour cette</u> demande

#### Étape 2a

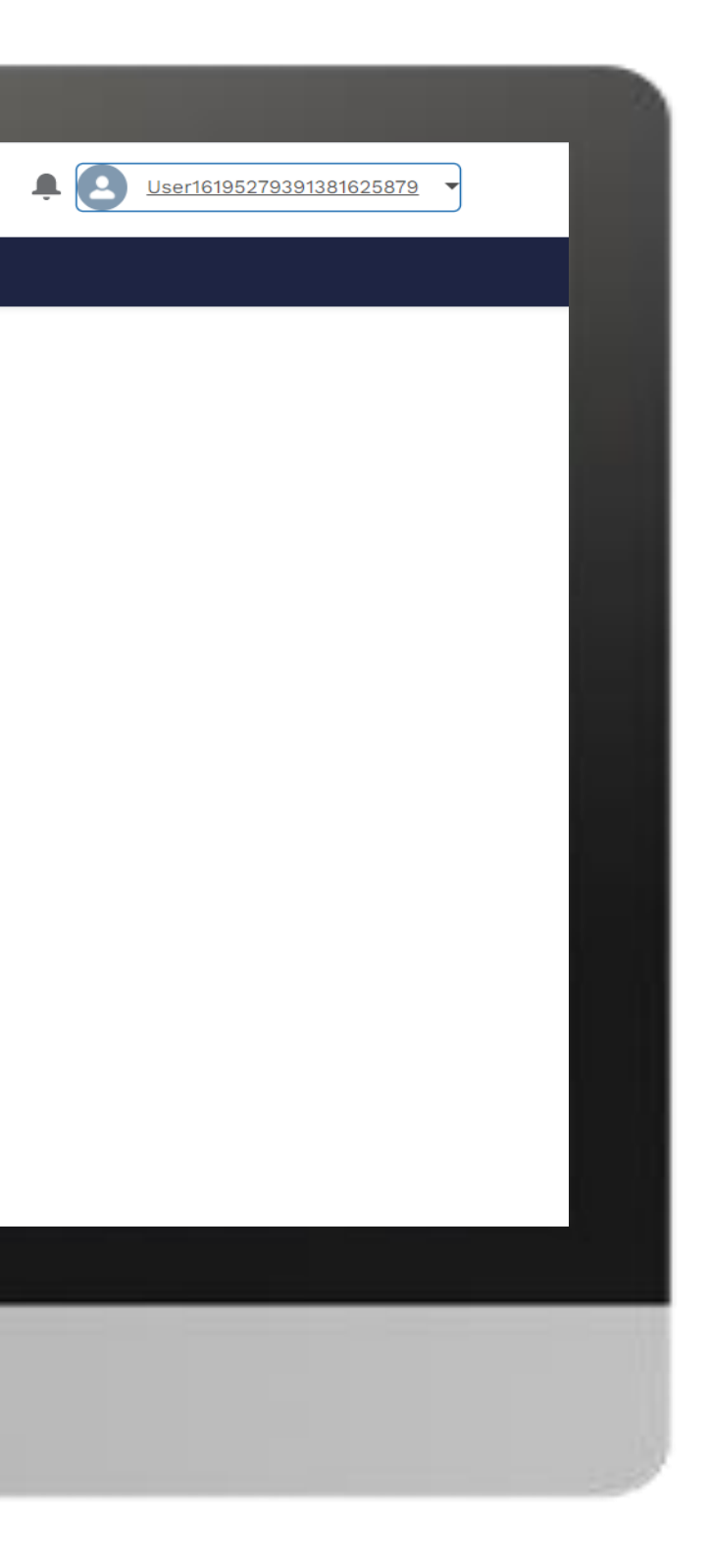

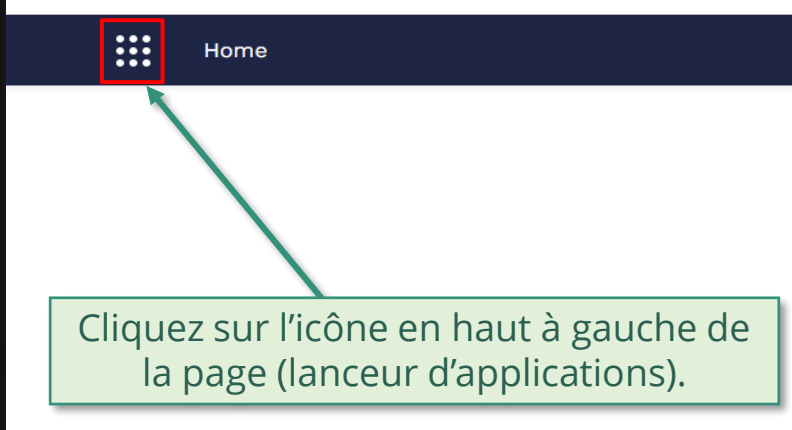

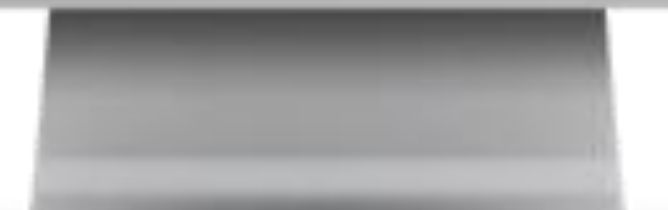

**Welcome!** Use App Launcher to choose what portal you want to open

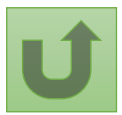

Retour à l'aperçu des étapes pour cette demande

Étape 2b

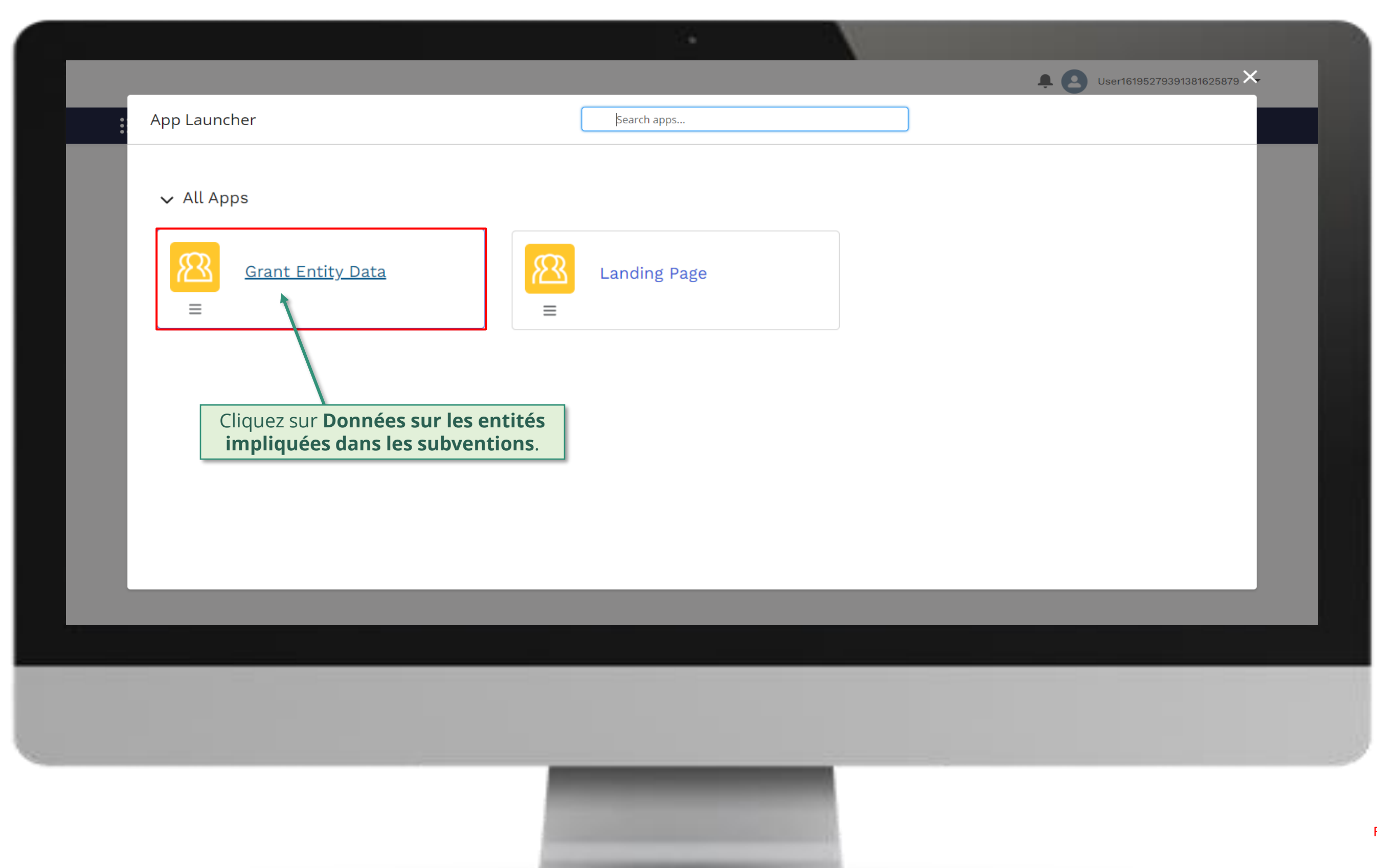

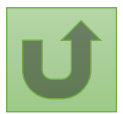

Retour à l'aperçu des étapes pour cette demande

#### Étape 2c

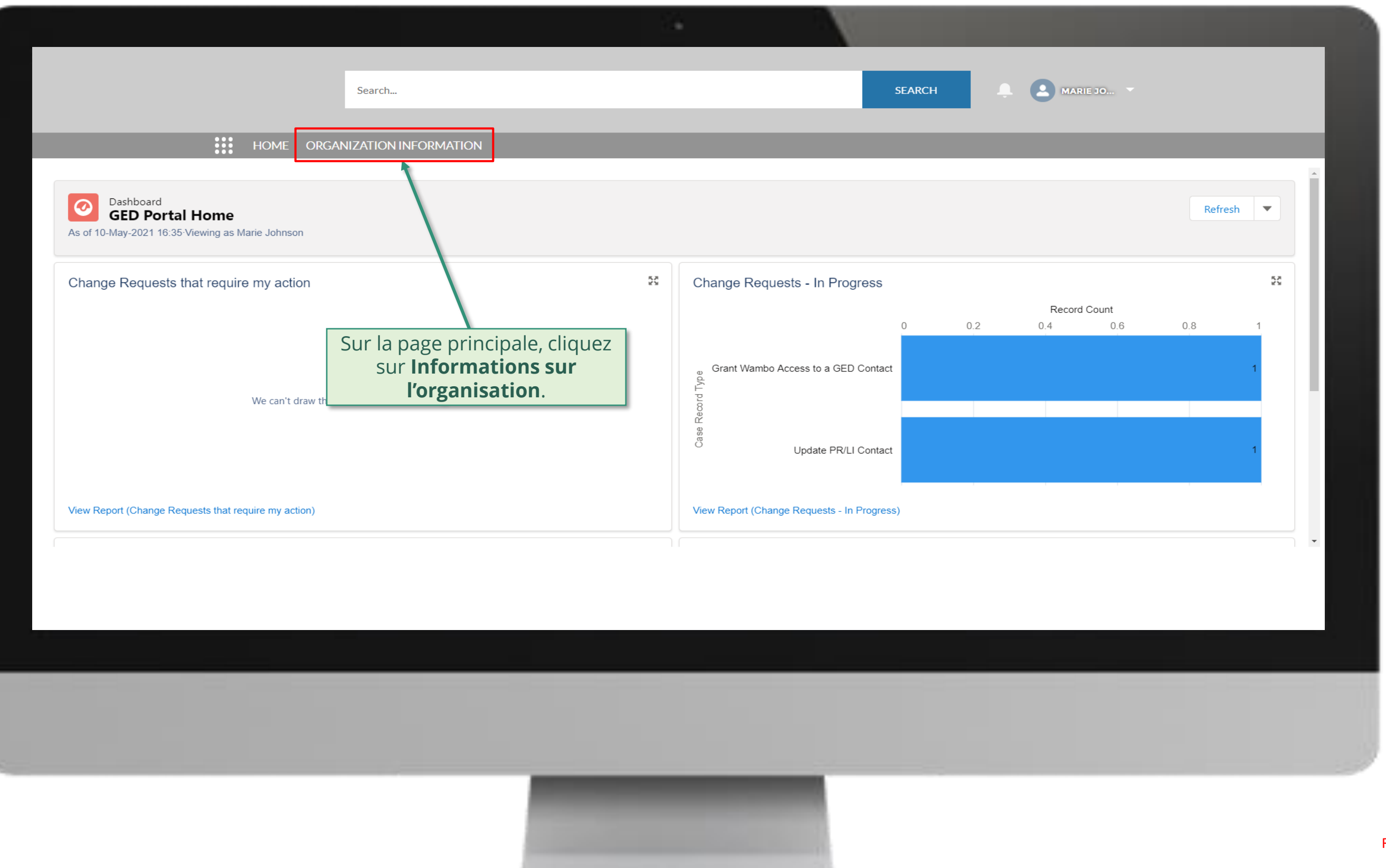

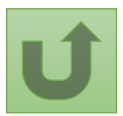

Retour à l'aperçu des étapes pour cette demande

Étape 2d

|                                                                 | Search                                                                  |           | SEARCH 🔔 MARIE JO  |   |
|-----------------------------------------------------------------|-------------------------------------------------------------------------|-----------|--------------------|---|
|                                                                 |                                                                         |           |                    |   |
|                                                                 | GANIZATION INFORMATION                                                  |           |                    |   |
| My Organizations                                                |                                                                         |           |                    |   |
| l item • Sorted by Organization Name • Filtered by All organiza | tion information - Organization Record Type • Updated a few seconds ago |           | Q Search this list | * |
| Organization Name 1                                             | ✓ Organization Short Name                                               | ✓ Country | ✓ Parent Account   |   |
| 1 National Malaria Program                                      | NMPN                                                                    | Nigeria   |                    |   |
|                                                                 |                                                                         |           |                    |   |
|                                                                 |                                                                         |           |                    |   |
|                                                                 |                                                                         |           |                    |   |
|                                                                 |                                                                         |           |                    |   |

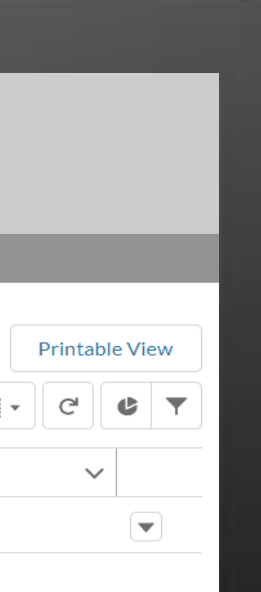

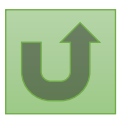

# Étape 2e

|                                                                                                    | Search                        |                                        | SEARCH                                      | 🔔 💽 MARIE JO 🔻                                                        |
|----------------------------------------------------------------------------------------------------|-------------------------------|----------------------------------------|---------------------------------------------|-----------------------------------------------------------------------|
| HOME ORGANI                                                                                            | IZATION INFORMATION           |                                        |                                             |                                                                       |
| Organization Information<br>National Malaria Program<br>Organization Short Name Organization Grant Abb | previation Integration Status | #Open Change Requests for Organization | Update<br>#Open Change Requests fo          | Organization Create Contact Update Contacts #Open Change Requests for |
| DETAILS ACCOUNT ROLES CONTACTS BA                                                                      | NKING DETAILS CHANGE REQUESTS | FILES MORE                             | Organization Details (PR                    | Cliquez sur <b>Créer un</b><br>contact.                               |
| Organization Name<br>National Malaria Program<br>Organization Short Name                               |                               |                                        | Role PR<br>PR<br>Organization Type          |                                                                       |
| NMPN<br>Parent Account                                                                                 |                               |                                        | Organization Sub-Type<br>Ministry of Health |                                                                       |
| Website                                                                                                |                               |                                        | Organization Grant Abbreviation<br>NGA - M  |                                                                       |
| English<br>V Address Information                                                                       |                               |                                        |                                             |                                                                       |
| Address Type<br>Office Address                                                                         | Zip/Postal Code               |                                        |                                             |                                                                       |
|                                                                                                    |                               |                                        |                                             |                                                                       |

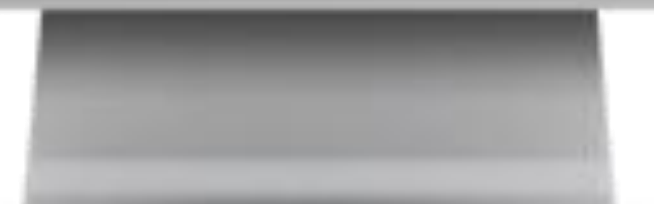

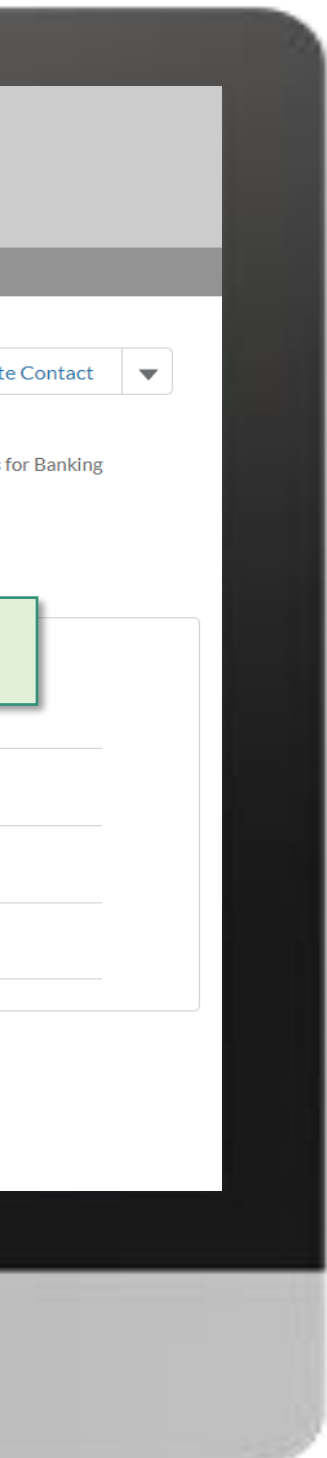

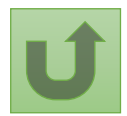

# Étape 2f

| Search                                                                     |                                   | SEARCH L MARIE JO *                                          |
|----------------------------------------------------------------------------|-----------------------------------|--------------------------------------------------------------|
| HOME ORGANIZATION IN                                                       |                                   |                                                              |
| Organization Information<br>National Malaria Program                       | Create Contact                    | Update Organization Create Contact Update                    |
| Organization Short Name Organization Grant Abbreviation                    | * Salutation<br>Mr                | Saisissez les détails du con<br>cliquez sur <b>Suivant</b> . |
| À noter<br>L'astérisque (*) signale les<br>DETAILS AC champs obligatoires. | * First Name<br>Robert            |                                                              |
| Organization Details                                                       | * Last Name Brown * Emeil Addeese | (PR Only)                                                    |
| National Malaria Program                                                   | robert.brown@yopmail.com          |                                                              |
| Organization Short Name MMPN                                               | Mobile Phone Number               | n                                                            |
| Parent Account                                                             | +2348022234273                    |                                                              |
| Website                                                                    |                                   | Next                                                         |
| Communication Language                                                     |                                   |                                                              |
| ✓ Address Information                                                      |                                   |                                                              |
| Address Type                                                               | Zip/Postal Code                   |                                                              |
| Office Address                                                             | 16000                             |                                                              |

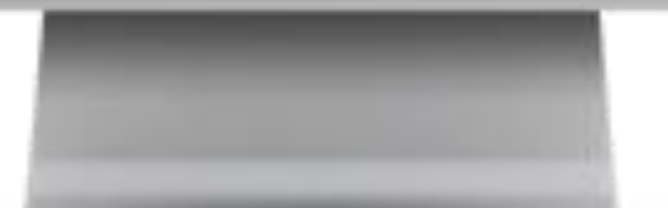

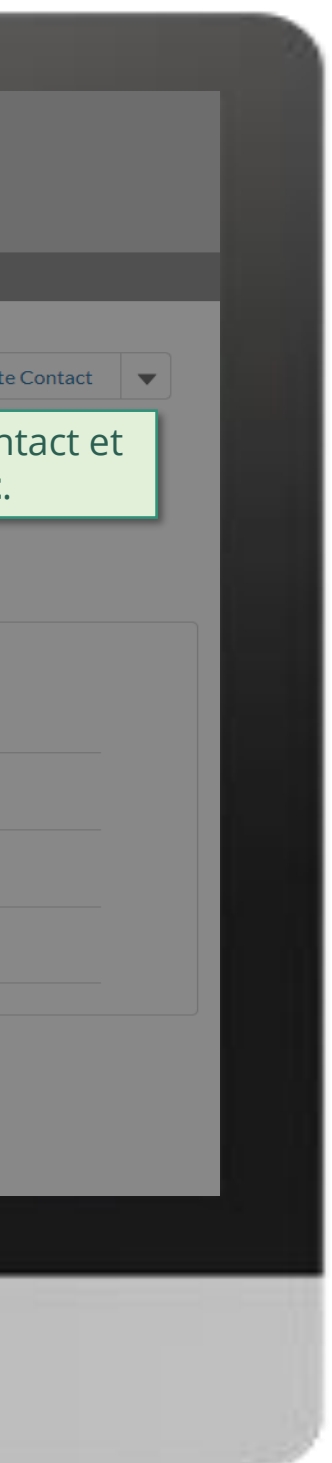

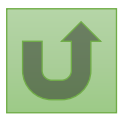

# Étape 2g

| Search                                                                                  | SEARCH                                                                                                    |                    | ARIE JO                           |
|-----------------------------------------------------------------------------------------|----------------------------------------------------------------------------------------------------|--------------------|-----------------------------------|
|                                                                                         | ×                                                                                                    |                    |                                   |
| HOME ORGANIZATION I                                                                     | Create Contact                                                                                                    |                    |                                   |
| National Malaria Program                                                                |                                                                                                    | pdate Organization | Create Contact Update C           |
| Organization Short Name Organization Grant Abbreviation<br>NMPN NGA - M                 | <ul> <li><u>Guidance</u></li> <li>Access to Grant Deliverables - *** By clicking this box, you will allow this contact to view or edit<br/>Grant Deliverables for this organization and its contacts via the Global Fund Partner Portal.</li> <li>Access to GED Portal - By clicking this box, you will allow this contact to view and edit GED for this</li> </ul>                                                                                                    | ts for Contacts    | #Open Change Requests for Ba<br>O |
| DETAILS ACCOUNT ROLES CONTACTS BANKING DE                                               | organization and its contacts via the Global Fund Partner Portal.<br><b>Signatory for Legally-Binding Documents</b> - The organization's signatory(ies) for Legally-Binding<br>Documents is the person(s) that is(are) duly authorized to sign, or sign in acknowledgment in case of<br>CMs, legally-binding documents that are valid and enforceable, as per signatory specimen.<br><b>Official Job Title</b> - Indicate the individual's job title within the organization. This job title will be<br>displayed on official documents if the contact is assigned signatory or notice rights for this<br>grant/country. | PR Only)           |                                   |
| Parent Account<br>Veuillez sélectionner la<br>subvention que vous souhaitez<br>modifier | <ul> <li>Select the row in order to create a position for this contact.</li> <li>Grant Name          <ul> <li>Official Job Title</li> <li>Signatory for Legally-Binding Documents</li> <li>NGA-M-NGA - M</li> </ul> </li> </ul>                                                                                                    | ion                |                                   |
| Address Information  Address Type  Office Address                                       | Back Next                                                                                                    |                    |                                   |

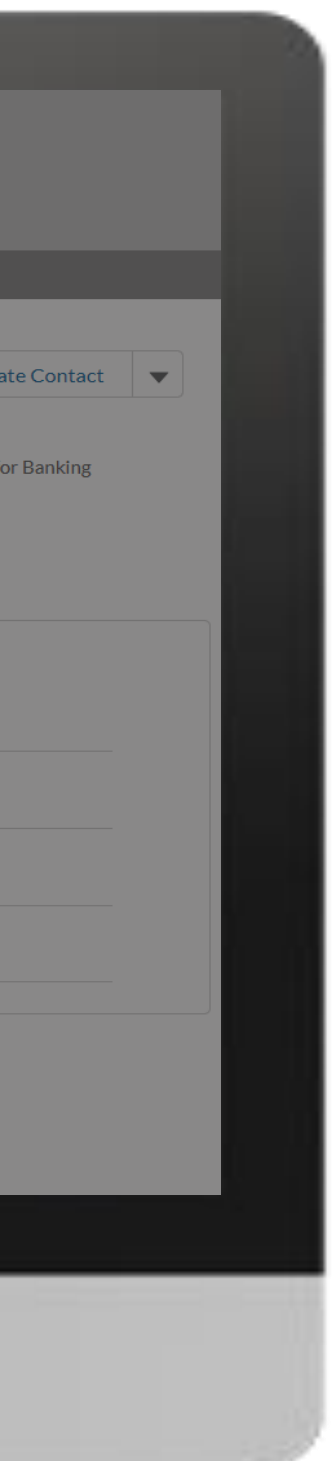

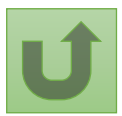

Étape 2h

| Search                                                                                                    |                                                                            |                                                                                                    | SEARCH                                                             | A B MARIE JO Y                                                             |
|----------------------------------------------------------------------------------------------------|----------------------------------------------------------------------------|----------------------------------------------------------------------------------------------------|--------------------------------------------------------------------|----------------------------------------------------------------------------|
| HOME ORGANIZATION I<br>Organization Information<br>National Malaria Program                                                                                                    |                                                                            | *** Enter Details                                                                                                    |                                                                    | pdate Organization Create Contact Upda                                     |
| Organization Short Name Organization Grant Abbreviation NMP 1. Indiquez le titre officiel du poste DETAILS ACCOUNT POLES CONTACTS PANKING DE                                                                                                    | Cuidance     o Grant D     oliverable     io GED Po     organization and i | Grant Name : MWI-C-AA  • Official Job Title Country Representative Signatory for Legally-Binding Documents                                                             | iew or edit<br>Portal.<br>t GED for this                           | ts for Contacts #Open Change Requests fo<br>O                              |
| <ul> <li>or</li> <li>Organiz</li> <li>Nation</li> <li>Organiz</li> <li>Nation</li> <li>Organiz</li> <li>Organiz</li> <li>Org</li></ul>                                                                                                    | ry for Lega<br>ents is the<br>cally-bindi<br>Job Title -<br>d on offici    | <ul> <li>Signatory for Disbursement Requests</li> <li>Organization Representative for Notices</li> <li>Access to GED Portal</li> <li>Access to Wambo Portal</li> </ul> | ally-Binding<br>ment in case of<br>imen.<br>itle will be<br>r this | PR Only)                                                                   |
| NMPN         Parent         3. Si vous avez sélectionné l'Accès au         Portail des livrables de la subventio         veuillez choisir si le nouveau contact                                                                                                    | u he row i<br>n, it Name<br>ct est -M-NG7                                  | Access to Grant Deliverables Portal Grant Deliverables Access Type Please select  Submitter                                                                            | ling Documents                                                     | i<br>ion                                                                   |
| Commu<br>English<br>Addres:<br>Addres:<br>Addres:<br>Addres:<br>Commu<br>Addres:<br>Addres:<br>Addres:<br>Commu<br>Addres:<br>Addres: | et des                                                                     | Editor<br>Update/Save                                                                                                    | Next                                                               | 4. Une fois que vous a<br>sélectionné toutes l<br>informations nécessaires |
| Address déposants, veuillez cliquer <u>ici</u> (en anglais)<br>Office Auuress                                                                                                    |                                                                            | Update/Save                                                                                                    |                                                                    | informations nécessaire<br>sur <b>Mettre à jour/Enr</b>                    |

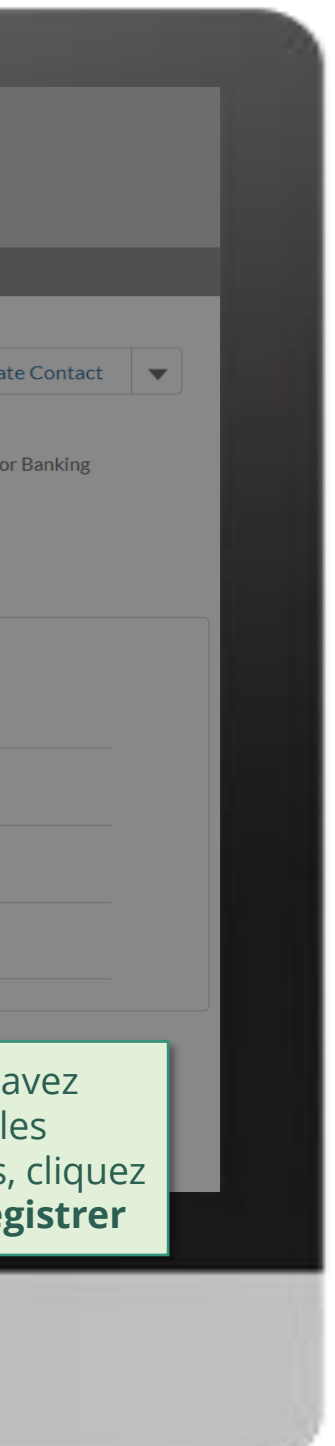

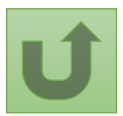

Étape 2i

|                                                   | Search                         | SEARCH                                                                                                    | . O                 | MARIE JO 🔻                |
|---------------------------------------------------|--------------------------------|----------------------------------------------------------------------------------------------------|---------------------|---------------------------|
|                                                   |                                |                                                                                                    | ×                   |                           |
| 000<br>000<br>000                                 | HOME ORGANIZATIO               | 11                                                                                                    |                     |                           |
|                                                   |                                | Create Contact                                                                                                    |                     |                           |
| Organization Information<br>National Malaria Prog | gram                           |                                                                                                    | Jpdate Organization | Create Contact Updat      |
|                                                   |                                |                                                                                                    | :                   |                           |
| Organization Short Name Or                        | rganization Grant Abbreviation | ✓ Guidance                                                                                                    | sts for Contacts    | #Open Change Requests for |
|                                                   | GA - M                         | Access to Grant Deliverables - *** By clicking this box, you will allow this contact to view or edit                                                                                                    |                     | 0                         |
|                                                   |                                | Access to GED Portal - By clicking this box, you will allow this contacts to view and edit GED for this                                                                                                    |                     |                           |
| DETAILS ACCOUNT ROLES CO                          | ONTACTS BANKING                | DE organization and its contacts via the Global Fund Partner Portal.                                                                                                    |                     |                           |
| <ul> <li>Organization Details</li> </ul>          |                                | Documents is the person(s) that is(are) duly authorized to sign, or sign in acknowledgment in case of                                                                                                    | (PR Only)           |                           |
| Organization Name                                 |                                | CMs, legally-binding documents that are valid and enforceable, as per signatory specimen.                                                                                                    |                     |                           |
| National Malaria Program                          |                                | Official Job Title - Indicate the individual s job title within the organization. This job title will be<br>displayed on official documents if the contact is assigned signatory or notice rights for this |                     |                           |
| Organization Short Name                           |                                | grant/country.                                                                                                    | ⊐n                  |                           |
| NMPN<br>                                          |                                | *** Select the row in order to create a position for this contact.                                                                                                    |                     |                           |
|                                                   |                                | Grant Name V Official Job Title V Signatory for Legally-Binding Documents                                                                                                    |                     |                           |
| Website                                           |                                |                                                                                                    | ition               |                           |
| Communication Language                            |                                | • NGA-M-NGA - M Country Representation                                                                                                    |                     |                           |
| English                                           |                                |                                                                                                    |                     |                           |
| ✓ Address Information                             |                                | Back                                                                                                    | Cliquez             | sur <b>Suivant</b>        |
| Address Type                                      |                                |                                                                                                    |                     |                           |
| Office Address                                    |                                | 16000                                                                                                    |                     |                           |

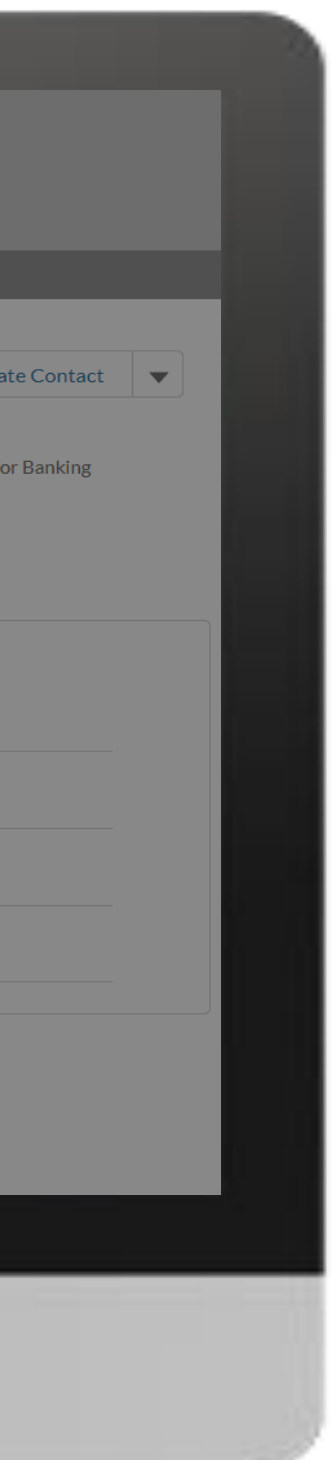

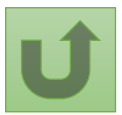

# Étape 2j

|                                                |                                  | Search SEARCH                                                                                                    | MARIE JO 🔻                                                           |
|------------------------------------------------|----------------------------------|----------------------------------------------------------------------------------------------------|----------------------------------------------------------------------|
|                                                | Home orga                        |                                                                                                    |                                                                      |
| Organization Information<br>National Malaria F | Program                          | Create Contact                                                                                                    | nization Create Contact Update                                       |
| Organization Short Name<br>NMPN                | Organization Grant Ab<br>NGA - M | As this contact requires access to the Partner Portal a mobile number will be required to send a verification message for logging in. | 1. Si le contact dem<br>Portail des partenair<br>de renseigner un nu |
| DETAILS ACCOUNT ROLES                          | CONTACTS BA                      | * Mobile Phone Number 🚯                                                                                                    | porta                                                                |
| ✓ Organization Details                         |                                  | Complete this field.                                                                                                    |                                                                      |
| Organization Name<br>National Malaria Program  |                                  |                                                                                                    |                                                                      |
| Organization Short Name <b>1</b><br>NMPN       |                                  | Provious                                                                                                    |                                                                      |
| Parent Account                                 |                                  | Next Next                                                                                                    | 2. Cliquez sur                                                       |
| Website                                        |                                  |                                                                                                    | Sulvant                                                              |
| Communication Language                         |                                  |                                                                                                    |                                                                      |
| ✓ Address Information                          |                                  |                                                                                                    |                                                                      |
| Address Type                                   |                                  | Zip/Postal Code                                                                                                    |                                                                      |
| Office Address                                 |                                  | 16000                                                                                                    |                                                                      |
|                                                |                                  |                                                                                                    |                                                                      |
|                                                |                                  |                                                                                                    |                                                                      |
|                                                |                                  |                                                                                                    |                                                                      |

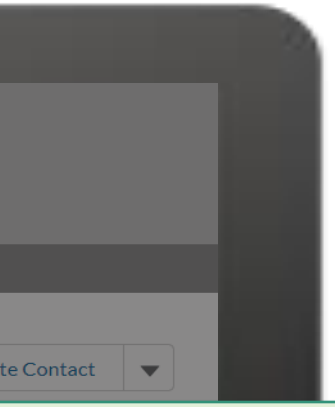

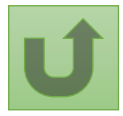

mande un accès au ires, il est obligatoire uméro de téléphone able

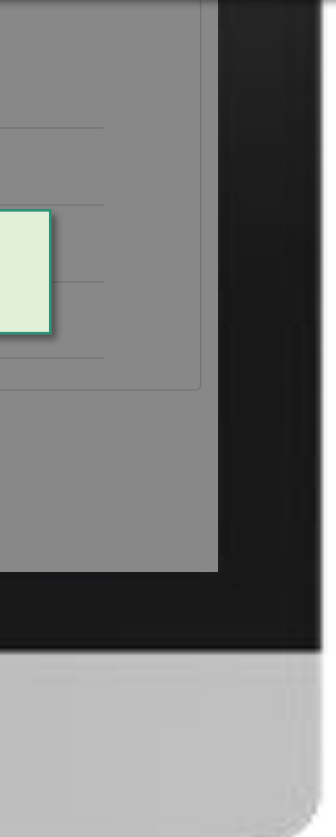

# Étape 2k

English Français Español

|                                   |                                           |                                                                                                    |                                                                                                    | _                                                                                             | ×                              |                     |                                |
|-----------------------------------|-------------------------------------------|----------------------------------------------------------------------------------------------------|----------------------------------------------------------------------------------------------------|-----------------------------------------------------------------------------------------------|--------------------------------|---------------------|--------------------------------|
|                                   | Search                                    |                                                                                                    | Create Contac                                                                                                    | t                                                                                             |                                | <b>.</b>            | OONAM 🔻                        |
| •••<br>••                         | HOME ORGANIZATION IN                      |                                                                                                    |                                                                                                    |                                                                                               |                                |                     |                                |
|                                   |                                           | Possible Duplicate Contacts                                                                                                    |                                                                                                    |                                                                                               |                                |                     |                                |
|                                   | hildren's Fund                            | The below list shows potential duplic to create/update. You have two optic                                                                                                    | cate contacts with similar i<br>ons:                                                                                    | nformation to the one you a                                                                   | re trying                      | Update Organization | Create Contact Updat           |
| Organization Short Name<br>UNICEF | Organization Grant Abbreviation<br>UNICEF | <ol> <li>Use the Action drop-down to che<br/>a duplicate is identified, select th<br/>a.lf you are creating a new org<br/>contact for this organization.</li> <li>b.lf you are creating a new co</li> </ol> | eck if the contact you wan<br>he contact and click 'Next'.<br>ganization, the selected co<br>ontact, the change request | t to create or update already<br>ontact will be used as Focal F<br>will become an "Update Cor | r exists. If<br>Point<br>ntact | ests for Contacts   | #Open Change Requests for<br>1 |
| DETAILS ACCOUNT ROLES             | CONTACTS BANKING DE                       | Information" request instead.<br>c.If you are <b>updating an existi</b><br>selected contact.                                                                                                    | <b>ing contact</b> , the change red                                                                                     | quest will be transferred unc                                                                 | ler the                        | (PR Only)           |                                |
| Contact Salutation                | ✓ Contact Name                            | <ol><li>Click 'Next' if none of the contac<br/>create/update.</li></ol>                                                                                                    | ts listed below is a duplica                                                                                            | te of the one you are trying t                                                                | :0                             |                     |                                |
| Mr.                               | Andres Franco                             | First Name 🗸 La                                                                                                    | ast Name 🗸 🗸                                                                                                    | Email 🗸                                                                                       | Acti                           |                     |                                |
| Ms.                               | Carla Haddad Marc                         | David     Ev                                                                                                    | vans                                                                                                    | devans=unicef.org@exa                                                                         |                                |                     |                                |
| Mr.                               | David Evans                               | Clear selection                                                                                                    |                                                                                                    |                                                                                               | *                              |                     |                                |
| Ms.                               | Dominique Hyde                            |                                                                                                    |                                                                                                    |                                                                                               |                                | ation               |                                |
| Mr.                               | Pour les RP interna                       | tionaux seulement,                                                                                                    | le système id                                                                                                    | entifie Previous                                                                              | Next                           |                     |                                |
|                                   | les potentiels contac                     | ts en double.                                                                                                    | 5                                                                                                    |                                                                                               |                                |                     |                                |
| Mr.                               | Utilisez l'icône Action                   | pour afficher les dét                                                                                                    | ails du contac                                                                                                    | tet                                                                                           |                                |                     |                                |
|                                   | déterminer si le cont                     | act en cours de créat                                                                                                    | ion existe déj                                                                                                    | à.                                                                                            | _                              |                     |                                |
|                                   | Cliquez <u>ici</u> pour ignor             | rer cette étape.                                                                                                    |                                                                                                    |                                                                                               |                                | _                   | _                              |
|                                   |                                           |                                                                                                    |                                                                                                    |                                                                                               |                                |                     |                                |

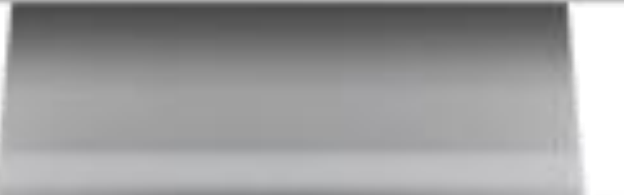

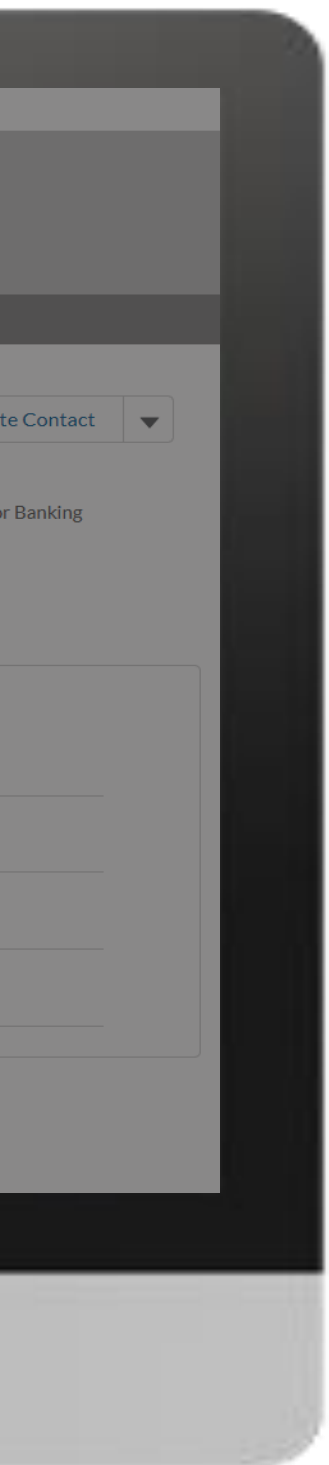

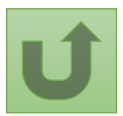

<u>Retour à</u> <u>l'aperçu</u> <u>des étapes</u> <u>pour cette</u> <u>demande</u>

# Étape 2l

nglish Français Español

|                                                          |                    |                                                                                                    |                                                                                                    |                        |           |                      |                    | ×                              |                      |
|----------------------------------------------------------|--------------------|----------------------------------------------------------------------------------------------------|----------------------------------------------------------------------------------------------------|------------------------|-----------|----------------------|--------------------|--------------------------------|----------------------|
|                                                          | Search             |                                                                                                    |                                                                                                    | Create Co              | ontac     | t                    |                    | ÷ •                            | OONAM 🔻              |
| HOME                                                     | ORGANIZATION IN    |                                                                                                    |                                                                                                    |                        |           |                      |                    |                                |                      |
| Organization Information<br>United Nations Children's Fu | und                | Possible Duplica<br>The below list sho<br>to create/update.                                                                                                    | te Contacts<br>ws potential du<br>You have two c                                                                                                    | uplicate contacts wit  | h similar | information to the o | one you are trying | Update Organization            | Create Contact Updat |
| Organization Short Name Organization G<br>UNICEF UNICEF  | Grant Abbreviation | <ol> <li>Use the Action drop-down to check if the contact you want to create or update already exists. If a duplicate is identified, select the contact and click 'Next'.         <ul> <li>a. If you are creating a new organization, the selected contact will be used as Focal Point contact for this organization.</li> </ul> </li> </ol> |                                                                                                    |                        |           |                      | ests for Contacts  | #Open Change Requests for<br>1 |                      |
| DETAILS ACCOUNT ROLES CONTACTS                           | BANKING DE         | b.lf you are<br>Informatic<br>c.lf you are<br>selected co                                                                                                    | b.If you are <b>creating a new contact</b> , the change request will become an "Update Contact<br>Information" request instead.<br>c.If you are <b>updating an existing contact</b> , the change request will be transferred under the<br>selected contact. |                        |           |                      |                    |                                |                      |
| Contact Salutation                                       | Contact Name       | 2. Click 'Next' if<br>create/update                                                                                                    | none of the cor<br>e.                                                                                                    | ntacts listed below is | a duplica | ate of the one you a | re trying to       |                                |                      |
| Mr.                                                      | Andres Franco      | First Name                                                                                                    | $\sim$                                                                                                    | Last Name              | $\sim$    | Fmail                | ✓ Acti             |                                |                      |
| Ms.                                                      | Carla Haddad Marc  | David                                                                                                    | •                                                                                                    | Evons                  | Ť         | dovanctunicofor      | View               | 1                              |                      |
| Mr.                                                      | David Evans        | David                                                                                                    |                                                                                                    | EVAIIS                 |           | devans-unicei.or     |                    |                                |                      |
| Ms.                                                      | Dominique Hyde     | Clear selection                                                                                                    |                                                                                                    |                        |           |                      |                    |                                |                      |
| Ms.                                                      | Mandeep O'I        | Utilisez l'icĉ<br>officher les dé                                                                                                    | ne Actio                                                                                                    | on pour                |           | Pre                  | vious              | ation                          |                      |
| Mr.                                                      | Myo-Zin Nyu        | éterminer si l                                                                                                    | e conta                                                                                                    | contact et             |           |                      |                    |                                |                      |
| ☐ Ms.                                                    | Nalinee Nipp       | de créatio                                                                                                    | n existe                                                                                                    | e déjà.                |           |                      |                    |                                |                      |
| Mr.                                                      | Olav Kjorven       |                                                                                                    | okjorven=ur                                                                                                    | nicef.org@example.co   | om        |                      |                    |                                |                      |
|                                                          |                    |                                                                                                    |                                                                                                    |                        |           |                      |                    |                                |                      |

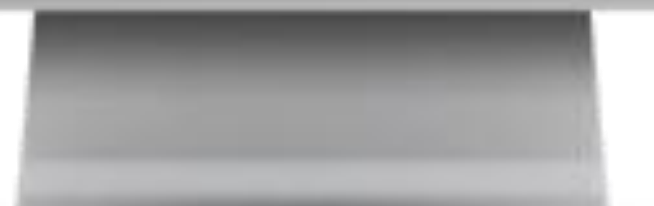

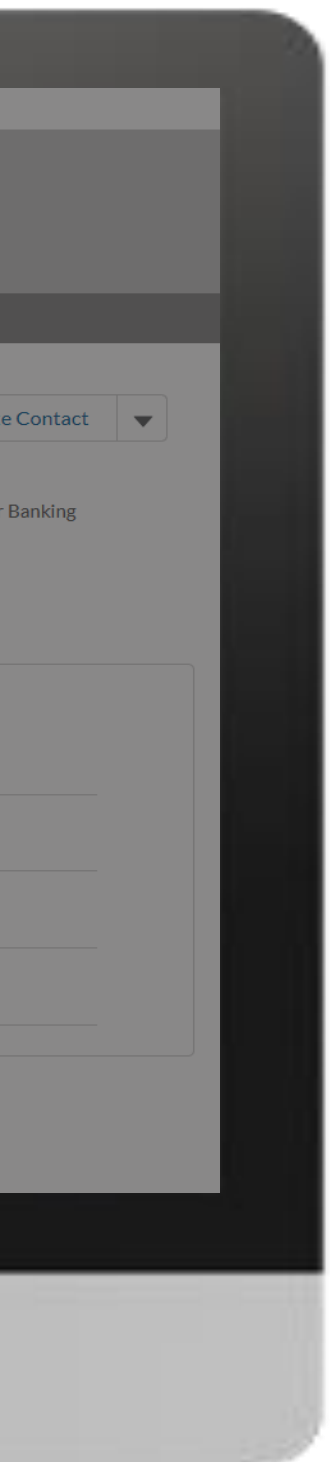

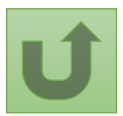

<u>Retour à</u> <u>l'aperçu</u> <u>des étapes</u> <u>pour cette</u> <u>demande</u>

# Étape 2m

| English Français Español                             |                       |                                               |                                                      |                                    |                                   |
|------------------------------------------------------|-----------------------|-----------------------------------------------|------------------------------------------------------|------------------------------------|-----------------------------------|
|                                                      | Search                |                                               |                                                      | SEARCH                             | 📮 💽 POONAM 🔻                      |
| HOME ORGA                                            | NIZATION INFORMATION  |                                               |                                                      |                                    |                                   |
| Contact<br>David Evans                               |                       |                                               |                                                      |                                    |                                   |
| Title Email Address<br>devans=unicef.org@example.com | Allow Access to Wambo | Access to GED Portal                          | Access to SP                                         |                                    |                                   |
| DETAILS POSITIONS & ACCESS CHANGE RE                 | QUESTS FILES pouvez   | les onglets <b>Déta</b><br>voir toutes les ir | <b>ils</b> et <b>Postes et</b> a<br>formations sur l | <b>accès</b> , vous<br>e potentiel |                                   |
| ✓ Contact Details                                    | contact               | t en double.                                  |                                                      |                                    |                                   |
| Name<br>Mr David Evans                               |                       |                                               |                                                      |                                    |                                   |
| Email Address<br>devans=unicef.org@example.com       |                       |                                               |                                                      |                                    |                                   |
| Phone Number<br>+12123267695                         |                       |                                               |                                                      |                                    |                                   |
| City                                                 |                       |                                               | Mobile                                               | $\frown$ $\square$                 | 2. Cliquez sur la flèche pou      |
|                                                      |                       |                                               | Country                                              |                                    | de la demande de<br>modification. |
|                                                      |                       |                                               |                                                      |                                    |                                   |
|                                                      |                       |                                               |                                                      |                                    |                                   |
|                                                      |                       |                                               |                                                      |                                    |                                   |
|                                                      |                       |                                               |                                                      |                                    |                                   |
|                                                      |                       |                                               |                                                      |                                    |                                   |

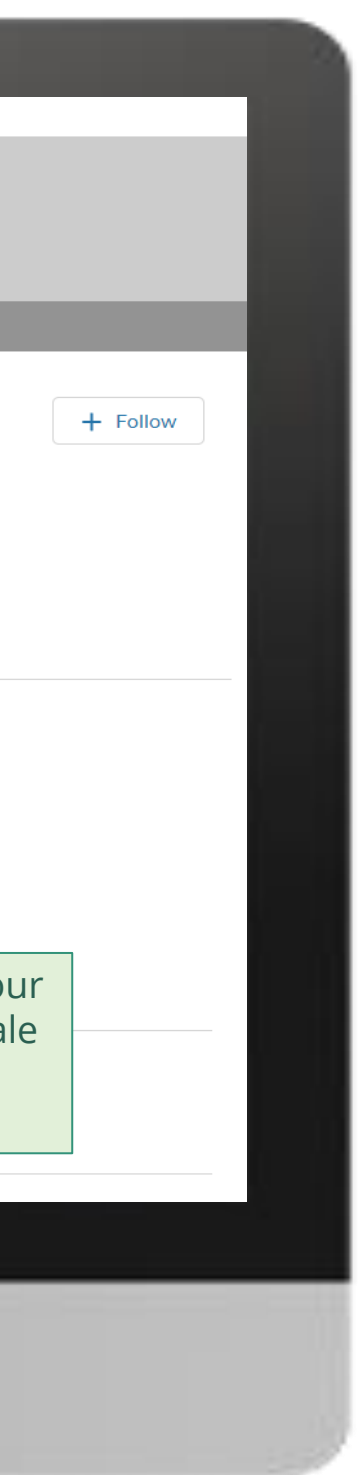

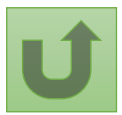

Étape 2n

English Français Español

|                                                         |                         |                                                                                                    |            |                     |        |          |                     |                   | ×                   |             |  |
|---------------------------------------------------------|-------------------------|----------------------------------------------------------------------------------------------------|------------|---------------------|--------|----------|---------------------|-------------------|---------------------|-------------|--|
| •••                                                     | Search                  |                                                                                                    |            | Create Co           | ontac  | t        |                     |                   |                     | POONAM 👻    |  |
| •••• Home                                               | ORGANIZATION IN         |                                                                                                    |            |                     |        |          |                     |                   |                     |             |  |
| Organization Information                                |                         | Possible Duplicate C                                                                                                    | Contacts   | ;                   |        |          |                     |                   |                     |             |  |
| United Nations Children's Fund                          |                         | The below list shows potential duplicate contacts with similar information to the one you are trying to create/update. You have two options:                                                                                                    |            |                     |        |          | Update Organization | Create Contact    | Upda                |             |  |
| Organization Short Name Organization C<br>UNICEF UNICEF | Grant Abbreviation      | <ol> <li>Use the Action drop-down to check if the contact you want to create or update already exists. If<br/>a duplicate is identified, select the contact and click 'Next'.</li> <li>a.If you are creating a new organization, the selected contact will be used as Focal Point<br/>contact for this organization.</li> </ol> |            |                     |        |          |                     | ests for Contacts | #Open Change R<br>1 | Requests fo |  |
| DETAILS ACCOUNT ROLES CONTACTS                          | BANKING DE              | b.If you are <b>creating a new contact</b> , the change request will become an "Update Contact<br>Information" request instead.<br>c.If you are <b>updating an existing contact</b> , the change request will be transferred under the<br>selected contact                                                                      |            |                     |        |          |                     | (PR Only)         |                     |             |  |
| Contact Salutation V                                    | Contact Name            | <ol> <li>Click 'Next' if none of the contacts listed below is a duplicate of the one you are trying to<br/>create/update.</li> </ol>                                                                                                    |            |                     |        |          |                     |                   |                     |             |  |
| Mr.                                                     | Andres Franco           | First Name                                                                                                    | $\sim$     | Last Name           | $\sim$ | Email    | ~                   | Acti              |                     |             |  |
| Ms.                                                     | Carla Haddad Marc       | David                                                                                                    |            | Evans               |        | devans=u | niceforg@eva        |                   |                     |             |  |
| Mr.                                                     | David Evans             | David                                                                                                    |            | Evans               |        |          | Incentor B@cxa      | Ŀ                 |                     |             |  |
| Ms.                                                     | <sup>D</sup> Si le cont | act n'est pas ui                                                                                                    | n dou      | ublon, vous         | spou   | vez      |                     |                   | ation               |             |  |
| Ms.                                                     | poursuivi               | re en cliquant s                                                                                                    | sur Sı     | uivant.             |        |          | Previous            | Next              | 1                   |             |  |
| Mr.                                                     | Ν                       |                                                                                                    |            |                     |        |          |                     |                   |                     |             |  |
| Ms.                                                     | Nalinee Nippita         | nn                                                                                                    | ippita=uni | icef.org@example.co | om     |          |                     |                   |                     |             |  |
| Mr.                                                     | Olav Kjorven            | ok                                                                                                    | jorven=un  | nicef.org@example.c | om     |          |                     |                   |                     |             |  |
|                                                         |                         |                                                                                                    |            |                     |        |          |                     |                   |                     |             |  |

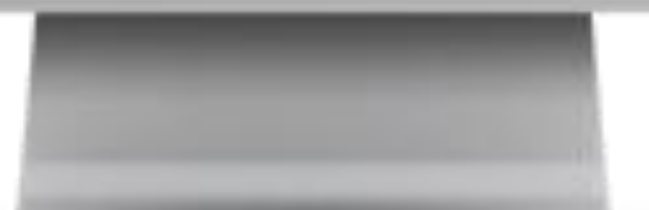

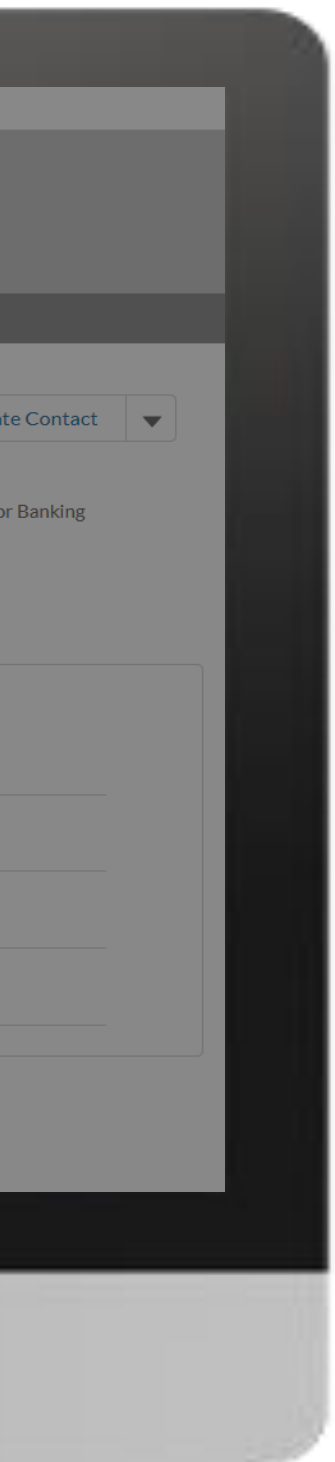

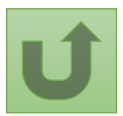

<u>Retour à</u> <u>l'aperçu</u> <u>des étapes</u> <u>pour cette</u> <u>demande</u>

#### Étape 2o

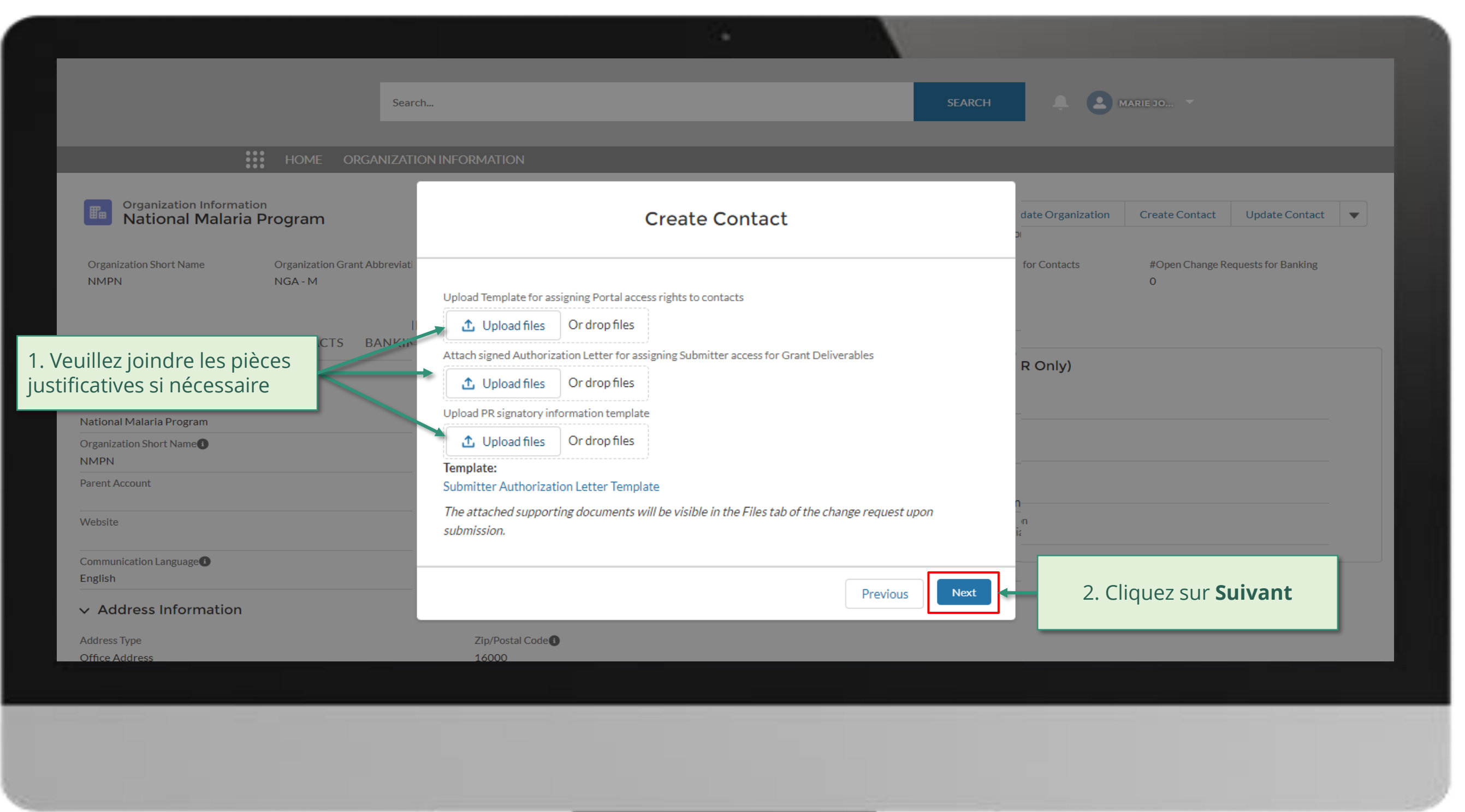

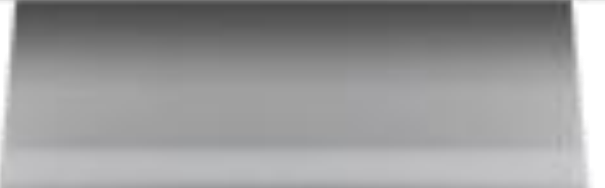

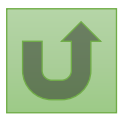

Retour à l'aperçu des étapes pour cette demande

#### Étape 2p
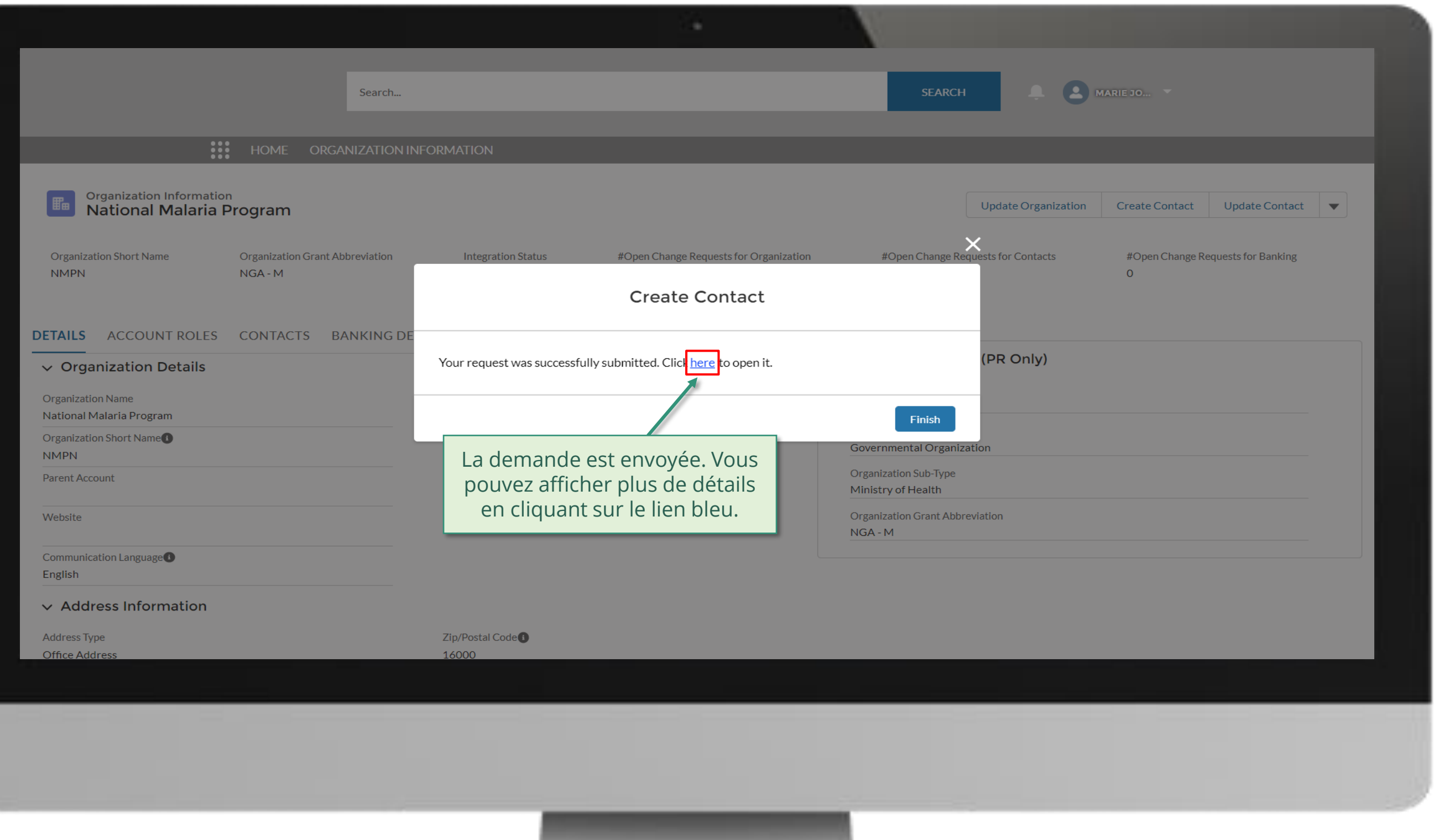

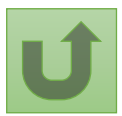

Étape 2q

|                                                        |                                                 |                                                       | · •                            |                                                                                               |                                                                                                    |
|--------------------------------------------------------|-------------------------------------------------|-------------------------------------------------------|--------------------------------|-----------------------------------------------------------------------------------------------|----------------------------------------------------------------------------------------------------|
|                                                        | Search HOME ORGANIZATION INFO                   | RMATION                                               |                                | s Vous<br>de la<br>avez e                                                                     | pouvez maintenant consult<br>demande de modification c<br>envoyée :                                                                                     |
| Change Request<br>00022075                             | Request status In<br>Pending Global Fund Review | itegration Status                                     | )<br>al Fund Review            | <ol> <li>Typ</li> <li>Sta</li> <li>Bar</li> <li>Statut</li> <li>une v</li> <li>Dét</li> </ol> | pe de la demande<br>tut de la demande<br>rre en forme de chevron inc<br>t actuel de la demande et d<br>rue d'ensemble du processu<br>tail de la demande |
| Case History (1)                                       | 4                                               |                                                       |                                |                                                                                               |                                                                                                    |
| Date                                                   | Field                                           | User                                                  | Original Value                 |                                                                                               | New Value                                                                                                    |
| Color coding explanation:     Green - Access was added |                                                 |                                                       |                                | Dup<br>Not ap<br>Re-s                                                                         | Cliquez sur la flèche pour<br>faire défiler l'écran vers le<br>bas et voir le détail de la<br>demande de modification                                   |
| Yellow - Details were changed                          | l (old value is crossed out)                    | nd adit GED for this organization and its contacts vi | the Global Fund Partner Portal | There                                                                                         | creee.                                                                                                    |
|                                                        |                                                 |                                                       |                                |                                                                                               |                                                                                                    |
|                                                        |                                                 |                                                       |                                |                                                                                               |                                                                                                    |

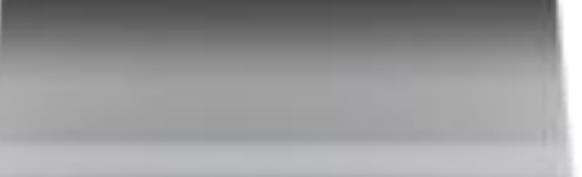

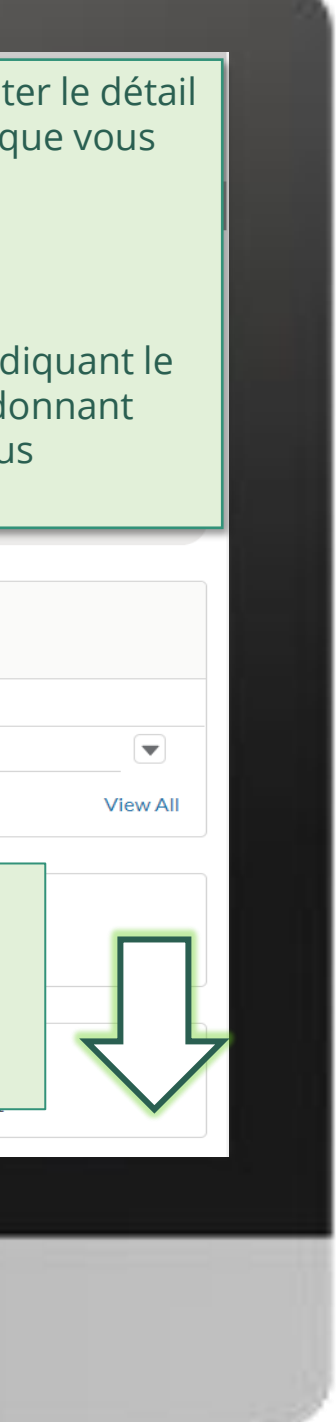

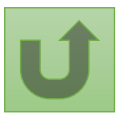

#### Étape 2r

| POSITIONS                                                                                                    |                                                                                                    |                                     | Duplicate merge history                                      |
|----------------------------------------------------------------------------------------------------|----------------------------------------------------------------------------------------------------|-------------------------------------|--------------------------------------------------------------|
| Cuidence                                                                                                    |                                                                                                    |                                     | Not applicable                                               |
|                                                                                                    |                                                                                                    |                                     |                                                              |
| Color coding explanation:                                                                                                    | Les nouveaux droits sont mis a                                                                                                    | a                                   |                                                              |
| Green - Access was added     Red - Access was removed                                                                                                    | jour conformément à la légend                                                                                                    | e                                   | Re-submit case                                               |
| Yellow - Details were changed (old value is crossed out)                                                                                                    | de couleur.                                                                                                    |                                     | There is no clarification needed from your end at the moment |
| Access to GED Portal - By clicking this box, you will allow this contact to vi<br>Signatory for Legally-Binding Documents - The organization's signatory(ie<br>acknowledgment in case of CMs, legally-binding documents that are valid a<br>Official Job Title - Indicate the individual's job title within the organization<br>rights for this grant/country. | w and edit GED for this organization and its contacts via the Global Fund Partner Po<br>) for Legally-Binding Documents is the person(s) that is are) duly authorized to sign,<br>id enforceable, as per signatory specimen.<br>This job title will be displayed on official documents if the contact is assigned signato | rtal.<br>or sign in<br>ry or notice |                                                              |
| Grant Na ✓ Official Job Title ✓ Signatory for Le                                                                                                    | ally-Binding Documents Signatory for Disbursement Requests                                                                                                    | Organiza                            |                                                              |
| NGA-M-NGA - M Country Representative                                                                                                    | $\checkmark$                                                                                                    |                                     |                                                              |
|                                                                                                    |                                                                                                    | Þ                                   |                                                              |
| DETAILS FILES                                                                                                    |                                                                                                    |                                     |                                                              |
| ✓ Contact Information                                                                                                    | uvez cliquer sur l'onglet                                                                                                    |                                     |                                                              |
| Organization Name Détails                                                                                                    | oour afficher les                                                                                                    |                                     |                                                              |
| National Malaria Program informa                                                                                                    | tions sur le contact.                                                                                                    |                                     |                                                              |
| Salutation                                                                                                    |                                                                                                    |                                     |                                                              |
| Mr                                                                                                    |                                                                                                    |                                     |                                                              |
| First Name                                                                                                    |                                                                                                    |                                     |                                                              |
| Robert                                                                                                    |                                                                                                    |                                     |                                                              |
| Last Name                                                                                                    |                                                                                                    |                                     |                                                              |
| Brown                                                                                                    |                                                                                                    |                                     |                                                              |
| Email Address                                                                                                    |                                                                                                    |                                     |                                                              |
| robert.brown@yopmail.com                                                                                                    |                                                                                                    |                                     |                                                              |

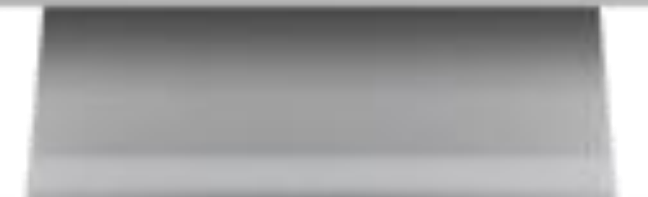

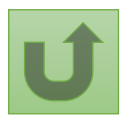

Cliquez ici pour revenir à la page d'aperçu.

#### Étape 2s

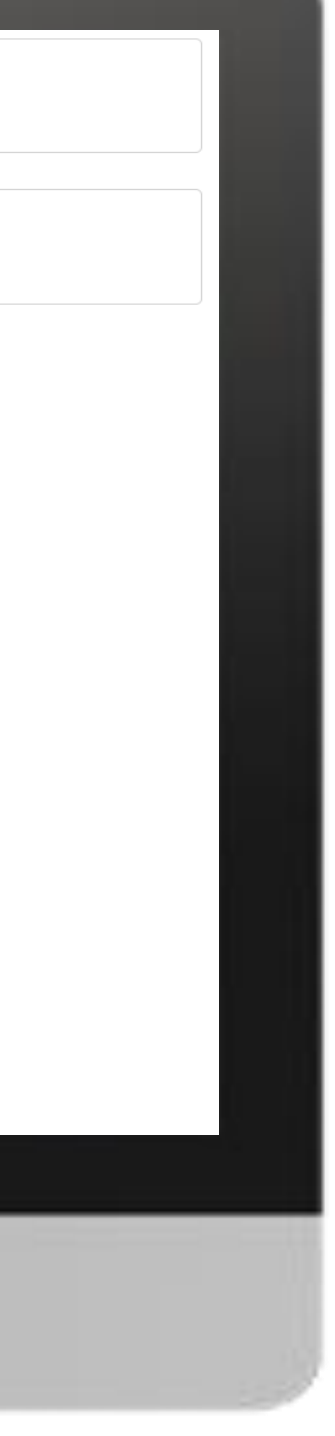

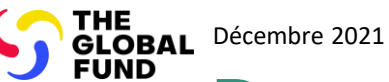

# Données sur les entités impliquées dans les subventions (DEIS) **Manuel interactif**

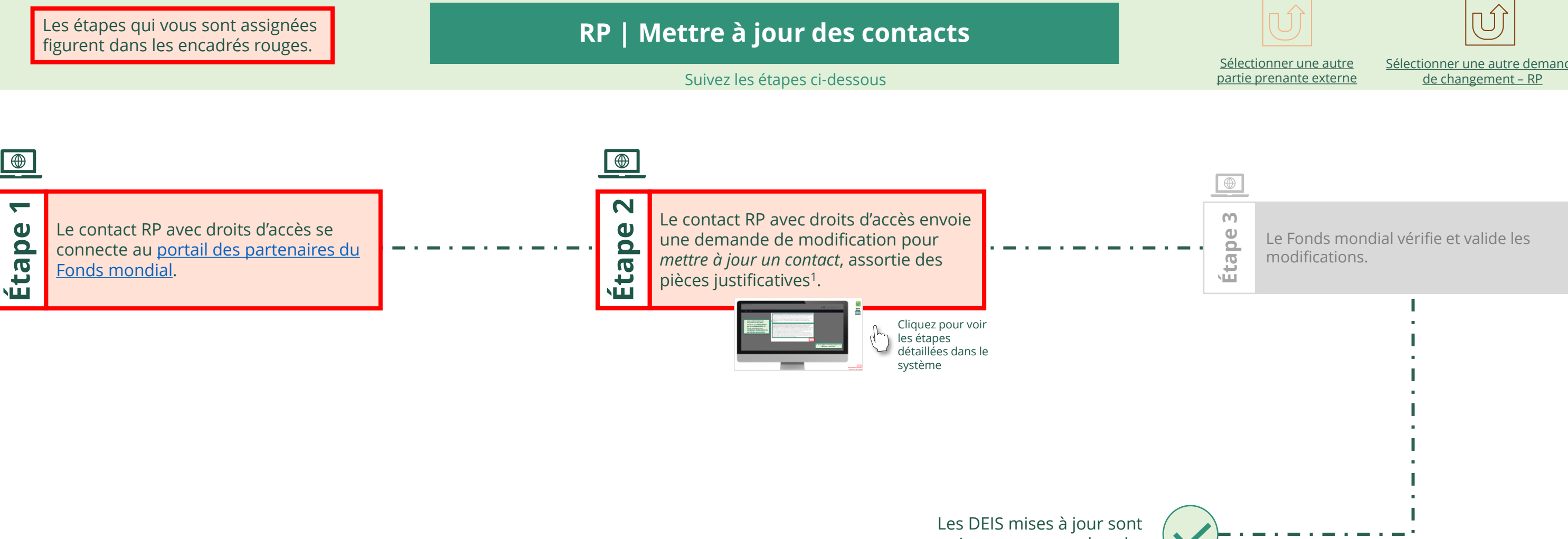

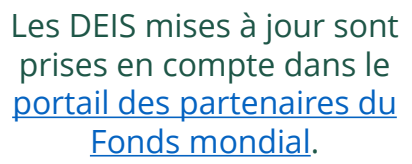

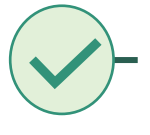

Par courriel 76  $\oplus$ Dans le système Récipiendaire principal (RP) Mettre à jour des contacts

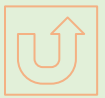

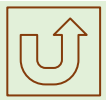

Sélectionner une autre demande

#### ....

1. Lisez attentivement les informations affichées relatives aux **déclarations** sur la confidentialité du Fonds mondial et aux conditions d'utilisation du portail des partenaires.

Your privacy is important to us. The Global Fund is committed to respecting the dignity and privacy of people, while balancing such rights with the Global Fund values of transparency and accountability and the ability of the Global Fund to carry out its mission. For further information on how the Global Fund collects and uses personal data, please read the Privacy Statements, including the supplemental statement for Global Fund Grant Funding and Management Activities, on our website. (https://www.theglobalfund.org/en/legal/privacystatement/)

The Global Fund licenses, operates and makes available the Partner Portal (the "Portal"). The Portal may contain features including RSS feeds, e-mail alert services, cookies, document management features, data management features and other applications that may be available from time-to-time (collectively, the "Features"). Any person that accesses or uses the Portal or Features, or both (the "User" and together, the "Users") agrees to be bound by the terms and conditions of the Terms of Use of the Global Fund Partner Portal (the "Terms of Use"), as they may be amended from time-to-time (available at this link http://www.theglobalfund.org/en/partner-portal/). These Terms of Use contain important conditions, disclaimers and other provisions, some of which limit the Global Fund's liability. If you do not agree to these Terms of Use or cannot enter into a legally binding agreement, you must not access or use the Portal or any of the Features.

> 2. Si vous êtes d'accord, cliquez sur **OK** pour continuer.

Ok

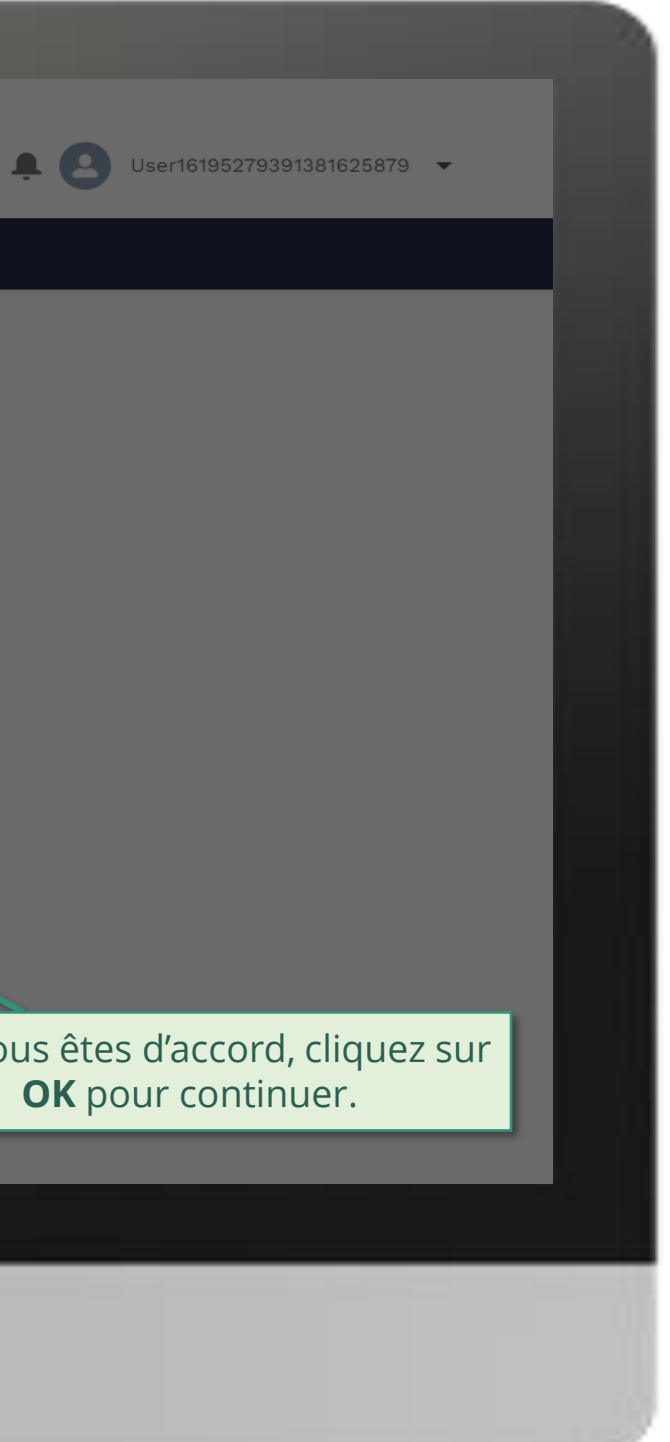

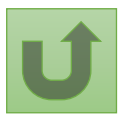

Retour à <u>l'aperçu</u> des étapes <u>pour cette</u> demande

#### Étape 2a

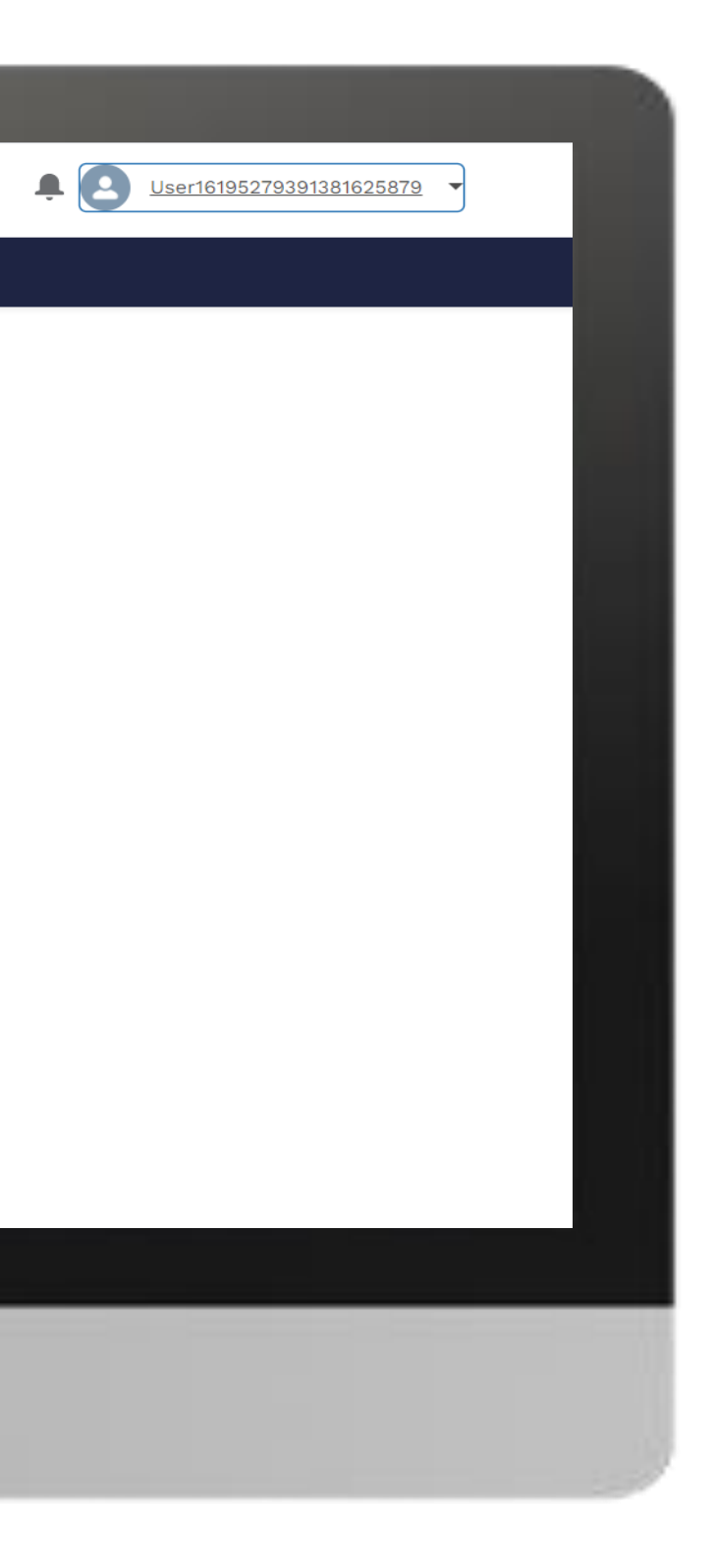

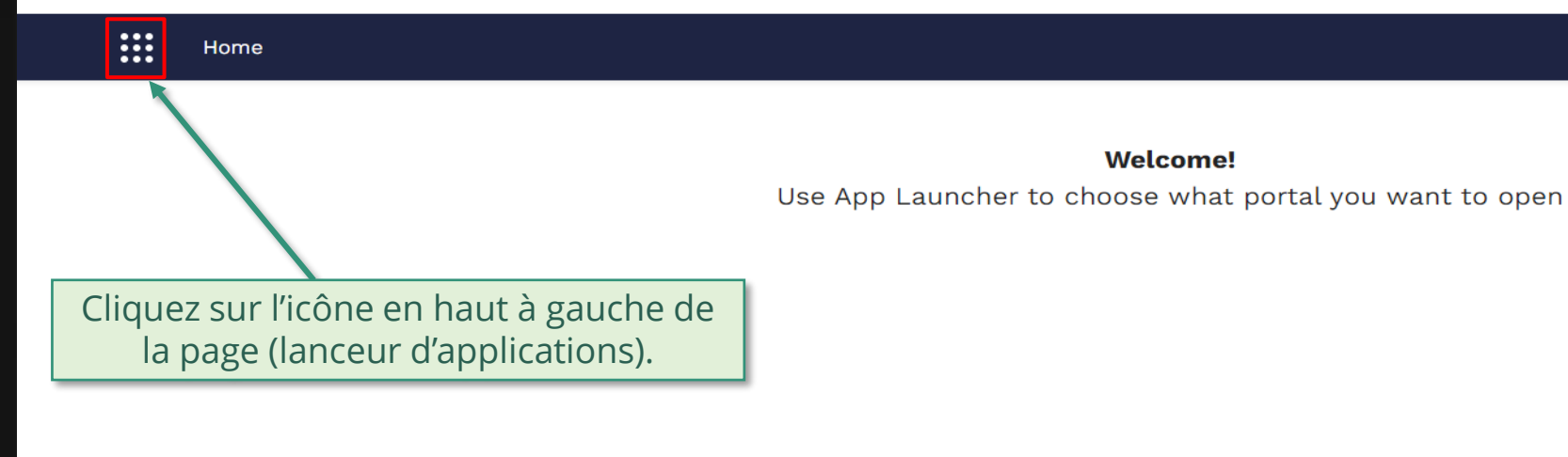

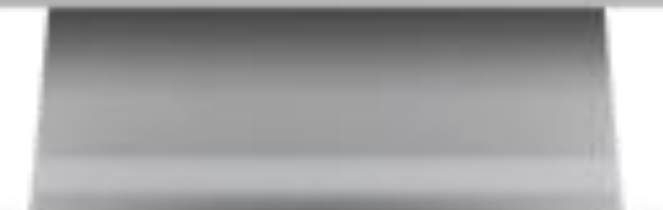

Welcome!

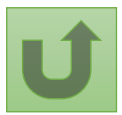

<u>Retour à</u> <u>l'aperçu</u> des étapes pour cette demande

Étape 2b

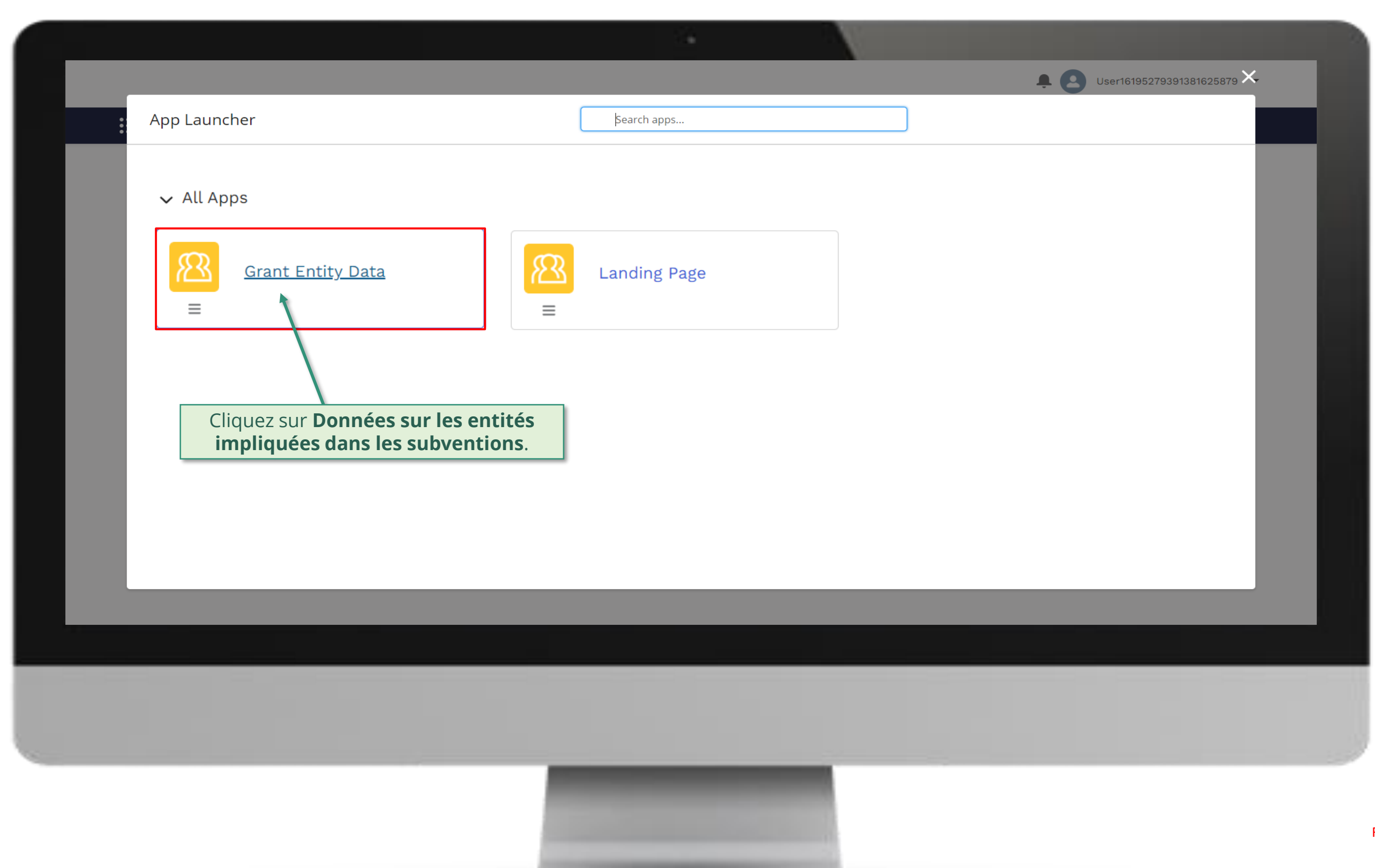

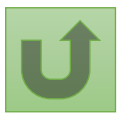

#### Étape 2c

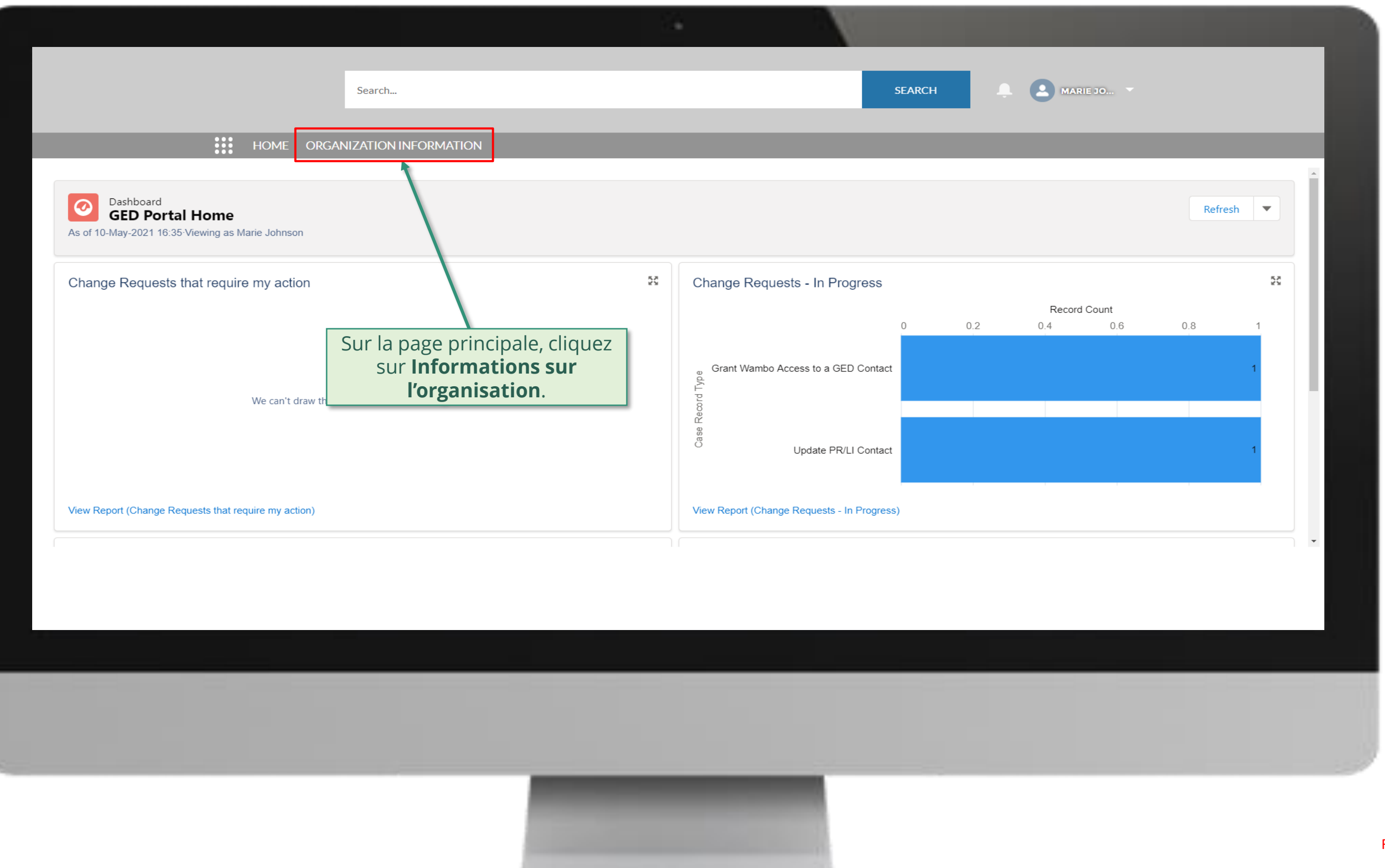

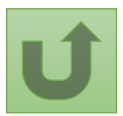

Étape 2d

|                                                                 | Search                                                                  |           | SEARCH 🔔 MARIE JO  |   |
|-----------------------------------------------------------------|-------------------------------------------------------------------------|-----------|--------------------|---|
|                                                                 |                                                                         |           |                    |   |
|                                                                 | GANIZATION INFORMATION                                                  |           |                    |   |
| My Organizations                                                |                                                                         |           |                    |   |
| l item • Sorted by Organization Name • Filtered by All organiza | tion information - Organization Record Type • Updated a few seconds ago |           | Q Search this list | * |
| Organization Name 1                                             | ✓ Organization Short Name                                               | ✓ Country | ✓ Parent Account   |   |
| 1 National Malaria Program                                      | NMPN                                                                    | Nigeria   |                    |   |
|                                                                 |                                                                         |           |                    |   |
|                                                                 |                                                                         |           |                    |   |
|                                                                 |                                                                         |           |                    |   |
|                                                                 |                                                                         |           |                    |   |

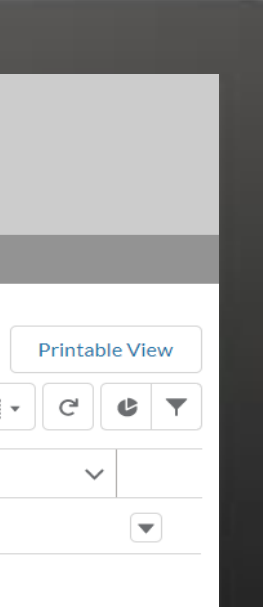

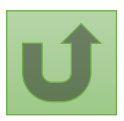

#### Étape 2e

|                                                                                  |                                 | Search           |                                 |                  |                             | SEARCH                                               | MARIE JO                                                |
|----------------------------------------------------------------------------------|---------------------------------|------------------|---------------------------------|------------------|-----------------------------|------------------------------------------------------|---------------------------------------------------------|
|                                                                                  | Home orga                       | NIZATION INFORMA | ΠΟΝ                             | -                | _                           |                                                      |                                                         |
| Organization Informatio<br>National Malaria                                      | <sup>n</sup><br>Program         |                  |                                 |                  |                             | Update Organizatio                                   | n Create Contact Update Contact 🗸                       |
| Organization Short Name<br>NMPN                                                  | Organization Grant A<br>NGA - M | .bbreviation     | Integration Status<br>Completed | #Open Chang<br>0 | e Requests for Organization | #Open Change Requests for Contacts<br>2              | #Open Change Requests for Banking<br>O                  |
| DETAILS ACCOUNT ROLES                                                            | CONTACTS B                      | ANKING DETAILS   | CHANGE REQUESTS                 | FILES            | MORE                        | Organization Details (PR Only)                       | Cliquez sur <b>Mettre à jour</b><br><b>un contact</b> . |
| Organization Name<br>National Malaria Program<br>Organization Short Name<br>NMPN |                                 |                  |                                 |                  |                             | PR<br>Organization Type<br>Governmental Organization |                                                         |
| Parent Account                                                                   |                                 |                  |                                 |                  |                             | Organization Sub-Type<br>Ministry of Health          |                                                         |
| Website                                                                          |                                 |                  |                                 |                  |                             | Organization Grant Abbreviation<br>NGA - M           |                                                         |
| Communication Language ()<br>English                                             |                                 |                  |                                 |                  |                             |                                                      |                                                         |
| ✓ Address Information                                                            |                                 |                  |                                 |                  |                             |                                                      |                                                         |
| Address Type                                                                     |                                 | Zip/I<br>160     | Postal Code                     |                  |                             |                                                      |                                                         |

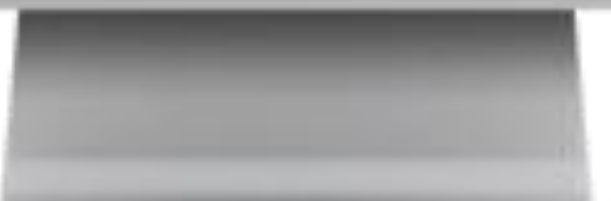

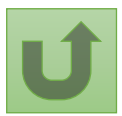

#### Étape 2f

|                                                                         |                         |                                 |                                                      |                      | No.    |                     |                      |             |
|-------------------------------------------------------------------------|-------------------------|---------------------------------|------------------------------------------------------|----------------------|--------|---------------------|----------------------|-------------|
|                                                                         |                         | Search                          |                                                      |                      | SEARCH | <b>.</b>            | IARIE JO 🔻           |             |
| • • • • •                                                               | HOME ORGANI             | ZATION INFORMATIO               | N                                                    |                      | >      | ×                   |                      |             |
| Organization Information<br>National Malaria                            | Program                 |                                 | Updat                                                | te Contact           |        | Update Organization | Create Contact       | Update      |
| Organization Short Name<br>NMPN                                         | Organization Grant Abbr | eviation                        | First Name<br>Emily                                  | ✓ Last Name<br>Jones | ~      | ests for Contacts   | #Open Change Ro<br>0 | equests for |
| Organization Details     Organization Name     National Malaria Program | CONTACTS BAN            |                                 | George<br>Hellen<br>Johan                            | Brown<br>O'Neil      |        | (PR Only)           |                      |             |
| Organization Short Name<br>NMPN<br>Parent Account                       |                         |                                 | Sarah                                                | Thompson             |        | on                  |                      |             |
| Website<br>Communication Language<br>English                            | Sé                      | electionnez le<br>mettre à jour | contact que vous vo<br>et cliquez sur <b>Suiva</b> i | ulez<br>nt.          | Next   | ation               |                      |             |
| ✓ Address Information<br>Address Type<br>Office Address                 |                         | Zip/Posta<br>16000              | al Code                                              |                      |        |                     |                      |             |
|                                                                         |                         |                                 |                                                      |                      |        |                     |                      |             |
|                                                                         |                         |                                 |                                                      |                      |        |                     |                      |             |
|                                                                         |                         |                                 |                                                      |                      |        |                     |                      |             |

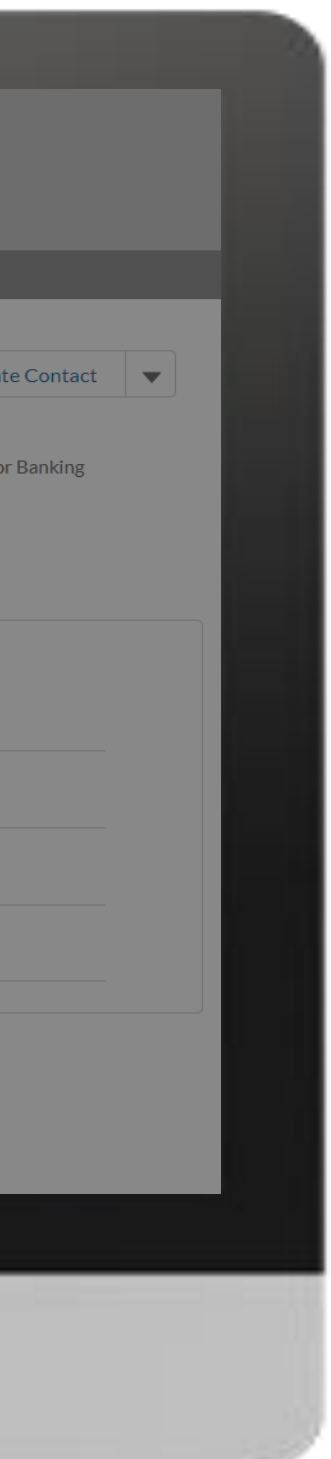

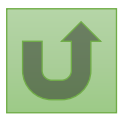

## Étape 2g

|                                                                                   |                                                                               |                                                                                                    | N                                                                                             |
|-----------------------------------------------------------------------------------|-------------------------------------------------------------------------------|----------------------------------------------------------------------------------------------------|-----------------------------------------------------------------------------------------------|
|                                                                                   | Search                                                                        |                                                                                                    | SEARCH A MARIE JO T                                                                           |
| Organization Information<br>National Malaria P<br>Organization Short Name<br>NMPN | HOME ORGANIZATION IN<br>Program<br>Organization Grant Abbreviation<br>NGA - M | Update Contact<br>•Salutation<br>Mr                                                                                          | Update Organization Create Contact Update<br>ests for Contacts #Open Change Requests for<br>0 |
| DETAILS ACCOUNT ROLES                                                             | CONTACTS BANKING DE                                                           | First Name:<br>George<br>*Last Name<br>Edwards<br>*Email Address<br>george.edwards@yopmail.com<br>Mobile Phone<br>+123456000 | Mettez les informations à jour<br>cliquez sur <b>Suivant</b> .                                |
| Website<br>Communication Language<br>English                                      |                                                                               | Zip/Postal Code                                                                                                    | Next ation                                                                                    |
|                                                                                   |                                                                               |                                                                                                    |                                                                                               |

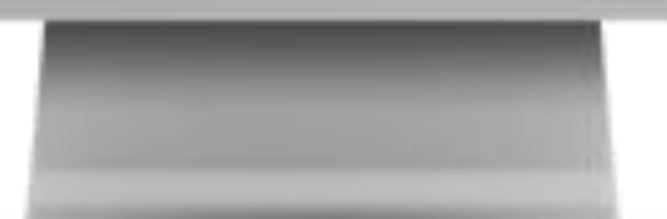

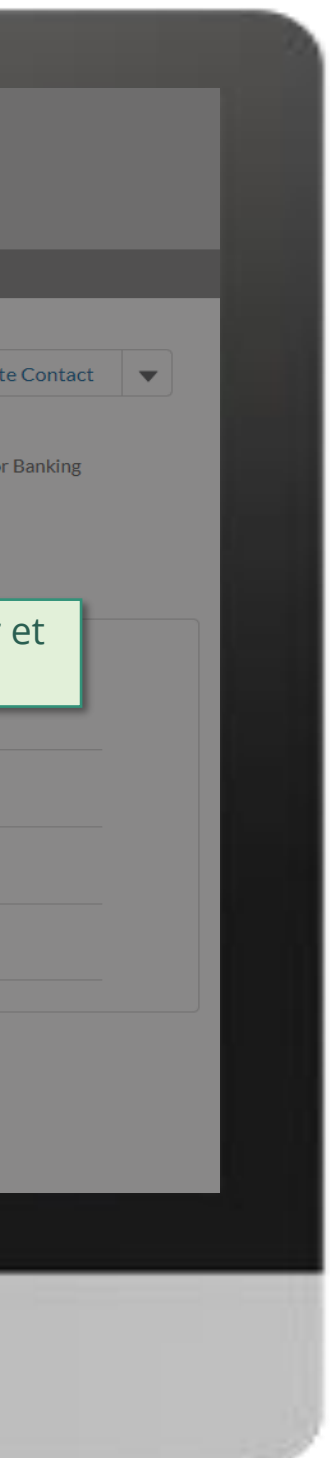

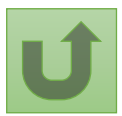

Étape 2h

|                                                                                                    | Search         |                                                                                                    | SEARCH                                                                                                    | MARIE JO                                                       |
|----------------------------------------------------------------------------------------------------|----------------|----------------------------------------------------------------------------------------------------|----------------------------------------------------------------------------------------------------|----------------------------------------------------------------|
| HOME OF                                                                                                    | GANIZATION II  | Update Contact                                                                                                    |                                                                                                    |                                                                |
| Organization Information         National Malaria Program         Organization Short Name       Organization Gram         NMPN       NGA - M         DETAILS       ACCOUNT ROLES       CONTACTS            ✓ Organization Details       Organization Name         National Malaria Program       National Malaria Program | t Abbreviation | <ul> <li>Cuidance</li> <li>Access to Grant Deliverables - *** By clicking this box, you will allow this contact to view or ed<br/>Grant Deliverables for this organization and its contacts via the Global Fund Partner Portal.</li> <li>Access to GED Portal - By clicking this box, you will allow this contact to view and edit GED for<br/>organization and its contacts via the Global Fund Partner Portal.</li> <li>Signatory for Legally-Binding Documents - The organization's signatory(ies) for Legally-Binding<br/>Documents is the person(s) that is(are) duly authorized to sign, or sign in acknowledgment in ca<br/>CMs, legally-binding documents that are valid and enforceable, as per signatory specimen.</li> <li>Official Job Title - Indicate the individual's job title within the organization. This job title will be<br/>displayed on official documents if the contact is assigned signatory or notice rights for this<br/>grant/country.</li> </ul> | it or this of the second second secon | n Create Contact Update C<br>#Open Change Requests for Ba<br>0 |
| NMPN<br>Veuillez sélectionner la<br>subvention que vous souhait<br>modifier<br>Communication Language<br>English                                                                                                    | ez             | <ul> <li>*** Select the row in order to create a position for this contact.</li> <li>Grant Name          <ul> <li>Official Job Title</li> <li>Signatory for Legally-Binding Docul</li> <li>NGA-M-NGA - M</li> <li>Officer</li> </ul> </li> <li>Back Ne</li> <li>Zip/Postal Code 1</li> </ul>                                                                                                    | ation                                                                                                    |                                                                |
|                                                                                                    |                |                                                                                                    |                                                                                                    |                                                                |

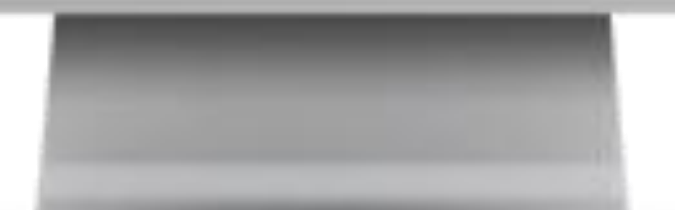

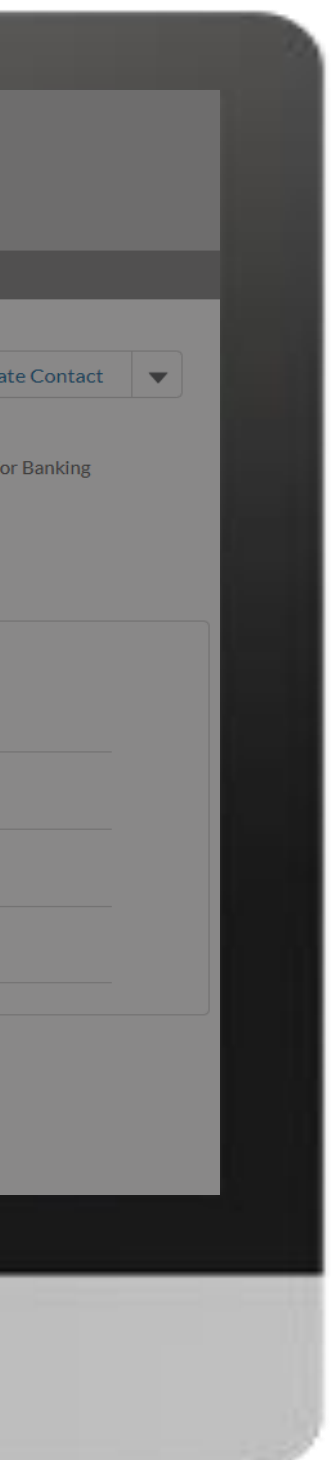

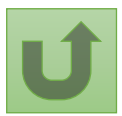

#### Étape 2i

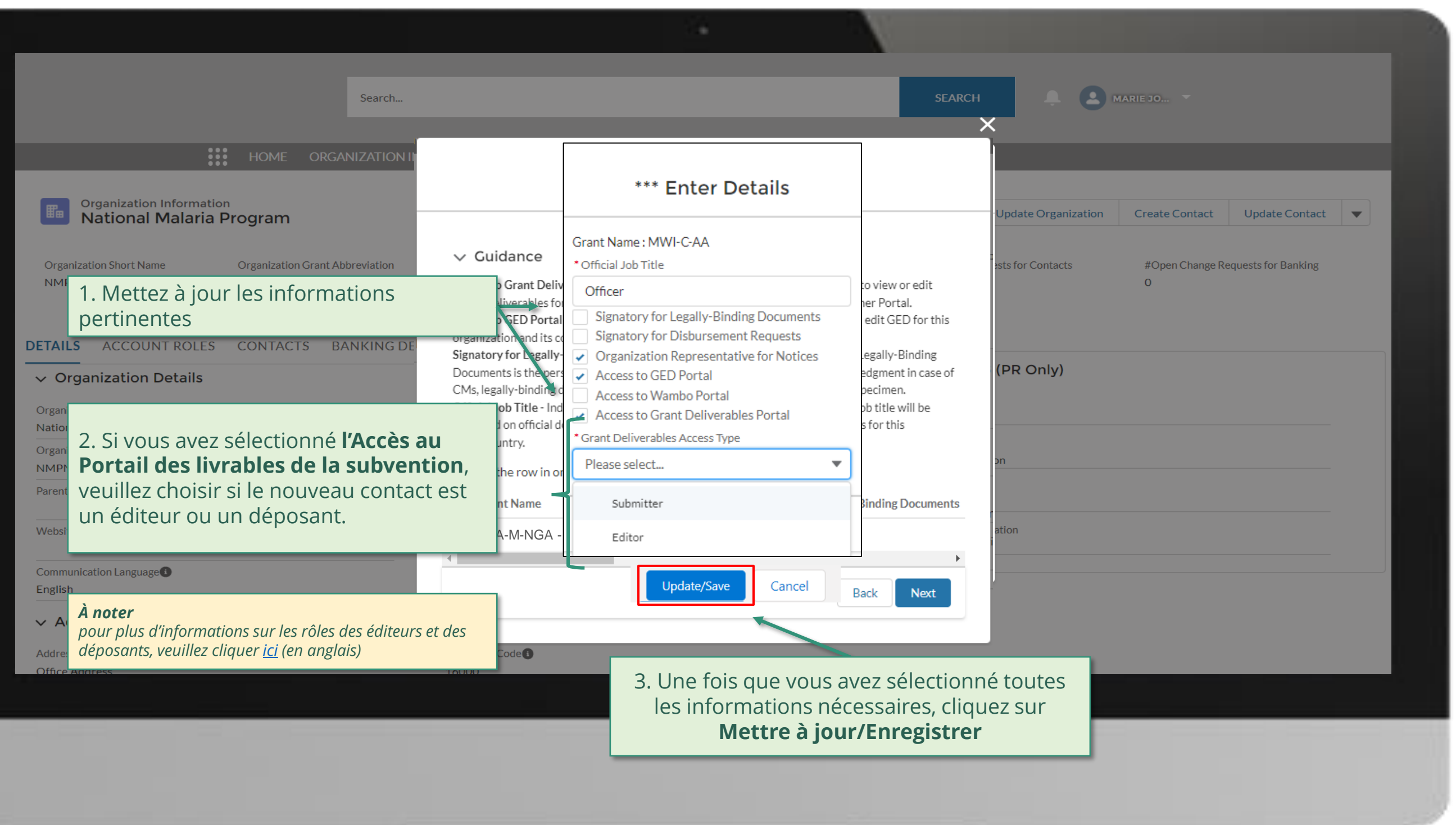

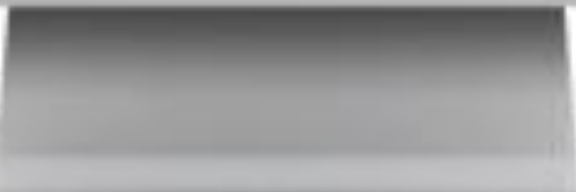

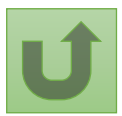

#### Étape 2j

|                                                   | Search                                     | SEARCH                                                                                                    |                     | ARIE JO 🔻            |            |
|---------------------------------------------------|--------------------------------------------|----------------------------------------------------------------------------------------------------|---------------------|----------------------|------------|
| Organization Information                          | HOME ORGANIZATION IN                       | Update Contact                                                                                                    | Jpdate Organization | Create Contact       | Upda       |
| Organization Short Name                           | Organization Grant Abbreviation<br>NGA - M | ✓ Guidance Access to GED Portal - By clicking this box, you will allow this contact to view and edit GED for this organization and its contacts via the Global Fund Partner Portal. Signatory for Legally-Binding Documents - The organization's signatory(ies) for Legally-Binding                                                                                                    | its for Contacts    | #Open Change Re<br>0 | equests fo |
| DETAILS ACCOUNT ROLES                             | CONTACTS BANKING DE                        | Documents is the person(s) that is(are) duly authorized to sign, or sign in acknowledgment in case of<br>CMs, legally-binding documents that are valid and enforceable, as per signatory specimen.<br><b>Official Job Title</b> - Indicate the individual's job title within the organization. This job title will be<br>displayed on official documents if the contact is assigned signatory or notice rights for this<br>grant/country. | PR Only)            |                      |            |
| Organization Short Name<br>NMPN<br>Parent Account |                                            | rganization Representative for Notic Access to GED Portal Access to Wambo Portal ' ' ' ' ' ' ' ' ' ' ' ' ' ' ' ' ' ' '                                                                                                    | n                   |                      |            |
| Website                                           |                                            | Back Next                                                                                                    | tion                |                      |            |
| Communication Language                            |                                            |                                                                                                    |                     |                      |            |
| Address Information                               |                                            | Cliquez sur<br>Suivant                                                                                                    |                     |                      |            |
| Office Address                                    |                                            | 16000                                                                                                    |                     |                      |            |

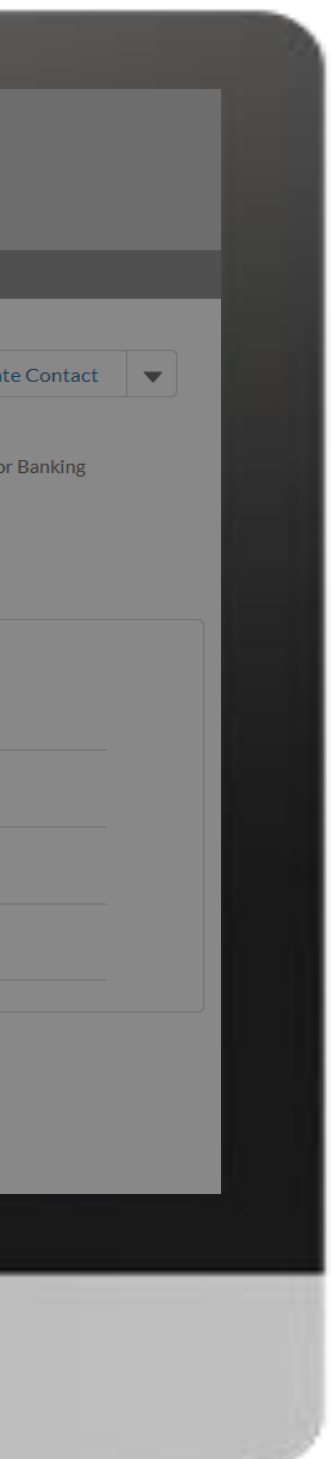

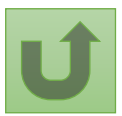

#### Étape 2k

|                                                |                                  | Search                                                                                                 | SEARCH                            | MARIE JO                                                             |
|------------------------------------------------|----------------------------------|----------------------------------------------------------------------------------------------------|-----------------------------------|----------------------------------------------------------------------|
| • • •<br>• • •                                 | HOME ORGA                        |                                                                                                    |                                   |                                                                      |
| Organization Information<br>National Malaria P | Program                          | Update Conta                                                                                           | act                               | anization Create Contact Update                                      |
| Organization Short Name<br>NMPN                | Organization Grant Ab<br>NGA - M | As this contact requires access to the Partner Portal a mobile<br>verification message for logging in. | number will be required to send a | 1. Si le contact dem<br>Portail des partenair<br>de renseigner un nu |
| DETAILS ACCOUNT ROLES                          | CONTACTS BA                      | * Mobile Phone Number 🕕                                                                                |                                   | porta                                                                |
| ✓ Organization Details                         |                                  |                                                                                                    | ~                                 | )                                                                    |
| Organization Name<br>National Malaria Program  |                                  | Complete this field.                                                                                   |                                   |                                                                      |
| Organization Short Name<br>NMPN                |                                  |                                                                                                    |                                   |                                                                      |
| Parent Account                                 |                                  |                                                                                                    | Previous                          | 2. Cliquez sur                                                       |
| Website                                        |                                  |                                                                                                    |                                   | Sulvant                                                              |
| Communication Language                         |                                  |                                                                                                    |                                   |                                                                      |
| English                                        |                                  |                                                                                                    |                                   |                                                                      |
| <ul> <li>Address Information</li> </ul>        |                                  |                                                                                                    |                                   |                                                                      |
| Address Type                                   |                                  | Zip/Postal Code                                                                                        |                                   |                                                                      |
| Office Address                                 | _                                | 16000                                                                                                  |                                   |                                                                      |
|                                                |                                  |                                                                                                    |                                   |                                                                      |
|                                                |                                  |                                                                                                    |                                   |                                                                      |
|                                                |                                  |                                                                                                    |                                   |                                                                      |
|                                                |                                  |                                                                                                    |                                   |                                                                      |

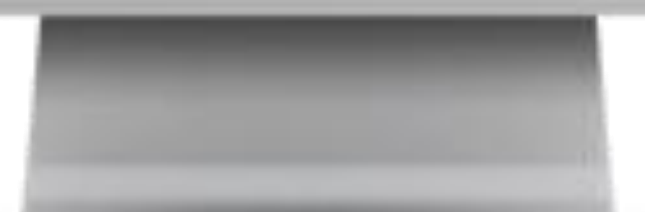

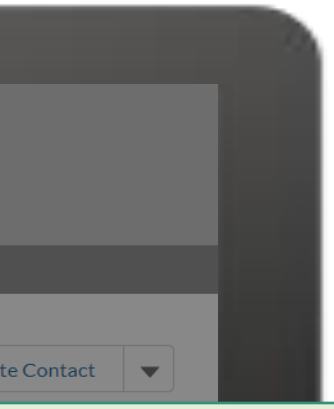

mande un accès au res, il est obligatoire uméro de téléphone table

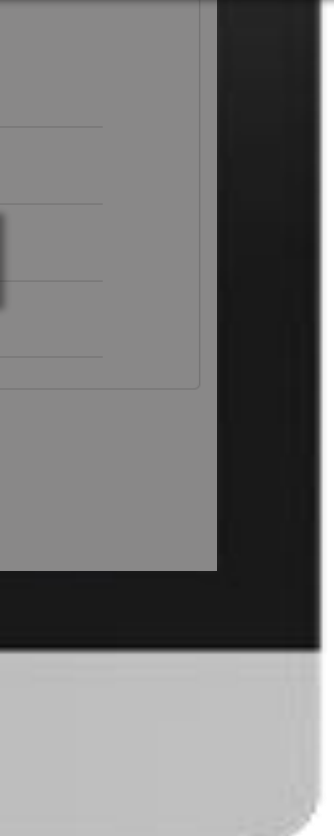

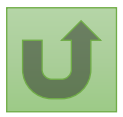

<u>Retour à</u> <u>l'aperçu</u> <u>des étapes</u> <u>pour cette</u> <u>demande</u>

Étape 2l

|                                               |                                    |             | · · ·                                                                                                    |        |                       |                     |                |
|-----------------------------------------------|------------------------------------|-------------|----------------------------------------------------------------------------------------------------|--------|-----------------------|---------------------|----------------|
|                                               |                                    | Search      |                                                                                                    | SEARCH | • 0                   | MARIE JO 🔻          |                |
|                                               | HOME ORGAN                         | IZATION INF | ORMATION                                                                                                    |        |                       |                     |                |
| Organization Informa<br>National Malari       | <sup>tion</sup><br>a Program       | P           |                                                                                                    | ſ      | -Update Organization  | Create Contact      | Update         |
| Organization Short Name<br>NMPN               | Organization Grant Abbr<br>NGA - M | eviation    | Update Contact                                                                                                    |        | :<br>sts for Contacts | #Open Change R<br>O | Requests for I |
| DETAILS ACCOUNT ROLE                          | S CONTACTS BAN                     |             | Attach signed Authorization Letter for assigning Submitter access for Grant Deliverables           ① Upload files         Or drop files              |        | PR Only)              |                     |                |
| Organization Name<br>National Malaria Program |                                    |             | Template:<br>Submitter Authorization Letter Template<br>The attached supporting documents will be visible in the Files tab of the change request upo | n      |                       |                     |                |
| Organization Short Name                       |                                    | 1           | submission.                                                                                                    |        | n                     |                     |                |
| Parent Account                                |                                    |             | Previous                                                                                                    | Next   | -                     |                     |                |
| Website                                       |                                    | _           | NGĂ - M                                                                                                    |        | ition                 |                     |                |
| Communication Language ①<br>English           |                                    |             | Si vous demandez des droits pour<br>un déposant, veuillez joindre la                                                                                 |        |                       |                     |                |
| ✓ Address Information<br>Address Type         |                                    |             | sur <b>Suivant</b>                                                                                                    |        |                       |                     |                |
| Office Address                                |                                    |             | 16000                                                                                                    |        |                       |                     |                |

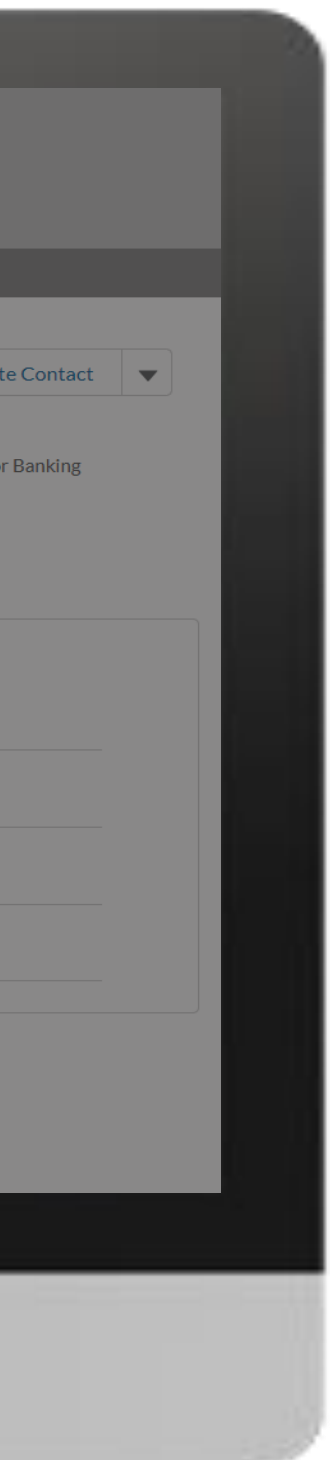

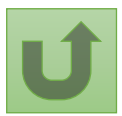

#### Étape 2m

English Français Español

| Create Contact      Create Contact      C |                         |                                 |                                                        |                                                    |                                          |                         | ×                   |                           |
|----------------------------------------------------------------------------------------------------|-------------------------|---------------------------------|--------------------------------------------------------|----------------------------------------------------|------------------------------------------|-------------------------|---------------------|---------------------------|
| I HOME       ORGANIZATION II         Image: Comparization Information       Possible Duplicate Contacts         Image: Comparization Information       Organization Information         Organization Stort Name       Organization Contact Name         Image: Contact Salutation       Organization Contact Name         Image: Contact Salutation       Organization Contact Name         Image: Contact Salutation       Contact Salutation         Image: Contact Salutation       Contact Salutation         Image: Contact                                                                                                    |                         | Search                          |                                                        | Create Co                                          | ontact                                   |                         |                     | 00NAM 🔻                   |
| Organization Information  Organization Children's Fund  Organization Contact Subtrations  Organization Contact Subtrations  Orga                                                                                                    | •••                     | HOME ORGANIZATION IN            |                                                        |                                                    |                                          |                         |                     |                           |
| United Nations Children's Fund Organization Grant Abbreviation UNICEF Organization Grant Abbreviation UNICEF Out les RP internationaux seulement, le système identifie Pour les RP internationaux seulement, le système identifie Next Cliquez Ici pour ignorer cette étape. Idiate Organization                                                                                                    | Organization Informatio | in                              | Possible Duplicate Co                                  | ntacts                                             |                                          |                         |                     |                           |
| Organization Short Name<br>UNICEF       Organization Grant Abbreviation<br>UNICEF       1. Use the Action drop-down of belock if the contact you want to create or update already exists. If<br>a diplicate is learning new organization, the selected contact will be used as Focal Point<br>contact for this organization. The selected contact will be used as Focal Point<br>contact for this organization. The selected contact will be used as Focal Point<br>contact for this organization. The selected contact will be used as Focal Point<br>contact for this organization. The selected contact will be used as Focal Point<br>contact for this organization. The selected contact will be used as Focal Point<br>contact for this organization. The selected contact will be transferred under the<br>selected contact.       If you are creating a new organization, the selected contact will be used as Focal Point<br>contact for this organization. The selected contact will be transferred under the<br>selected contact.       If you are used as Focal Point<br>contact for the organization. The selected contact will be transferred under the<br>selected contact.       If you are update already exists will be transferred under the<br>selected contact.       If you are update already exists will be transferred under the<br>selected contact.       If you are update already exists will be transferred under the<br>selected contact.       If you are update already exists will be transferred under the<br>selected contact.       If you are update already exists will be transferred under the<br>selected contact.       If you are update already exists will be transferred under the<br>selected contact.       If you are update already exists will be transferred under the<br>selected contact.       If you are update already exists will be transferred under the<br>selected contact.       If you are update already exists will be transferred under the<br>selected contact.                                                                                      | United Nations C        | hildren's Fund                  | The below list shows pote<br>to create/update. You hav | ential duplicate contacts wit<br>ve two options:   | h similar information to the             | e one you are trying    | Update Organization | Create Contact Update     |
| Offices   Offices Offices </td <td>Organization Short Name</td> <td>Organization Grant Abbreviation</td> <th>1. Use the Action drop-</th> <td>down to check if the contact</td> <td>t you want to create or upd<br/>ck 'Next'</td> <td>late already exists. If</td> <td>ests for Contacts</td> <td>#Open Change Requests for</td>                                                                                                    | Organization Short Name | Organization Grant Abbreviation | 1. Use the Action drop-                                | down to check if the contact                       | t you want to create or upd<br>ck 'Next' | late already exists. If | ests for Contacts   | #Open Change Requests for |
| DETAILS ACCOUNT ROLES CONTACTS BANKING DE<br>bif you are creating anew contact, the change request will become an "Update Contact<br>information" request instead.<br>c. Uf you are creating anew contact, the change request will be transferred under the<br>selected contact.<br>. C. You are updating an existing contact, the change request will be transferred under the<br>selected contact.<br>. C. You are updating an existing contact, the change request will be transferred under the<br>selected contact.<br>. C. You are updating an existing contact, the change request will be transferred under the<br>selected contact.<br>. C. You are updating an existing contact, the change request will be transferred under the<br>selected contact.<br>. C. You are updating an existing contact, the change request will be transferred under the<br>selected contact.<br>. C. You are updating an existing contact, the change request will be transferred under the<br>selected contact.<br>. C. You are updating an existing contact, the change request will be transferred under the<br>selected contact.<br>. C. You are updating an existing contact, the change request will be transferred under the<br>selected contact.<br>. C. Chick 'Next' in one of the contacts listed below is a duplicate of the one you are trying to<br>create/update.<br>                                                                                                    |                         | UNICLI                          | a.lf you are <b>creati</b>                             | ng a new organization, the s                       | elected contact will be use              | ed as Focal Point       |                     | 1                         |
| Contact Salutation Contact Name Mr. Contact Name Mr. Contact Name Contact Name Mr. Contact Name Contact Name Cont                                                                                                    |                         | CONTACTS BANKING DE             | b.lf you are <b>creati</b>                             | <b>ng a new contact</b> , the chang<br>est instead | e request will become an "I              | Update Contact          |                     |                           |
| <ul> <li>Contact Salutation</li> <li>Contact Name</li> <li>Andres Franco</li> <li>Ms.</li> <li>David Evans</li> <li>Dominique Hyde</li> <li>Andres Franco</li> <li>Ms.</li> <li>Devid Evans</li> <li>Dominique Hyde</li> <li>Clark Haddad Mar</li> <li>Bes potentiels contacts en double.</li> <li>Utilisez l'icône Action pour afficher les détails du contact et déterminer si le contact en cours de création existe déjà.</li> <li>Cliquez ici pour ignorer cette étape.</li> </ul>                                                                                                    |                         |                                 | c.lf you are <b>updati</b>                             | ng an existing contact, the o                      | change request will be tran              | sferred under the       | (PR Only)           |                           |
| <ul> <li>Mr.</li> <li>Ms.</li> <li>Dominique Hyde</li> <li>Ms.</li> <li>Pour les RP internationaux seulement, le système identifie<br/>les potentiels contacts en double.<br/>Utilisez l'icône Action pour afficher les détails du contact et<br/>déterminer si le contact en cours de création existe déjà.</li> <li>Cliquez ici pour ignorer cette étape.</li> </ul>                                                                                                    | Contact Salutation      | ✓ Contact Name                  | 2. Click 'Next' if none of<br>create/update.           | the contacts listed below is                       | a duplicate of the one you               | are trying to           |                     |                           |
| <ul> <li>Ms.</li> <li>George Edwards george.edwards@yopmail.c</li> <li>Mr.</li> <li>Dowid Evans</li> <li>Ms.</li> <li>Dominique Hyde</li> <li>Ms.</li> <li>Pour les RP internationaux seulement, le système identifie<br/>les potentiels contacts en double.</li> <li>Utilisez l'icône Action pour afficher les détails du contact et<br/>déterminer si le contact en cours de création existe déjà.</li> <li>Cliquez ici pour ignorer cette étape.</li> </ul>                                                                                                    | Mr.                     | Andres Franco                   | First Name                                             | ✓ Last Name                                        | ✓ Email                                  | V Acti                  |                     |                           |
| Mr. David Evans   Ms. Dominique Hyde   Pour les RP internationaux seulement, le système identifie les potentiels contacts en double. Utilisez l'icône Action pour afficher les détails du contact et déterminer si le contact en cours de création existe déjà. Cliquez ici pour ignorer cette étape.                                                                                                    | Ms.                     | Carla Haddad Marc               | George                                                 | Edwards                                            | george.edward                            | ls@yopmail.c            |                     |                           |
| Ms. Dominique Hyde   Ms.   Mr.   Pour les RP internationaux seulement, le système identifie les potentiels contacts en double. Utilisez l'icône Action pour afficher les détails du contact et déterminer si le contact en cours de création existe déjà. Cliquez ici pour ignorer cette étape.                                                                                                    | Mr.                     | David Evans                     | Clear election                                         |                                                    |                                          |                         |                     |                           |
| <ul> <li>Ms.</li> <li>Mr.</li> <li>Mr.</li> <li>Cliquez ici pour ignorer cette étape.</li> </ul>                                                                                                    | Ms.                     | Dominique Hyde                  |                                                        |                                                    |                                          |                         | ation               |                           |
| Mr.       Ies potentiels contacts en double.         Ms.       Utilisez l'icône Action pour afficher les détails du contact et déterminer si le contact en cours de création existe déjà.         Cliquez ici pour ignorer cette étape.                                                                                                    | Ms.                     | Pour les RP interna             | tionaux seuler                                         | <b>nent</b> le systèr                              | ne identifie                             | revious Next            |                     |                           |
| Utilisez l'icône Action pour afficher les détails du contact et déterminer si le contact en cours de création existe déjà.<br>Cliquez <u>ici</u> pour ignorer cette étape.                                                                                                    | Mr.                     | les potentiels contac           | ts en double.                                          | nent, ie syster                                    |                                          |                         |                     |                           |
| déterminer si le contact en cours de création existe déjà.<br>Cliquez <u>ici</u> pour ignorer cette étape.                                                                                                    | Ms.                     | Utilisez l'icône Actior         | n pour afficher l                                      | es détails du c                                    | ontact et                                |                         |                     |                           |
| Cliquez <u>ici</u> pour ignorer cette étape.                                                                                                    | Mr.                     | déterminer si le con            | tact en cours de                                       | création exist                                     | e déjà.                                  | _                       |                     |                           |
|                                                                                                    |                         | Cliquez ici pour igno           | rer cette étane                                        |                                                    |                                          |                         |                     |                           |
|                                                                                                    |                         |                                 |                                                        |                                                    |                                          |                         |                     |                           |
|                                                                                                    |                         |                                 |                                                        |                                                    |                                          |                         |                     |                           |

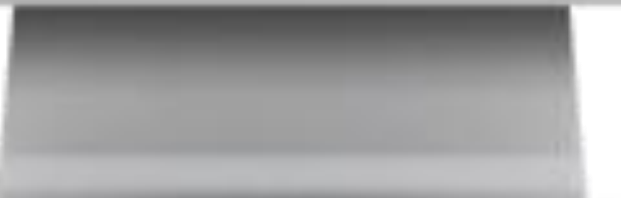

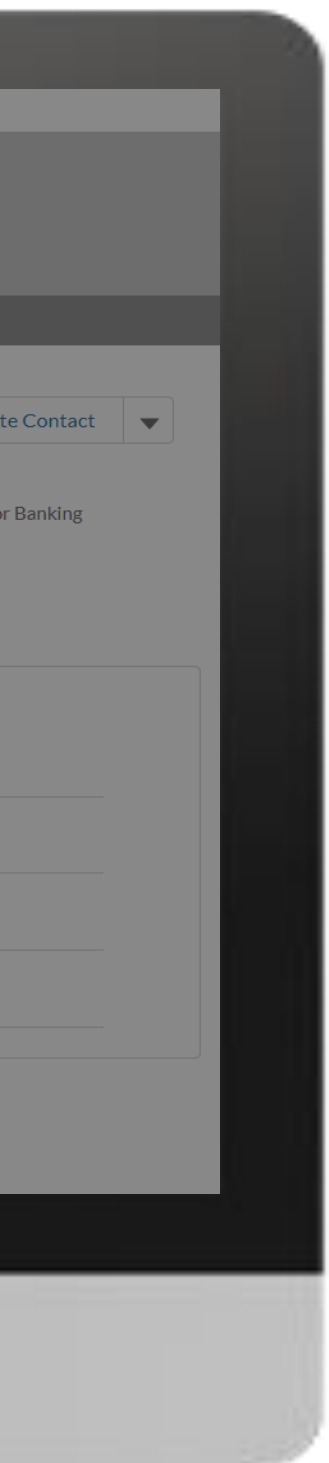

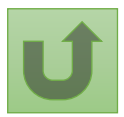

<u>Retour à</u> <u>l'aperçu</u> <u>des étapes</u> <u>pour cette</u> <u>demande</u>

#### Étape 2n

nglish Français Español

|                                                         |                   |                                                                                                    |                                                                                                    |                                                                       |                                                       | ×                   |                      |            |
|---------------------------------------------------------|-------------------|----------------------------------------------------------------------------------------------------|----------------------------------------------------------------------------------------------------|-----------------------------------------------------------------------|-------------------------------------------------------|---------------------|----------------------|------------|
|                                                         | Search            |                                                                                                    | Create Contact                                                                                                    | t                                                                     |                                                       | <b>.</b>            | OONAM 🔻              |            |
| HOME                                                    | ORGANIZATIO       |                                                                                                    |                                                                                                    |                                                                       |                                                       |                     |                      |            |
| Organization Information                                |                   | Possible Duplicate Contacts                                                                                                    |                                                                                                    |                                                                       |                                                       |                     |                      |            |
| United Nations Children's Fu                            | Ind               | The below list shows potential dup<br>to create/update. You have two op                                                                                                    | plicate contacts with similar ir<br>ptions:                                                                                             | nformation to the or                                                  | ne you are trying                                     | Update Organization | Create Contact       | Updat      |
| Organization Short Name Organization G<br>UNICEF UNICEF | rant Abbreviation | <ol> <li>Use the Action drop-down to<br/>a duplicate is identified, select<br/>a. If you are creating a new<br/>contact for this organizatio<br/>b. If you are creating a new</li> </ol> | check if the contact you want<br>t the contact and click 'Next'.<br>organization, the selected co<br>on.<br>contact, the change request | t to create or update<br>ontact will be used a<br>will become an "Upd | e already exists. If<br>s Focal Point<br>date Contact | ests for Contacts   | #Open Change Re<br>1 | equests fo |
| DETAILS ACCOUNT ROLES CONTACTS                          | BANKING           | DE Information" request inste<br>c.If you are <b>updating an ex</b> i<br>celected contact                                                                                                | ad.<br>isting contact, the change req                                                                                                   | quest will be transfe                                                 | rred under the                                        | (PR Only)           |                      |            |
| Contact Salutation                                      | Contact Name      | 2. Click 'Next' if none of the cont<br>create/update.                                                                                                    | tacts listed below is a duplicat                                                                                                    | te of the one you are                                                 | e trying to                                           |                     |                      |            |
| Mr.                                                     | Andres Franco     | First Name 🗸                                                                                                    | Last Name 🗸 🗸                                                                                                    | Email                                                                 | V Acti                                                |                     |                      |            |
| Mr.                                                     | David Evans       | • George                                                                                                    | Edwards                                                                                                    | george.edwards                                                        | View                                                  |                     |                      |            |
| Ms.                                                     | Dominique Hw      | Clear selection                                                                                                    |                                                                                                    |                                                                       |                                                       |                     |                      |            |
| Ms.                                                     | Mandeep O'ł       | Dans la liste déroulant                                                                                                    | te Action,<br>fenêtre                                                                                                    | Previ                                                                 | ious Next                                             | ation               |                      |            |
| Mr.                                                     | Myo-Zin Nyu       | contenant des inforr                                                                                                    | nations                                                                                                    |                                                                       |                                                       |                     |                      |            |
| Ms.                                                     | Nalinee Nipp      | détaillées sur le potent                                                                                                    | iel contact                                                                                                    |                                                                       |                                                       |                     |                      |            |
| Mr.                                                     | Olav Kjorven      | en double s'affic                                                                                                    | he.                                                                                                    |                                                                       |                                                       |                     |                      |            |
|                                                         |                   |                                                                                                    |                                                                                                    |                                                                       |                                                       |                     |                      |            |

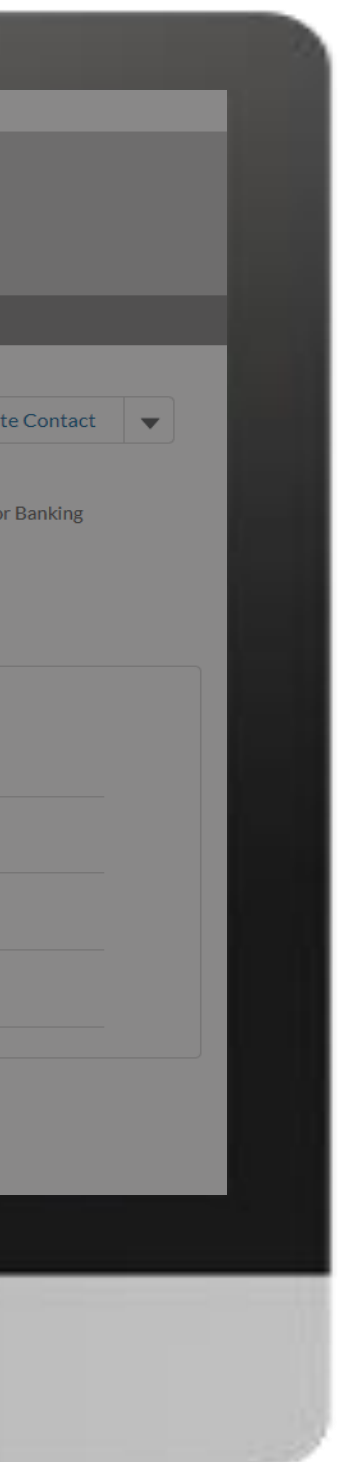

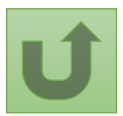

<u>Retour à</u> <u>l'aperçu</u> <u>des étapes</u> <u>pour cette</u> <u>demande</u>

#### Étape 2o

| English Français Español                                                                                                    |                       |                                           |                                                    |                                              |                                                                                                  |
|----------------------------------------------------------------------------------------------------|-----------------------|-------------------------------------------|----------------------------------------------------|----------------------------------------------|--------------------------------------------------------------------------------------------------|
|                                                                                                    | Search                |                                           |                                                    | SEARCH                                       | A MARIE JO                                                                                       |
| HOME ORGA                                                                                                    | NIZATION INFORMATIO   | NC                                        |                                                    |                                              |                                                                                                  |
| Contact<br>George Edwards                                                                                                    |                       |                                           |                                                    |                                              |                                                                                                  |
| Title Email Address<br>george.edwards@yopmail.com                                                                                                    | Allow Access to Wambo | Access to GED Portal                      | Access to SP                                       |                                              |                                                                                                  |
| DETAILS POSITIONS & ACCESS CHANGERE                                                                                                    | QUESTS FILES          | 1. Sous les onglets<br>pouvez voir toutes | <b>Détails</b> et <b>Poste</b><br>les informations | <b>s et accès</b> , vous<br>sur le potentiel |                                                                                                  |
| <ul> <li>✓ Contact Details</li> <li>Name</li> <li>Mr George Edwards</li> <li>Email Address</li> <li>george.edwards@yopmail.com</li> <li>Phone Number</li> </ul> |                       | contact en double.                        |                                                    |                                              |                                                                                                  |
| City                                                                                                    |                       |                                           | Mobile<br>+123456000<br>Country                    |                                              | 2. Cliquez sur la flèche pou<br>revenir à la page principal<br>de la demande de<br>modification. |
|                                                                                                    |                       |                                           |                                                    |                                              |                                                                                                  |
|                                                                                                    |                       |                                           |                                                    |                                              |                                                                                                  |
|                                                                                                    |                       |                                           |                                                    |                                              |                                                                                                  |

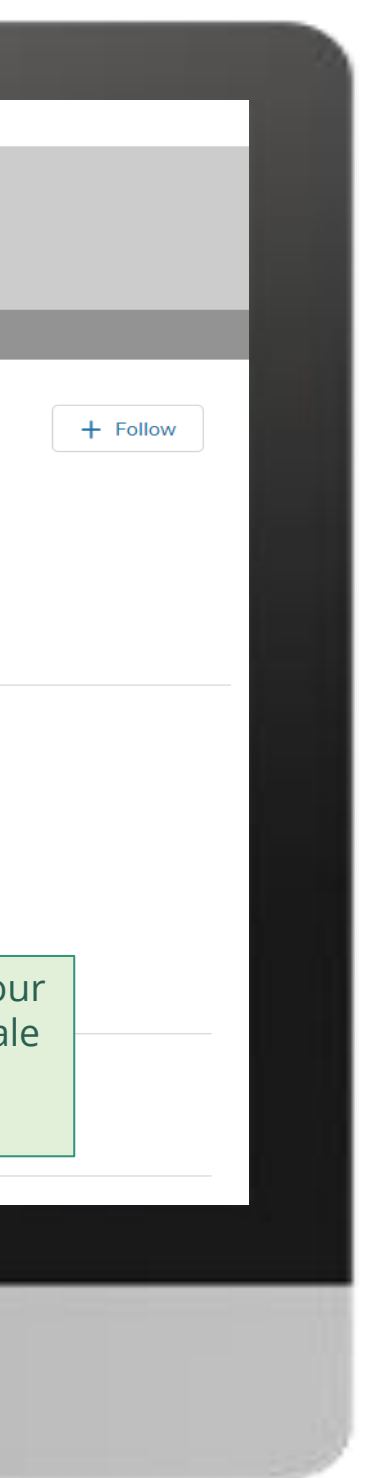

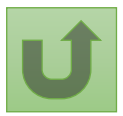

Étape 2p

English Français Español

|                                                         |                         |                                                                                                    |                                                                                                    |                                                               |                                                |                    | ×                   |                     |            |
|---------------------------------------------------------|-------------------------|----------------------------------------------------------------------------------------------------|----------------------------------------------------------------------------------------------------|---------------------------------------------------------------|------------------------------------------------|--------------------|---------------------|---------------------|------------|
| •••                                                     | Search                  |                                                                                                    | Create                                                                                                    | Contact                                                       |                                                |                    | <b>.</b>            | POONAM 🔻            |            |
| •••• Home                                               | ORGANIZATION IN         |                                                                                                    |                                                                                                    |                                                               |                                                |                    |                     |                     |            |
| Organization Information                                |                         | Possible Duplicate Co                                                                                   | ntacts                                                                                                    |                                                               |                                                |                    |                     |                     |            |
| United Nations Children's Fu                            | und                     | The below list shows pote<br>to create/update. You hav                                                  | ential duplicate contacts<br>ve two options:                                                                 | vith similar informa                                          | tion to the one you are                        | e trying           | Update Organization | Create Contact      | Upda       |
| Organization Short Name Organization C<br>UNICEF UNICEF | Grant Abbreviation      | 1. Use the Action drop-<br>a duplicate is identifi<br>a.lf you are <b>creati</b><br>contact for this or | -down to check if the con<br>led, select the contact and<br><b>ng a new organization</b> , th<br>ganization. | act you want to crea<br>click 'Next'.<br>e selected contact w | ite or update already                          | exists. If<br>pint | ests for Contacts   | #Open Change R<br>1 | equests fo |
| DETAILS ACCOUNT ROLES CONTACTS                          | BANKING DE              | b.lf you are <b>creati</b><br>Information" requ<br>c.lf you are <b>updati</b><br>selected contact.      | ing a new contact, the cha<br>lest instead.<br>ing an existing contact, th                                   | nge request will bec<br>e change request w                    | ome an "Update Cont<br>ill be transferred unde | tact<br>er the     | (PR Only)           |                     |            |
| Contact Salutation V                                    | Contact Name            | 2. Click 'Next' if none of<br>create/update.                                                            | f the contacts listed below                                                                                  | v is a duplicate of the                                       | e one you are trying to                        | )                  |                     |                     |            |
| Mr.                                                     | Andres Franco           | First Name                                                                                              | ✓ Last Name                                                                                                  | ✓ Email                                                       | ~                                              | Acti               |                     |                     |            |
| Ms.                                                     | Carla Haddad Marc       | David                                                                                                   | Evans                                                                                                    | devar                                                         | s=unicef.org@eva                               |                    |                     |                     |            |
| Mr.                                                     | David Evans             |                                                                                                    | Evans                                                                                                    |                                                               | s unicei.org@cxa                               | · ·                |                     |                     |            |
| Ms.                                                     | <sup>D</sup> Si le cont | act n'est pas un                                                                                        | doublon, voi                                                                                                 | is pouvez                                                     |                                                |                    | ation               |                     |            |
| Ms.                                                     | poursuivi               | re en cliquant si                                                                                       | ur <b>Suivant</b> .                                                                                          |                                                               | Previous                                       | Next               |                     |                     |            |
| Mr.                                                     | Ν                       |                                                                                                    |                                                                                                    |                                                               |                                                |                    |                     |                     |            |
| Ms.                                                     | Nalinee Nippita         | nnip                                                                                                    | pita=unicef.org@example                                                                                      | .com                                                          |                                                |                    |                     |                     |            |
| Mr.                                                     | Olav Kjorven            | okjo                                                                                                    | rven=unicef.org@exampl                                                                                       | e.com                                                         |                                                |                    |                     |                     |            |
|                                                         |                         |                                                                                                    |                                                                                                    |                                                               |                                                |                    |                     |                     |            |

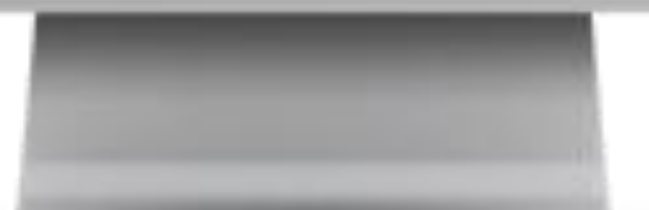

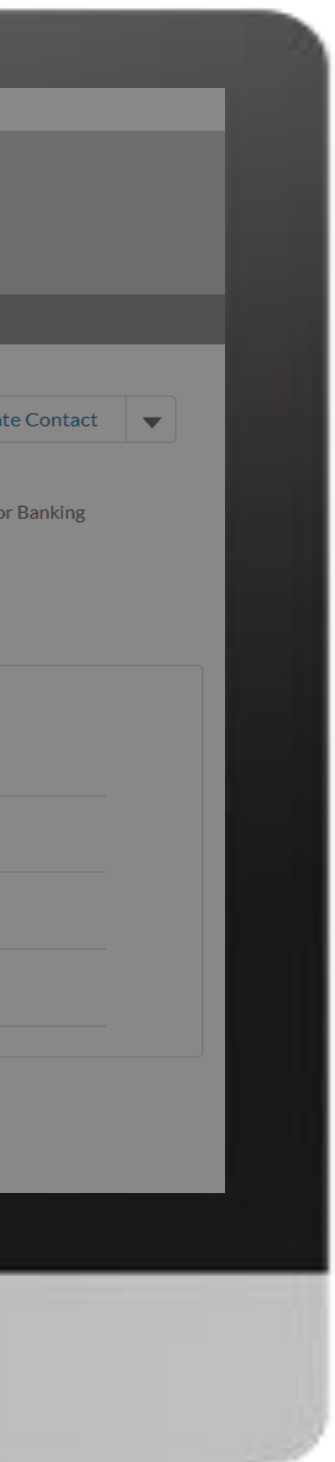

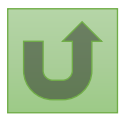

<u>Retour à</u> <u>l'aperçu</u> <u>des étapes</u> <u>pour cette</u> <u>demande</u>

Étape 2q

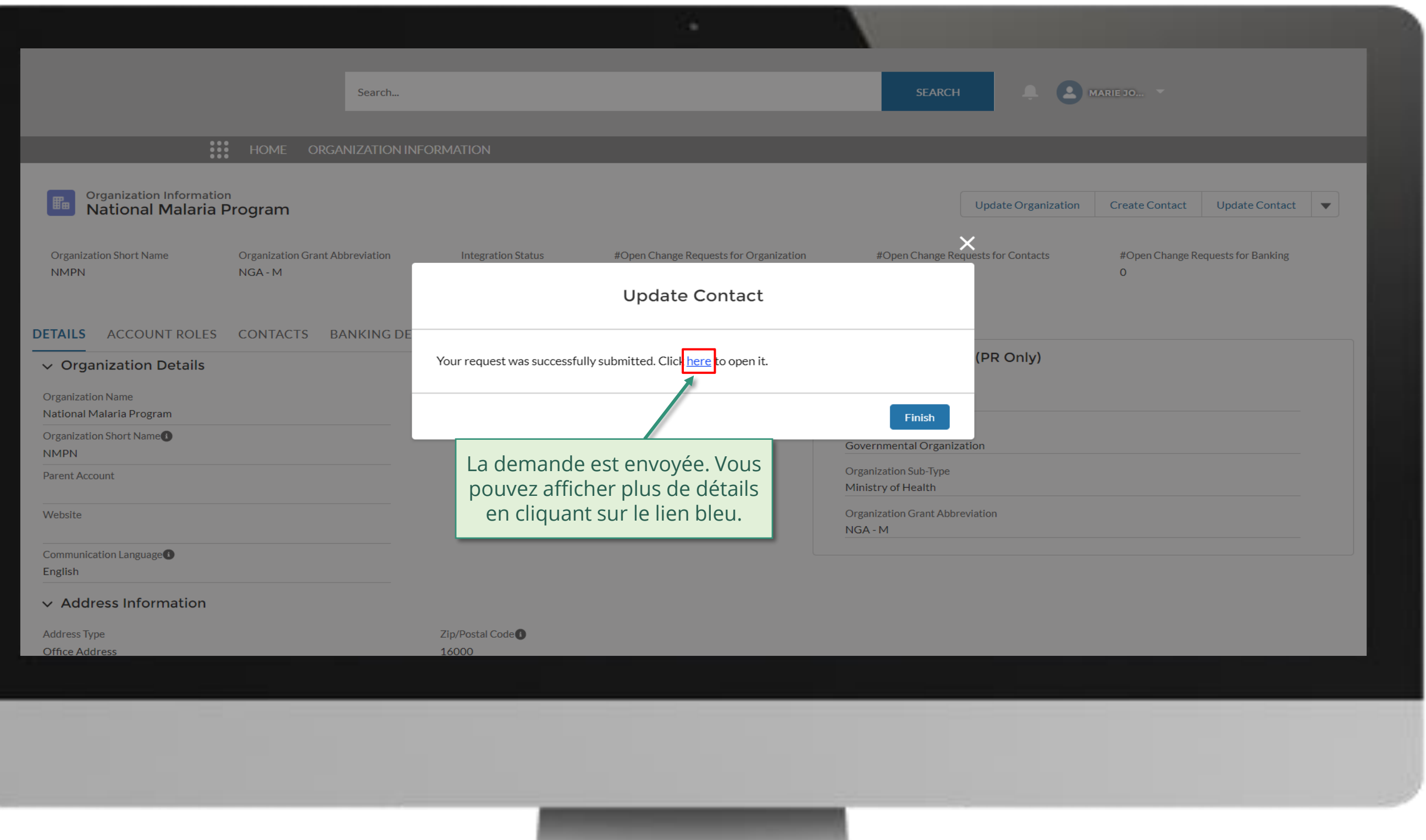

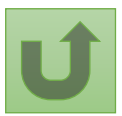

#### Étape 2r

|                                                                                                    |                                | · · ·                             |                                                                                                    |
|----------------------------------------------------------------------------------------------------|--------------------------------|-----------------------------------|----------------------------------------------------------------------------------------------------|
| Change Request<br>00022076<br>1<br>Request Record Type<br>Change Request<br>00022076<br>1<br>Request status                                         | Search<br>NIZATION INFORMATION |                                   | <ul> <li>Vous pouvez maintenant consul<br/>de la demande de modification o<br/>avez envoyée :</li> <li>1. Type de la demande</li> <li>2. Statut de la demande</li> <li>3. Barre en forme de chevron ind<br/>statut actuel de la demande et de</li> </ul> |
| Opdate PR/LI Contact Pending Global Fund Rev                                                                                                    | new                            | 3                                 | <b>4.</b> Détail de la demande                                                                                                    |
| ✓                                                                                                    |                                | Pending Global Fund Review        | Closed                                                                                                    |
| Case History (1) 4<br>Date Field                                                                                                    | User                           | Original Value                    | New Value                                                                                                    |
| 11/05/2021 16:44 Created.                                                                                                    | Marie John                     | son                               |                                                                                                    |
| POSITIONS                                                                                                    |                                | Cliquez sur la flèche pour        | Duplicate merge history                                                                                                    |
| ✓ Guidance                                                                                                    |                                | faire défiler l'écran vers le     | Not applicable                                                                                                    |
| Color coding explanation:<br>• Green - Access was added<br>• Red - Access was removed<br>• Yellow - Details were changed (old value is crossed out) |                                | demande de modification<br>créée. | <b>Re-submit case</b><br>There is no clarification needed from your end at the moment                                                                                                    |
|                                                                                                    |                                |                                   |                                                                                                    |
|                                                                                                    |                                |                                   |                                                                                                    |

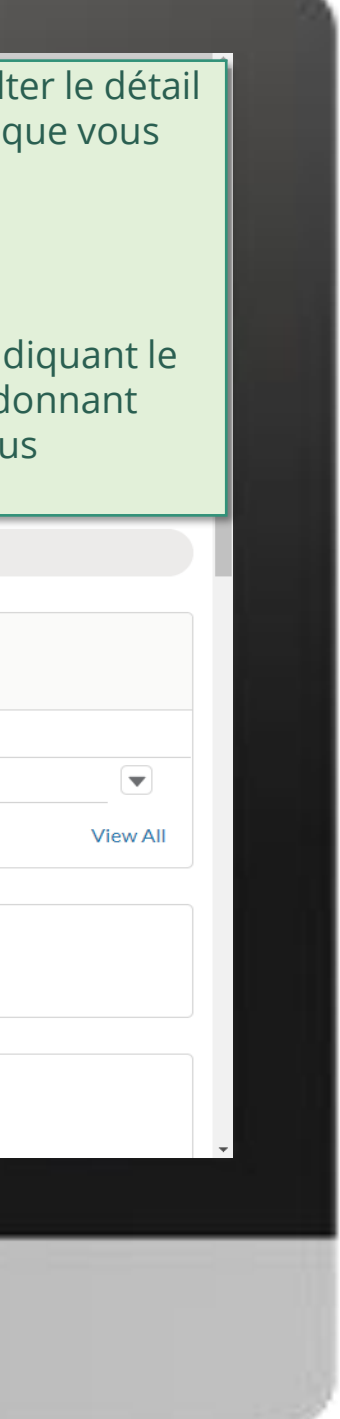

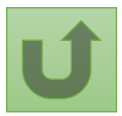

#### Étape 2s

| Case History (1)                                                                                                    |                                                                                                    |                                                                                                    |                                                                                                    |                                                          |                                                                                       |
|----------------------------------------------------------------------------------------------------|----------------------------------------------------------------------------------------------------|----------------------------------------------------------------------------------------------------|----------------------------------------------------------------------------------------------------|----------------------------------------------------------|---------------------------------------------------------------------------------------|
| Date                                                                                                    | Field                                                                                                    | User                                                                                                    | Ori                                                                                                    | ginal Value                                              | New Value                                                                             |
| 11/05/2021 16:44                                                                                                    | Created.                                                                                                    | Marie Johnson                                                                                                    |                                                                                                    |                                                          |                                                                                       |
|                                                                                                    |                                                                                                    |                                                                                                    |                                                                                                    |                                                          |                                                                                       |
| POSITIONS                                                                                                    |                                                                                                    |                                                                                                    |                                                                                                    |                                                          | Duplicate merge history                                                               |
| ∨ Guidance                                                                                                    |                                                                                                    |                                                                                                    |                                                                                                    |                                                          | Not applicable                                                                        |
| Color coding explanation:<br>• Green - Access was added<br>• Red - Access was removed<br>• Yellow - Details were changed (old value is cross<br>Access to GED Portal - By clicking this box, you wi<br>Signatory for Legally-Binding Documents - The or<br>acknowledgment in case of CMs, legally-binding de<br>Official Job Title - Indicate the individual's job title<br>rights for this grant/country. | bassed out)<br>Il allow this contact to view and edit GED for this<br>rganization's signatory(ies) for Legally-Binding Do<br>ocuments that are valid and enforceable, as per si<br>e within the organization. This job title will be disp | Les nouveaux of<br>jour conformén<br>de co<br>organization and its contacts via<br>ocuments is the person(s) that is(<br>gnatory specimen.<br>olayed on official documents if th | Iroits sont mis<br>nent à la léger<br>uleur.<br>the Global Fund Partner F<br>re) duly authorized to sig<br>contact is assigned signa | 2 à<br>nde<br>Portal.<br>n, or sign in<br>tory or notice | <b>Re-submit case</b><br>There is no clarification needed from your end at the moment |
| uments Signatory for Disbursement Rec                                                                                                    | quests Organization Representativ                                                                                                    | re for Notices Access to                                                                                                    | GED Portal A                                                                                                    | ccess to Wam                                             |                                                                                       |
| 4                                                                                                    | ×                                                                                                    | ~                                                                                                    |                                                                                                    | ,                                                        |                                                                                       |
| DETAILS<br>Contact Information Organization Name National Malaria Program                                                                                                    | À noter<br>Vous pouvez cliquer sur l'a<br>Détails pour consulter les<br>informations sur le contac                                                                                                    | onglet<br>ct.                                                                                                    |                                                                                                    |                                                          |                                                                                       |

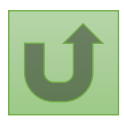

Cliquez ici pour revenir à la page d'aperçu.

View All

#### Étape 2t

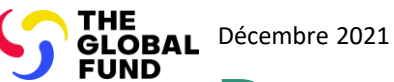

## Données sur les entités impliquées dans les subventions (DEIS) Manuel interactif

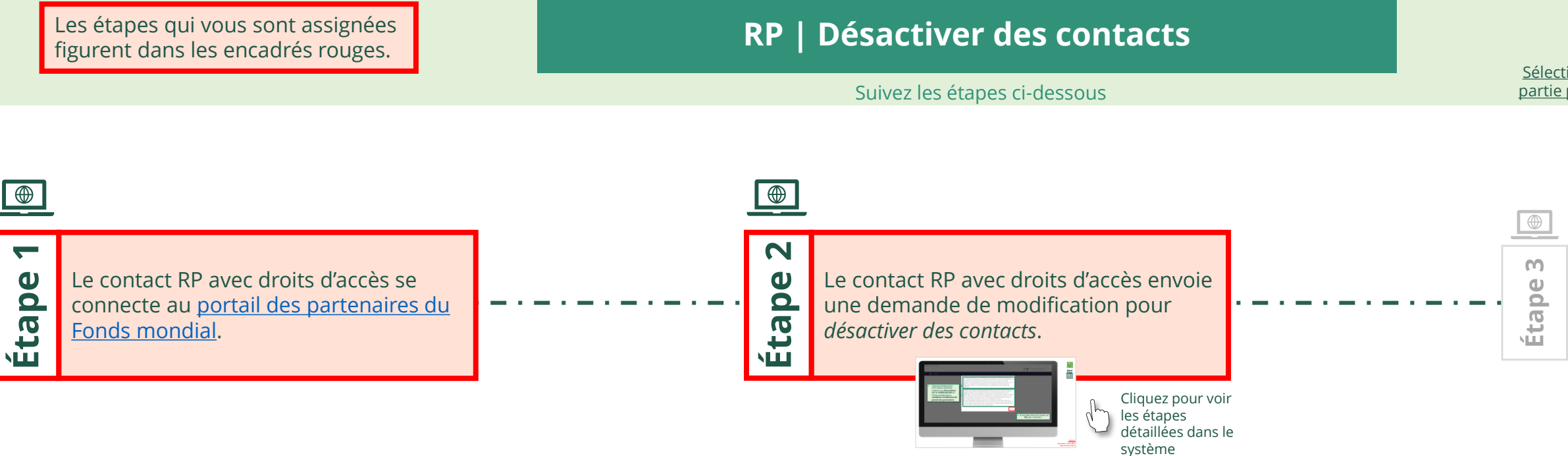

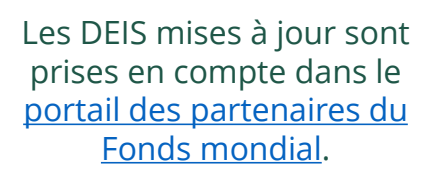

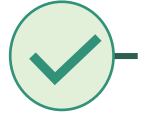

Par courrielDans le système

97

Récipiendaire principal (RP) Désactiver des contacts

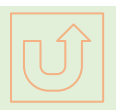

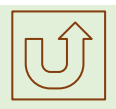

<u>Sélectionner une autre</u> partie prenante externe <u>Sélectionner une autre demande</u> de changement – RP

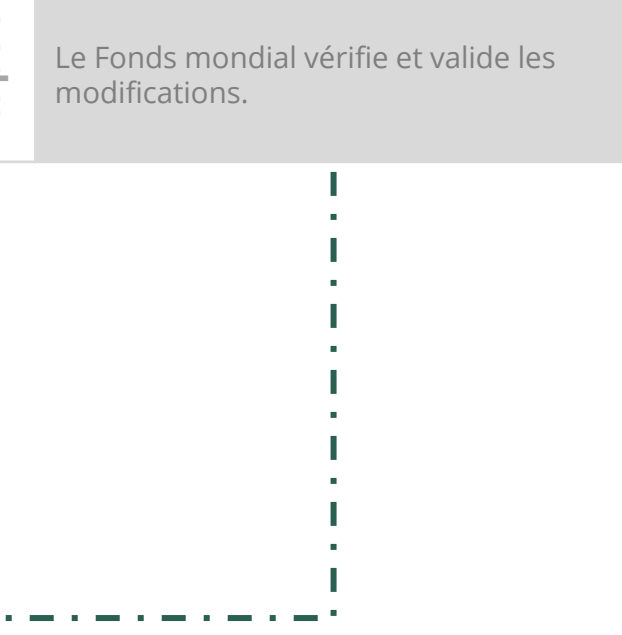

#### ....

1. Lisez attentivement les informations affichées relatives aux **déclarations** sur la confidentialité du Fonds mondial et aux conditions d'utilisation du portail des partenaires.

Your privacy is important to us. The Global Fund is committed to respecting the dignity and privacy of people, while balancing such rights with the Global Fund values of transparency and accountability and the ability of the Global Fund to carry out its mission. For further information on how the Global Fund collects and uses personal data, please read the Privacy Statements, including the supplemental statement for Global Fund Grant Funding and Management Activities, on our website. (https://www.theglobalfund.org/en/legal/privacystatement/)

The Global Fund licenses, operates and makes available the Partner Portal (the "Portal"). The Portal may contain features including RSS feeds, e-mail alert services, cookies, document management features, data management features and other applications that may be available from time-to-time (collectively, the "Features"). Any person that accesses or uses the Portal or Features, or both (the "User" and together, the "Users") agrees to be bound by the terms and conditions of the Terms of Use of the Global Fund Partner Portal (the "Terms of Use"), as they may be amended from time-to-time (available at this link http://www.theglobalfund.org/en/partner-portal/). These Terms of Use contain important conditions, disclaimers and other provisions, some of which limit the Global Fund's liability. If you do not agree to these Terms of Use or cannot enter into a legally binding agreement, you must not access or use the Portal or any of the Features.

> 2. Si vous êtes d'accord, cliquez sur **OK** pour continuer.

Ok

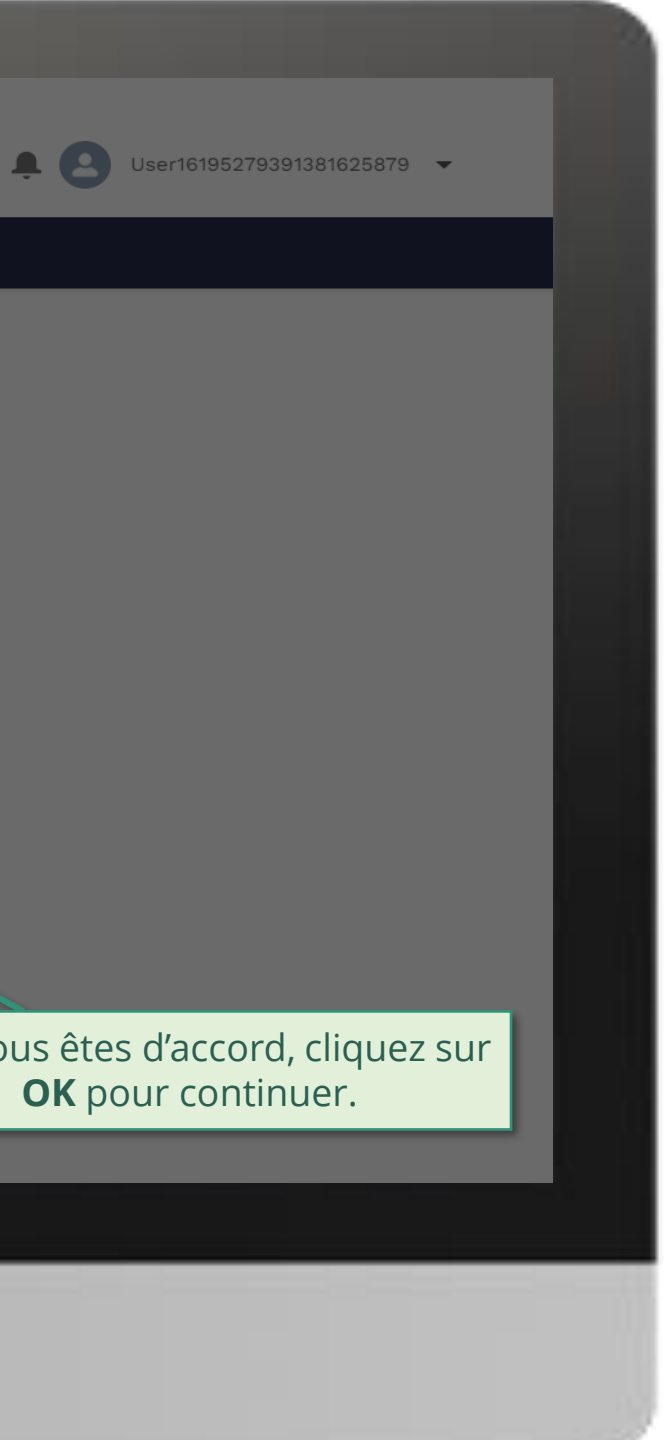

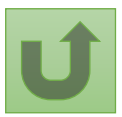

Retour à <u>l'aperçu</u> des étapes <u>pour cette</u> demande

#### Étape 2a

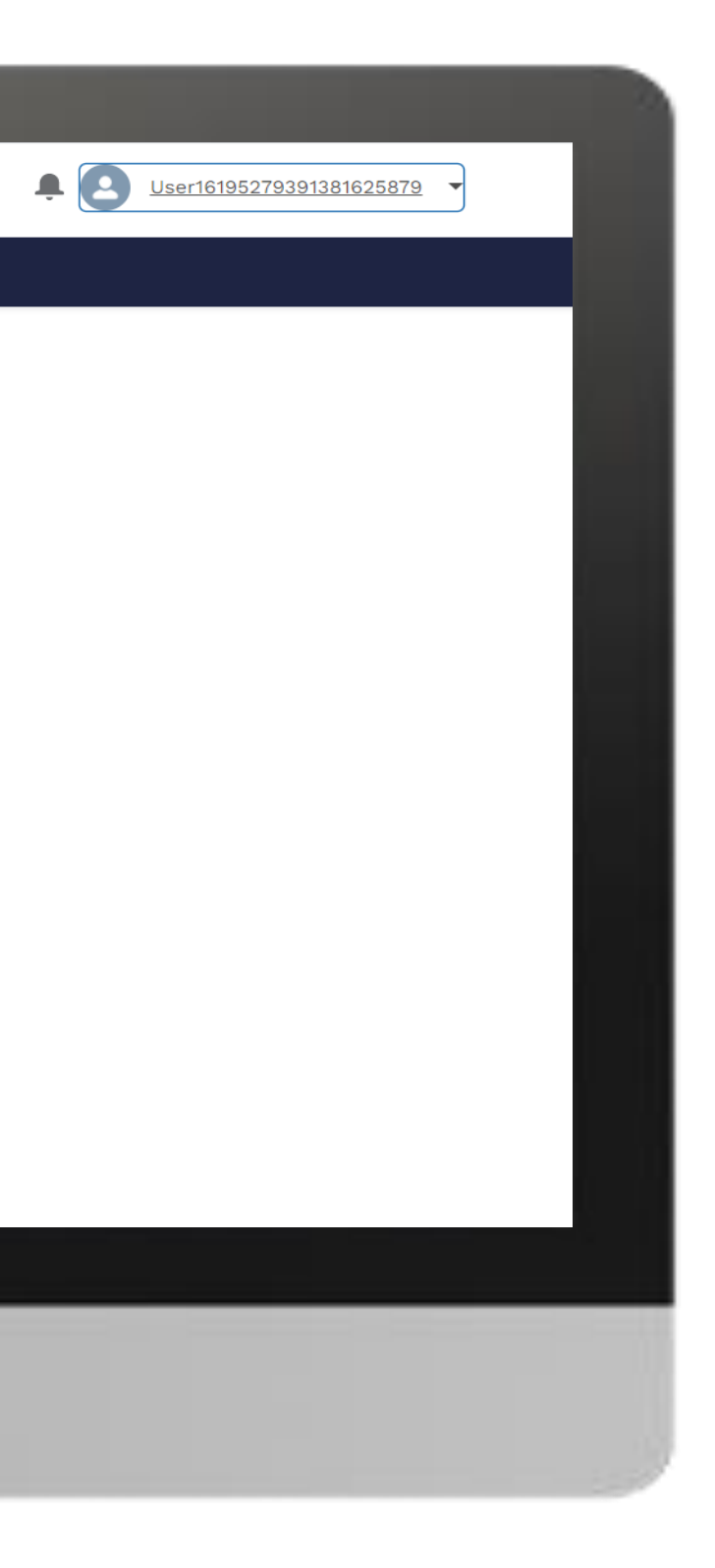

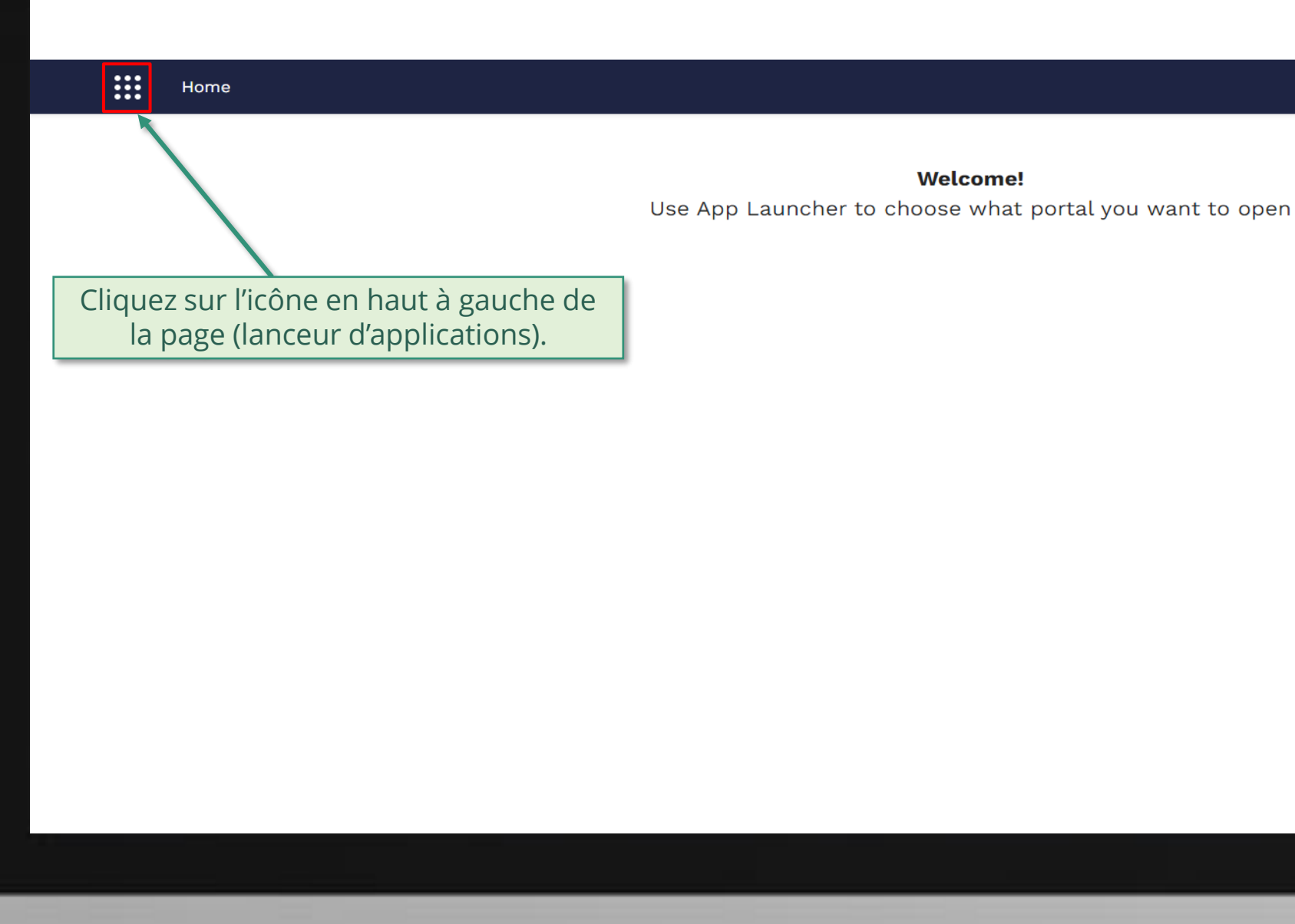

Welcome!

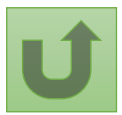

<u>Retour à</u> <u>l'aperçu</u> des étapes pour cette demande

Étape 2b

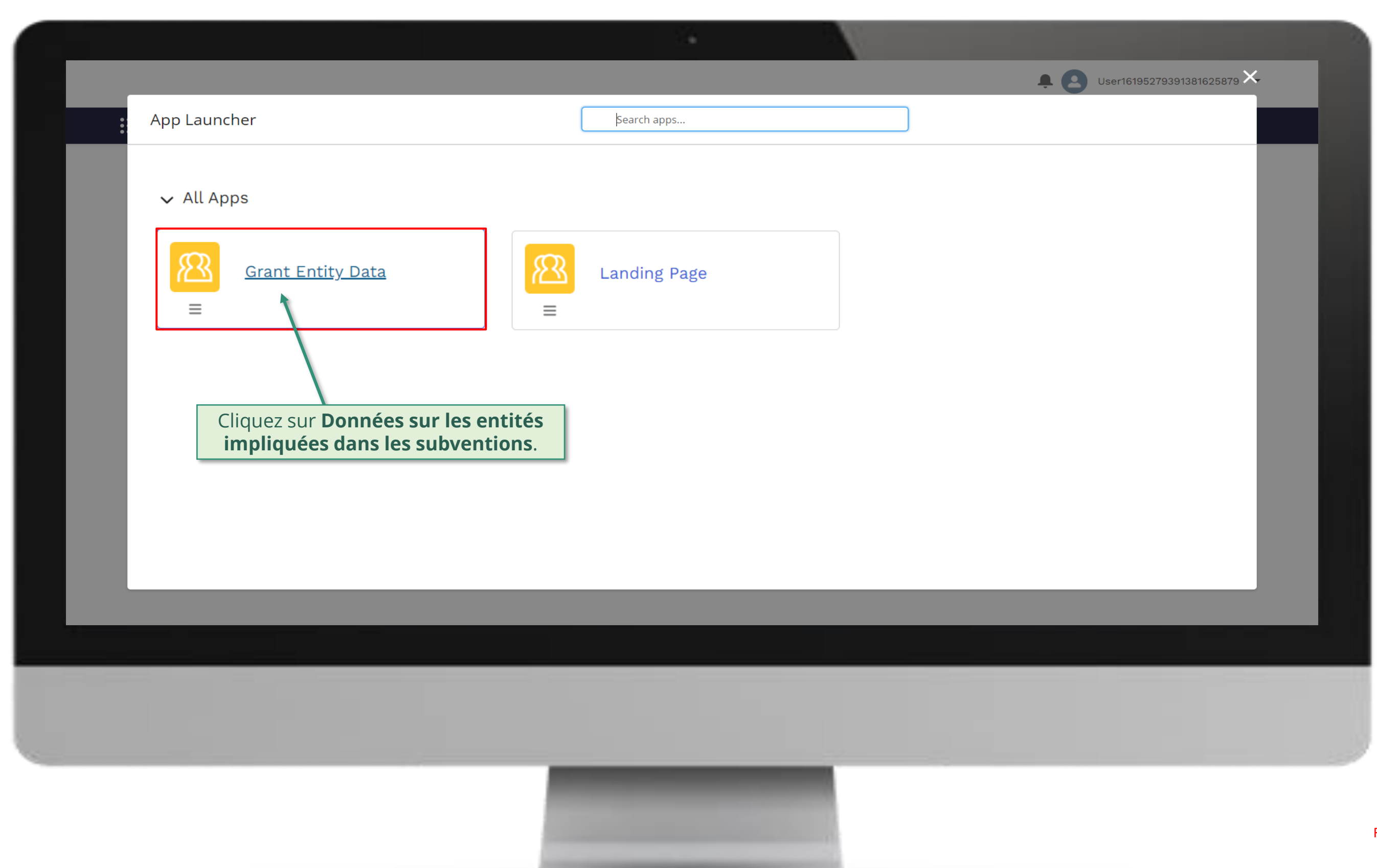

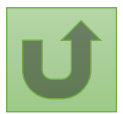

#### Étape 2c

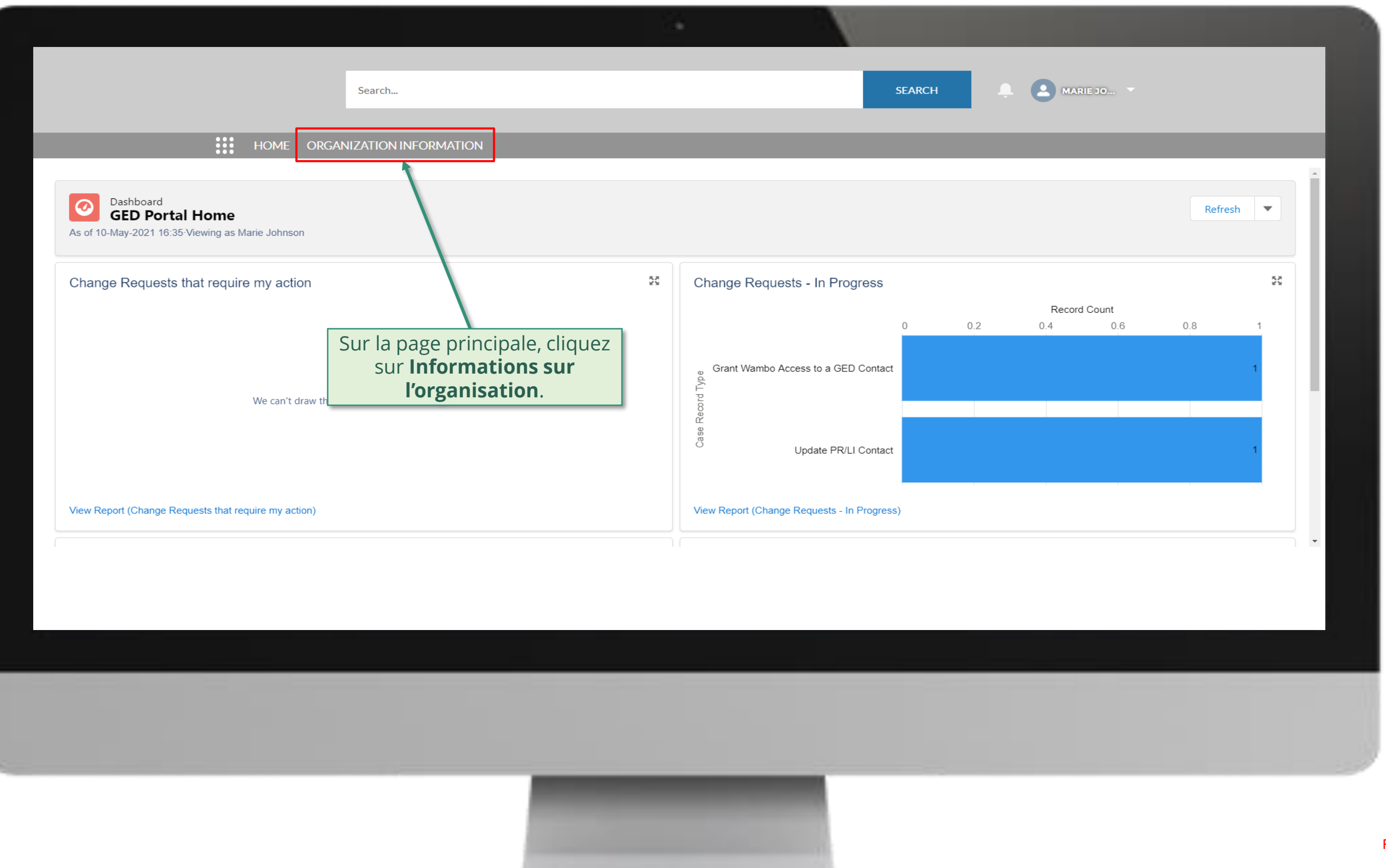

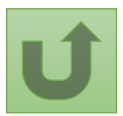

Étape 2d

| Serch. SERCH & SERCH & SERCH & SERCH & SERCH & SERCH & SERCH & SERCH & SERCH & SERCH & Serch this list. & Serch this list. & Serch this list. & Serch this list. & Serch this list. & Organization Name + Fittered by All organization Information - Organization Short Name & Country & Perent Account & Organization Name + There dy All organization Information - Organization Short Name & Country & Perent Account & Internet & Organization Name + Market & Serce dy Organization Short Name & Country & Perent Account & Sélectionnez l'Organisation que Vous voulez mettre à jour en cliquant sur son nom.                                                                                                    | Earch.                                                                                                    |                                                                   |                                                                          | -         |                    |   |
|----------------------------------------------------------------------------------------------------|----------------------------------------------------------------------------------------------------|-------------------------------------------------------------------|--------------------------------------------------------------------------|-----------|--------------------|---|
| HOME       ORGANIZATION INFORMATION         Image: Comparization Information       Organization Record Type * Updated a few seconds ago                                                                                                    | Item • Soried dv Organization S       Item • Soried dv Organization Name • Flerend by All organization information - Organization Short Name       Country       Parent Account         1       Organization Name • Flerend by All organization information - Organization Short Name       Country       Parent Account         3       Sélectionnez l'Organization que yous voulez mettre à jour en cliquant sur son nom.       NdPN       Ntgerla                                                                                                    |                                                                   | Search                                                                   |           |                    | 🔻 |
| India       Occontribution Mome * Filtered by All organization Information - Organization Record Type * Updated a few seconds ago <ul> <li>Organization Name * Filtered by All organization Information - Organization Short Name</li> <li>Organization Name *</li> <li>Organization Name *</li> <li>Organization Record Type * Updated a few seconds ago</li> <li>Search this list.</li> <li>Intervention Name *</li> <li>Organization Name *</li> <li>Organization Name *</li> <li>Organization Record Type * Updated a few seconds ago</li> <li>Organization Name *</li> <li>Organization Name *</li> <li>Organization Name *</li> <li>Organization Name *</li> <li>Organization Sort Name</li> <li>Country</li> <li>Parent Account</li> </ul> 1         Network         NMPN         Nigeria           Sélectionnez l'organisation que vous voulez mettre à jour en cliquant sur son nom.         Nigeria                                                                                                    | Comparization Information     Comparization     Comparizatio     Comparization     Comparization  |                                                                   |                                                                          |           |                    |   |
| Organization formation     Organization Name *     Organization Name *     Organization Querter     Organization Querter     Organization Querter     Organization Querter     Organization Querter     Organization Querter <td>My Organization Vermeton     My Organization Vermeton     My Organization Vermeton     My Vermeton     My</td> <td></td> <td></td> <td></td> <td></td> <td></td> | My Organization Vermeton     My Organization Vermeton     My Organization Vermeton     My Vermeton     My |                                                                   |                                                                          |           |                    |   |
| 1 Item • Sorted by Organization Name • Filtered by All organization information - Organization Short Name     Country     Parent Account       1     National Malaria Program     NMPN     Nigeria                                                                                                    | 1 tem + Sorted by Organization Name + Filtered by All organization information - Organization Record Type + Updated a few seconds ago     Q. search this list     Image: Country view Parent Account       1     Material Program     NMPN     Nigeria                                                                                                    | My Organizations                                                  |                                                                          |           |                    |   |
| Organization Name                                                                                                    | Organization Name *       Country       Parent Account         1       NMPN       Nigeria                                                                                                    | item • Sorted by Organization Name • Filtered by All organization | ation information - Organization Record Type • Updated a few seconds ago |           | Q Search this list | Ŕ |
| 1 Netional Malaria Program Sélection nez l'organisation que vous voulez mettre à jour en cliquant sur son nom.                                                                                                    | 1         Internet Magna Program         NMPN         Nigeria             Sélectionnez l'organisation que vous voulez mettre à jour en cliquant sur son nom.                                                                                                    | Organization Name <b>↑</b>                                        | ✓ Organization Short Name                                                | ✓ Country | ✓ Parent Account   |   |
| Sélectionnez l'organisation que<br>vous voulez mettre à jour en<br>cliquant sur son nom.                                                                                                    | Sélectionnez l'organisation que<br>vous voulez mettre à jour en<br>cliquant sur son nom.                                                                                                    | 1 National Malaria Program                                        | NMPN                                                                     | Nigeria   |                    |   |
|                                                                                                    |                                                                                                    |                                                                   |                                                                          |           |                    |   |
|                                                                                                    |                                                                                                    |                                                                   |                                                                          |           |                    |   |

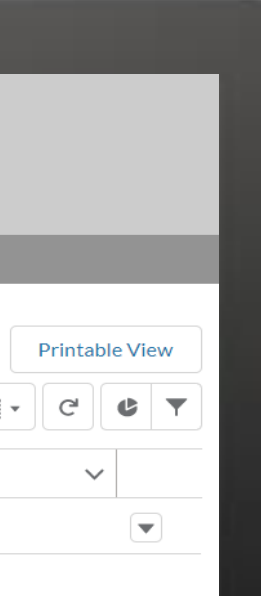

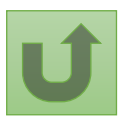

#### Étape 2e

| Search       SAUCH         INDUE       ORGANIZATION INFORMATION         Image: Contraction Contraction Contract Abbreviation       Integration Status       POpen Change Requests for Organization       POpen Change Requests for Organization </th <th>Search       SEARCH       Image: Complete display="block-list display="block-list display="blo</th> <th></th> <th></th> <th><u> 199</u></th> <th></th> <th></th> | Search       SEARCH       Image: Complete display="block-list display="block-list display="blo |                                                                         |                                                       | <u> 199</u>                                 |                                                |                                               |
|----------------------------------------------------------------------------------------------------|----------------------------------------------------------------------------------------------------|-------------------------------------------------------------------------|-------------------------------------------------------|---------------------------------------------|------------------------------------------------|-----------------------------------------------|
| Cliquez sur la flèche bla<br>Désactiver un co<br>Désactiver un co<br>Désactiver un co<br>Désactiver un co<br>Désactiver un co<br>Désactiver un co<br>Désactiver un co<br>Désactiver un co<br>Désactiver un co<br>Désactiver un co<br>Désactiver un co<br>Désactiver un co<br>Desactiver<br>Pogen Change Requests for Organization<br>A d'Open Change Requests for Organization<br>A d'Open Change Requests for Contacts<br>A d'Open Change Requests for Contacts<br>A d'Open Change Requests for C                                                                                                    | HOME       ORGANIZATION INFORMATION         Organization Information<br>National Malaria Program       Update Organization       Create Contact       Update Organization       Update Organization       Create Contact       Update Organization         Organization Short Name<br>NMPN       Organization Grant Abbreviation<br>NGA - M       Integration Status       #Open Change Requests for Organization       #Open Change Requests for Organization       #Open Change Requests for Organization       #Open Change Requests for Contacts       #Open Change Requests for Organization       Update       Deactive         DETAILS       ACCOUNT ROLES       CONTACTS       BANKING DETAILS       CHANGE REQUESTS       FILES       MORE       MORE                                                                                                    |                                                                         | Search                                                |                                             | SEARCH                                         | A MARIE JO                                    |
| Organization Information   Organization Short Name   NGA-M   Completed   1      PETALLS   ACCOUNT ROLES   CONTACTS BANKING DETAILS CHANGE REQUESTS FILES MORE   Organization Short Name   NGA-M   Completed   1   Peral-Lacount   Website   Organization Language   English   Communication Language English Suptember Superson Suptember Superson Superson Suptember Superson Suptember Superson Suptember Superson Suptember Superson Suptember Superson Suptember Superson Suptember Superson Superson Superson Superson Suptember Superson Superson Superson Superson Superson Superson Superson Superson Superson Superson Superson <p< th=""><th>Organization Information<br/>National Malaria Program       Update Organization       Create Contact       Up         Organization Short Name<br/>NMPN       Organization Grant Abbreviation<br/>NGA - M       Integration Status<br/>Completed       #Open Change Requests for Organization<br/>1       #Open Change Requests for Contacts       #Open Change Requests for Contacts       <td< th=""><th>HOME</th><th>ORGANIZATION INFORMATION</th><th>_</th><th></th><th>Cliquez sur la flèche ble<br/>Désactiver un co</th></td<></th></p<>                                                                                                    | Organization Information<br>National Malaria Program       Update Organization       Create Contact       Up         Organization Short Name<br>NMPN       Organization Grant Abbreviation<br>NGA - M       Integration Status<br>Completed       #Open Change Requests for Organization<br>1       #Open Change Requests for Contacts       #Open Change Requests for Contacts <td< th=""><th>HOME</th><th>ORGANIZATION INFORMATION</th><th>_</th><th></th><th>Cliquez sur la flèche ble<br/>Désactiver un co</th></td<>                                                                                                    | HOME                                                                    | ORGANIZATION INFORMATION                              | _                                           |                                                | Cliquez sur la flèche ble<br>Désactiver un co |
| Organization Short Name Organization Grant Abbreviation Integration Status #Open Change Requests for Organization #Open Change Requests for Organization #Open Change                                                                                                    | Organization Short Name       Organization Grant Abbreviation       Integration Status       #Open Change Requests for Organization       #Open Change Requests for Contacts       #Open Change Requests for Contacts                                                                                                    | Organization Information<br>National Malaria Program                    |                                                       |                                             | Update Or                                      | rganization Create Contact Updat              |
| DETAILS ACCOUNT ROLES CONTACTS BANKING DETAILS CHANGE REQUESTS FILES MORE <b>organization Details organization Details organization Name NdPN organization Short Name organization Short Name organization Language</b> <                                                                                                    | DETAILS ACCOUNT ROLES CONTACTS BANKING DETAILS CHANGE REQUESTS FILES MORE                                                                                                    | Organization Short Name Organizatic<br>NMPN NGA - M                     | on Grant Abbreviation Integration Status<br>Completed | #Open Change Requests for Organization<br>1 | #Open Change Requests for C<br>4               | Create Bank<br>O Update Ban                   |
| Organization Details     Ref       Organization Name     Ref       National Malaria Program     Organization Short Name       Organization Short Name     Organization Type       NMPN     Organization Sub-Type       Parent Account     Organization Sub-Type       Website     Organization Crant Abbreviation       Communication Language     NGA - M                                                                                                    | Organization Details (PR Only)                                                                                                    | DETAILS ACCOUNT ROLES CONTAC                                            | CTS BANKING DETAILS CHANGE REQUESTS                   | FILES MORE                                  | Organization Details (PR Or                    | nly)                                          |
| Organization Short Name       Organization Type         NMPN       Governmental Organization         Parent Account       Organization Sub-Type         Website       Organization Grant Abbreviation         Communication Language       Organization Communication Language         Fnglish       Zip/Postal Code                                                                                                    | <ul> <li>Organization Details</li> </ul> Role <ul> <li>PR</li> <li>PR</li> </ul> <ul> <li>PR</li> <li>PR</li> </ul> <ul> <li>PR</li> <li>PR</li> <li>PR</li> <li>PR</li> <li>PR</li> <li>PR</li> <li>PR</li> </ul> <ul> <li>PR</li> <li>PR</li></ul>                                                                                                    | Organization Details     Organization Name     National Malaria Program |                                                       |                                             | Role<br>PR                                     |                                               |
| Parent Account       Organization Sub-Type         Website       Organization Grant Abbreviation         Communication Language       NGA - M         Communication Language       Vebsite         Address Information       Zip/Postal Code                                                                                                    | Organization Type Organization Type Organization Crganization Organization                                                                                                    | Organization Short Name                                                 |                                                       |                                             | Organization Type<br>Governmental Organization |                                               |
| Website     Organization Grant Abbreviation<br>NGA - M       Communication Language     NGA - M       English     - Address Information       Address Type     Zip/Postal Code                                                                                                    | Parent Account Organization Sub-Type Ministry of Health                                                                                                    | Parent Account                                                          |                                                       |                                             | Organization Sub-Type<br>Ministry of Health    |                                               |
| Communication Language®       English <ul> <li>Address Information</li> </ul> Address Type <ul> <li>Zip/Postal Code®</li> </ul>                                                                                                    | Website Organization Grant Abbreviation NGA - M                                                                                                    | Website                                                                 |                                                       |                                             | Organization Grant Abbreviation<br>NGA - M     |                                               |
| Address Information       Address Type       Zip/Postal Code I                                                                                                    | Communication Language 1<br>English                                                                                                    | Communication Language  English                                         |                                                       |                                             |                                                |                                               |
| Address Type Zip/Postal Code                                                                                                    | ✓ Address Information                                                                                                    | ✓ Address Information                                                   |                                                       |                                             |                                                |                                               |
|                                                                                                    | Address Type Zip/Postal Code                                                                                                    | Address Type                                                            | Zip/Postal Code                                       |                                             |                                                |                                               |
|                                                                                                    |                                                                                                    |                                                                         |                                                       |                                             |                                                |                                               |
|                                                                                                    |                                                                                                    |                                                                         |                                                       |                                             |                                                |                                               |
|                                                                                                    |                                                                                                    |                                                                         |                                                       |                                             |                                                |                                               |

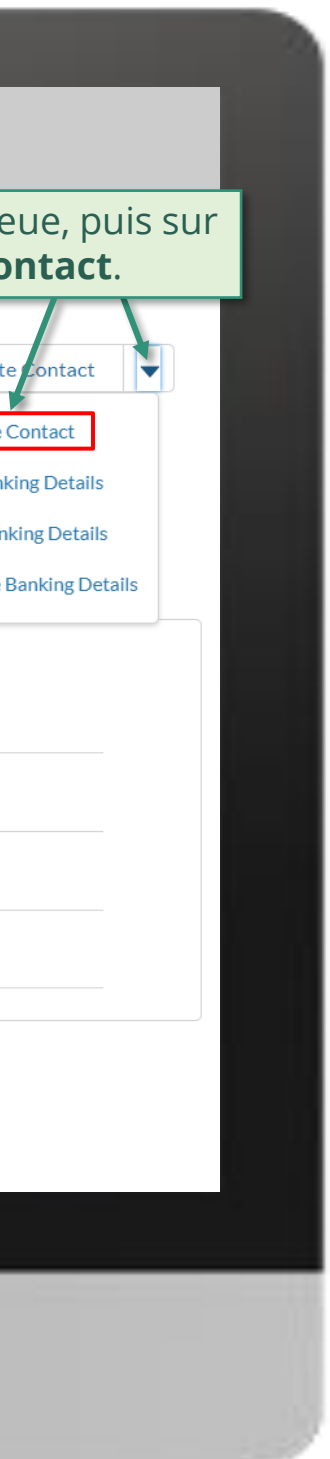

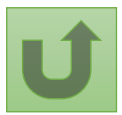

#### Étape 2f

|                                                                                  | Search                     |                                                                                                    |                                      | SEARCH | A (2)               | IARIE JO 👻           |             |
|----------------------------------------------------------------------------------|----------------------------|----------------------------------------------------------------------------------------------------|--------------------------------------|--------|---------------------|----------------------|-------------|
| HOME                                                                             | ORGANIZATION IN            |                                                                                                    |                                      |        |                     |                      |             |
| Organization Information<br>National Malaria Program                             |                            | De                                                                                                    | eactivate Contact                    |        | Update Organization | Create Contact       | Updat       |
| Organization Short Name Organization G<br>NMPN NGA - M                           | rant Abbreviation          | Select the contact to deactivate out of First Name Emily                                              | the list below<br>Last Name<br>Jones | ~      | ests for Contacts   | #Open Change Ro<br>O | equests for |
| DETAILS ACCOUNT ROLES CONTACTS                                                   | BANKING DE                 | George<br>Hellen<br>Johan                                                                             | Edwards<br>Brown<br>O'Neil           |        | (PR Only)           |                      |             |
| National Malaria Program<br>Organization Short Name<br>NMPN<br>Parent Account    |                            | Marie<br>Sarah                                                                                        | Johnson<br>Thompson                  |        | on                  |                      |             |
| Website                                                                          |                            |                                                                                                    |                                      | Next   | ation               |                      |             |
| Communication Language English  Address Information  Address Type Office Address | Sélectic<br>vous v<br>cliq | onnez le contact que<br>oulez désactiver et<br>uez sur <b>Suivant</b> .<br><sup>Zip/Postal Code</sup> |                                      |        |                     |                      |             |
| Office Address                                                                   |                            | 18000                                                                                                 |                                      |        |                     |                      |             |

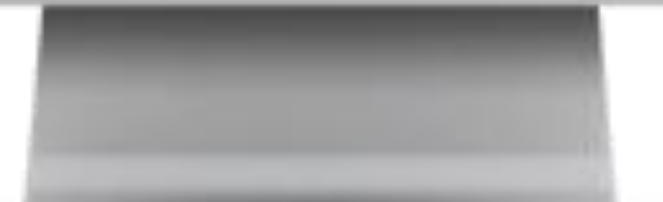

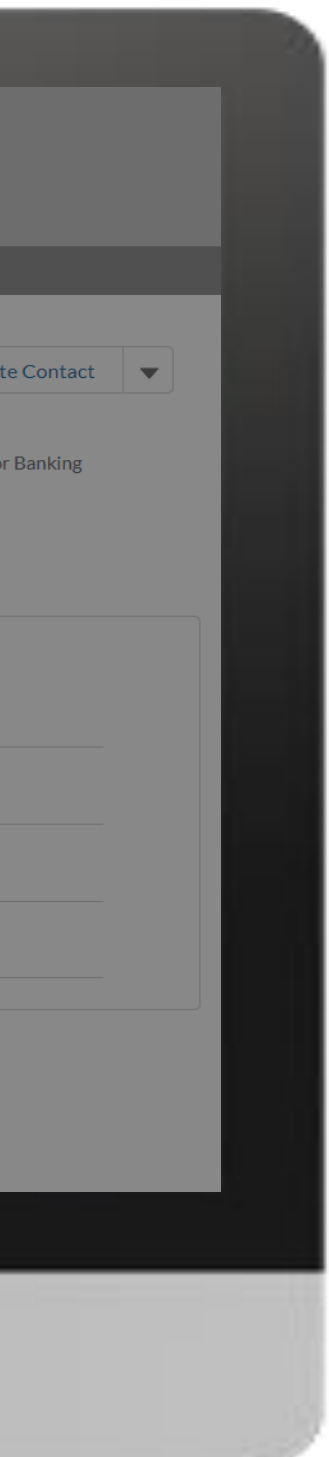

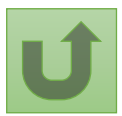

## Étape 2g

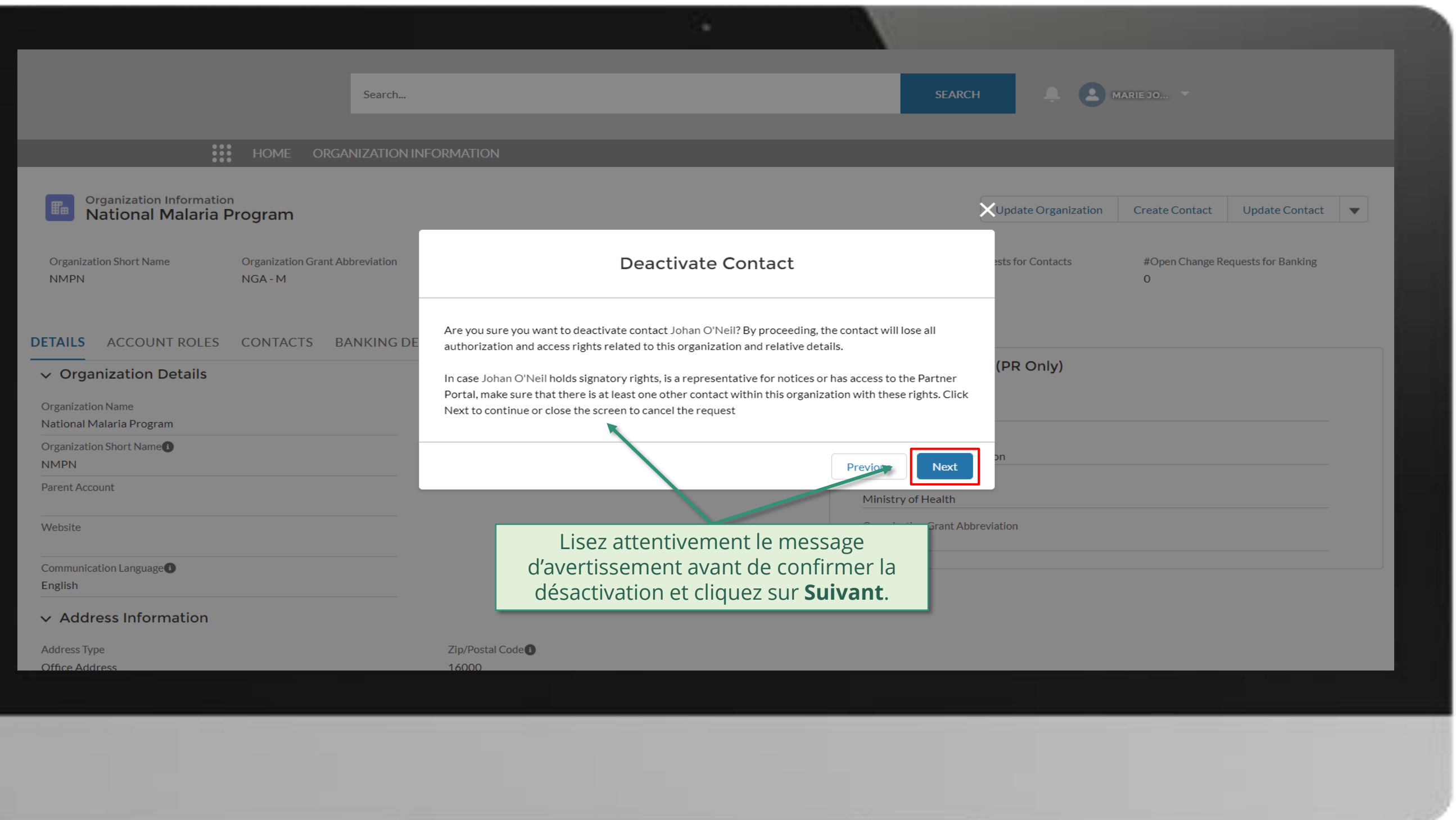

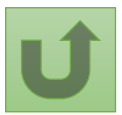

#### Étape 2h

|                                                                                            | Search                                                                              |                                | SEARCH                                                                             |                     | MARIE JO 🔻           |              |
|--------------------------------------------------------------------------------------------|-------------------------------------------------------------------------------------|--------------------------------|------------------------------------------------------------------------------------|---------------------|----------------------|--------------|
| HO                                                                                         | ME ORGANIZATION INFORMATION                                                         |                                |                                                                                    |                     |                      |              |
| Organization Information<br>National Malaria Progra                                        | ım                                                                                  |                                |                                                                                    | Update Organization | Create Contact       | Update       |
| Organization Short Name Organiz<br>NMPN NGA -                                              | zation Grant Abbreviation<br>M                                                      | Deactivate Contact             |                                                                                    | sts for Contacts    | #Open Change Re<br>0 | quests for I |
| DETAILS ACCOUNT ROLES CONT                                                                 | TACTS BANKING DE<br>Your request was<br>Clict here to open i                        | successfully submitted.<br>it. | Finish                                                                             | (PR Only)           |                      |              |
| NMPN<br>Parent Account<br>Website                                                          | La demande est envoyée.<br>Douvez afficher plus de dét<br>cliquant sur le lien bleu | Vous<br>ails en<br>u.          | Organization Sub-Type<br>Ministry of Health<br>Organization Grant Abbre<br>NGA - M | eviation            |                      |              |
| Communication Language<br>English<br>Address Information<br>Address Type<br>Office Address | Zip/Postal Code<br>16000                                                            |                                |                                                                                    |                     |                      |              |
|                                                                                            |                                                                                     |                                |                                                                                    |                     |                      |              |

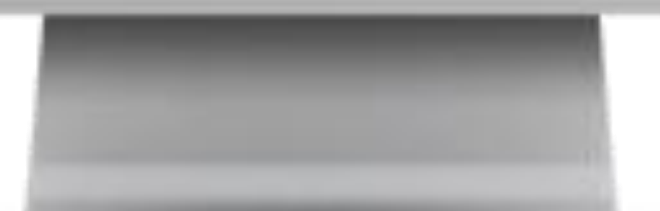

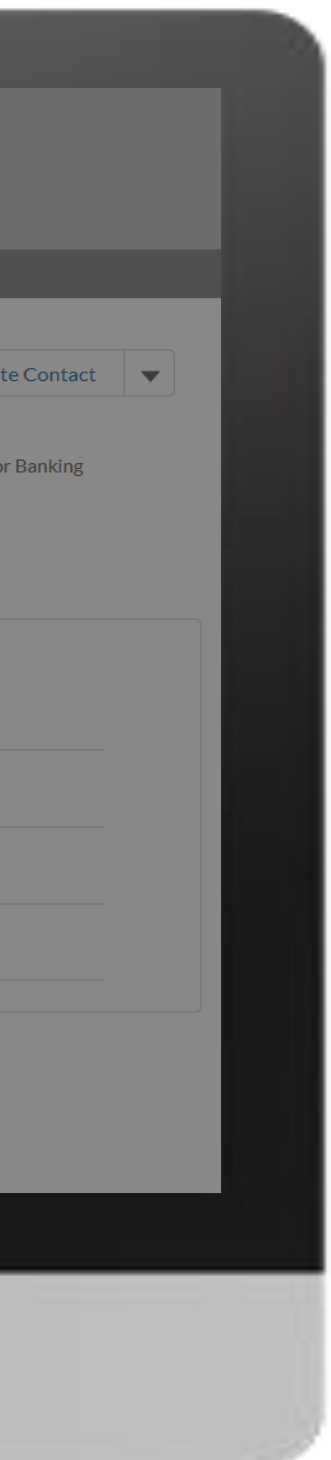

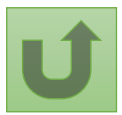

#### Étape 2i

| Change Request<br>00022089<br>(1)<br>Request Record Type<br>Deactivate PR/LI Contact | HOME ORGANIZATION INFORM     | MATION Integration Status Pending Globa  | I Fund Review  | <ul> <li>Vous pouvez maintenant consulter le d<br/>de la demande de modification que vou<br/>avez envoyée :</li> <li>1. Type de la demande</li> <li>2. Statut de la demande</li> <li>3. Barre en forme de chevron indiquan<br/>statut actuel de la demande et donnan<br/>une vue d'ensemble du processus</li> </ul> | étail<br>us<br>t le<br>t |
|--------------------------------------------------------------------------------------|------------------------------|------------------------------------------|----------------|----------------------------------------------------------------------------------------------------|--------------------------|
| Case History (1)                                                                     |                              |                                          |                | <b>4.</b> Détail de la demande                                                                                                    |                          |
| Date                                                                                 | Field                        | User                                     | Original Value | New Value                                                                                                    |                          |
| 12/05/2021 15:04                                                                     | Created.                     | Marie Johnson                            |                |                                                                                                    |                          |
|                                                                                      | Ànoter                       |                                          |                | \<br>\                                                                                                    | /iew All                 |
| 4                                                                                    | Vous pouvez accéder au de    | étail de                                 |                |                                                                                                    |                          |
| DETAILS FILES                                                                        | la demande nouvellement      | créée                                    |                | Duplicate merge history                                                                                                    |                          |
| ✓ Contact Information                                                                | faisant défiler la page vers | le le le le le le le le le le le le le l |                | Not applicable                                                                                                    |                          |
| Organization Name                                                                    | bas.                         | disting Contact                          |                |                                                                                                    |                          |
| National Malaria Program                                                             |                              | Johan O'Neil                             |                | Re-submit case                                                                                                    |                          |
| Salutation                                                                           |                              |                                          |                | There is no clarification needed from your end at the moment                                                                                                    |                          |
| Mrs                                                                                  |                              | Lock Monte                               |                |                                                                                                    |                          |
| Johan                                                                                |                              | Last Name<br>O'Neil                      |                |                                                                                                    |                          |
| Email Address                                                                        |                              |                                          |                |                                                                                                    |                          |
|                                                                                      |                              |                                          |                |                                                                                                    |                          |

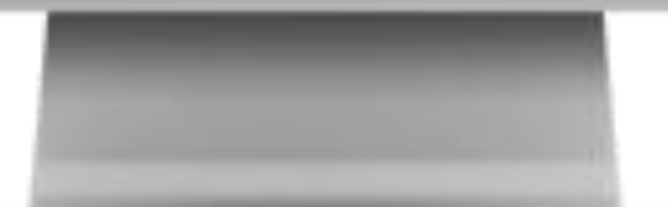

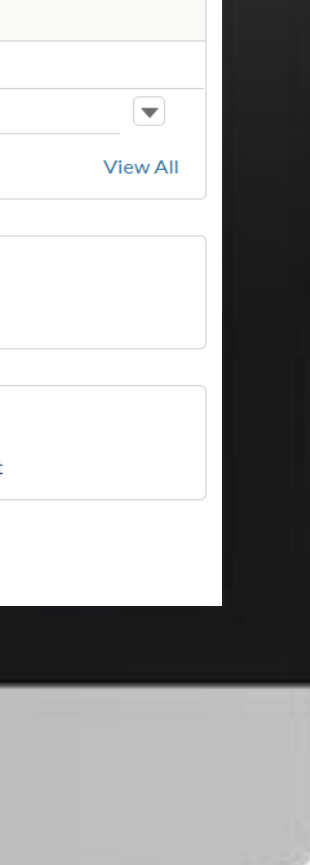

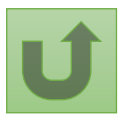

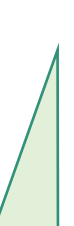

Cliquez ici pour revenir à la page d'aperçu.

#### Étape 2j

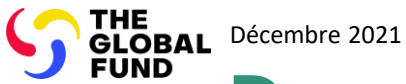

## Données sur les entités impliquées dans les subventions (DEIS) Manuel interactif

# Sélectionnez le type de demande de modification

Sélectionnez une option ci-dessous

Demandes de modification des informations sur l'organisation

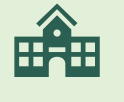

Créer une nouvelle organisation

... page 109

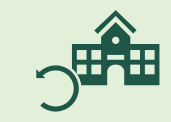

Mettre à jour les informations sur l'organisation

... page 110

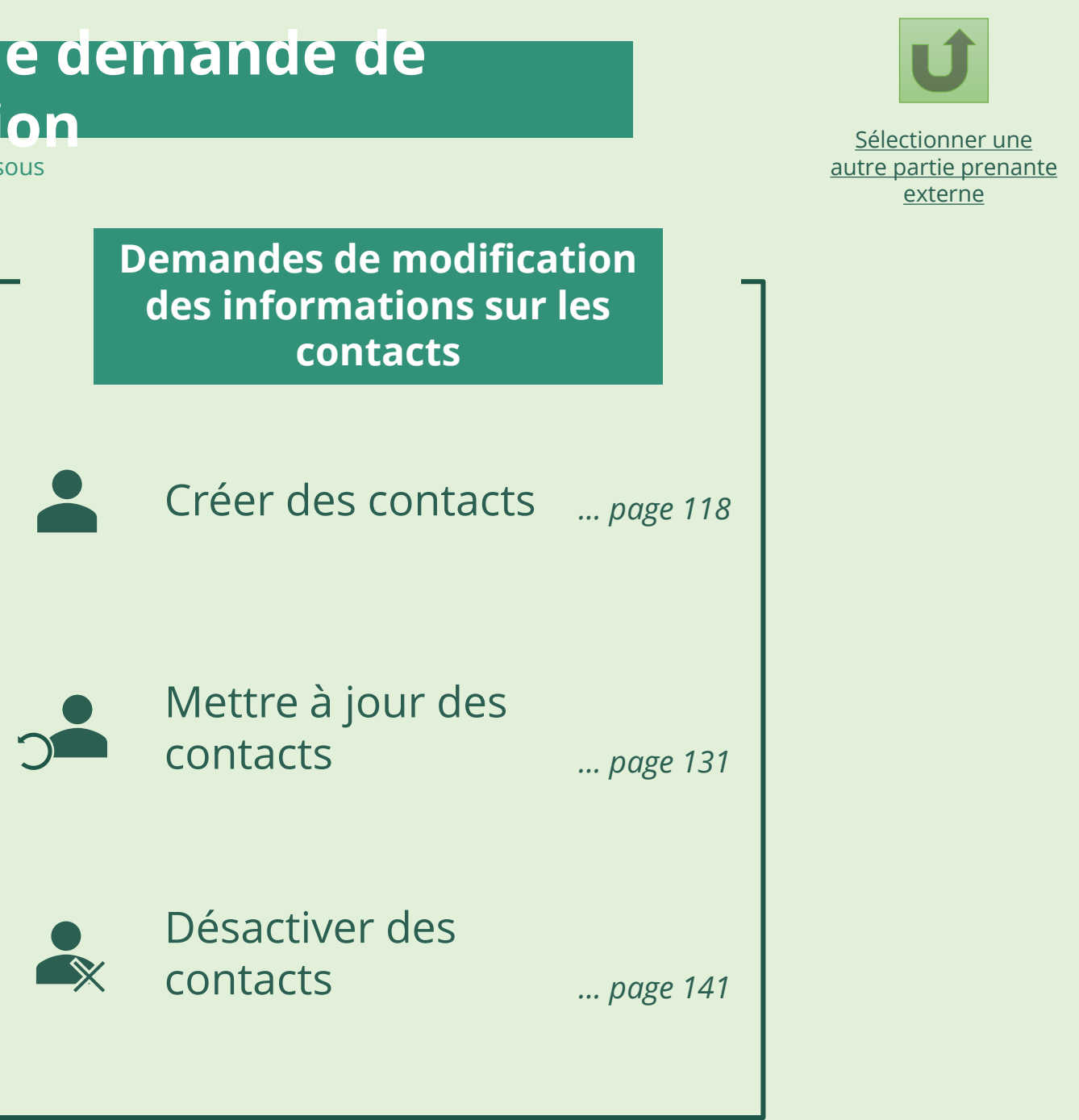

Instance de coordination nationale (ICN)
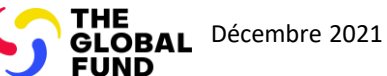

### Instance de coordination nationale (ICN) Créer une nouvelle organisation Données sur les entités impliquées dans les subventions (DEIS) **Manuel interactif**

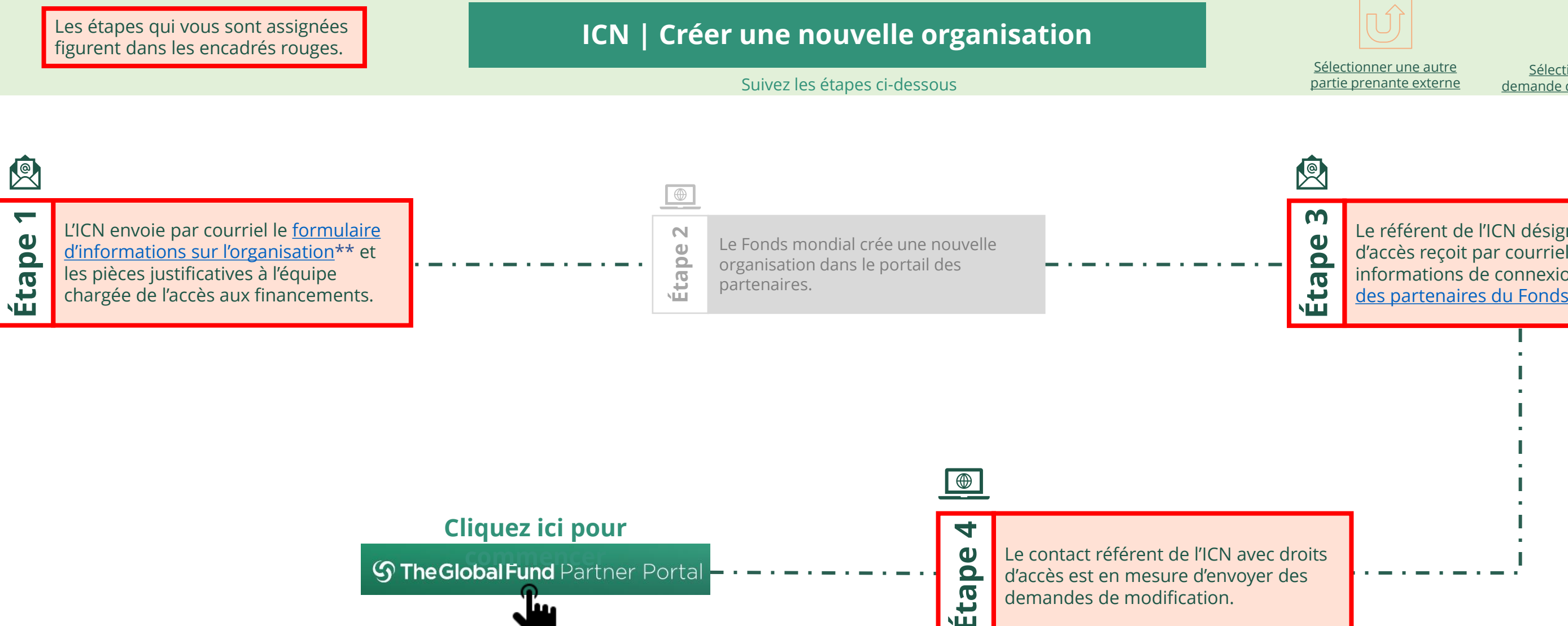

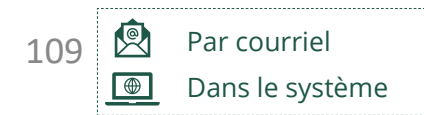

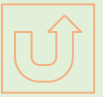

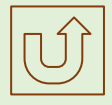

Sélectionner une autre demande de changement - ICN

Le référent de l'ICN désigné avec droits d'accès reçoit par courriel les informations de connexion au portail des partenaires du Fonds mondial.

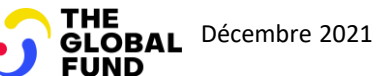

### Instance de coordination nationale (ICN) Mettre à jour les informations sur l'organisation Données sur les entités impliquées dans les subventions (DEIS) **Manuel interactif**

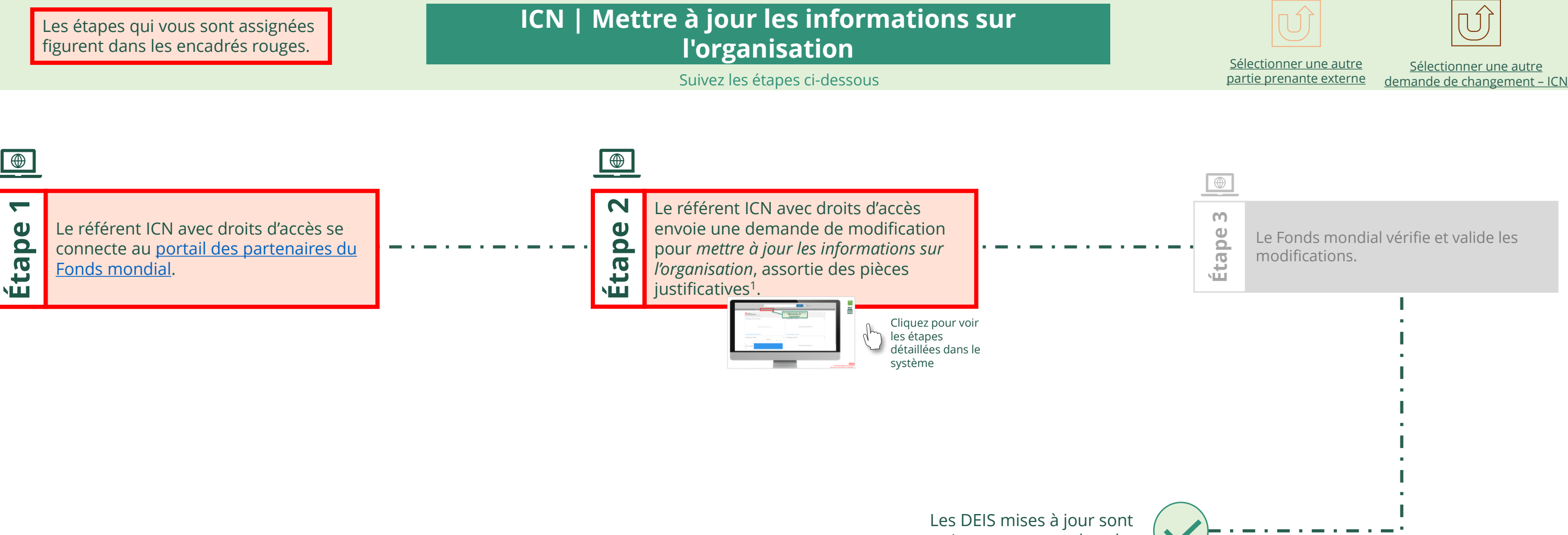

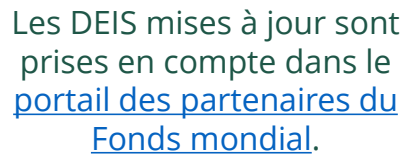

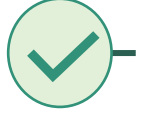

Par courriel 110 Dans le système

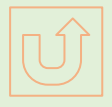

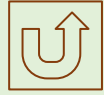

|   |                                                                                   | Search                                  |     | SEARCH                                                                         | CARLOS S            |
|---|-----------------------------------------------------------------------------------|-----------------------------------------|-----|--------------------------------------------------------------------------------|---------------------|
| _ |                                                                                   | ZATION INFORMATION                      |     |                                                                                |                     |
|   | Dashboard<br>GED Portal Home<br>As of 17-May-2021 10:56-Viewing as Carlos Smithon |                                         | Sui | r la page d'accueil, cliquez sur<br>Informations sur<br>l'organisation.        | Refresh             |
|   | Change Requests that require my action                                            |                                         | ×   | Change Requests - In Progress                                                  | 52                  |
|   | We can't draw this chart because there is no data.                                |                                         |     | We can't draw this chart becaus<br>View Report (Change Requests - In Progress) | e there is no data. |
|   | Change Requests - Validated                                                       |                                         | 25  | Change Requests - Rejected                                                     | 52                  |
|   | Create CM Organization                                                            | Record Count<br>0.4 0.5 0.6 0.7 0.8 0.9 | 1   | We can't draw this chart becaus                                                | e there is no data. |

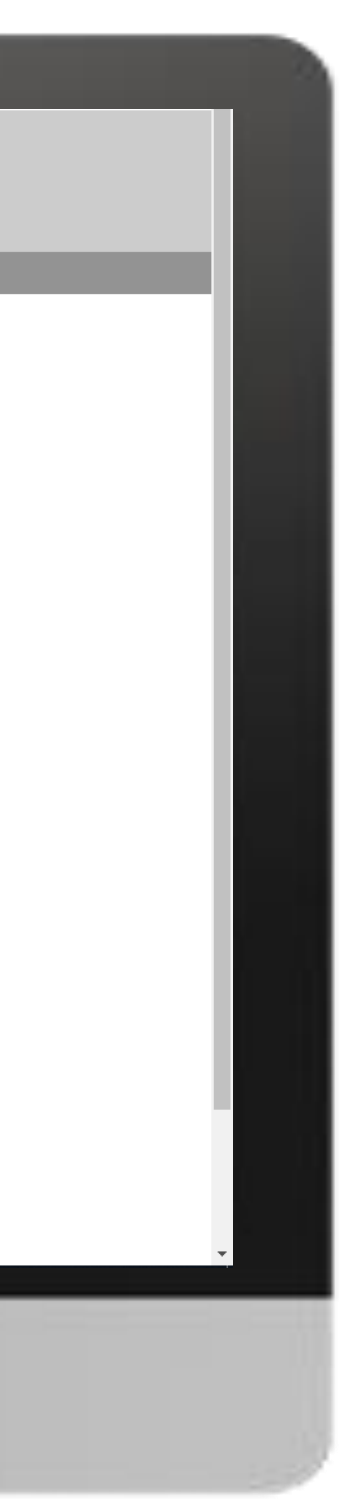

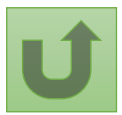

Étape 2a

|                                                                                                    | Search                                                                    | SEARC                                       | H 🌲 💽 CARLOS S 🔹   |                |
|----------------------------------------------------------------------------------------------------|---------------------------------------------------------------------------|---------------------------------------------|--------------------|----------------|
| HOME                                                                                                    | ORGANIZATION INFORMATION                                                  |                                             |                    |                |
| Organization Information<br>My Organizations<br>1 item • Sorted by Organization Name • Filtered by All organiz | ation information - Organization Record Type • Updated a few seconds ago  |                                             | Q Search this list | Printable View |
| Organization Name <b>↑</b><br>1 Coordinating Mechanism Nigeria                                                 | <ul> <li>✓ Organization Short Name</li> <li>CM Nigeria</li> </ul>         | <ul><li>✓ Country</li><li>Nigeria</li></ul> | V Parent Account   | ~              |
|                                                                                                    | Cliquez sur le nom de<br>l'organisation que vous voulez<br>mettre à jour. |                                             |                    |                |
|                                                                                                    |                                                                           |                                             |                    |                |
|                                                                                                    |                                                                           |                                             |                    |                |

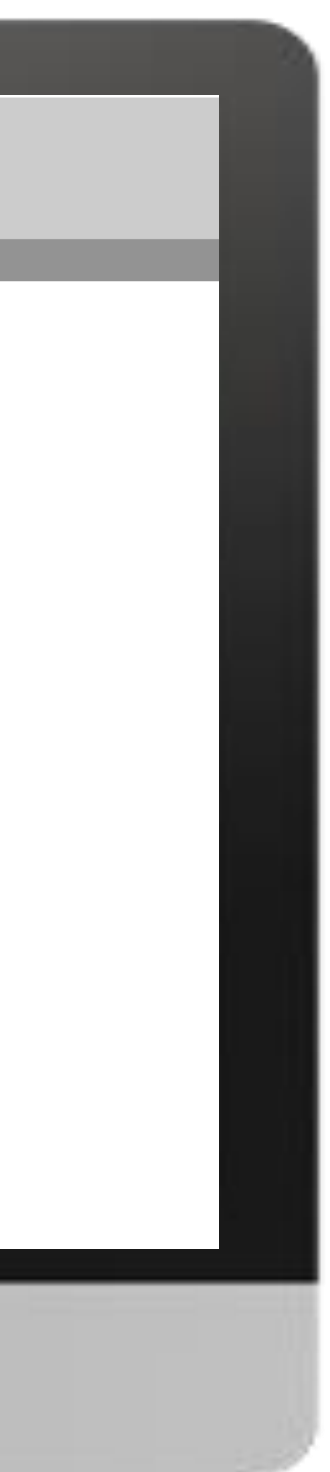

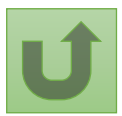

Étape 2b

| c c                                                            | Search                    |                                                     | SEAR                       | CH O                    | CARLOS S                                       |                    |
|----------------------------------------------------------------|---------------------------|-----------------------------------------------------|----------------------------|-------------------------|------------------------------------------------|--------------------|
|                                                                |                           |                                                     |                            |                         | GARLOODIN                                      |                    |
| HOME ORGANIZ                                                   | ZATION INFORMATION        | Cliquez sur <b>Mettre à jour</b><br>l'organisation. |                            |                         |                                                |                    |
| Organization Information<br>Coordinating Mechanism Nigeria     |                           |                                                     |                            | Update Organization     | Create Contact                                 | Update             |
| Organization Short Name Organization Grant Abbre<br>CM Nigeria | eviation Integration Stat | tus #Open Change Requests for Organization<br>O     | #Open Chang<br>0           | e Requests for Contacts | #Open Change Re<br>O                           | equests fr         |
| DETAILS ACCOUNT ROLES CONTACTS BAN                             | IKING DETAILS CHANGE I    | REQUESTS FILES MORE                                 | Organization Det           | tails (CM Only)         |                                                |                    |
| Organization Details                                           |                           |                                                     | Role<br>Coordinating Mecha | nism                    | Coordinating Mechanisn<br>Country Coordinating | n Type (<br>Mechar |
| Coordinating Mechanism Nigeria                                 |                           |                                                     | Representation by age      | egroup < 18 🚯           | % Representation by age                        | e group <          |
| Organization Short Name<br>CM Nigeria                          |                           |                                                     |                            | 50.00p 10               |                                                | 0.000              |
| Parent Account                                                 |                           |                                                     | Representation by age      | e group 18 - 25 🔳       | % Representation by age                        | group 1            |
| Website                                                        |                           |                                                     | Representation by age      | e group 26-40 🚯         | % Representation by age                        | group 2            |
| Communication Language                                         |                           |                                                     | Representation by age      | e group 41-60 🚯         | % Representation by age                        | group 4            |
| ✓ Address Information                                          |                           |                                                     | Representation by age      | egroup >60 🕕            | % Representation by age                        | group >            |

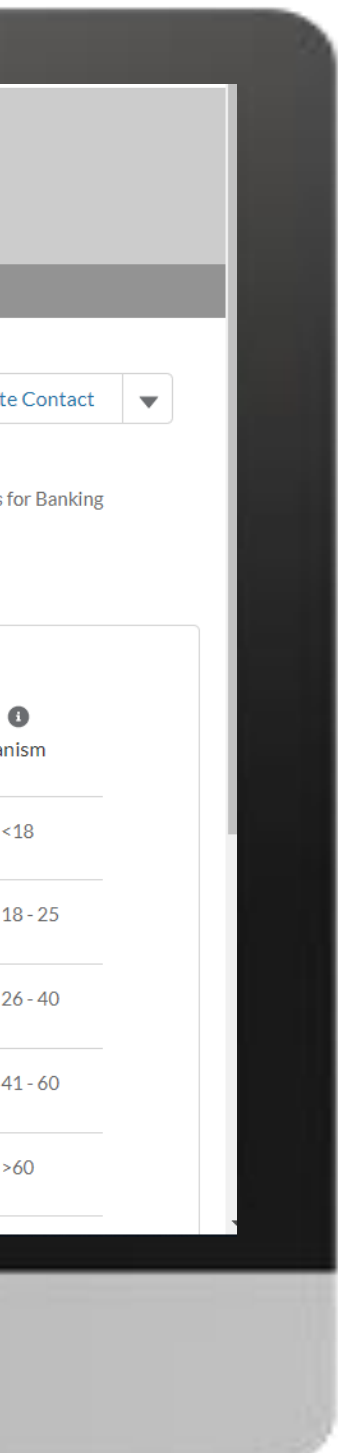

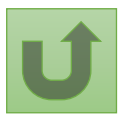

Étape 2c

| Search.                                                                                                    | Update Organization                                                                                                    | • 8                                   | CARLOS S 💌                                                                     |
|----------------------------------------------------------------------------------------------------|----------------------------------------------------------------------------------------------------|---------------------------------------|--------------------------------------------------------------------------------|
| HOME       ORGANIZATION         Image: Constraint on Coordinating Mechanism Nigeria       Image: Coordinating Mechanism Nigeria         Organizations Coordinating Mechanism Nigeria       Image: Coordinating Mechanism Nigeria         Organizations Coordinating Mechanism Nigeria       Image: Coordinating Mechanism Nigeria         Organizations Coordinating Mechanism Nigeria       Image: Coordinating Mechanism Nigeria         Organizations Coordinating Mechanism Nigeria       Image: Coordinating Mechanism Nigeria | General Organization Information<br>* Organization Name<br>Coordinating Mechanism Nigeria<br>* Organization Short Name<br>CM Nigeria | Update Organization ests for Contacts | Create Contact Update<br>#Open Change Requests for B<br>0                      |
| DETAILS ACCOUNT ROLES CONTACTS BANKING                                                                                                    | DE Communication Language English Select the preferred communication language with the Global Fund.                                  | Apportez<br>nécessair<br>S            | es modifications<br>es et cliquez sur<br><b>uivant</b> .                       |
| Organization Name<br>Coordinating Mechanism Nigeria<br>Organization Short Name<br>CM Nigeria                                                                                                    | Address Information *Address Line 1 Moh'd Namadi Sambo Way, Abuja, Nigeria                                                           | o <18 <b>€</b><br>0 18 - 25 <b>€</b>  | (CCM)<br>% Representation by age group <18<br>% Representation by age group 18 |
| Website<br>Communication Language                                                                                                    | Address Line 2<br>Address Line 3                                                                                                    | 26-40 <b>0</b><br>041-60 <b>0</b>     | % Representation by age group 26<br>% Representation by age group 41           |
| English                                                                                                    | Representation                                                                                                    | by age group >60 ①                    | % Representation by age group >60                                              |

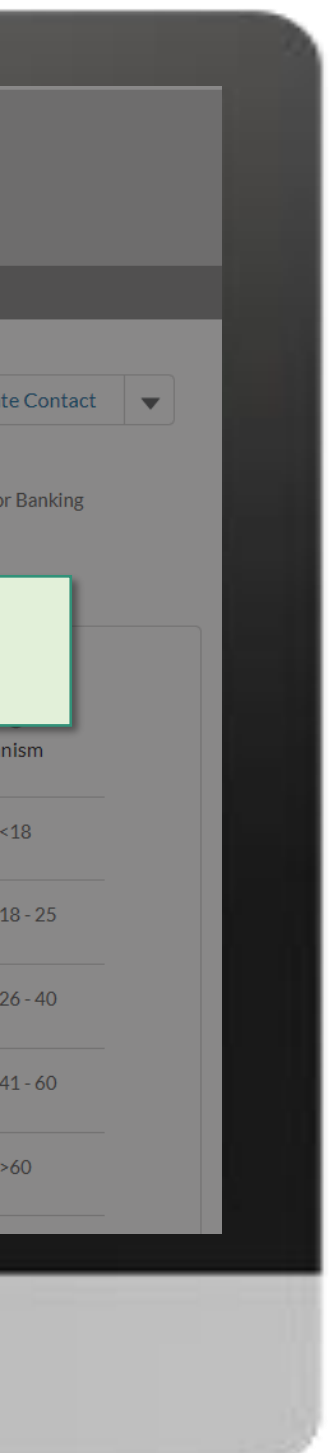

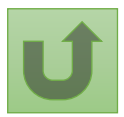

Étape 2d

CARLOS S... 🔻 × Organization Information Update Organization Create Contact Update Contact 🗸 🔻 **Coordinating Mechanism Nigeria** Update Organization Joignez les pièces justificatives et Organization Grant Abbreviation Organization Short Name cliquez sur **Suivant**. CM Nigeria Supporting Documents 1 Upload Files Or drop files DETAILS ACCOUNT ROLES CONTACTS BANKING DE Attach, where applicable, supporting documentation such as Meeting Minutes, legal documents or other communications (CM Only) (Letters/emails) proving the change. The documents support the changes, and they are not mandatory. Coordinating Mechanism Type 🕕 The attached supporting documents will be visible in the Files tab of the change request upon View Report - Active Contacts with Roles View Report - Endors Country Coordinating Mechanism submission. (CCM) <18 🚯 % Representation by age group <18 ✓ Contact Name **Contact Salutation** 0.00% Previous Next Dr. Alanis Finn n by age group 18 - 25 🕕 % Representation by age group 18 - 25 0.00% Miss Amanda Ragotu a.ragotu@yopmail.com Representation by age group 26-40 (1) % Representation by age group 26 - 40 **Carlos Smithon** Mr. c.smithon@yopmail.com 0.00% Ms. Fernanda Altugh f.altugh@yopmail.com Representation by age group 41-60 % Representation by age group 41 - 60 0.00% Mr. Leonardo Clavuls I.clavus@yopmail.com Representation by age group >60 🕕 % Representation by age group >60 Mr. Nuno Pombo n.pombo@yopmail.com 0.00%

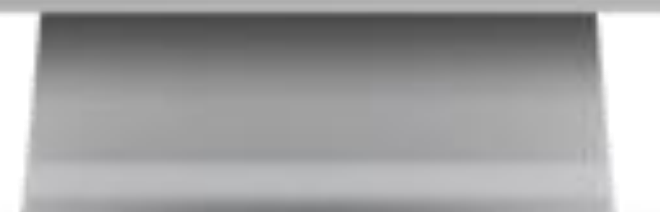

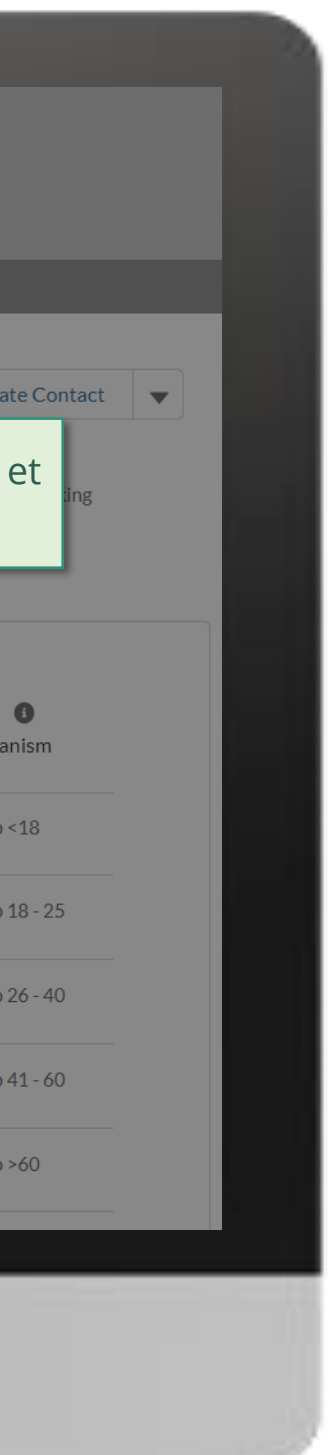

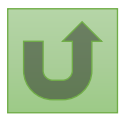

Retour à l'aperçu des étapes pour cette demande

Étape 2e

🔔 CARLOS S... 🔻 Search... Organization Information Update Organization Create Contact Update Contact 🗸 🗸 Coordinating Mechanism Nigeria Organization Grant Abbreviation Organization Short Name #Open Change Requests for Banking Update Organization CM Nigeria 0 Your request was successfully submitted. Click here to open it. DETAILS ACCOUNT ROLES CONTACTS BANKING DE (CM Only) Coordinating Mechanism Type View Report - Active Contacts with Roles View Report - Endor Country Coordinating Mechanism Finish (CCM) La demande est envoyée. Representation by age group <18 % Representation by age group <18 **Contact Salutation** ✓ Contact Name Vous pouvez afficher plus 0.00% de détails en cliquant sur le Dr. Alanis Finn Representation by age group 18 - 25 🕕 % Representation by age group 18 - 25 lien bleu. 0.00% Miss Amanda Ragotu Representation by age group 26-40 🕕 % Representation by age group 26 - 40 Mr. Carlos Smithon c.smithon@yopmail.com 0.00% Ms. Fernanda Altugh f.altugh@yopmail.com Representation by age group 41-60 () % Representation by age group 41 - 60 0.00% Mr. Leonardo Clavuls l.clavus@yopmail.com Representation by age group >60 🕕 % Representation by age group >60 Mr. Nuno Pombo n.pombo@yopmail.com 0.00%

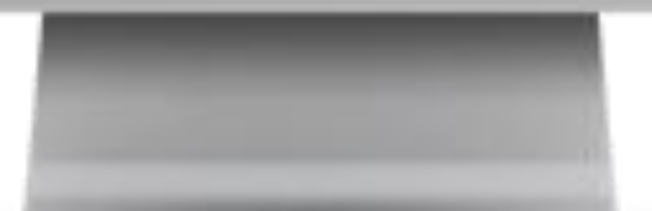

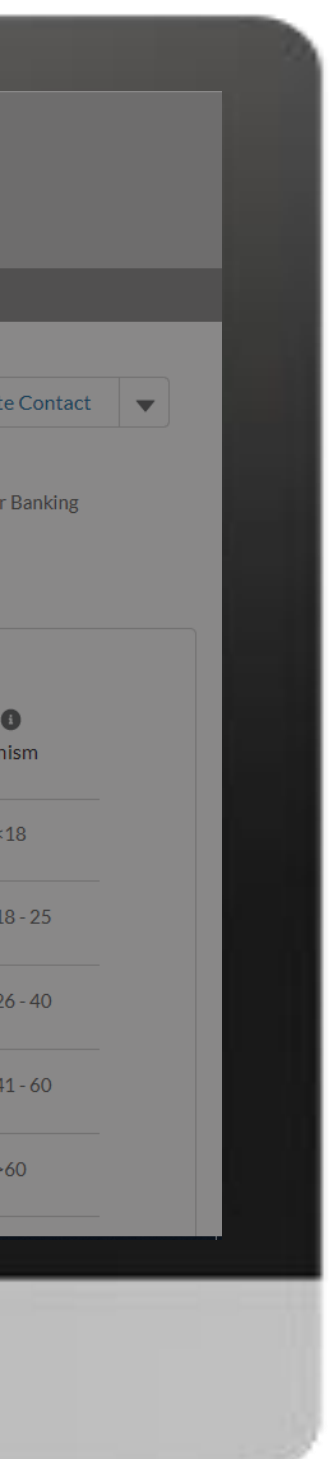

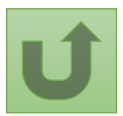

Retour à l'aperçu des étapes pour cette demande

#### Étape 2f

|                                                                                                | Search                              |                                                                                                    |                | Vous pouvez maintenant consulter<br>de la demande de modification que<br>avez envoyée :                                                                                                    |
|------------------------------------------------------------------------------------------------|-------------------------------------|----------------------------------------------------------------------------------------------------|----------------|----------------------------------------------------------------------------------------------------|
| HOM<br>Change Request<br>00022170<br>1<br>Request Record Type<br>Update CM Organization<br>HOM | IE ORGANIZATION INFORMATION         | 3                                                                                                    |                | <ol> <li>Type de la demande</li> <li>Statut de la demande</li> <li>Barre en forme de chevron indiq<br/>statut actuel de la demande et don<br/>une vue d'ensemble du processus</li> <li>Détail de la demande</li> </ol> |
|                                                                                                |                                     | <u> </u>                                                                                                    |                |                                                                                                    |
|                                                                                                |                                     | Pending Global Fund Review                                                                                                    |                | Closed                                                                                                    |
| Case History (6+)                                                                              |                                     |                                                                                                    |                |                                                                                                    |
| Date                                                                                           | Field                               | User                                                                                                    | Original Value | New Value                                                                                                    |
| 17/05/2021 11:48                                                                               | Created.                            | Carlos Smithon                                                                                                    |                |                                                                                                    |
| 17/05/2021 11:48                                                                               | Zip/Postal Code                     | Carlos Smithon                                                                                                    | 1234           | 12345                                                                                                    |
| 17/05/2021 11:48                                                                               | Representation by age group 18 - 25 | Carlos Smithon                                                                                                    |                | 1                                                                                                    |
| 17/05/2021 11:48                                                                               | Representation by age group <18     | Carlos Smithon                                                                                                    |                | 1                                                                                                    |
| 17/05/2021 11:48                                                                               | Representation by age group 26-40   | Carlos Smithon                                                                                                    |                | 1                                                                                                    |
| 17/05/2021 11:48                                                                               | Representation by age group 41-60   | Carlos Smithon                                                                                                    |                | 1                                                                                                    |
|                                                                                                |                                     |                                                                                                    |                |                                                                                                    |
|                                                                                                |                                     |                                                                                                    |                |                                                                                                    |
|                                                                                                |                                     |                                                                                                    |                |                                                                                                    |
|                                                                                                |                                     |                                                                                                    |                |                                                                                                    |
|                                                                                                |                                     |                                                                                                    |                |                                                                                                    |
|                                                                                                |                                     |                                                                                                    |                |                                                                                                    |
|                                                                                                |                                     | _                                                                                                    |                |                                                                                                    |
|                                                                                                |                                     | and the second second se |                |                                                                                                    |

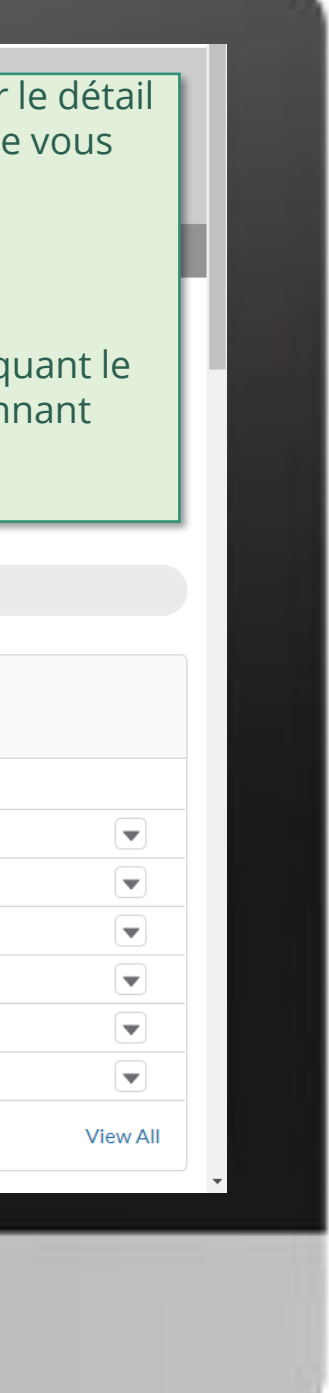

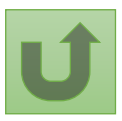

Cliquez ici pour revenir à la page d'aperçu.

### Étape 2g

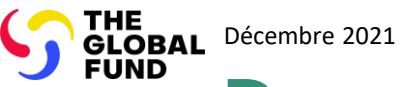

# Données sur les entités impliquées dans les subventions (DEIS) Manuel interactif

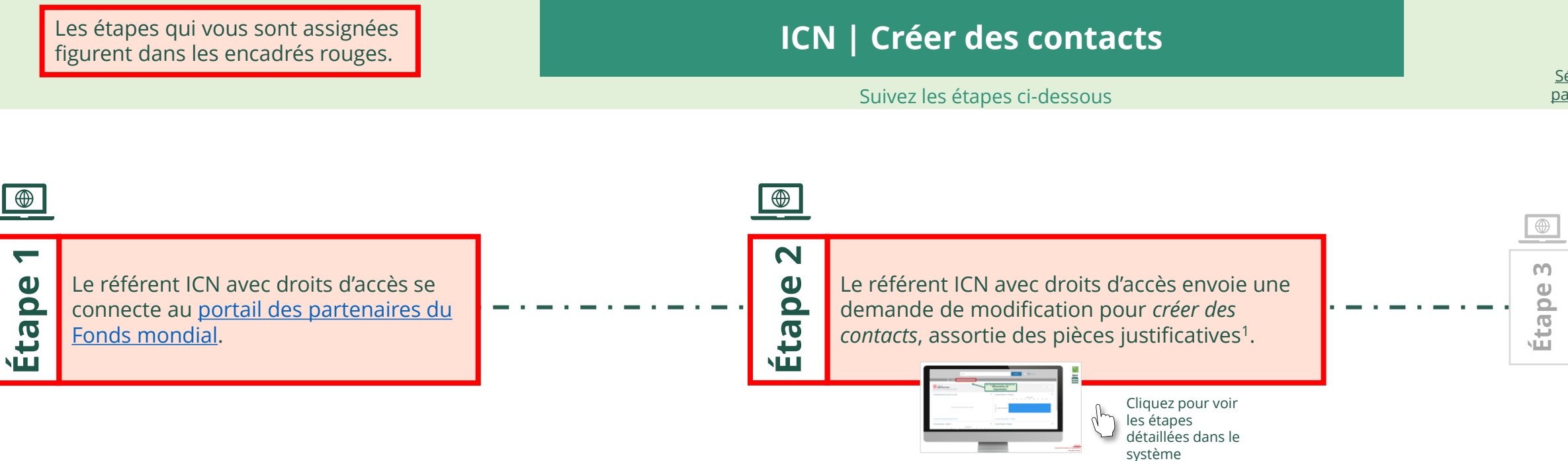

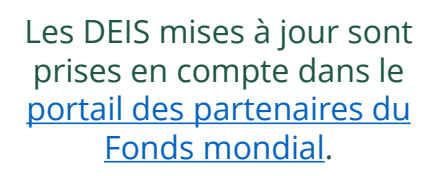

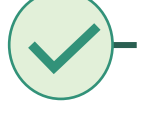

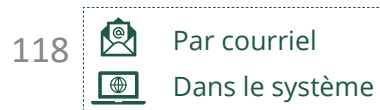

Instance de coordination nationale (ICN) Créer des contacts

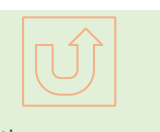

<u>Sélectionner une autre</u> partie prenante externe

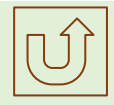

<u>Sélectionner une autre</u> demande de changement – ICN

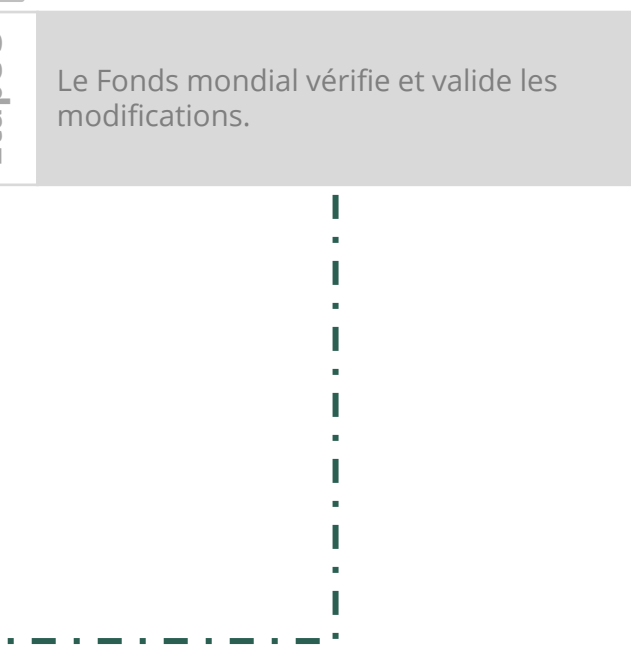

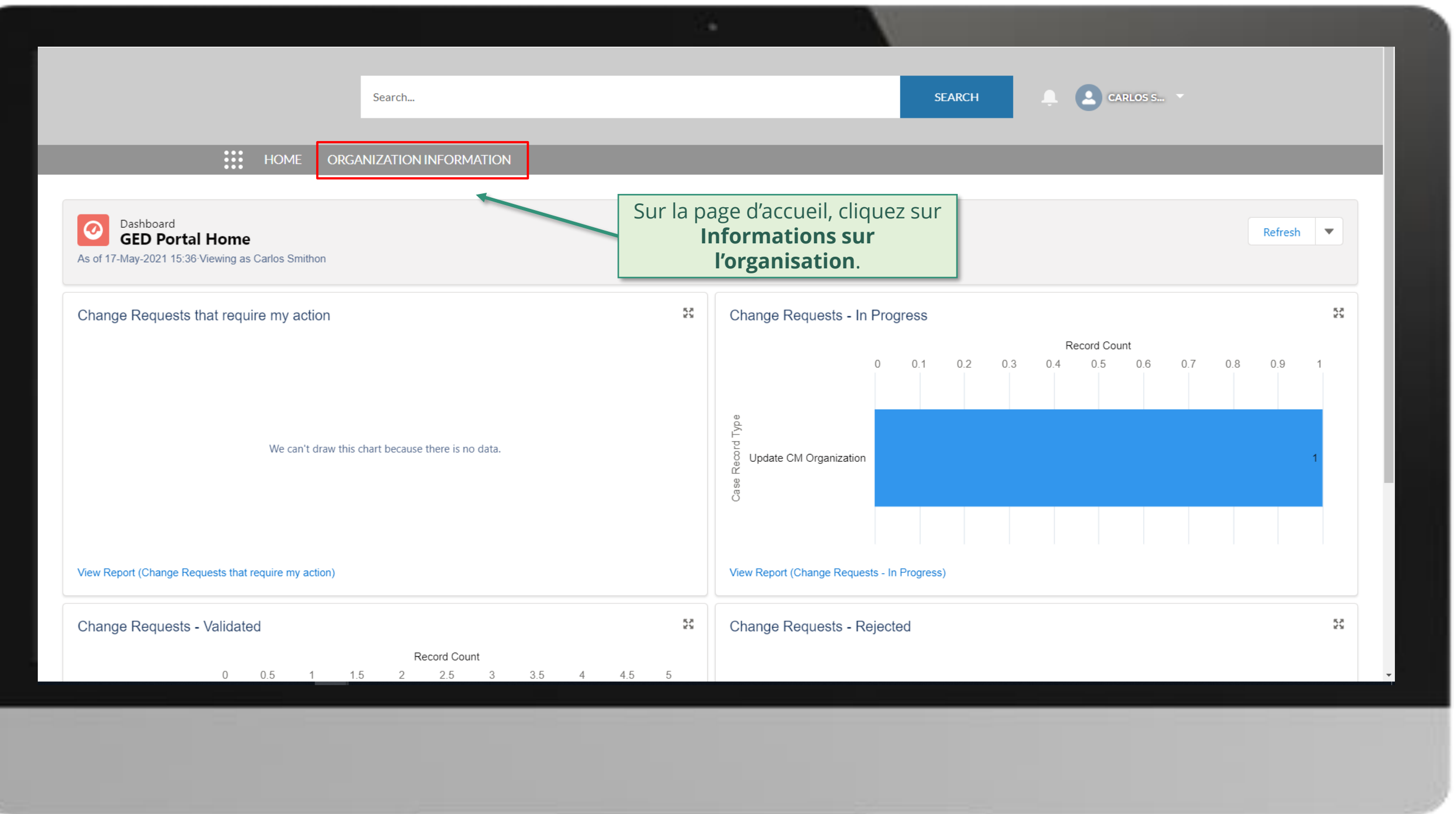

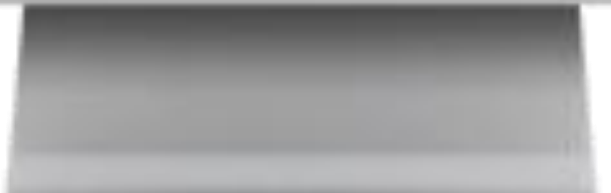

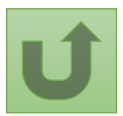

Retour à l'aperçu des étapes pour cette demande

Étape 2a

|                                                             |                                          |                                      |        |        |                    | _    |
|-------------------------------------------------------------|------------------------------------------|--------------------------------------|--------|--------|--------------------|------|
|                                                             |                                          |                                      |        |        |                    |      |
|                                                             | Soarsh                                   |                                      |        | SEADCH |                    |      |
|                                                             | Jearchim                                 |                                      |        | JEANCH |                    |      |
| HOME                                                        | ORGANIZATION INFORMATION                 |                                      |        |        |                    |      |
| Organization Information                                    |                                          |                                      |        |        |                    |      |
| 1 item • Sorted by Organization Name • Filtered by All orga | anization information - Organization Rec | ord Type • Updated a few seconds ago |        |        | Q Search this list | \$ • |
| Organization Name <b>↑</b>                                  | ~                                        | Organization Short Name              | ∽ Cour | try    | ✓ Parent Account   |      |
| 1 Coordinating Mechanism Nigeria                            |                                          | CM Nigeria                           | Nige   | ia     | I                  |      |
|                                                             |                                          |                                      |        |        |                    |      |
|                                                             |                                          |                                      |        |        |                    |      |
|                                                             |                                          |                                      |        |        |                    |      |
|                                                             |                                          |                                      |        |        |                    |      |

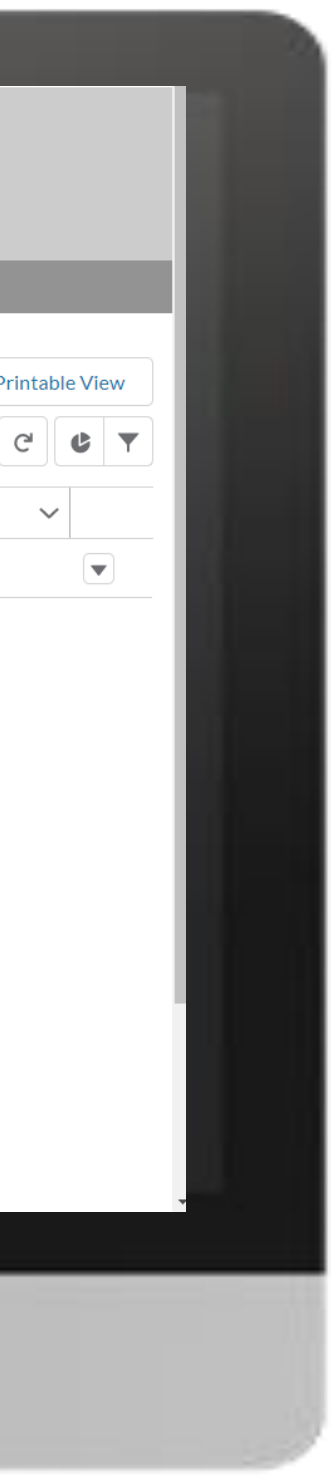

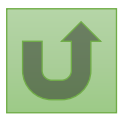

Étape 2b

|                                                     | Search                          |                    |                  |                                    |                        | SEARCH               |              | CARLOS S                     |                |
|-----------------------------------------------------|---------------------------------|--------------------|------------------|------------------------------------|------------------------|----------------------|--------------|------------------------------|----------------|
|                                                     |                                 |                    |                  |                                    |                        |                      |              |                              |                |
| * * *<br>* * *<br>* * *                             | HOME ORGANIZATION INFOR         | RMATION            |                  |                                    |                        |                      |              |                              |                |
| Organization Information<br>Coordinating Mech       | anism Nigeria                   |                    | (                | Cliquez sur <b>Cr</b> o<br>contact | éer un                 | Update               | Organization | Create Contact               | Update C       |
| Organization Short Name<br>CM Nigeria               | Organization Grant Abbreviation | Integration Status | #Open Chang<br>1 | e Requests for Organization        | #Open<br>0             | Change Requests for  | Contacts     | #Open Change<br>0            | e Requests for |
| DETAILS ACCOUNT ROLES                               | CONTACTS BANKING DETAI          | LS CHANGE REQUESTS | FILES            | MORE                               | Organization           | Details (CM (        | Only)        |                              |                |
| <ul> <li>Organization Details</li> </ul>            |                                 |                    |                  |                                    | Role<br>Coordinating N | √echanism            |              | Coordinating Mechan          | ism Type 🚯     |
| Organization Name<br>Coordinating Mechanism Nigeria |                                 |                    |                  |                                    | Representation         | by age group <18     |              | % Representation by a        | age group <18  |
| Organization Short Name 🕄<br>CM Nigeria             |                                 |                    |                  |                                    | Representation         | by age group 18 - 25 | 0            | % Representation by a        | age group 18 - |
| Parent Account                                      |                                 |                    |                  |                                    | Representation         | by age group 26-40   | 0            | % Representation by a 25.00% | age group 26 - |
| Communication Language                              |                                 |                    |                  |                                    | Representation<br>1    | by age group 41-60   | 0            | % Representation by a 25.00% | age group 41 - |
| English                                             |                                 |                    |                  |                                    | Representation<br>0    | by age group >60     |              | % Representation by a 0.00%  | age group >60  |
|                                                     |                                 |                    |                  |                                    | Representation         | by gender - Male     |              | % Representation by §        | gender - Male  |

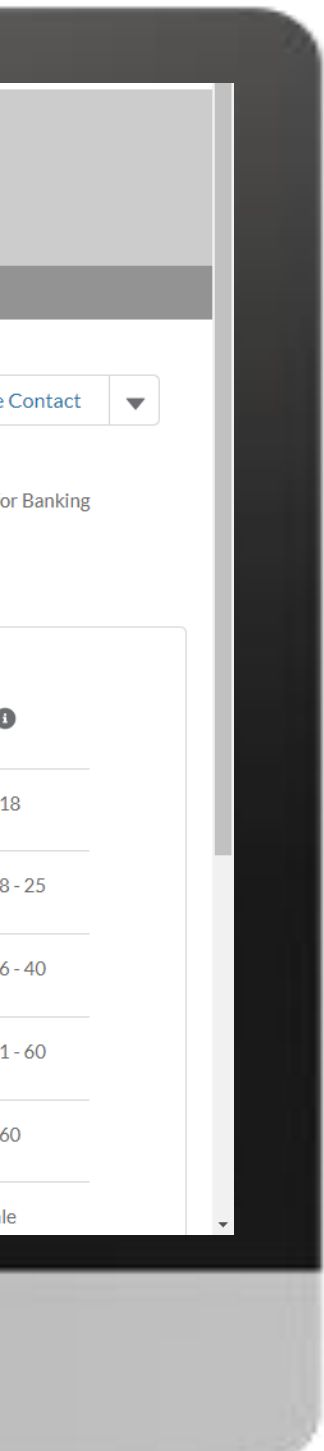

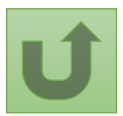

Étape 2c

| Search                                                                                                    |                                               | Create Contact                                                                                                    |                             |                                                                                                    | CARLOS S 🔻                                                                                                    |
|----------------------------------------------------------------------------------------------------|-----------------------------------------------|----------------------------------------------------------------------------------------------------|-----------------------------|----------------------------------------------------------------------------------------------------|----------------------------------------------------------------------------------------------------|
| HOME ORGANIZATION IN<br>Organization Information<br>Coordinating Mechanism Nigeria                                                                                                  | * Salutation<br>Please select<br>* First Name |                                                                                                    | •                           | 1. Renseign<br>d'informatio                                                                                                    | ez tous les champs<br>on.                                                                                                    |
| Organization A noter<br>L'astérisque (*) signale les                                                                                                    | *Last Name                                    |                                                                                                    |                             | ests for Contacts                                                                                                    | #Open Change Requests for                                                                                                    |
| Champs obligatoires.      DETAILS ACCOUNT ROLES CONTACTS BANKING DE     V Organization Details     Organization Name     Coordinating Mechanism Nigeria     Organization Short Name | • Email Phone Number Mobile Phone Number      | À noter<br>Vous pouvez pointer sur l'icô<br>pour afficher des informatio<br>détaillées expliquant comme<br>renseigner les champs. | one Infos<br>ns plus<br>ent | À noter<br>Chaque fois que<br>modification pou<br>des contacts IC,<br>modification pau<br>demandes de mu<br>l'utilisateur crée<br>sur le lien, la list<br>statut s'affiche. | vous créez une demande<br>ur créer, mettre à jour ou d<br>le système crée une dema<br>rente générique regroupar<br>odification individuelles qu<br>en même temps. Quand v<br>e des demandes individue |
| CM Nigeria                                                                                                    | City                                          |                                                                                                    |                             | o 18 - 25 🕕                                                                                                    | % Representation by age group 18                                                                                                    |
| Parent Account<br>Website                                                                                                    | Country                                       |                                                                                                    |                             | 2. Cliquez s                                                                                                    | ur <b>Suivant</b> .                                                                                                    |
| Communication Language                                                                                                    |                                               |                                                                                                    | Next                        | <b>→</b> 341-60 <b>①</b>                                                                                                    | % Representation by age group 41<br>25.00%                                                                                                    |
| <ul> <li>✓ Address Information</li> </ul>                                                                                                    |                                               |                                                                                                    | 0                           | >>60 1                                                                                                    | % Representation by age group >6<br>0.00%                                                                                                    |

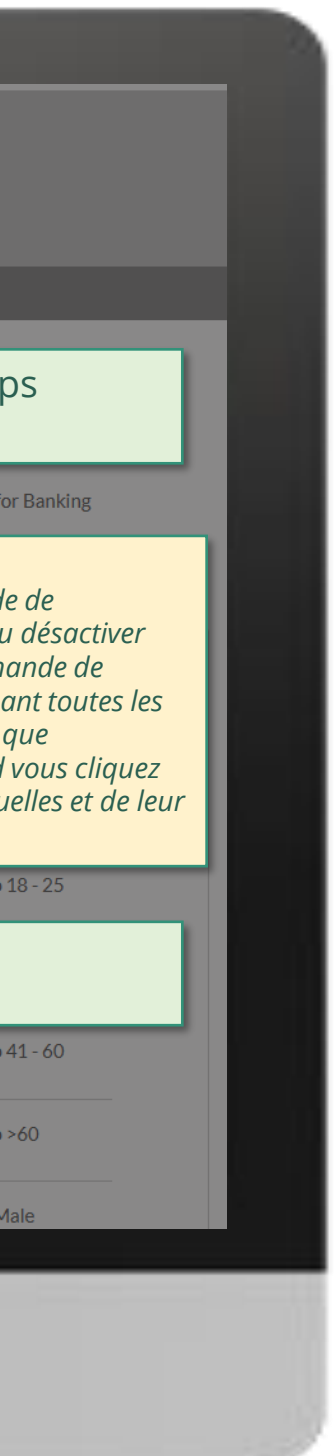

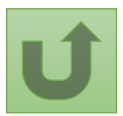

Étape 2d

| Search                                                                                           | Create Contact                                                                                                    |               | CARLOS S 🔻                                 |
|--------------------------------------------------------------------------------------------------|----------------------------------------------------------------------------------------------------|---------------|--------------------------------------------|
|                                                                                                  | Position Information                                                                                                    |               |                                            |
| Organization Information<br>Coordinating Mechanism Nigeria                                       | Organization Name<br>Coordinating Mechanism Nigeria<br>Organization Short Name<br>CM Nigeria                                                                                                    | 1. Sélection  | inez le rôle et le se                      |
| Organization Short Name Organization Grant Abbreviation<br>CM Nigeria                            | * Role Please select Role in the Coordinating Mechanism:                                                                                                    | represente    | •                                          |
| DETAILS       ACCOUNT ROLES       CONTACTS       BANKING DE         V       Organization Details | Admin Focal Point (Secretariat of the Coordinating Mechanism): all staff of the Coordinating<br>Mechanism Secretariat<br>Member: all the elected members with active mandate<br>Alternate: alternate of current members<br>Chair: elected Chair with active mandate | (CM Only)     | Coordinating Mechanism Type                |
| Organization Name<br>Coordinating Mechanism Nigeria                                              | Vice-Chair: elected Vice-Chair with active mandate<br>Non-member: nominated member of a CM committee but not CM member                                                                                                    | o<18 <b>O</b> | % Representation by age group <1<br>25.00% |
| Organization Short Name CM Nigeria                                                               | * Sector Represented                                                                                                    | o 18-25 🚯     | % Representation by age group 18<br>25.00% |
| Website                                                                                          | Please select  Country-level stakeholder groups involved in the fight against HIV, TB and malaria represented                                                                                                    | 26-40         | % Representation by age group 26 25.00%    |
| Communication Language                                                                           | Previous                                                                                                    | 41-60         | % Representation by age group 41 25.00%    |
| ✓ Address Information                                                                            | 0<br>Representation by gende                                                                                                    | 2. Clique     | z sur <b>Suivant</b> .                     |

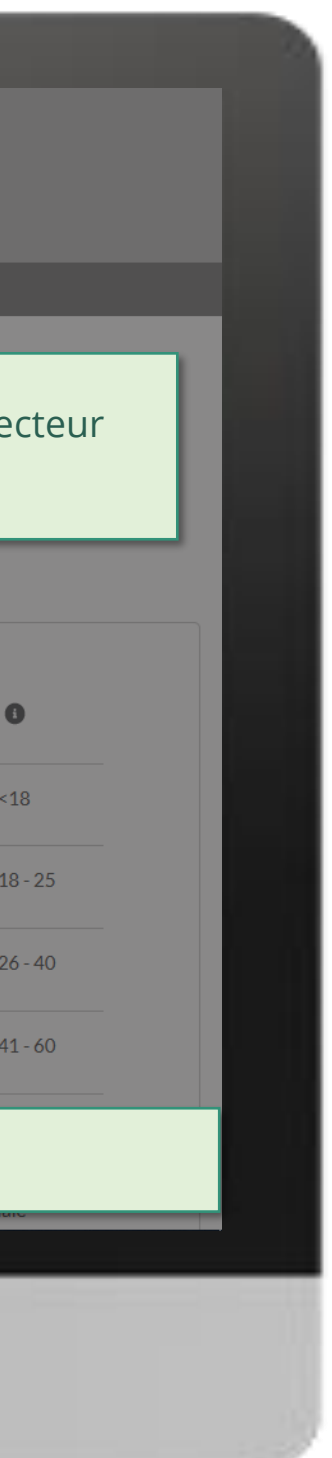

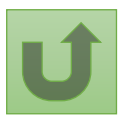

Étape 2e

| Search                                                                | Create Contact                                                                                    |                     | CARLOS S                                        |
|-----------------------------------------------------------------------|---------------------------------------------------------------------------------------------------|---------------------|-------------------------------------------------|
|                                                                       | Position Information                                                                              | 1. Re               | information restants.                           |
| Organization Information<br>Coordinating Mechanism Nigeria            | Entry date into the Coordinating Mechanism (CM)     O4-May-2021     Disease Component Represented | L'astéri<br>obligat | isque (*) signale les cham<br>toires.           |
| Organization Short Name Organization Grant Abbreviation<br>CM Nigeria | Available Selected                                                                                | or Commu            | и орен онинде перисиси тог солконд<br>0         |
| DETAILS         ACCOUNT ROLES         CONTACTS         BANKING DETAIL | Malaria<br>Multi-Component<br>Multi-Component                                                     | (CM Only)           | Coordinating Mechanism Type ()                  |
| Organization Name<br>Coordinating Mechanism Nigeria                   | RSSH informations plus détaillées expliquant comment renseigner                                   | p<18 🚺              | % Representation by age group <18               |
| Organization Short Name ()<br>CM Nigeria                              | les champs.                                                                                       | p 18 - 25 🕚         | % Representation by age group 18 - 25           |
| Parent Account Website                                                | • Government Category                                                                             | p 26-40 🕚           | % Representation by age group 26 - 40<br>25.00% |
| Communication Language                                                | Ministry of Planning and Development  Official Job Title                                          | p 41-60 🕕           | % Representation by age group 41 - 60<br>25 00% |
| English                                                               | Officer                                                                                           | p >60               | Cliquez sur la flèche                           |
| Address Information  Address Type                                     | PR - Principal Recipient  Previous Next                                                           | → Male<br>Female    | bas et afficher les ch<br>restants.             |
| Moh'd Namadi Sambo Way, Abuja, Nigeria                                | Abuja                                                                                             |                     | 25.00%                                          |
| Address Line 2                                                        | Country Representation by gen                                                                     | ider - Transgender  | % Representation by gender - Transgender        |

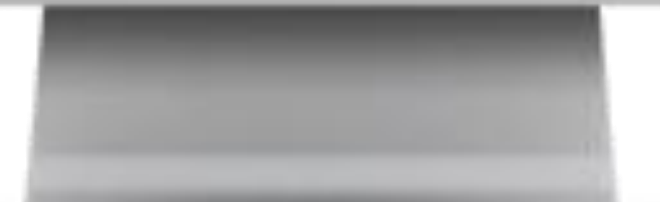

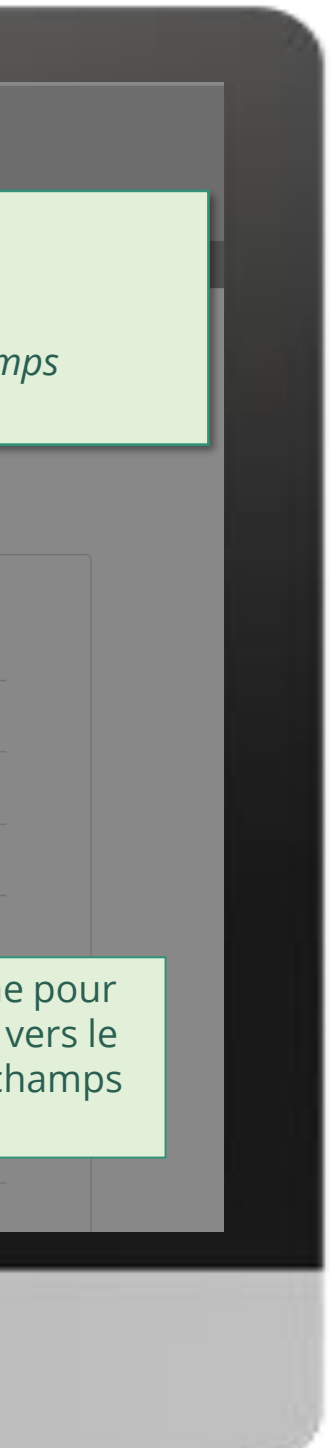

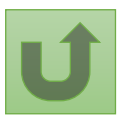

Étape 2f

| Search                                                                                                    | Create Contact                                                                                                    |                                                                           | <b>A C C</b>                                                            | RLOS S 👻                                                                                                 |
|----------------------------------------------------------------------------------------------------|----------------------------------------------------------------------------------------------------|---------------------------------------------------------------------------|-------------------------------------------------------------------------|----------------------------------------------------------------------------------------------------|
| HOME ORGANIZATION IN                                                                                                    | Ministry of Planning and Development                                                                                                    | A                                                                         |                                                                         |                                                                                                    |
|                                                                                                    | Officer                                                                                                    |                                                                           |                                                                         |                                                                                                    |
| Organization Information                                                                                                    | * Recipient Status                                                                                                    |                                                                           | Update Organization                                                     | Create Contact Update Contact                                                                            |
|                                                                                                    | PR - Principal Recipient                                                                                                    | •                                                                         |                                                                         |                                                                                                    |
| Organization Short Name Organization Grant Abbreviation<br>CM Nigeria                                                                                                    | Indicate if the person represents an organization managing Global Fund grants. The recipient" can be chosen only if the contact does not represent an organization mana grants (PR/SR/SSR).                                                                                  | e option "Non-<br>aging Global Fund                                       | 1. Coch                                                                 | ez les cases correspon<br>act est :                                                                      |
|                                                                                                    | Signatory for Legally-Binding Documents 1                                                                                                    |                                                                           |                                                                         |                                                                                                    |
| DETAILS       ACCOUNT ROLES       CONTACTS       BANKING DETAIL <ul> <li>Organization Details</li> <li>Organization Context and the second second seco</li></ul> | Member of the Oversight Committee Member of the Executive Committee Note: This will be automatically ticked if the selected Role is "Chair", "Vice Chair" Do not share details publicly.                                                                                     |                                                                           | <ul> <li>Gignat</li> <li>Juridiq</li> <li>Memb</li> <li>Memb</li> </ul> | aire autorisé des docum<br>quement contraignants<br>pre du comité de suivi str<br>pre du comité exécutif |
| voulez pas partager les détails publiquement.                                                                                                    | The Global Fund may publish the contact details for designated contact points from re                                                                                                    | relevant Coordinating                                                     | p18-25 🕕                                                                | % Representation by age group 18 - 25<br>25.00%                                                          |
| Website                                                                                                    | Global Fund digital platforms to enable access to critical CM-functions, facilitate com<br>transparency. If there are compelling reasons for not having your relevant personal d<br>Fund digital platforms please tick this box. Please note that even if you tick this box. | nnunication and ensure<br>lata published on Global<br>the Global Fund may | p 26-40 🕚                                                               | % Representation by age group 26 - 40<br>25.00%                                                          |
| Communication Language                                                                                                    | disclose your email address to relevant partners and third parties. The Global Fund is<br>respecting the dignity and privacy of people, while balancing such rights with the Glo                                                                                             | s committed to<br>bal Fund values of                                      | p41-60 🕕                                                                | % Representation by age group 41 - 60<br>25.00%                                                          |
| English                                                                                                    | transparency, accountability and the ability to carry out its mission. For further inform<br>Global Fund Privacy Statements, including the supplemental statement for Global Fu<br>Management total idea                                                                     | mation refer to the<br>Ind Grant Funding and                              | p>60 🕚                                                                  | % Representation by age group >60                                                                        |
| <ul> <li>Address Information</li> </ul>                                                                                                    | Management Activities.                                                                                                    |                                                                           | Mala D                                                                  | % Papercontation by gander - Malo                                                                        |
| Address Type                                                                                                    |                                                                                                    | Previous Next                                                             | 2. Cli                                                                  | quez sur <b>Suivant</b>                                                                                  |
| Address Line 1                                                                                                    |                                                                                                    |                                                                           | pour                                                                    | continuer.                                                                                               |
| Moh'd Namadi Sambo Way, Abuja, Nigeria                                                                                                    | Abuja                                                                                                    | Representation by gender                                                  | - Transgender                                                           | % Representation by gender - Transgender                                                                 |
| Address Line 2                                                                                                    | Country                                                                                                    |                                                                           |                                                                         |                                                                                                    |

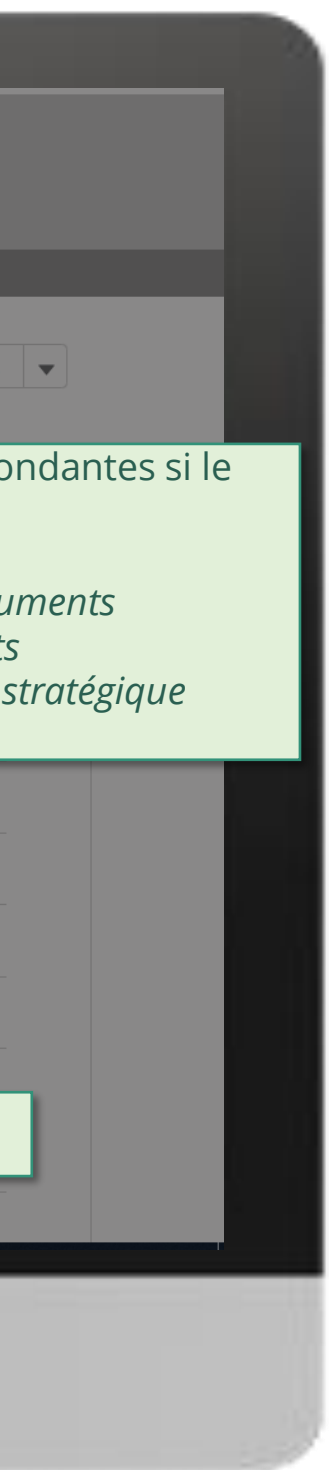

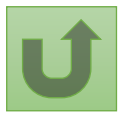

Étape 2g

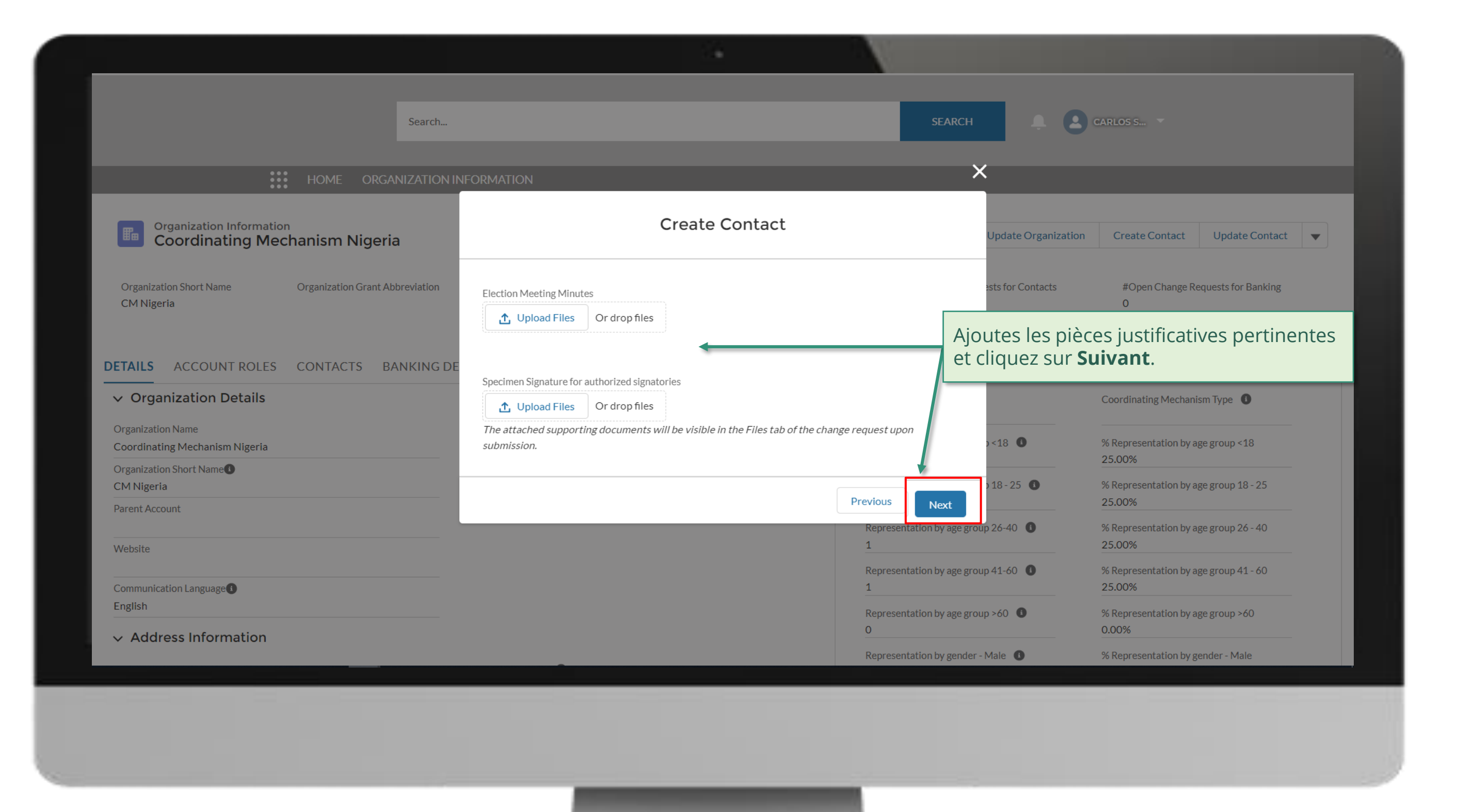

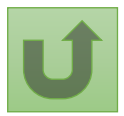

Retour à l'aperçu des étapes pour cette demande

Étape 2h

|                                                     |                     |                | •                                                                                   |                 |                                             |                                                       |                                |
|-----------------------------------------------------|---------------------|----------------|-------------------------------------------------------------------------------------|-----------------|---------------------------------------------|-------------------------------------------------------|--------------------------------|
|                                                     |                     | Search         |                                                                                     | SEARCH          |                                             | CARLOS S                                              |                                |
|                                                     | HOME ORC            | GANIZATION INF | ORMATION                                                                            |                 |                                             |                                                       |                                |
| Organization Informatio<br>Coordinating Me          | on<br>echanism Nige | ria            |                                                                                     |                 | XUpdate Organization                        | Create Contact                                        | Update                         |
| Organization Short Name<br>CM Nigeria               | Organization Grant. | Abbreviation   | Create Contact                                                                      |                 | ests for Contacts                           | #Open Change R<br>0                                   | equests for I                  |
| DETAILS ACCOUNT ROLES                               | CONTACTS            | BANKING DE     | Select "Continue and add another contact" if you want to create additional Contact. |                 | Cochez cett<br>créer d'autr<br>continuer, c | e case si vou<br>es contacts.<br>liquez sur <b>Sı</b> | is vou<br>Pour<br><b>uivan</b> |
| Organization Name<br>Coordinating Mechanism Nigeria |                     |                | Previous                                                                            | Next            | )<18 🚺                                      | % Representation by a 25.00%                          | age group <1                   |
| Organization Short Name<br>CM Nigeria               |                     |                | Representa<br>1                                                                     | ition by age gr | oup 18 - 25 🕚                               | % Representation by a                                 | age group 18                   |
| Parent Account                                      |                     |                | Representa<br>1                                                                     | ation by age gr | oup 26-40 🕚                                 | % Representation by a 25.00%                          | age group 26                   |
| Communication Language                              |                     |                | Representa<br>1                                                                     | ation by age gr | oup 41-60 🕚                                 | % Representation by a 25.00%                          | age group 41                   |
| English                                             |                     |                | Representa                                                                          | ation by age gr | oup >60 🕚                                   | % Representation by a 0.00%                           | age group >6                   |

Representation by gender - Male 🕕

✓ Address Information

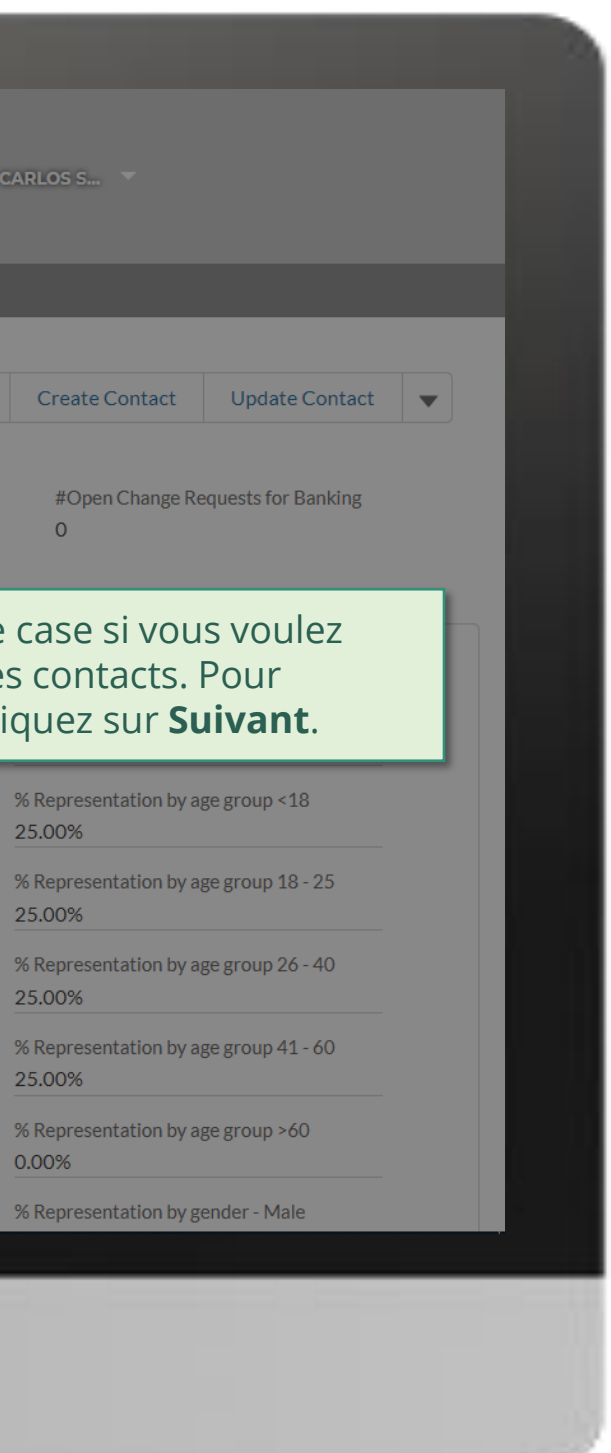

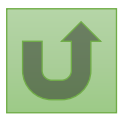

<u>Retour à</u> <u>l'aperçu</u> <u>des étapes</u> <u>pour cette</u> <u>demande</u>

Étape 2i

# Search... SEARCH

#### HOME ORGANIZATION INFORMATION

| Organization Information                            | chanism Nigeria                 |                                                                                     | X <sup>Update Organization</sup> | Create Contact                 | Update      |
|-----------------------------------------------------|---------------------------------|-------------------------------------------------------------------------------------|----------------------------------|--------------------------------|-------------|
| Organization Short Name<br>CM Nigeria               | Organization Grant Abbreviation | Create Contact                                                                      | ests for Contacts                | #Open Change Requ<br>0         | uests for I |
| DETAILS ACCOUNT ROLES                               | CONTACTS BANKING DE             | Your request was successfully submitted. Clic <mark>t <u>here</u> to</mark> open it | (CM Only)                        |                                |             |
| ✓ Organization Details                              |                                 |                                                                                     |                                  | Coordinating Mechanism         | туре        |
| Organization Name<br>Coordinating Mechanism Nigeria |                                 | La demande est envoyée l                                                            | Finish                           | % Representation by age        | group <1    |
| Organization Short Name                             |                                 | Cliquez sur le lien pour plus de Represen                                           | itation by age group 18 - 25 🕕   | % Representation by age        | group 18    |
| Parent Account                                      |                                 | détails. <u>1</u>                                                                   |                                  | 25.00%                         |             |
| Website                                             |                                 | Represen<br>1                                                                       | tation by age group 26-40        | % Representation by age 25.00% | group 26    |
| Communication Language                              |                                 | Represen<br>1                                                                       | tation by age group 41-60 0      | % Representation by age 25.00% | group 41    |
| English                                             |                                 | Represen<br>O                                                                       | atation by age group >60 🕚       | % Representation by age 0.00%  | group >6    |
| <ul> <li>Address Information</li> </ul>             |                                 | Represen                                                                            | atation by gender - Male 🕚       | % Representation by gen        | der - Mal   |

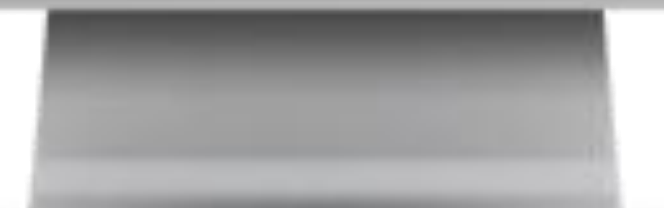

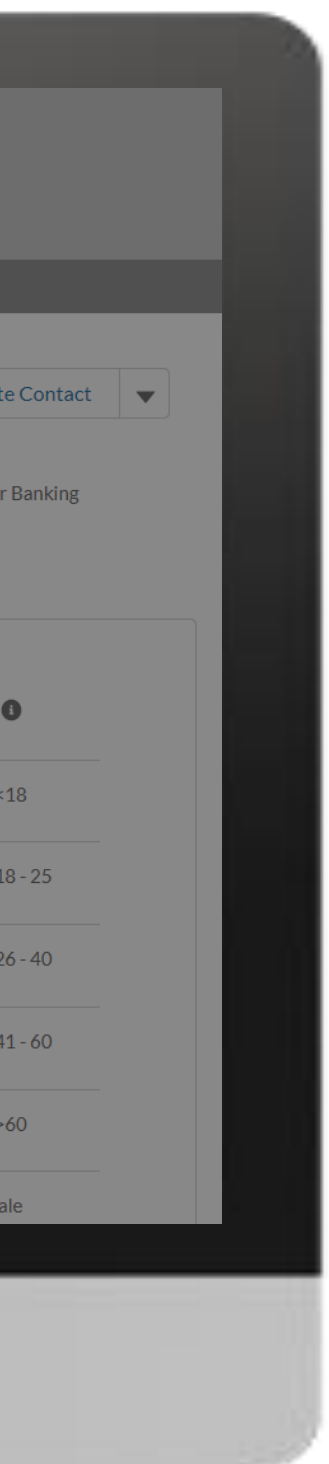

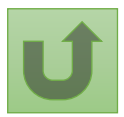

<u>Retour à</u> <u>l'aperçu</u> <u>des étapes</u> <u>pour cette</u> <u>demande</u>

Étape 2j

|                                                                                                    |                                                                                      | · ·                                                                                                    |                                                                                                    |                                                                                                    |
|----------------------------------------------------------------------------------------------------|--------------------------------------------------------------------------------------|----------------------------------------------------------------------------------------------------|----------------------------------------------------------------------------------------------------|----------------------------------------------------------------------------------------------------|
|                                                                                                    | Search                                                                               |                                                                                                    | Vous pouvez r<br>de la demand<br>avez envoyée                                                                                                    | maintenant consulter<br>e de modification qu<br>:                                                                                  |
| HOME ORGAN<br>Change Request<br>00022195<br>1<br>Request Record Type<br>Multiple CM Change Requests<br>Pending Global | NIZATION INFORMATION                                                                 |                                                                                                    | <ol> <li>Type de la c</li> <li>Statut de la</li> <li>Statut de la</li> <li>Barre en foi<br/>statut actuel c</li> <li>une vue d'ense</li> <li>Détail de la</li> </ol> | lemande<br>demande<br>rme de chevron indio<br>le la demande et dor<br>emble du processus<br>demande                                |
|                                                                                                    |                                                                                      |                                                                                                    |                                                                                                    |                                                                                                    |
| Pen                                                                                                    | ding Global Fund Review                                                              |                                                                                                    | Completed                                                                                                    |                                                                                                    |
| Key Fields Justification For Exception                                                                                |                                                                                      | Guidance for Success                                                                                                 | flect the most up-to-date info                                                                                                    | ormation on the selected Coordinating N                                                                                            |
| À noter<br>L'encadré <b>Co</b><br>éléments aux                                                                        | <b>nseils</b> met en évidence les principaux<br>quels vous devez être attentif quand | relevant teams complete the review of all the<br>Portal. The requester will receive a notificat<br>related comments. | ier equested changes, the vali                                                                                                    | dated information within the CM. After the<br>dated information will be reflected on the<br>were approved, and which one were reje |
| Related Cases (1)     1 item • Sorted by Date/Time Opened • Updated a few seconds a                                   | go                                                                                   |                                                                                                    | Л                                                                                                    | Cliquez sur la flèch<br>faire défiler l'écrar                                                                                      |
| Change Request     Case Record       1     00022196       Create CM Co                                                | Type∨Date/Time Opened ↓∨Organization Nontact17/05/2021 16:32Coordinating N           | JameContact Full NameMechanism NigeriaAmanda Maranha                                                                 | V Ro<br>Chair                                                                                                    | demande de mod<br>créée.                                                                                                    |

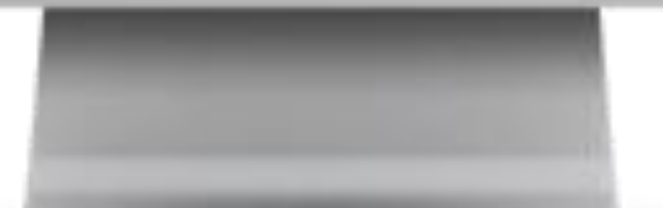

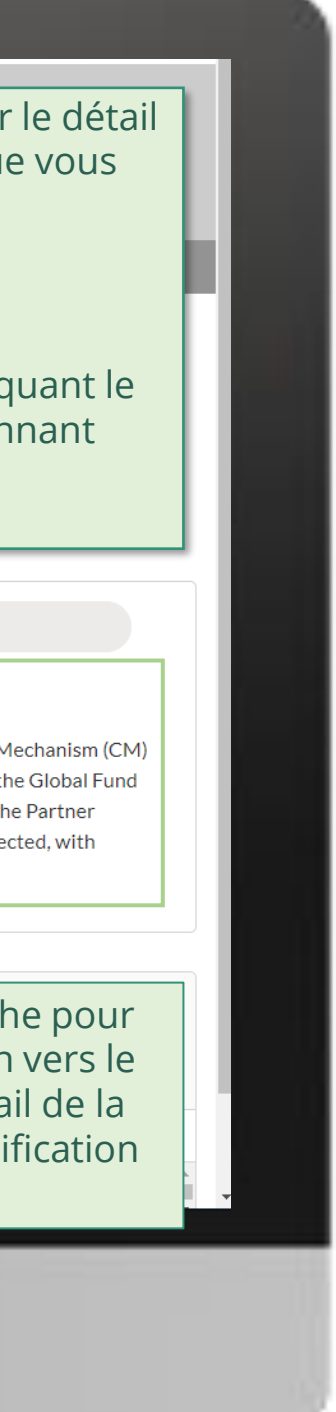

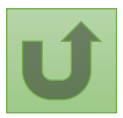

Étape 2k

#### POSITIONS

#### ✓ Guidance

Color coding explanation:

- Green Access was added
- Red Access was removed
- Yellow Details were changed (old value is crossed out)

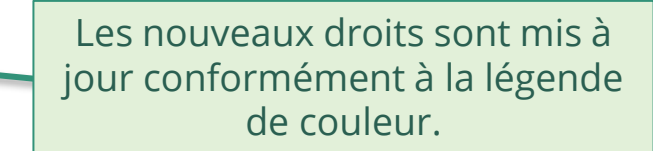

Access to GED Portal - By clicking this box, you will allow this contact to view and edit GED for this organization and its contacts via he Global Fund Partner Portal. Signatory for Legally-Binding Documents - The organization's signatory(ies) for Legally-Binding Documents is the person(s) that is(are) duly authorized to sign, or sign in acknowledgment in case of CMs, legally-binding documents that are valid and enforceable, as per signatory specimen.

CM Secretariat Staff role - Position (headcount) within the CM Secretariat. Attach the related Terms of Reference and Contract.

Entry Date into CCM - Indicate the election date as CM member. In case of consecutive mandates, please indicate the date of the first election.

Non-member role - Specify the Coordinating Mechanism Committee this contact supports.

Recipient Status - Indicate if the person represents an organization managing Global Fund grants. The option "Non-recipient" can be chosen only if the contact does not represent an organization managing Global Fund grants (PR/SR/SSR).

Role - Specify the role played in the CM.

Sector represented - Country-level stakeholder groups involved in the fight against HIV, TB and malaria represented.

Official Job Title - Indicate the individual's job title within the organization. This job title will be displayed on official documents if the contact is assigned signatory or notice rights for this grant/country.

|             | Org   | anization Role | $\sim$ | Role  | $\sim$ | Non member role | $\sim$         | CM Secretariat Staff Role               | $\sim$ | Entry date into the Coordinating Mechanism (CM) |
|-------------|-------|----------------|--------|-------|--------|-----------------|----------------|-----------------------------------------|--------|-------------------------------------------------|
|             |       |                |        | Chair |        |                 |                |                                         |        | 2021-05-04                                      |
| 4           |       |                |        |       |        | À               | - 4 - 4        |                                         | -      | •                                               |
| DETA        | ILS   | FILES          |        |       |        | Vou             | oter<br>s po   | uvez cliquer sur                        |        |                                                 |
| Salut<br>Dr | ation |                |        |       |        | l'ong<br>les i  | glet l<br>nfor | Details pour afficher<br>mations sur le |        |                                                 |
| First       | Name  |                |        |       |        | CON             | tact.          |                                         |        |                                                 |

#### Duplicate merge history

Not applicable

#### **Re-submit case**

There is no clarification needed from your end at the moment

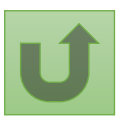

Retour à l'aperçu des étapes pour cette demande

Cliquez ici pour revenir à la page d'aperçu.

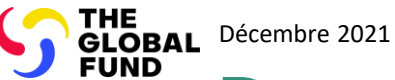

## Données sur les entités impliquées dans les subventions (DEIS) **Manuel interactif**

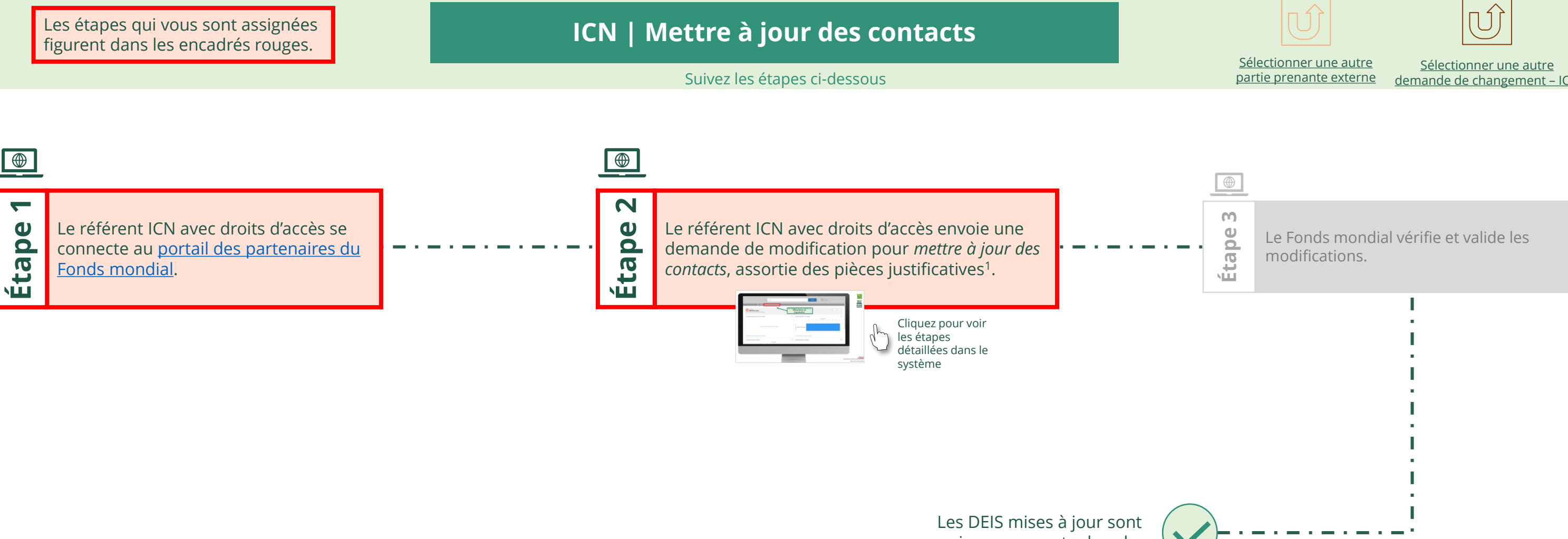

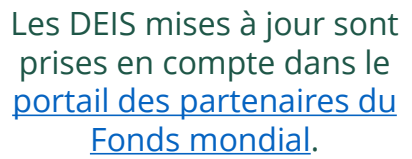

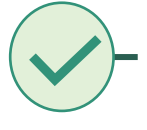

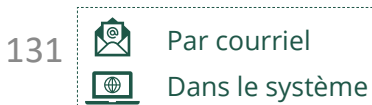

#### Instance de coordination nationale (ICN) Mettre à jour des contacts

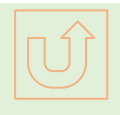

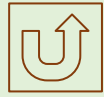

demande de changement – ICN

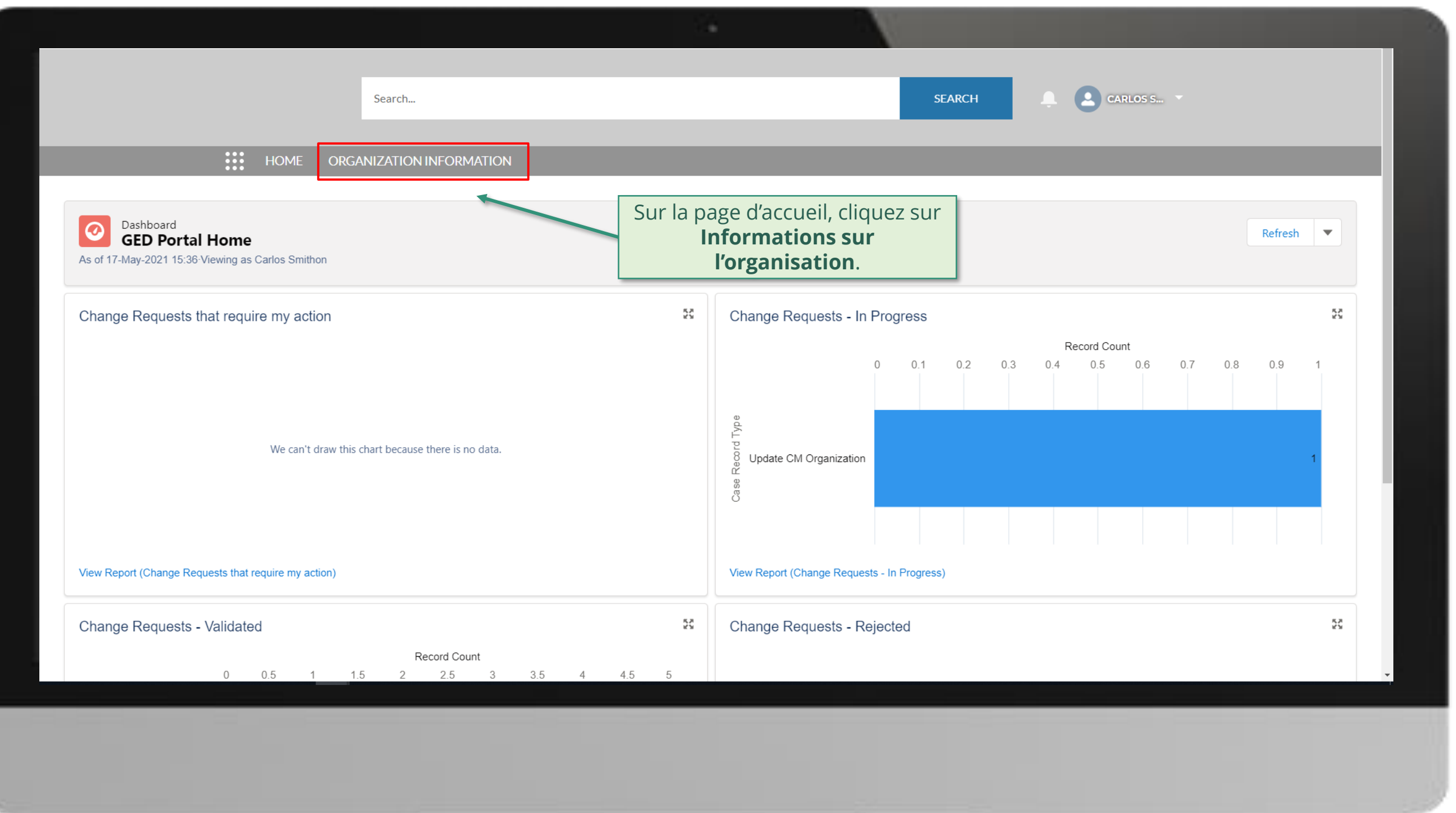

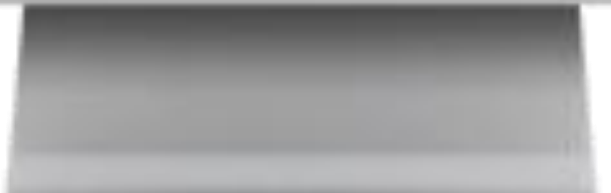

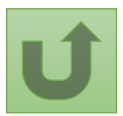

Retour à l'aperçu des étapes pour cette demande

Étape 2a

|                                                        |                                                                                 | · ·                         |                    |
|--------------------------------------------------------|---------------------------------------------------------------------------------|-----------------------------|--------------------|
|                                                        | Search                                                                          |                             |                    |
|                                                        |                                                                                 |                             |                    |
| НОМЕ                                                   | ORGANIZATION INFORMATION                                                        |                             |                    |
| Organization Information<br>My Organizations V         |                                                                                 |                             |                    |
| 1 item • Sorted by Organization Name • Filtered by All | organization information - Organization Record Type • Updated a few seconds ago |                             | Q Search this list |
| Organization Name <b>↑</b>                             | ✓ Organization Short Name                                                       | <ul><li>✓ Country</li></ul> | ✓ Parent Account   |
| 1 Coordinating Mechanism Nigeria                       | CM Nigeria                                                                      | Nigeria                     |                    |
|                                                        |                                                                                 |                             |                    |
|                                                        |                                                                                 |                             |                    |
|                                                        |                                                                                 |                             |                    |

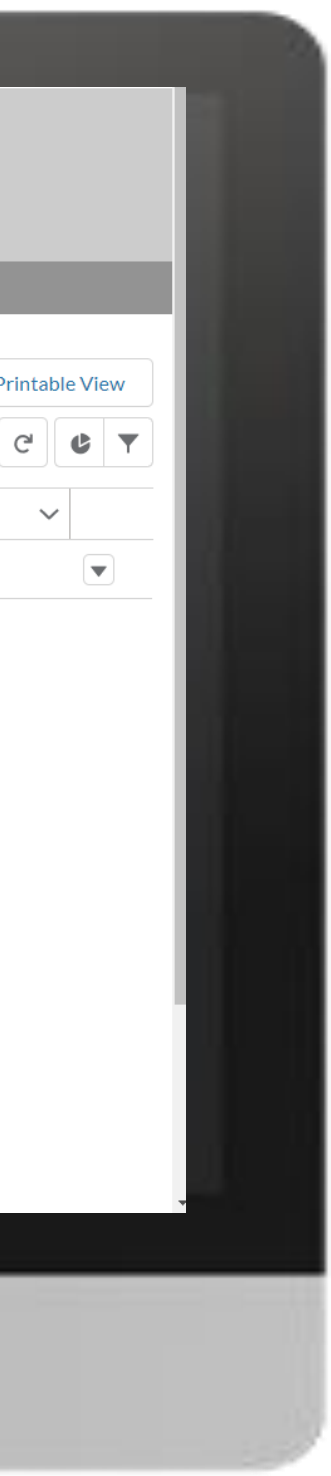

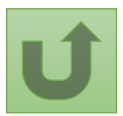

Étape 2b

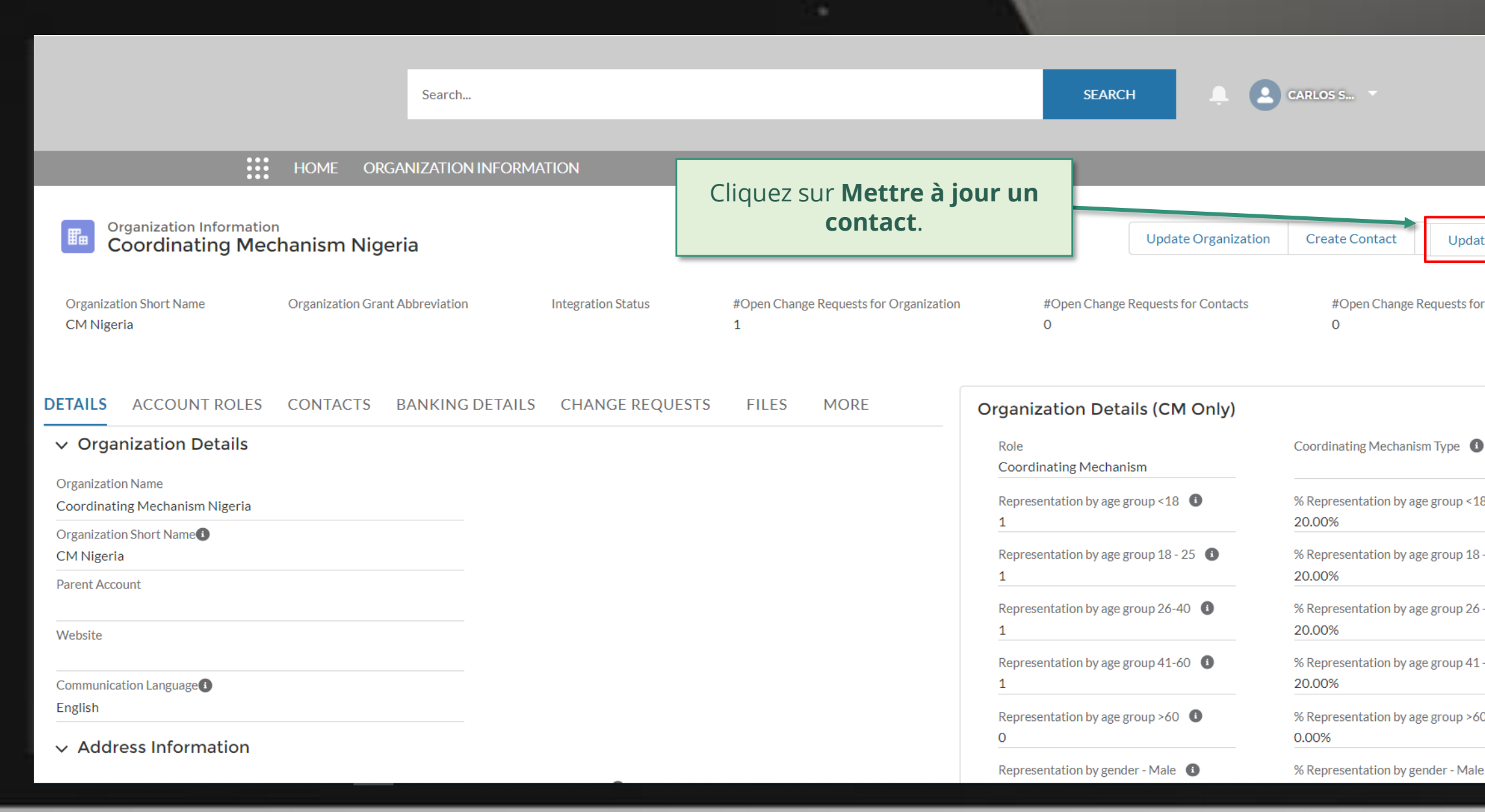

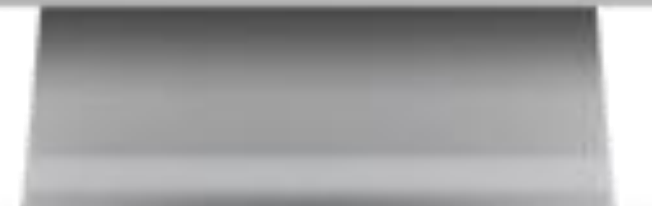

| ate Conta  | ct |   |    |
|------------|----|---|----|
| or Donking |    |   |    |
| DI DAHKINg | i  |   |    |
|            |    |   |    |
|            |    |   |    |
| •          |    |   |    |
| 18         |    |   |    |
|            |    |   |    |
| 3 - 25     |    |   |    |
| 5 - 40     |    |   |    |
| L - 60     |    |   |    |
|            |    |   |    |
| 50         |    |   |    |
| le         |    | - |    |
|            |    |   | _  |
|            |    |   |    |
|            |    |   |    |
|            |    |   | 11 |

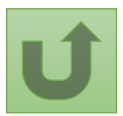

Retour à l'aperçu des étapes pour cette demande

Étape 2c

| Search                                                                            |                  |                   |                      |               | SEARC                      | ×        | ۴                                      | CARLOS S V                                                                                                    |
|-----------------------------------------------------------------------------------|------------------|-------------------|----------------------|---------------|----------------------------|----------|----------------------------------------|----------------------------------------------------------------------------------------------------|
| HOME ORGANIZATION I<br>Organization Information<br>Coordinating Mechanism Nigeria | First Na Y       | Upo               | date Conta           | Signatory rig | Access to GE               | Up       | Séleo<br>vou                           | ctionnez le contact qu<br>ilez mettre à jour et cl<br>sur <b>Suivant</b> .                                                              |
| Organization Short Name Organization Grant Abbreviation<br>CM Nigeria             | Atlanis Amanda   | Finn<br>Maranha   | Chair<br>Chair       | ✓<br>✓        |                            | st       | <b>À note</b><br>Chaqu<br>modifi       | <b>er</b><br>le fois que vous créez une demo<br>cation pour créer, mettre à jou                                                         |
| DETAILS ACCOUNT ROLES CONTACTS BANKING DI                                         | Amanda<br>Carlos | Ragotu<br>Smithon | Admin Focal          |               | <u>~</u>                   | (0       | des co<br>modifi<br>demar<br>l'utiliso | ntacts IC, le système crée une d<br>cation parente générique regro<br>ndes de modification individuell<br>ateur crée en même temps. Que |
| Organization Name<br>Coordinating Mechanism Nigeria                               | Fernanda         | Altugh<br>Clavuls | Member<br>Vice Chair |               |                            | ) <:     | sur le l<br>statut                     | lien, la liste des demandes indiv<br>s'affiche.<br>20.00%                                                                               |
| Organization Short Name<br>CM Nigeria<br>Parent Account                           | Nuno             | Pombo             | Member               |               |                            | o 18     | 3-25 🚺                                 | % Representation by age group 18 20.00%                                                                                                 |
| Website                                                                           |                  |                   |                      |               | Next                       | ) 2(<br> | 5-40                                   | % Representation by age group 26<br>20.00%<br>% Representation by age group 41                                                          |
| Communication Language                                                            |                  |                   |                      |               | 1<br>Representation by age | group >( | 50 1                                   | % Representation by age group >6<br>0.00%                                                                                               |
| ✓ Address Information                                                             |                  |                   |                      |               | Representation by gen      | der - Ma | e 🚯                                    | % Representation by gender - Male                                                                                                    |

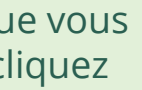

nande de ur ou désactiver demande de roupant toutes les elles que uand vous cliquez lividuelles et de leur

18 - 25 26 - 40 41 - 60 >60 ale

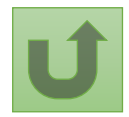

<u>Retour à</u> <u>l'aperçu</u> <u>des étapes</u> <u>pour cette</u> <u>demande</u>

Étape 2d

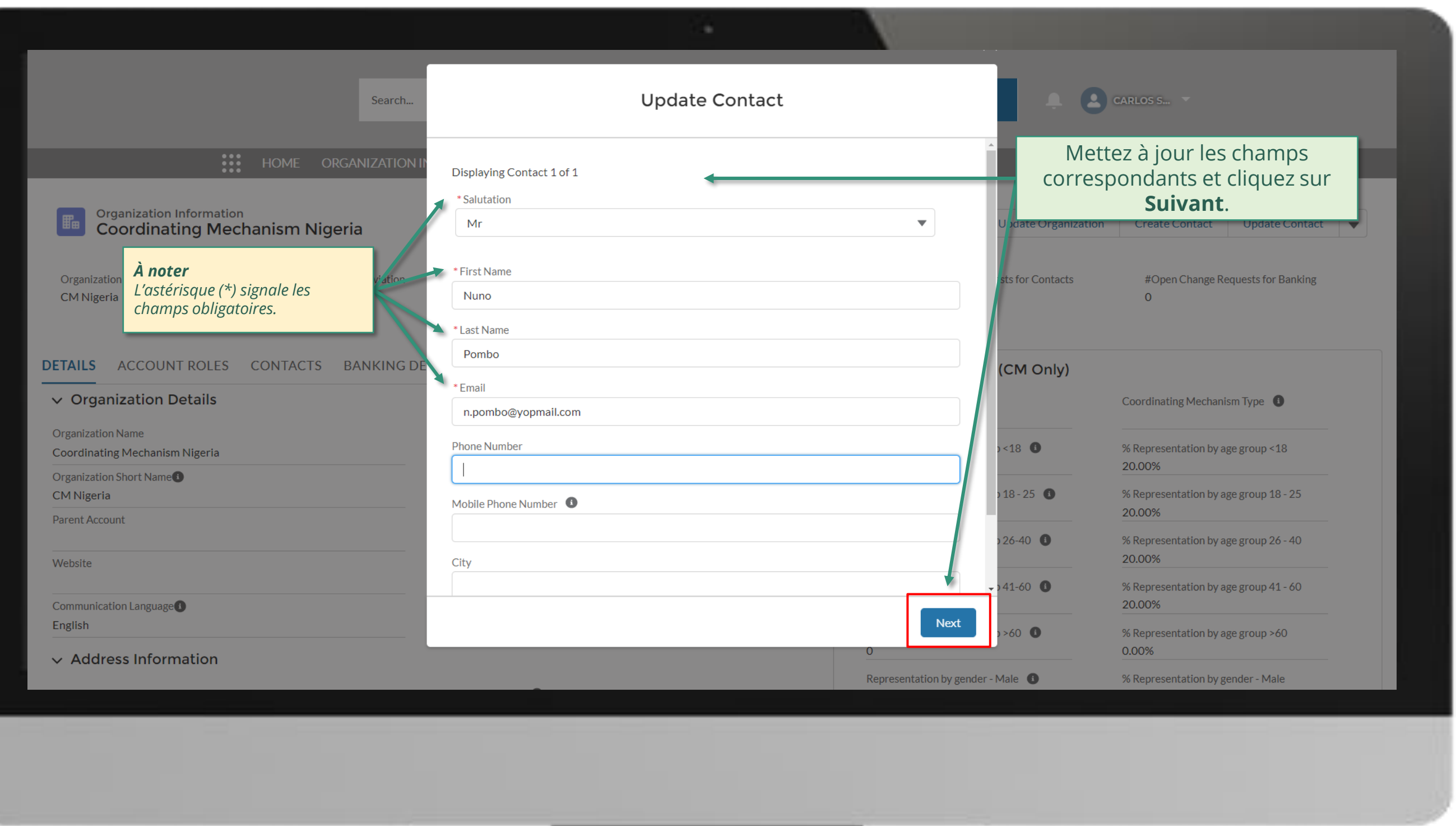

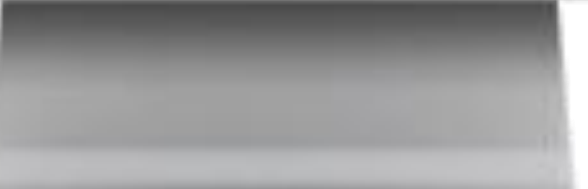

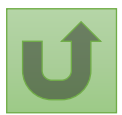

Retour à l'aperçu des étapes pour cette demande

Étape 2e

| Search                                                                                                  | Update Contact                                                                                                    |                  | CARLOS S                                                        |
|----------------------------------------------------------------------------------------------------|----------------------------------------------------------------------------------------------------|------------------|-----------------------------------------------------------------|
| HOME ORGANIZATION IN<br>Organization Information                                                        | Position Information Organization Name: Coordinating Mechanism Nigeria                                                                                                    | Met<br>corres    | tez à jour les champ<br>pondants et cliquez<br><b>Suivant</b> . |
| Organization Short Name Organization Grant Abbreviation<br>CM Nigeria                                   | Organization Short Name:<br>CM Nigeria<br>Indicate the official name of the organization (organization refers to PR, LI, CM or LFA).<br>* Role                                                                      | sts for Contacts | #Open Change Requests for Bar<br>0                              |
| DETAILS ACCOUNT ROLES CONTACTS BANKING DE                                                               | Role in the Coordinating Mechanism:<br>Admin Focal Point (Secretariat of the Coordinating Mechanism): all staff of the Coordinating<br>Mechanism Secretariat<br>Member: all the elected members with active mandate | (CM Only)        | Coordinating Mechanism Type <b>0</b>                            |
| Organization Name<br>Coordinating Mechanism Nigeria                                                     | Alternate: alternate of current members<br>Chair: elected Chair with active mandate<br>Vice-Chair: elected Vice-Chair with active mandate                                                                           | o<18 <b>O</b>    | % Representation by age group <18 20.00%                        |
| CM Nigeria Parent Account                                                                               | Non-member: nominated member of a CM committee but not CM member                                                                                                    | o 18 - 25 🕕      | % Representation by age group 18 - 2 20.00%                     |
| A noter         En fonction de l'IC sélectionnée         Website       ou du rôle du contact dans l'IC, | *Non-Member Role Please select                                                                                                    | 26-40 🕚          | % Representation by age group 26 - 4<br>20.00%                  |
| Communication       certains champs (grisés) ne sont         pas modifiables.                           | Specify the Coordinating Mechanism Committee this contact supports (Valid only for Non-members)                                                                                                    | 941-60 🕚         | % Representation by age group 41 - 6<br>20.00%                  |
| English                                                                                                 | Previous Next                                                                                                    | >60 🕕            | % Representation by age group >60<br>0.00%                      |
|                                                                                                    | Representation by gender -                                                                                                    | Male 🕕           | % Representation by gender - Male                               |

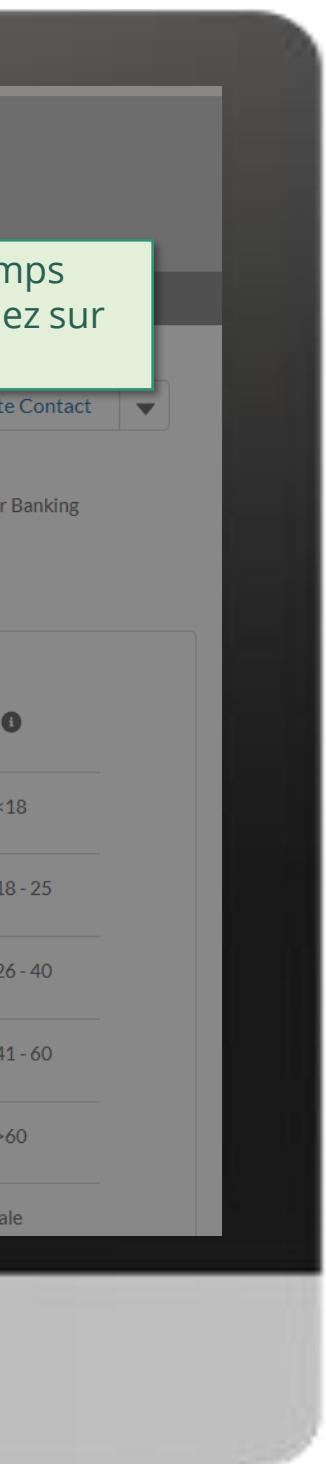

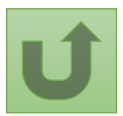

Étape 2f

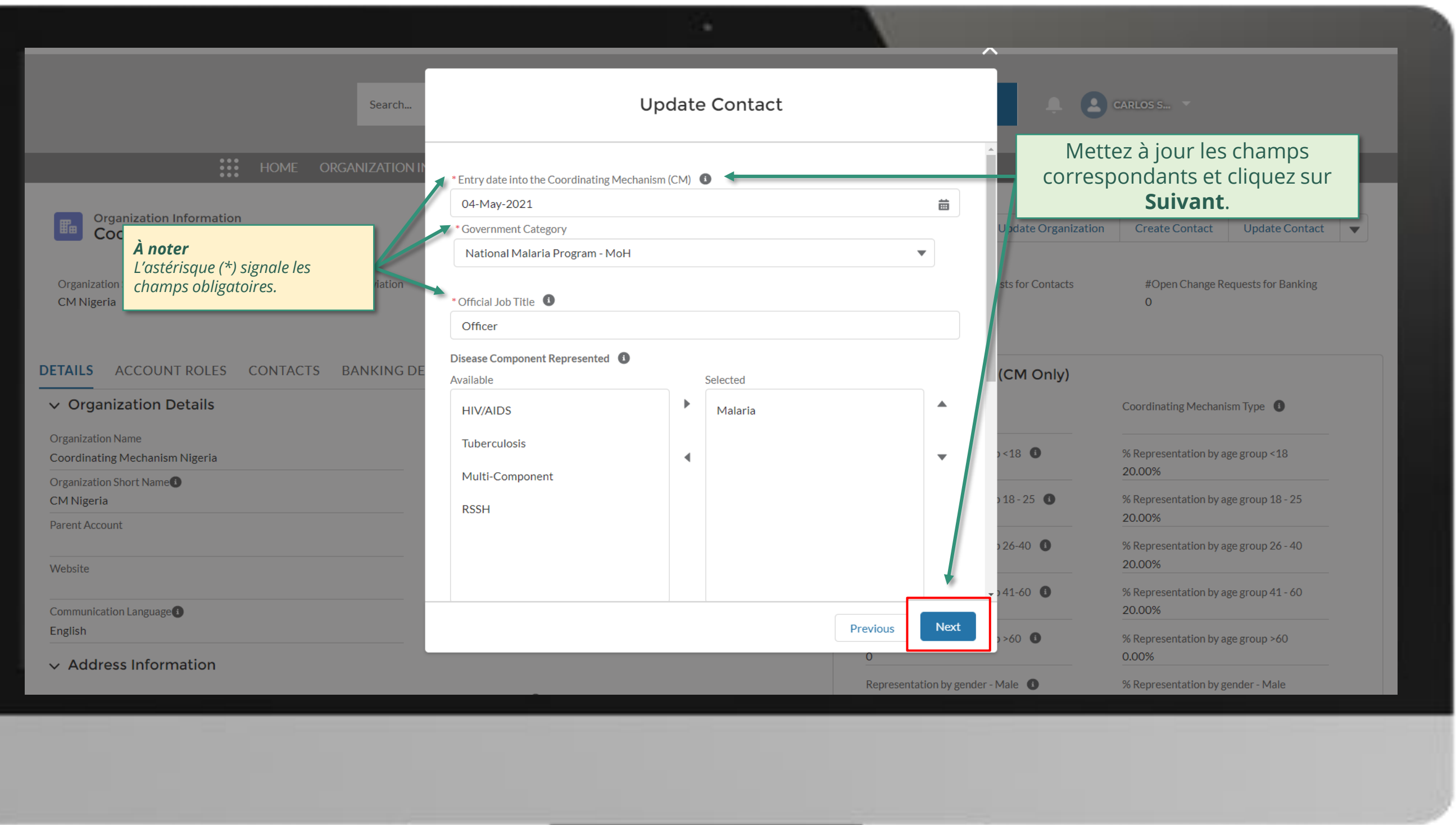

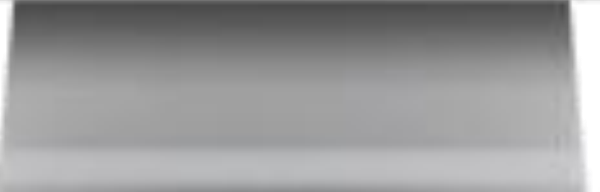

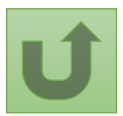

Retour à l'aperçu des étapes pour cette demande

Étape 2g

#### Search... Search... HOME ORGANIZATION INFORMATION HOME ORGANIZATION INFORMATION Coganization Information Coganization Information Coganization Short Name COganization Short Name COganization Grant Abbreviation COganization Grant Abbreviation COganization Short Name COganization Short Name COganization Grant Abbreviation COganization Grant Abbreviation COganization Grant Abbreviation COganization Short Name COganization Short Name COganization Grant Abbreviation COganization Grant Abbreviation COganization Grant Abbreviation COganization Short Name COM Nigeria

| DETAILS ACCOUNT ROLES CONTACTS BANKING D            | E Your request was successfully submitted. Clice here to open it | (CM Only)                                  |                                              |
|-----------------------------------------------------|------------------------------------------------------------------|--------------------------------------------|----------------------------------------------|
| ✓ Organization Details                              |                                                                  | _                                          | Coordinating Mechanism Type                  |
| Organization Name<br>Coordinating Mechanism Nigeria | La demande est envoyée !                                         | Finish                                     | % Representation by age group <18<br>20.00%  |
| Organization Short Name CM Nigeria                  | Cliquez sur le lien pour plus de détails.                        | Representation by age group 18 - 25 1      | % Representation by age group 18 - : 20.00%  |
| Parent Account                                      |                                                                  | Representation by age group 26-40 <b>1</b> | % Representation by age group 26<br>20.00%   |
| Communication Language                              |                                                                  | Representation by age group 41-60 1        | % Representation by age group 41 -<br>20.00% |
| English                                             |                                                                  | Representation by age group >60 0<br>0     | % Representation by age group >60<br>0.00%   |
|                                                     |                                                                  | Representation by gender - Male 0          | % Representation by gender - Male            |

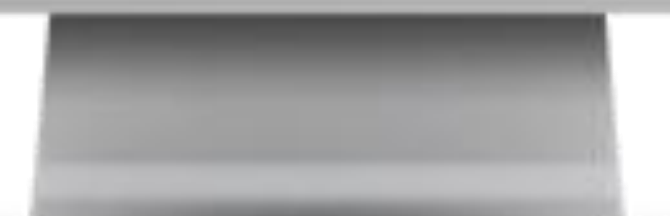

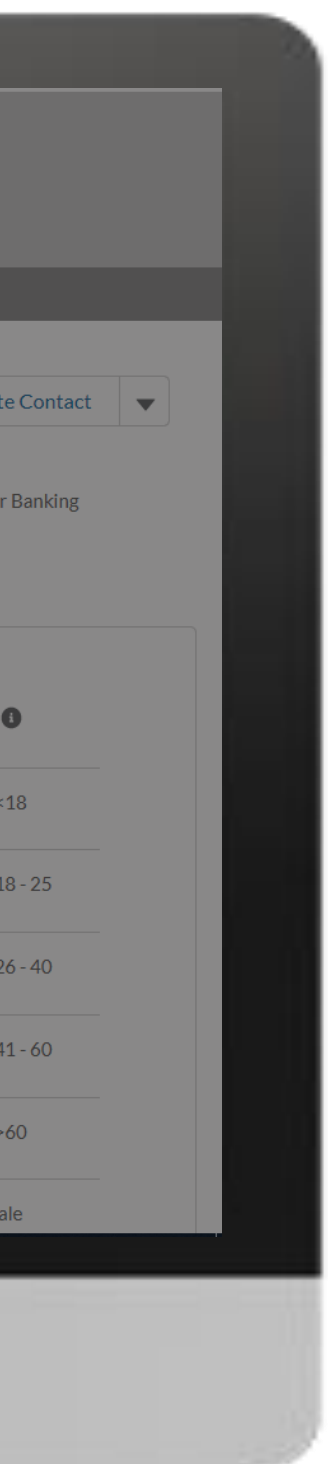

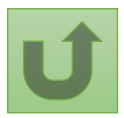

Retour à l'aperçu des étapes pour cette demande

Étape 2h

|                                                                                       | Search                                                                      |                                             |                   |                                                                                                    | Vo<br>de<br>av                                                                                                    | ous pouvez mai<br>e la demande d<br>rez envoyée :                                                                               | ntenant consulter<br>e modification que                                                                                                    |
|---------------------------------------------------------------------------------------|-----------------------------------------------------------------------------|---------------------------------------------|-------------------|----------------------------------------------------------------------------------------------------|----------------------------------------------------------------------------------------------------|----------------------------------------------------------------------------------------------------|----------------------------------------------------------------------------------------------------|
| Change Request<br>00022206<br>1<br>Request Record Type<br>Multiple CM Change Requests | OME ORGANIZATION INFO                                                       | ORMATION                                    |                   |                                                                                                    | 1.<br>2.<br>3.<br>sta<br>ur<br>4.                                                                                                    | Type de la den<br>Statut de la de<br>Barre en forme<br>atut actuel de la<br>ne vue d'ensem<br>Détail de la de                   | nande<br>mande<br>e de chevron indiq<br>a demande et don<br>ble du processus<br>mande                                                                    |
|                                                                                       | 3                                                                           |                                             |                   |                                                                                                    |                                                                                                    |                                                                                                    |                                                                                                    |
| ×                                                                                     | Pending Global Fund                                                         | d Review                                    | -                 |                                                                                                    |                                                                                                    | Completed                                                                                                    |                                                                                                    |
| Justification For Exception                                                           | <b>À noter</b><br>L'encadré <b>Conseils</b> met e                           | en évidence les princip                     | aux               | To be validated, this c<br>contact. The fields mu<br>relevant teams comp<br>Portal. The requester<br>related comments. | change request must reflect th<br>ust be filled in a consistent way<br>lete the review of all the reque<br>will receive a notification det | ne most up-to-date informati<br>y, respecting people roles and<br>ested changes, the validated<br>railing which requests were a | on on the selected Coordinating Me<br>d functions within the CM. After the<br>information will be reflected on the<br>pproved, and which one were reject |
| Related Cases (1)                                                                     | éléments auxquels vous (<br>vous créez une demande<br>red a few seconds ago | devez être attentif qua<br>de modification. | Ind               |                                                                                                    |                                                                                                    |                                                                                                    | र्छ -                                                                                                    |
|                                                                                       | Case Record Type V                                                          | Date/Time Opened 🖌 🗸 🗸                      | Organization Name | • ~                                                                                                    | Contact Full Name 🗸 🗸                                                                                                    | Role                                                                                                    | <ul> <li>Request status</li> </ul>                                                                                                    |
| Change Request 🗸 🗸                                                                    |                                                                             |                                             |                   |                                                                                                    |                                                                                                    |                                                                                                    |                                                                                                    |

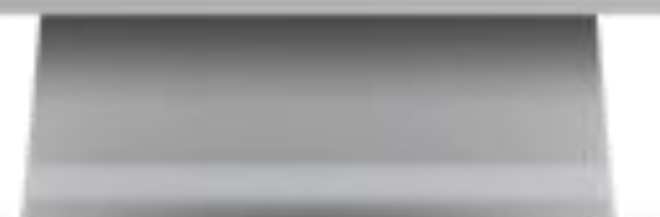

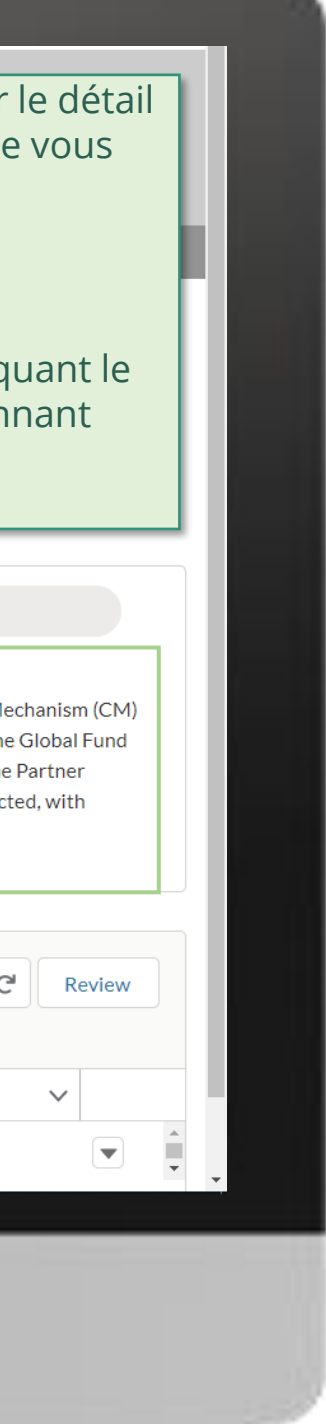

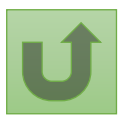

Cliquez ici pour revenir à la page d'aperçu.

Étape 2i

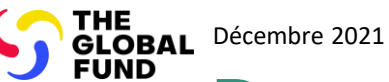

# **Données sur les entités impliquées dans les subventions (DEIS) Manuel interactif**

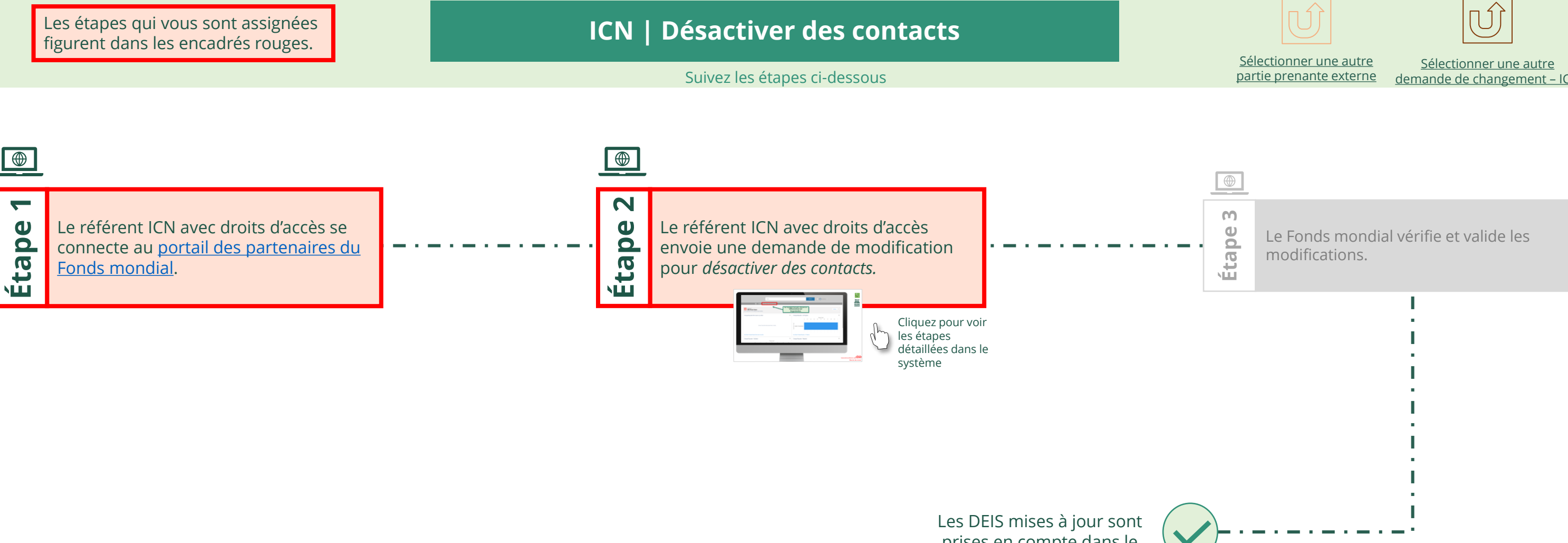

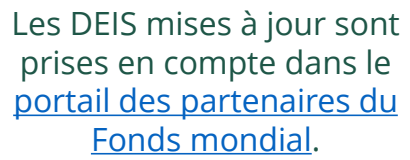

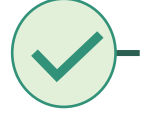

Par courriel 141 Dans le système Instance de coordination nationale (ICN) Désactiver des contacts

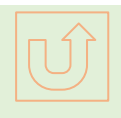

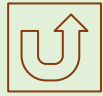

demande de changement – ICN

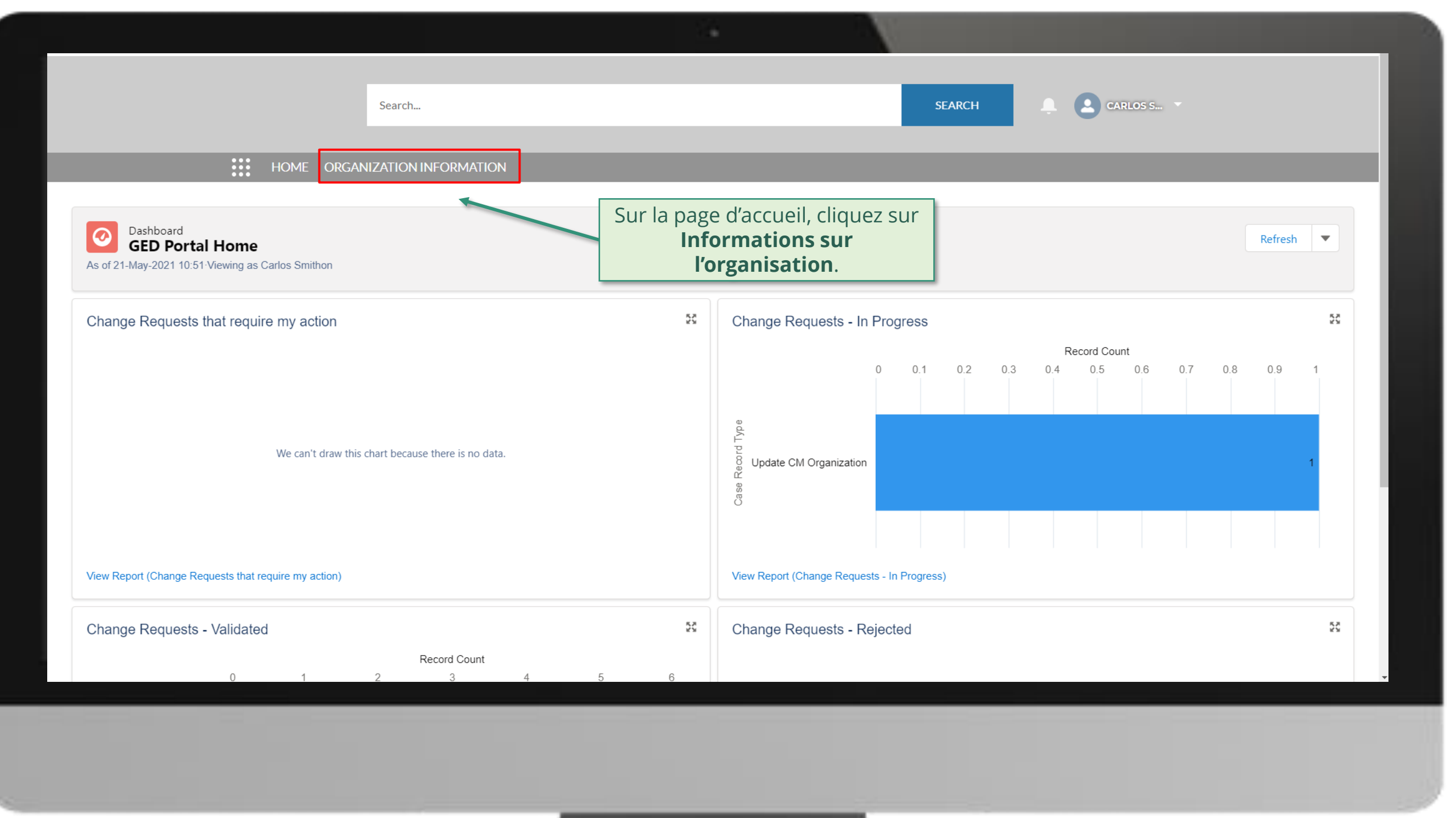

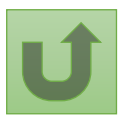

Retour à l'aperçu des étapes pour cette demande

Étape 2a

|            |                                           |                         |                      |                                           |       |         | 1        |                |            |             |           |               |          |
|------------|-------------------------------------------|-------------------------|----------------------|-------------------------------------------|-------|---------|----------|----------------|------------|-------------|-----------|---------------|----------|
|            |                                           | Se                      | rch                  |                                           |       |         |          | SEARCH         | ,          | CARLOS S    | ×         |               |          |
|            | HO                                        | ME ORGANIZA             | TION INFORMA         | ΠΟΝ                                       |       |         |          |                |            |             |           |               |          |
|            | Drganization Information My Organizations |                         |                      |                                           |       |         |          |                |            |             |           | Printa        | ble View |
| 1 item • S | Sorted by Organization Name • Filtered by | All organization inform | nation - Organizatio | n Record Type • Updated a few seconds ago |       |         |          |                | Q Search t | his list    | \$ v      | @ C           |          |
|            | Organization Name <b>↑</b>                | ✓ Organizati            | ∨ Organi ∨           | Address Line 1                            | ✓ Cou | intry 🗸 | Parent 🗸 | Role           | ~          | Organi 🗸 Or | rgani 🗸 C | rganization \ | ~        |
| 1          | Coordinating Mechanism Nigeria            | CM Nigeria              |                      | Moh'd Namadi Sambo Way, Abuja, Nigeria    | Nige  | eria    |          | Coordinating № | lechanism  |             | A         | IM_External   |          |
|            |                                           |                         |                      |                                           |       |         |          |                |            |             |           |               |          |
|            |                                           |                         |                      |                                           |       |         |          |                |            |             |           |               |          |
|            |                                           |                         |                      |                                           |       |         |          |                |            |             |           |               | I        |

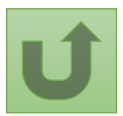

Étape 2b

|                                                                    |                      | Search           |                    |                  |                             | SEARCH                                   | Cliqu<br>sur     | ez sur la fl<br><b>Désactive</b> | èche bleue, pui<br>er un contact.                |
|--------------------------------------------------------------------|----------------------|------------------|--------------------|------------------|-----------------------------|------------------------------------------|------------------|----------------------------------|--------------------------------------------------|
| • • •<br>• • •                                                     | HOME ORGA            | NIZATION INFORM# | ATION              | -                | _                           |                                          |                  |                                  |                                                  |
| Organization Informatio<br>Coordinating Med                        | n<br>chanism Niger   | ia               |                    |                  |                             | Upd                                      | ate Organization | Create Contact                   | Update Contact                                   |
| Organization Short Name<br>CM Nigeria                              | Organization Grant A | bbreviation      | Integration Status | #Open Chang<br>1 | e Requests for Organization | #Open Change Request<br>0                | s for Contacts   | #Open Cha<br>0                   | Create Banking Details<br>Update Banking Details |
| DETAILS ACCOUNT ROLES                                              | CONTACTS B           | ANKING DETAILS   | CHANGE REQUESTS    | FILES            | MORE                        | Organization Details (C                  | M Only)          |                                  | Deactivate Banking Details                       |
| ✓ Organization Details                                             |                      |                  |                    |                  |                             | Role<br>Coordinating Mechanism           |                  | Coordinating Mech                | nanism Type 🚯                                    |
| Organization Name<br>Coordinating Mechanism Nigeria                |                      |                  |                    |                  |                             | Representation by age group <1           | в                | % Representation I               | by age group <18                                 |
| Organization Short Name                                            |                      |                  |                    |                  |                             | 1<br>Representation by age group 18      | - 25 🚺           | % Representation P               | by age group 18 - 25                             |
| Parent Account                                                     |                      |                  |                    |                  |                             | Representation by age group 26           | -40 (1)          | % Representation I               | by age group 26 - 40                             |
| Communication Language                                             |                      |                  |                    |                  |                             | -<br>Representation by age group 41<br>1 | -60 🚯            | % Representation I               | by age group 41 - 60                             |
| English                                                            |                      |                  |                    |                  |                             | Representation by age group >6<br>O      | 0 🚯              | % Representation I<br>0.00%      | by age group >60                                 |
| <ul> <li>Address Information</li> <li>vascript:void(0);</li> </ul> |                      |                  |                    |                  |                             | Representation by gender - Male          | • •              | % Representation I               | by gender - Male                                 |

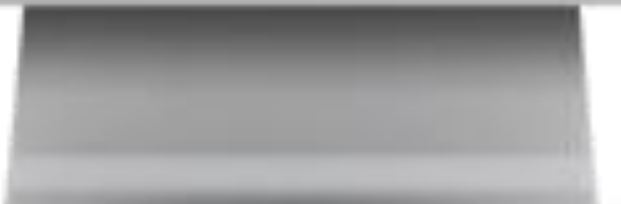

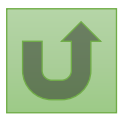

Étape 2c
# Search... SEARCH SEARCH SEARCH SEARCH SEARCH SEARCH SEARCH Carlos S...

Quand un contact est désactivé, les informations

peut récupérer ces informations.

associées ne sont plus visibles pour l'IC. Toutefois, si la personne réintègre l'ICN ultérieurement, le système

Organization Short Name Organization Grant Abbreviation
CM Nigeria

#### DETAILS ACCOUNT ROLES CONTACTS BANKING DE

✓ Organization Details

Organization Name

Coordinating Mechanism Nigeria

Organization Short Name

CM Nigeria

Parent Account

Website

. . . .

Communication Language English

✓ Address Information

| elect th | ne contact(s) to dea | activate out of the | list below:   |               |                               | Update Organization | Create Contact               | U      |
|----------|----------------------|---------------------|---------------|---------------|-------------------------------|---------------------|------------------------------|--------|
| -        | First Na 🗸           | Last Name 🗸         | Role in t 🗸   | Signatory rig | Access to GE                  | ests for Contacts   | #Open Change R               | eques  |
|          | Alanis               | Finn                | Chair         | $\checkmark$  |                               |                     | 0                            |        |
|          | Amanda               | Maranha             | Chair         | $\checkmark$  |                               |                     |                              |        |
|          | Amanda               | Ragotu              | Admin Focal   |               | $\checkmark$                  | (CM Only)           |                              |        |
|          | Carlos               | Smithon             | Admin Focal   |               | $\checkmark$                  |                     | Coordinating Mechan          | ism Ty |
|          | Fernanda             | Altugh              | Member        |               |                               |                     |                              |        |
|          | Leonardo             | Clavuls             | Vice Chair    |               |                               | ><18 🚺              | % Representation by a 20.00% | ge gro |
|          | Nuno                 | Pombo               | Member        |               |                               | 0 18 - 25 🕚         | % Representation by a 20.00% | ge gro |
|          | Sélection            | nez le(s) co        | ontact(s) o   | lue           | Next                          | ) 26-40 <b>()</b>   | % Representation by a 20.00% | ge gro |
|          |                      | sur <b>Suiva</b>    | nt.           | uez           |                               | 41-60 3             | % Representation by a 20.00% | ge gro |
| Àn       | oter                 | décactivor al       | usiques conta | sts quas una  | Representation by age gr<br>O | roup >60 🕚          | % Representation by a 0.00%  | ge gro |
| mê       | me demande           | de modificati       | on.           | us avec une   | Representation by gende       | er - Male 🚯         | % Representation by g        | ende   |

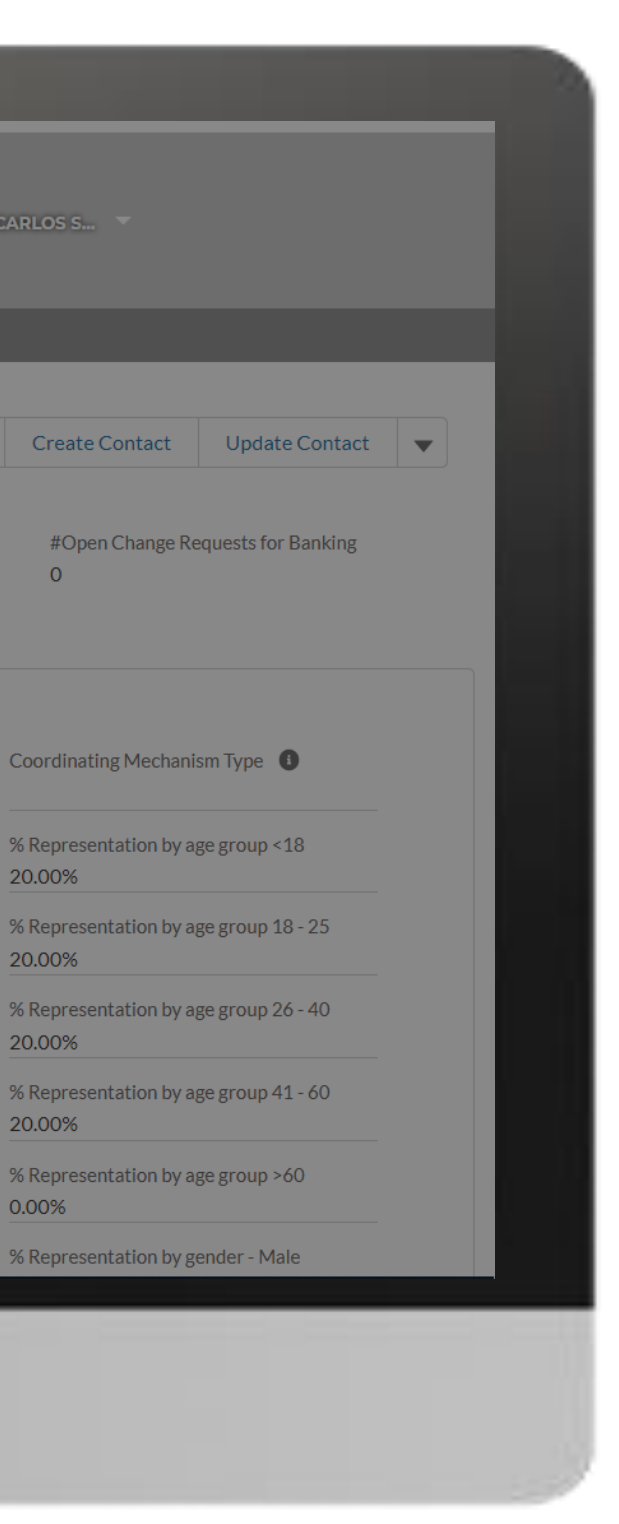

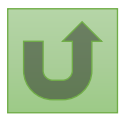

Retour à l'aperçu des étapes pour cette demande

Étape 2d

| Search                                                                |                                                                                    |                                                                                                 | SEARCH                                                    |                     | CARLOS S 🔻                   |                |
|-----------------------------------------------------------------------|------------------------------------------------------------------------------------|-------------------------------------------------------------------------------------------------|-----------------------------------------------------------|---------------------|------------------------------|----------------|
| HOME ORGANIZATION                                                     | INFORMATION                                                                        |                                                                                                 |                                                           | ×                   |                              |                |
| Organization Information<br>Coordinating Mechanism Nigeria            |                                                                                    | Deactivate Contact                                                                              |                                                           | Update Organization | Create Contact               | Update         |
| Organization Short Name Organization Grant Abbreviation<br>CM Nigeria | Are you sure you want to deactiv<br>and will remove any access or sign<br>request. | ate the selected contacts? You will deactivat<br>natory rights. Click Next to continue or close | e all the related details,<br>e this screen to cancel the | ests for Contacts   | #Open Change R<br>O          | equests for B  |
| DETAILS ACCOUNT ROLES CONTACTS BANKING D                              | E<br>First Name                                                                    | V Last Name                                                                                     | ~                                                         | (CM Only)           |                              |                |
| ✓ Organization Details                                                | Nuno                                                                               | Pombo                                                                                           |                                                           |                     | Coordinating Mechani         | ism Type 🚯     |
| Organization Name<br>Coordinating Mechanism Nigeria                   |                                                                                    |                                                                                                 |                                                           | o<18 <b>O</b>       | % Representation by a 20.00% | ge group <18   |
| Organization Short Name<br>CM Nigeria                                 | Lisez attentiven<br>d'avertissement av                                             | > 18 - 25 <b>0</b> % Representatio                                                              |                                                           | ge group 18         |                              |                |
| Parent Account                                                        | désactivation et cl                                                                | iquez sur <b>Suivant</b> .                                                                      | Representation by age gro                                 | oup 26-40 🕚         | % Representation by a 20.00% | ige group 26   |
| Communication Language                                                |                                                                                    |                                                                                                 | Representation by age gro<br>1                            | oup 41-60 🕚         | % Representation by a 20.00% | ige group 41 - |
| English                                                               |                                                                                    |                                                                                                 | Representation by age gro                                 | oup >60 0           | % Representation by a 0.00%  | ige group >60  |
| ✓ Address information                                                 |                                                                                    |                                                                                                 | Representation by gender                                  | - Male 🕕            | % Representation by g        | gender - Male  |

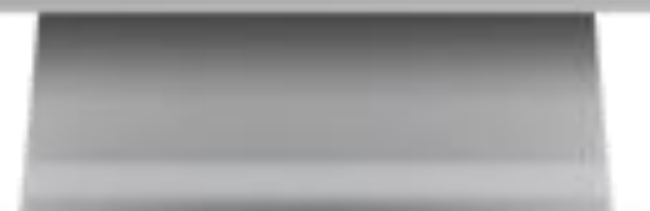

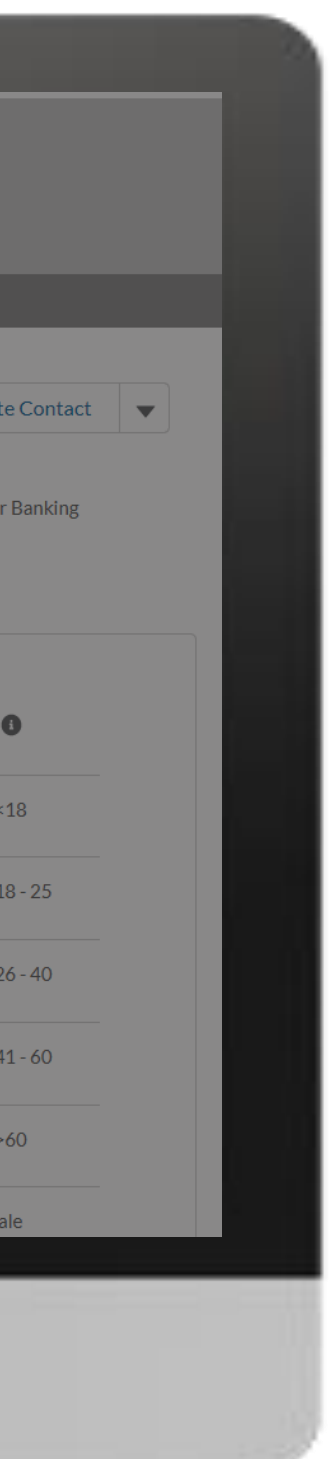

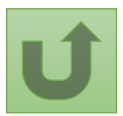

<u>Retour à</u> <u>l'aperçu</u> <u>des étapes</u> <u>pour cette</u> <u>demande</u>

Étape 2e

## Search... SEARCH

#### HOME ORGANIZATION INFORMATION

| Organization Information<br>Coordinating Me                                    | chanism Nigeria                 |                                                                                              |                              | XUpdate Organization | Create Contact               | Update        |
|--------------------------------------------------------------------------------|---------------------------------|----------------------------------------------------------------------------------------------|------------------------------|----------------------|------------------------------|---------------|
| Organization Short Name<br>CM Nigeria                                          | Organization Grant Abbreviation | Deactivate Contact                                                                           |                              | ests for Contacts    | #Open Change R<br>0          | equests for l |
| DETAILS ACCOUNT ROLES                                                          | CONTACTS BANKING D              | Your request was successfully submitted.<br>E<br>Clic <mark>c <u>here</u> to</mark> open it. |                              | (CM Only)            | Coordinating Mechan          | ism Type 【    |
| Organization Name<br>Coordinating Mechanism Nigeria<br>Organization Short Name | _                               | La demande est envoyée.                                                                      | Finish                       | 0<18                 | % Representation by a 20.00% | age group <1  |
| CM Nigeria<br>Parent Account                                                   |                                 | de détails en cliquant sur le                                                                | Representation by age g      | roup 18 - 25 🕚       | % Representation by a 20.00% | age group 18  |
| Website                                                                        |                                 | lien bleu.                                                                                   | Representation by age g      | roup 26-40 🕚         | % Representation by a 20.00% | age group 26  |
| Communication Language                                                         |                                 |                                                                                              | Representation by age g      | roup 41-60 🚺         | % Representation by a 20.00% | age group 41  |
| ✓ Address Information                                                          |                                 |                                                                                              | Representation by age g<br>O | roup >60 🕚           | % Representation by a 0.00%  | age group >6  |
|                                                                                |                                 |                                                                                              | Representation by gend       | er - Male 🕕          | % Representation by g        | gender - Mal  |

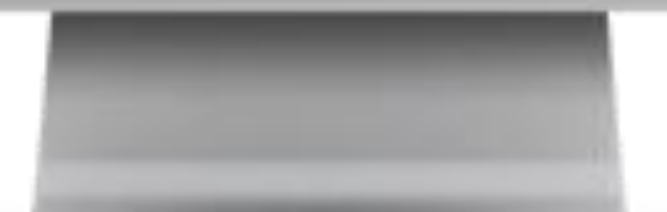

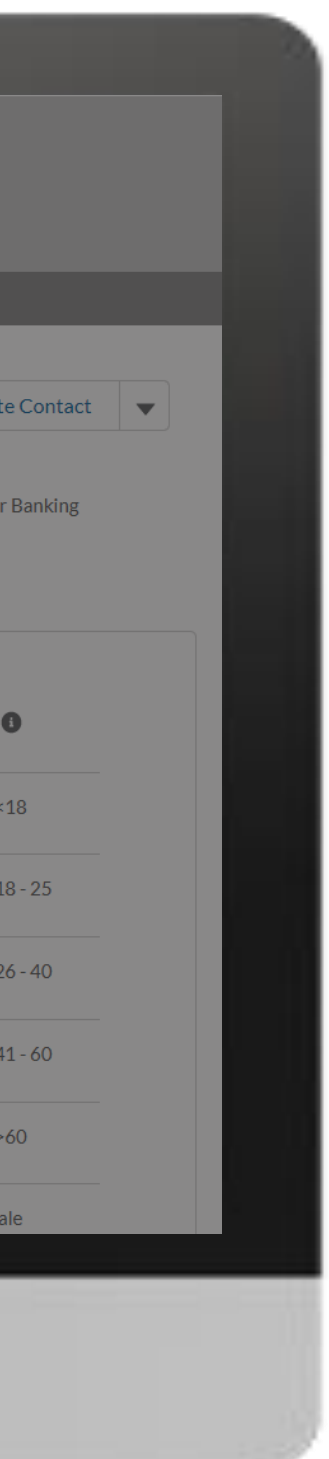

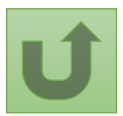

<u>Retour à</u> <u>l'aperçu</u> <u>des étapes</u> <u>pour cette</u> <u>demande</u>

Étape 2f

|                                                                                       | Search<br>HOME ORGANIZATION INFO                   | RMATION                |                |                                                                                                    | SE                                                                                                    | Vous pouvez<br>de la demand<br>avez envoyée                                                                                                  | maintenant consulte<br>le de modification qu<br>:                                                                               |
|---------------------------------------------------------------------------------------|----------------------------------------------------|------------------------|----------------|----------------------------------------------------------------------------------------------------|----------------------------------------------------------------------------------------------------|----------------------------------------------------------------------------------------------------|----------------------------------------------------------------------------------------------------|
| Change Request<br>00022410<br>1<br>Request Record Type<br>Multiple CM Change Requests | 2<br>Request Status<br>Pending Global Fund Review  |                        |                |                                                                                                    |                                                                                                    | <ol> <li>Type de la c</li> <li>Statut de la</li> <li>Barre en fo<br/>statut actuel c</li> <li>une vue d'ens</li> <li>Détail de la</li> </ol> | demande<br>demande<br>rme de chevron indi<br>de la demande et do<br>semble du processus<br>demande                              |
| $\sim$                                                                                | Pending Global Fund F                              | Review                 |                |                                                                                                    |                                                                                                    | Completed                                                                                                    |                                                                                                    |
| Key Fields Justification For Exception                                                |                                                    |                        | _              | Guidance for Succ<br>To be validated, this cha<br>contact. The fields must<br>relevant teams complet | eress<br>ange request must reflect th<br>t be filled in a consistent wa<br>te the review of all the requ | he most up-to-date informa<br>ay, respecting people roles a<br>rested changes, the validate                                                  | ation on the selected Coordinating Mec<br>and functions within the CM. After the G<br>ed information will be reflected on the F |
|                                                                                       | <b>À noter</b><br>L'encadré <b>Conseils</b> met en | évidence les principau | ×              | Portal. The requester w<br>related comments.                                                         | vill receive a notification de                                                                           | tailing which requests were                                                                                                    | e approved, and which one were rejecte                                                                                          |
| Related Cases (1)                                                                     | vous créez une demande de                          | e modification.        |                |                                                                                                    |                                                                                                    |                                                                                                    | \$\$ ~ C                                                                                                    |
| 1 item • Sorted by Date/ Time Opened • U                                              | Case Record Type                                   | Date/Time Opened ↓ ∨   | Organization N | ame 🗸                                                                                                | Contact Full Name                                                                                        | ✓ Role                                                                                                    | V Request status                                                                                                    |
| 1 00022411                                                                            | Deactivate CM Contact                              | 21/05/2021 10:54       | Coordinating M | echanism Nigeria                                                                                     | Nuno Pombo                                                                                               | Member                                                                                                    | Pending Global Fund Review                                                                                                    |
|                                                                                       |                                                    |                        |                |                                                                                                    |                                                                                                    |                                                                                                    |                                                                                                    |
|                                                                                       |                                                    |                        |                |                                                                                                    |                                                                                                    |                                                                                                    |                                                                                                    |

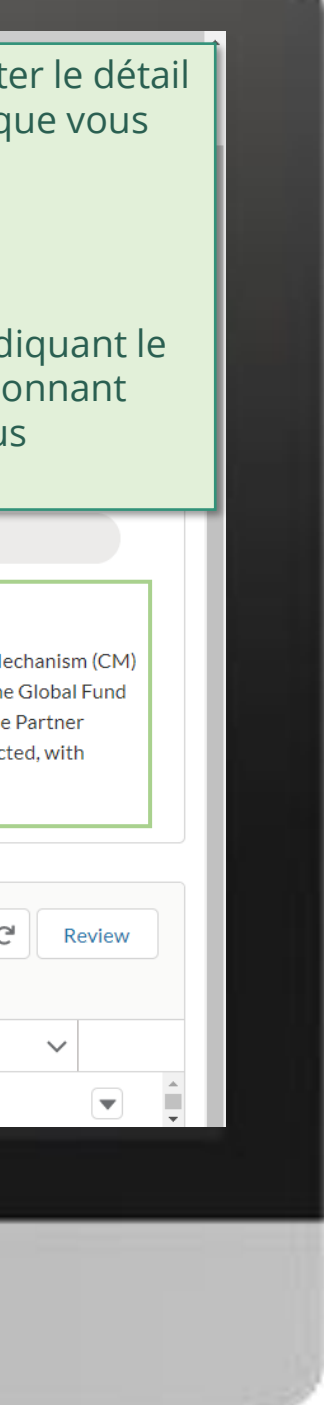

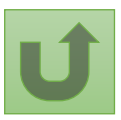

<u>Retour à</u> <u>l'aperçu</u> <u>des étapes</u> <u>pour cette</u> <u>demande</u>

Cliquez ici pour revenir à la page d'aperçu.

#### Étape 2g

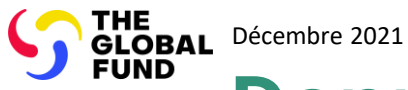

## **Données sur les entités impliquées dans les subventions (DEIS) Manuel interactif**

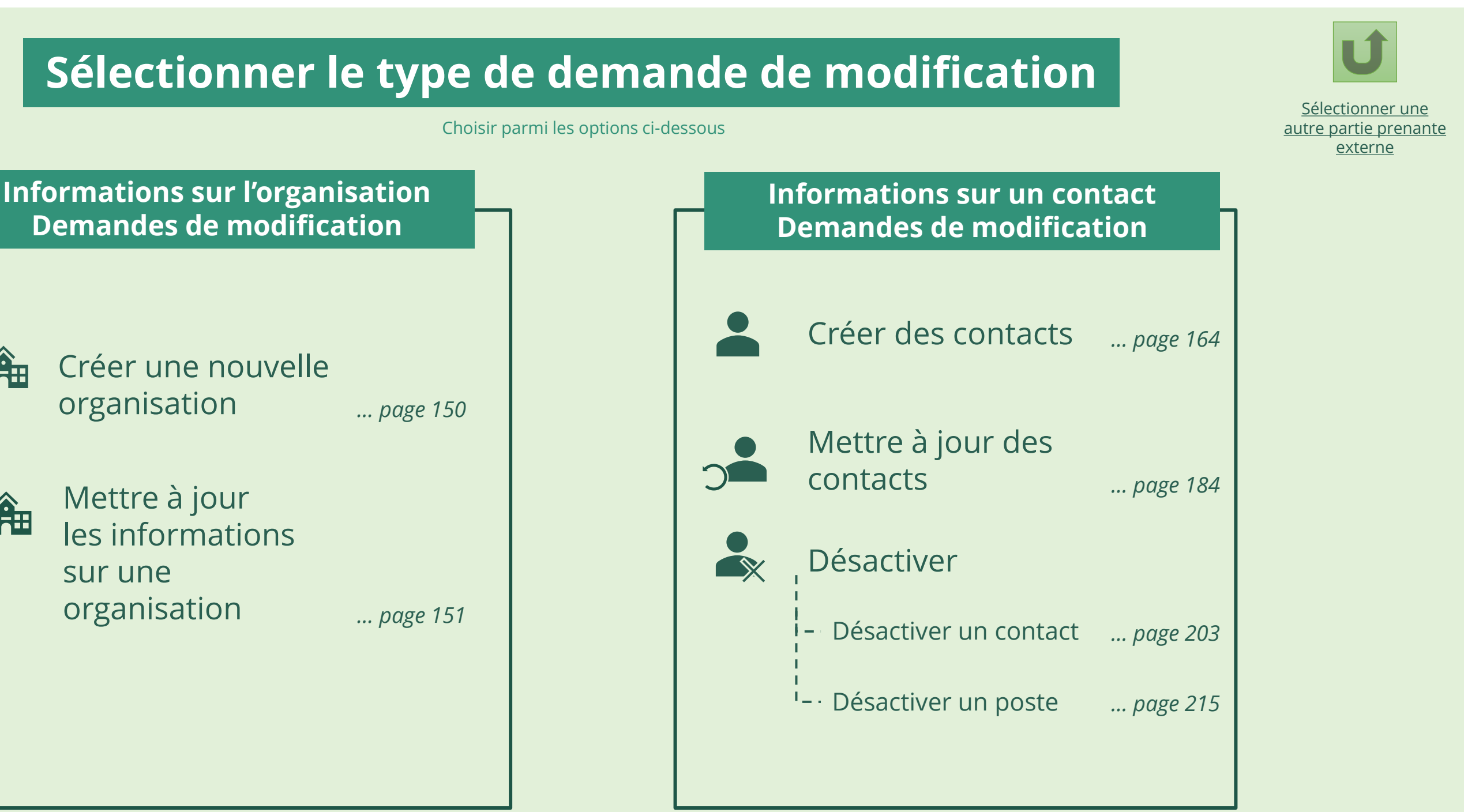

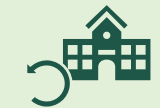

Agent local du Fonds (ALF)

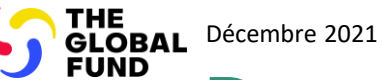

### Décembre 2021 Données sur les entités impliquées dans les subventions (DEIS) Manuel interactif

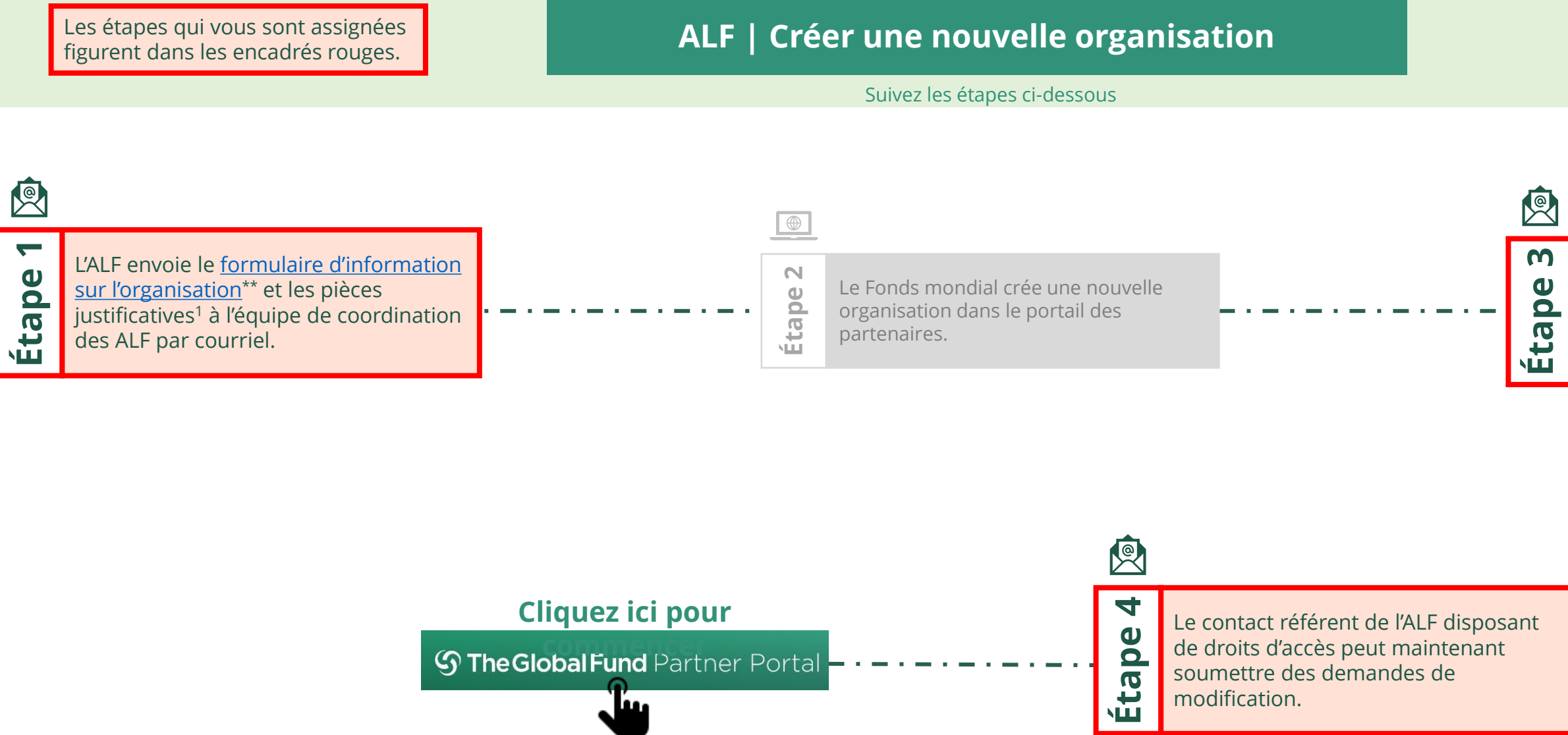

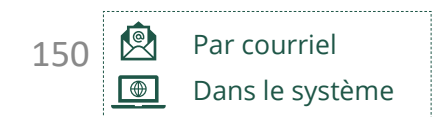

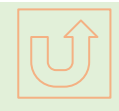

Sélectionner une autre partie prenante externe

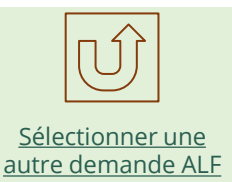

| • | Une fois l'organisation créée, le contact<br>disposant de droits d'accès qui a été<br>désigné par l'ALF reçoit par courriel des<br>identifiants pour se connecter au <u>Portail</u><br><u>des partenaires du Fonds mondial</u> . |
|---|----------------------------------------------------------------------------------------------------|
|   |                                                                                                    |
|   |                                                                                                    |
|   | i i                                                                                                    |
|   |                                                                                                    |
|   |                                                                                                    |

THE GLOBAL Décembre 2021

FUND

#### Agent local du Fonds (ALF) Mettre à jour les informations sur une organisation Données sur les entités impliquées dans les subventions (DEIS) **Manuel interactif**

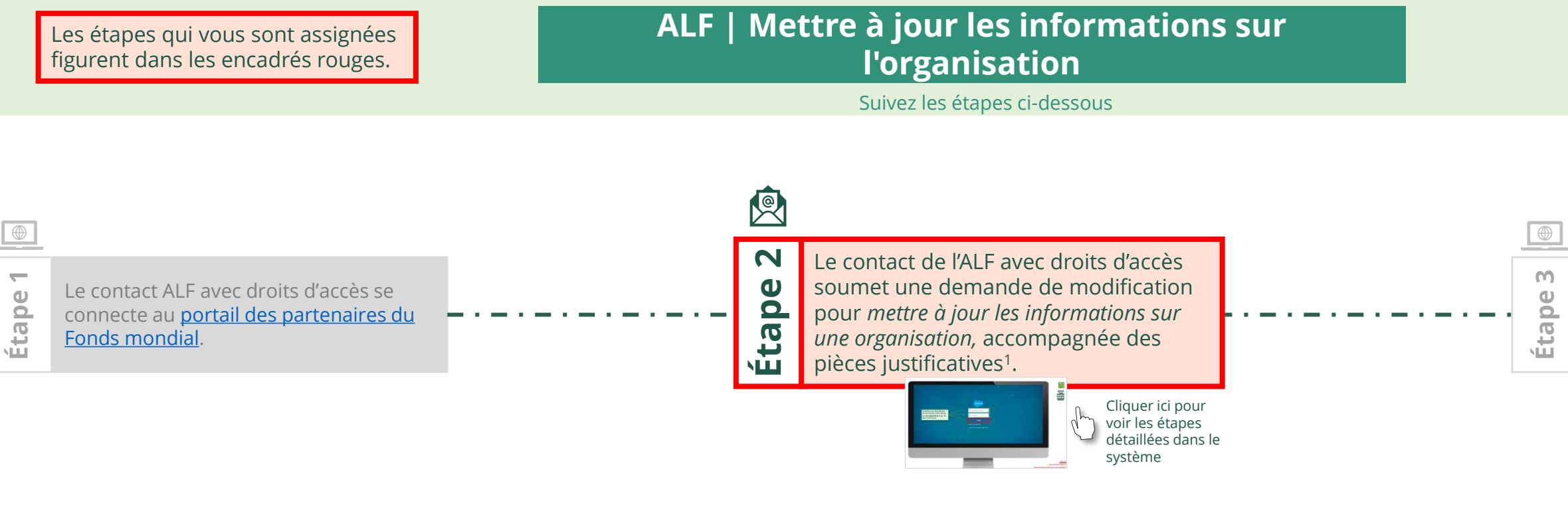

Les DEIS mises à jour sont prises en compte dans le portail des partenaires du Fonds mondial.

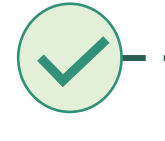

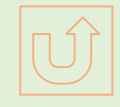

Sélectionner une autre partie prenante externe

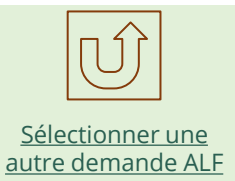

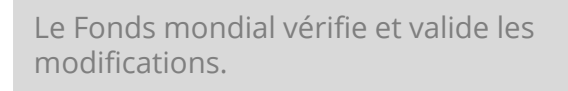

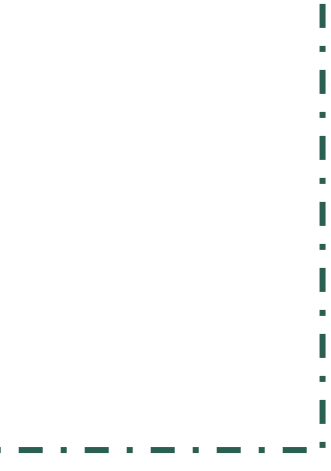

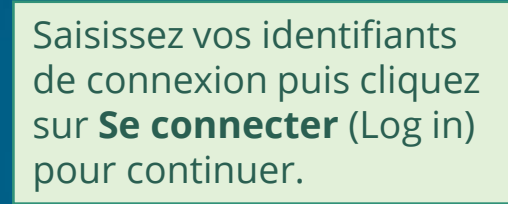

|      | salesforce                    |
|------|-------------------------------|
| 2    | janedoe7@yopmail.c            |
| â    | ••••••                        |
|      | Log in                        |
| Forg | ot your password?             |
| Ar   | e vou an employee? Login here |

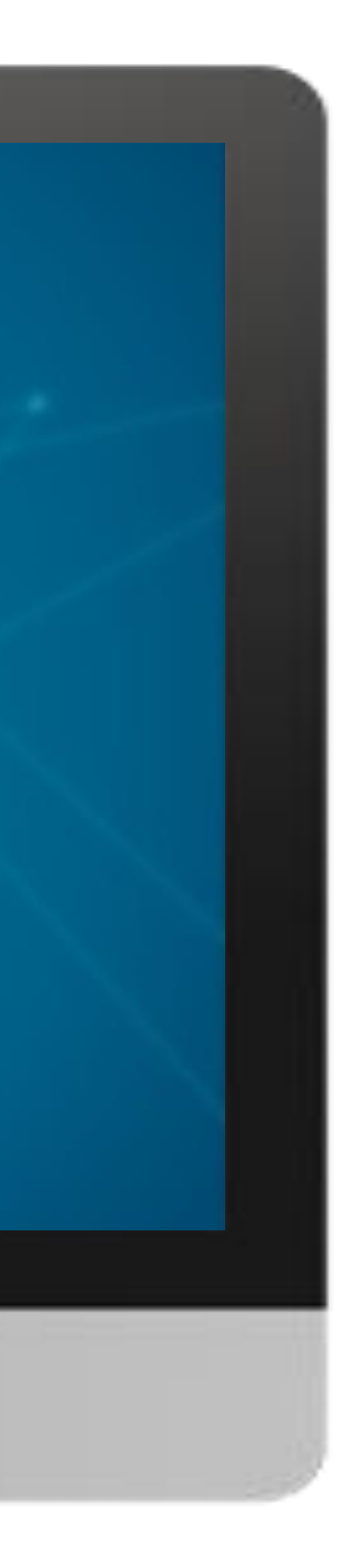

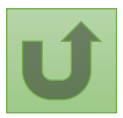

#### Étape 2a

#### ....

1. Lisez attentivement les informations affichées concernant la déclaration de **confidentialité** et les conditions d'utilisation du Portail des partenaires du Fonds mondial.

#### Welcome!

The Global Fund licenses, operates and makes available the Partner Portal (the "Portal"). The Portal may contain features including RSS feeds, e-mail alert services, cookies, document management features, data management features and other applications that may be available from time-to-time (collectively, the "Features"). Any person that accesses or uses the Portal or Features, or both (the "User" and together, the "Users") agrees to be bound by the terms and conditions of the Terms of Use of the Global Fund Partner Portal (the "Terms of Use"), as they may be amended from time-to-time (available at this link http://www.theglobalfund.org/en/partner-portal/). These Terms of Use contain important conditions, disclaimers and other provisions, some of which limit the Global Fund's liability. If you do not agree to these Terms of Use or cannot enter into a legally binding agreement, you must not access or use the Portal or any of the Features.

Ok

2. Si vous les acceptez, cliquez sur **OK** pour continuer.

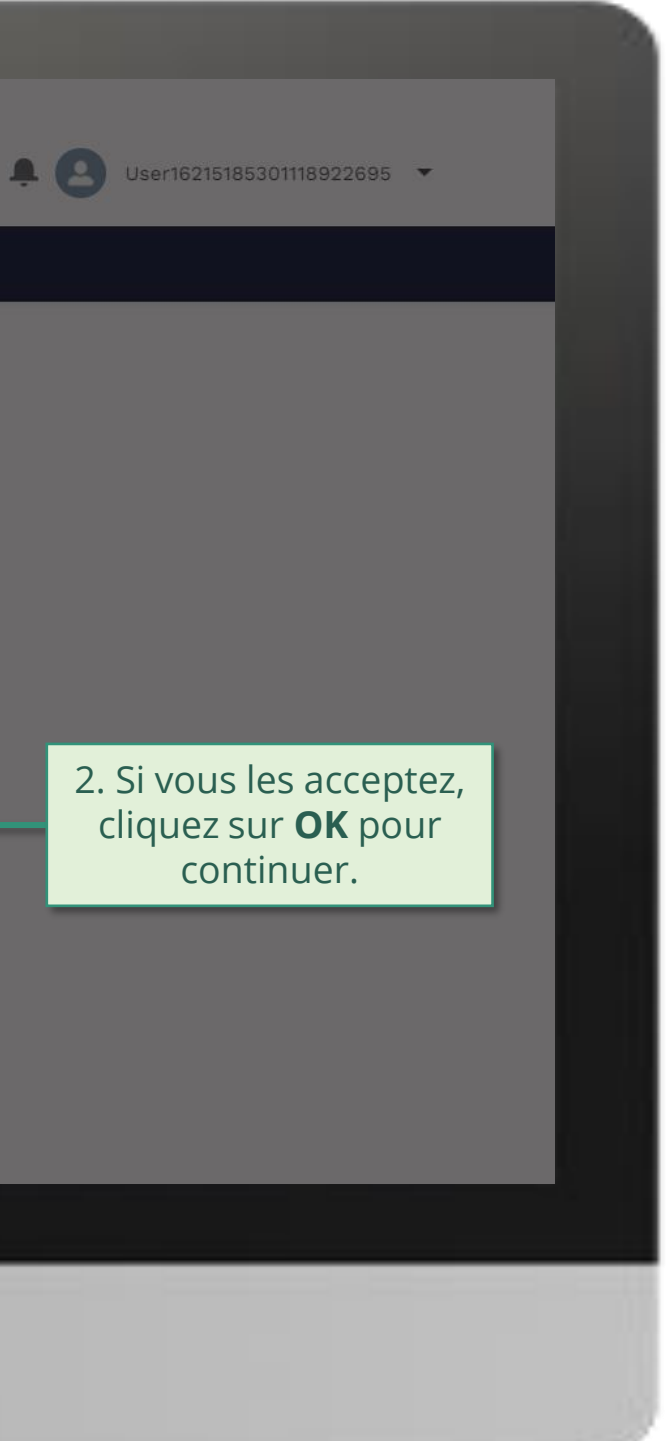

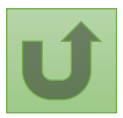

Retour à <u>la vue</u> d'ensemble des étapes <u>pour cette</u> demande

#### Étape 2b

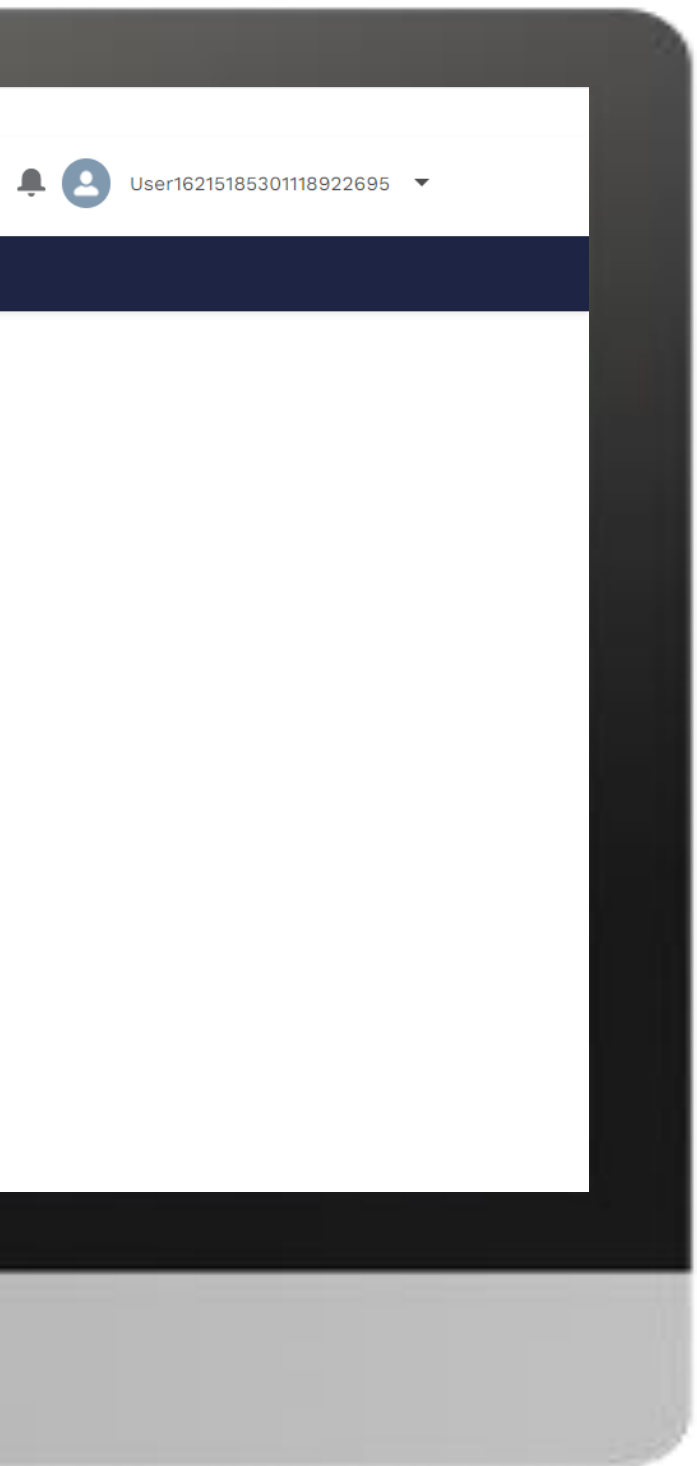

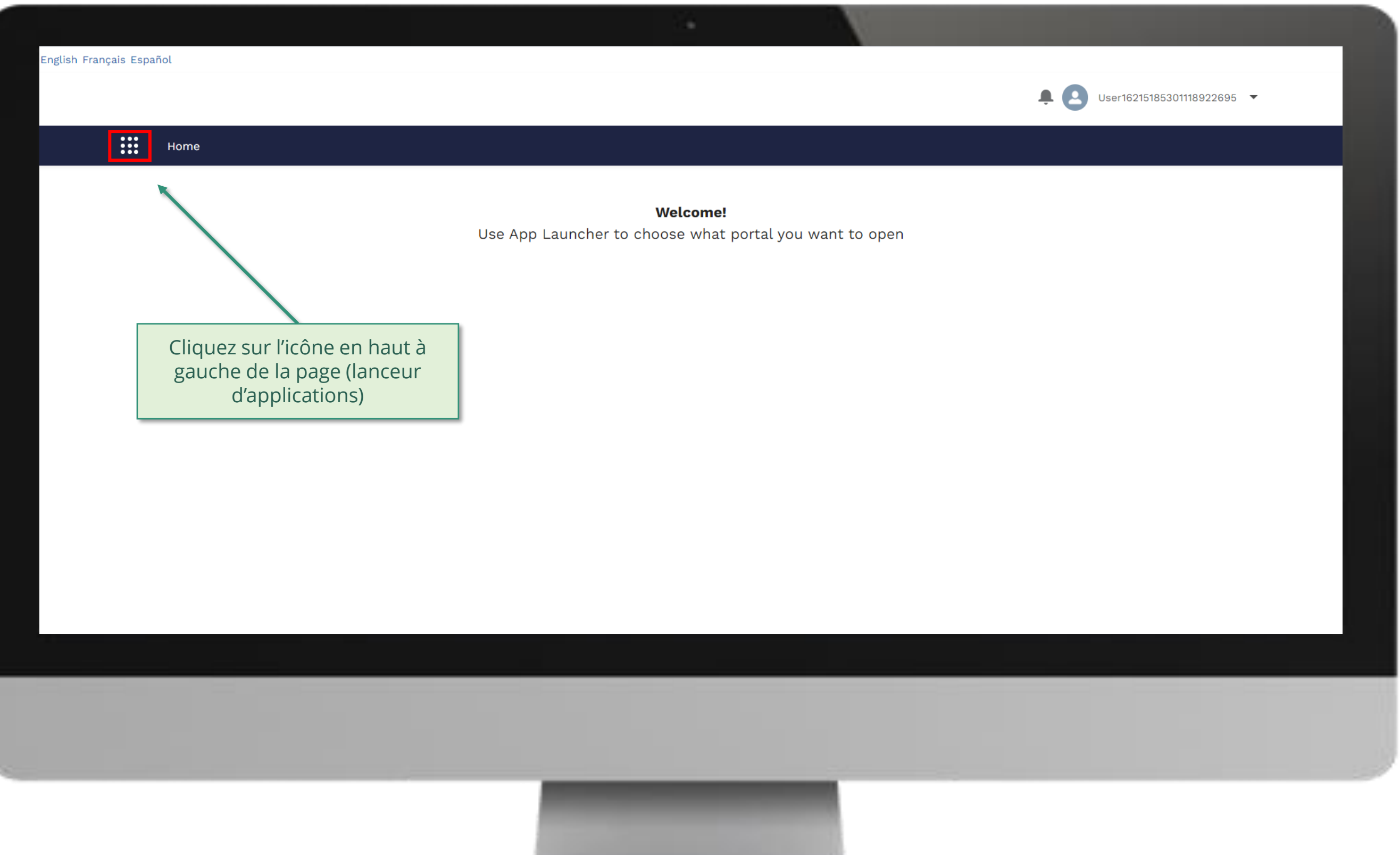

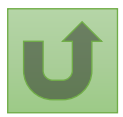

#### Étape 2c

| English Français Español                  |                   | <u></u>     |  |
|-------------------------------------------|-------------------|-------------|--|
| App Launcher                              |                   | Search apps |  |
| ✓ All Apps       Image: Grant Entity Data | Landing Page<br>≡ |             |  |
|                                           |                   |             |  |
| entités impliquées dans<br>subventions    | iles              |             |  |
|                                           |                   |             |  |
|                                           |                   |             |  |
|                                           |                   |             |  |
|                                           |                   |             |  |
|                                           |                   |             |  |

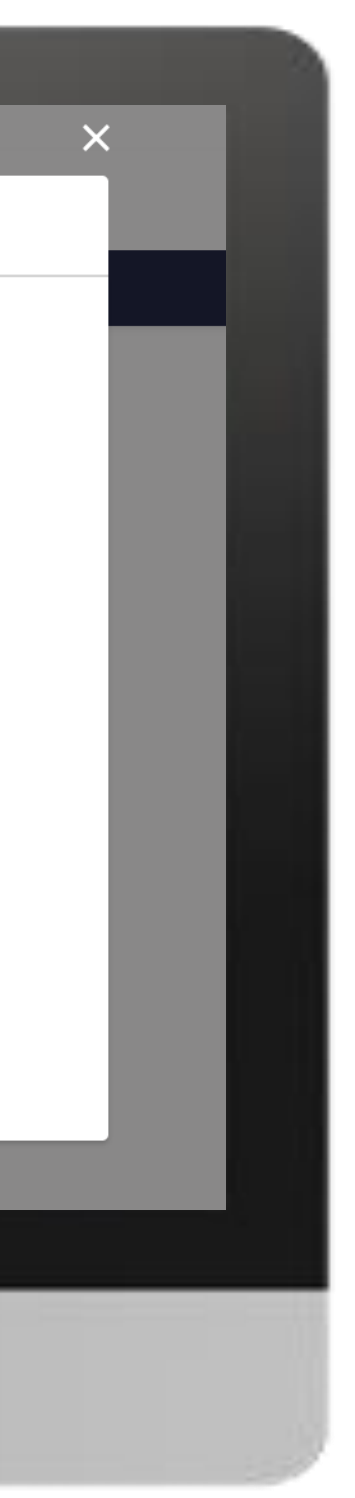

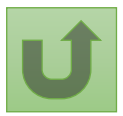

#### Étape 2d

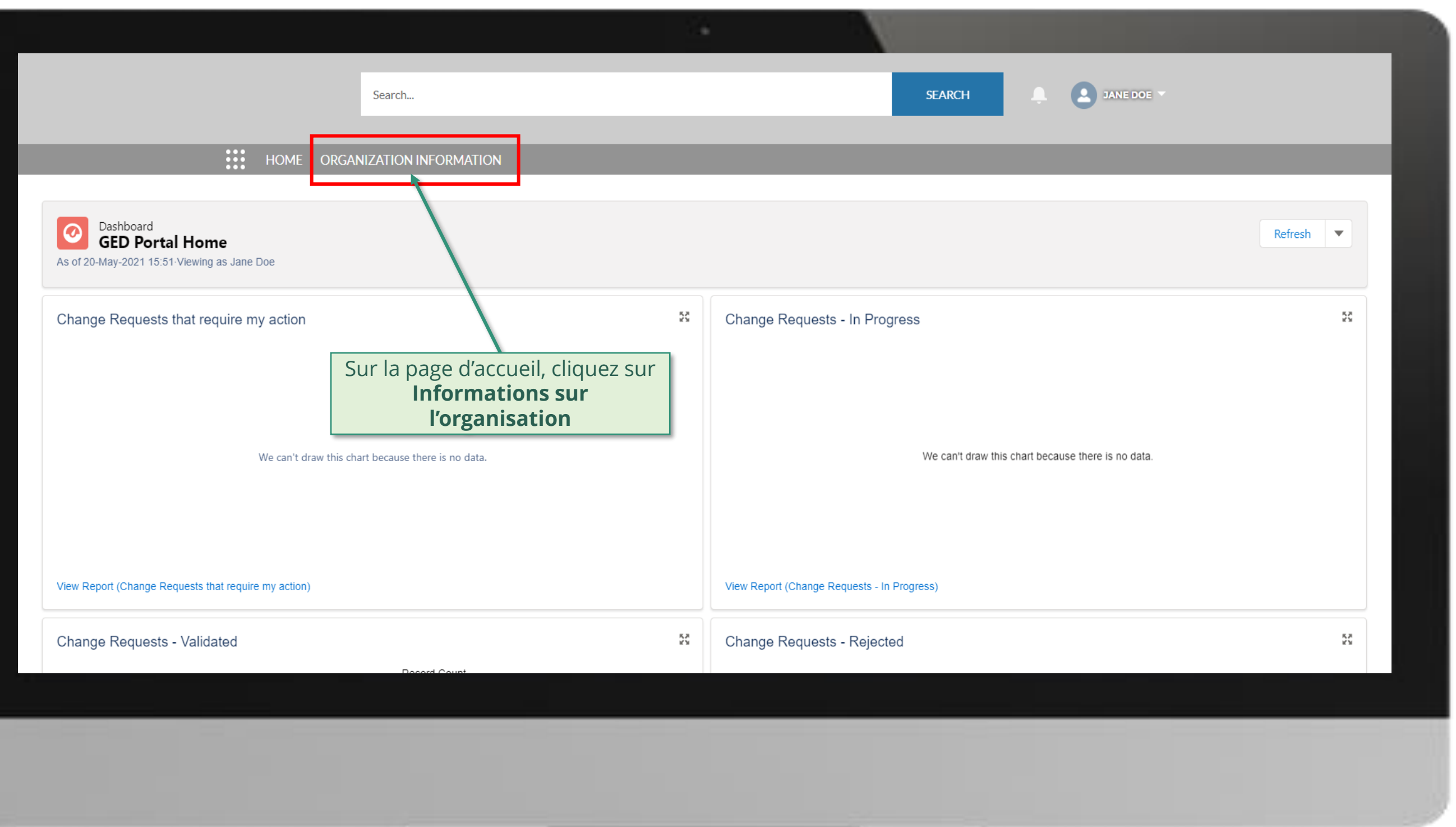

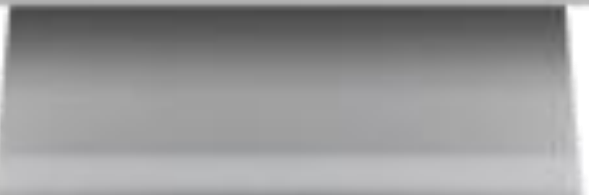

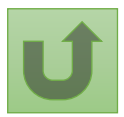

Retour à la vue d'ensemble des étapes pour cette demande

#### Étape 2e

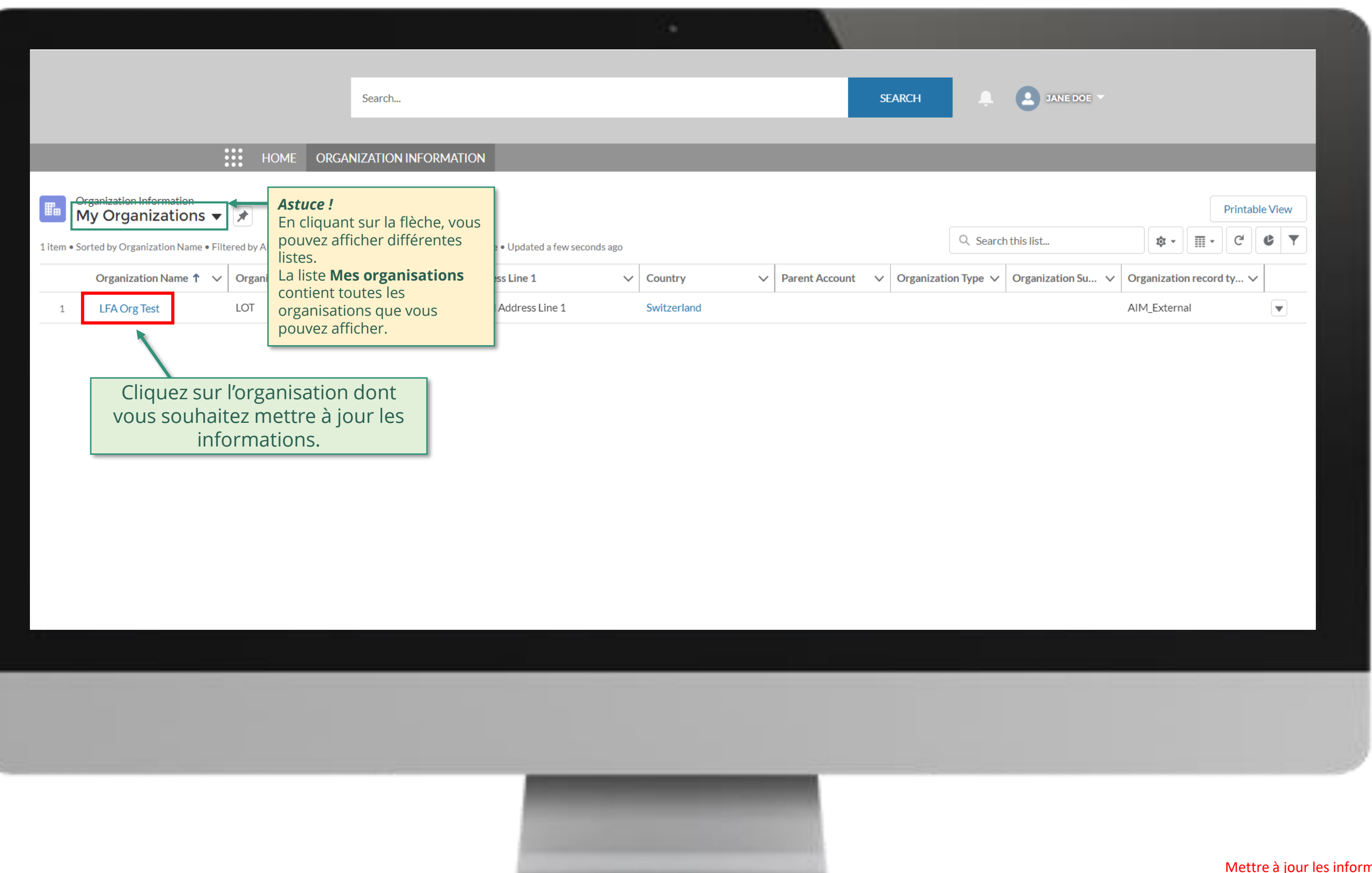

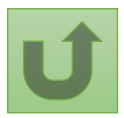

Retour à la vue d'ensemble des étapes pour cette demande

#### Étape 2f

|                                                                                             |                    |                   |                    |                               | <u> </u>                     |                                         |                     |                              |                |   |
|---------------------------------------------------------------------------------------------|--------------------|-------------------|--------------------|-------------------------------|------------------------------|-----------------------------------------|---------------------|------------------------------|----------------|---|
|                                                                                             |                    | Search            |                    |                               |                              | SEARCH                                  |                     | ANE DOE                      |                |   |
| _                                                                                           | HOME               | ORGANIZATION INFO | RMATION            | _                             | _                            | _                                       | _                   | _                            | _              |   |
| Organization Informatio                                                                     | 'n                 |                   |                    |                               |                              | [                                       | Update Organization | Create Contact               | Update Contact | • |
| Organization Short Name<br>LOT                                                              | Organization Grant | Abbreviation      | Integration Status | #Open Chang<br><mark>0</mark> | ge Requests for Organization | #Open Change Requests f<br>0            | or Corracts         | #Open Change Requests f<br>0 | or Banking     |   |
| DETAILS ACCOUNT ROLES                                                                       | CONTACTS           | BANKING DETAILS   | CHANGE REQUESTS    | FILES                         | MORE                         | Cliquez sur <b>Met</b> t<br>l'organisat | tre à jour<br>tion  |                              |                |   |
| <ul> <li>✓ Organization Details</li> <li>Organization Name</li> <li>LFA Org Test</li> </ul> |                    |                   |                    |                               |                              |                                         |                     |                              |                |   |
| Organization Short Name                                                                     |                    |                   |                    |                               |                              |                                         |                     |                              |                |   |
| Website                                                                                     |                    |                   |                    |                               |                              |                                         |                     |                              |                |   |
| Communication Language                                                                      |                    |                   |                    |                               |                              |                                         |                     |                              |                |   |
| ✓ Address Information                                                                       |                    |                   |                    |                               |                              |                                         |                     |                              |                |   |

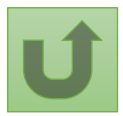

#### Étape 2g

| inglish Français Español                                                                                                    |                                                                                                    | ×                                                                                         |
|----------------------------------------------------------------------------------------------------|----------------------------------------------------------------------------------------------------|-------------------------------------------------------------------------------------------|
| Search                                                                                                    | Update Organization                                                                                                    | A DANE DOE V                                                                              |
| HOME ORGANIZATION IN     Image: Company of the example of the example of the ex | Section - Organization Details<br>• Organization Name •<br>LFA Org Test<br>Parent Organization<br>• Communication Language<br>English<br>Select the preferred communication language with the Global Fund.<br>Section - Primary Address Information<br>Address Line 1 | Update Organization Create Contact Update or Contacts #Open Change Requests for Banking 0 |
| Organization Short Name LOT Parent Account Website Communication Language English                                                                                                    | Address Line 2<br>Address Line 3                                                                                                    | 2. Descendez pou<br>toutes les<br>informations<br>modifier celles<br>doivent l'être       |

Address Information

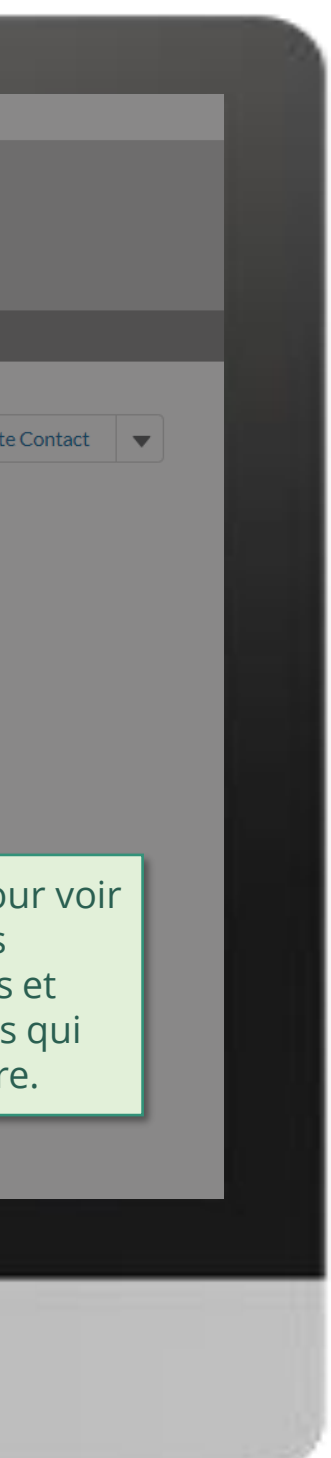

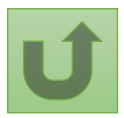

<u>Retour à</u> <u>la vue</u> d'ensemble <u>des étapes</u> pour cette demande

#### Étape 2h

| English Français Español                   |                                          |                                       | ×                                                |
|--------------------------------------------|------------------------------------------|---------------------------------------|--------------------------------------------------|
|                                            | Search                                   | Update Organization                   |                                                  |
| HOME                                       | Address Line<br>ORGANIZATION IP          | e 1<br>stal Address Line 1            |                                                  |
| Organization Information<br>LFA Org Test   | Address Lin                              | e 2                                   | Update Organization Create Contact Update Cont   |
| Organization Short Name Organization Grant | Address Line                             | e 3                                   | or Contacts #Open Change Requests for Banking    |
|                                            | Address Line                             | e 4                                   |                                                  |
| <ul><li>→ Organization Details</li></ul>   | BANKING DETAI<br>Zip/Postal C<br>New ZIP | Code 0                                |                                                  |
| Organization Name<br>LFA Org Test          | City<br>New City                         | Y                                     | Lorsque toutes les                               |
| Organization Short Name LOT Parent Account | *Country                                 | zerland                               | modifications ont été<br>effectuées, cliquez sur |
| Website                                    | General Em                               | ail Address                           | Suivant.                                         |
| Communication Language                     | Include general                          | email addresses only, not individual. |                                                  |
| ✓ Address Information                      |                                          |                                       | Next                                             |
| Address Type                               | Zip/Postal Co<br>ZID Code                | ode <b>()</b>                         |                                                  |

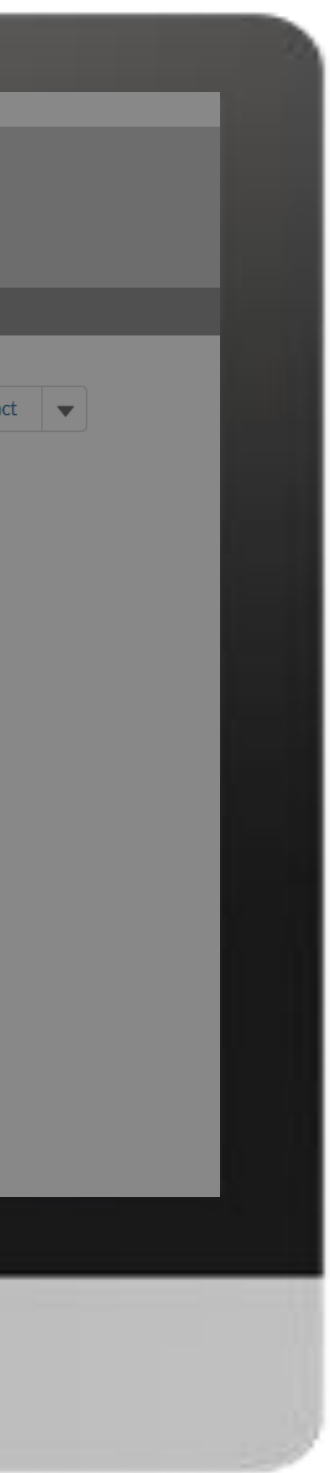

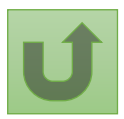

<u>Retour à</u> <u>la vue</u> d'ensemble <u>des étapes</u> pour cette demande

#### Étape 2i

| English Français Español                                            |                |                                                                                                    |        |                     |                           |                |
|---------------------------------------------------------------------|----------------|----------------------------------------------------------------------------------------------------|--------|---------------------|---------------------------|----------------|
|                                                                     | Search         |                                                                                                    | SEARCH |                     | IE DOE 🔻                  |                |
| HOME ORGAN                                                          |                |                                                                                                    |        |                     |                           |                |
| Organization Information<br>LFA Org Test                            |                |                                                                                                    | ×      | Update Organization | Create Contact            | Update Contact |
| Organization Short Name Organization Grant Abbrevi<br>LOT           | ation          | Update Organization                                                                                                    |        | or Contacts #O      | pen Change Requests for I | Banking        |
| DETAILS ACCOUNT ROLES CONTACTS BANK                                 | ING DETAI      | h any supporting documents<br>pad Files Or drop files<br>ed supporting documents will be visible in the Files tab of the change request upon | n      |                     |                           |                |
| Organization Name<br>LFA Org Test<br>Organization Short Name<br>LOT |                | Previous                                                                                                    | Next   |                     |                           |                |
| Parent Account<br><br>Website                                       |                | Joignez les pièces<br>justificatives, puis cliquez<br>sur <b>Suivant</b>                                                                     |        |                     |                           |                |
| Communication Language English  Address Information                 |                |                                                                                                    |        |                     |                           |                |
| Address Type                                                        | Zip/Postal Coo | de                                                                                                    |        |                     |                           |                |
|                                                                     |                |                                                                                                    |        |                     |                           |                |
|                                                                     |                |                                                                                                    |        |                     |                           |                |

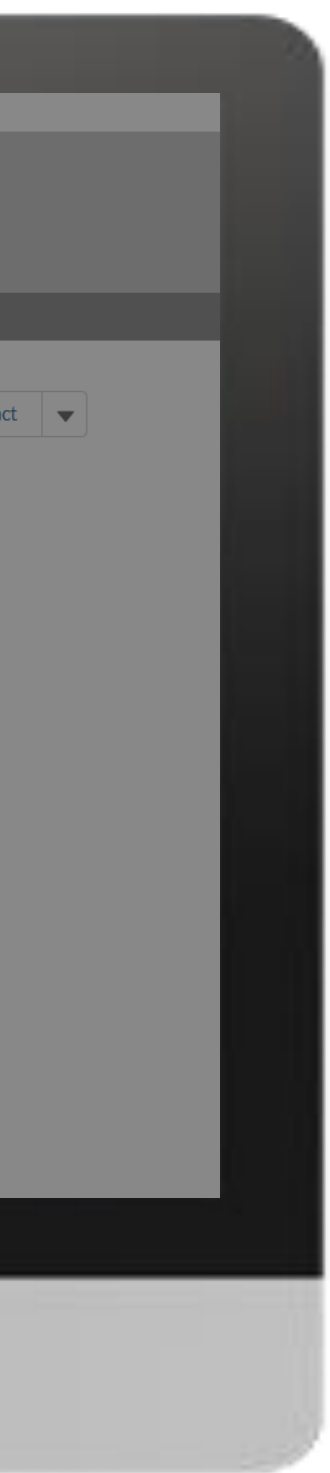

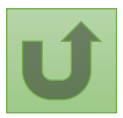

<u>Retour à</u> <u>la vue</u> d'ensemble <u>des étapes</u> pour cette demande

#### Étape 2j

| nçais Español                                                                             |                                |                                                     |        |                     |                                  |
|-------------------------------------------------------------------------------------------|--------------------------------|-----------------------------------------------------|--------|---------------------|----------------------------------|
|                                                                                           | Search                         |                                                     | SEARCH | . C .               | ANE DOE 🔻                        |
| HOME                                                                                      | ORGANIZATION INFORMATION       |                                                     |        |                     |                                  |
| Organization Information<br>LFA Org Test                                                  |                                |                                                     | ×      | Update Organization | Create Contact Upd               |
| Organization Short Name Organization Gran                                                 | nt Abbreviation                | Update Organization                                 | or     | Contacts #<br>C     | Open Change Requests for Bankin; |
| DETAILS ACCOUNT ROLES CONTACTS                                                            | BANKING DETAI Your request was | succesfully submitted. Click <u>here</u> o open it. |        |                     |                                  |
| <ul> <li>Organization Details</li> <li>Organization Name</li> <li>LFA Org Test</li> </ul> |                                |                                                     | Finish |                     |                                  |
| Organization Short Name                                                                   | La de                          | mande est transmise.                                |        |                     |                                  |
| Parent Account<br>Website                                                                 | d'info                         | pouvez americi plus<br>prmations en cliquant        |        |                     |                                  |
| Communication Language                                                                    |                                | sur le lieff bled.                                  |        |                     |                                  |
| ✓ Address Information                                                                     |                                |                                                     |        |                     |                                  |
| Address Type                                                                              | Zip/Postal Code                |                                                     |        |                     |                                  |

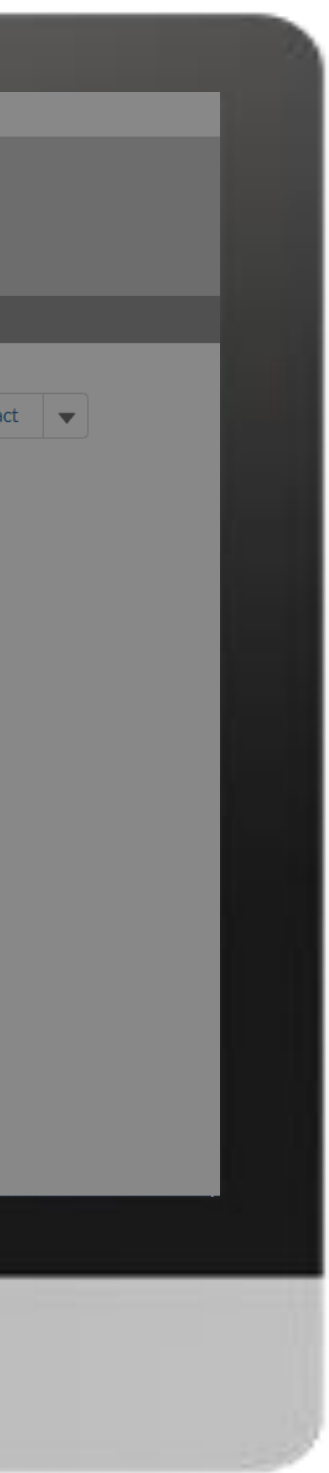

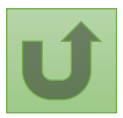

<u>Retour à</u> <u>la vue</u> d'ensemble <u>des étapes</u> pour cette demande

#### Étape 2k

|                                                                                               | Search                                                                                                    |                                              |                            | SI             | SEARCH                                                                                                    |                                                                     |
|-----------------------------------------------------------------------------------------------|----------------------------------------------------------------------------------------------------|----------------------------------------------|----------------------------|----------------|----------------------------------------------------------------------------------------------------|---------------------------------------------------------------------|
|                                                                                               | HOME ORGANIZATION INFORMA                                                                                                    | TION                                         |                            |                |                                                                                                    |                                                                     |
| Change Request<br>00022631<br>1<br>Request Record Type<br>Update LFA Organization Information | Request status<br>Pending Global Fund Review                                                                                                    | Integration Status                           | 3                          |                | Vous pouvez maintenant<br>informations concernant<br>modification transmise :                                                                                                | voir toutes<br>la demanc                                            |
|                                                                                               | ,                                                                                                    |                                              | Pending Global Fund Review | $\rangle$      | <b>1</b> . Type de demande de n                                                                                                    | nodificatio                                                         |
| Case History (2) Date 28/05/2021 18:46 28/05/2021 18:46                                       | Field<br>Created.<br>Address Line 1                                                                                                    | User<br>Jane Doe<br>Jane Doe                 |                            | Original Value | <ul> <li>2. Statut de la demande d</li> <li>3. Barre d'état donnant u<br/>d'ensemble du processus<br/>statut de la demande de</li> <li>4. Détail de la demande de</li> </ul> | de modifica<br>ne vue<br>s et indiqua<br>modificatio<br>de modifica |
|                                                                                               |                                                                                                    |                                              |                            |                |                                                                                                    | V                                                                   |
| 4<br>DETAILS FILES<br>~ Organization Information<br>Organization Name<br>LFA Org Test         | <b>Remarque :</b><br>Vous pouvez accéder au déta<br>la demande récemment créé<br>cliquant sur les onglets puis a<br>faisant défiler la page vers le<br>bas. | ail de<br>e en<br>en<br>nt Organization Name |                            |                | Duplicate merge history<br>Not applicable<br>Re-submit case                                                                                                    |                                                                     |
|                                                                                               |                                                                                                    |                                              |                            |                |                                                                                                    |                                                                     |

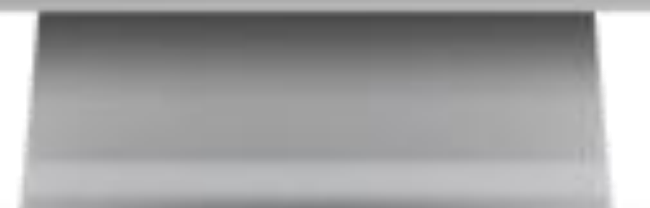

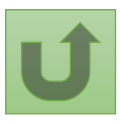

Cliquez ici pour revenir à la page de la vue d'ensemble.

Étape 2l

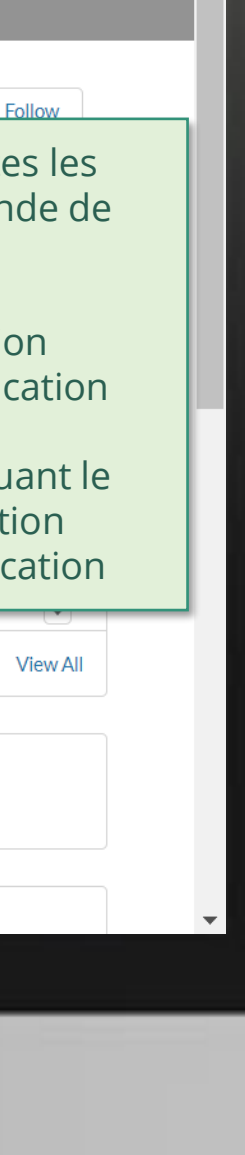

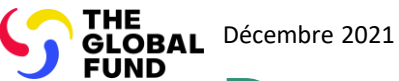

## Données sur les entités impliquées dans les subventions (DEIS) Manuel interactif

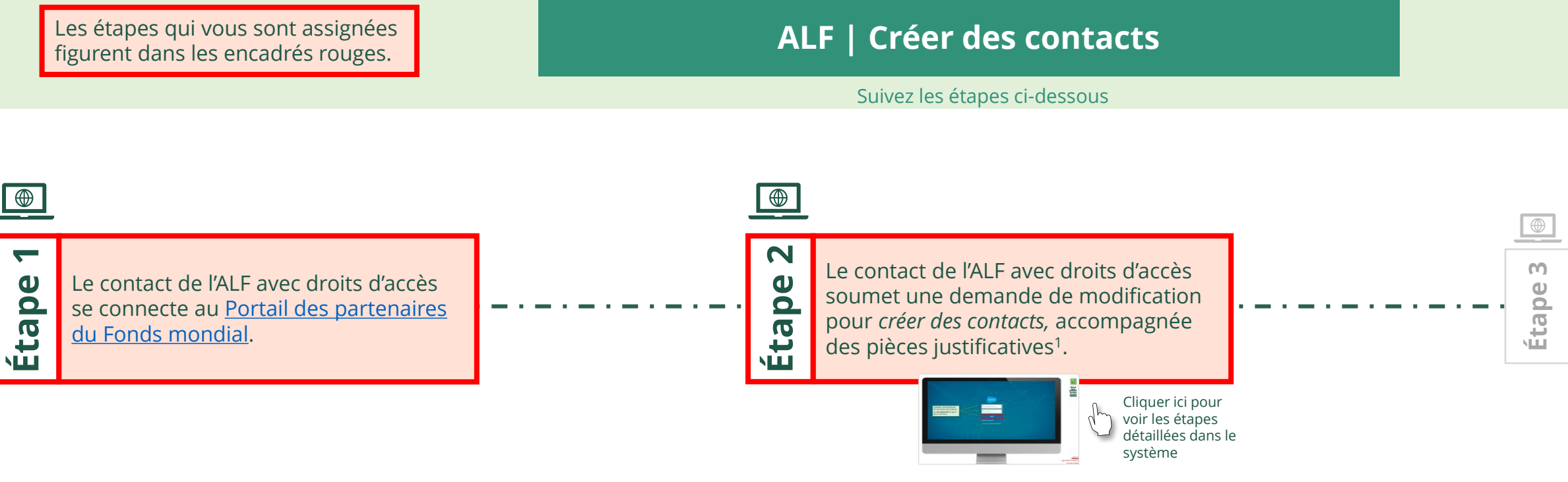

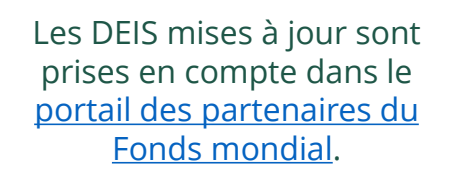

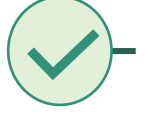

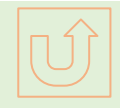

<u>Sélectionner une autre</u> partie prenante externe

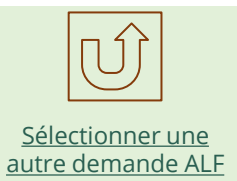

Le Fonds mondial vérifie et valide les modifications.

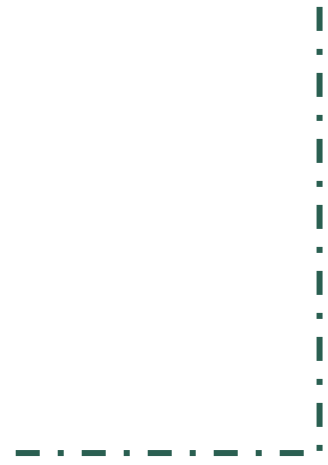

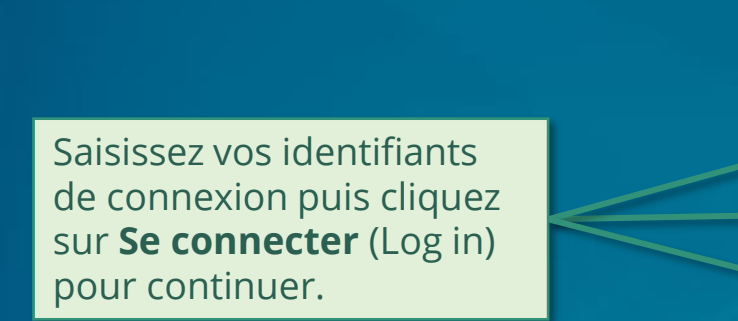

|   | salesforce         |
|---|--------------------|
| * | janedoe7@yopmail.c |
| â | •••••              |
|   | Log in             |

Are you an employee? Login here

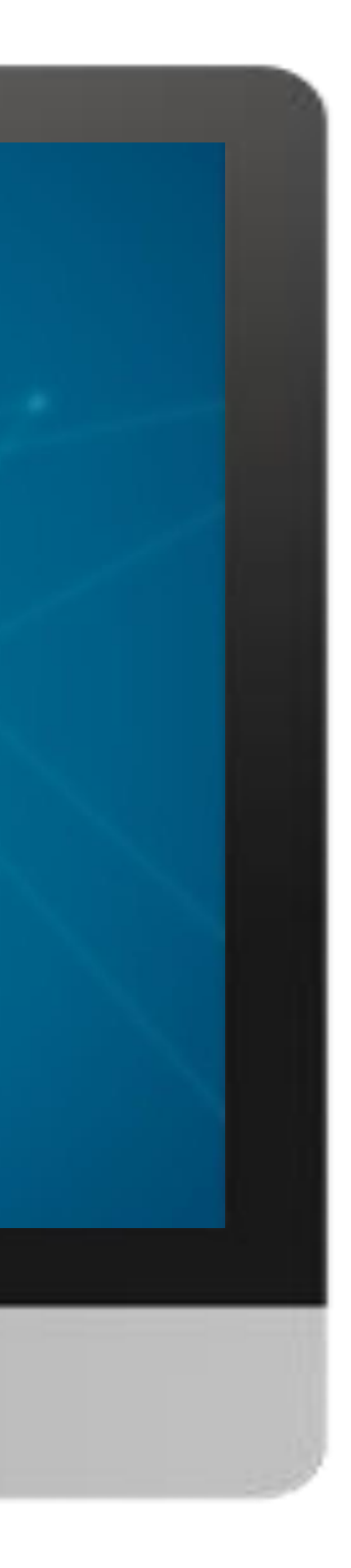

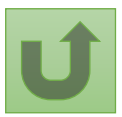

<u>Retour à</u> <u>la vue</u> <u>d'ensemble</u> <u>des étapes</u> <u>pour cette</u> <u>demande</u>

#### Étape 2a

#### ....

1. Lisez attentivement les informations affichées concernant la déclaration de confidentialité et les conditions d'utilisation du **Portail des** partenaires du Fonds mondial.

#### Welcome!

The Global Fund licenses, operates and makes available the Partner Portal (the "Portal"). The Portal may contain features including RSS feeds, e-mail alert services, cookies, document management features, data management features and other applications that may be available from time-to-time (collectively, the "Features"). Any person that accesses or uses the Portal or Features, or both (the "User" and together, the "Users") agrees to be bound by the terms and conditions of the Terms of Use of the Global Fund Partner Portal (the "Terms of Use"), as they may be amended from time-to-time (available at this link http://www.theglobalfund.org/en/partner-portal/). These Terms of Use contain important conditions, disclaimers and other provisions, some of which limit the Global Fund's liability. If you do not agree to these Terms of Use or cannot enter into a legally binding agreement, you must not access or use the Portal or any of the Features.

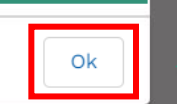

2. Si vous les acceptez, cliquez sur **OK** pour continuer.

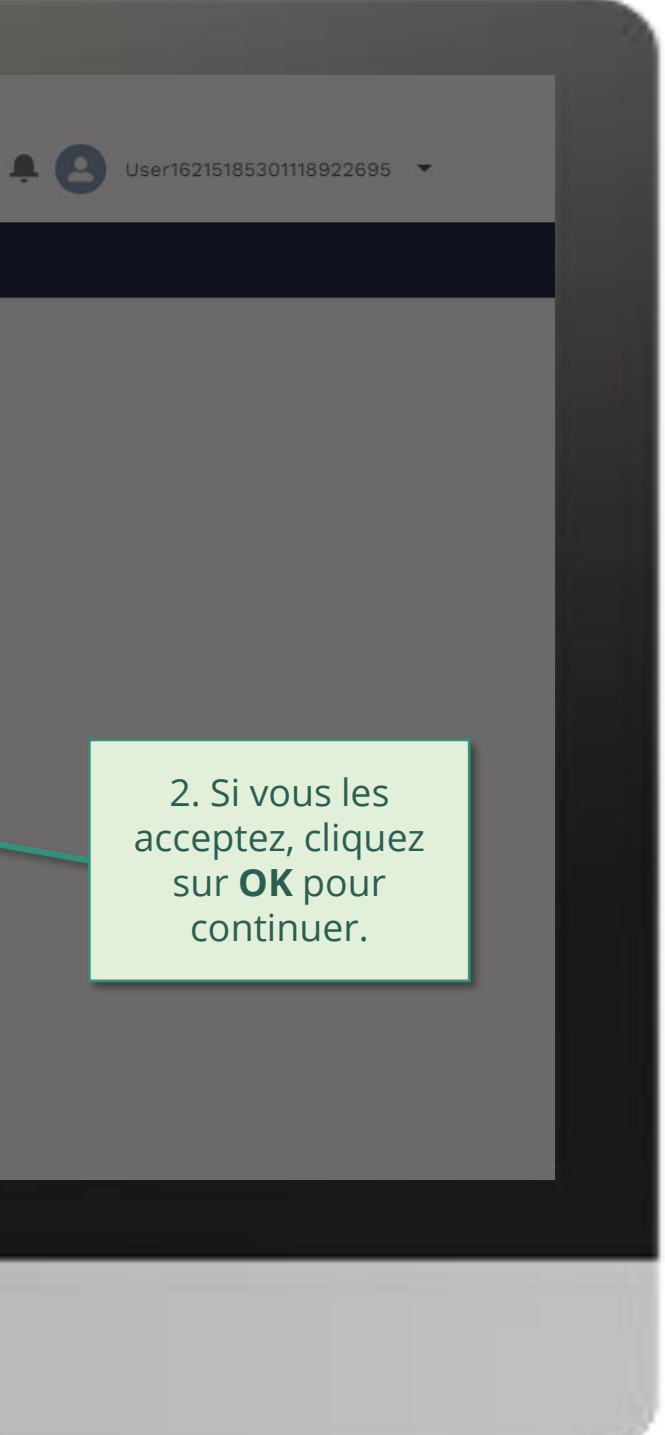

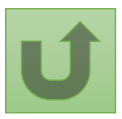

Retour à <u>la vue</u> d'ensemble des étapes <u>pour cette</u> <u>demande</u>

#### Étape 2b

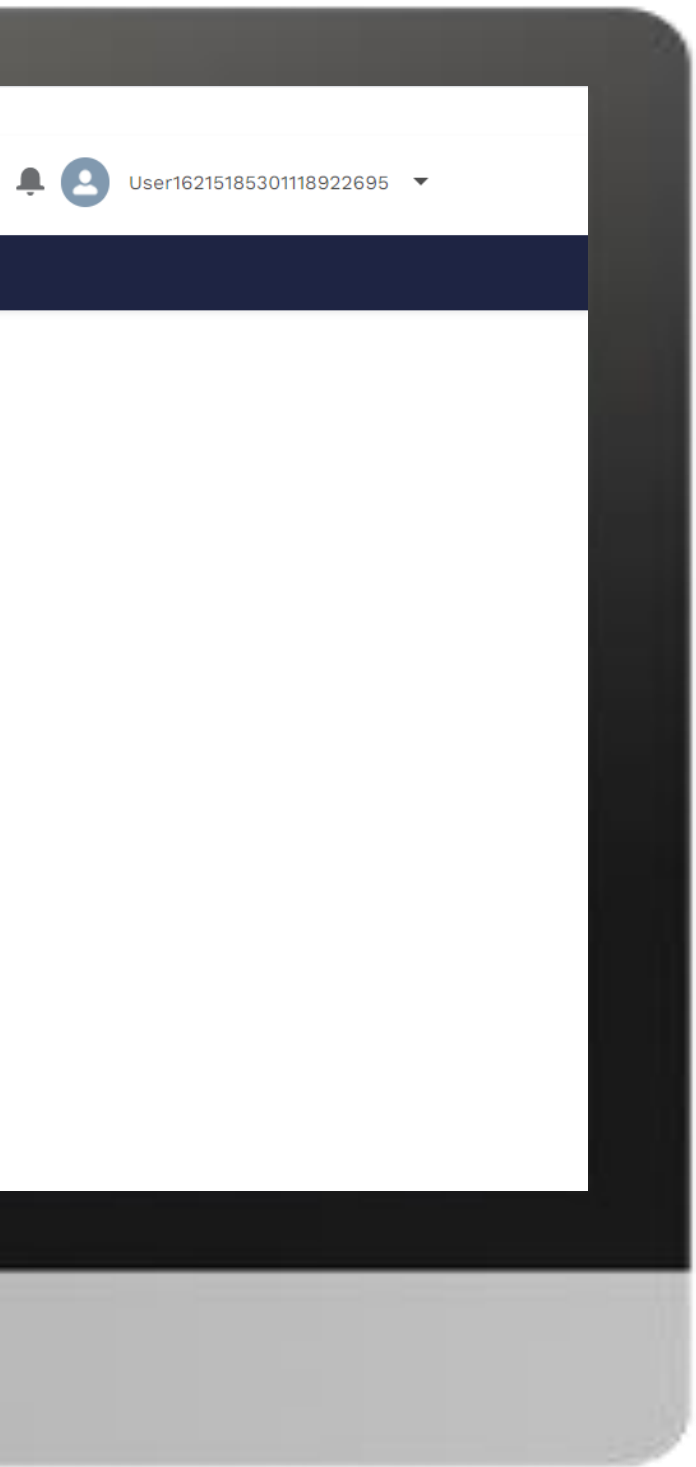

## .... Home Welcome! Use App Launcher to choose what portal you want to open Cliquez sur l'icône en haut à gauche de la page (lanceur d'applications)

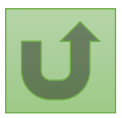

<u>Retour à</u> <u>la vue</u> <u>d'ensemble</u> <u>des étapes</u> <u>pour cette</u> <u>demande</u>

#### Étape 2c

| English Français Español                                                                                                   |                | <u> 3</u>   |   |
|----------------------------------------------------------------------------------------------------|----------------|-------------|---|
| App Launcher                                                                                                    |                | Search apps | _ |
| <ul> <li>All Apps</li> <li>Grant Entity Data</li> <li>Cliquez sur Données su entités impliquées dan subventions</li> </ul> | E Landing Page |             |   |
|                                                                                                    |                |             |   |
|                                                                                                    |                |             |   |

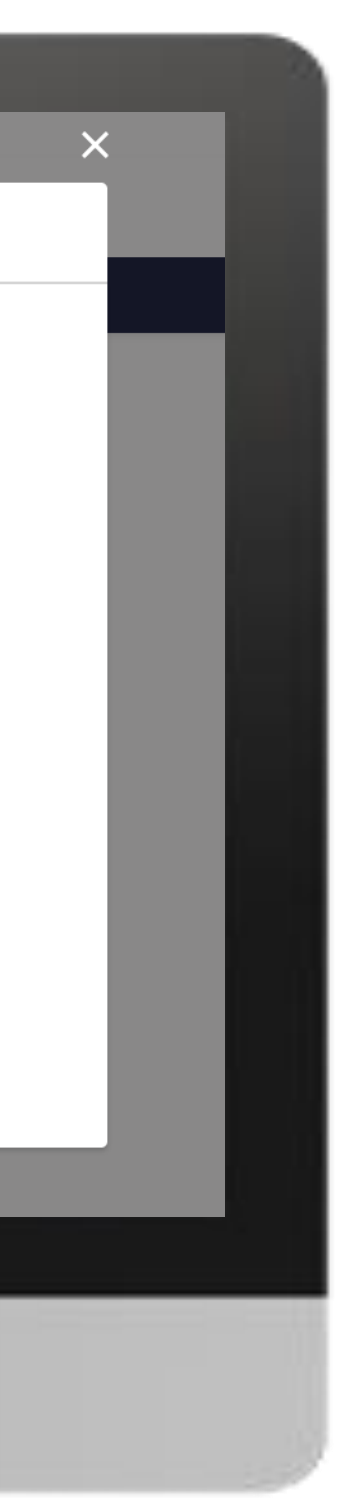

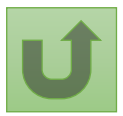

Étape 2d

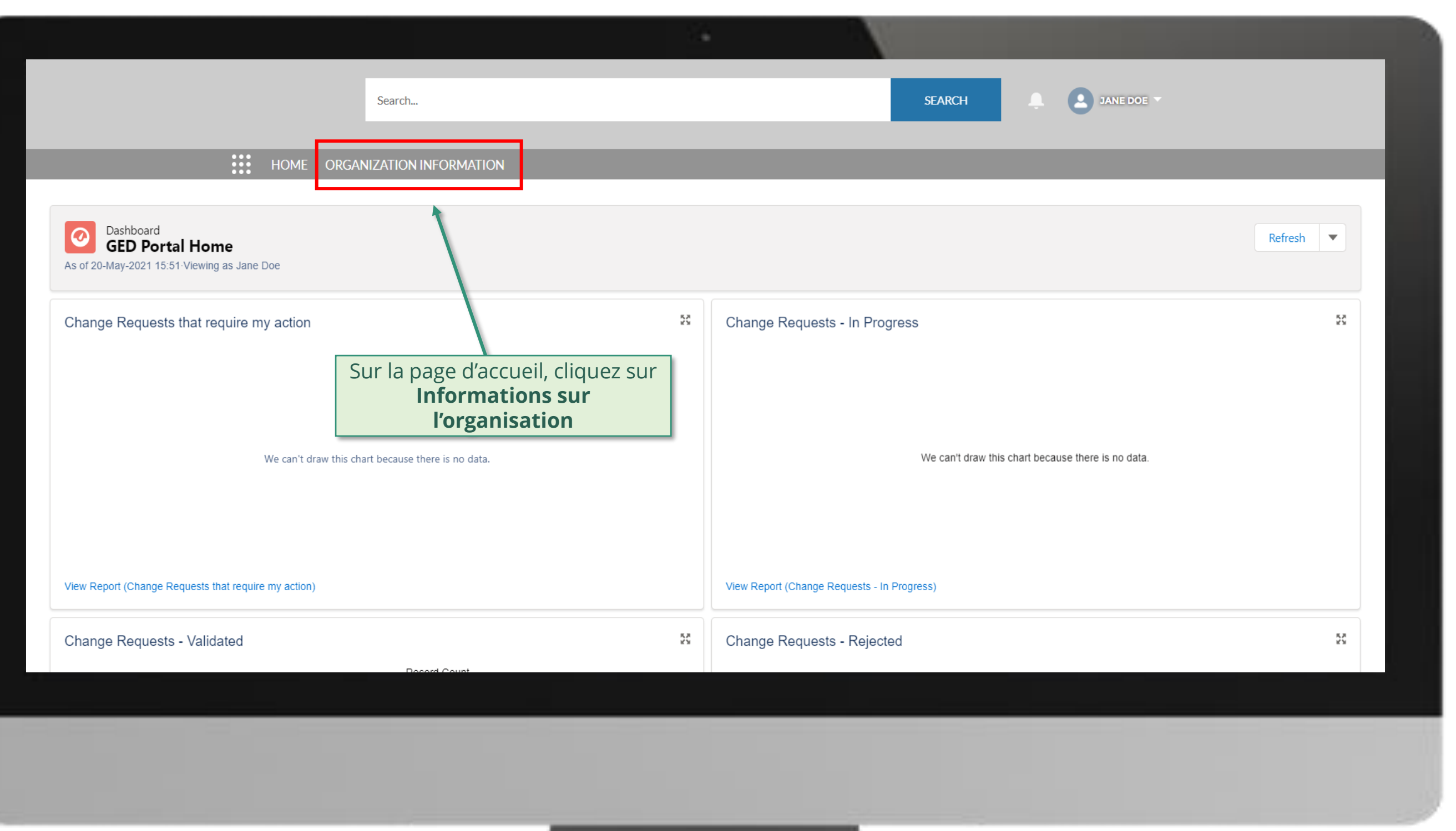

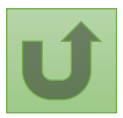

Retour à la vue d'ensemble des étapes pour cette demande

#### Étape 2e

|              |                                                                    |                                |                       |                                                               |                                                          |                                                      |                                             |                                   |                |         |             |   |   | 1             |      |                          |          |            |        |                                                              |                                 |                          |
|--------------|--------------------------------------------------------------------|--------------------------------|-----------------------|---------------------------------------------------------------|----------------------------------------------------------|------------------------------------------------------|---------------------------------------------|-----------------------------------|----------------|---------|-------------|---|---|---------------|------|--------------------------|----------|------------|--------|--------------------------------------------------------------|---------------------------------|--------------------------|
|              |                                                                    |                                |                       |                                                               | Sear                                                     | ch                                                   |                                             |                                   |                |         |             |   |   |               |      | SEARC                    | СН       |            |        | Astuce !<br>Vous pouvez é<br>organisation e<br>dans le champ | galemer<br>n saisiss<br>de rech | nt tro<br>ant s<br>ierch |
|              |                                                                    |                                | H H                   |                                                               |                                                          |                                                      |                                             | ı                                 |                |         |             |   |   |               |      |                          |          |            | ľ      | cliquant sur <b>R</b>                                        | ecnerch                         | er.                      |
| 1 item • Sor | rganization Informa<br><b>1y Organizat</b><br>rted by Organization | ation<br>tions ▼               | ned by A              | <b>Astuce</b><br>En cliqu<br>afficher<br>La liste<br>les orga | !<br>Jant sur<br>différer<br><b>Mes org</b><br>anisatior | la flèch<br>ntes liste<br><b>ganisat</b><br>ns que v | e, vous<br>es.<br><b>ions</b> co<br>vous po | pouvez<br>ontient to<br>uvez affi | outes<br>cher. | nds ago |             |   |   |               |      |                          |          | Q Sea      | irch t | this list                                                    | \$                              | •                        |
|              | Organization Na                                                    | ame 🕇 🗸 🤇                      | Organiza              | ition Sh                                                      | ✓ Organi                                                 | ization Gr                                           | . 🗸 Ado                                     | dress Line 1                      |                | )<br>\  | Country     | , | ~ | Parent Accoun | nt v | <ul> <li>✓ Or</li> </ul> | ganizati | ion Type N | ~      | Organization Su V                                            | Organiza                        | ation re                 |
| 1            | LFA Org Test                                                       |                                | LOT                   |                                                               |                                                          |                                                      | Pos                                         | stal Address I                    | Line 1         |         | Switzerland |   |   |               |      |                          |          |            |        |                                                              | AIM_Exte                        | ernal                    |
|              | Clique<br>vous s                                                   | ez sur l'o<br>ouhaite<br>infor | orga<br>ez me<br>rmat | nisatio<br>ettre à<br>ions.                                   | on dor<br>a jour l                                       | nt<br>es                                             |                                             |                                   |                |         |             |   |   |               |      |                          |          |            |        |                                                              |                                 |                          |
|              |                                                                    |                                |                       |                                                               |                                                          |                                                      |                                             |                                   |                |         |             |   |   |               |      |                          |          |            |        |                                                              |                                 |                          |
|              |                                                                    |                                |                       |                                                               |                                                          |                                                      |                                             |                                   |                |         |             |   |   |               |      |                          |          |            |        |                                                              |                                 |                          |

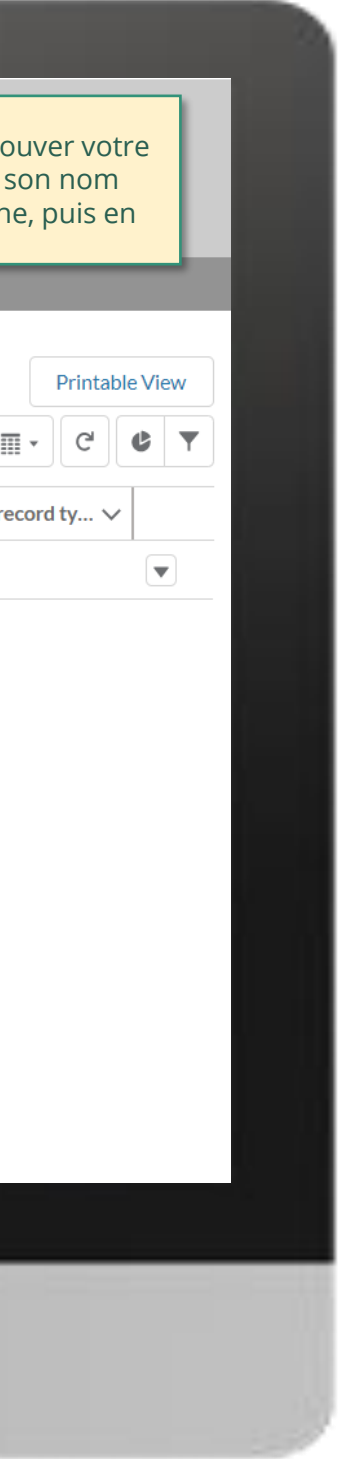

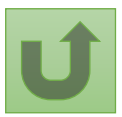

#### Étape 2f

|                                                                                                 |                      | Search            |                    |                               |                              | SEAI                 | RCH                 |               | IE DOE 🔻                |                  |
|-------------------------------------------------------------------------------------------------|----------------------|-------------------|--------------------|-------------------------------|------------------------------|----------------------|---------------------|---------------|-------------------------|------------------|
|                                                                                                 | HOME C               | ORGANIZATION INFO | RMATION            |                               |                              |                      |                     |               |                         |                  |
| Organization Informatio                                                                         | 'n                   |                   |                    |                               |                              |                      | Update Org          | ganization    | Create Contact          | Update Contact 🗸 |
| Organization Short Name<br>LOT                                                                  | Organization Grant A | Abbreviation      | Integration Status | #Open Chang<br><mark>0</mark> | ge Requests for Organization | #Open Change Re<br>0 | quests for Contacts | #C<br>0       | Open Change Requests fo | or Banking       |
| DETAILS ACCOUNT ROLES                                                                           | CONTACTS E           | BANKING DETAILS   | CHANGE REQUESTS    | FILES                         | MORE                         |                      | Cliquez si          | ur <b>Cré</b> | er un conta             | act.             |
| Organization Details     Organization Name     LFA Org Test     Organization Short Name     LOT |                      |                   |                    |                               |                              |                      |                     |               |                         |                  |
| Parent Account<br>Website                                                                       |                      |                   |                    |                               |                              |                      |                     |               |                         |                  |
| Communication Language 🕄 English                                                                |                      |                   |                    |                               |                              |                      |                     |               |                         |                  |
| ✓ Address Information                                                                           |                      |                   |                    |                               |                              |                      |                     |               |                         |                  |

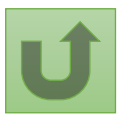

#### Étape 2g

| Français Español                                                                 |                                       |                                                            | ×        |                                                                        |
|----------------------------------------------------------------------------------|---------------------------------------|------------------------------------------------------------|----------|------------------------------------------------------------------------|
|                                                                                  | Search                                | Create Contact                                             |          | 🔔 💽 JANE DOE 👻                                                         |
| <b>Remarque :</b><br>Les champs marqués d'un astérisque (*) sont<br>obligatoires | ZATION II                             |                                                            | <u> </u> |                                                                        |
| Organization Information<br>LFA Org Test                                         | Mr<br>* Last Name                     |                                                            | <b></b>  | Update Organization Create Contact Update Co                           |
| Organization Short Name Organization Grant Abbrevi<br>LOT                        | ation • First Name<br>Robert          |                                                            |          | or Contacto do con contracto a con con con con con con con con con con |
| DETAILS ACCOUNT ROLES CONTACTS BANK                                              | Contact's Organizatio<br>LFA Org Test | on                                                         |          | du contact, puis cliquez<br>sur <b>Suivant</b> .                       |
| ✓ Organization Details                                                           | robert@example.co                     | m                                                          |          |                                                                        |
| Organization Name<br>LFA Org Test                                                | Phone Number                          |                                                            |          |                                                                        |
| Organization Short Name                                                          | Mobile Phone Number                   | 0                                                          |          |                                                                        |
| Parent Account                                                                   |                                       |                                                            |          |                                                                        |
| Website                                                                          | Comments<br>Requesting approv         | al of Robert Smith as Finance Professional on xx portfolid |          |                                                                        |
| Communication Language                                                           |                                       |                                                            | <b>_</b> |                                                                        |
| English                                                                          |                                       |                                                            |          |                                                                        |
| ✓ Address Information                                                            |                                       |                                                            | Next     |                                                                        |
| Address Type                                                                     | Zip/Postal Code                       |                                                            |          |                                                                        |

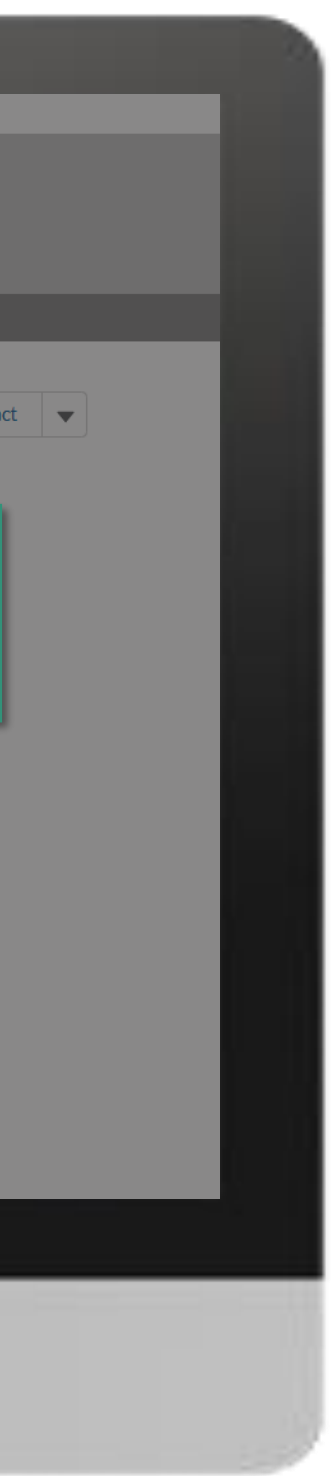

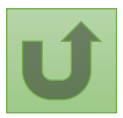

Étape 2h

| nglich   | Francaia      | Fanañal  |
|----------|---------------|----------|
| - ngiisn | FIGUCAIS      | ESDADOL  |
|          | 1 1 011100110 | Loponioi |

| Sea                                                                                                    | arch Create Contact                                                                                                    | a JANE DOE 🖛                                                                                                    |
|----------------------------------------------------------------------------------------------------|----------------------------------------------------------------------------------------------------|----------------------------------------------------------------------------------------------------|
| Corganization Information   Image: Corganization Information   LFA Org Test     Organization Short Name   LOT     DETAILS   ACCOUNT ROLES   CONTACTS   BANKING <ul> <li>Organization Name</li> <li>LFA Org Test</li> </ul> Organization Short Name   Unit   Organization Name   LAOrg Test   Organization Short Name   LOT   Parent Account   Website   Communication Language | <ul> <li>Constitution of the contrast of the contrast of t</li></ul> | Update Organization Create Contact Update Contact<br>or Contacts #Open Change Requests for Banking<br>0<br>Lisez attentivement<br>informations avant<br>faire défiler la page<br>le bas. |
| English <ul> <li>Address Information</li> </ul> Address Type                                                                                                    | Zip/Postal Code                                                                                                    | lext                                                                                                    |

 $\mathbf{Y}$ 

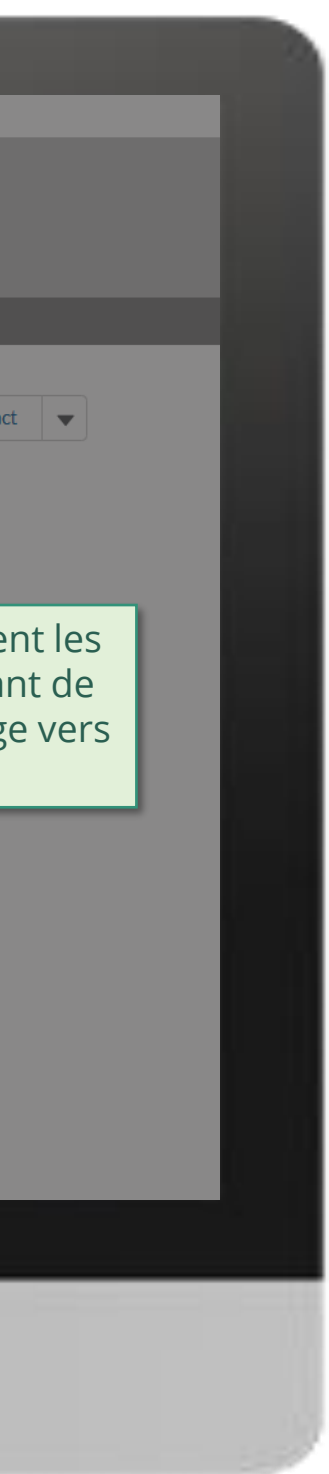

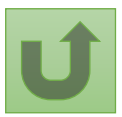

<u>Retour à</u> <u>la vue</u> d'ensemble des étapes pour cette demande

#### Étape 2i

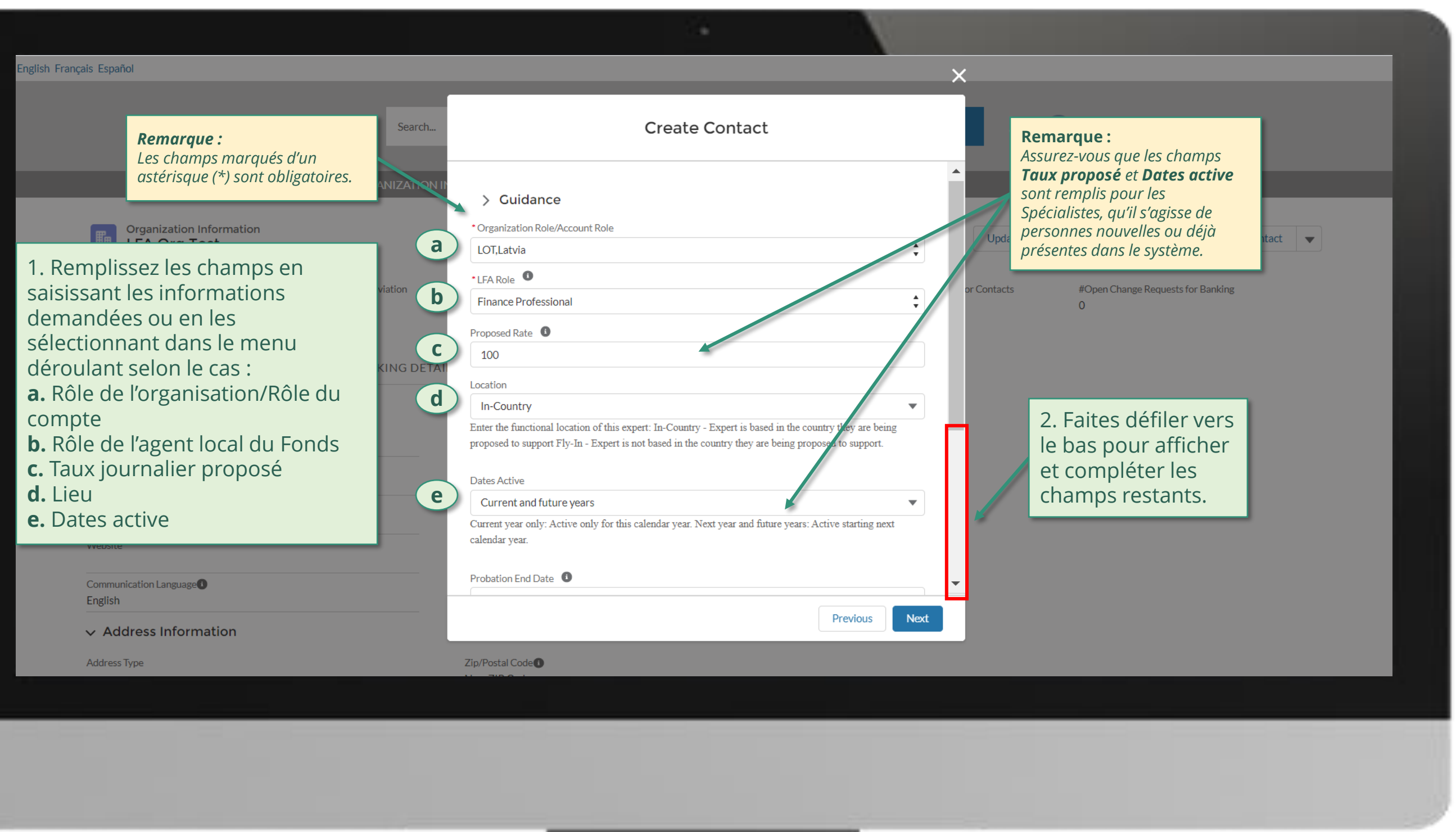

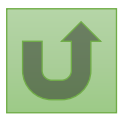

Retour à la vue d'ensemble des étapes pour cette demande

#### Étape 2j

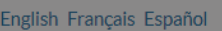

#### Organization Information

1. Remplissez les champs en saisissant les informations demandées ou en les sélectionnant dans le menu déroulant selon le cas (suite) : **f.** Titre officiel du poste

2. Cochez les cases appropriées – signataire, avis, droits d'accès.

3. Si vous avez sélectionné **l'Accès au Portail des livrables de la subvention**, veuillez choisir si le nouveau contact est un éditeur ou un déposant.

|   | Enter the functional location of this expert: In-Country - Expert is                | based in the country they are be  | ing    |                     |                        |           |
|---|-------------------------------------------------------------------------------------|-----------------------------------|--------|---------------------|------------------------|-----------|
|   | proposed to support Fly-In - Expert is not based in the country they                | are being proposed to support.    |        |                     |                        |           |
|   | Dates Active                                                                        |                                   |        | Update Organization | Create Contact         | Update Co |
|   | Current and future years                                                            |                                   | •      |                     |                        |           |
|   | Current year only: Active only for this calendar year. Next year and calendar year. | d future years: Active starting n | ext    | or Contacts #O<br>0 | pen Change Requests fo | r Banking |
|   | Probation End Date                                                                  |                                   |        |                     |                        |           |
|   |                                                                                     |                                   | ä      |                     |                        |           |
| f | Official Job Title 0                                                                |                                   |        |                     |                        |           |
|   |                                                                                     |                                   |        |                     |                        |           |
|   | Organization Representative for Notices                                             |                                   |        |                     |                        |           |
|   | Signatory for Disbursement Requests                                                 |                                   |        |                     |                        |           |
|   | <ul> <li>Access to Work Plans</li> </ul>                                            |                                   |        |                     |                        |           |
|   | Access to PET                                                                       |                                   |        | 2 Lorcau            |                        |           |
|   | Access to GED Portal                                                                |                                   |        | 5. LUISQUE          |                        | 2 ajout   |
| _ | Access to Wambo Portal                                                              |                                   |        | toutes l            | es informa             | tions,    |
|   | <ul> <li>Access to Grant Deliverables Portal</li> </ul>                             |                                   |        | diqu                | ez sur <b>Mis</b>      | e à       |
| - | Grant Deliverables Access Type                                                      |                                   |        | iou                 | ır/Suivant             |           |
|   | Please select                                                                       | •                                 | -      |                     | in survaire            | •         |
|   | Submitter                                                                           |                                   |        |                     |                        |           |
|   | Editor                                                                              | Update/Save                       | Cancel |                     |                        |           |

**Create Contact** 

X

#### À noter

pour plus d'informations sur les rôles des éditeurs et des déposants, veuillez cliquer <u>ici</u> (en anglais)

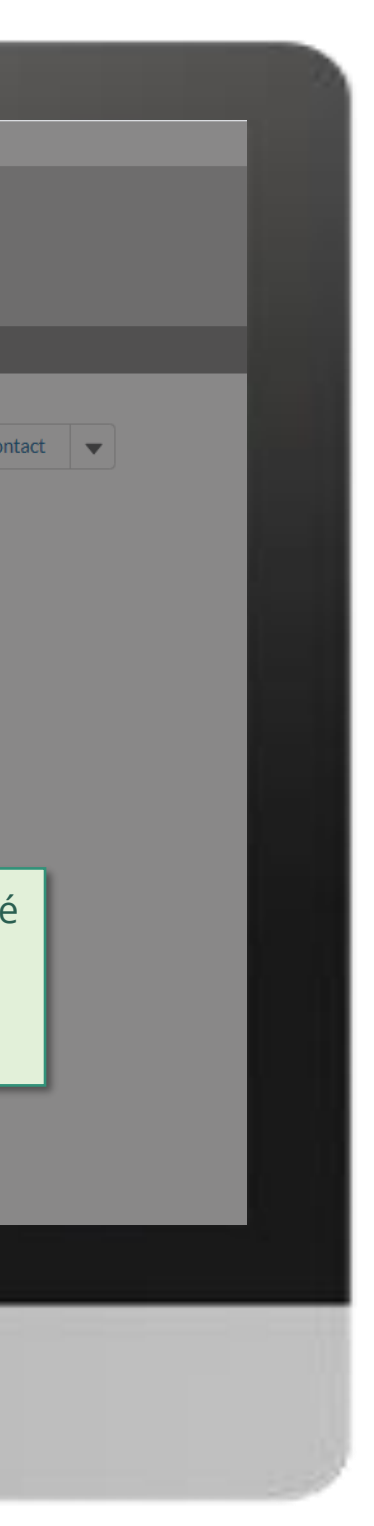

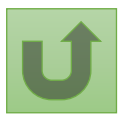

<u>Retour à</u> <u>la vue</u> <u>d'ensemble</u> <u>des étapes</u> <u>pour cette</u> <u>demande</u>

#### Étape 2k

| English Français Español                                                   |                                                                                            |                                                                                |                       |                                                                |
|----------------------------------------------------------------------------|--------------------------------------------------------------------------------------------|--------------------------------------------------------------------------------|-----------------------|----------------------------------------------------------------|
|                                                                            | Search                                                                                     |                                                                                | SEARCH                | ANE DOE -                                                      |
| HOME OR                                                                    | GANIZATION INFORMATION                                                                     |                                                                                |                       |                                                                |
| Organization Information<br>LFA Org Test                                   |                                                                                            |                                                                                | ×                     | Update Organization Create Contact Update Contact              |
| Organization Short Name Organization Grant Abb                             | eviation                                                                                   | Create Contact                                                                 | pr                    | Contacts #Open Change Requests for Banking<br>0                |
| 1. En fonction des<br>droits sélectionnés, il астя ван<br>se peut que vous | As this contact require<br>verification message for<br>*Mobile Phone Number<br>+4100000000 | es access to the Partner Portal a mobile number will be<br>or logging in.<br>r | be required to send a | 2. Une fois l'information saisie, cliquez sur <b>Suivant</b> . |
| deviez saisir un<br>numéro de téléphone<br>mobile.                         |                                                                                            |                                                                                | Previous              |                                                                |
| Parent Account Website                                                     |                                                                                            |                                                                                |                       |                                                                |
| Communication Language                                                     |                                                                                            |                                                                                |                       |                                                                |
| ✓ Address Information                                                      |                                                                                            |                                                                                |                       |                                                                |
| Address Type                                                               | Zip/Postal Code                                                                            |                                                                                |                       |                                                                |
|                                                                            |                                                                                            |                                                                                |                       |                                                                |
|                                                                            |                                                                                            |                                                                                |                       |                                                                |
|                                                                            |                                                                                            |                                                                                |                       |                                                                |
|                                                                            |                                                                                            |                                                                                |                       |                                                                |
|                                                                            |                                                                                            |                                                                                |                       |                                                                |

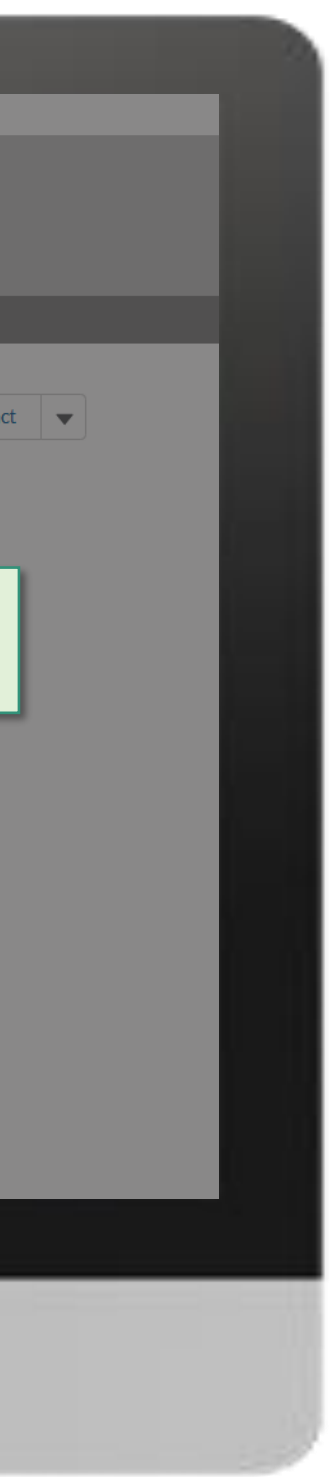

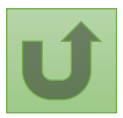

<u>Retour à</u> <u>la vue</u> d'ensemble des étapes pour cette demande

#### Étape 2l

| English Français Español                                                                                                    |                                                                                                    |                                                                                       |
|----------------------------------------------------------------------------------------------------|----------------------------------------------------------------------------------------------------|---------------------------------------------------------------------------------------|
|                                                                                                    | Search                                                                                                    |                                                                                       |
| HOME ORGA                                                                                                    | ANIZATION INFORMATION                                                                                                    |                                                                                       |
| Organization Information<br>LFA Org Test                                                                                                    |                                                                                                    | Update Organization Create Contact Update Conta                                       |
| Organization Short Name<br>1. Cochez la case pour<br>ajouter un autre<br>portefeuille*1 puis répétez les<br>étapes précédentes.<br>*1 Dans le cas où la même<br>organisation s'occupe d'un autre<br>portefeuille.<br>Parent Account<br>Website<br>Communication Language<br>English<br>V Address Information | viation Create Contact   Contact or to add this contact to another country/portfolio, tick the box and click "Next". Add another role or country | er Contacts #Open Change Requests for Banking<br>2. Cliquez sur Suivant<br>continuer. |
| Address Type                                                                                                    | Zip/Postal Code                                                                                                    |                                                                                       |
|                                                                                                    | New 7ID Code                                                                                                    |                                                                                       |
|                                                                                                    |                                                                                                    |                                                                                       |

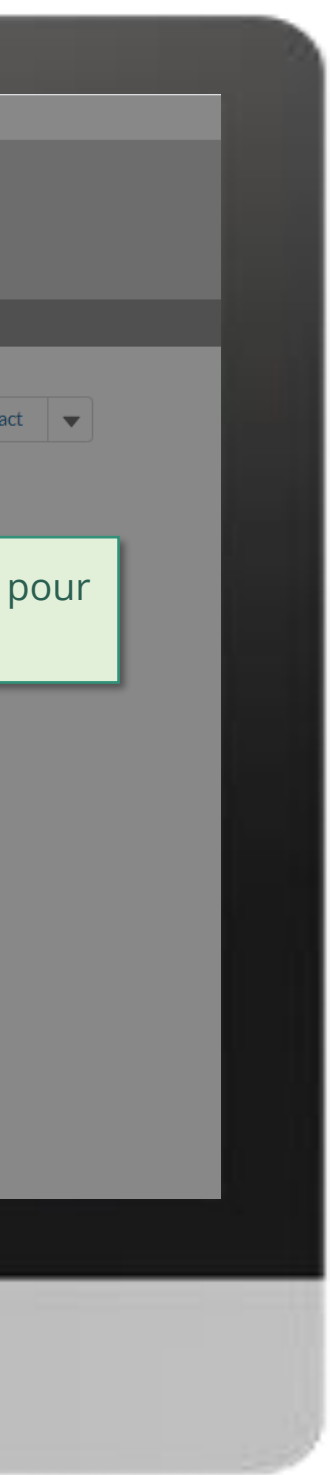

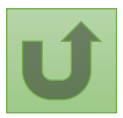

#### Étape 2m

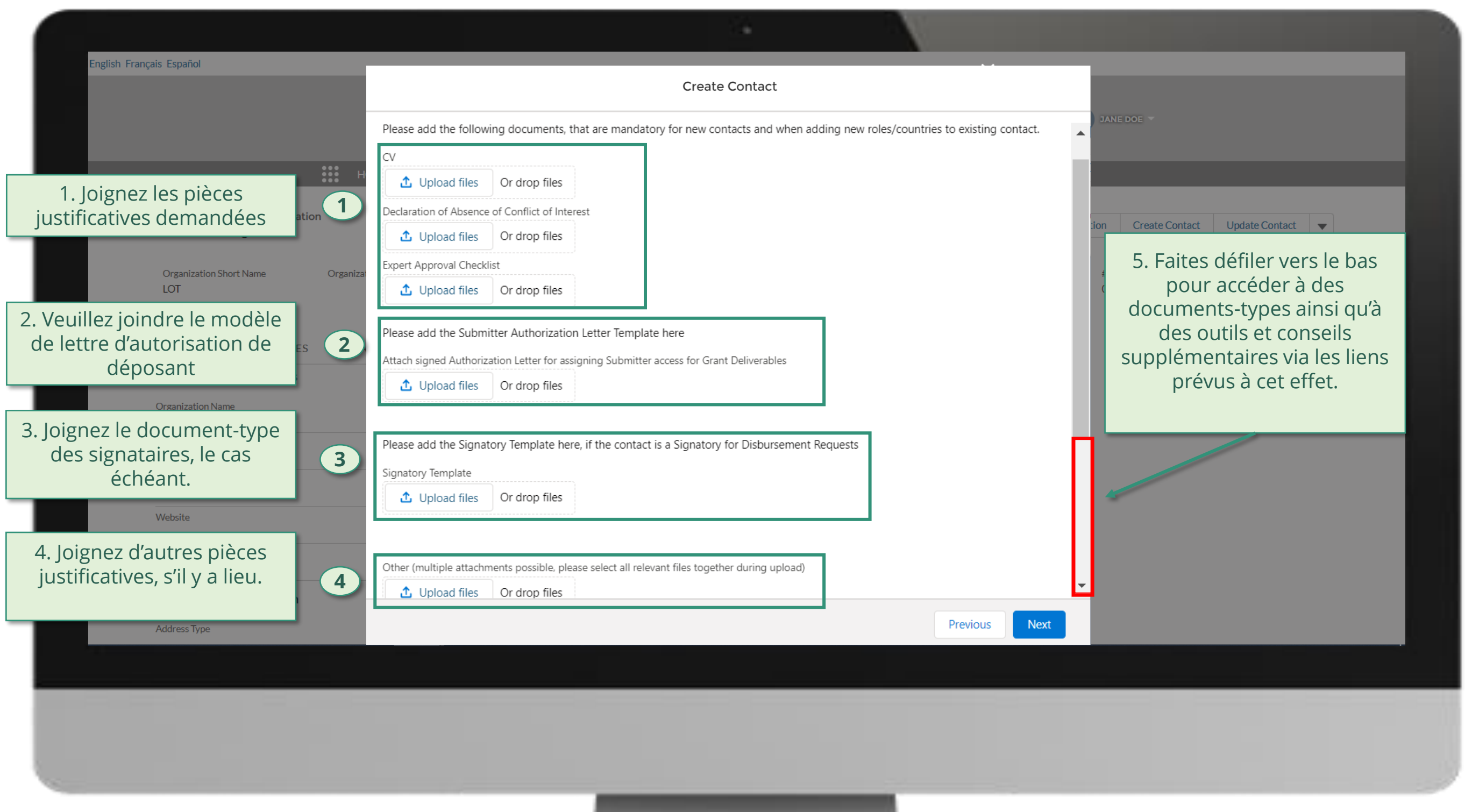

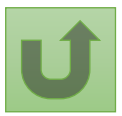

Retour à la vue d'ensemble des étapes pour cette demande

Étape 2n

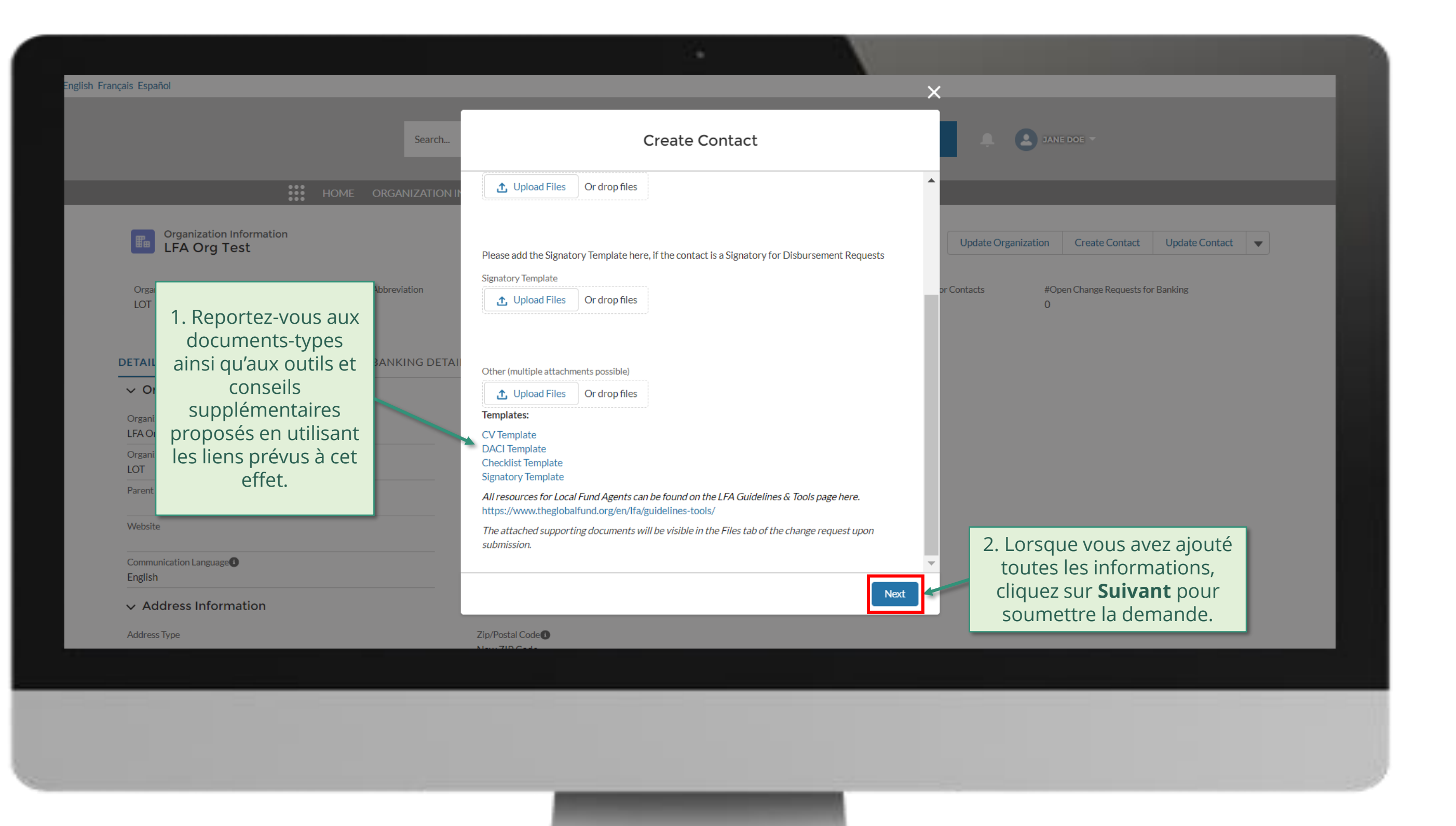

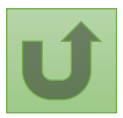

Retour à la vue d'ensemble des étapes pour cette demande

#### Étape 2o

| rançais Español                                                                                                    |                                                                                                    |                                                    |
|----------------------------------------------------------------------------------------------------|----------------------------------------------------------------------------------------------------|----------------------------------------------------|
|                                                                                                    | Search                                                                                                    | SEARCH DANE DOE V                                  |
| HOME ORGAI                                                                                                    |                                                                                                    |                                                    |
| Organization Information<br>LFA Org Test                                                                                                    |                                                                                                    | Update Organization Create Contact Upda            |
| Organization Short Name Organization Grant Abbrevi<br>LOT                                                                                                    | Create Contact                                                                                                    | or Contacts #Open Change Requests for Banking<br>0 |
| DETAILS       ACCOUNT ROLES       CONTACTS       BANK <ul> <li>Organization Details</li> </ul> Organization Name <ul> <li>LFA Org Test</li> <li>Organization Short Name         </li> <li>LOT</li> </ul> Parent Account             Website           Communication Language            English | NG DETAI<br>Your request was successfully submitted. Click here o open it.<br>La demande est transmise.<br>Vous pouvez afficher plus<br>d'informations en cliquant<br>sur le lien bleu. | Finish                                             |
| Address Type                                                                                                    | Zip/Postal Code                                                                                                    |                                                    |
| Address Type                                                                                                    |                                                                                                    |                                                    |

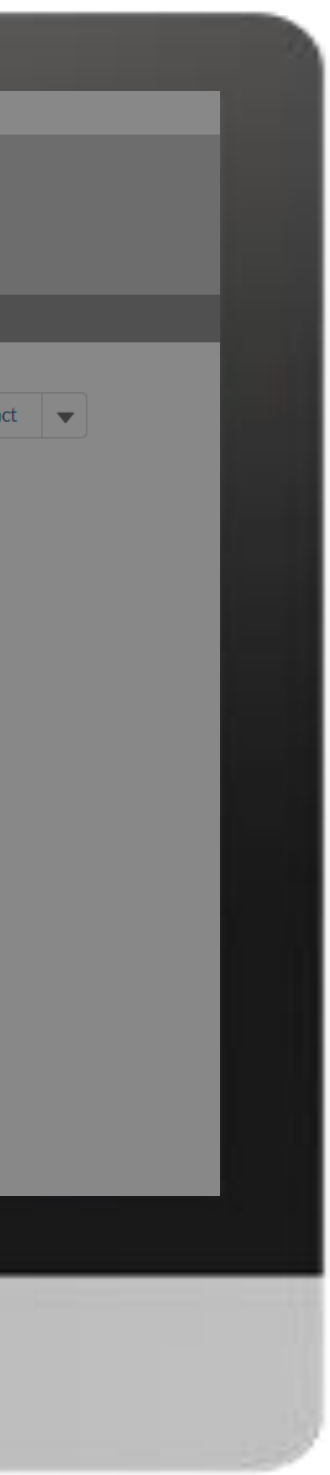

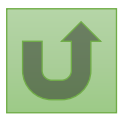

<u>Retour à</u> <u>la vue</u> d'ensemble des étapes pour cette demande

#### Étape 2p
| Change Request<br>OO022633<br>Request Record Type Reque<br>Parent LFA Change Request Pend                                        | Search                                                                                         |                      | SEARCH              | ANE DOE -  |          |
|----------------------------------------------------------------------------------------------------|------------------------------------------------------------------------------------------------|----------------------|---------------------|------------|----------|
| Change Request<br>00022633<br>Request Record Type Reque<br>Parent LFA Change Request Pend                                        | HOME ORGANIZATION INFORMATION                                                                  |                      |                     |            |          |
| Change Request<br>00022633<br>Request Record Type Reque<br>Parent LFA Change Request Pend                                        |                                                                                                |                      |                     |            |          |
| Request Record Type Reque<br>Parent LFA Change Request Pend                                                                      |                                                                                                |                      |                     |            |          |
|                                                                                                    | est Status<br>ing Global Fund Review                                                           |                      |                     |            |          |
| ·                                                                                                    | Pending Global Fund Review                                                                     |                      | Con                 | npleted    |          |
| Key Fields     Cliq       Contact's Organization     de       LFA Org Test     m       aff     aff       Related Cases (1)     C | uez sur le numéro<br>e la demande de<br>odification pour<br>icher la demande<br>orrespondante. |                      |                     |            | \$<br>\$ |
| 1 item • Sorted by Created Date • Updated a few s                                                                                | econds ago                                                                                     |                      | Desetivate Desition | a a Commer |          |
| 1 00022634                                                                                                    | Pending Global Fund Review                                                                     | Finance Professional |                     | CR_Owner   |          |

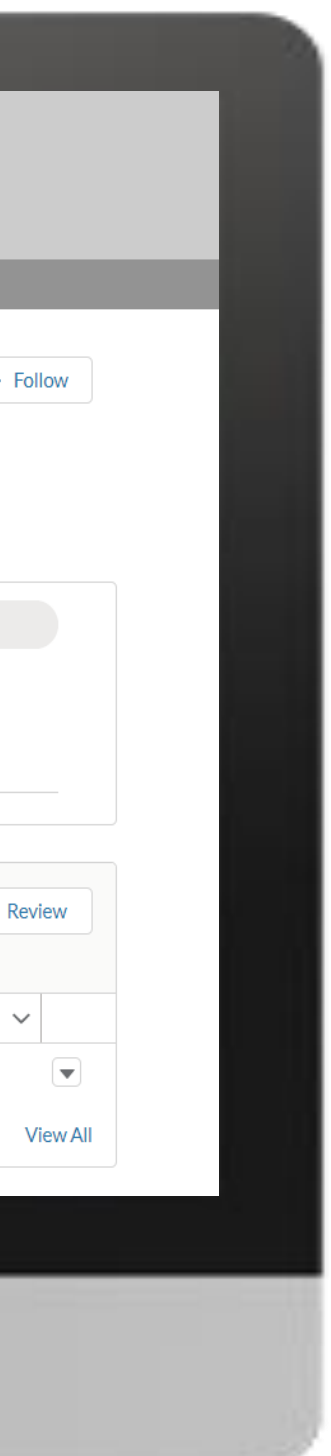

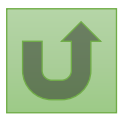

## Étape 2q

|                                                                        |                                                   | Search<br>7ATION INFORMATION |                                 | SEARC                        | Vous pouvez maintenant voir tou<br>informations concernant la dema<br>modification transmise :                                                                                                    |
|------------------------------------------------------------------------|---------------------------------------------------|------------------------------|---------------------------------|------------------------------|----------------------------------------------------------------------------------------------------|
| Change Reques<br>00022634<br>Request Record Type<br>Create LFA Contact | t<br>Request status<br>Pending Global Fund Review | Integration Status           | 3<br>Pending Global Fund Revie  | w                            | <ol> <li>Type de demande de modificat</li> <li>Statut de la demande de modificat</li> <li>Barre d'état donnant une vue<br/>d'ensemble du processus et indicestatut de la demande de modificat</li> <li>Détail de la demande de modificat</li> </ol> |
| Case History (                                                         | 1)                                                |                              |                                 |                              |                                                                                                    |
| Date                                                                   | Field                                             |                              | User                            | Original Value               | 5. Faites défiler pour voir plus de                                                                                                    |
| > Guidance                                                             | LFA Role V Proposed Rate V                        | Location ∨ Dates Active      | Y Prohation End Date Y Organiza | tion Depresentative for Noti | ot applicable                                                                                                    |

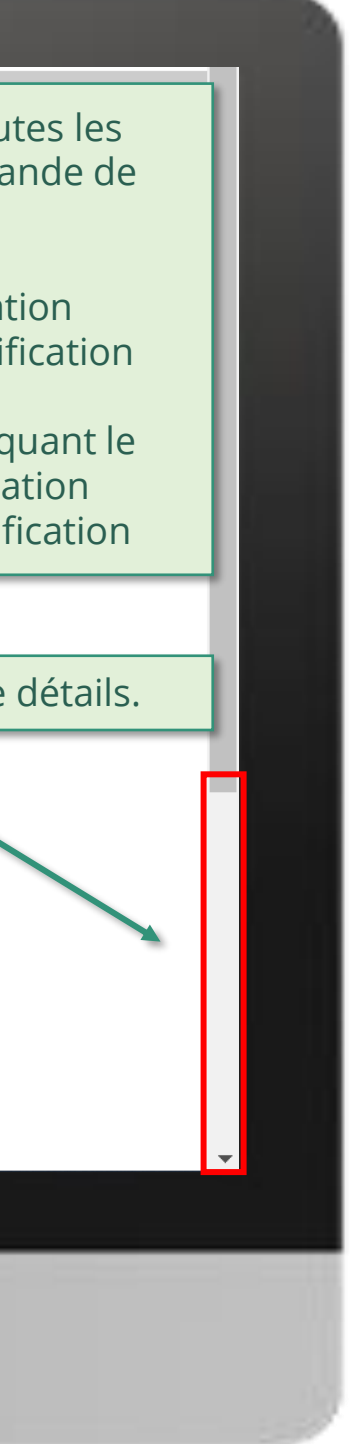

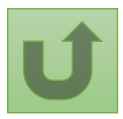

## Étape 2r

| Date                       | Field         | User                                                                                                    |                                                          | Original Value                                                                                                 | New Value                                                    |
|----------------------------|---------------|----------------------------------------------------------------------------------------------------|----------------------------------------------------------|----------------------------------------------------------------------------------------------------|--------------------------------------------------------------|
| 28/05/2021 18:52           | Created.      | Jane Doe                                                                                                    |                                                          |                                                                                                    |                                                              |
|                            |               |                                                                                                    |                                                          |                                                                                                    | View                                                         |
| OSITIONS                   |               |                                                                                                    |                                                          |                                                                                                    | Duplicate merge history                                      |
|                            |               |                                                                                                    |                                                          |                                                                                                    | - Not applicable                                             |
| > Guidance                 |               |                                                                                                    |                                                          |                                                                                                    | ны аррисале                                                  |
| Jests Access to Work Plans | Access to PFT | Access to Grant Entity Data                                                                                                    | Access to Wambo                                          | Deactivate Position                                                                                            | Re-submit case                                               |
| 70003 to 110110            | TROUBS LOT ET | recess to orant Entry Data                                                                                                    | riccus to manbo                                          | Deactivate i osition                                                                                           | There is no clarification needed from your end at the moment |
|                            |               |                                                                                                    |                                                          |                                                                                                    |                                                              |
|                            |               |                                                                                                    |                                                          |                                                                                                    | ,,                                                           |
| 4                          |               |                                                                                                    | Doma                                                     | •                                                                                                    |                                                              |
|                            |               | Email Address<br>robert@example.com<br>Phone Number<br>Mobile Phone Number<br>+4100000000<br>Comments<br>Requesting approval of | Remai<br>Vous p<br>la dem<br>cliquar<br>faisant<br>bas.  | rque :<br>ouvez accéder au déta<br>ande récemment créé<br>nt sur les onglets puis a<br>défiler la page vers le | nil de<br>e en<br>en                                         |
|                            | Details)      | Email Address<br>robert@example.com<br>Phone Number<br>Mobile Phone Number<br>+4100000000<br>Comments<br>Requesting approval of | Remain<br>Vous p<br>la dem<br>cliquar<br>faisant<br>bas. | rque :<br>ouvez accéder au déta<br>ande récemment créé<br>at sur les onglets puis a<br>défiler la page vers le | nil de<br>e en<br>en                                         |

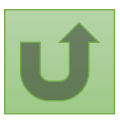

Cliquez ici pour revenir à la page de la vue d'ensemble.

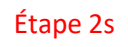

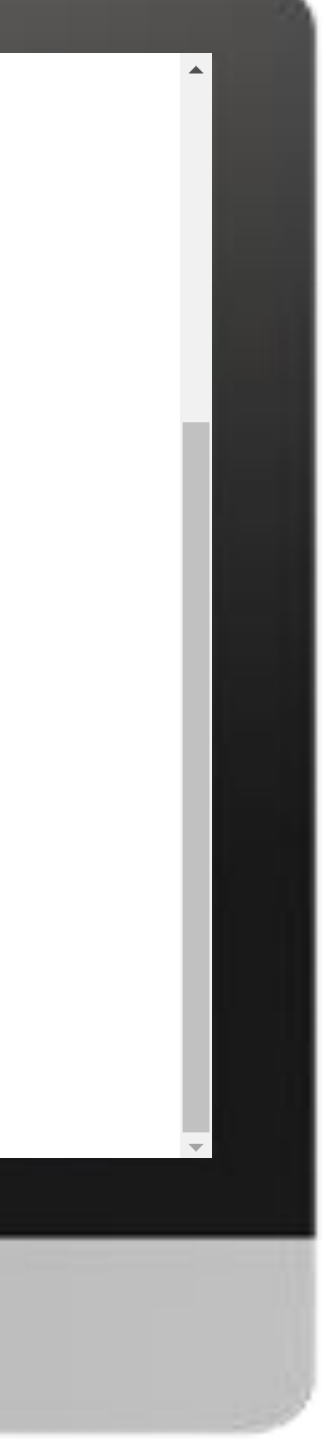

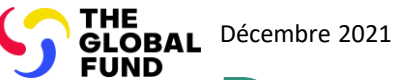

# Données sur les entités impliquées dans les subventions (DEIS) **Manuel interactif**

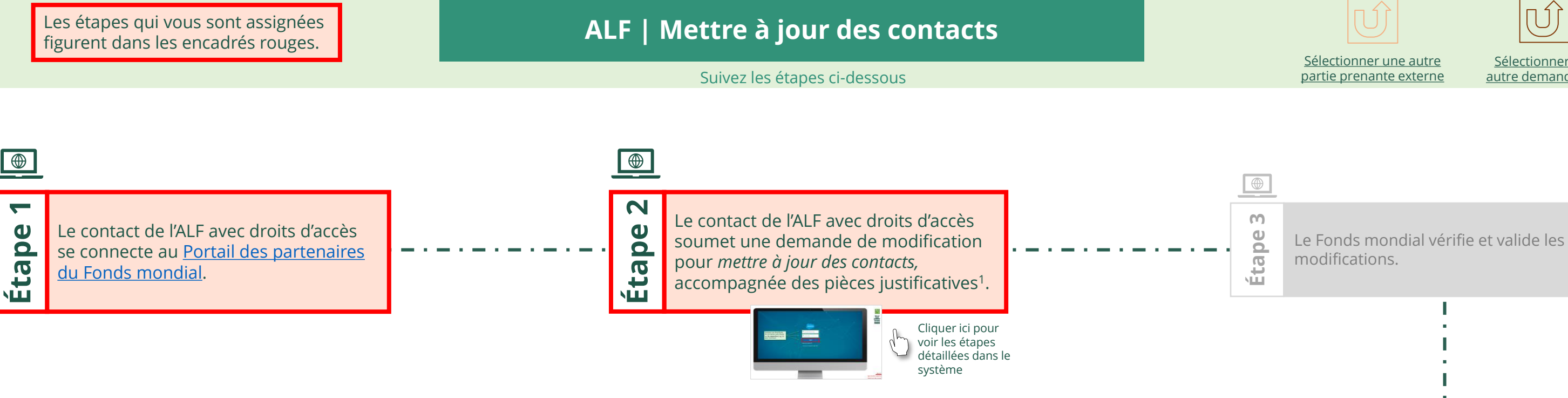

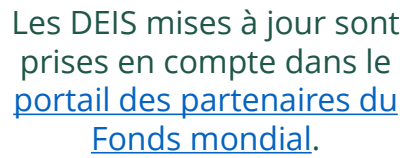

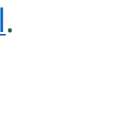

Par courriel 184 Dans le système

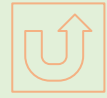

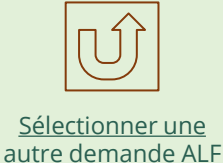

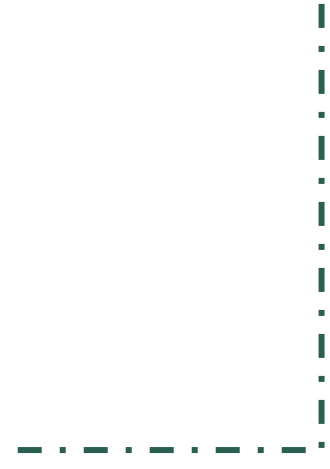

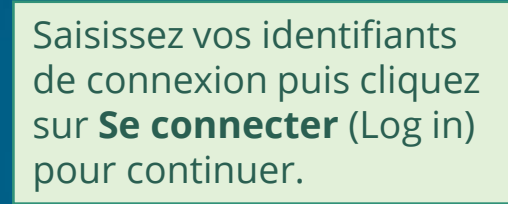

|     | salesforce                    |
|-----|-------------------------------|
| 1   | janedoe7@yopmail.c            |
| â   | ••••••                        |
|     | Log in                        |
| org | ot your password?             |
| Ar  | e you an employee? Login here |

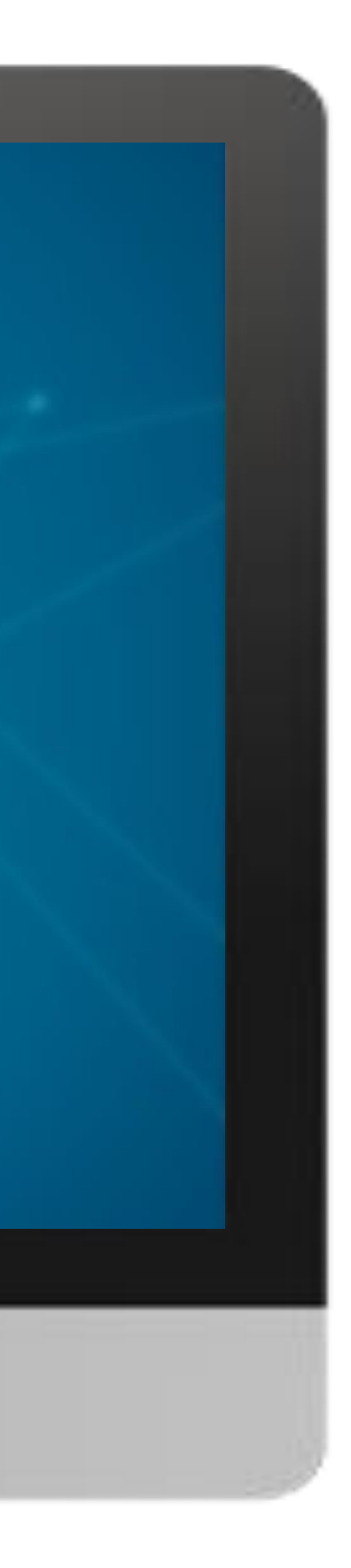

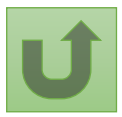

#### Étape 2a

### ....

1. Lisez attentivement les informations affichées concernant la déclaration de confidentialité et les conditions d'utilisation du Portail des partenaires du Fonds mondial.

#### Welcome!

The Global Fund licenses, operates and makes available the Partner Portal (the "Portal"). The Portal may contain features including RSS feeds, e-mail alert services, cookies, document management features, data management features and other applications that may be available from time-to-time (collectively, the "Features"). Any person that accesses or uses the Portal or Features, or both (the "User" and together, the "Users") agrees to be bound by the terms and conditions of the Terms of Use of the Global Fund Partner Portal (the "Terms of Use"), as they may be amended from time-to-time (available at this link http://www.theglobalfund.org/en/partner-portal/). These Terms of Use contain important conditions, disclaimers and other provisions, some of which limit the Global Fund's liability. If you do not agree to these Terms of Use or cannot enter into a legally binding agreement, you must not access or use the Portal or any of the Features.

Ok

2. Si vous les acceptez, cliquez sur **OK** pour continuer.

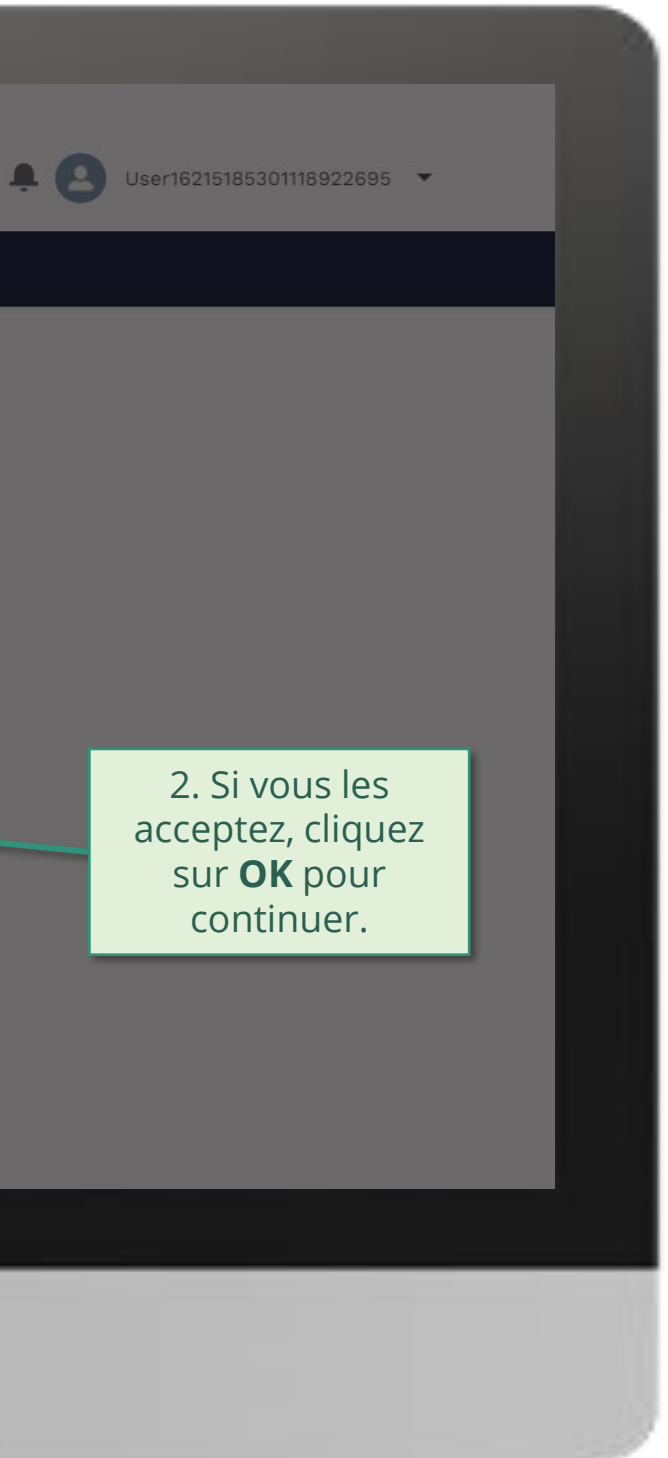

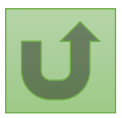

Retour à <u>la vue</u> d'ensemble des étapes <u>pour cette</u> <u>demande</u>

#### Étape 2b

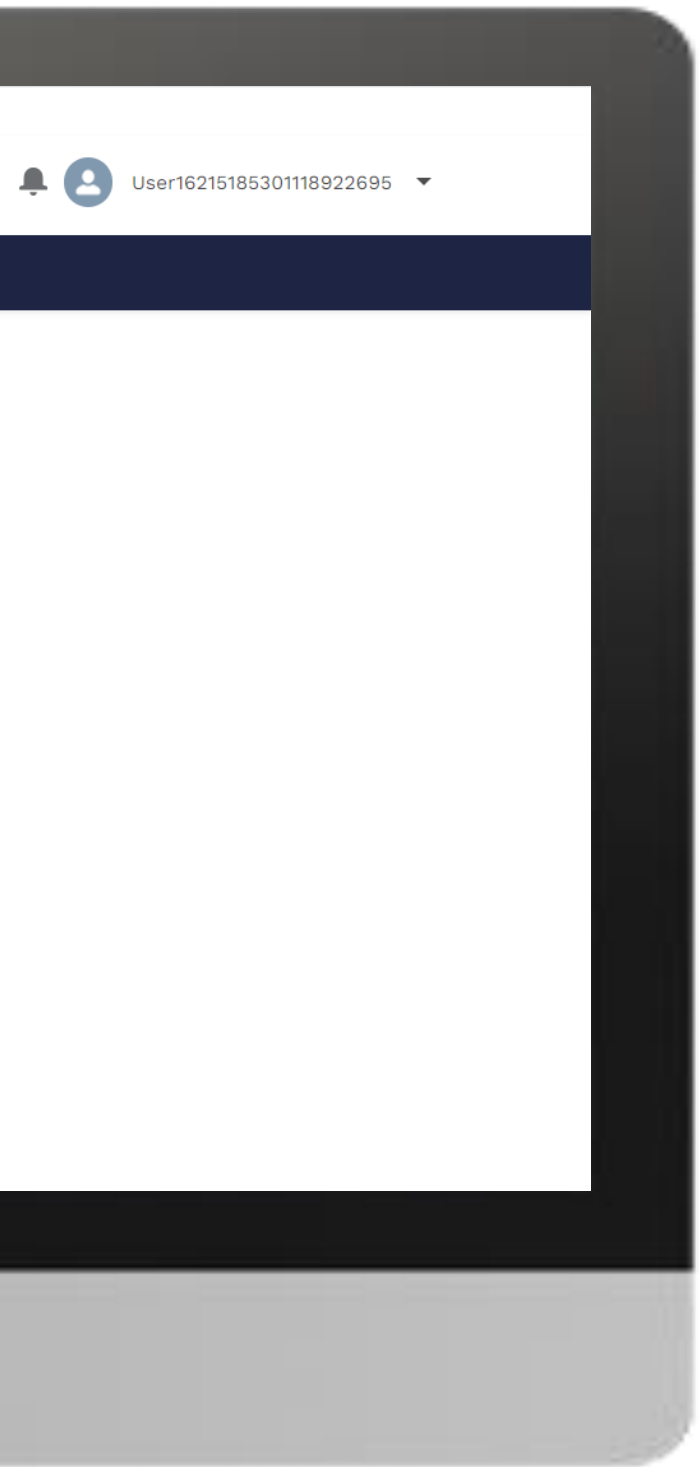

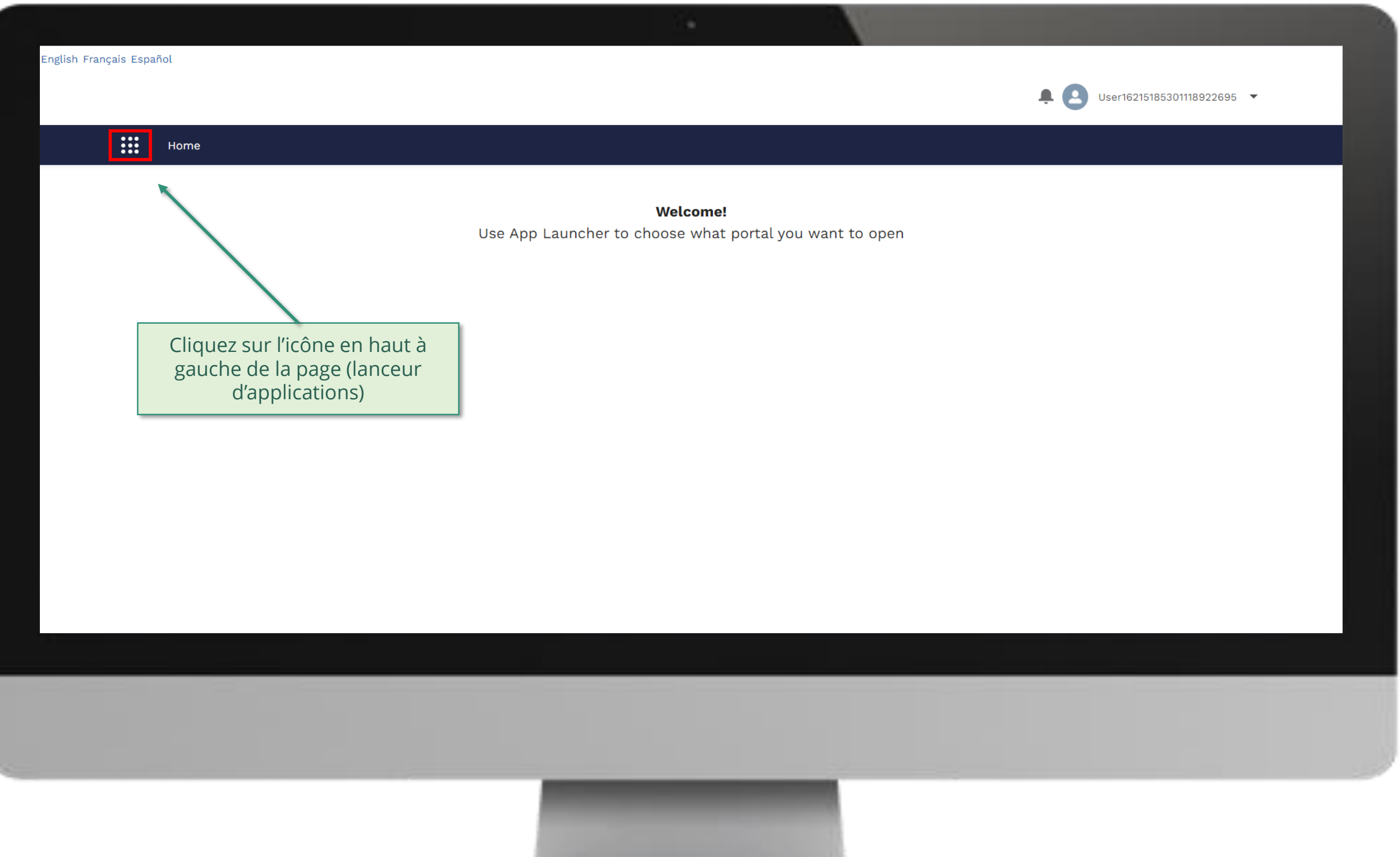

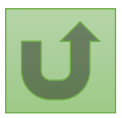

#### Étape 2c

| English Français Español                                                                                                   |                | <u> 3</u>   |   |
|----------------------------------------------------------------------------------------------------|----------------|-------------|---|
| App Launcher                                                                                                    |                | Search apps | _ |
| <ul> <li>All Apps</li> <li>Grant Entity Data</li> <li>Cliquez sur Données su entités impliquées dan subventions</li> </ul> | E Landing Page |             |   |
|                                                                                                    |                |             |   |
|                                                                                                    |                |             |   |

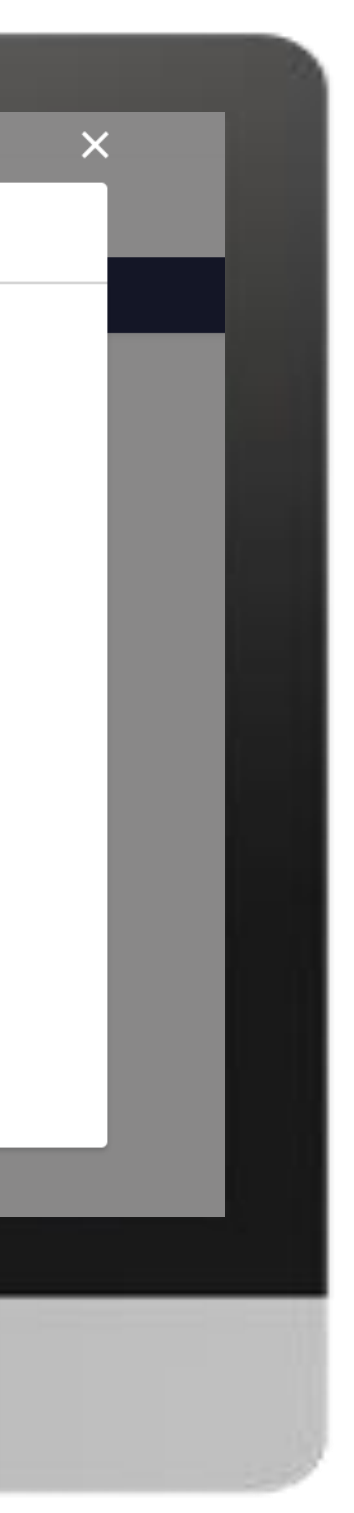

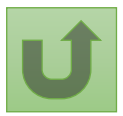

Étape 2d

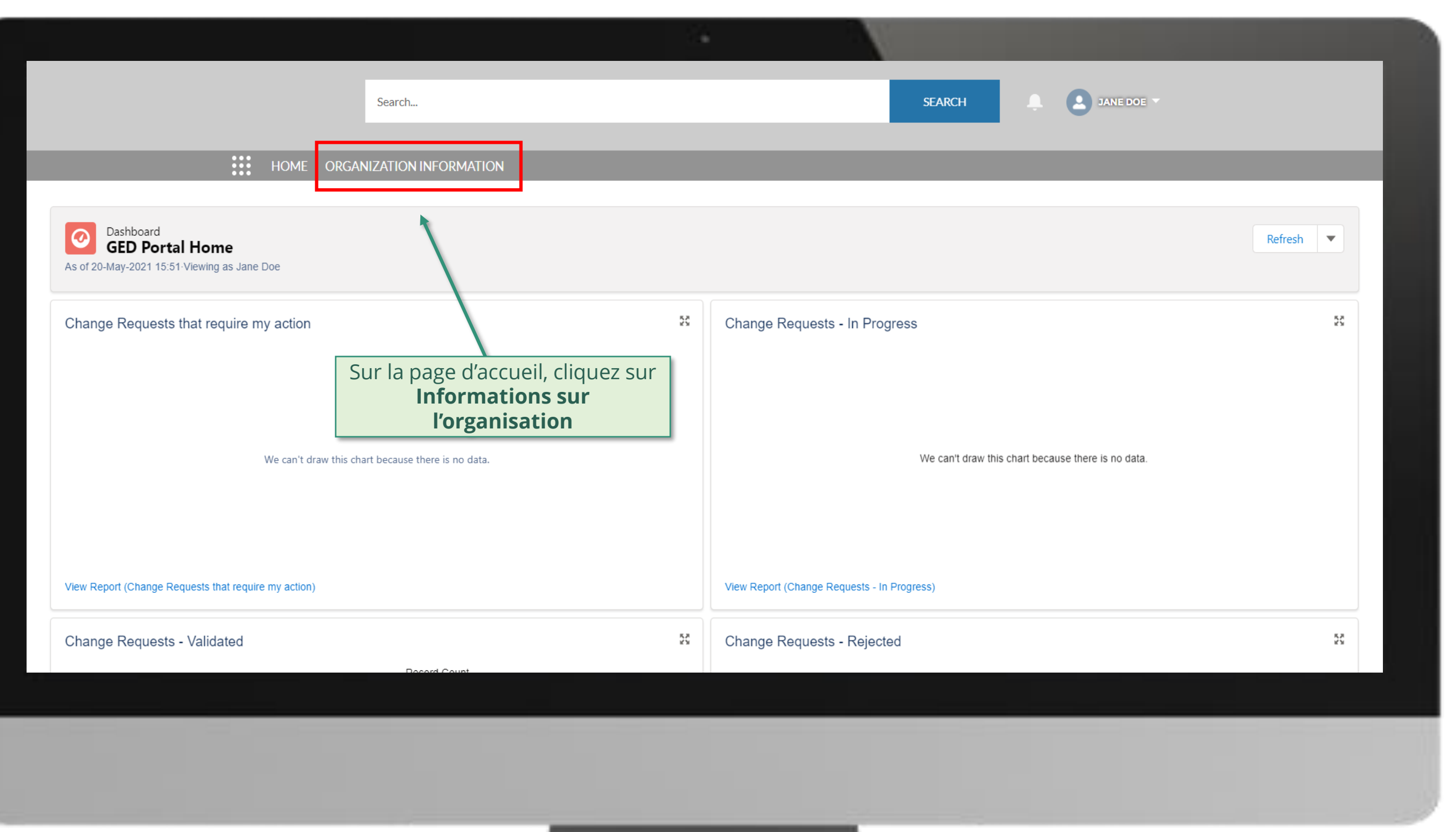

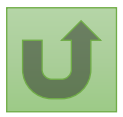

#### Étape 2e

|              |                                                             |                                  |                                     | Search                                                                                            |                                                                                 |                                               |             |        |            |        | SEARCH                      |              | Astuce !<br>Vous pouvez é<br>organisation e<br>dans le champ | galement ti<br>n saisissant<br>de recherc | ro<br>S<br>S |
|--------------|-------------------------------------------------------------|----------------------------------|-------------------------------------|---------------------------------------------------------------------------------------------------|---------------------------------------------------------------------------------|-----------------------------------------------|-------------|--------|------------|--------|-----------------------------|--------------|--------------------------------------------------------------|-------------------------------------------|--------------|
|              |                                                             |                                  | HOME                                | ORGANIZATION                                                                                      | NFORMATION                                                                      |                                               |             |        |            |        |                             |              | cliquant sur Re                                              | echercher.                                |              |
| 1 item • Sor | rganization Informa<br>Iy Organizat<br>rted by Organization | ation<br>tions ▼<br>Name • Filte | ered by All organi:                 | <i>Astuce !</i><br>En cliquant su<br>afficher différe<br>La liste <b>Mes o</b><br>les organisatio | r la flèche, vous<br>entes listes.<br><b>rganisations</b> co<br>ons que vous po | s pouvez<br>ontient toutes<br>ouvez afficher. |             |        |            |        |                             | Q Searc      | h this list                                                  | ţ; -                                      |              |
|              | Organization Na                                             | me 🕇 🗸                           | Organization S                      | h 🗸 Organizatio                                                                                   | n Gr 🗸 Address Li                                                               | ine 1                                         | Country     | $\sim$ | Parent Acc | ount 🗸 | <ul> <li>Organiz</li> </ul> | ation Type 🗸 | Organization Su 🗸                                            | Organization                              | re           |
| 1            | LFA Org Test                                                |                                  | LOT                                 |                                                                                                   | Postal Add                                                                      | dress Line 1                                  | Switzerland |        |            |        |                             |              |                                                              | AIM_External                              |              |
|              | Clique<br>vous so                                           | ez sur l<br>ouhait<br>info       | l'organisa<br>ez mettro<br>ormation | ation dont<br>e à jour les<br>s.                                                                  |                                                                                 |                                               |             |        |            |        |                             |              |                                                              |                                           |              |
|              |                                                             |                                  |                                     |                                                                                                   |                                                                                 |                                               |             |        |            |        |                             |              |                                                              |                                           |              |
|              |                                                             |                                  |                                     |                                                                                                   |                                                                                 |                                               |             | 1      |            |        |                             |              |                                                              |                                           |              |

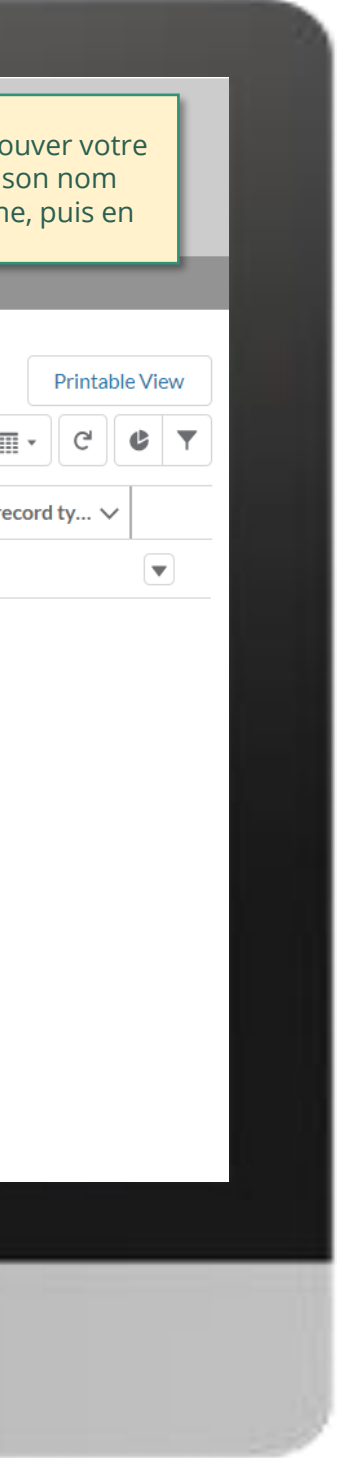

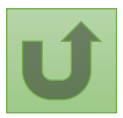

## Étape 2f

|                                   | Search                          |                    |                                             | SEARCH 🔔 JANE DOE 👻                                                      |
|-----------------------------------|---------------------------------|--------------------|---------------------------------------------|--------------------------------------------------------------------------|
|                                   | HOME ORGANIZATION IN            | FORMATION          |                                             | Cliquez sur <b>Mettre à</b><br>jour un contact.                          |
| Organization Informat             | ion                             |                    |                                             | Update Organization Create Contact Upd                                   |
| Organization Short Name<br>LOT    | Organization Grant Abbreviation | Integration Status | #Open Change Requests for Organization<br>0 | #Open Change Requests for Contacts #Open Change Requests for Bank<br>0 0 |
| DETAILS ACCOUNT ROLES             | S CONTACTS BANKING DETAI        | LS CHANGE REQUEST  | S FILES MORE                                |                                                                          |
| Organization Name<br>LFA Org Test |                                 |                    |                                             |                                                                          |
| Organization Short Name           |                                 |                    |                                             |                                                                          |
| Parent Account                    |                                 |                    |                                             |                                                                          |
| Website                           |                                 |                    |                                             |                                                                          |
| Communication Language            |                                 |                    |                                             |                                                                          |
| ✓ Address Information             |                                 |                    |                                             |                                                                          |

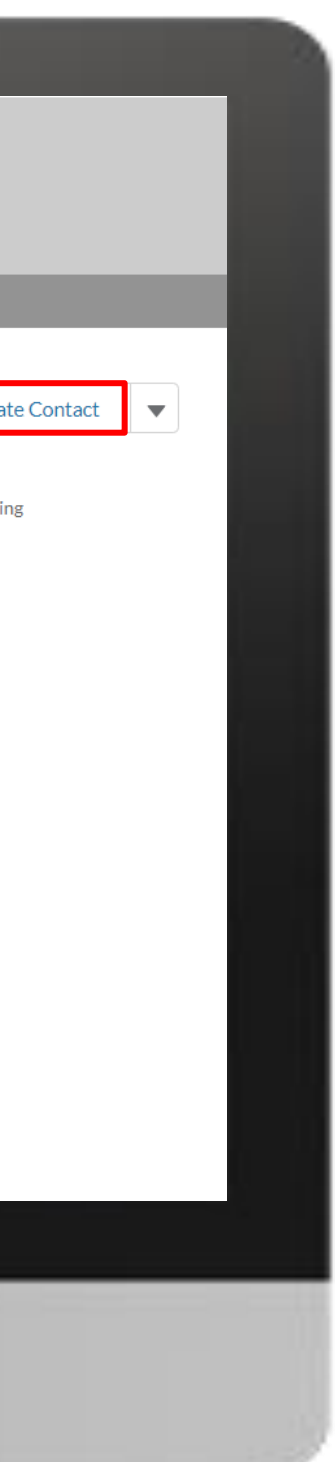

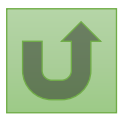

## Étape 2g

|                                                                                              | Search                                                                                              |                                                                            |                                                                | SEARCH | ×            | JANE DOE 🖛                             |
|----------------------------------------------------------------------------------------------|----------------------------------------------------------------------------------------------------|----------------------------------------------------------------------------|----------------------------------------------------------------|--------|--------------|----------------------------------------|
| Organization Informatic<br>LFA Org Test                                                      | HOME ORGANIZATION I                                                                                 |                                                                            | Update Contact                                                 |        | Update Organ | ization Create Contact Update Contac   |
| Organization Short Name<br>LOT                                                               | Organization Grant Abbreviation                                                                     | First Name David ODee                                                      | <ul> <li>✓ Last Name</li> <li>Gesel</li> <li>Joseph</li> </ul> | ~      | or Contacts  | #Open Change Requests for Banking<br>O |
|                                                                                              | CONTACTS BANKING DETAIL                                                                             | <ul> <li>Elizabeth</li> <li>Jane</li> <li>John</li> <li>William</li> </ul> | Thompson<br>Doe<br>Hennings<br>Taylor                          |        |              |                                        |
| Parent Account<br><u>LFA Test Org Parent</u><br>Website<br>Communication Language<br>English | Sélectionnez le contact<br>que vous souhaitez<br>mettre à jour puis<br>cliquez sur <b>Suivant</b> . |                                                                            |                                                                | Next   |              |                                        |
| Address Type                                                                                 | Zip                                                                                                 | /Postal Code                                                               |                                                                |        |              |                                        |
|                                                                                              |                                                                                                    |                                                                            |                                                                |        |              |                                        |

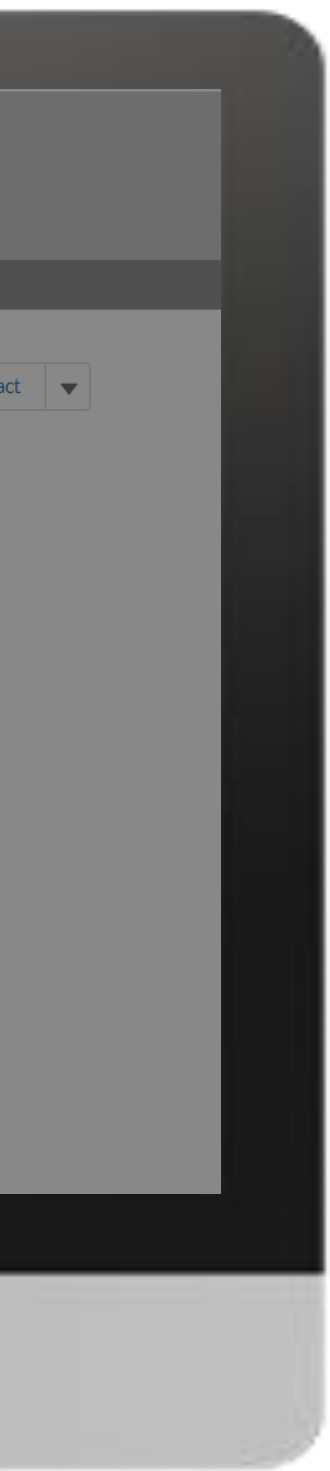

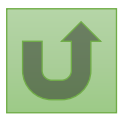

Étape 2h

| English Français Español                                                                                        |               |                                                                   | ×    |                  |                                    |                |
|----------------------------------------------------------------------------------------------------|---------------|-------------------------------------------------------------------|------|------------------|------------------------------------|----------------|
|                                                                                                    | Search        | Update Contact                                                    |      |                  | JANE DOE 🔻                         |                |
| HOME ORGAN                                                                                                    |               | *Salutation Dr                                                    | ^    | _                |                                    |                |
| Organization Information<br>LFA Org Test                                                                        |               | • Last Name Joseph                                                |      | Update Organizat | ion Create Contact                 | Update Contact |
| <ul> <li>1. Effectuez les mises à jour nécessaires dans la fiche du contact.</li> </ul>                         | m<br>G DETAII | First Name     Doe     Contact for Organization:     LFA Org Test | ort  | Contacts         | #Open Change Requests for B<br>O   | anking         |
| Organization Details                                                                                            |               | * Email Address<br>josephdoe@yopmail.com                          | 1    |                  |                                    |                |
| LFA Org Test<br>Organization Short Name                                                                         |               | +559876352<br>Mobile Phone Number                                 | 1    |                  |                                    |                |
| Parent Account<br>LFA Test Org Parent<br>Wel - During Lower Lower John State                                    |               | +458796314<br>• Comments                                          | J    |                  |                                    |                |
| <ul> <li>2. Indiquez la raison de la demande dans le champ</li> <li>Eng prévu pour les commentaires.</li> </ul> |               | Requesting the addition of a portfolid                            | xt 🕶 |                  | 3. Cliquez sur<br><b>Suivant</b> . |                |
| Address Type                                                                                                    |               | Zip/Postal Code                                                   |      |                  |                                    |                |

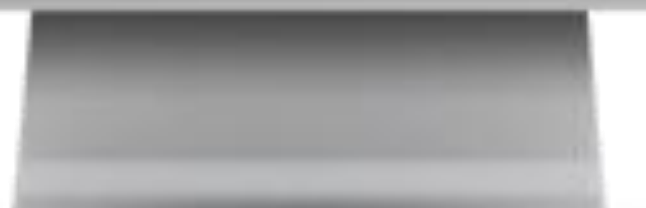

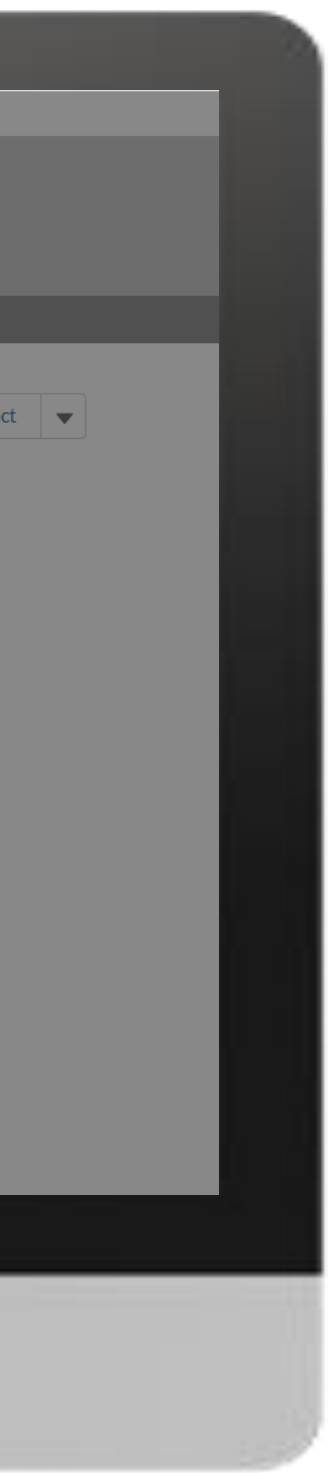

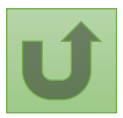

## Étape 2i

| Search                                                                                                    |                                                                                                    |
|----------------------------------------------------------------------------------------------------|----------------------------------------------------------------------------------------------------|
| HOME ORGANIZATION I                                                                                                    | Update Contact                                                                                                    |
| Organization Information   LFA Org Test   Organization Short Name LOT Organization Short Name LOT 1. Pour mettre à jour un rôle existant, sélectionnez le poste correspondant. Une nouvelle boîte de dialogue s'affiche. Organization Short Name Particular 1. Pour ajouter un nouveau poste, cliquez sur Ajouter nouveau poste existant et ajout un contact. English <b>Remarque:</b> Ecos échéant, vous pouvez à la fois mettre à jour un poste existant et ajout un nouveau poste pour un contact. | any This head is hillou maturination and the position multiple additional role and the appropriate type of LFA Expert. If choosing "Other Professional" each addition is the description field.<br>Proposed Rate - Enter daily rate (USD) you are proposing for this expert.<br>Location - Enter the functional location of this expert. In-Country - Expert is based in the country they are being proposed to support.<br>Official Job Title - Indicate the individual's job title within the organization. This job title will be displayed on official documents if the contact is assigned signatory on notice rights for this grant/country.<br>Select the role in order to update it for this contact. If you want to add an additional role for this contact to another country/portfolio, click on 'Add New'.<br>Previous Next<br>er |

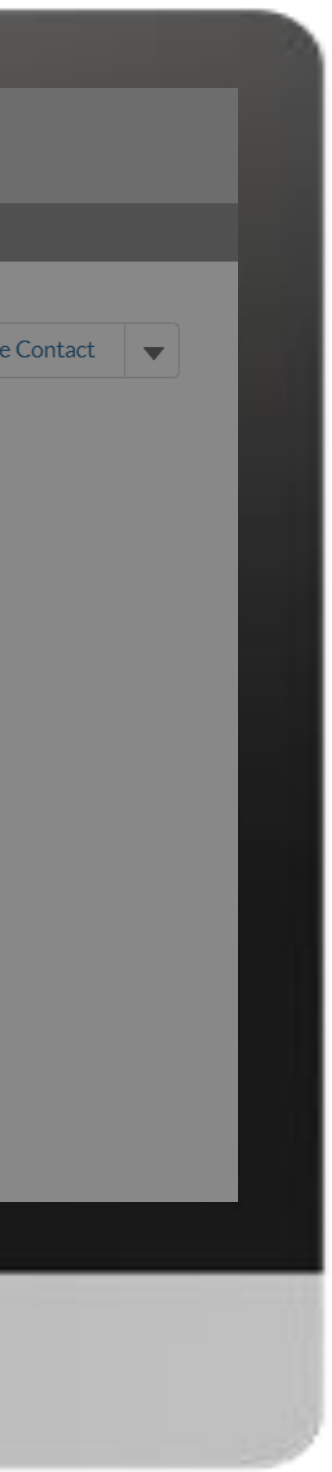

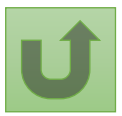

## Étape 2j

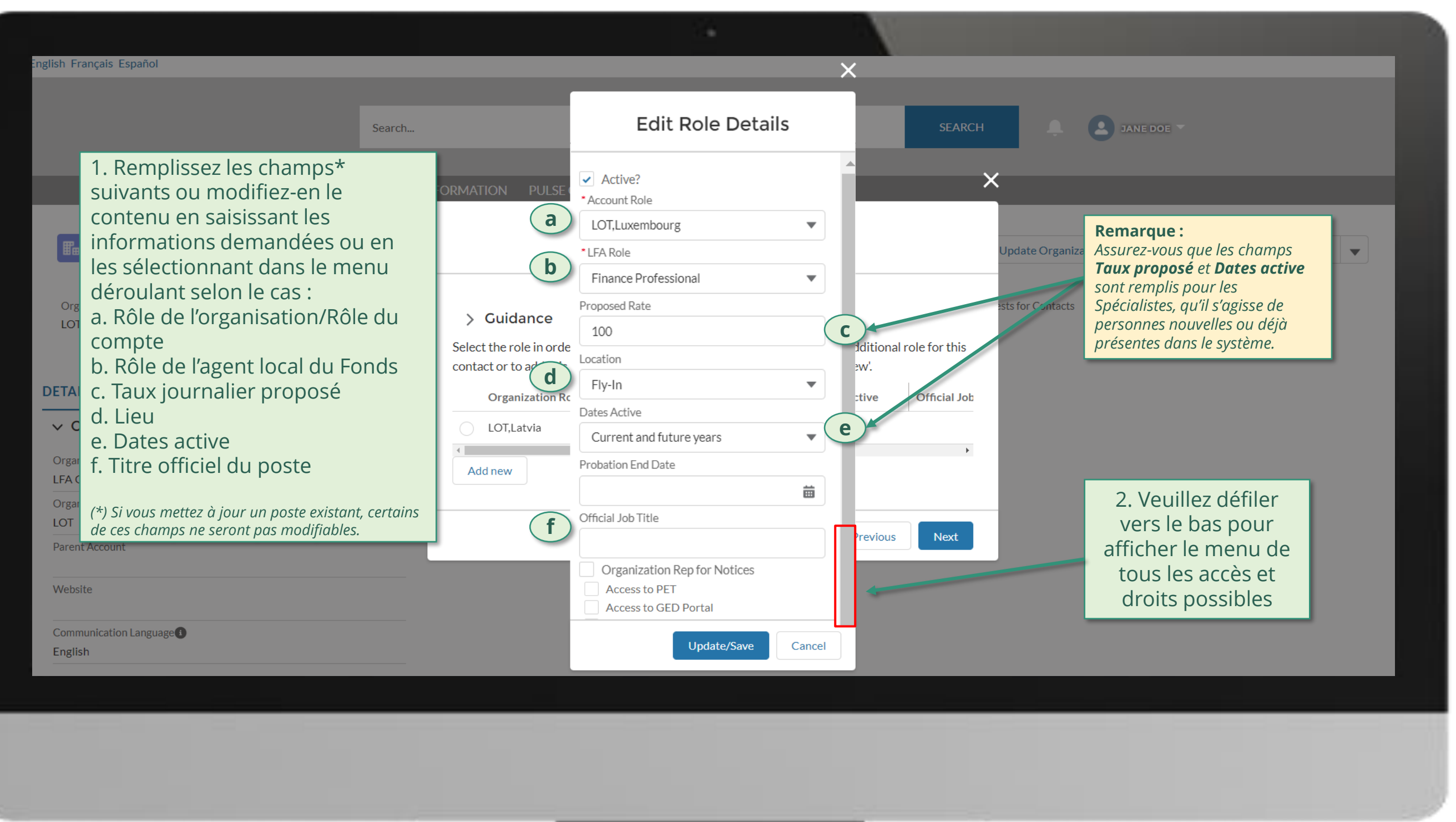

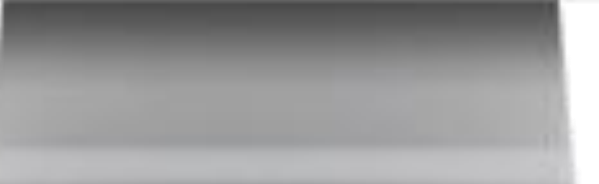

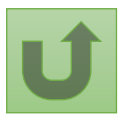

Retour à la vue d'ensemble des étapes pour cette demande

#### Étape 2k

English Français Español

|                                                                                                    | Search                                                                                               | Edit Role Details                                                                                                    | SEARCH                             |                     | JANE DOE                                                |
|----------------------------------------------------------------------------------------------------|----------------------------------------------------------------------------------------------------|----------------------------------------------------------------------------------------------------|------------------------------------|---------------------|---------------------------------------------------------|
| HOME ORGAN                                                                                                    | IZATION INFORMATION PULS                                                                             | Probation End Date                                                                                                    |                                    | ×                   |                                                         |
| Organization Information         LFA Ord Test         Organization Sh         Organization Sh         LOT         DETAILS         AC         Organization Nar         LFA Org Test         Organization Sh         Organization Sh         Organization Nar         LFA Org Test         Organization Nar         LFA Org Test         Organization Shoi         LOT | its appropriés<br>cation et<br>de <b>l'Accès au</b><br>l <b>e la</b><br>noisir si le<br>n éditeur ou | Official Job Title  Organization Representative for Notices Signatory for Disbursement Requests Access to Work Plans Access to PET Access to GED Portal Access to GED Portal Access to Grant Deliverables Portal Grant Deliverables Access Type Please select  Submitter Editor | onal role for this<br>Official Job | Update Organization | Create Contact Update<br>#Open Change Requests for<br>0 |
| A noter         Website       pour plus d'informations sur les et des déposants, veuillez cliquer         Communication Language         English                                                                                                    | rôles des éditeurs<br>r <u>ici</u> (en anglais)                                                      | Update/Save Cancel                                                                                                    | 2. Une<br>toutes<br>sur M          | ettre à jour/l      | ions, cliquez<br><b>Enregistrer.</b>                    |

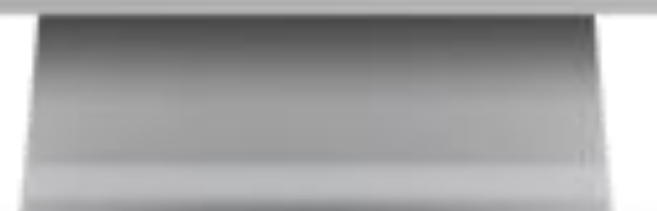

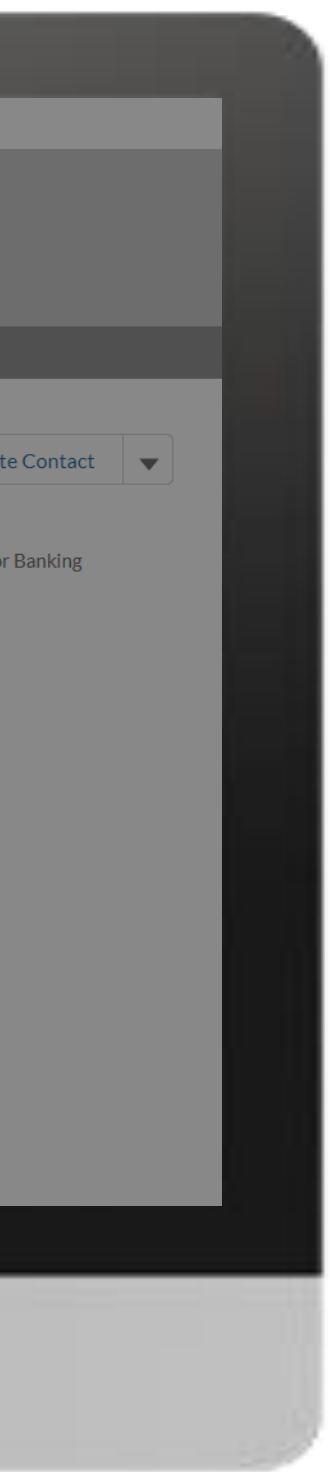

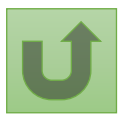

<u>Retour à</u> <u>la vue</u> d'ensemble des étapes pour cette demande

### Étape 2l

|                                          | Search          |                                                                                                    |                                                                |                                                                                                    |                                                              |                                                               | SEARC                                 | X             | JANE DOE                          |                      |
|------------------------------------------|-----------------|----------------------------------------------------------------------------------------------------|----------------------------------------------------------------|----------------------------------------------------------------------------------------------------|--------------------------------------------------------------|---------------------------------------------------------------|---------------------------------------|---------------|-----------------------------------|----------------------|
| HOME ORG                                 |                 |                                                                                                    | U                                                              | pdate Contac                                                                                                    | t                                                            |                                                               |                                       |               |                                   |                      |
| Organization Information<br>LFA Org Test |                 | any. This field is mornauc<br>end date.<br><b>LFA Role -</b> Choose the app<br>please also add details in t                                                                            | maranu u<br>propriate t                                        | ne position will not be au<br>type of LFA Expert. If cho<br>ation field                                              | tomaticany                                                   | ueactivateu a<br>er Professiona                               | e                                     | ▲ rganization | Create Contact                    | Update               |
| Organization Short Name Organizati       | on Grant Abbrev | Proposed Rate - Enter dai<br>Location - Enter the function<br>country they are being pro-<br>are being proposed to sup<br>Official Job Title - Indicate<br>be displayed on official do | ly rate (US<br>ional locat<br>posed to<br>port.<br>e the indiv | SD) you are proposing fo<br>tion of this expert: In-Co<br>support; Fly-In - Expert i<br>vidual's job title within th | r this experi<br>untry - Expe<br>s not based<br>e organizati | t.<br>ert is based in i<br>in the country<br>ion. This job ti | the<br>/ they<br>tle will<br>for this | ange Reques   | ts for Contacts                   |                      |
| ✓ Organization Details                   | CTS BANH        | grant/country.                                                                                                    | date it for                                                    | r this contact. If you wa                                                                                            | int to add a                                                 | n additional                                                  | role for                              |               |                                   |                      |
| Organization Name<br>LFA Org Test        |                 | Organization Role                                                                                                    | itact to a                                                     | LFA Role                                                                                                    | lio, click on                                                | Add New:                                                      | Official                              |               |                                   |                      |
| Organization Short Name                  |                 | O LOT,Latvia                                                                                                    |                                                                | Finance Professional                                                                                                 |                                                              | ~                                                             |                                       |               | _                                 |                      |
| Parent Account<br>LFA Test Org Parent    |                 | Add new                                                                                                    |                                                                |                                                                                                    |                                                              |                                                               | •                                     |               | Une fois q<br>nouveaux            | que tou<br>c poste   |
| Website                                  |                 |                                                                                                    |                                                                |                                                                                                    |                                                              | Previous                                                      | Next                                  | -             | créés et/o<br>existants o         | ou que<br>ont été    |
| Communication Language                   |                 |                                                                                                    |                                                                |                                                                                                    |                                                              |                                                               |                                       | 1             | selon les b<br>sur <b>Suiva</b> i | besoin:<br><b>nt</b> |

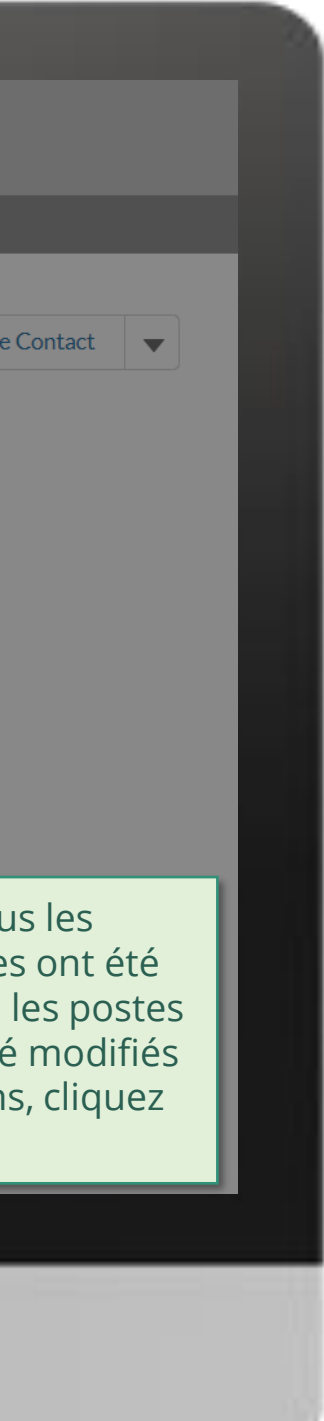

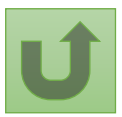

## Étape 2m

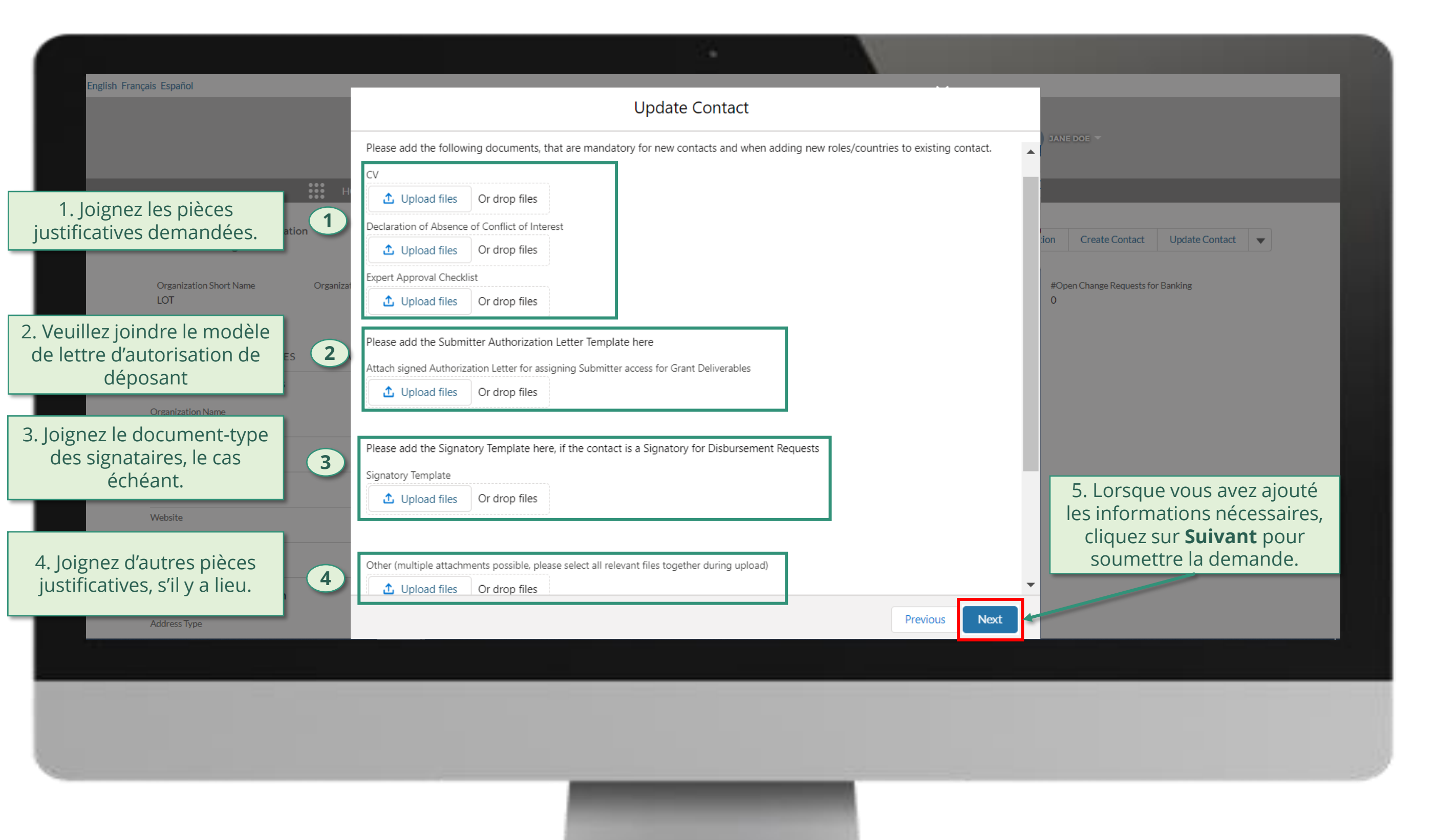

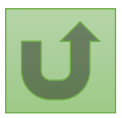

Retour à la vue d'ensemble des étapes pour cette demande

#### Étape 2n

| HOME Organization Information                                                                                                    | Search<br>DRGANIZATION INFORMATION                                           | SEARCH 🔔 SANE DOE 🖛                                |
|----------------------------------------------------------------------------------------------------|------------------------------------------------------------------------------|----------------------------------------------------|
| Organization Information                                                                                                    | ORGANIZATION INFORMATION                                                     |                                                    |
| Organization Information<br>LFA Org Test                                                                                                    |                                                                              |                                                    |
|                                                                                                    |                                                                              | Update Organization Create Contact Update Cont     |
| Organization Short Name Organization Grant A                                                                                                    | Abbreviation Update Contact                                                  | or Contacts #Open Change Requests for Banking<br>0 |
| eTAILS       ACCOUNT ROLES       CONTACTS       E         Image: Constant of the second second secon | 3ANKING DETAI Your request was successfully submitted. Click here o open it. |                                                    |
| Organization Name                                                                                                    |                                                                              | Finish                                             |
| Organization Short Name                                                                                                    | La demande est transmise.                                                    |                                                    |
| Parent Account LFA Test Org Parent                                                                                                    | d'informations en cliquant<br>sur le lien bleu.                              |                                                    |
| Communication Language                                                                                                    |                                                                              |                                                    |
| <ul> <li>✓ Address Information</li> </ul>                                                                                                    |                                                                              |                                                    |
| Address Type                                                                                                    | Zip/Postal Code                                                              |                                                    |

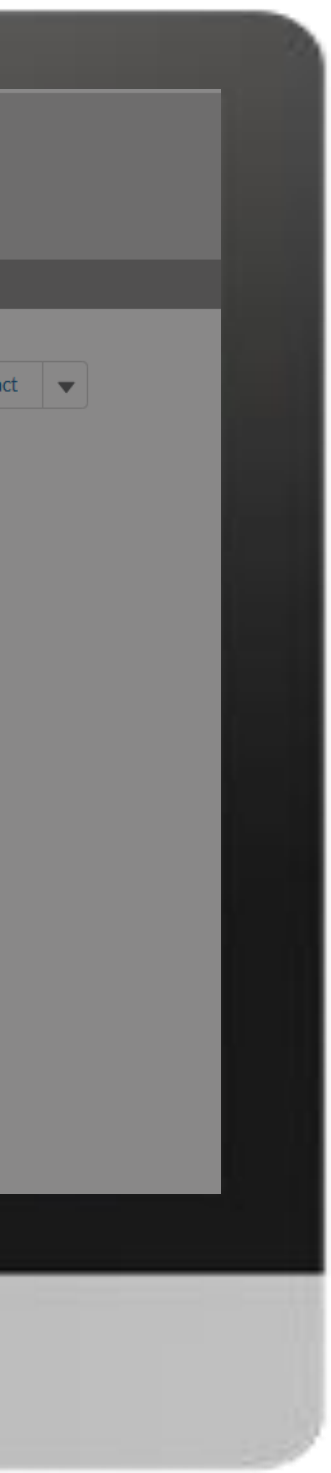

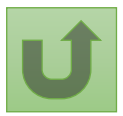

## Étape 2o

| Change Request<br>00022636                                        | Search<br>HOME ORGANIZATION INFORMATION                                                                  |                      | SEARCH                | JANE DOE |
|-------------------------------------------------------------------|----------------------------------------------------------------------------------------------------|----------------------|-----------------------|----------|
| Change Request<br>00022636                                        | HOME ORGANIZATION INFORMATION                                                                            |                      |                       |          |
| Change Request<br>00022636                                        |                                                                                                    |                      |                       |          |
|                                                                   |                                                                                                    |                      |                       |          |
| Request Record Type Rec<br>Parent LFA Change Request Per          | quest Status<br>nding Global Fund Review                                                                 |                      |                       |          |
| ·                                                                 | Pending Global Fund Review                                                                               |                      | Compl                 | eted     |
| Key Fields Contact's Organization LFA Org Test Related Cases (1)  | Cliquez sur le numéro<br>de la demande de<br>modification pour<br>afficher la demande<br>correspondante. |                      |                       |          |
| 1 item • Sorted by Created Date • Updated a few<br>Change Request | ✓ Request status                                                                                         | V LFA Role           | ✓ Deactivate Position | ✓ Owner  |
| 1 00022637                                                        | Pending Global Fund Review                                                                               | Finance Professional |                       | CR_Owner |

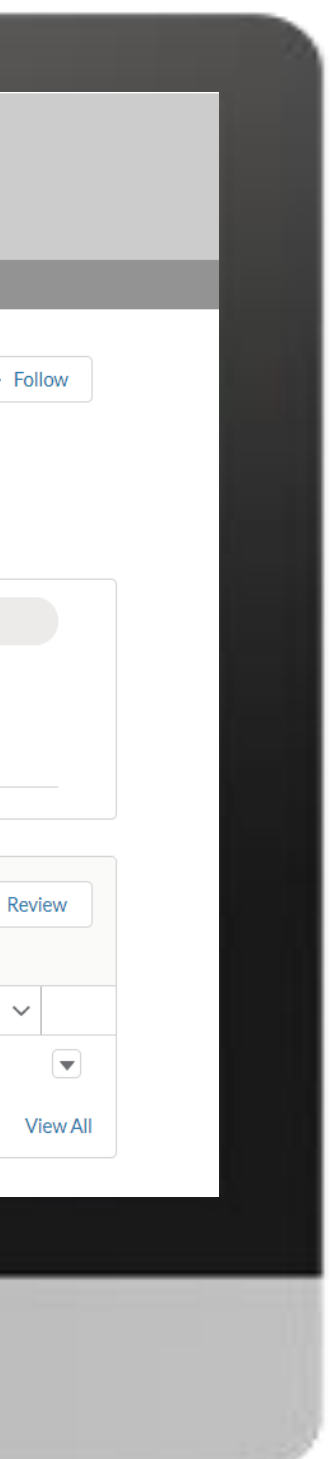

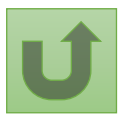

## Étape 2p

|                                                                                                |                                                                           |                                                                                                    |                                           | Vous pouvoz maintopant voi                                                                                             |
|------------------------------------------------------------------------------------------------|---------------------------------------------------------------------------|----------------------------------------------------------------------------------------------------|-------------------------------------------|----------------------------------------------------------------------------------------------------|
|                                                                                                | HOME ORGANIZATION IN                                                      | FORMATION                                                                                               |                                           | vous pouvez maintenant voi                                                                                             |
| Change Request 00022637                                                                        |                                                                           |                                                                                                    |                                           | modification transmise :                                                                                               |
| Request Record Type           Update LFA Contact                                               | Pending Global Fund Review                                                | gration Status                                                                                          |                                           | <ol> <li>Type de demande de mod</li> <li>Statut de la demande de r</li> <li>Barre d'état donnant une</li> </ol>        |
|                                                                                                | $\checkmark$                                                              | Pending Global Fund                                                                                     | I Review                                  | d'ensemble du processus et statut de la demande de mo                                                                  |
| Case History (1)                                                                               |                                                                           |                                                                                                    |                                           | 4. Détail de la demande de l                                                                                           |
| Date                                                                                           | Field                                                                     | User                                                                                                    | Original Value                            |                                                                                                    |
| 28/05/2021 19:08                                                                               | Created.                                                                  | Jane Doe                                                                                                |                                           | <b>5.</b> Faites defiler pour voir pil                                                                                 |
|                                                                                                |                                                                           |                                                                                                    |                                           |                                                                                                    |
| > Guidance                                                                                     |                                                                           |                                                                                                    |                                           | uplicate merge history                                                                                                 |
| Cuidance     Account Role                                                                      | LFA Role V Proposed Rate V Location                                       | ✓ Dates Active ✓ Probation End Date ✓ Or                                                                | rganization Representative for Noti       | uplicate merge history<br><i>at applicable</i><br>e-submit case                                                        |
|                                                                                                | LFA Role ✓ Proposed Rate ✓ Location<br>Finance<br>Professional 100 Fly-In | <ul> <li>✓ Dates Active ✓ Probation End Date ✓ Or</li> <li>Current and future</li> <li>years</li> </ul> | rganization Representative for Noti       | e-submit case<br>ere is no clarification needed from your end at the moment                                            |
|                                                                                                | LFA Role ✓ Proposed Rate ✓ Location<br>Finance<br>Professional 100 Fly-In | <ul> <li>✓ Dates Active ✓ Probation End Date ✓ Or</li> <li>Current and future years</li> </ul>          | rganization Representative for Noti<br>Th | uplicate merge history<br>at applicable<br>e-submit case<br>ere is no clarification needed from your end at the moment |
| POSITIONS Cuidance Account Role LOT,Luxembourg                                                 | LFA Role ✓ Proposed Rate ✓ Location<br>Finance<br>Professional 100 Fly-In | <ul> <li>✓ Dates Active ✓ Probation End Date ✓ Or</li> <li>Current and future years</li> </ul>          | rganization Representative for Noti       | uplicate merge history<br>at applicable<br>e-submit case<br>ere is no clarification needed from your end at the moment |
| POSITIONS   > Cuidance   Account Role   LOT,Luxembourg   DETAILS   FILES                       | LFA Role ✓ Proposed Rate ✓ Location<br>Finance<br>Professional 100 Fly-In | <ul> <li>✓ Dates Active ✓ Probation End Date ✓ Or</li> <li>Current and future years</li> </ul>          | rganization Representative for Noti       | uplicate merge history<br>at applicable<br>e-submit case<br>ere is no clarification needed from your end at the moment |
| POSITIONS   > Cuidance   Account Role   IOT,Luxembourg   DETAILS   FILES   Contact Information | LFA Role ✓ Proposed Rate ✓ Location<br>Finance<br>Professional 100 Fly-In | <ul> <li>✓ Dates Active ✓ Probation End Date ✓ Or</li> <li>Current and future years</li> </ul>          | rganization Representative for Noti       | uplicate merge history  at applicable  e-submit case ere is no clarification needed from your end at the moment        |

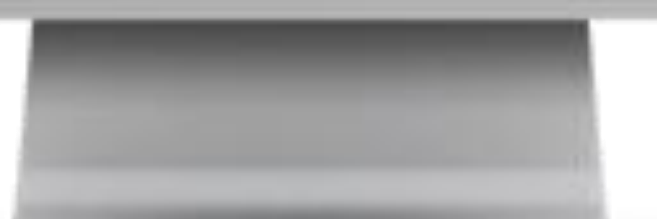

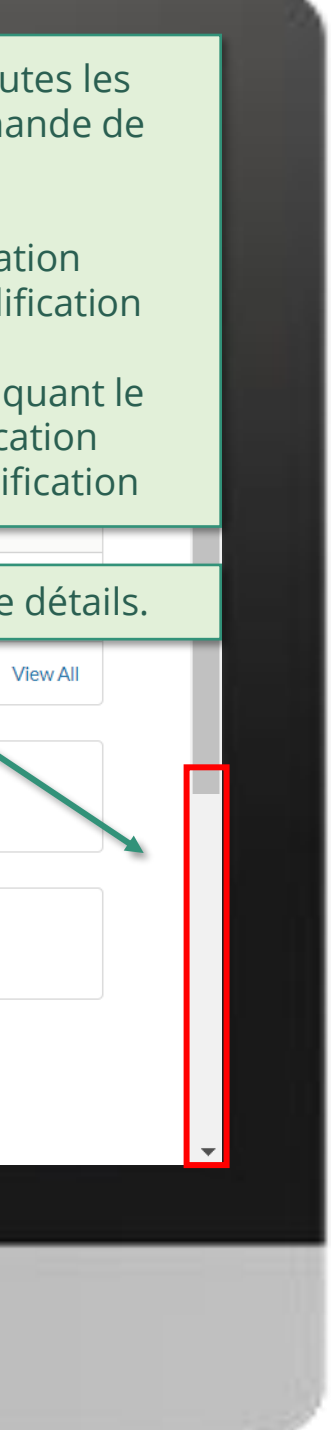

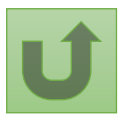

## Étape 2q

| Case History (1)          |               |                                   |                                                                                    |                    |                                                              |
|---------------------------|---------------|-----------------------------------|------------------------------------------------------------------------------------|--------------------|--------------------------------------------------------------|
| Date                      | Field         | User                              |                                                                                    | Original Value     | New Value                                                    |
| 28/05/2021 19:08          | Created.      | Jane Do                           | e                                                                                  |                    |                                                              |
|                           |               |                                   |                                                                                    |                    |                                                              |
|                           |               |                                   |                                                                                    |                    |                                                              |
| OSITIONS                  |               |                                   |                                                                                    |                    | Duplicate merge history                                      |
|                           |               |                                   |                                                                                    |                    | Not applicable                                               |
|                           |               |                                   |                                                                                    |                    |                                                              |
| uests Access to Work Plan | Access to PET | Access to Grant Entity Data       | Access to Wambo D                                                                  | eactivate Position | Re-submit case                                               |
| $\checkmark$              |               |                                   |                                                                                    |                    | There is no clarification needed from your end at the moment |
| •<br>DETAILS FILES        |               | <b>Rema</b><br>Vous µ<br>la den   | <b>rque :</b><br>pouvez accéder au déta<br>nande récemment créé                    | ail de<br>ée, y    |                                                              |
| Contact Information       |               | compl<br>avez ja<br>Email Ad      | ris aux fichiers que vou<br>pints, en cliquant sur le<br>re puis en faisant défile | IS<br>2S           |                                                              |
| Dr                        |               | josephd page 1                    | s puis en juisunt dejne<br>vers le bas.                                            |                    |                                                              |
| First Name<br>Doe         |               | Phone Numper<br>+559876352        |                                                                                    |                    |                                                              |
| Last Name<br>Joseph       |               | Mobile Phone Number<br>+458796314 | r                                                                                  |                    |                                                              |
| Contact's Organization    |               | Comments                          | 41                                                                                 |                    |                                                              |

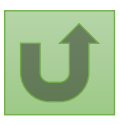

Cliquez ici pour revenir à la page de la vue d'ensemble.

## Étape 2r

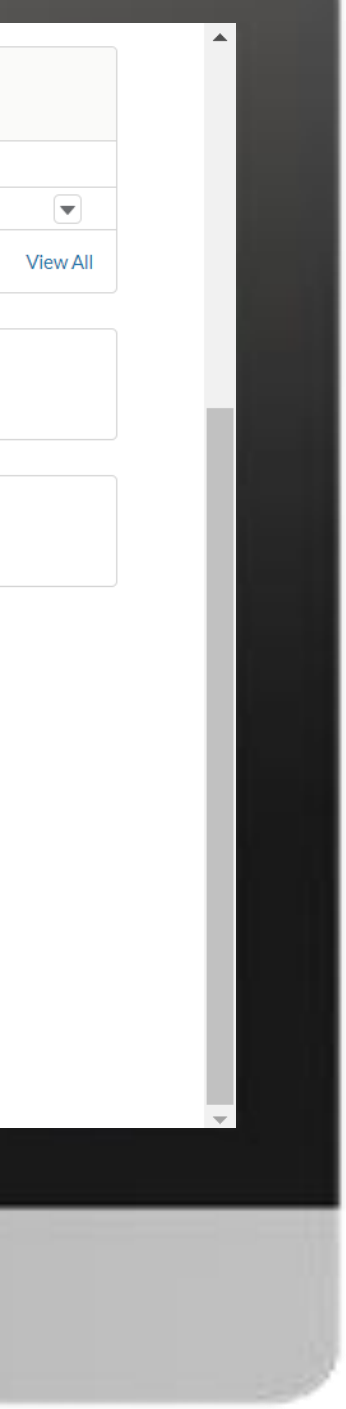

THE GLOBAL Décembre 2021 FUND \_\_\_\_

# Données sur les entités impliquées dans les subventions (DEIS) **Manuel interactif**

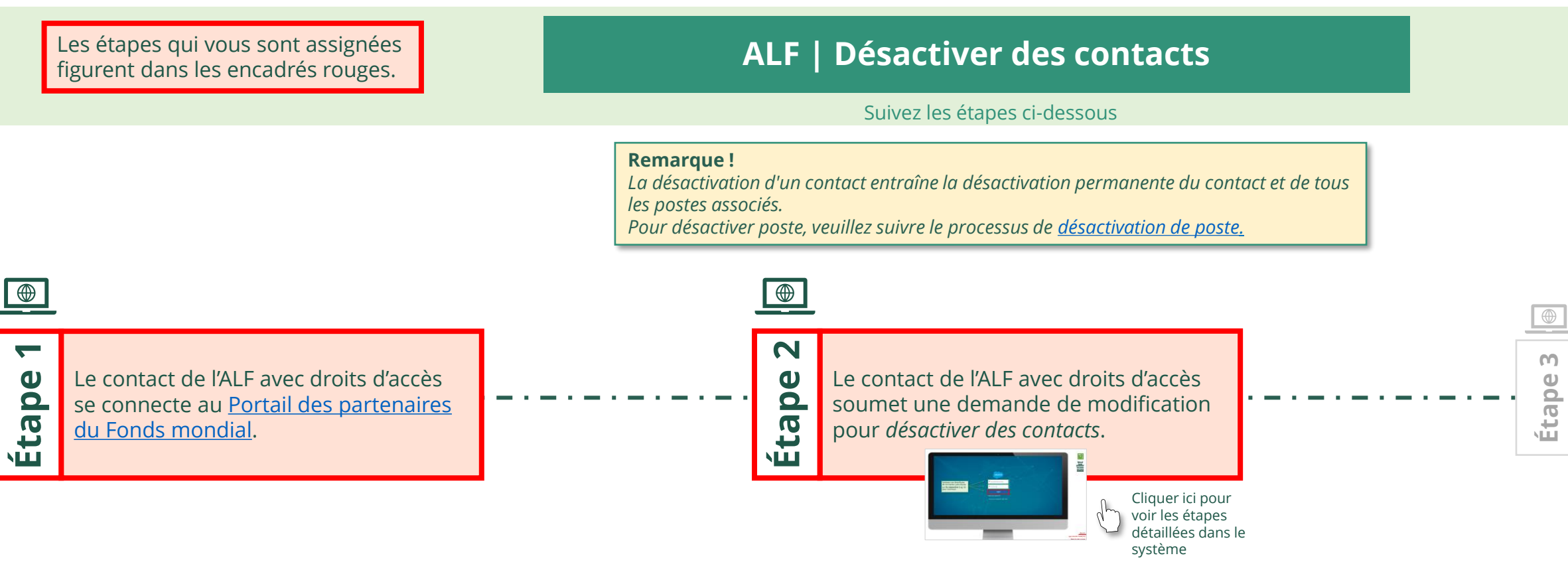

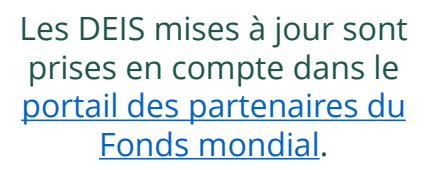

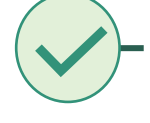

Par courriel 203 Dans le système

Agent local du Fonds (ALF) Désactiver des contacts

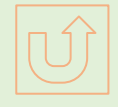

Sélectionner une autre partie prenante externe

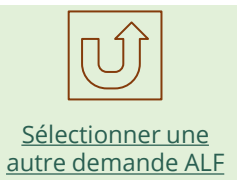

Le Fonds mondial vérifie et valide les modifications.

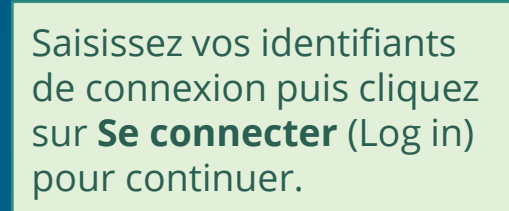

| 2 | janedoe7@yopmail.c |
|---|--------------------|
| â | ••••••             |
|   | Log in             |

Are you an employee? Login here

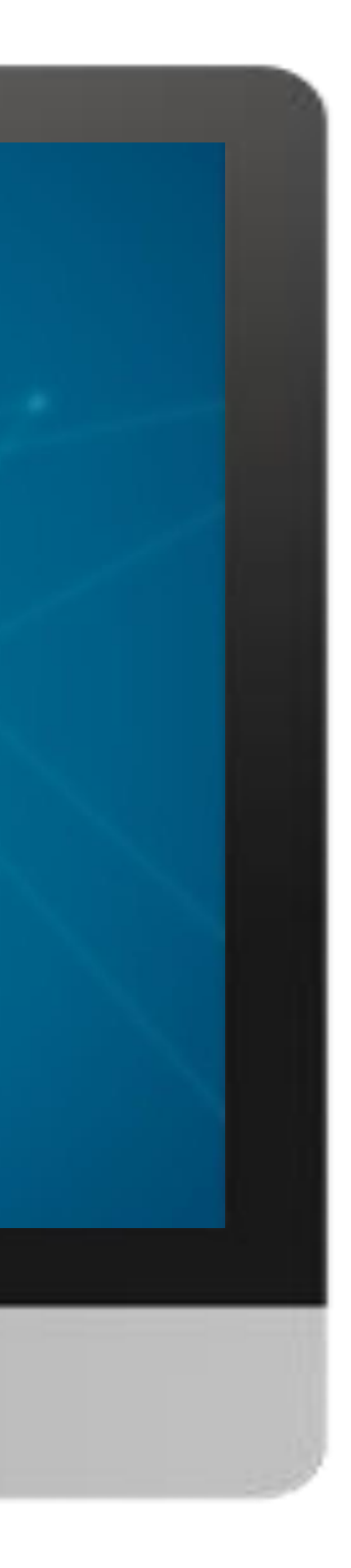

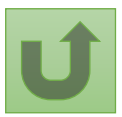

<u>Retour à</u> <u>la vue</u> <u>d'ensemble</u> <u>des étapes</u> pour cette demande

#### Étape 2a

## ....

1. Lisez attentivement les informations affichées concernant la déclaration de confidentialité et les conditions d'utilisation du Portail des partenaires du Fonds mondial.

#### Welcome!

The Global Fund licenses, operates and makes available the Partner Portal (the "Portal"). The Portal may contain features including RSS feeds, e-mail alert services, cookies, document management features, data management features and other applications that may be available from time-to-time (collectively, the "Features"). Any person that accesses or uses the Portal or Features, or both (the "User" and together, the "Users") agrees to be bound by the terms and conditions of the Terms of Use of the Global Fund Partner Portal (the "Terms of Use"), as they may be amended from time-to-time (available at this link http://www.theglobalfund.org/en/partner-portal/). These Terms of Use contain important conditions, disclaimers and other provisions, some of which limit the Global Fund's liability. If you do not agree to these Terms of Use or cannot enter into a legally binding agreement, you must not access or use the Portal or any of the Features.

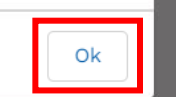

2. Si vous les acceptez, cliquez sur OK pour continuer.

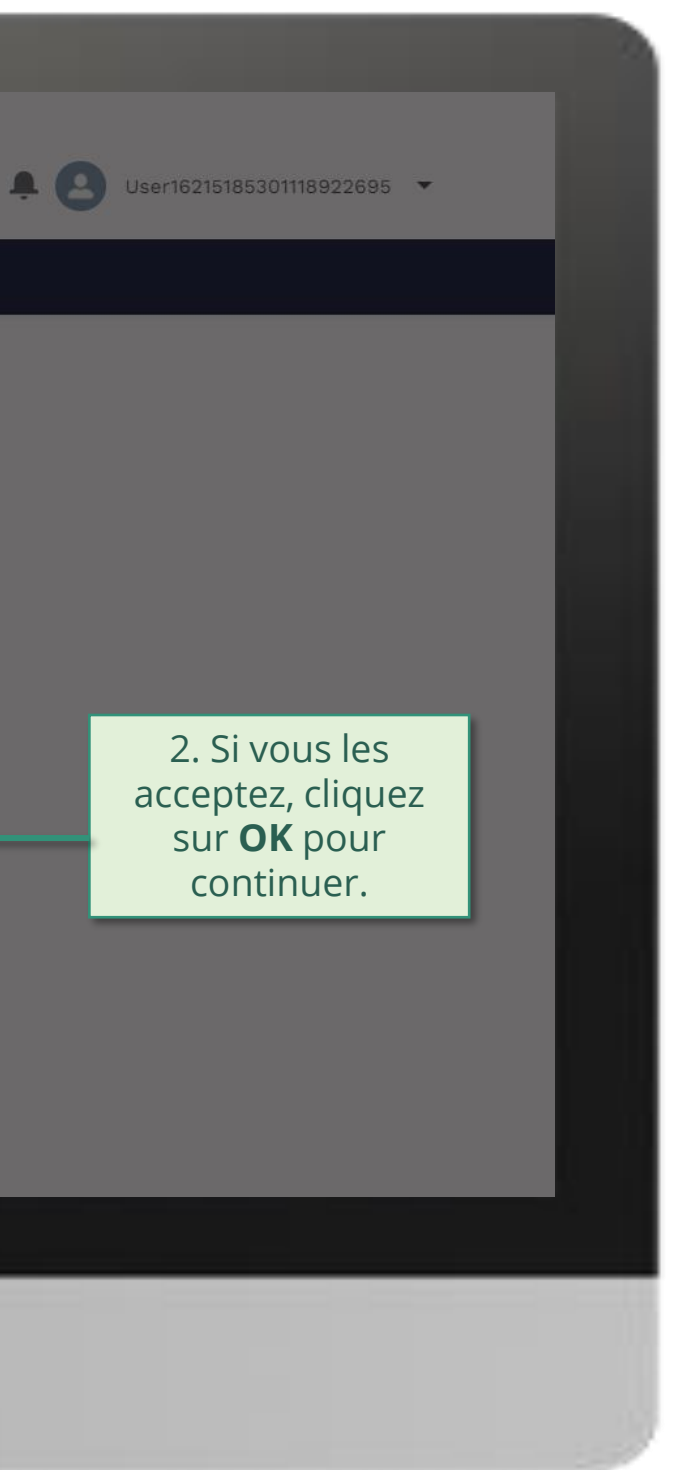

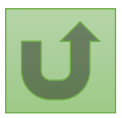

Retour à <u>la vue</u> d'ensemble des étapes <u>pour cette</u> <u>demande</u>

#### Étape 2b

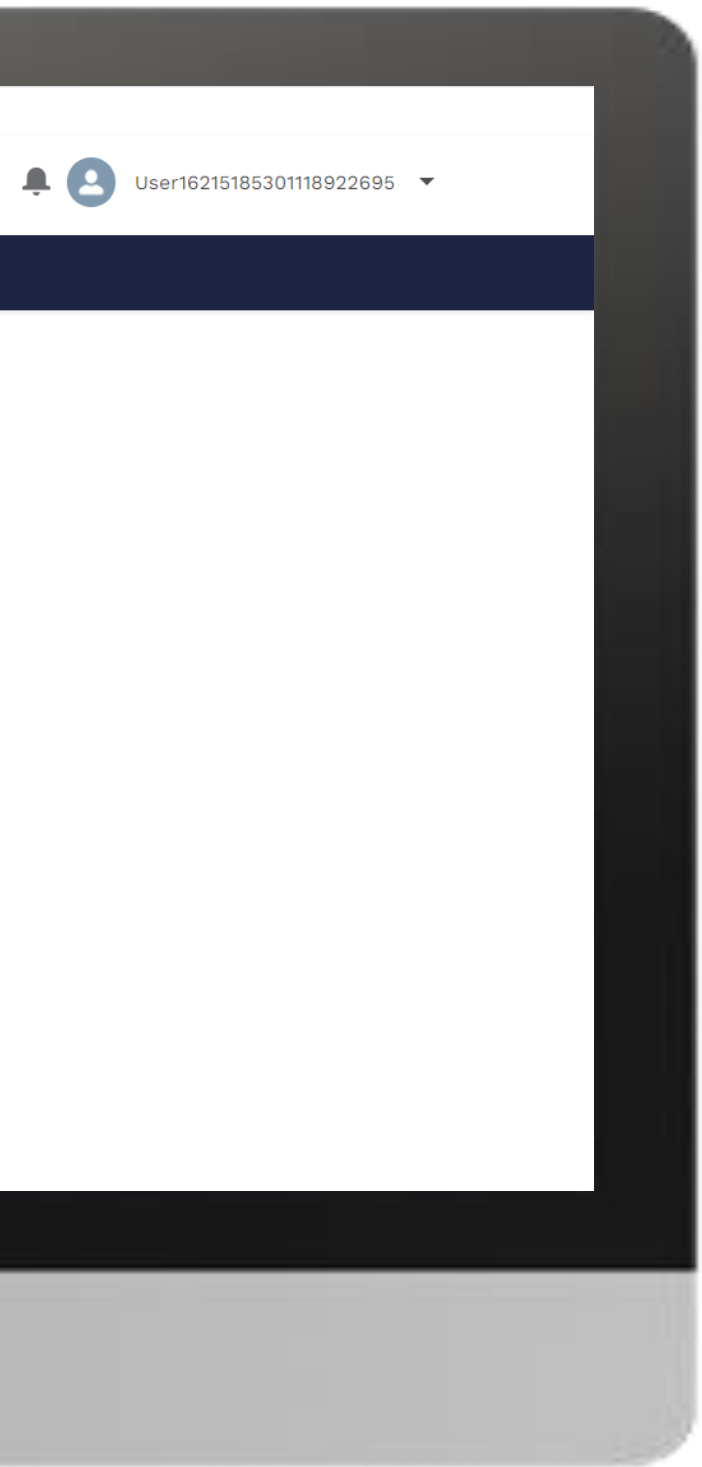

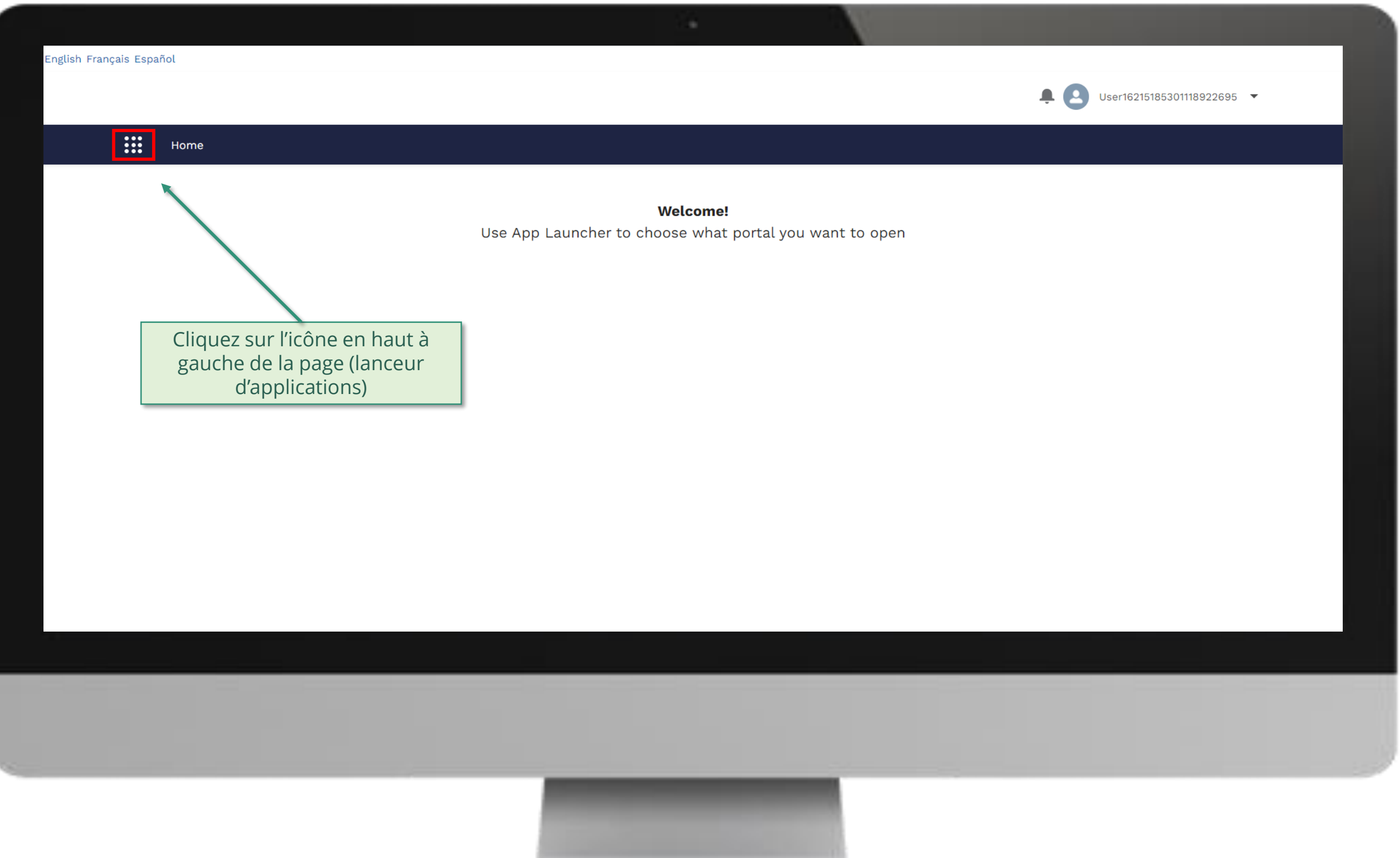

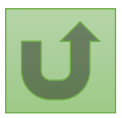

#### Étape 2c

| English Français Español                                                                                                   |                |             |   |
|----------------------------------------------------------------------------------------------------|----------------|-------------|---|
| App Launcher                                                                                                    |                | Search apps | _ |
| <ul> <li>All Apps</li> <li>Grant Entity Data</li> <li>Cliquez sur Données su entités impliquées dan subventions</li> </ul> | E Landing Page |             |   |
|                                                                                                    |                |             |   |
|                                                                                                    |                |             |   |

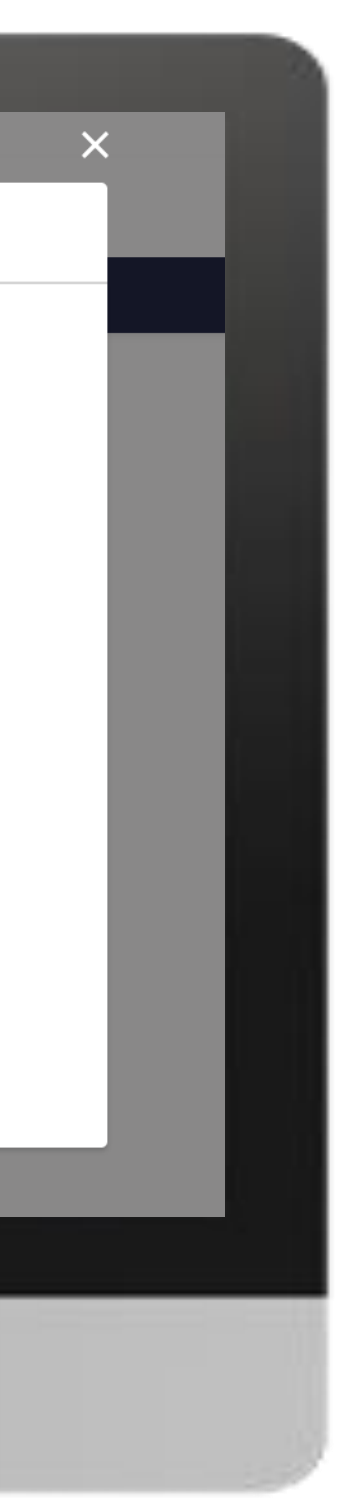

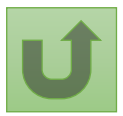

Étape 2d

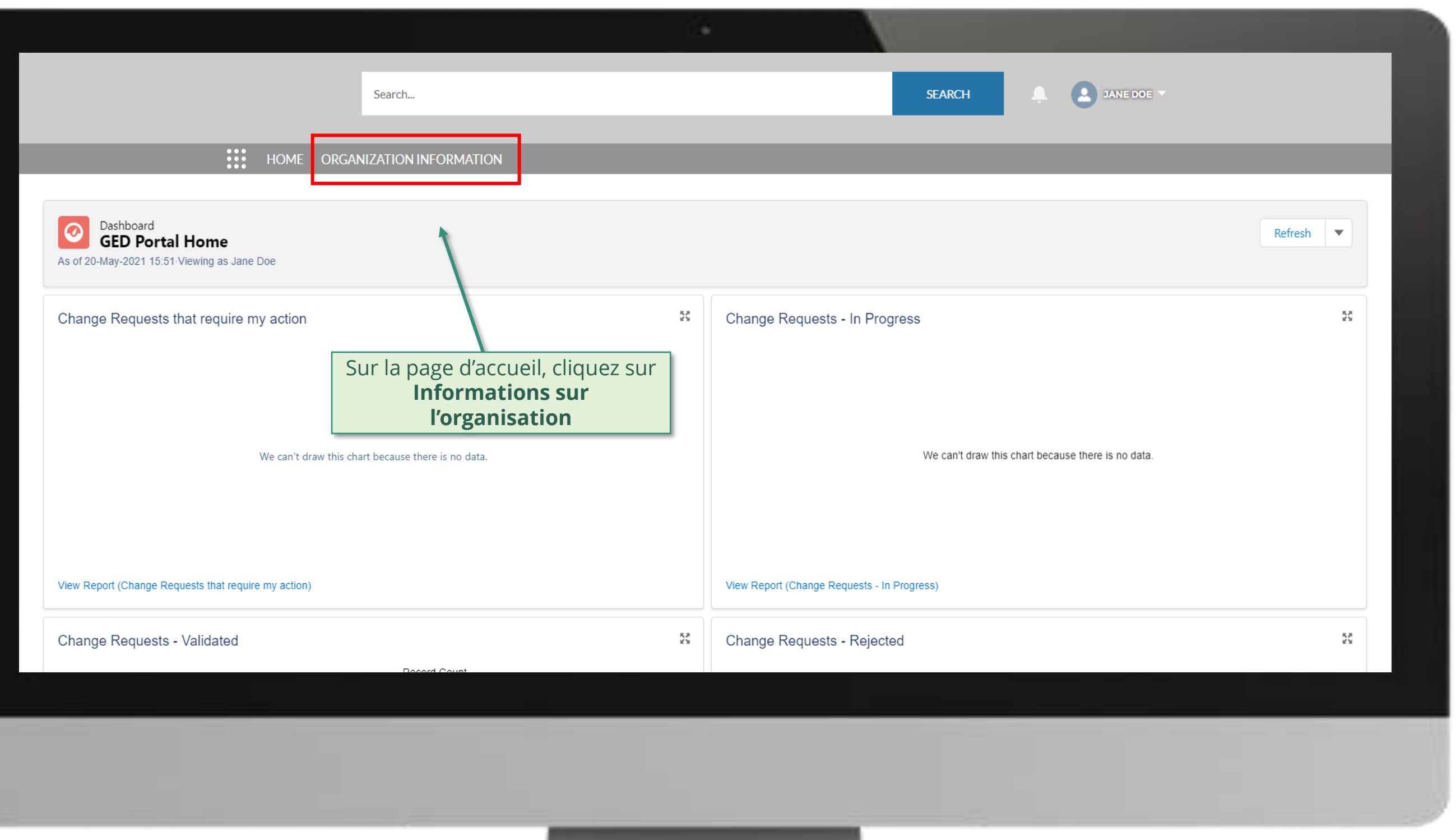

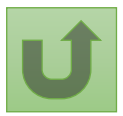

Retour à la vue d'ensemble des étapes pour cette demande

#### Étape 2e

|            |                                     |                  |                 |                                          |                                                                   |                                          |                  |             |             |   |        |           |    |          | _          | _                                       |                                  |                            |                                |
|------------|-------------------------------------|------------------|-----------------|------------------------------------------|-------------------------------------------------------------------|------------------------------------------|------------------|-------------|-------------|---|--------|-----------|----|----------|------------|-----------------------------------------|----------------------------------|----------------------------|--------------------------------|
|            |                                     |                  |                 |                                          |                                                                   |                                          |                  |             |             |   |        |           |    |          |            |                                         |                                  |                            |                                |
|            |                                     |                  |                 |                                          | Search                                                            |                                          |                  |             |             |   |        |           | SE | ARCH     |            | Astuce<br>Vous po<br>organis<br>dans le | !<br>ouvez é<br>ation e<br>champ | egalem<br>n saisi<br>de re | ient tro<br>issant s<br>cherch |
|            |                                     | :                | НОМЕ            | ORGAN                                    |                                                                   |                                          |                  | _           |             |   |        |           |    |          |            | Cilquari                                |                                  | echero                     | cher.                          |
|            | rganization Informa<br>Ay Organizat | ation<br>tions ▼ |                 | <b>Astu</b><br>En cl<br>affich<br>La lis | <b>ce !</b><br>iquant sur l<br>her différen<br>ste <b>Mes org</b> | a flèche, v<br>ites listes.<br>anisation | vous pouvez      | z<br>toutes |             |   |        |           |    |          | Q Sear     | ch this list                            |                                  |                            | ¢ - II                         |
| Titem • So |                                     |                  | Organization Sh | les o                                    | rganisation                                                       | s que vou                                | s pouvez af      | flicher.    | Country     |   | Daron  | t Account | ~  | Organiza |            | Organizati                              |                                  | Organ                      |                                |
| 1          | I FA Org Test                       |                  | LOT             | *                                        | Grganization GI                                                   | Postal                                   | Address Line 1   | *           | Switzerland | * | Farell | Account   | v  | Jiganiza | aon type v | Organizati                              | лтэц V                           | AIM                        | External                       |
| 1          |                                     |                  | 201             |                                          |                                                                   | 1 OSta                                   | FAGULOSS EITIC 1 |             | SWILZEHUNG  |   |        |           |    |          |            |                                         |                                  | 7.11·1_1                   | External                       |
|            | VOUS S                              | ouhait<br>infc   | ez mettre       | à jo                                     | our les                                                           |                                          |                  |             |             |   |        |           |    |          |            |                                         |                                  |                            |                                |
|            |                                     |                  |                 |                                          |                                                                   |                                          |                  |             |             |   |        |           |    |          |            |                                         |                                  |                            |                                |
|            |                                     |                  |                 |                                          |                                                                   |                                          |                  |             |             |   |        |           |    |          |            |                                         |                                  |                            |                                |

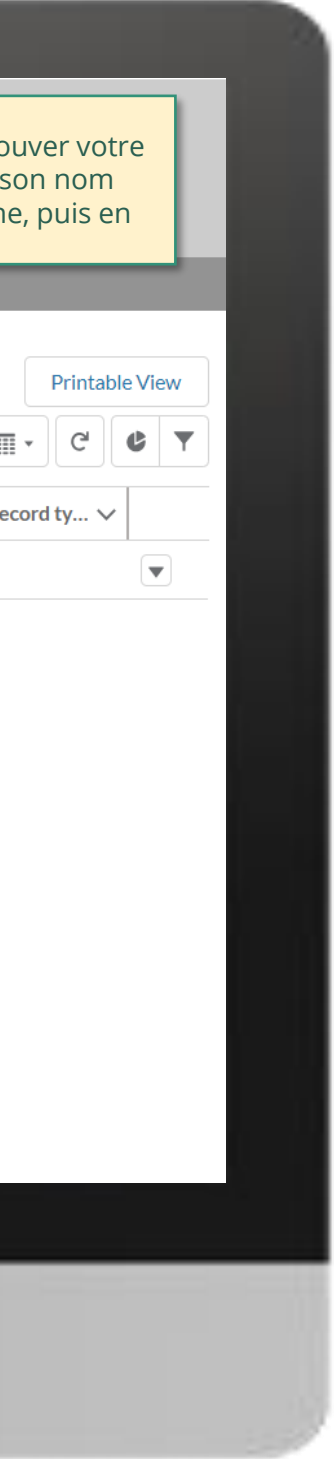

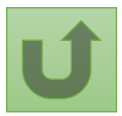

## Étape 2f

| ançais Español                                              |                                 |                    |                                             |                                |                     |                              |                                |
|-------------------------------------------------------------|---------------------------------|--------------------|---------------------------------------------|--------------------------------|---------------------|------------------------------|--------------------------------|
|                                                             | Search                          |                    |                                             | SEARCH                         | Cliq<br>sélectionr  | uez sur l<br>nez <b>Désa</b> | a flèche j<br><b>ctiver ur</b> |
|                                                             | HOME ORGANIZATION I             | NFORMATION         |                                             |                                |                     |                              |                                |
| Organization Informati                                      | ion                             |                    |                                             |                                | Update Organization | Create Conta                 | : Update Cont                  |
| Organization Short Name<br>LOT                              | Organization Grant Abbreviation | Integration Status | #Open Change Requests for Organization<br>0 | #Open Change Requests for<br>2 | Contacts #Op<br>0   | en Change Request            | Deactivate Conta               |
| DETAILS ACCOUNT ROLES                                       | CONTACTS BANKING DETA           | ILS CHANGE REQUES  | TS FILES MORE                               |                                |                     |                              | Deactivate Bankir              |
| Organization Details     Organization Name     LFA Org Test |                                 |                    |                                             |                                |                     |                              |                                |
| Organization Short Name                                     |                                 |                    |                                             |                                |                     |                              |                                |
| Parent Account                                              |                                 |                    |                                             |                                |                     |                              |                                |
| Website                                                     |                                 |                    |                                             |                                |                     |                              |                                |
| Communication Language                                      |                                 |                    |                                             |                                |                     |                              |                                |
| ✓ Address Information                                       |                                 |                    |                                             |                                |                     |                              |                                |

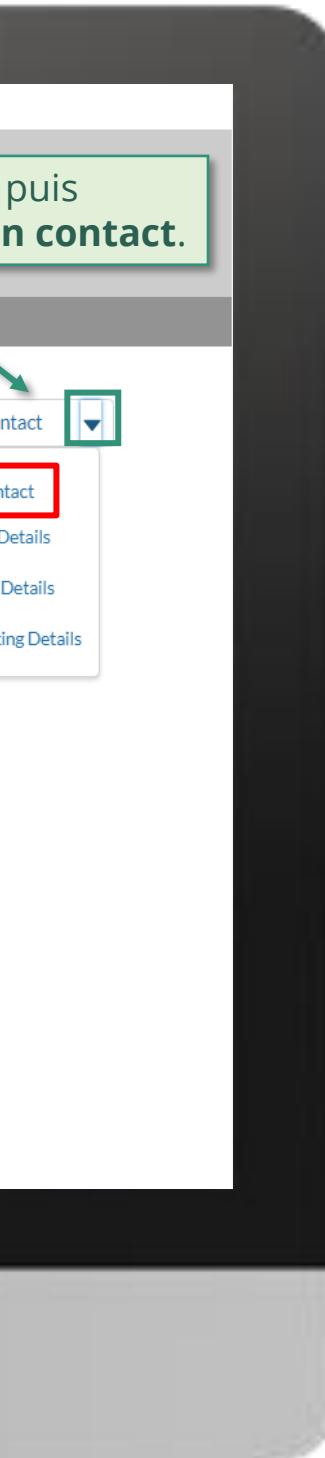

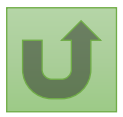

## Étape 2g

|        |        |       | ~ *    |
|--------|--------|-------|--------|
| nglich | Franca | ic Lc |        |
|        | FIDUCA | 5 55  | Dalio  |
|        |        |       | Parror |

|                                                         |                                      | Deactivate Contact  |             |                                        |
|---------------------------------------------------------|--------------------------------------|---------------------|-------------|----------------------------------------|
| Organization Information<br>LFA Org Test                | Select the contact to deactivate our | t of the list below | Update      | Organization Create Contact Upda       |
| Organization Short Name Organization Grant Abbreviation | First Name                           | ✓ Last Name         | ∽ Contacts  | #Open Change Requests for Banking<br>0 |
|                                                         | David                                | Gesel               | Sélectionne |                                        |
| PETAILS ACCOUNT ROLES CONTACTS BANKING DETAIL           | Doe                                  | Joseph              | gue vous s  | souhaitez                              |
| × Organization Details                                  | Elizabeth                            | Thompson            | désactiver  | . Cliquez                              |
| Organization Name                                       | Jane                                 | Doe                 | ensuite sur | Suivant.                               |
| LFA Org Test                                            | John 🔶                               | Hennings            |             |                                        |
| Organization Short Name<br>LOT                          | William                              | Taylor              |             |                                        |
| Parent Account                                          |                                      |                     | K           |                                        |
| Website                                                 |                                      |                     | Next        |                                        |
| Communication Language  English                         |                                      |                     |             |                                        |
| ✓ Address Information                                   |                                      |                     |             |                                        |
| AddressType                                             | Zip/Postal Code                      |                     |             |                                        |

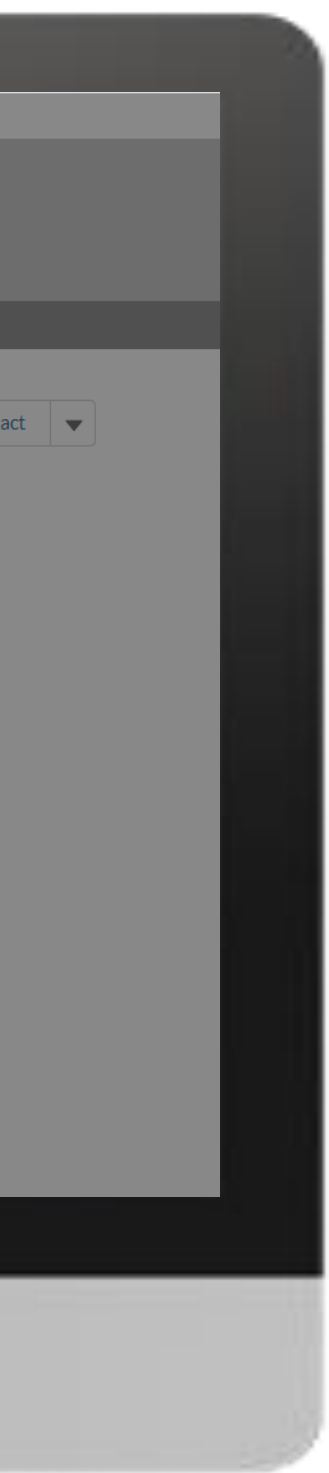

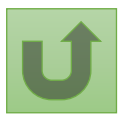

Étape 2h

| iglish Français Español                                      |                                                                                                    |                                                                                                    |                                          |                                        |
|--------------------------------------------------------------|----------------------------------------------------------------------------------------------------|----------------------------------------------------------------------------------------------------|------------------------------------------|----------------------------------------|
|                                                              | Search                                                                                                    |                                                                                                    | SEARCH                                   | JANE DOE 🔻                             |
| HOME ORG                                                     |                                                                                                    |                                                                                                    |                                          |                                        |
| Organization Information                                     |                                                                                                    |                                                                                                    | Vpdate Or                                | ganization Create Contact Update Cont  |
| Organization Short Name Organization Grant Abbre             | Deaction                                                                                                    | vate Contact                                                                                                    | or Contacts                              | #Open Change Requests for Banking<br>0 |
| DETAILS ACCOUNT ROLES CONTACTS BAN                           | Are you sure you want to deactivate contact Jo<br>authorization and access rights related to this<br>ING DETAI<br>In case John Hennings holds signatory rights, is<br>Portal, make sure that there is at least one other | ohn Hennings? By proceeding, the contact will I<br>organization and relative details.<br>s a representative for notices, or has access to t<br>er contact within this organization with these r | lose all<br>the Partner<br>rights. Click |                                        |
| Organization Name<br>LFA Org Test<br>Organization Short Name | Next to continue or Close this window to cance                                                                                                    | el the request.                                                                                                    | Next                                     | Cliquez sur <b>Suivant</b>             |
| LOT<br>Parent Account<br>LFA Test Org Parent                 |                                                                                                    | L                                                                                                    |                                          | demande.                               |
| Website                                                      |                                                                                                    |                                                                                                    |                                          |                                        |
| English                                                      |                                                                                                    |                                                                                                    |                                          |                                        |
| Address Type                                                 | Zip/Postal Code                                                                                                    |                                                                                                    |                                          |                                        |
|                                                              |                                                                                                    |                                                                                                    |                                          |                                        |
|                                                              |                                                                                                    |                                                                                                    |                                          |                                        |

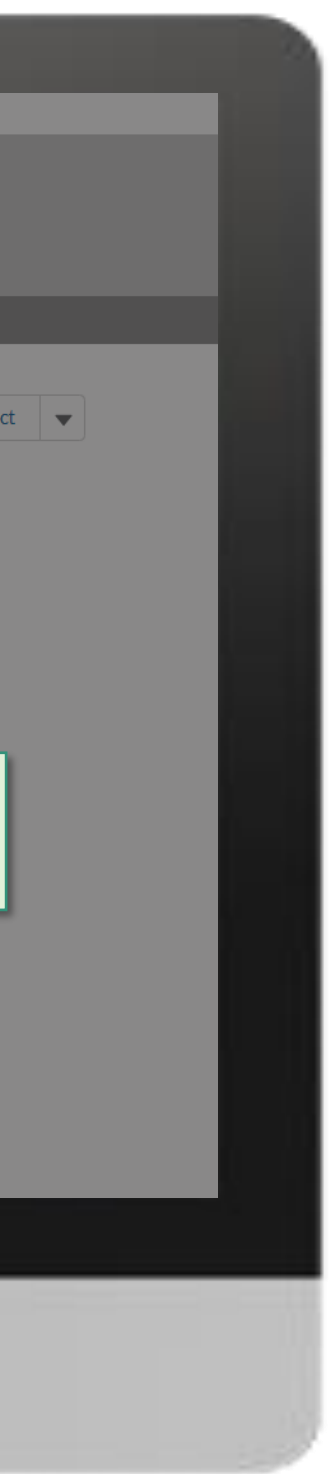

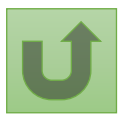

## Étape 2i

| English Français Español                                                                                                    |                                                      |                                                                  |        |                  |                |          |
|----------------------------------------------------------------------------------------------------|------------------------------------------------------|------------------------------------------------------------------|--------|------------------|----------------|----------|
|                                                                                                    | Search                                               |                                                                  | SEARCH | ,                | JANE DOE       |          |
| ном                                                                                                    | E ORGANIZATION INFORMATIO                            |                                                                  | ×      |                  |                |          |
| Organization Information<br>LFA Org Test                                                                                                    |                                                      | Deactivate Contact                                               | r8     | ganization       | Create Contact | Update C |
| Organization Short Name<br>LOT<br>DETAILS ACCOUNT ROLES                                                                                                    | Organization Grant Abbrev<br>Your requ<br>Click here | uest was successfully submitted.                                 | ar     | ige Requests for | Contacts       |          |
| <ul> <li>Organization Details</li> <li>Organization Name</li> <li>LFA Org Test</li> <li>Organization Short Name</li> <li>LOT</li> <li>Parent Account</li> <li>LFA Test Org Parent</li> <li>Website</li> </ul> | La demande<br>Vous pouve<br>d'informatio<br>sur le l | est transmise.<br>z afficher plus<br>ns en cliquant<br>ien bleu. | Finish |                  |                |          |
|                                                                                                    |                                                      |                                                                  |        |                  |                |          |
|                                                                                                    |                                                      |                                                                  |        |                  |                |          |

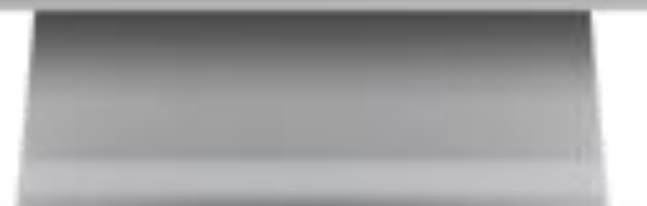

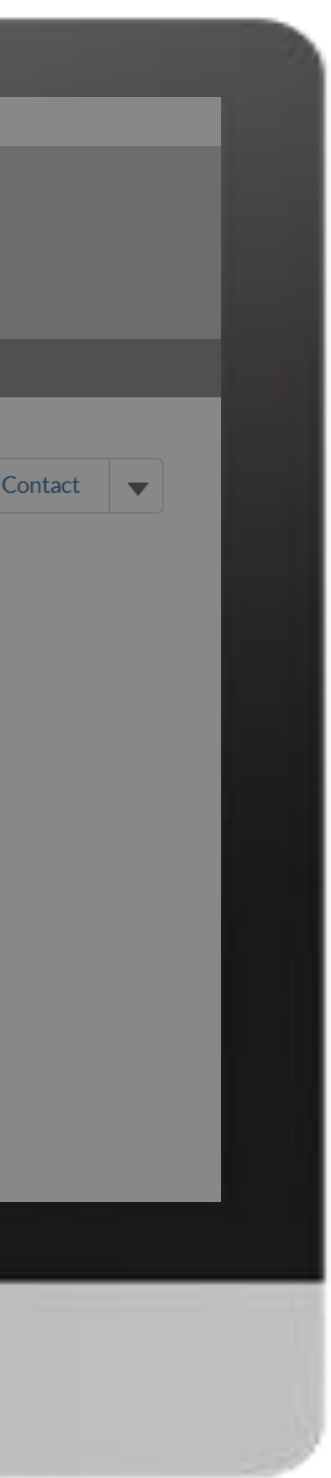

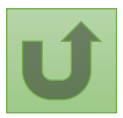

## Étape 2j

| Change Request<br>00022638                            | 2                                            |                        |                            |               | +                                |
|-------------------------------------------------------|----------------------------------------------|------------------------|----------------------------|---------------|----------------------------------|
| Request Record Type<br>Deactivate LFA Contact         | Request status<br>Pending Global Fund Review | Integration Status     | 3                          |               |                                  |
|                                                       | ~                                            |                        | Pending Global Fund Review | $\rangle$     | Closed                           |
| Case History (1)                                      |                                              |                        |                            |               |                                  |
| Date                                                  | Field                                        | User                   | Or                         | riginal Value | New Value                        |
| 28/05/2021 19:12                                      | Created.                                     | Jane Doe               |                            |               |                                  |
| Contact Record Inform  Existing Contact John Hennings | ation                                        | Contact's Organization |                            | <b>1.</b> T   | ype de demande de modification   |
| Salutation<br>Mr                                      |                                              |                        |                            | <b>3.</b> B   | arre d'état donnant une vue      |
| First Name<br>John                                    |                                              | Last Name<br>Hennings  |                            | stat          | ut de la demande de modification |
| Phone Number                                          |                                              | Mobile Phone Number    |                            | <b>4.</b> C   | étail de la demande de modificat |
| Email Address<br>john@example.com                     |                                              |                        |                            |               |                                  |
|                                                       |                                              |                        |                            |               |                                  |
|                                                       |                                              |                        |                            |               |                                  |

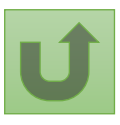

Cliquez ici pour revenir à la page de la vue d'ensemble.

## Étape 2k

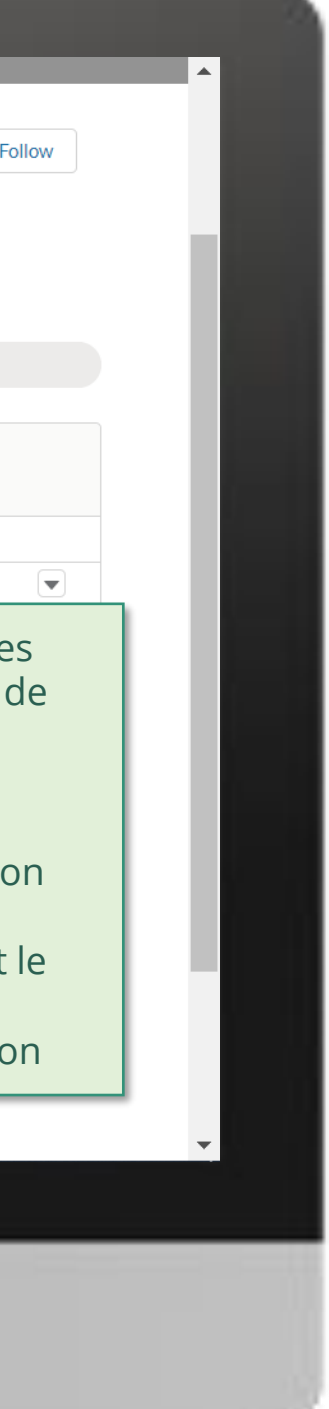

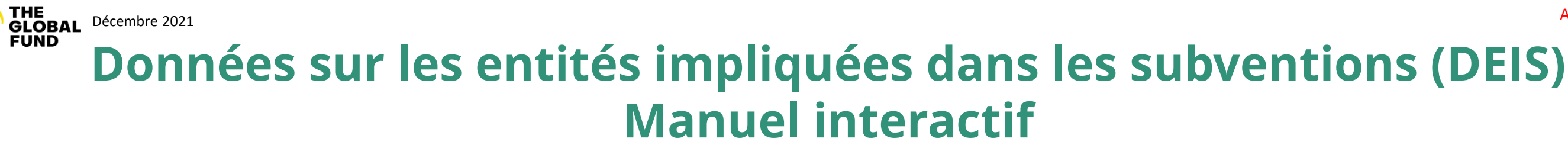

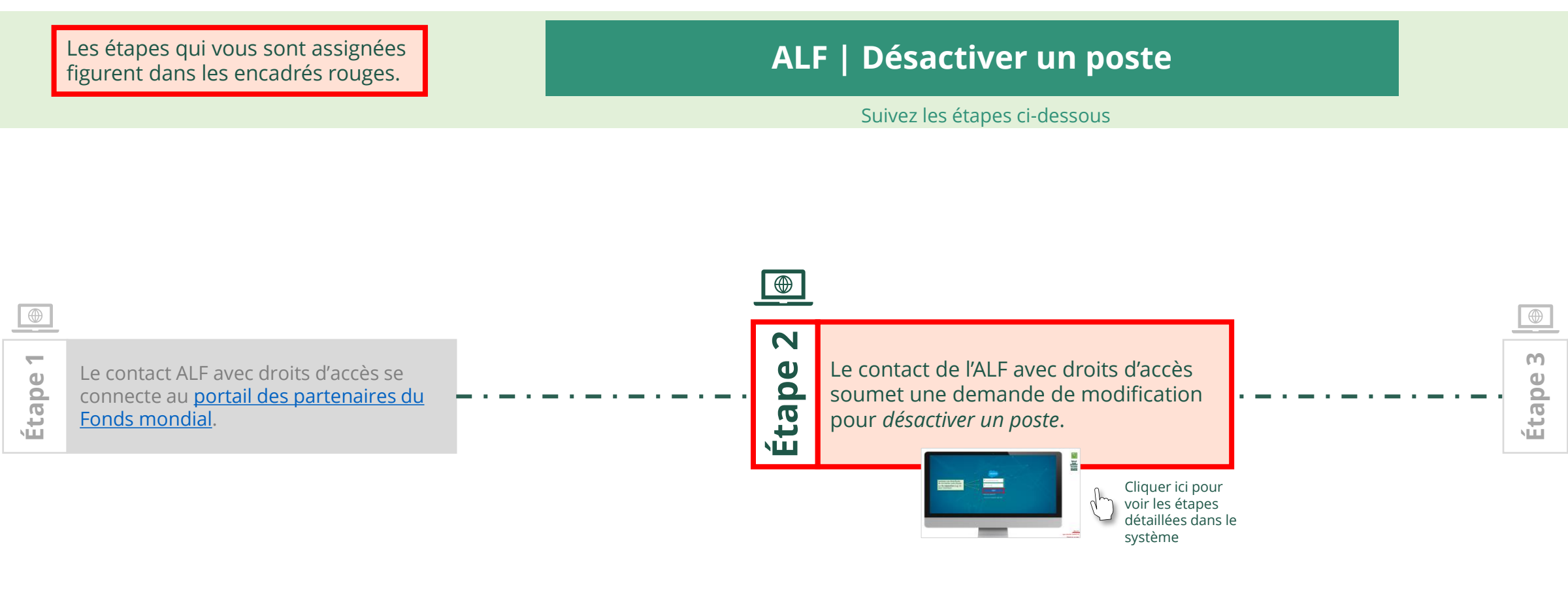

215

Par courriel

Dans le système

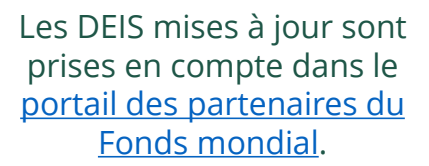

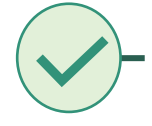

Agent local du Fonds (ALF) Désactiver un poste

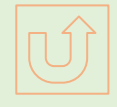

Sélectionner une autre partie prenante externe

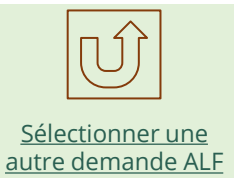

Le Fonds mondial vérifie et valide les modifications.

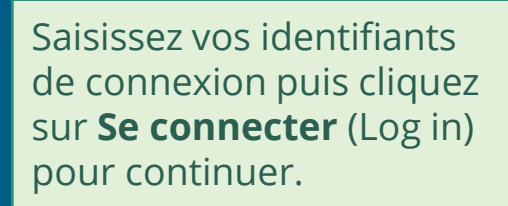

| * | janedoe7@yopmail.c |
|---|--------------------|
| 6 | •••••              |
|   | Log in             |

Are you an employee? Login here

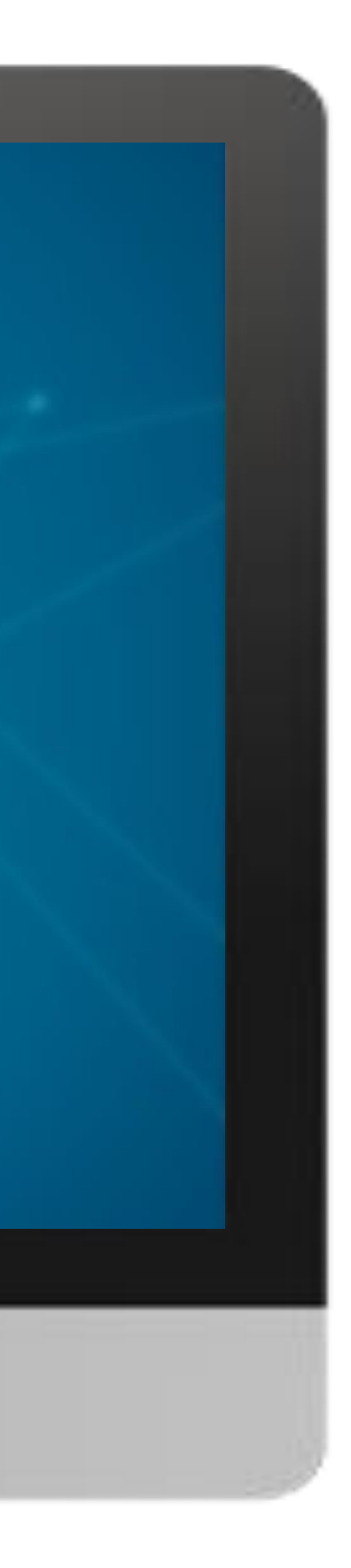

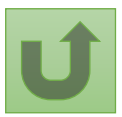

<u>Retour à</u> <u>la vue</u> <u>d'ensemble</u> <u>des étapes</u> <u>pour cette</u> <u>demande</u>

#### Étape 2a

Agent local du Fonds (ALF) Désactiver un poste
#### ....

1. Lisez attentivement les informations affichées concernant la déclaration de confidentialité et les conditions d'utilisation du **Portail des** partenaires du Fonds mondial.

#### Welcome!

The Global Fund licenses, operates and makes available the Partner Portal (the "Portal"). The Portal may contain features including RSS feeds, e-mail alert services, cookies, document management features, data management features and other applications that may be available from time-to-time (collectively, the "Features"). Any person that accesses or uses the Portal or Features, or both (the "User" and together, the "Users") agrees to be bound by the terms and conditions of the Terms of Use of the Global Fund Partner Portal (the "Terms of Use"), as they may be amended from time-to-time (available at this link http://www.theglobalfund.org/en/partner-portal/). These Terms of Use contain important conditions, disclaimers and other provisions, some of which limit the Global Fund's liability. If you do not agree to these Terms of Use or cannot enter into a legally binding agreement, you must not access or use the Portal or any of the Features.

Ok

2. Si vous les acceptez, cliquez sur **OK** pour continuer.

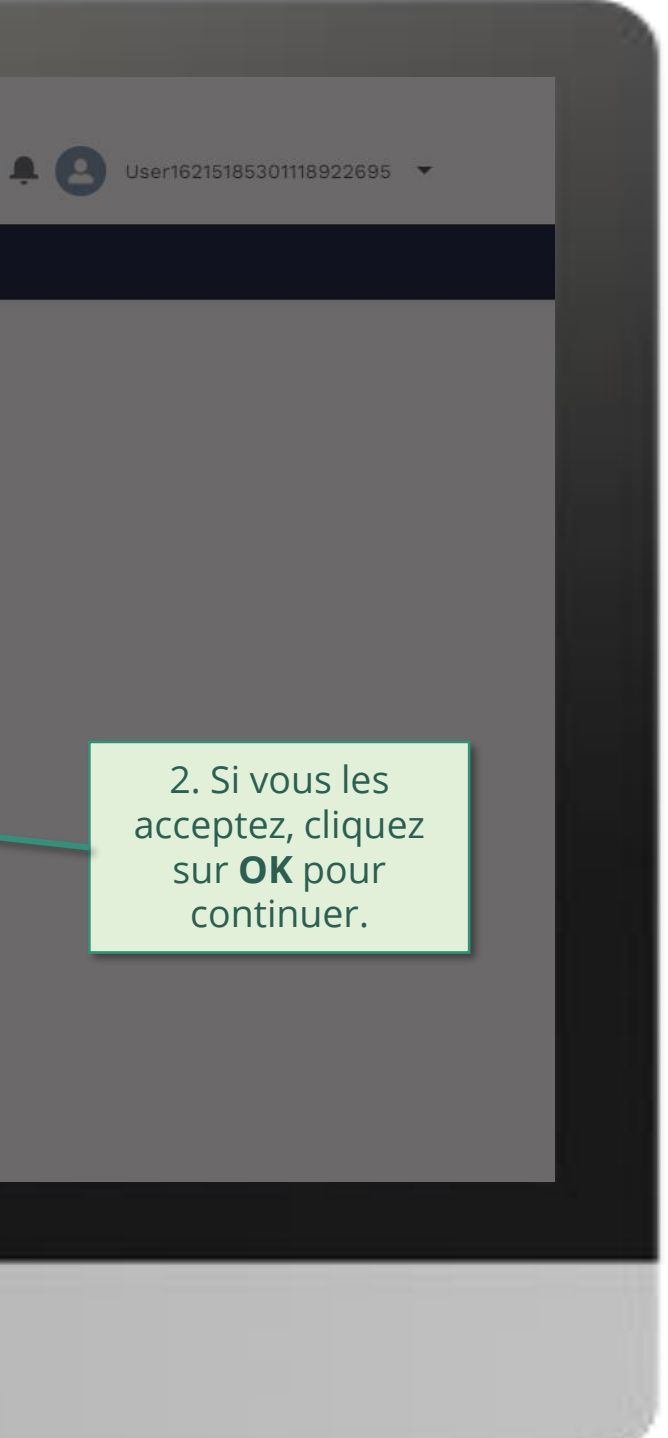

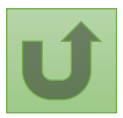

Retour à <u>la vue</u> d'ensemble des étapes <u>pour cette</u> <u>demande</u>

Étape 2b

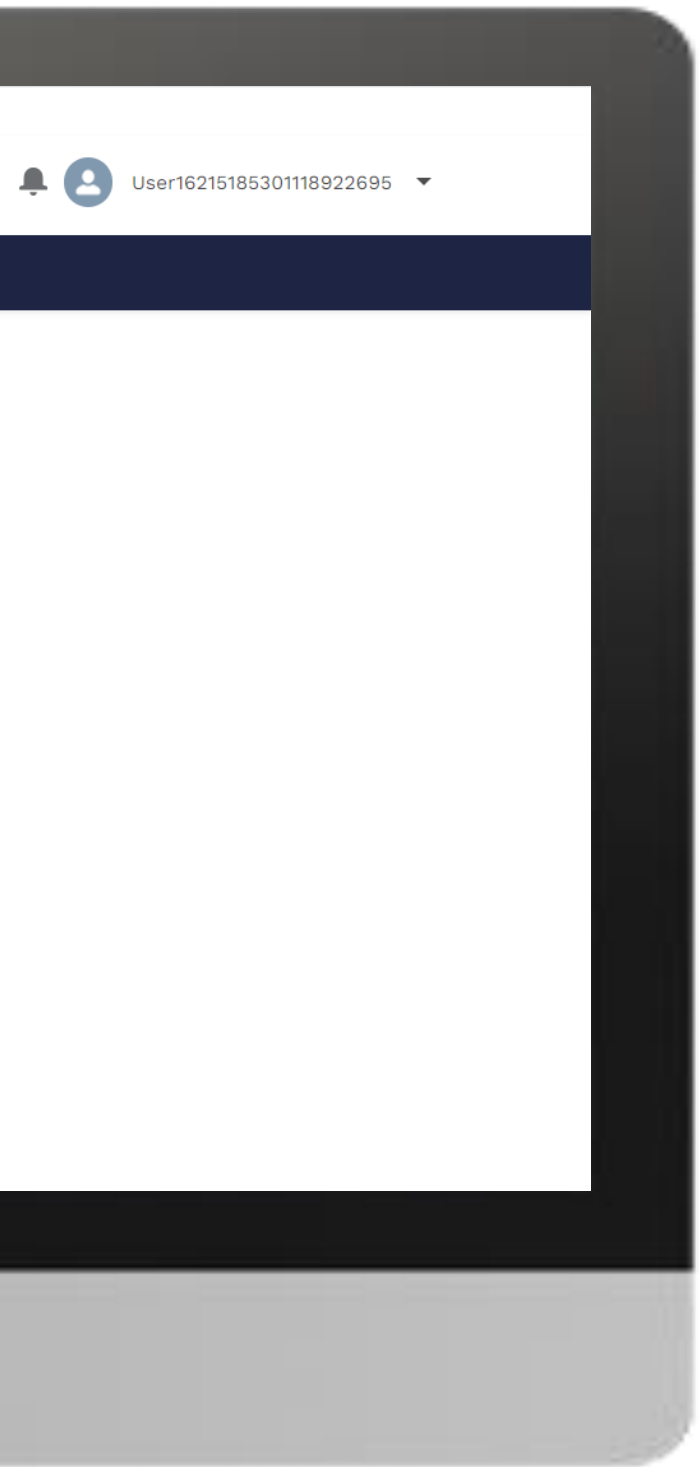

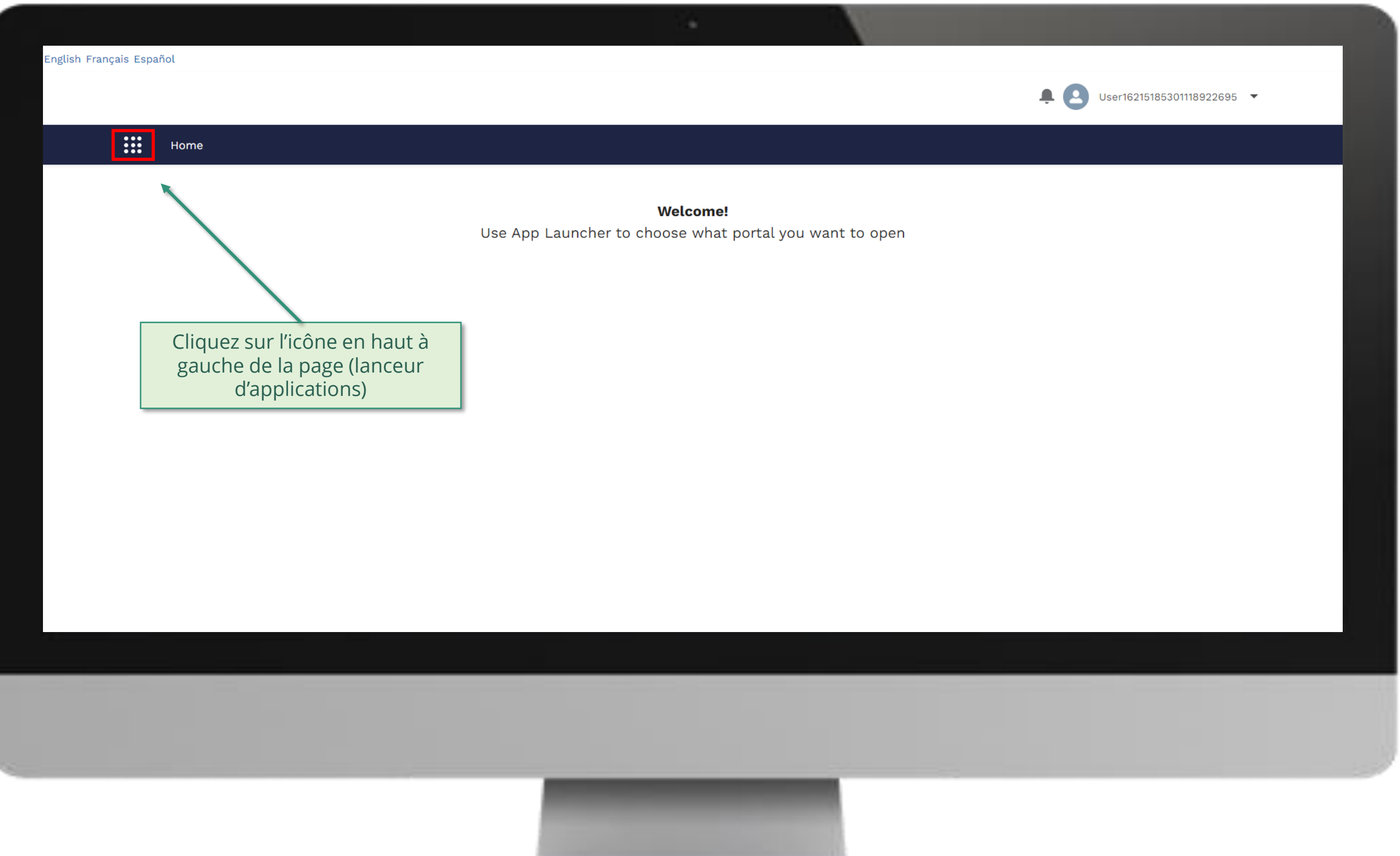

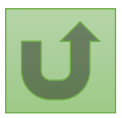

Étape 2c

| English Français Español                                                                                                   |                | <u> 1</u>   |   |
|----------------------------------------------------------------------------------------------------|----------------|-------------|---|
| App Launcher                                                                                                    |                | Search apps | _ |
| <ul> <li>All Apps</li> <li>Grant Entity Data</li> <li>Cliquez sur Données su entités impliquées dan subventions</li> </ul> | E Landing Page |             |   |
|                                                                                                    |                |             |   |
|                                                                                                    |                |             |   |

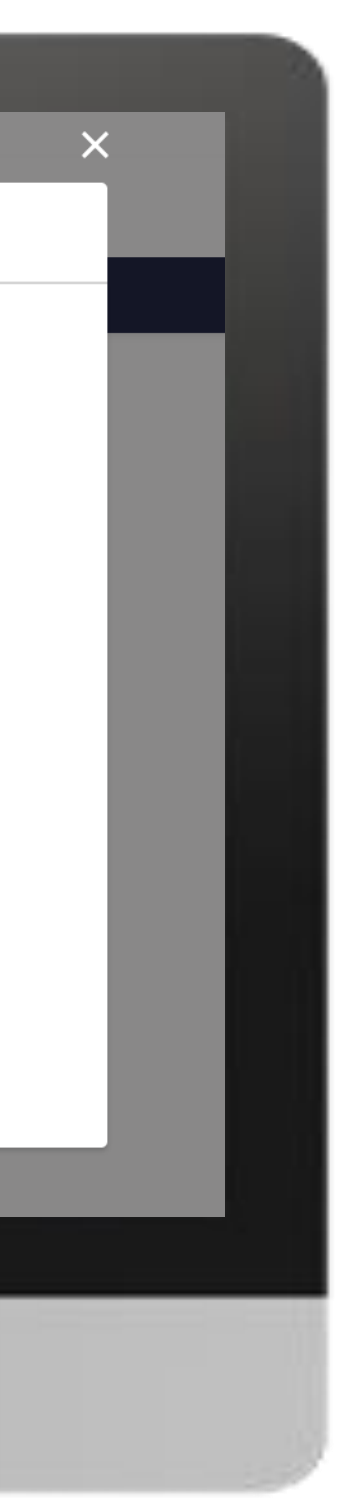

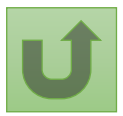

<u>Retour à</u> <u>la vue</u> d'ensemble des étapes pour cette demande

Étape 2d

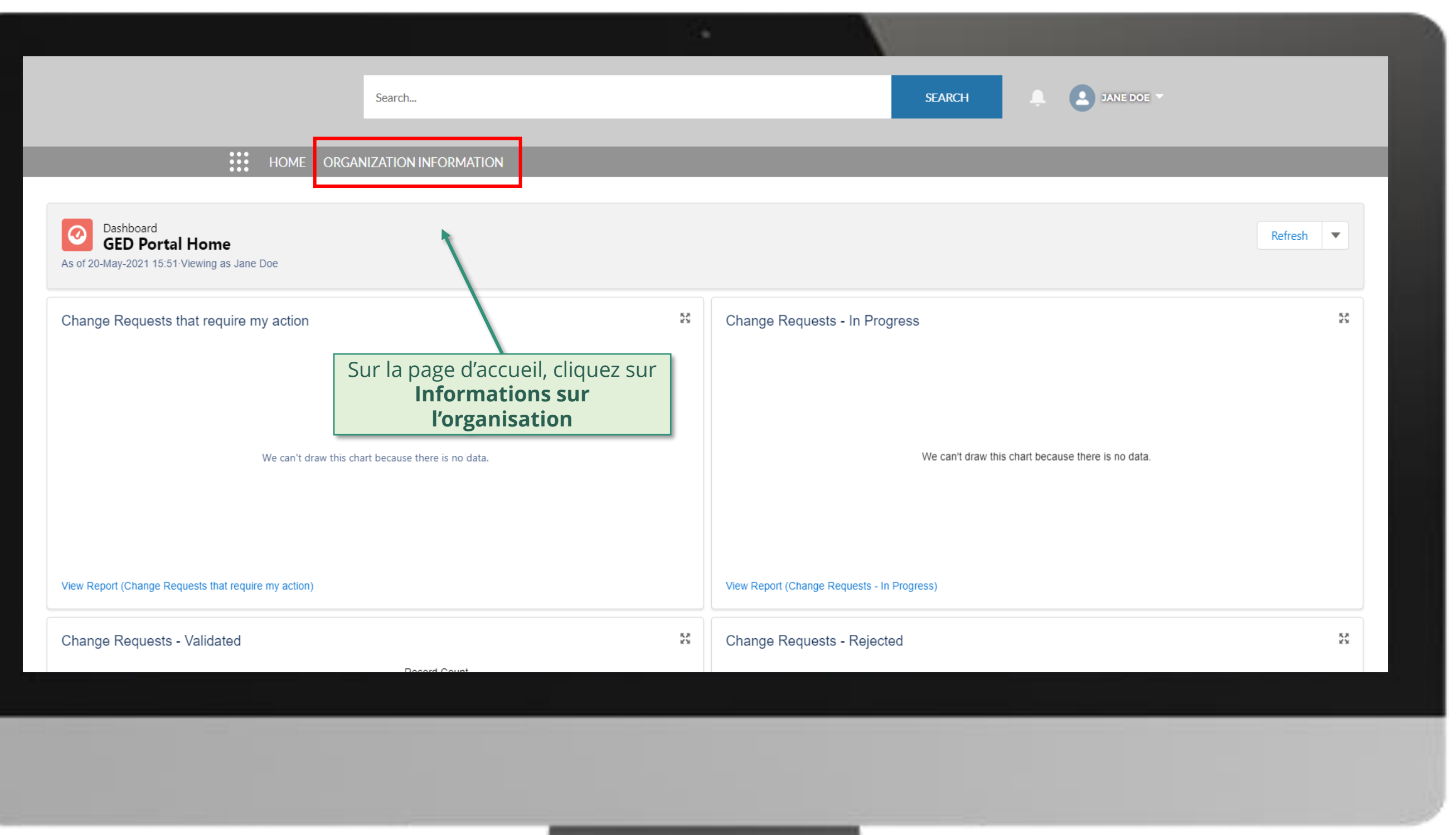

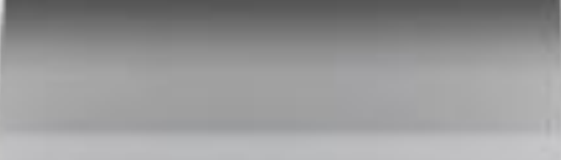

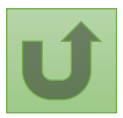

#### Étape 2e

|             |                      |                              |                           |                              |                                                       |                       |                    |            |              |                   |        |             |        |    | 1000          |        |           |            |                  |                                                         |          |                                  |                     |
|-------------|----------------------|------------------------------|---------------------------|------------------------------|-------------------------------------------------------|-----------------------|--------------------|------------|--------------|-------------------|--------|-------------|--------|----|---------------|--------|-----------|------------|------------------|---------------------------------------------------------|----------|----------------------------------|---------------------|
|             |                      |                              |                           |                              |                                                       |                       |                    |            |              |                   |        |             |        |    | 1             |        |           |            |                  |                                                         |          |                                  |                     |
|             |                      |                              |                           |                              | Sea                                                   | arch                  |                    |            |              |                   |        |             |        |    |               | SE     | EARCH     |            | A<br>V<br>o<br>d | Istuce !<br>/ous pouvez<br>organisation<br>lans le cham | en<br>en | alement<br>saisissa<br>le rechei | tro<br>nt s<br>rche |
|             |                      | :                            | НО                        | MF OF                        | RGANI7A                                               |                       |                    | ION        |              |                   |        |             |        |    |               |        |           |            | C                | liquant sur l                                           | Rec      | nerchei                          |                     |
|             | rganization Inform   | tions                        |                           | Astuce<br>En clic<br>affiche | <b>e !</b><br>quant si<br>er difféi<br>e <b>Mes (</b> | ur la flè<br>rentes l | èche, v<br>listes. | ous poi    | uvez         | es.               |        |             |        |    |               |        |           |            |                  |                                                         |          |                                  |                     |
| 1 item • So | orted by Organizatio | on Name • Filte              | red by All c              | les org                      | ganisati                                              | ions qu               | ie vous            | s pouve    | ez affich    | er. <sup>Is</sup> | ago    |             |        |    |               |        |           | Q Sear     | rch thi          | s list                                                  |          | <b>\$</b>                        |                     |
|             | Organization Na      | ame 🕇 🗸                      | Organiza                  | tion Sh                      | ✓ Orga                                                | nization G            | ör ∨               | Address L  | ine 1        |                   | $\sim$ | Country     | $\sim$ | Pa | arent Account | $\sim$ | Organizat | ion Type 🚿 | ✓ Or             | rganization Su                                          | $\sim$   | Organizatio                      | on rec              |
| 1           | LFA Org Test         |                              | LOT                       |                              |                                                       |                       |                    | Postal Add | dress Line 1 |                   |        | Switzerland |        |    |               |        |           |            |                  |                                                         |          | AIM_Exterr                       | nal                 |
|             | Clique<br>vous s     | ez sur l<br>souhaite<br>info | 'organ<br>ez me<br>ormati | nisatio<br>ettre à<br>ons.   | on do<br>a jour                                       | nt<br>les             |                    |            |              |                   |        |             |        |    |               |        |           |            |                  |                                                         |          |                                  |                     |
|             |                      |                              |                           |                              |                                                       |                       |                    |            |              |                   |        |             |        |    |               |        |           |            |                  |                                                         |          |                                  |                     |
|             |                      |                              |                           |                              |                                                       |                       |                    |            |              |                   |        |             |        |    |               |        |           |            |                  |                                                         |          |                                  |                     |

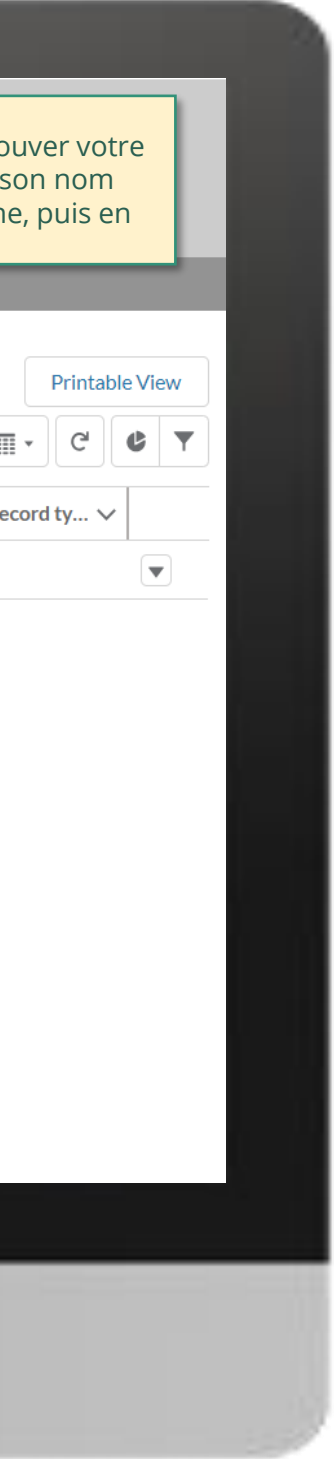

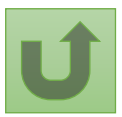

### Étape 2f

| rançais Español                |                           |                  |                 |                                             |                                |            |                                              |
|--------------------------------|---------------------------|------------------|-----------------|---------------------------------------------|--------------------------------|------------|----------------------------------------------|
|                                |                           | Search           |                 |                                             | SEARCH                         |            | Cliquez sur <b>Mettre</b><br>jour un contact |
|                                | HOME ORGA                 | ANIZATION INFORM | ATION           | _                                           |                                |            |                                              |
| Organization Information       | on                        |                  |                 |                                             |                                | Update Org | anization Create Contact Upda                |
| Organization Short Name<br>LOT | Organization Grant Abbrev | viation Inte     | egration Status | #Open Change Requests for Organization<br>0 | #Open Change Requests for<br>3 | Contacts   | #Open Change Requests for Banking<br>O       |
|                                |                           |                  |                 |                                             |                                |            |                                              |
| DETAILS ACCOUNT ROLES          | CONTACTS BANK             | KING DETAILS C   | CHANGE REQUESTS | FILES MORE                                  |                                |            |                                              |
| DETAILS ACCOUNT ROLES          | CONTACTS BANK             | KING DETAILS C   | HANGE REQUESTS  | FILES MORE                                  |                                |            |                                              |
| DETAILS ACCOUNT ROLES          | CONTACTS BANK             | KING DETAILS C   | HANGE REQUESTS  | FILES MORE                                  |                                |            |                                              |
| DETAILS ACCOUNT ROLES          | CONTACTS BANK             | <pre></pre>      | CHANGE REQUESTS | FILES MORE                                  |                                |            |                                              |
| DETAILS ACCOUNT ROLES          | CONTACTS BANK             | KING DETAILS C   | CHANGE REQUESTS | FILES MORE                                  |                                |            |                                              |
| DETAILS ACCOUNT ROLES          | CONTACTS BANK             | KING DETAILS C   | CHANGE REQUESTS | FILES MORE                                  |                                |            |                                              |

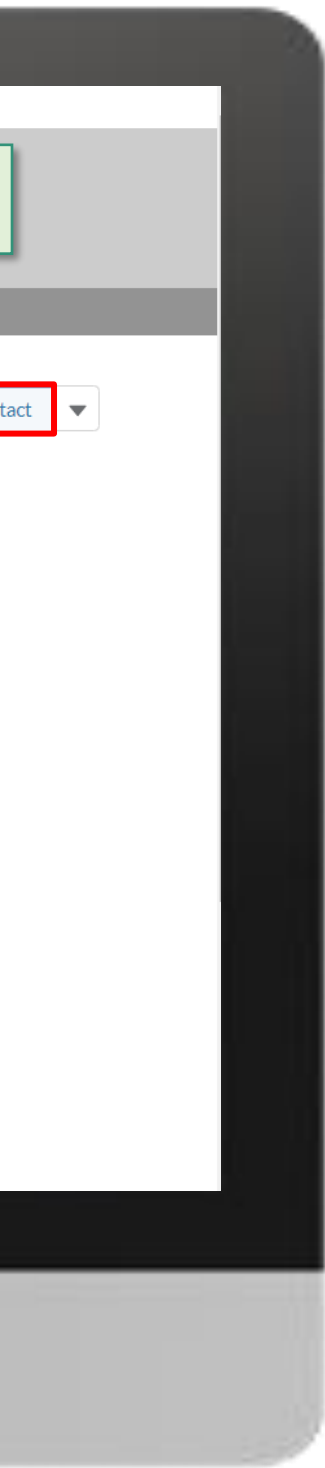

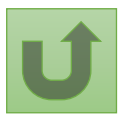

### Étape 2g

| nalish | Francaia | Fanañal |
|--------|----------|---------|
| nyiisn | FLADCAIS | ESDADOL |
| Bush   | Trançais | Lopanor |

|                         | Search                          |                   |               | SEARCH | A 2 M               | NE DOE 🔻                |               |
|-------------------------|---------------------------------|-------------------|---------------|--------|---------------------|-------------------------|---------------|
|                         |                                 |                   |               | >      | ×                   |                         |               |
|                         | HOME ORGANIZATION IN            |                   |               |        |                     |                         |               |
| Crganization Infor      | mation                          | 0                 | pdate Contact |        |                     |                         |               |
| LFA Org Test            |                                 |                   |               |        | Update Organization | Create Contact          | Update Contac |
| Organization Short Name | Organization Grant Abbreviation | First Name        | ✓ Last Name   | ~      | or Contacts #C      | pen Change Requests for | Banking       |
| LOI                     |                                 | David             | Gesel         |        | U                   |                         |               |
|                         |                                 | Doe               | Joseph        |        |                     |                         |               |
| DETAILS ACCOUNT RC      | DLES CONTACTS BANKING DETAIL    | Elizabeth         | Thompson      |        |                     |                         |               |
| Contact Salutation      |                                 | Jane              | Doe           |        |                     |                         |               |
|                         | Sélectionnez le                 | John              | Hennings      |        |                     |                         |               |
| Ms.                     | souhaitez                       | O William         | Taylor        |        |                     |                         |               |
| Mr.                     | désactiver le                   |                   |               |        |                     |                         |               |
| Dr.                     | poste, puis cliquez             |                   |               | Next   |                     |                         |               |
| Ms.                     | sur <b>Suivant</b> .            | спалостшехатри    |               |        |                     |                         |               |
| Ms.                     | Jane Doe                        | janedoe7@yopmail  | .com          |        |                     |                         |               |
| Mr.                     | John Hennings                   | john@example.com  | 1             |        |                     |                         |               |
| Mr.                     | Robert Smith                    | robert@example.co | om            |        |                     |                         |               |
|                         |                                 |                   |               |        |                     |                         |               |

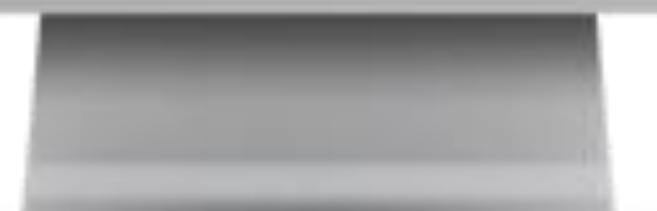

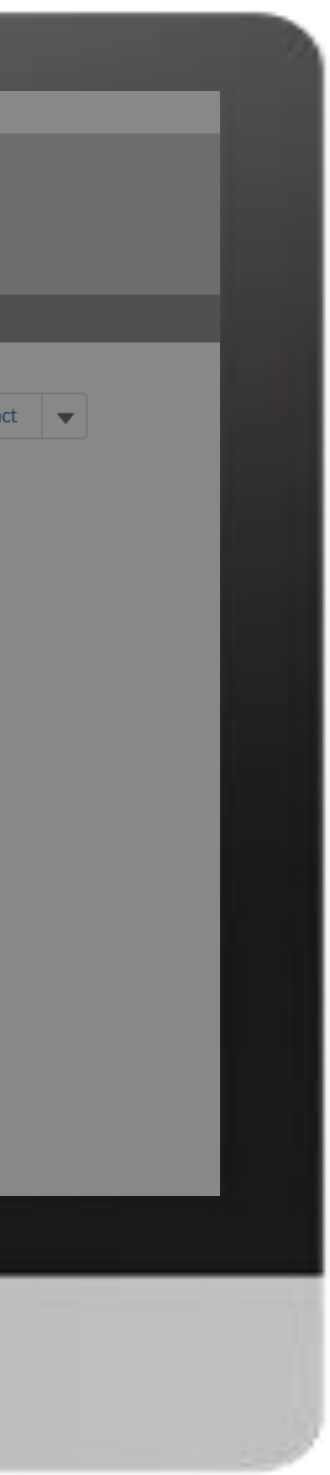

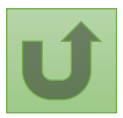

Étape 2h

| English Français Español                 |                           |                                                              |                           | ×                   |                                |               |
|------------------------------------------|---------------------------|--------------------------------------------------------------|---------------------------|---------------------|--------------------------------|---------------|
|                                          | Search                    | Update Contac                                                | t                         |                     | ANE DOE 👻                      |               |
|                                          | HOME ORGANIZATION I       | * Salutation<br>Mr                                           | •                         | ^                   |                                |               |
| Organization Information<br>LFA Org Test |                           | * Last Name<br>Gesel                                         |                           | Update Organization | Create Contact                 | Update Contac |
| Organization Short Name Organiz<br>LOT   | zation Grant Abbreviation | * First Name<br>David                                        |                           | or Contacts #<br>O  | #Open Change Requests for<br>) | r Banking     |
| DETAILS ACCOUNT ROLES CONT               | ACTS BANKING DETAIL       | Contact for Organization:<br>LFA Org Test<br>* Email Address | Remplissez le             | e champ             |                                |               |
| Contact Salutation                       | ✓ Contact Name            | david@example.com                                            | obligatoire<br>commentair | e des<br>es, puis   |                                |               |
| Ms.                                      | Alex Jones                |                                                              | cliquez sur <b>S</b>      | uivant.             |                                |               |
| Ms.                                      | Chimamanda Adichie        | Mobile Phone Number                                          |                           |                     |                                |               |
| Mr.                                      | David Gesel               | +44555555555                                                 |                           |                     |                                |               |
| Dr.                                      | Doe Joseph                | * Comments                                                   |                           |                     |                                |               |
| Ms.                                      | Elizabeth Thompson        | requesting deactivation of one portfolio                     |                           |                     |                                |               |
| Ms.                                      | Jane Doe                  |                                                              |                           | -                   |                                |               |
| Mr.                                      | John Hennings             |                                                              | Next                      |                     |                                |               |
| Mr.                                      | Robert Smith              | robert@example.com                                           |                           |                     |                                |               |
|                                          |                           |                                                              |                           |                     |                                |               |

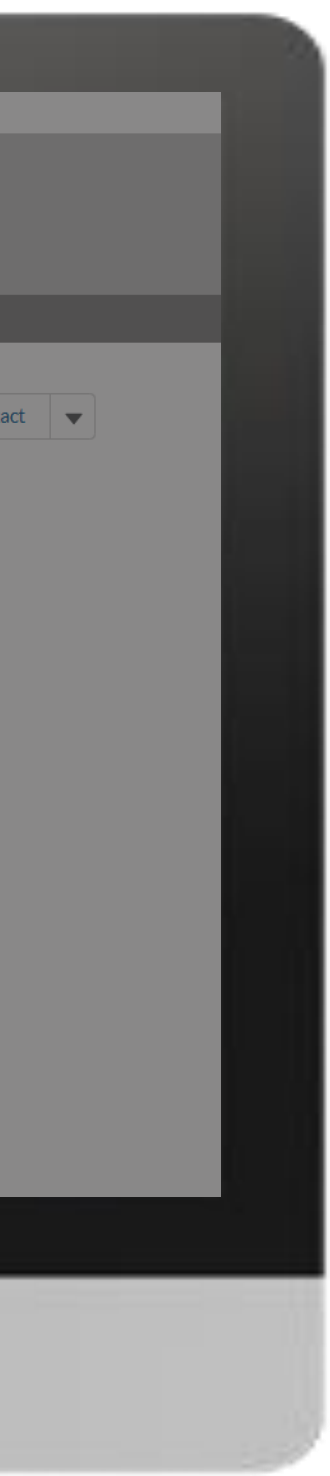

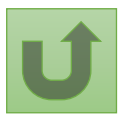

### Étape 2i

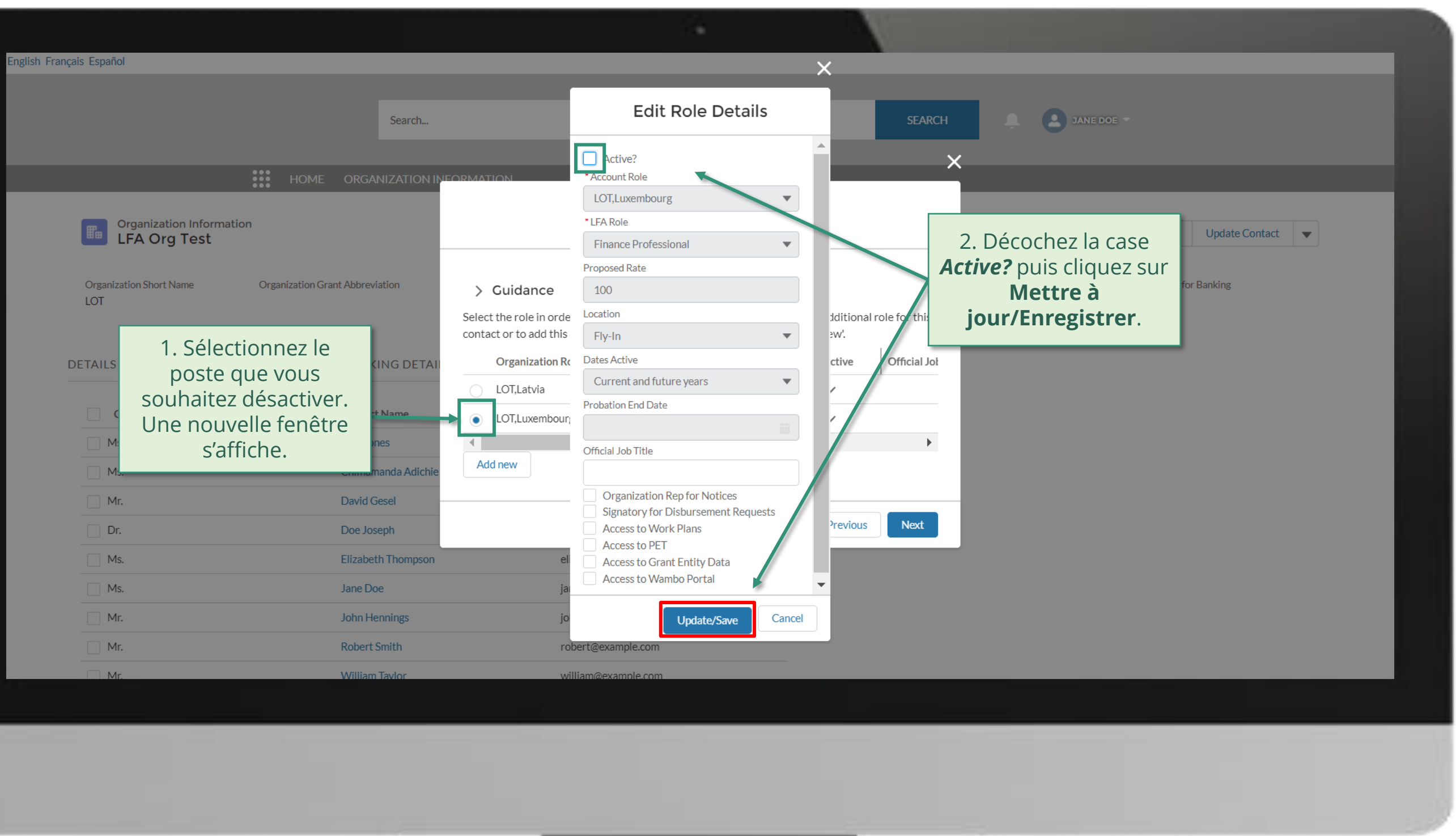

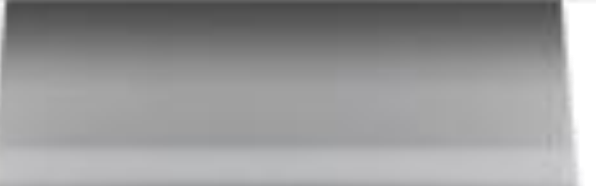

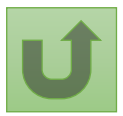

#### Étape 2k

|                                                                                                    | Search                                                                                                    |                                                                                                    |                                                                                                    |                                     | SEARCH                        |                     | e doe 🔻                |                |
|----------------------------------------------------------------------------------------------------|----------------------------------------------------------------------------------------------------|----------------------------------------------------------------------------------------------------|----------------------------------------------------------------------------------------------------|-------------------------------------|-------------------------------|---------------------|------------------------|----------------|
| HOME                                                                                                    | ORGANIZATION INF                                                                                                    |                                                                                                    | _                                                                                                    |                                     | >                             | ×                   |                        |                |
| Organization Information<br>LFA Org Test                                                                                                    |                                                                                                    | U                                                                                                    | pdate Contact                                                                                                    |                                     |                               | Update Organization | Create Contact         | Update Contact |
| Il est possible d'effectuer         d'autres mises à jour pour ce         contact. Répétez la procédure         en sélectionnant le poste         concerné, puis en mettant à         jour les informations dans la         fenêtre contextuelle, le cas         échéant.         Une fois la mise à jour         Suivant pour soumettre la         demande. | Abbreviation<br>ANKING DETAIL<br>ontact Name<br>lex Jones<br>lex Jones<br>avid Gesel<br>oe Joseph<br>izabeth Thompson<br>ine Doe<br>ohn Hennings<br>obert Smith | <ul> <li>&gt; Cuidance</li> <li>Select the role in order to update it fo contact or to add this contact to anoth Organization Role</li> <li>LOT,Latvia</li> <li>LOT,Luxembourg</li> <li>Add new</li> <li>elizabeth@example_congionn@example.congionn@example.cong</li></ul> | r this contact. If you want to add ther country/portfolio, click on 'Add Programmatic/M&E Expert Finance Professional e.com | an additional<br>Id New'.<br>Active | role for this<br>Official Joł | or Contacts #O<br>0 | pen Change Requests fo | r Banking      |

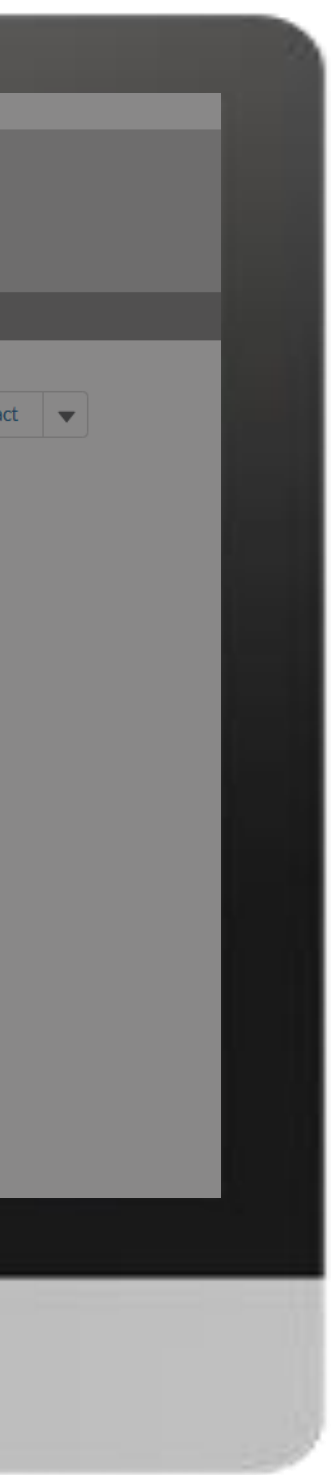

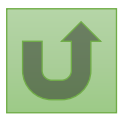

<u>Retour à</u> <u>la vue</u> d'ensemble des étapes pour cette demande

#### Étape 2l

| English Français Español                 |                                   |                                                                                    |                                                    |
|------------------------------------------|-----------------------------------|------------------------------------------------------------------------------------|----------------------------------------------------|
|                                          | Search                            |                                                                                    | SEARCH                                             |
| лон 👯                                    |                                   |                                                                                    |                                                    |
| Organization Information<br>LFA Org Test |                                   |                                                                                    | Update Organization Create Contact Update Conta    |
| Organization Short Name Organization     | Grant Abbreviation                | Update Contact                                                                     | or Contacts #Open Change Requests for Banking<br>0 |
| DETAILS ACCOUNT ROLES CONTACT            | <b>S</b> BANKING DETAIL Y         | our request was successfully submitted. Clic <mark>i <u>here</u> o</mark> open it. |                                                    |
| Contact Salutation Ms.                   | Contact Name     Alex Jones       |                                                                                    | Finish                                             |
| Ms. Mr.                                  | Chimamanda Adichie<br>David Gesel | La demande est transmise.<br>Vous pouvez afficher plus                             |                                                    |
| Ms.                                      | Elizabeth Thompson                | sur le lien bleu.                                                                  |                                                    |
| Mr.                                      | John Hennings<br>Robert Smith     | john@example.com<br>robert@example.com                                             |                                                    |

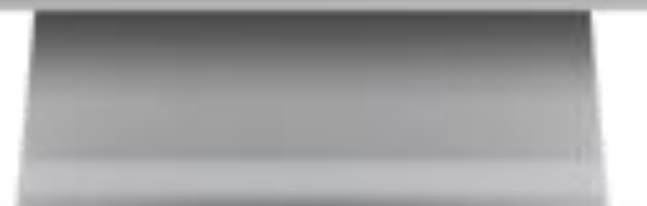

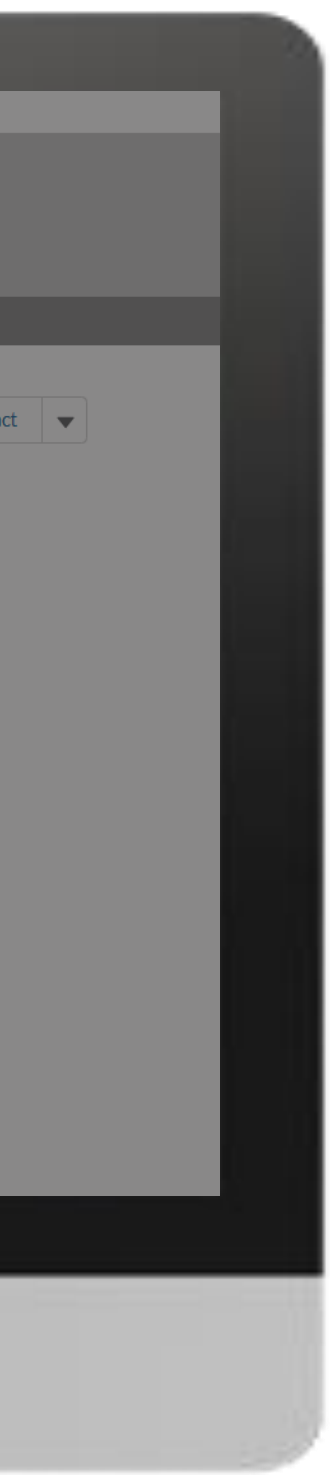

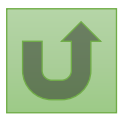

<u>Retour à</u> <u>la vue</u> d'ensemble des étapes pour cette demande

### Étape 2m

| Serch SEARCH                                                                                                    | Sanch SANCH     SANCH     SANCH <th>Search SARCH     Search     Search</th> <th></th> <th></th> <th>32</th> <th></th> <th></th>                                                                                                    | Search SARCH     Search     Search                                                                                                    |                                                                  |                                                                                                    | 32                                                           |                                         |                                               |
|----------------------------------------------------------------------------------------------------|----------------------------------------------------------------------------------------------------|----------------------------------------------------------------------------------------------------|------------------------------------------------------------------|----------------------------------------------------------------------------------------------------|--------------------------------------------------------------|-----------------------------------------|-----------------------------------------------|
| HOME ORCANIZATION INFORMATION     Change Request   OD022636     Request Status   Panding Global Fund Review     Pending Global Fund Review     Completed     Completed </th <th>Image: Brage Brage</th> <th>IONE ORGANIZATION INFORMATION</th> <th></th> <th>Search</th> <th></th> <th>SEARCH</th> <th>ANE DOE -</th> | Image: Brage Brage | IONE ORGANIZATION INFORMATION                                                                                                    |                                                                  | Search                                                                                                   |                                                              | SEARCH                                  | ANE DOE -                                     |
| Change Request OO022636 Request Record Type Request Record Type Request Request Reque                                                                                                    | Change Request   Request Record Type   Request Status   Pending Global Fund Review     Pending Global Fund Review     Completed     Completed     Compl                                                                                                    | Change Request DOOD22636         Request Record Type Parting Global Fund Review         Parent FAC Dange Request       Pending Global Fund Review         Image: Request Request       Pending Global Fund Review         Image: Request Request       Completed         Image: Request Request       Completed         Image: Request Request       Completed         Image: Request Request Request Review       Completed         Image: Request Request Request Review       Image: Request Review         Image: Request Review       Request status       Image: Request Review         Image: Request Review       Request status       Image: Review         Image: Request Review       Review       Image: Review         Image: Request Review       Request status       Image: Review       Image: Review         Image: Request Review       Review       Finance Professional       CR_Owner                                                                                                    |                                                                  | HOME ORGANIZATION INFORMATION                                                                            | _                                                            | _                                       | _                                             |
| Request Record Type<br>Parent LFA Change Request Request Status<br>Pending Global Fund Review <td< td=""><td>Request Record Type Request Status   Pending Global Fund Review     Pending Global Fund Review     Completed     Completed&lt;</td><td>Repuest Record Type Request Status   Pending Global Fund Review Completed     Image: Request Pending Global Fund Review     Repuest Record Type Completed     Image: Request Pending Global Fund Review     Contract: Organization   IFA Org Test     Image: Request     Image: Request     Image: Request     Repuest Record Type     Image: Request     Repuest Record Type     Image: Request     Repuest Record Type     Image: Request     Repuest Record Type     Image: Request     Repuest Record Type     Image: Request     Repuest Record Type     Image: Request     Repuest Request     Repuest Record Type     Image: Request Request     Image: Request Repuest Repues</td><td>Change Request<br/>00022636</td><td></td><td></td><td></td><td></td></td<>                                                                                                    | Request Record Type Request Status   Pending Global Fund Review     Pending Global Fund Review     Completed     Completed<                                                                                                    | Repuest Record Type Request Status   Pending Global Fund Review Completed     Image: Request Pending Global Fund Review     Repuest Record Type Completed     Image: Request Pending Global Fund Review     Contract: Organization   IFA Org Test     Image: Request     Image: Request     Image: Request     Repuest Record Type     Image: Request     Repuest Record Type     Image: Request     Repuest Record Type     Image: Request     Repuest Record Type     Image: Request     Repuest Record Type     Image: Request     Repuest Record Type     Image: Request     Repuest Request     Repuest Record Type     Image: Request Request     Image: Request Repuest Repues | Change Request<br>00022636                                       |                                                                                                    |                                                              |                                         |                                               |
| V Pending Global Fund Review Completed     Key Fields     Chiquez sur le numéro   de la demande de   modification pour   afficher la demande   correspondante.     1   00022637   Pending Global Fund Review     Completed     Completed     Change Request     Change Request     Completed <td>V Pending Global Fund Review Completed     Key Fields     Chiquez sur le numéro   de la demande de   modification pour   afficher la demande   correspondante.     Item • Sorted by Created Date • Updated a few second reference     Change Request   Request status   Nending Global Fund Review     Finance Professional     Completed</td> <td>Pending Global Fund Review Completed     Key Fields     Contact's Organization   LFA Org Test     If Related Cases (1)     1 term • Sorted by Created Date • Updated a few second e correspondante.     1 00022637        Pending Global Fund Review           Change Request              1 00022637                                                                          <b>Completed Completed Co</b></td> <td>Request Record Type<br/>Parent LFA Change Request</td> <td>Request Status<br/>Pending Global Fund Review</td> <td></td> <td></td> <td></td>                                                                                                    | V Pending Global Fund Review Completed     Key Fields     Chiquez sur le numéro   de la demande de   modification pour   afficher la demande   correspondante.     Item • Sorted by Created Date • Updated a few second reference     Change Request   Request status   Nending Global Fund Review     Finance Professional     Completed                                                                                                    | Pending Global Fund Review Completed     Key Fields     Contact's Organization   LFA Org Test     If Related Cases (1)     1 term • Sorted by Created Date • Updated a few second e correspondante.     1 00022637        Pending Global Fund Review           Change Request              1 00022637 <b>Completed Completed Co</b>                                                                                                    | Request Record Type<br>Parent LFA Change Request                 | Request Status<br>Pending Global Fund Review                                                             |                                                              |                                         |                                               |
| Key Fields   Contact's Organization   LFA Org Test                                                                                                    | Key Fields       Cliquez sur le numéro<br>de la demande de<br>modification pour<br>afficher la demande<br>correspondante.       Image: Correspondante sur sur sur sur sur sur sur sur sur sur                                                                                                    | Key Fields   Chiquez sur le numéro   de la demande de   modification pour   afficher la demande   correspondante.                                                                                                    | <b>v</b>                                                         | Pending Global Fund Review                                                                               |                                                              | Com                                     | pleted                                        |
| 1 item • Sorted by Created Date • Updated a few seconds ago         Change Request       Request status       LFA Role       Deactivate Position       Owner         1       00022637       Pending Global Fund Review       Finance Professional       CR_Owner                                                                                                    | 1 item • Sorted by Created Date • Updated a few seconds updated         Change Request       Request status       LFA Role       Deactivate Position       Owner         1       00022637       Pending Global Fund Review       Finance Professional       CR_Owner                                                                                                    | 1 item • Sorted by Created Date • Updated a few second- set         Change Request       Request status       LFA Role       Deactivate Position       Owner         1       00022637       Pending Global Fund Review       Finance Professional       CR_Owner                                                                                                    | Key Fields Contact's Organization LFA Org Test Related Cases (1) | Cliquez sur le numéro<br>de la demande de<br>modification pour<br>afficher la demande<br>correspondante. |                                                              |                                         |                                               |
| Change Request       Request status       LFA Role       Deactivate Position       Owner         1       00022637       Pending Global Fund Review       Finance Professional       CR_Owner                                                                                                    | Change Request       Request status       LFA Role       Deactivate Position       Owner         1       00022637       Pending Global Fund Review       Finance Professional       CR_Owner                                                                                                    | Change Request <ul> <li>Request status</li> <li>LFA Role</li> <li>Deactivate Position</li> <li>Owner</li> </ul> 1         00022637         Pending Global Fund Review         Finance Professional         CR_Owner           1         00022637         Pending Global Fund Review         Finance Professional         CR_Owner           1         00022637         Pending Global Fund Review         Finance Professional         CR_Owner                                                                                                    | 1 item • Sorted by Created Date • Updat                          | ed a few seconds ago                                                                                     |                                                              |                                         |                                               |
|                                                                                                    |                                                                                                    |                                                                                                    | Change Request                                                   | <ul> <li>Request status</li> <li>Pending Global Fund Review</li> </ul>                                   | <ul> <li>✓ LFA Role</li> <li>Finance Professional</li> </ul> | <ul><li>✓ Deactivate Position</li></ul> | <ul> <li>✓ Owner</li> <li>CR_Owner</li> </ul> |
|                                                                                                    |                                                                                                    |                                                                                                    |                                                                  |                                                                                                    |                                                              |                                         |                                               |
|                                                                                                    |                                                                                                    |                                                                                                    |                                                                  |                                                                                                    |                                                              |                                         |                                               |
|                                                                                                    |                                                                                                    |                                                                                                    |                                                                  |                                                                                                    |                                                              |                                         |                                               |
|                                                                                                    |                                                                                                    |                                                                                                    |                                                                  |                                                                                                    |                                                              |                                         |                                               |

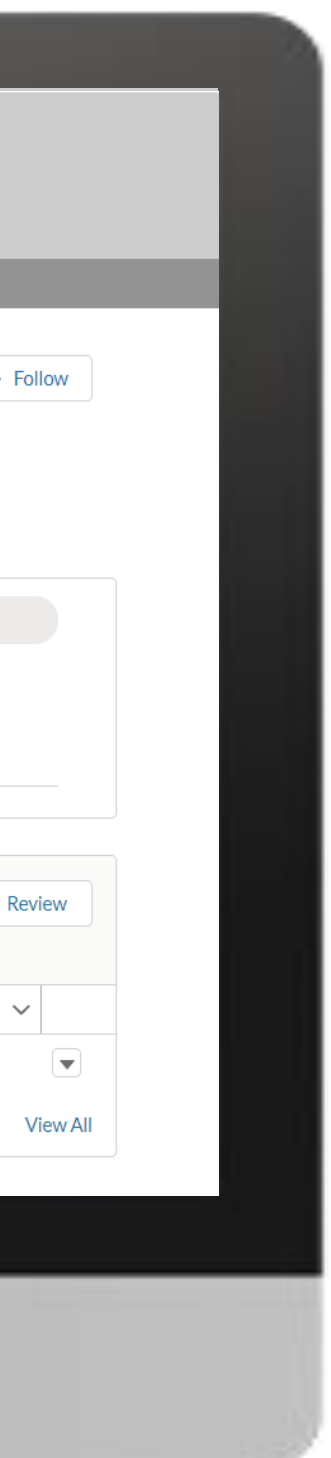

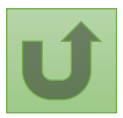

Étape 2n

|                            | HOME ORGANIZATION INFO                | DRMATION                              |                                      |                                                                                                    |
|----------------------------|---------------------------------------|---------------------------------------|--------------------------------------|----------------------------------------------------------------------------------------------------|
| Change Request<br>00022640 | 2<br>Product status                   | tion Status                           |                                      | informations concernant la d<br>modification transmise :                                           |
| Update LFA Contact         | Pending Global Fund Review            | 3                                     | )                                    | <ol> <li>Type de demande de mod</li> <li>Statut de la demande de m</li> </ol>                      |
|                            | $\checkmark$                          | Pending Global Fu                     | und Review                           | <b>3.</b> Barre d'état donnant une v                                                               |
| Case History (1            | )                                     |                                       |                                      | d'ensemble du processus et i<br>statut de la demande de mod<br><b>4.</b> Détail de la demande de m |
| Date                       | Field                                 | User                                  | Original Value                       |                                                                                                    |
| 28/05/2021 19:20           | Created.                              | Jane Doe                              |                                      | <b>5.</b> Faites défiler pour afficher détails.                                                    |
| POSITIONS                  |                                       |                                       |                                      | Duplicate merge history                                                                            |
| > Guidance                 |                                       |                                       |                                      | Not applicable                                                                                     |
| Account Role 🗸             | LFA Role ✓ Proposed Rate ✓ Location √ | ✓ Dates Active ✓ Probation End Date ✓ | Organization Representative for Noti | Re-submit case                                                                                     |
| LOT,Luxembourg             | Finance 100 Fly-In                    | Current and future<br>years           |                                      | There is no clarification needed from your end at the moment                                       |
| 1                          |                                       | ,                                     | •                                    |                                                                                                    |
|                            |                                       |                                       |                                      |                                                                                                    |
| DETAILS FILES              |                                       |                                       |                                      |                                                                                                    |
| ✓ Contact Informat         | tion                                  |                                       |                                      |                                                                                                    |
|                            |                                       |                                       |                                      |                                                                                                    |

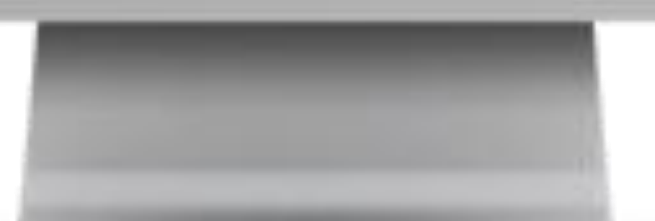

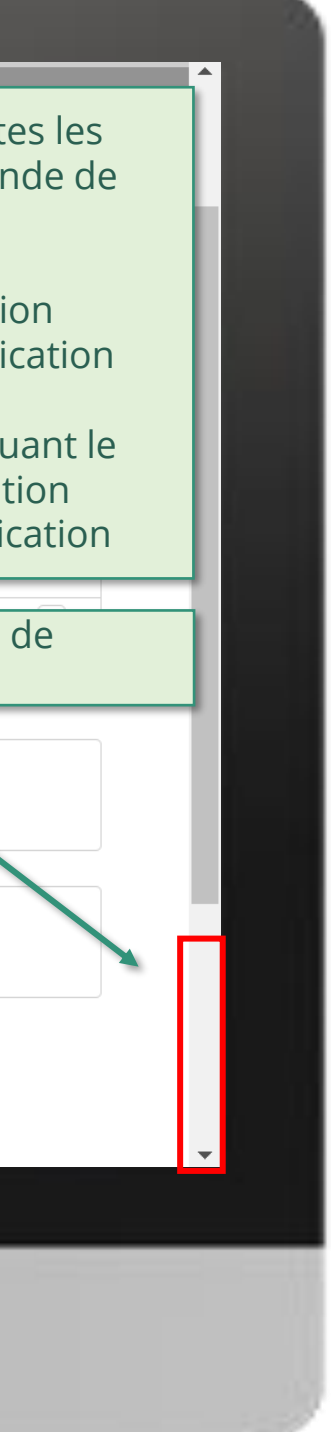

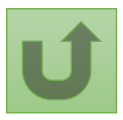

### Étape 2o

| Case History (1)                       |               |                                     |                    |                     |                                                              |
|----------------------------------------|---------------|-------------------------------------|--------------------|---------------------|--------------------------------------------------------------|
| Date                                   | Field         | User                                |                    | Original Value      | New Value                                                    |
| 28/05/2021 19:20                       | Created.      | Jane Doe                            |                    |                     |                                                              |
|                                        |               |                                     |                    |                     |                                                              |
|                                        |               |                                     |                    |                     |                                                              |
| POSITIONS                              |               |                                     |                    |                     | Duplicate merge history                                      |
| > Guidance                             |               |                                     |                    |                     | Not applicable                                               |
|                                        |               |                                     |                    |                     |                                                              |
| uests Access to Work Plans             | Access to PET | Access to Grant Entity Data         | Access to Wambo    | Deactivate Position | Re-submit case                                               |
| 1                                      | I             | 1                                   | I                  | $\checkmark$        | There is no clarification needed from your end at the moment |
| 4                                      |               |                                     |                    | ۱.                  |                                                              |
| DETAILS FILES                          |               |                                     |                    |                     |                                                              |
| ✓ Contact Information                  |               |                                     |                    |                     |                                                              |
| Salutation<br>Mr                       |               | Email Address<br>david@example.com  |                    | Le champ désacti    | vé est mis en surbrillance.                                  |
| First Name<br>David                    |               | Phone Number                        |                    |                     |                                                              |
| Last Name<br>Gesel                     |               | Mobile Phone Number<br>+44555555555 |                    |                     |                                                              |
| Contact's Organization<br>LFA Org Test |               | Comments<br>requesting deactivation | n of one portfolio |                     |                                                              |

#### > System Information (Technical Details)

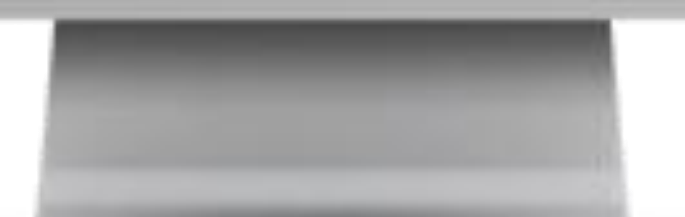

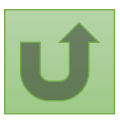

<u>Retour à</u> <u>la vue</u> d'ensemble des étapes pour cette demande

Cliquez ici pour revenir à la page de la vue d'ensemble.

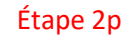

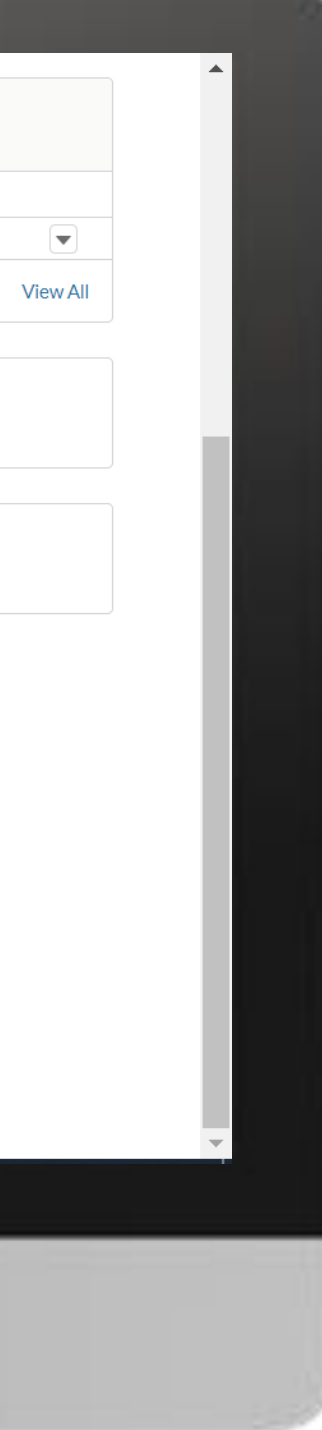

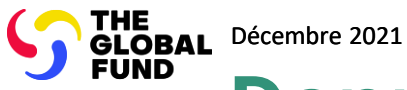

# Données sur les entités impliquées dans les subventions (DEIS) Manuel interactif

# Sélectionnez le type de demande de modification

Sélectionnez une option ci-dessous

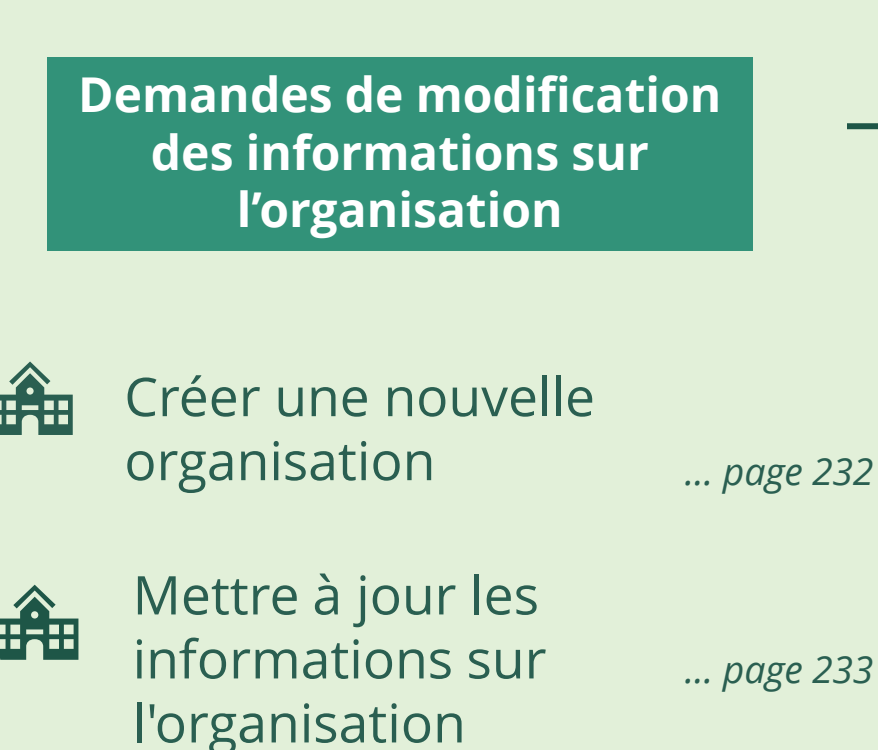

Demandes de modification des informations bancaires

| Ш | Π |
|---|---|
| _ |   |
|   |   |

Créer/Mettre à jour les informations bancaires

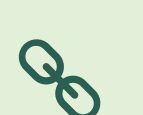

Lier un tiers existant au RP

... page 234

Tiers

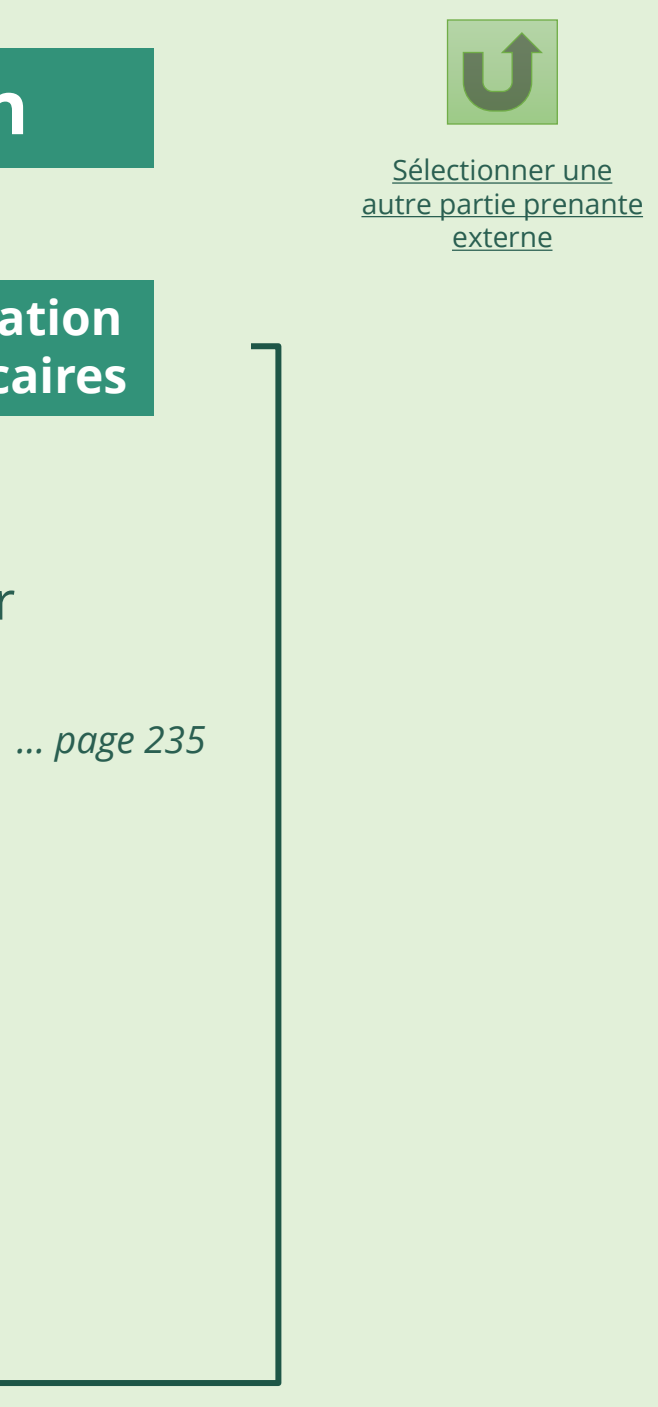

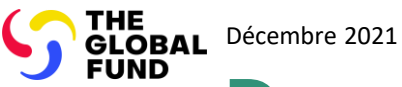

# Données sur les entités impliquées dans les subventions (DEIS) Manuel interactif

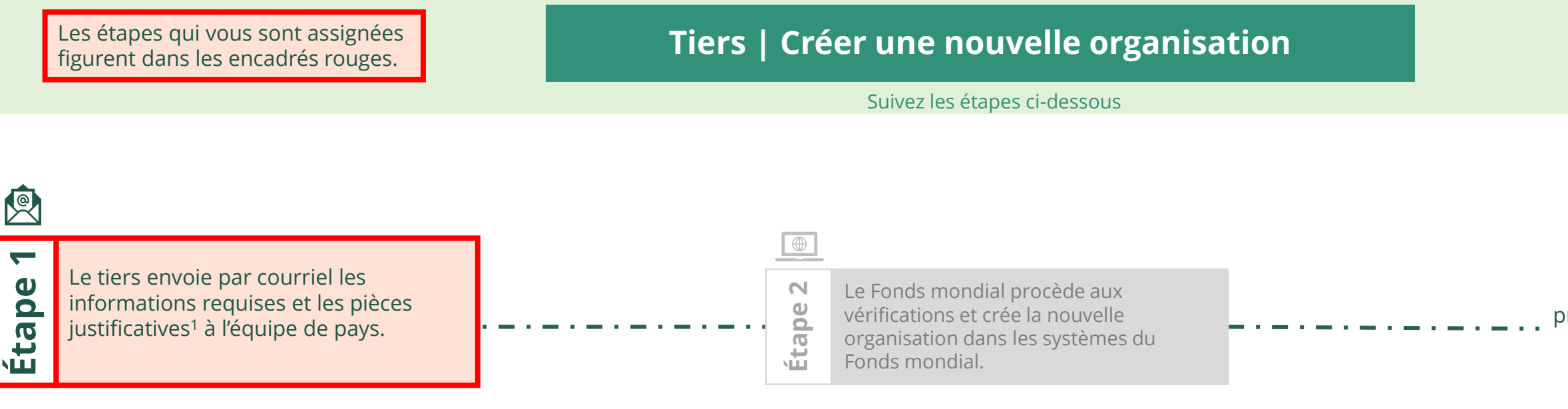

Tiers Créer une nouvelle organisation

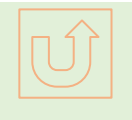

<u>Sélectionner une autre</u> partie prenante externe

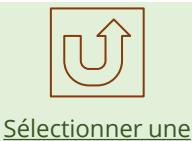

<u>autre demande Tiers</u>

Les DEIS mises à jour sont prises en compte dans le <u>portail</u> <u>des partenaires du Fonds</u> <u>mondial</u>.

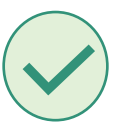

### THE GLOBAL FUND Tiers Mettre à jour les informations sur l'organisation Données sur les entités impliquées dans les subventions (DEIS) **Manuel interactif**

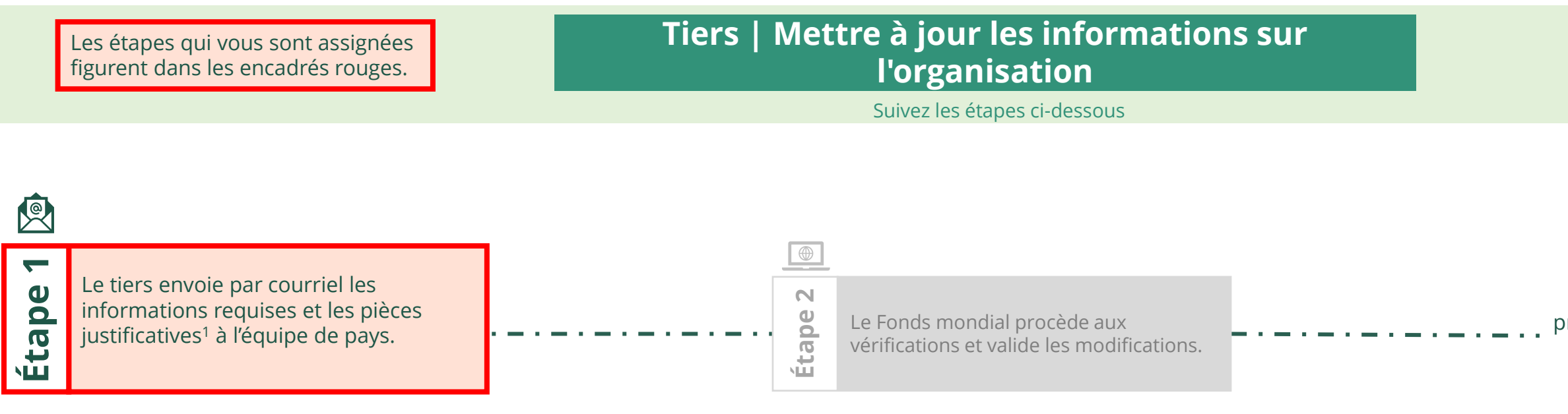

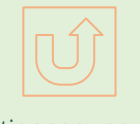

Sélectionner une autre partie prenante externe

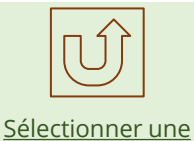

autre demande Tiers

Les DEIS mises à jour sont prises en compte dans le portail des partenaires du Fonds mondial.

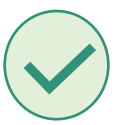

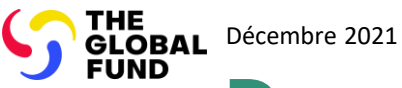

# Données sur les entités impliquées dans les subventions (DEIS) Manuel interactif

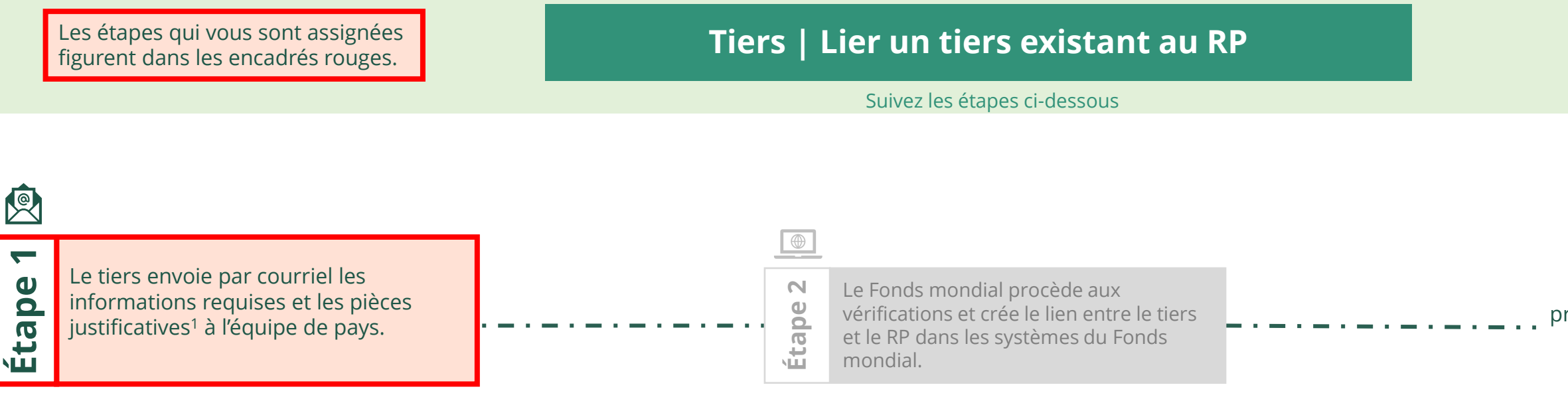

Tiers Lier un tiers existant au RP

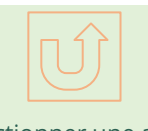

<u>Sélectionner une autre</u> partie prenante externe

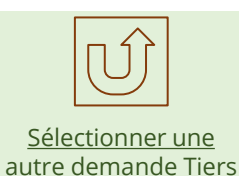

Les DEIS mises à jour sont prises en compte dans le <u>portail</u> <u>des partenaires du Fonds</u> <u>mondial</u>.

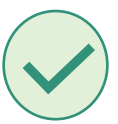

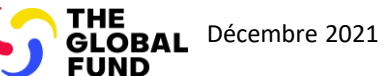

## Tiers Créer/Mettre à jour les informations bancaires Données sur les entités impliquées dans les subventions (DEIS) **Manuel interactif**

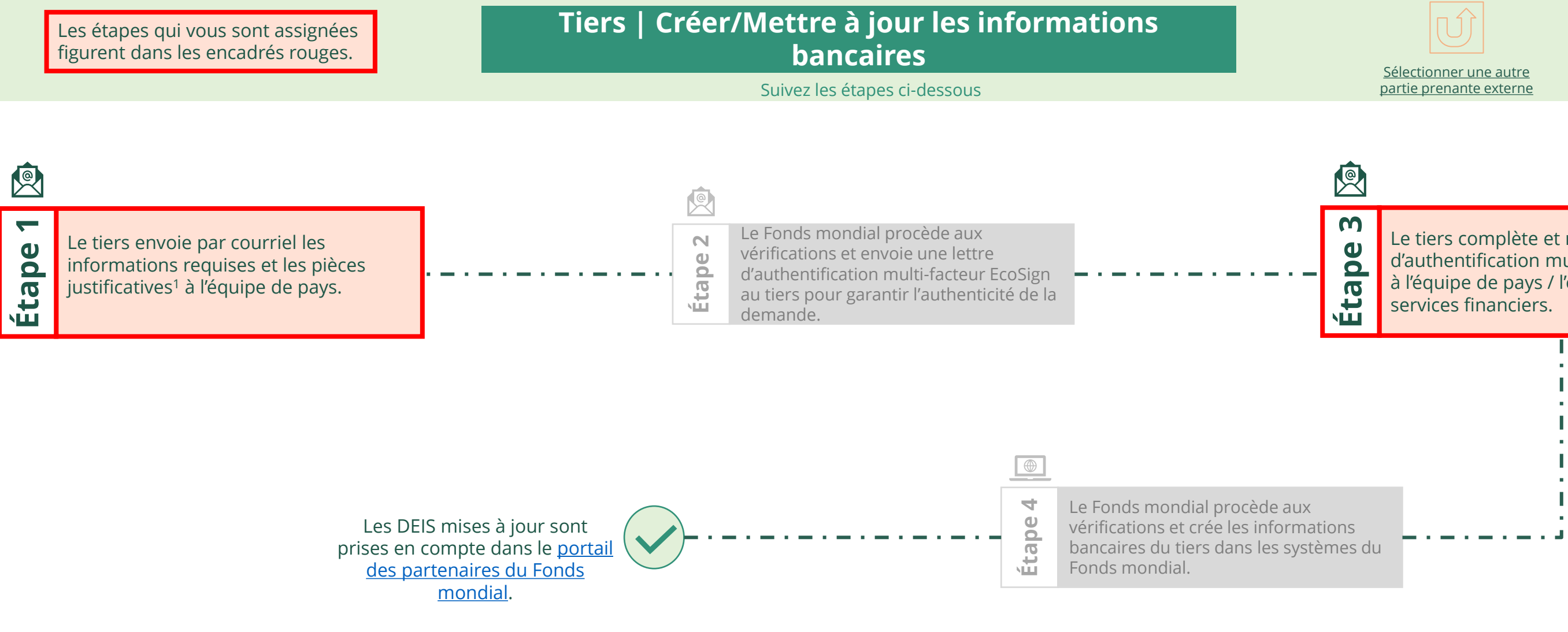

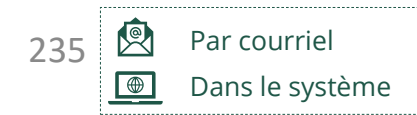

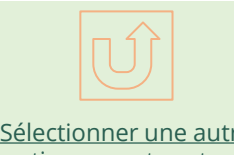

رُل) Sélectionner une autre demande Tiers

Le tiers complète et renvoie la lettre d'authentification multi-facteur EcoSign à l'équipe de pays / l'équipe chargée des